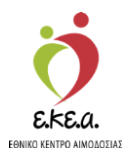

ΕΘΝΙΚΟ ΜΗΤΡΩΟ ΑΙΜΟΔΟΤΩΝ

# Εγχειρίδιο Χρήσης Λογαριασμού Χρήστη Υπηρεσίας Αιμοδοσίας στο Πληροφοριακό Σύστημα του Εθνικού Μητρώου Αιμοδοτών

Κεντρικές Ηλεκτρονικές Υπηρεσίες Διαχείρισης Εθνικού Μητρώου Εθελοντών Αιμοδοτών

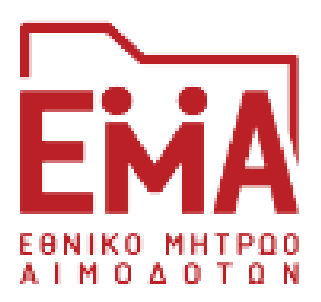

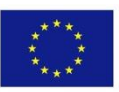

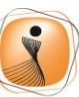

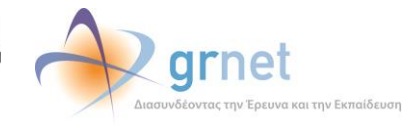

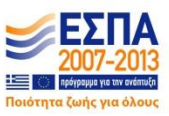

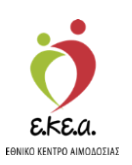

# ΠΕΡΙΕΧΟΜΕΝΑ

| 1. | Εισ  | σαγωγή                                |    |
|----|------|---------------------------------------|----|
|    | 1.1. | Σκοπός                                | 4  |
|    | 1.2. | Συμβάσεις                             | 4  |
| 2. | Υπ   | εύθυνος Επιλογής Αιμοδότη             | 5  |
|    | 2.1. | Αναζήτηση Αιμοδότη                    | 5  |
|    | 2.2. | Επισκόπηση Αιμοδότη                   | 7  |
|    | 2.3. | Καταχώριση Αιμοδότη                   | 8  |
|    | 2.4. | Καταχώριση Ερωτηματολογίου            | 18 |
|    | 2.5  | Απόρριψη Αιμοδότη                     | 33 |
|    | 2.6  | Παλιές Κάρτες                         | 34 |
|    | 2.7  | Καλύψεις                              | 39 |
|    | 2.8  | Ταυτότητα Εθελοντή Αιμοδότη           | 41 |
|    | 2.9  | Επιλογή Εξόρμησης                     | 48 |
|    | 2.10 | Εκκρεμή Ερωτηματολόγια                | 50 |
|    | 2.11 | Ιχνηλασιμότητα                        | 51 |
| 3  | Υπ   | εύθυνος Εισαγωγής Ερωτηματολογίων     |    |
| 4  | Επ   | ισκέπτης Υγείας/Υπεύθυνος Προσέλκυσης |    |
|    | 4.1  | Εξορμήσεις                            | 57 |
|    | 4.2  | Εισερχόμενες Καλύψεις Ασθενών         | 61 |
|    | 4.3  | Εξερχόμενες Καλύψεις Ασθενών          | 62 |
|    | 4.4  | Αιτήματα Συνεργασίας από ΣΕΑ          | 66 |
|    | 4.5  | Συνεργαζόμενοι ΣΕΑ                    | 76 |
| 5  | Мо   | οριακός Έλεγχος                       |    |
|    | 5.1  | Αποτελέσματα Μοριακού Ελέγχου         | 81 |
|    | 5.2  | Λήψη Αποτελεσμάτων Μοριακού Ελέγχου   | 83 |
|    | 5.3  | Ιχνηλασιμότητα                        | 86 |

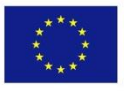

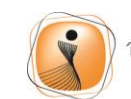

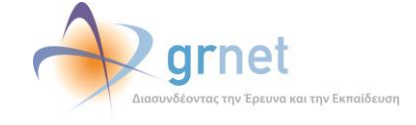

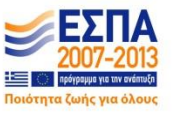

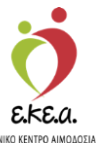

| Εγχειρίδιο Χρηστών Υπηρεσίας Αιμοδοσίας Σελ. 3 εθικα κεντρο Αιμοδοσίας |
|------------------------------------------------------------------------|
| 5.4 Εκκρεμότητες89                                                     |
| 6 Υπεύθυνος Καταγραφής Ομάδας Αίματος                                  |
| 6.1 Καταγραφή Ομάδας Αίματος91                                         |
| 6.2 Ιχνηλασιμότητα Μονάδας Αίματος96                                   |
| 6.3 Εκκρεμότητες99                                                     |
| 7 Ορολογικός Έλεγχος101                                                |
| 7.1 Αποτελέσματα Ορολογικού Ελέγχου101                                 |
| 7.2 Ιχνηλασιμότητα Μονάδας Αίματος105                                  |
| 7.3 Εκκρεμότητες108                                                    |
| 8 Υπεύθυνος Καταγραφής Αποθεμάτων Αίματος109                           |
| 9 Υπεύθυνος Καταχώρισης Τελικής Κατάστασης Μονάδων                     |
| Αίματος110                                                             |
| 10 Υπεύθυνος Διορθώσεων115                                             |
| 10.1 Διόρθωση Στοιχείων Ερωτηματολογίων115                             |
| 10.2 Ενημέρωση Στοιχείων Αιμοδότη118                                   |
| 10.3 Διαγραφή Ερωτηματολογίου σε εκκρεμότητα                           |
| 11 Εκκρεμότητες122                                                     |
| 12 Αναφορές125                                                         |
| 13 Ενημέρωση για την δημιουργία λογαριασμού αιμοδότη-                  |
| Προϋποθέσεις για λήψη κωδικού εγγραφής126                              |

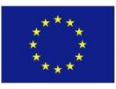

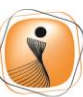

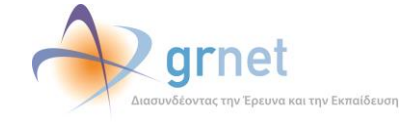

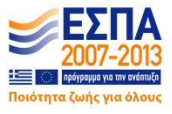

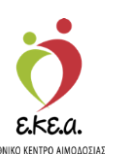

# 1. Εισαγωγή

### **1.1. Σκοπός**

Η ΕΔΥΤΕ Α.Ε., αξιοποιώντας τις προηγμένες υπολογιστικές υποδομές της, συνεργάζεται με το Εθνικό Κέντρο Αιμοδοσίας (Ε.ΚΕ.Α) για την άρτια οργάνωση και ηλεκτρονικοποίηση του Εθνικού Συστήματος Αιμοδοσίας. Πιο συγκεκριμένα, οι κεντρικές ηλεκτρονικές υπηρεσίες που αναπτύχθηκαν έχουν στόχο την υποστήριξη του Ε.ΚΕ.Α. σχετικά με τις διαδικασίες του Εθνικού Μητρώου Αιμοδοτών.

Σκοπός του εν λόγω εγχειριδίου είναι να καθοδηγήσει τον χρήστη βήμα προς βήμα στις λειτουργίες του χρήστη Υπηρεσίας Αιμοδοσίας στο Εθνικό Μητρώο Αιμοδοτών (ΕΜΑ).

# 1.2. Συμβάσεις

| Σύμβαση                          | Σκοπός                         |
|----------------------------------|--------------------------------|
| «Έντονη Γραφή»                   | Προσδιορίζονται κουμπιά στην   |
|                                  | εφαρμογή                       |
| Πλάγια γραφή                     | Σημείωση                       |
| Πλάγια μπλέ γραφή                | Προσδιορίζονται σύνδεσμοι μέσα |
|                                  | στο κείμενο                    |
| <u>Υπογραμμισμένη μπλέ γραφή</u> | Προσδιορίζονται υπερσύνδεσμοι  |

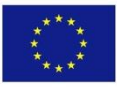

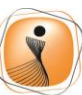

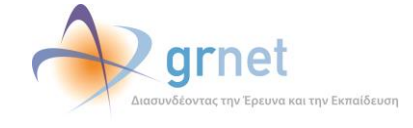

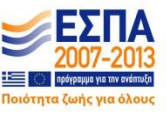

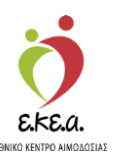

## 2. Υπεύθυνος Επιλογής Αιμοδότη

Στις κύριες αρμοδιότητες του υπευθύνου επιλογής αιμοδότη εντάσσονται:

- Η καταγραφή Αιμοληψίας
- Η συμπλήρωση Ερωτηματολογίου
- Η επισκόπηση Ερωτηματολογίων σε εκκρεμότητα
- Η Ιχνηλασιμότητα Μονάδας Αίματος

### 2.1. Αναζήτηση Αιμοδότη

Το ΕΜΑ επιτρέπει στον χρήστη την αναζήτηση ενός αιμοδότη στην Βάση Δεδομένων του Συστήματος. Ο χρήστης παραθέτοντας τα στοιχεία ταυτοποίησης του αιμοδότη στο σύστημα έχει την δυνατότητα να τον εντοπίσει όπως φαίνεται στην Εικόνα 1.

| ΕΜΑ Εθνικό Μητρώο Αιμοδοτ                      | ώv ≡+                                                                               | 🤦 👷                                                             | grnet               |           | Έχετε συνδεθεί ω | Ελληνικά / Englist<br><b>STAGONA1</b> (Όροι Χρήσης) Αποσίνδεση Θ |
|------------------------------------------------|-------------------------------------------------------------------------------------|-----------------------------------------------------------------|---------------------|-----------|------------------|------------------------------------------------------------------|
| ΑΙΜΟΔΟΤΗΣΕΙΣ                                   | <ul> <li>Κατοχώριση αφοδότη @ Επισκόπηση Αφοδότη</li> </ul>                         | 👁 Ανάκτηση Έπολήθευση ΑΜΚΑ                                      | 📽 Επιλογή Εξόρμησης |           |                  |                                                                  |
| Καταγραφή Αυσοληφιάς<br>Εκκρεφή Ερωτηματολόγια | Αναζήτηση αιμοδότη/αιμοδότριας:<br>🖲 1. που διαθέτα ελληνική Τουτότητα Εθελοντή Αιμ | οδότη                                                           |                     |           |                  |                                                                  |
| Εξορμήσεις                                     | 2. που διαθέτει ελληνικό ΑΜΚΑ                                                       |                                                                 |                     |           |                  |                                                                  |
| ΜΟΝΑΔΕΣ ΑΙΜΑΤΟΣ                                | 3. που δε διαθέτει ελληνικό ΑΜΚΑ<br>Αριθμός Ταυτότητος ΕΑ*                          |                                                                 |                     |           |                  | O Més austémas                                                   |
| Ιχνηλασιμότητα                                 |                                                                                     |                                                                 |                     |           |                  |                                                                  |
| Αποτελέσματα Ορολογικού Ελέγχου                |                                                                                     |                                                                 |                     |           |                  | ~                                                                |
| Αποτελέσματα Μοριακού Ελέγχου                  | Επώνυμο                                                                             | Όνομα                                                           | Πατρώνυμο           | Μητρώνυμο | Ομάδα Αίματος    | Προσκομισθέντα Δημόσι                                            |
| Καταγραφή Ομάδας Αίματος                       |                                                                                     | 100000                                                          |                     |           |                  |                                                                  |
| Καταχώριση Τελικής Κατάστασης<br>Μονάδας       |                                                                                     |                                                                 |                     |           |                  |                                                                  |
| καλύψεις                                       |                                                                                     |                                                                 |                     |           |                  |                                                                  |
| Εισερχόμενες Καλύψεις Ασθενών                  |                                                                                     |                                                                 |                     |           |                  |                                                                  |
| Εξερχόμενες Καλύψεις Ασθενών                   |                                                                                     |                                                                 |                     |           |                  |                                                                  |
| ΣΕΑ                                            | Πλήθος εγγραφών: Ο                                                                  |                                                                 |                     |           |                  |                                                                  |
| Αιτήματα Συνεργασίος από ΣΕΑ                   |                                                                                     |                                                                 |                     |           |                  |                                                                  |
| Συνεργαζόμενοι ΣΕΑ                             |                                                                                     |                                                                 |                     |           |                  |                                                                  |
| NYA                                            |                                                                                     |                                                                 |                     |           |                  |                                                                  |
| Exxptpbrints                                   |                                                                                     |                                                                 |                     |           |                  |                                                                  |
| Αποθέματα Αίματος                              |                                                                                     |                                                                 |                     |           |                  |                                                                  |
| ΔΙΟΡΘΩΣΕΙΣ                                     |                                                                                     |                                                                 |                     |           |                  |                                                                  |
| Διόρθωση Στοιχείων<br>Ερωτηματολογίων          |                                                                                     |                                                                 |                     |           |                  |                                                                  |
|                                                |                                                                                     | Expansion Train<br>Persenten Train<br>Dysopanismi<br>Administra |                     | EZNA      |                  |                                                                  |

Εικόνα 1: Αναζήτηση Αιμοδότη

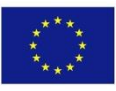

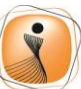

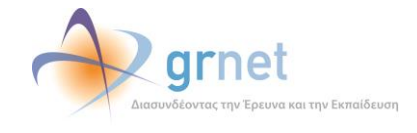

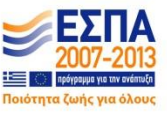

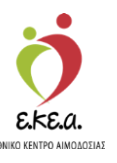

Για την αναζήτηση αιμοδότη ο χρήστης πρέπει να επιλέξει μία από τις παρακάτω επιλογές:

- 1. Που διαθέτει ελληνική Ταυτότητα Εθελοντή Αιμοδότη
- 2. Που διαθέτει ελληνικό ΑΜΚΑ
- 3. Που δε διαθέτει ελληνικό ΑΜΚΑ

Ακολούθως ο χρήστης μπορεί είτε να αναζητήσει τον αιμοδότη μέσω του εργαλείου **«Ανάκτηση / Επαλήθευση ΑΜΚΑ»** αν υπάρχει ο ΑΜΚΑ, είτε να προχωρήσει σε Επισκόπηση Αιμοδότη ή σε Καταχώριση Αιμοδότη στην περίπτωση που δεν έχει εντοπίσει τον αιμοδότη στο σύστημα.

Σε περίπτωση που ο αιμοδότης έχει εντοπιστεί, το ΠΣ αναγνωρίζει εάν ο συγκεκριμένος αιμοδότης έχει επισκεφτεί κάποια Υπηρεσία Αιμοδοσίας τους τελευταίους τρεις μήνες και αν ναι, εμφανίζει προειδοποιητικό μήνυμα προς το χρήστη όπως φαίνεται στην Εικόνα 2.

| ΜΑ Εθνικό Μητρώο Αιμο                          | δοτών ≡∙  |                                                |                                                                 | 🤦 🕺 🦉                                          | rnet                                |                              | Έχετε συνδεθεί ω    | Ελληνικά / Επ<br>ς STAGONA1 (Όροι Χρήσης) Αποσύνδει |
|------------------------------------------------|-----------|------------------------------------------------|-----------------------------------------------------------------|------------------------------------------------|-------------------------------------|------------------------------|---------------------|-----------------------------------------------------|
| ΜΟΔΟΤΗΣΕΙΣ                                     | * ××      | αταχώριση αιμοδότη                             | 👁 Επιακόπηση Αιμοδότη                                           | 🕸 Ανάκτηση Επολήθευση ΑΜΚΑ                     | 📽 Επιλοχή Εξόρμησης                 |                              |                     |                                                     |
| Καταγραφή Αγμοληφίας<br>Εκκρεμή Ερωτηματολόγια | Avo<br>() | ιζήτηση αιμοδότη/αιμ<br>1. που διαθέτει ελλη   | μοδότριας:<br>νική Ταυτότητα Εθελοντή Αιμοδότ                   | η                                              |                                     |                              |                     |                                                     |
| Εξορμήσεις                                     | • 2       | 2. που διαθέτει ελλην<br>3. που δε διαθέτει ελ | νικό ΑΜΚΑ<br>Ιληνικό ΑΜΚΑ                                       |                                                |                                     |                              |                     |                                                     |
| ΙΝΑΔΕΣ ΑΙΜΑΤΟΣ                                 | Apr       | θμός Μητρώου Κοιν                              | ωνικής Ασφάλισης*                                               |                                                |                                     |                              |                     | D Nia ovačárnan                                     |
| ίχνηλασιμότητα                                 | 50        | 000048311                                      |                                                                 |                                                |                                     |                              |                     | Q                                                   |
| Αποτελέσματα Ορολογικού Ελέγχου                | Σε τ      | περίπτωση που ο αι<br>λέετε 'Ανάκτησο/Επε      | μοδότης δεν θυμάται τον Αριθμό<br>χλήθευτα ΑΜΚΑ΄ στο πάνω μέροι | Μητρώου Κοινωνικής Ασφάλισης,<br>ς της οθόνης* |                                     |                              |                     |                                                     |
| Αποτελέσματα Μοριακού Ελέγχου                  |           |                                                |                                                                 |                                                |                                     |                              |                     |                                                     |
| Καταγραφή Ομάδας Αίματος                       | Просо     | χή! Ο αμοδότης ΟΝ                              | ΙΟΜΑ ΕΙΔΒΒ ΕΠΩΝΥΜΟ ΕΙΔΒΒ                                        | έχει επισκεφτεί ήδη Υπηρεσία Αιμο              | δοσίας τους τρεις τελευταίους μήνες |                              |                     |                                                     |
| Καταχώριση Τελικής Κατάστασης<br>Μονάδας       | ۲         |                                                | Επώνυμο<br>ΕΠΩΝΥΜΟ ΕΙΔΒΒ                                        | Ονομα<br>ΟΝΟΜΑ ΕΙΔΒΒ                           | Πατρώνυμο<br>ΠΑΤΡΩΝΥΜΟ ΕΙΔΒΒ        | Μητρώνυμο<br>ΜΗΤΡΩΝΥΜΟ ΕΙΔΒΒ | Ομάδα Λίματος<br>Α1 | Προσκομισθέντα Δημόσι<br>ΑΤΕΑ 341500458051, ΑΜΚ.    |
| ΜΥΨΕΙΣ                                         |           | ĕ                                              |                                                                 |                                                |                                     |                              |                     |                                                     |
| Ειστρχόμενες Καλύψεις Ασθενών                  |           |                                                |                                                                 |                                                |                                     |                              |                     |                                                     |
| Εξερχόμενες Καλύψεις Ασθενών                   | 11        |                                                |                                                                 |                                                |                                     |                              |                     |                                                     |
| A                                              | 1.11      |                                                |                                                                 |                                                |                                     |                              |                     |                                                     |
| Αιτήματα Συνεργασίας από ΣΕΑ                   | Πλή       | θος εγγραφών: 1                                |                                                                 |                                                |                                     |                              |                     |                                                     |
| Συνεργαζόμενοι ΣΕΑ                             |           |                                                |                                                                 |                                                |                                     |                              |                     |                                                     |
| A                                              |           |                                                |                                                                 |                                                |                                     |                              |                     |                                                     |
| Εκκρεμότητες                                   |           |                                                |                                                                 |                                                |                                     |                              |                     |                                                     |
|                                                |           |                                                |                                                                 |                                                |                                     |                              |                     |                                                     |
| Αποθέματα Αίματος                              |           |                                                |                                                                 |                                                |                                     |                              |                     |                                                     |
| Αποθέματα Αίματος<br>ΙΟΡΘΩΣΕΙΣ                 |           |                                                |                                                                 |                                                |                                     |                              |                     |                                                     |

Εικόνα 2: Εντοπισμός Αιμοδότη/Μήνυμα Προειδοποίησης

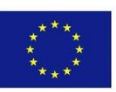

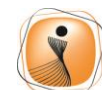

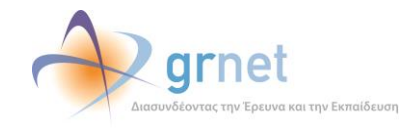

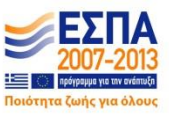

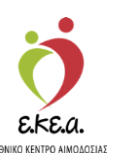

Εάν η αναζήτηση φέρει αποτέλεσμα ο χρήστης πρέπει να βεβαιωθεί ότι υπάρχει **πλήρης ταυτοποίηση** των στοιχείων που αναζητά με τα αποτελέσματα της αναζήτησης ούτως ώστε να αποφευχθούν οι διπλές καταχωρίσεις και μπορεί να επιλέξει την «Επισκόπηση Αιμοδότη».

Εάν η αναζήτηση δεν φέρει αποτέλεσμα, ή τα αποτελέσματα που φέρει δεν αφορούν τον αιμοδότη που αναζητούμε, τότε μπορεί να επιλεγεί η «Καταχώριση Αιμοδότη» και να πραγματοποιηθεί καταχώριση του αιμοδότη ως νέος αιμοδότης.

Σε περίπτωση που ο χρήστης επιθυμεί να αναζητήσει κάποιον άλλον αιμοδότη τότε δίνεται η δυνατότητα να εισάγει νέα στοιχεία επιλέγοντας «**Νέα αναζήτηση**», οπότε συμπληρώνει εκ νέου τα πεδία όπως φαίνεται στην *Εικόνα 1*.

# 2.2. Επισκόπηση Αιμοδότη

Ο χρήστης έχει τη δυνατότητα να δει τα στοιχεία του αιμοδότη καθώς και τα στοιχεία επικοινωνίας και κατοικίας όπως φαίνεται στην Εικόνα 3. Επίσης μπορεί να δει και τα στοιχεία από παλαιότερες αιμοδοσίες.

Οι επιλογές που του δίνονται σε αυτή την περίπτωση είναι :

- 1. Παλιές Κάρτες
- 2. Ταυτότητες Εθελοντή Αιμοδότη
- 3. Καταχώριση Ερωτηματολογίου
- 4. Απόρριψη Αιμοδότη

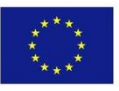

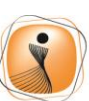

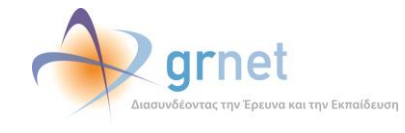

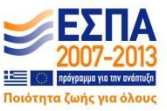

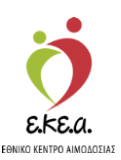

Εικόνα 3: Επισκόπηση Αιμοδότη

| ΕΜΑ Εθνικό Μητρώο Αιμοδο        | τών≡-             |                                | 2 🔌                                  | grnet                              |              | 6                      |                 | Έχε            | τε συνδεθεί ως admiral (Όροι Χρ | Ελληνικά / Επ<br>ήσης) Αποσύνδες |
|---------------------------------|-------------------|--------------------------------|--------------------------------------|------------------------------------|--------------|------------------------|-----------------|----------------|---------------------------------|----------------------------------|
| ΑΙΜΟΔΟΤΗΣΕΙΣ                    | Επισκόπηση.       | Αμοδότη                        |                                      |                                    |              |                        |                 |                |                                 |                                  |
| Καταγραφή Αιμοληψίας            | 🕼 Παλιές Κάρτες   | 👫 Ταυτότητες Εθελοντή Αιμοδότη | 👍 Καταχώριση Ερωτηματολογ            | ίου 🖷 Απόρρ                        | ιψη αιμοδότη | Καλύψεις               |                 |                |                                 |                                  |
| Εκκρεμή Ερωτηματολόγια          |                   |                                | Στοιχεία Αιμοδότη                    |                                    |              |                        |                 |                |                                 |                                  |
| Εξορμήσεις                      |                   |                                |                                      | AMKA:                              | 2111870255   | 0                      |                 | ATEA:          |                                 |                                  |
| ΜΟΝΑΔΕΣ ΑΙΜΑΤΟΣ                 |                   |                                | Αριθμός Μητ                          | ιρώου Αιμοδότη:                    | 1907708660   | 3                      | Ημερομη         | νία Γέννησης:  | 21/11/1987                      |                                  |
| Ιχνηλασιμότητα                  |                   |                                |                                      | Επώνυμο:                           | ΑΝΤΩΝΙΟΥ     |                        | Xú              | όρα γέννησης:  | ΕΛΛΑΔΑ                          |                                  |
| Αποτελέσματα Ορολογικού Ελέγχου |                   |                                |                                      | σνομα                              | ΛΕΩΝΙΔΑΣ     |                        | Περιφέρ         | εια γέννησης:  | ΘΕΣΣΑΛΙΑΣ                       |                                  |
| Αποτελέσματα Μοριακού Ελέγχου   |                   |                                |                                      | Πατρώνυμο:                         | ΝΙΚΟΛΑΟΣ     |                        | c               | Ομάδα Αίματος: |                                 |                                  |
| Κατανοαφή Ομάδας Αίματος        |                   |                                |                                      | Μητρώνυμο:                         | ΠΟΤΑ         |                        |                 | Rhesus:        |                                 |                                  |
| Kamulauna Telucie Katianane     |                   |                                |                                      | Φύλο:                              | Άρρεν        |                        | Морфы           | πικό Επίπεδο:  |                                 |                                  |
| Μονάδας                         |                   |                                |                                      |                                    |              |                        |                 |                |                                 |                                  |
| ΚΑΛΥΨΕΙΣ                        | Διεύθυνση         |                                |                                      |                                    |              | Επικοινωνία            |                 |                |                                 |                                  |
| Εισερχόμενες Καλύψεις Ασθενών   | Οδός: Α           |                                |                                      | Αριθμός/                           | TO:          | E-mail:                |                 |                |                                 |                                  |
| Εξερχόμενες Καλύψεις Ασθενών    | Δήμος: ΑΘΗΝΑ      | ION (KENTPIKOY TOMEA A0H       | ΗΝΩΝ)                                | T                                  | :к.:         | Σταθερό Τηλέφωνο:      |                 |                |                                 |                                  |
| ΣΕΑ                             | Προσκομισθέντα .  | Δημόσια Έγγραφα (1)            |                                      |                                    |              | Κινητό Τηλέφωνο: 690   | 3265896         |                |                                 |                                  |
| Απήματα Συνεργασίας από ΣΕΑ     | Βιβλιάριο Υγείας: | 21118702550 (Xe                | ώρα έκδοσης εγγράψου: ΕΛ             | ΛΑΔΑ)                              |              | Σύνολο Αιμοδοτήσεων/Κα | λύψεων          |                |                                 |                                  |
| Συνεργαζόμενοι ΣΕΑ              |                   |                                |                                      |                                    |              |                        |                 | Από ΕΜΑ        | Από παλιές κάρτες               | Σύνολο                           |
| NYA                             |                   |                                |                                      |                                    |              | Εθελοντικές αιμ        | ιοδοτήσεις:     | 1              | 0                               | 1                                |
| Εκκρεμότητες                    |                   |                                |                                      |                                    |              | Αιμοδοτήσε             | ις για ΣΕΑ:     | 1              | 0                               | 1                                |
| Αποθέματα Αίματος               |                   |                                |                                      |                                    |              | Αιμοδοτήσεις γ         | πα ασθενή:      | 0              | 0                               | o                                |
|                                 |                   |                                |                                      |                                    |              |                        | Καλύψεις:       | 0              | 0                               | 0                                |
| Διόσθωτη Στοιχείων              | Ημερ. Λήψης       | ΝΥΑ Αττοτέλ                    | εσ Λόγος Απόρ Ομά                    | ίδα Αίμ RhD                        | HBsAg A      | Anti-H HIV A RPR       | Syphilis Anti-H | H Ultrio       | ніу нсу нву                     | WNV                              |
| Ερωτηματολογίων                 | 22/05/2019        | ΑΓ. ΝΙΚΟΛΑΟΥ Κατάλλη           | λος                                  |                                    |              |                        |                 |                |                                 |                                  |
| Ενημέρωση Στοιχείων Αιμοδότη    | 20/03/2019        | ΑΓ. ΝΙΚΟΛΑΟΥ Κατάλλη           | λος                                  |                                    |              |                        |                 |                |                                 |                                  |
| ΑΝΑΦΟΡΕΣ                        | 05/03/2019        | ΑΓ. ΝΙΚΟΛΑΟΥ                   |                                      |                                    |              |                        |                 |                |                                 |                                  |
| Μονάδες Αίματος Ανά Ημέρα       | 27/02/2019        | ΑΓ. ΝΙΚΟΛΑΟΥ Κατάλλη.          | Α                                    | (+)                                |              |                        |                 |                |                                 |                                  |
|                                 |                   |                                |                                      |                                    |              |                        |                 |                |                                 |                                  |
|                                 |                   |                                |                                      |                                    |              |                        |                 |                |                                 |                                  |
|                                 | Πλήθος εγγραφών   | : 4                            |                                      |                                    |              |                        |                 |                |                                 |                                  |
|                                 | -                 |                                | Eupuroich Evon                       | oneia uneia                        | whatminese   | 🛫 ΕΣΠΑ                 |                 |                |                                 | _                                |
|                                 |                   |                                | Reparate Texas<br>Reparate<br>Avenue | Dho el<br>Brassition<br>Trassition |              |                        |                 |                |                                 |                                  |

### 2.3. Καταχώριση Αιμοδότη

Στην περίπτωση που ο αιμοδότης έχει παραλάβει την Ταυτότητα Εθελοντή Αιμοδότη τότε ο χρήστης θα κάνει αναζήτηση με τον αριθμό της Ταυτότητας Εθελοντή Αιμοδότη. Θα πρέπει να επιλέξει το αποτέλεσμα που εμφανίζεται και να επιλέξει το κουμπί **«Επισκόπηση Αιμοδότη»** όπως φαίνεται στην *Εικόνα 4.* 

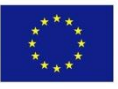

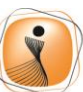

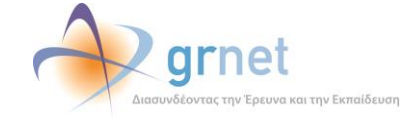

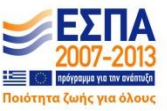

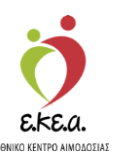

Εικόνα 4: Αναζήτηση αιμοδότη με Ταυτότητα Εθελοντή Αιμοδότη

| ΕΜΑ Εθνικό Μητρώο Αιμοδοι                | :ών ≡ <del>-</del>                                           |                                          | 🧖 🕺                                                                       | grnet                                    |                  | Έχετε συνδεθεί ω | Ελληνικά / Englist<br>x; STAGONA1 (Όραι Χρήσης) Αποσύνδεση Θ |
|------------------------------------------|--------------------------------------------------------------|------------------------------------------|---------------------------------------------------------------------------|------------------------------------------|------------------|------------------|--------------------------------------------------------------|
| ΑΙΜΟΔΟΤΗΣΕΙΣ                             | •<br>Κατοχώριση αιμοδότη                                     | 👁 Εττιακόπηση Αιμοδότη                   | 👁 Ανάκηση Έπολήθευση ΑΜΚΑ                                                 | 📽 Επιλογή Εξόρμησης                      |                  |                  |                                                              |
| Καταγραφή Αιμοληψίας                     |                                                              |                                          |                                                                           |                                          |                  |                  |                                                              |
| Εκκρεμή Ερωτηματολόγια                   | Αναζήτηση αιμοδότη/αιμ                                       | οδότριας:<br>κή Ταυτότητα Εθελοντή Αιμοζ | δότη                                                                      |                                          |                  |                  |                                                              |
| Εξορμήσεις                               | 🔍 2. που διαθέτει ελλην                                      | κό ΑΜΚΑ                                  |                                                                           |                                          |                  |                  |                                                              |
| ΜΟΝΑΔΕΣ ΑΙΜΑΤΟΣ                          | 3. που δε διαθέτει ελλ<br>Αριθμός Ταυτότητας ΕΑ <sup>*</sup> | ηνικό ΑΜΚΑ                               |                                                                           |                                          |                  |                  | Distanting                                                   |
| Ιχνηλασιμότητα                           | 341704645549                                                 |                                          |                                                                           |                                          |                  |                  | O Ned ordefinitori                                           |
| Αποτελέσματα Ορολογικού Ελέγχου          |                                                              |                                          |                                                                           |                                          |                  |                  | ٩                                                            |
| Αποτελέσματα Μοριακού Ελέγχου            | Προσοχή! Ο αιμοδότης ΟΝ                                      | ΟΜΑ ΖΑΓΘΖΘ ΕΠΩΝΥΜΟ ΖΑ                    | ΓΘ2Θ έχει επισκεφτεί ήδη Υπηρεσ                                           | ία Αγμοδοσίας τους τρεις τελευταίους μήν | ες               |                  |                                                              |
| Καταγραφή Ομάδας Αίματος                 |                                                              | Επώνυμο                                  | Όνομα                                                                     | Πατρώνυμο                                | Μητρώνυμο        | Ομάδα Αίματος    | Προσκομισθέντα Δημόσι                                        |
| Καταχώριση Τελικής Κατάστασης<br>Μονάδας |                                                              | ΕΠΩΝΥΜΟ ΖΑΓΘΖΘ                           | ONOMA ZAF©Z©                                                              | ΠΑΤΡΩΝΥΜΟ ΖΑΓΘΖΘ                         | ΜΗΤΡΩΝΥΜΟ ΖΑΓΘΖΘ | A                | ATEA 341704645549, AMK                                       |
| καλύψεις                                 |                                                              |                                          |                                                                           |                                          |                  |                  |                                                              |
| Εισερχόμενες Καλύψεις Ασθενών            |                                                              |                                          |                                                                           |                                          |                  |                  |                                                              |
| Εξερχόμενες Καλύψεις Ασθενών             |                                                              |                                          |                                                                           |                                          |                  |                  |                                                              |
| ΣΕΑ                                      |                                                              |                                          |                                                                           |                                          |                  |                  |                                                              |
| Απήματα Συνεργασίας από ΣΕΑ              | Πλήθος εγγραφών: 1                                           |                                          |                                                                           |                                          |                  |                  |                                                              |
| Συνεργαζόμενοι ΣΕΑ                       |                                                              |                                          |                                                                           |                                          |                  |                  |                                                              |
| NYA                                      |                                                              |                                          |                                                                           |                                          |                  |                  |                                                              |
| Εκκρεμότητες                             |                                                              |                                          |                                                                           |                                          |                  |                  |                                                              |
| Αποθέματα Αίματος                        |                                                              |                                          |                                                                           |                                          |                  |                  |                                                              |
| ΔΙΟΡΘΩΣΕΙΣ                               |                                                              |                                          |                                                                           |                                          |                  |                  |                                                              |
| Διόρθωση Στοιχείων<br>Ερωτηματολογίων    |                                                              |                                          |                                                                           |                                          |                  |                  |                                                              |
|                                          |                                                              |                                          | Euglandika Evalori<br>Euglandika Evalori<br>Euglandika Topila<br>Material |                                          |                  |                  |                                                              |
|                                          |                                                              |                                          | Με τη συγχρηματοδότηση τ                                                  | ης Ελλάδας και της Ευρωπαικής Ένωσης     |                  |                  |                                                              |

- Εάν ο χρήστης κάνει αναζήτηση με αριθμό Ταυτότητας Ε.Α., η οποία είναι σε κατάσταση «Εκκρεμεί», θα εμφανιστεί μήνυμα «Η συγκεκριμένη Ταυτότητα Εθελοντή Αιμοδότη είναι σε εκκρεμότητα».
- Εάν ο χρήστης κάνει αναζήτηση με αριθμό Ταυτότητας Ε.Α., η οποία είναι σε κατάσταση «Υποβλήθηκε», θα εμφανιστεί μήνυμα «Η συγκεκριμένη Ταυτότητα Εθελοντή Αιμοδότη είναι σε κατάσταση υποβολής».
- Εάν ο χρήστης κάνει αναζήτηση με αριθμό Ταυτότητας Ε.Α., η οποία είναι σε κατάσταση «Εγκρίθηκε», θα εμφανιστεί μήνυμα «Η συγκεκριμένη Ταυτότητα Εθελοντή Αιμοδότη είναι εγκεκριμένη».
- Εάν ο χρήστης κάνει αναζήτηση με αριθμό Ταυτότητας Ε.Α., η οποία είναι σε κατάσταση «Προς Εκτύπωση», θα εμφανιστεί μήνυμα «Η συγκεκριμένη Ταυτότητα Εθελοντή Αιμοδότη είναι προς εκτύπωση».

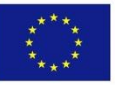

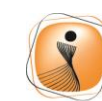

ψηφιακήελλάδα Όλα είναι δυνατά Επιχειρησιακό Πρόγραμμα "Ψηφιακή Σύγκλιση"

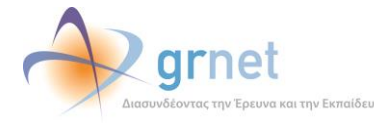

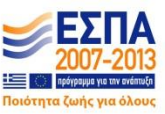

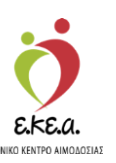

- Εάν ο χρήστης κάνει αναζήτηση με αριθμό Ταυτότητας Ε.Α., η οποία είναι σε κατάσταση «Έτοιμη προς Παράδοση», θα εμφανιστεί μήνυμα «Η συγκεκριμένη Ταυτότητα Εθελοντή Αιμοδότη είναι έτοιμη προς παράδοση».
- Εάν ο χρήστης κάνει αναζήτηση με αριθμό Ταυτότητας Ε.Α., η οποία είναι σε κατάσταση «Χάθηκε», θα εμφανιστεί μήνυμα «Η συγκεκριμένη Ταυτότητα Εθελοντή Αιμοδότη έχει δηλωθεί ως απολεσθείσα».
- Εάν ο χρήστης κάνει αναζήτηση με αριθμό Ταυτότητας Ε.Α., η οποία είναι σε κατάσταση «Απορρίφθηκε», θα εμφανιστεί μήνυμα «Η συγκεκριμένη Ταυτότητα Εθελοντή Αιμοδότη έχει απορριφθεί».
- Εάν ο χρήστης κάνει αναζήτηση με αριθμό Ταυτότητας Ε.Α., η οποία είναι σε κατάσταση «Ακυρώθηκε», θα εμφανιστεί μήνυμα «Η συγκεκριμένη Ταυτότητα Εθελοντή Αιμοδότη έχει ακυρωθεί».

Στην περίπτωση που ο χρήστης κάνει αναζήτηση με ελληνικό ΑΜΚΑ το οποίο υπάρχει ήδη καταχωρισμένο, θα πρέπει να επιλέξει το αποτέλεσμα και στη συνέχεια το κουμπί «Επισκόπηση Αιμοδότη» όπως φαίνεται στην Εικόνα 5.

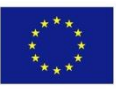

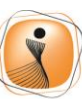

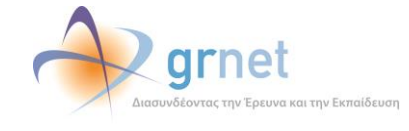

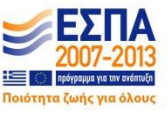

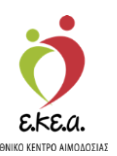

Εικόνα 5: Αναζήτηση αιμοδότη με ελληνικό ΑΜΚΑ

| ΕΜΑ Εθνικό Μητρώο Αιμοδο                 | τών ≡ <del>-</del>                            |                                                               | 🤵 🕺                                                                | rnet                                |                              | Έχετε συνδεθεί ως   | Ελληνικά / Engl<br>STAGONA1 (Όροι Χρήσης) Αποσύνδεση |
|------------------------------------------|-----------------------------------------------|---------------------------------------------------------------|--------------------------------------------------------------------|-------------------------------------|------------------------------|---------------------|------------------------------------------------------|
| ΑΙΜΟΔΟΤΗΣΕΙΣ                             | <ul> <li>+ Καταχώριση αι ότη</li> </ul>       | <ul> <li>Επισκόπηση Αιμοδότη</li> </ul>                       | ο κτηση Έπολήθεωση ΑΜΚΑ                                            | 📽 Επιλογή Εξόρμησης                 |                              |                     |                                                      |
| Καταγραφή Αιμοληφίας                     |                                               |                                                               |                                                                    |                                     |                              |                     |                                                      |
| Εκκρεμή Ερωτηματολόγια                   | Αναζήτηση αιμοδότη/α                          | ιμοδότριας:<br>γνική Ταυτότητα Εθελοντή Αιμοδ                 | ότη                                                                |                                     |                              |                     |                                                      |
| Εξορμήσεις                               | 🛞 2. που διαθέτει ελλη                        | γνικό ΑΜΚΑ                                                    |                                                                    |                                     |                              |                     |                                                      |
| ΜΟΝΑΔΕΣ ΑΙΜΑΤΟΣ                          | 3. που δε διαθέτει ε<br>Αριθυός Μητρώου Κοι   | λληνικό ΑΜΚΑ<br>νωνικής Ασφάλισης*                            |                                                                    |                                     |                              |                     | O Nin sertions                                       |
| Ιχνηλασιμότητα                           | 50000048311                                   |                                                               |                                                                    |                                     |                              |                     | S NEG dvd(nmon                                       |
| Αποτελέσματα Ορολογικού Ελέγχου          | Σε περίπτωση που ο α<br>επιλέξτε 'Ανάκτηση/Επ | ιμοδότης δεν θυμάται τον Αριθμ<br>αλήθευση ΑΜΚΑ' στο πάνω μέρ | ο Μητρώου Κοινωνικής Ασφάλισης,<br>ος της οθόνης*                  |                                     |                              |                     | ų                                                    |
| Αποτελέσματα Μοριακού Ελέγχου            |                                               |                                                               |                                                                    |                                     |                              |                     |                                                      |
| Καταγραφή Ομάδας Αίματος                 | Προσαχή! Ο αιμοδότης ΟΙ                       | ΝΟΜΑ ΕΙΔΒΒ ΕΠΩΝΥΜΟ ΕΙΔΒΙ                                      | 3 έχει επισκεφτεί ήδη Υπηρεσία Αιμ                                 | δοσίας τους τρεις τελευταίους μήνες |                              |                     |                                                      |
| Καταχώριση Τελικής Κατάστασης<br>Μονάδας |                                               | Επώνυμο<br>ΕΠΩΝΥΜΟ ΕΙΔΒΒ                                      | Ονομα<br>ΟΝΟΜΑ ΕΙΔΒΒ                                               | Πατρώνυμο<br>ΠΑΤΡΩΝΥΜΟ ΕΙΔΒΒ        | Μητρώνυμο<br>ΜΗΤΡΩΝΥΜΟ ΕΙΔΒΒ | Ομάδα Αίματος<br>Α1 | Προσκομισθέντα Δημόσι<br>ΑΤΕΑ 341500458051, ΑΜΚ      |
| καλύψεις                                 | ŭ                                             |                                                               |                                                                    |                                     |                              |                     |                                                      |
| Εισερχόμενες Καλύψεις Ασθενών            |                                               |                                                               |                                                                    |                                     |                              |                     |                                                      |
| Εξερχόμενες Καλύψεις Ασθενών             |                                               |                                                               |                                                                    |                                     |                              |                     |                                                      |
| ΣΕΑ                                      |                                               |                                                               |                                                                    |                                     |                              |                     |                                                      |
| Ατήματα Συνεργασίας από ΣΕΑ              | Πλήθος εγγραφών: 1                            |                                                               |                                                                    |                                     |                              |                     |                                                      |
| Συνεργαζόμενοι ΣΕΑ                       |                                               |                                                               |                                                                    |                                     |                              |                     |                                                      |
| NYA                                      |                                               |                                                               |                                                                    |                                     |                              |                     |                                                      |
| Εκκρεμότητες                             |                                               |                                                               |                                                                    |                                     |                              |                     |                                                      |
| Αποθέματα Αίματος                        |                                               |                                                               |                                                                    |                                     |                              |                     |                                                      |
| ΔΙΟΡΘΩΣΕΙΣ                               |                                               |                                                               |                                                                    |                                     |                              |                     |                                                      |
| Διόρθωση Στοιχτίων<br>Ερωτηματολογίων    |                                               |                                                               |                                                                    |                                     |                              |                     |                                                      |
|                                          |                                               |                                                               | Fupuncikii Tisuon<br>Rasenskii Tisuon<br>Romasaniki<br>Astronomiki |                                     |                              |                     |                                                      |
|                                          |                                               |                                                               | Με τη συγχρηματοδότηση τη                                          | ς Ελλέδος και της Ευρωπαικής Ένωσης |                              |                     |                                                      |

Σε περίπτωση που η αναζήτηση δεν φέρει κανένα αποτέλεσμα τότε ο χρήστης μπορεί να καταχωρίσει τον αιμοδότη επιλέγοντας το «Καταχώριση αιμοδότη» όπως φαίνεται στην *Εικόνα 6.* 

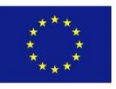

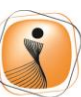

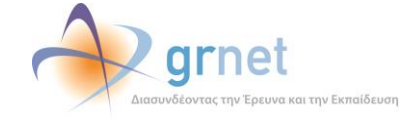

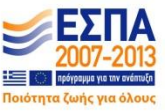

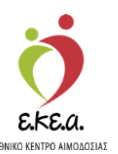

Εικόνα 6: Δεν βρέθηκαν αποτελέσματα αναζήτησης

| ΕΜΑ Εθνικό Μητρώο Αιμοδοτά               | ov ≡+                                              |                                                            | 📃 🙎 🔶                                                                                 | grnet                                                                 |                     | Έχετε συνδεθεί ως | Ελληνικά / Englis<br>STAGONA1 (Όροι Χρήσης) Αποσύνδεση ( |
|------------------------------------------|----------------------------------------------------|------------------------------------------------------------|---------------------------------------------------------------------------------------|-----------------------------------------------------------------------|---------------------|-------------------|----------------------------------------------------------|
| ΑΙΜΟΔΟΤΗΣΕΙΣ                             | + Καταχώριση αιμοδότη                              | 👁 Επισκόπηση Αιμοδότη                                      | 👁 Ανάκτηση Έπολήθευση ΑΜΚΑ                                                            | 📽 Επιλογή Εξόρμησης                                                   |                     |                   |                                                          |
| Κατογραφή Αιμοληψίας                     |                                                    |                                                            |                                                                                       |                                                                       |                     |                   |                                                          |
| Εκκρεμή Ερωτηματολόγια                   | Αναζήτηση αιμοδότη/αιμα                            | δότριας:<br>κή Ταυτότητα Εθελοντή Αιμοδι                   | ρτά                                                                                   |                                                                       |                     |                   |                                                          |
| Εξορμήσεις                               | 🖲 2. που διαθέτει ελληνι                           | tó AMKA                                                    |                                                                                       |                                                                       |                     |                   |                                                          |
| ΜΟΝΑΔΕΣ ΑΙΜΑΤΟΣ                          | 🔍 3. που δε διαθέτει ελλι                          | WIND AMKA                                                  |                                                                                       |                                                                       |                     |                   |                                                          |
| ίχνηλασιμότητα                           | 00000000000000000000000000000000000000             | νικής Ασφαλισής"                                           |                                                                                       |                                                                       |                     |                   | η Νέα αναζήτηση                                          |
| Αποτελέσματα Ορολογικού Ελέγχου          | Σε περίπτωση που ο αιμι<br>επιλέξτε 'Ανάκτηση/Επαλ | οδότης δεν θυμάται τον Αριθμι<br>ήθευση ΑΜΚΑ' στο πάνω μέρ | ό Μητρώου Κονωνικής Ασφάλισι<br>ος της οθόνης*                                        | к.                                                                    |                     |                   | ٩                                                        |
| Αποτελέσματα Μοριακού Ελέγχου            |                                                    |                                                            |                                                                                       |                                                                       |                     |                   |                                                          |
| Καταγραφή Ομάδας Αίματος                 |                                                    |                                                            |                                                                                       | Δεν βρέθηκαν εγγραφές για τα                                          | κριτήρια αναζήτησης |                   |                                                          |
| Καταχώριση Τελικής Κατάστασης<br>Μονάδας |                                                    | Επώνυμο                                                    | Ονομα                                                                                 | Πατρώνυμο                                                             | Μητρώνυμο           | Ομάδα Αίματος     | Προσκομισθέντα Δημόσι                                    |
| καλύψεις                                 |                                                    |                                                            |                                                                                       |                                                                       |                     |                   |                                                          |
| Ειστρχόμενες Καλύψεις Ασθενών            |                                                    |                                                            |                                                                                       |                                                                       |                     |                   |                                                          |
| Εξερχόμενες Καλύψεις Ασθενών             |                                                    |                                                            |                                                                                       |                                                                       |                     |                   |                                                          |
| ΣEA                                      |                                                    |                                                            |                                                                                       |                                                                       |                     |                   |                                                          |
| Αντήματα Συνεργασίας από ΣΕΑ             | Πλήθος εγγραφών: Ο                                 |                                                            |                                                                                       |                                                                       |                     |                   |                                                          |
| Συνεργαζόμενοι ΣΕΑ                       |                                                    |                                                            |                                                                                       |                                                                       |                     |                   |                                                          |
| NYA                                      |                                                    |                                                            |                                                                                       |                                                                       |                     |                   |                                                          |
| Εκκρεμότητες                             |                                                    |                                                            |                                                                                       |                                                                       |                     |                   |                                                          |
| Αποθέματα Αίματος                        |                                                    |                                                            |                                                                                       |                                                                       |                     |                   |                                                          |
| ΔΙΟΡΘΩΣΕΙΣ                               |                                                    |                                                            |                                                                                       |                                                                       |                     |                   |                                                          |
| Διόρθωση Στοιχείων<br>Ερωτηματολογίων    |                                                    |                                                            |                                                                                       |                                                                       |                     |                   |                                                          |
|                                          |                                                    |                                                            | fuguenské Tywan<br>fuguenské Tywan<br>fuguenské Tywan<br>fuguenské Tywan<br>fuguenské | CPO BIAS DAVID<br>CPO BIAS DAVID<br>Press (Molays)<br>Star of Exactor | ΞΠΑ                 |                   |                                                          |

Ο χρήστης δεν έχει τη δυνατότητα να επεξεργαστεί τα πεδία που εμφανίζονται με γκρίζο φόντο, όπως φαίνεται στην Εικόνα
 7.

Ο χρήστης καταχωρίζει τα στοιχεία αιμοδότη που επιθυμεί ή που είναι υποχρεωτικά και επιλέγει **«Αποθήκευση»**.

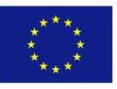

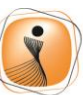

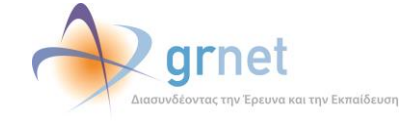

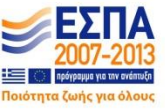

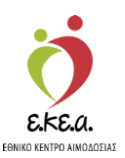

| ΕΜΑ Εθνικό Μητρώο Αιμοδ                  | οτών ≡∙                                       | 🍎 📣 grnet 📑                                                                                                    |                                         | EMywa / English                                       |
|------------------------------------------|-----------------------------------------------|----------------------------------------------------------------------------------------------------|-----------------------------------------|-------------------------------------------------------|
| ΑΙΜΟΔΟΤΗΣΕΙΣ                             | 🚔 Επεξεργασία Αιμοδότη                        | Internet of freedom of the freedom of the freedom o |                                         | EXELECTION OF A STATEMENT (OPER APPOINT) AND OTHER IN |
| Καταγραφή Αιμοληψίας                     | 👁 Ανάκτηση Έπαλήθευση ΑΜΚΑ                    |                                                                                                    |                                         |                                                       |
| Εκκρεμή Ερωτηματολόγια                   | Στοιχεία Αιμοδότη                             |                                                                                                    |                                         |                                                       |
| Εξορμήσεις                               | Επώνυμο*                                      | Όνομα*                                                                                                    | Πατρώνυμο*                              | Μητρώνυμο*                                            |
| ΜΟΝΑΔΕΣ ΑΙΜΑΤΟΣ                          | КАГІА                                         | AFARH                                                                                                    | ΘΕΟΔΩΡΟΣ                                | PODA                                                  |
| Ιχνηλασιμότητα                           | Φύλο*<br>Ο Άρρεν 🖲 Θήλυ                       | Ημερομηνία Γέννησης*<br>21/02/1997                                                                                                    | Χώρα γέννησης*<br>ΕΛΛΑΔΑ                | Περιφέρεια γέννησης*<br>Επιλέξτε Περιφέρεια           |
| Αποτελέσματα Ορολογικού<br>Ελέγχου       | Μορφωτικό Επίπεδο                             |                                                                                                    | •                                       |                                                       |
| Αποτελέσματα Μοριακού Ελέγχου            |                                               |                                                                                                    |                                         |                                                       |
| Καταγραφή Ομάδας Αίματος                 | Αριθμός Μητρώου Κοινωνικής Ασφάλισης          | Αριθμός Ταυτότητας ΕΑ                                                                                                    |                                         |                                                       |
| Καταχώριση Τελικής Κατάστασης<br>Μονάδος | 21029702186                                   |                                                                                                    |                                         |                                                       |
| καλύψεις                                 | Προσκομισθέντα Δημόσια Έγγραφα                |                                                                                                    |                                         |                                                       |
| Εισερχόμενες Καλύψεις Ασθενών            | 💿 1. Αστυνομική Ταυτότητα 🛛 2. Ταυτότητα Ε.Δ. | / Σ.Α. 💿 3. Διαβατήριο 🖲 4. Βιβλιάριο Υγείας 💿 5                                                                                                    | . Άδεια Οδήγησης 🛛 Θ 6. Άδεια Παραμονής |                                                       |
| Εξερχόμενες Καλύψεις Ασθενών             | Χώρα έκδοσης εγγράφου*                        | Αριθμός Μητρώου Κοινωνικής Ασφάλισης*                                                                                                    | _                                       |                                                       |
| ΣΕΑ                                      | ΕΛΛΑΔΑ                                        | 21029702186                                                                                                    |                                         |                                                       |
| Απήματα Συνεργασίας από ΣΕΑ              | - Aniikuvan                                   |                                                                                                    |                                         |                                                       |
| Συνεργαζόμενοι ΣΕΑ                       | 086¢*                                         | Αριθμός/ ΤΘ Τ.Κ.                                                                                                    | Δήμος*                                  | Περιφέρεια*                                           |
| NYA                                      |                                               |                                                                                                    | Επιλέξτε Δήμο                           | Επιλέξτε Περιφέρεια                                   |
| Εκκρεμότητες                             |                                               |                                                                                                    |                                         |                                                       |
| Αποθέματα Αίματος                        | Επικοινωνία                                   |                                                                                                    |                                         | -                                                     |
| ΔΙΟΡΘΩΣΕΙΣ                               | E-mail                                        | 2ταθέρο τηλέφωνο**                                                                                                    | KIVIJTO                                 | ΠΛΕΦωνο**                                             |
| Διόρθωση Στοιχείων<br>Ερωτηματολογίων    |                                               |                                                                                                    |                                         | 10-<br>                                               |
| Ενημέρωση Στοιχείων Αιμοδότη             | 🖹 Αποθήκευση                                  |                                                                                                    |                                         |                                                       |
| ΑΝΑΦΟΡΕΣ                                 |                                               |                                                                                                    |                                         |                                                       |
|                                          |                                               | Expanded Tuston<br>Expanded Tusto<br>Newspoorts                                                                                                    | Ξ                                       |                                                       |
|                                          |                                               | Me m avvenuamöörnen mc EMóña: ka mc Evoureistic                                                                                                    | Twigns                                  |                                                       |

Εικόνα 7: Καταχώριση Αιμοδότη

Στην περίπτωση που ο αιμοδότης δε γνωρίζει τον ΑΜΚΑ του και δε διαθέτει Ταυτότητα Εθελοντή Αιμοδότη, τότε θα πρέπει ο χρήστης να επιλέξει **«Ανάκτηση / Επαλήθευση ΑΜΚΑ»** όπως φαίνεται στην *Εικόνα 8*.

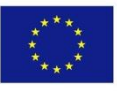

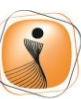

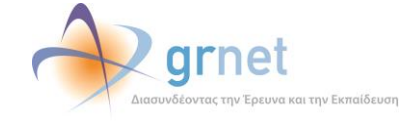

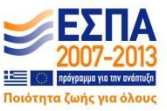

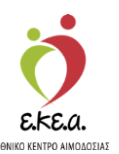

Εικόνα 8: Ανάκτηση/ Επαλήθευση ΑΜΚΑ

| ΕΜΑ Εθνικό Μητρώο Αιμοδοτών ≡+              |                                                                       | 🤦 🔷 grnet 🔤                                |           | Έχετε συνδεθεί ως STA | Ελληνικά / English<br>IGONA1 (Όροι Χρήσης) Αποσύνδεση ( <del>Φ</del> |
|---------------------------------------------|-----------------------------------------------------------------------|--------------------------------------------|-----------|-----------------------|----------------------------------------------------------------------|
| ΑΙΜΟΔΟΤΗΣΕΙΣ + Κοταχώριστ                   | η αιμοδότη 🔹 Επιοκόπηση Αιμοδότη 🔷 Ανάκτηση Β                         | Επολήθευση ΑλΙΚΑ 🖉 Επιλογή Εξέρμησης       |           |                       |                                                                      |
| Καταγραφή Αιμοληψίας                        |                                                                       |                                            |           |                       |                                                                      |
| Εκκρεμή Ερωτηματολόγια Οι 1 που δι          | αιμοδότη/αιμοδότριας:<br>ιαθέτει ελληνική Ταυτότατα Εθελοντή Αιμοδότα |                                            |           |                       |                                                                      |
| Εξορμήσεις 🖲 2. που δι                      | ιαθέτει ελληνικό ΑΜΚΑ                                                 |                                            |           |                       |                                                                      |
| Θ 3. που δι                                 | ε διαθέτει ελληνικό ΑΜΚΑ                                              |                                            |           |                       |                                                                      |
| ΜΟΝΑΔΕΣ ΑΙΜΑΤΟΣ Αριθμός Μη                  | τρώου Κοινωνικής Ασφάλισης*                                           |                                            |           |                       | Ο Νέα ανοζήτηση                                                      |
| Ιχνηλασιμότητα                              |                                                                       |                                            |           |                       |                                                                      |
| Αποτελέσματα Ορολογικού Ελέγχου Σε περίπτων | ση που ο αιμοδότης δεν θυμάται τον Αριθμό Μητρώου Κα                  | οινωνικής Ασφάλισης.<br>σ                  |           |                       | ч                                                                    |
| Αποτελέσματα Μοριακού Ελέγχου               | aniloitic naviacool valies ore nove beboy inf. apont                  | ·                                          |           |                       |                                                                      |
| Καταγραφή Ομάδας Αίματος                    | Επώνυμο Όνο                                                           | ομα Πατρώνυμο                              | Μητρώνυμο | Ομάδα Αίματος         | Προσκομισθέντα Δημόσι                                                |
| Καταχώριση Τελικής Κατάστασης<br>Μονάδος    |                                                                       |                                            |           |                       |                                                                      |
| KANYWEIZ                                    |                                                                       |                                            |           |                       |                                                                      |
| Εισερχόμενες Καλώψεις Ασθενών               |                                                                       |                                            |           |                       |                                                                      |
| Εξερχόμενες Καλύψεις Ασθενών                |                                                                       |                                            |           |                       |                                                                      |
| ΣΕΑ                                         |                                                                       |                                            |           |                       |                                                                      |
| Απήματα Συνεργασίας από ΣΕΑ                 | ιαφών: 0                                                              |                                            |           |                       |                                                                      |
| Συνεργαζόμεναι ΣΕΑ                          |                                                                       |                                            |           |                       |                                                                      |
| NYA                                         |                                                                       |                                            |           |                       |                                                                      |
| Εκκρεμότητες                                |                                                                       |                                            |           |                       |                                                                      |
| Αποθέματα Αίματος                           |                                                                       |                                            |           |                       |                                                                      |
| ΔΙΟΡΘΩΣΕΙΣ                                  |                                                                       |                                            |           |                       |                                                                      |
| Διόρθωση Στοιχείων<br>Ερωτηματολογίων       |                                                                       |                                            |           |                       |                                                                      |
|                                             |                                                                       | Expandial Tester<br>Reservices<br>Advances |           |                       |                                                                      |

Στη συνέχεια θα πρέπει να συμπληρώσει όσα από τα στοιχεία γνωρίζει και πατώντας **«Αναζήτηση»** θα εμφανιστούν τα στοιχεία του αιμοδότη, όπως φαίνεται στην *Εικόνα 9*.

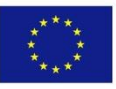

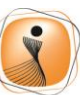

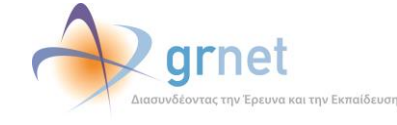

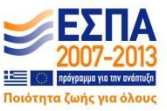

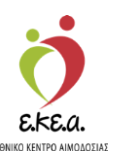

Εικόνα 9: Καταχώριση Στοιχείων Για Ανάκτηση/ Επαλήθευση ΑΜΚΑ

|                  | θνικό Μητρώο Αιμο           | δοτών ≡-                                |                     | 💆 🧼                                                  | grnet                                 |            | Έχετε συνδεθεί ως STAGONA | Ελληνικά / English<br>(Οροι Χρήσης) Αποσύνδεση (#   |
|------------------|-----------------------------|-----------------------------------------|---------------------|------------------------------------------------------|---------------------------------------|------------|---------------------------|-----------------------------------------------------|
| ΑΙΜΟΔΟΤ          | ΓΗΣΕΙΣ                      | <ul> <li>Καταχώριση αιμοδότη</li> </ul> | Επισκόπηση Αιμοδότη | 🕷 Ανάκηση/Επαλήθευση ΑΜΚΑ                            | 👹 Επιλογή Εζόρμησης                   |            |                           |                                                     |
| E                | Ανάκτηση/Επαλήθευση ΑΜΚΑ    |                                         |                     |                                                      |                                       |            |                           |                                                     |
| E                | Επώνυμο                     |                                         | Ονομα               |                                                      | Στοιχεία Αιμοδότη από Η               | ΗΔΙΚΑ      |                           | Ελιγικά / English<br>1 Ορισ Χράτης Αποσύνδιση #<br> |
| MOP              | ΚΑΓΙΑ                       |                                         | АГАЛН               |                                                      | Επώνυμο:                              | ΚΑΓΙΑ      |                           |                                                     |
| 1 <sub>X</sub>   | Πατρώνυμο                   |                                         | Μητρώνυμο           |                                                      | Όνομα:                                | АГАЛН      |                           |                                                     |
| A                |                             |                                         |                     |                                                      | Πατρώνυμο:                            |            |                           |                                                     |
|                  | Ημερομηνία Γεννησης         |                                         |                     | 100                                                  | Μητρώνυμο:                            |            |                           |                                                     |
| ĸ                | Αριθμός Δελτίου Ταυτότητας  |                                         |                     |                                                      | Φύλο:                                 | Θήλυ       |                           |                                                     |
|                  |                             |                                         |                     |                                                      | Ημερομηνία Γέννησης:                  | 211 _ 1997 |                           |                                                     |
| Ki<br>M          | Αριθμός Φορολογικού Μητρί   | iou                                     |                     |                                                      | Χώρα γέννησης:                        | ΕΛΛΑΔΑ     |                           |                                                     |
| ***              |                             |                                         |                     |                                                      | AMKA:                                 |            |                           |                                                     |
| E                | Αριθμός Μητρώου Κοινωνική   | ίς Ασφάλισης                            | ń                   |                                                      |                                       |            |                           |                                                     |
| ĸ                |                             |                                         |                     |                                                      |                                       |            |                           |                                                     |
| ΣΕΑ              |                             |                                         |                     | → Αναζήτηση                                          |                                       |            | Φ Επιλογή                 | Ο Ακύρωση                                           |
| A                |                             |                                         |                     |                                                      |                                       |            |                           |                                                     |
| Σ                |                             |                                         |                     |                                                      |                                       |            |                           |                                                     |
| NYA              |                             |                                         |                     |                                                      |                                       |            |                           |                                                     |
| Excern           |                             |                                         |                     |                                                      |                                       |            |                           |                                                     |
|                  |                             |                                         |                     |                                                      |                                       |            |                           |                                                     |
| Αποθέμ           | ιστα Αίματος                |                                         |                     |                                                      |                                       |            |                           |                                                     |
| ΔΙΟΡΘΩΣ          | EIΣ                         |                                         |                     |                                                      |                                       |            |                           |                                                     |
| Διόρθω<br>Ερωτημ | ιση Στοιχείων<br>ματολογίων |                                         |                     |                                                      |                                       |            |                           |                                                     |
|                  |                             |                                         |                     | Eupuandich Texaon<br>Teauraithe Texaon<br>Researcher | Che schor Survey                      |            |                           |                                                     |
|                  |                             |                                         |                     | Με τη συχχρηματοδότηση                               | της Ελλάδος και της Ευρωπαικής Ένωσης |            |                           |                                                     |

Πατώντας το κουμπί **«Επιλογή»** θα συμπληρωθεί αυτόματα ο ΑΜΚΑ στην αρχική σελίδα αναζήτησης αιμοδότη.

Στην περίπτωση που ο αιμοδότης δε διαθέτει ελληνικό ΑΜΚΑ, ο χρήστης επιλέγει ένα από τα παρακάτω δημόσια έγγραφα για να κάνει αναζήτηση.

- 1. Διαβατήριο
- 2. Αστυνομική Ταυτότητα
- 3. Άδεια Οδήγησης
- 4. Βιβλιάριο Υγείας
- 5. Ταυτότητα Ε.Α. / Σ.Δ.

Σε περίπτωση που η αναζήτηση δεν φέρει κανένα αποτέλεσμα τότε ο χρήστης μπορεί να καταχωρίσει τον αιμοδότη επιλέγοντας το **«Καταχώριση αιμοδότη»** όπως φαίνεται στην *Εικόνα 10.* 

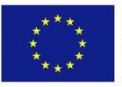

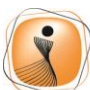

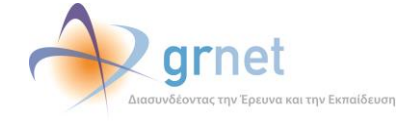

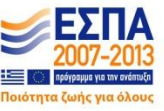

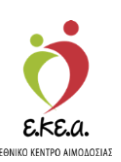

Εικόνα 10: Αναζήτηση Αιμοδότη

| ΕΜΑ Εθνικό Μητρώο Αιμοδοτ             | ών ≡≁                                              |                                | 📃 👲 🔶                                               | grnet                                    | Έχετε συνδεθεί ω                      | Ελληνικά / Engli<br>κ STAGONA1 (Όροι Χρήσης) Αποσύνδεση |
|---------------------------------------|----------------------------------------------------|--------------------------------|-----------------------------------------------------|------------------------------------------|---------------------------------------|---------------------------------------------------------|
| ΑΙΜΟΔΟΤΗΣΕΙΣ                          | + Κατοχώριση αιμοδότη 🔹                            | Επισκόπηση Αγιοδότη            | <ul> <li>Ανάκτηση Επολήθευση ΑΜΚΑ</li> </ul>        | 📽 Επιλογή Βζόρμησης                      |                                       |                                                         |
| Κατογραφή Αιμοληψίας                  |                                                    |                                |                                                     |                                          |                                       |                                                         |
| Εκκρεμή Ερωτηματολόγια                | Ανοζήτηση αιμοδότη/αιμοδότρ                        | ιας.<br>υτότητα Εθελοντή Αιμοί | δότη                                                |                                          |                                       |                                                         |
| Εξορμήσεις                            | 🔍 2. που διαθέτει ελληνικό Αλ                      | IKA                            |                                                     |                                          |                                       |                                                         |
| ΜΟΝΑΔΕΣ ΑΙΜΑΤΟΣ                       | 3. που δε διαθέτει ελληνικό                        | АМКА                           |                                                     |                                          |                                       |                                                         |
| ίχνηλασιμότητα                        | Προσκομισθέντα Δημόσια Έγγ<br>1. Διαβατήριο 2. Αστ | ραφα<br>υνομική Ταυτότητα      | 🤇 3. Άδεια Οδήγησης 👘 4. Βιβ                        | λιάριο Υγείας 👘 5. Ταυτότητα Ε.Δ. / Σ.Α. |                                       |                                                         |
| Αποτελέσματα Ορολογικού Ελέγχου       | Επώνυμο*                                           |                                | Ημερομηνία Γέννησης*                                | Χώρα έκδοσης εγγοάφου*                   | Αριθμός Μητρώου Κρινωνικής Ασφάλισης* |                                                         |
| Αποτελέσματα Μοριακού Ελέγχου         | ALAN                                               |                                | 12/12/2000                                          | ΜΠΟΝΑΙΡ, ΑΓΙΟΣ ΕΥΣΤΑΘΙΟΣ                 | I 15284652                            |                                                         |
| Καταγραφή Ομάδας Αίματος              |                                                    |                                |                                                     |                                          |                                       |                                                         |
| Καταχώριση Τελικής Κατάστασης         |                                                    |                                |                                                     | Δεν βρέθηκαν εγγραφές για τα κριτήρια α  | ναζήτησης                             |                                                         |
| Μονάδας                               | E                                                  | τώνυμο                         | Όνομα                                               | Πατρώνυμο                                | Μητρώνυμο Ομάδα Αίματος               | Προσκομισθέντα Δημόσι                                   |
| καλγψειΣ                              |                                                    |                                |                                                     |                                          |                                       |                                                         |
| Ειστρχόμενες Καλύψεις Ασθενών         |                                                    |                                |                                                     |                                          |                                       |                                                         |
| Εξερχόμενες Καλύψεις Ασθενών          |                                                    |                                |                                                     |                                          |                                       |                                                         |
| ΣΕΑ                                   |                                                    |                                |                                                     |                                          |                                       |                                                         |
| Απήματα Συνεργασίος από ΣΕΑ           |                                                    |                                |                                                     |                                          |                                       |                                                         |
| Συνεργοζόμενοι ΣΕΑ                    | Riéles canonias a                                  |                                |                                                     |                                          |                                       |                                                         |
| NYA                                   | Thatad Clibodon o                                  |                                |                                                     |                                          |                                       |                                                         |
| Εκκρεμότητες                          |                                                    |                                |                                                     |                                          |                                       |                                                         |
| Αποθέματα Αίματος                     |                                                    |                                |                                                     |                                          |                                       |                                                         |
| ΔΙΟΡΘΩΣΕΙΣ                            |                                                    |                                |                                                     |                                          |                                       |                                                         |
| Διόρθωση Στοιχείων<br>Ερωτηματολογίων |                                                    |                                |                                                     |                                          |                                       |                                                         |
|                                       |                                                    |                                | Explanation Evenen<br>Repermite Teasts<br>Repermits |                                          |                                       |                                                         |

Ο χρήστης δεν έχει τη δυνατότητα να επεξεργαστεί τα πεδία που εμφανίζονται με γκρίζο φόντο, όπως φαίνεται στην Εικόνα 11.

Ο χρήστης καταχωρίζει τα στοιχεία αιμοδότη που επιθυμεί ή που είναι υποχρεωτικά και επιλέγει **«Αποθήκευση»**.

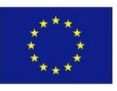

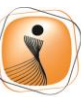

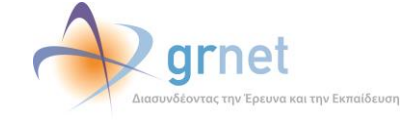

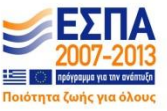

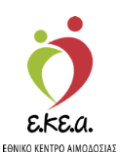

Εικόνα 11: Καταχώριση Αιμοδότη

| ΕΜΑ Εθνικό Μητρώο Αιμοδ                  | οτών ≡∙                                                | 🍎 📣 grnet 🔜                                                                                                    |                                    | Ελληνικά / English<br>Ένετε αυνδεθεί ως STAGONA1 (Όροι Χούαρς) Απορίνδεση Β |
|------------------------------------------|--------------------------------------------------------|----------------------------------------------------------------------------------------------------|------------------------------------|-----------------------------------------------------------------------------|
| ΑΙΜΟΔΟΤΗΣΕΙΣ                             | 📩 Επεξεργασία Αιμιοδότη                                | Access in the second second se |                                    | Pfor on one of a support of the shipil? A poor or of a                      |
| Καταγραφή Αιμοληψίας                     | Φ Ανάκτηση Επολήθευση ΑΜΚΑ                             |                                                                                                    |                                    |                                                                             |
| Εκκρεμή Ερωτηματολόγια                   | Στοιχεία Αιμοδότη                                      |                                                                                                    |                                    |                                                                             |
| Εξορμήσεις                               | Επώνυμο*                                               | Όνομα*                                                                                                    | Πατρώνυμο*                         | Μητρώνυμο*                                                                  |
| ΜΟΝΑΔΕΣ ΑΙΜΑΤΟΣ                          | ALAN                                                   |                                                                                                    |                                    |                                                                             |
| Ιχνηλασιμότητα                           | Φύλο*<br>Ο Άρρεν Ο Θήλυ                                | Ημερομηνία Γέννησης*<br>06/12/2000                                                                                                    | Χώρα γέννησης*<br>Επιλέξτε Χώρα    | Περιφέρεια γέννησης<br>Επιλέξτε Περιφέρεια                                  |
| Αποτελέσματα Ορολογικού                  | Μορφωτικό Επίπεδο                                      |                                                                                                    |                                    |                                                                             |
| Ελέγχου                                  |                                                        | *.                                                                                                    |                                    |                                                                             |
| Αποτελέσματα Μοριακού Ελέγχου            |                                                        |                                                                                                    |                                    |                                                                             |
| Καταγραφή Ομάδας Αίματος                 | Αριθμός Μητρώου Κοινωνικής Ασφάλισης                   | Αριθμός Ταυτότητας ΕΑ                                                                                                    |                                    |                                                                             |
| Καταχώριση Τελικής Κατάστασης<br>Μονάδας |                                                        |                                                                                                    |                                    |                                                                             |
| ΚΑΛΥΨΕΙΣ                                 | Προσκομισθέντα Δημόσια Έγγραφα —                       |                                                                                                    |                                    |                                                                             |
| Εισερχόμενες Καλύψεις Ασθενών            | 💿 1. Αστυνομική Ταυτότητα 🛛 💿 2. Ταυτότητα Ε.Δ. / Σ.Α. | 🔍 3. Διαβατήριο 🛞 4. Βιβλιάριο Υγείας 💮 5. Άδ                                                                                                    | δεια Οδήγησης 👘 6. Άδεια Παραμονής |                                                                             |
| Εξερχόμενες Καλύψεις Ασθενών             | Χώρα έκδοσης εγγράφου*                                 | Αριθμός Μητρώου Κοινωνικής Ασφάλισης*                                                                                                    |                                    |                                                                             |
| ΣΕΑ                                      | ΜΠΟΝΑΙΡ, ΑΠΟΣ ΕΥΣΤΑΘΙΟΣ ΚΑΙ ΣΑΜΠΑ (BONAII              | 15284652                                                                                                    |                                    |                                                                             |
| Απήματα Συνεργασίας από ΣΕΑ              |                                                        |                                                                                                    |                                    |                                                                             |
| Συνεργαζόμενοι ΣΕΑ                       | 056:*                                                  | Ασιθμός/ ΤΘ Τ.Κ                                                                                                    | Δήμος*                             | Πτοκρίοκια*                                                                 |
| NYA                                      |                                                        |                                                                                                    | Επιλέξτε Δήμο                      | Επιλέξτε Περιφέρεια                                                         |
| Εκκρεμότητες                             |                                                        |                                                                                                    |                                    |                                                                             |
| Αποθέματα Αίματος                        | Επικοινωνία                                            | Σταθεοό Τολέσκωνο**                                                                                                    | Κινητό Τολέσ                       | tuvo <sup>t</sup> t                                                         |
| ΔΙΟΡΘΩΣΕΙΣ                               |                                                        |                                                                                                    |                                    |                                                                             |
| Διόρθωση Στοιχείων<br>Ερωτηματολογίων    |                                                        |                                                                                                    |                                    |                                                                             |
| Ενημέρωση Στοιχείων Αιμοδότη             | 🖺 Αποθήκευση                                           |                                                                                                    |                                    |                                                                             |
| ΑΝΑΦΟΡΕΣ                                 | -                                                      |                                                                                                    |                                    |                                                                             |
|                                          |                                                        | Expanded Tusson                                                                                                    | ΞΞΠΑ                               |                                                                             |
|                                          |                                                        | Average Average Averag |                                    |                                                                             |

Εάν η αναζήτηση φέρει αποτέλεσμα ο χρήστης πρέπει να βεβαιωθεί ότι υπάρχει **πλήρης ταυτοποίηση** των στοιχείων που αναζητά με τα αποτελέσματα της αναζήτησης ούτως ώστε να αποφευχθούν οι διπλές καταχωρίσεις και να επιλέξει την «Επισκόπηση Αιμοδότη» όπως φαίνεται στην Εικόνα 12.

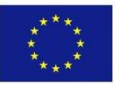

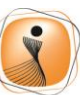

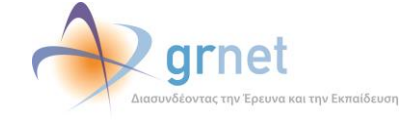

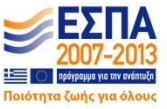

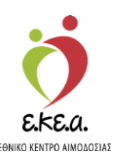

Εικόνα 12: Επισκόπηση Αιμοδότη

| ΕΜΑ Εθνικό Μητρώο Αιμοδο                 | πών ≡•                                                                                      | 🍎 🔷 grn                                                                                                    | et !                              |                            | 12.000              | Ελληνικά / English                               |
|------------------------------------------|---------------------------------------------------------------------------------------------|----------------------------------------------------------------------------------------------------|-----------------------------------|----------------------------|---------------------|--------------------------------------------------|
|                                          |                                                                                             | LIEA - Development of                                                                                                    | Finite and Street and Street      |                            | Έχετε συνδεθεί ως 1 | sTAGONA1 (Οροι Χρησης) Αποσυνόεση ι <del>Φ</del> |
| Καταγραφή Αψοληψίας                      | e rendicipari apoconi                                                                       | and a second provide the second second | Europh Edobalout                  |                            |                     |                                                  |
| Εκκοτμή Ερωτηματολόγια                   | Αναζήτηση αιμοδότη/αιμοδάτριας:                                                             |                                                                                                    |                                   |                            |                     |                                                  |
| Efenders                                 | 1. που διαθέτει ελληνική Ταυτότητα Εθελον                                                   | τή Αιμοδότη                                                                                                    |                                   |                            |                     |                                                  |
| Ecologian                                | <ul> <li>2. που διαθέτει ελληνικό ΑΜΚΑ</li> <li>3. που δε διαθέτει ελληνικό ΑΜΚΑ</li> </ul> |                                                                                                    |                                   |                            |                     |                                                  |
| ΜΟΝΑΔΕΣ ΑΙΜΑΤΟΣ                          | Προσκομισθέντα Δημόσια Έγγραφα                                                              |                                                                                                    |                                   |                            |                     |                                                  |
| Ιχνηλασιμότητα                           | 1. Διαβατήριο 2. Αστυνομική Ταυτότη                                                         | ητα 🔍 3. Άδεια Οδήγησης 👘 4. Βιβλιάριο '                                                                                                    | Υγείας 🛞 5. Ταυτότητα Ε.Δ. / Σ.Α. |                            |                     |                                                  |
| Αποτελέσματα Ορολογικού<br>Ελένγου       | Επώνυμο*                                                                                    | Ημερομηνία Γέννησης*                                                                                                    | Χώρα έκδοσης εγγράφου*            | Αριθμός Στρατιωτικής Ταυτο | πητος*              | Ο Νέα αναζήτηση                                  |
| America Manager Chinese                  | ANTONIOU                                                                                    | 09/12/1987                                                                                                    | ΜΠΟΝΑΙΡ, ΑΠΟΣ ΕΥΣΤΑΘΙΟΣ Ι         | 3                          |                     | Q                                                |
| Апотелеората мораков Елеудов             |                                                                                             |                                                                                                    |                                   |                            |                     |                                                  |
| Καταγραφή Ομάδας Αίματος                 | Προσοχή! Ο αιμοδότης LEONIDAS ANTONIOU έ                                                    | χει επισκεφτεί ήδη Υπηρεσία Αιμοδοσίας τους τρι                                                                                                    | εις τελευταίους μήνες             |                            |                     |                                                  |
| Καταχώριση Τελικής Κατάστασης<br>Μονάδας | Επώνυμο                                                                                     | Όνομα                                                                                                    | Πατρώνυμο                         | Μητρώνυμο                  | Ομάδα Αίματος       | Προσκομισθέντα Δημόσι                            |
| ΚΑΛΥΨΕΙΣ                                 | ANTONIOU                                                                                    | LEONIDAS                                                                                                    | NIKOS                             | POTA                       |                     |                                                  |
| Εισερχόμενες Καλύψεις Ασθενών            |                                                                                             |                                                                                                    |                                   |                            |                     |                                                  |
| Εξερχόμενες Καλύψεις Ασθενών             |                                                                                             |                                                                                                    |                                   |                            |                     |                                                  |
| 5FA                                      |                                                                                             |                                                                                                    |                                   |                            |                     |                                                  |
| Απήματα Συνεργασίας από ΣΕΑ              |                                                                                             |                                                                                                    |                                   |                            |                     |                                                  |
| Suprover SEA                             | Diéles navormins 1                                                                          |                                                                                                    |                                   |                            |                     |                                                  |
| 2010Projugation 2005                     | Lindone chilbridene. 1                                                                      |                                                                                                    |                                   |                            |                     |                                                  |
| NYA<br>Emine lange                       |                                                                                             |                                                                                                    |                                   |                            |                     |                                                  |
| Externation                              |                                                                                             |                                                                                                    |                                   |                            |                     |                                                  |
| Αποθέματα Αίματος                        |                                                                                             |                                                                                                    |                                   |                            |                     |                                                  |
| ΔΙΟΡΘΩΣΕΙΣ                               |                                                                                             |                                                                                                    |                                   |                            |                     |                                                  |
| Διόρθωση Στοιχείων<br>Ερωτηματολογίων    |                                                                                             |                                                                                                    |                                   |                            |                     |                                                  |
| Ενημέρωση Στοιχείων Αιμοδότη             |                                                                                             |                                                                                                    |                                   |                            |                     |                                                  |
| ΑΝΑΦΟΡΕΣ                                 | •                                                                                           |                                                                                                    |                                   |                            |                     |                                                  |
|                                          |                                                                                             | Expansion Expos                                                                                                    |                                   |                            |                     |                                                  |
|                                          |                                                                                             | Με τη συγχρηματοδότηση της Ελλ                                                                                                    | άδος και της Εερωτιακής Ένωσης    |                            |                     |                                                  |

### 2.4. Καταχώριση Ερωτηματολογίου

Εάν ο χρήστης επιλέξει να κάνει καταχώριση ερωτηματολογίου, το ΠΣ θα του εμφανίσει ενημερωτικό μήνυμα και θα του δίνεται η επιλογή να επιβεβαιώσει τα στοιχεία του αιμοδότη (Όνομα και Επώνυμο) στον οποίο θα γίνει η καταχώριση του ερωτηματολογίου όπως φαίνεται στην Εικόνα 13.

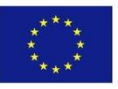

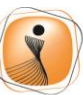

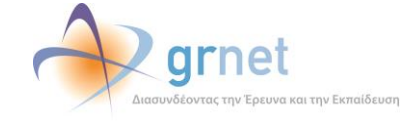

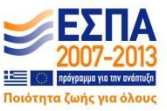

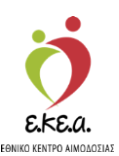

Εικόνα 13: Δημιουργία Αιμοληψίας

|                                       | μιοδοτών     | = <b>.</b>            |                         | ð,                                             | arnet                          |                |                      |                  |          |               | and a literation |                   | Ελληνικά / Englis  |
|---------------------------------------|--------------|-----------------------|-------------------------|------------------------------------------------|--------------------------------|----------------|----------------------|------------------|----------|---------------|------------------|-------------------|--------------------|
| EMM Dorneo Multipuo Me                | 40001011     |                       |                         | this.                                          | handwillowing the light on the |                | 1                    |                  |          | Έχετε α       | τυνδεθεί ως STA  | IGONA1 (Opor Xp   | ήσης) Αποσύνδεση Θ |
| ΑΙΜΟΔΟΤΗΣΕΙΣ                          | ÊE           | πισκόπηση Αιμ         | οδότη                   |                                                |                                |                |                      |                  |          |               |                  |                   |                    |
| Καταγραφή Αιμοληψίας                  |              |                       |                         |                                                |                                |                |                      |                  |          |               |                  |                   |                    |
| Εκκρεμή Ερωτηματολόγια Θ              | έλετε να     | δημιουργήσετε         | την αιμοληψία με το     | α στοιχεία τη                                  | ις αναζήτησης                  | ;              |                      |                  |          |               |                  |                   |                    |
| Εξορμήσεις                            | Στοιχεία Αιμ | οδότη                 |                         |                                                |                                |                |                      |                  |          |               |                  |                   |                    |
| ΜΟΝΑΔΕΣ ΑΙΜΑΤΟΣ                       | Επώνυμο:     | ΕΠΩΝΥΜΟ ΕΙΔΒΒ         |                         |                                                |                                |                |                      |                  |          |               |                  |                   |                    |
| Ιχνηλασιμότητα                        | Όνομα:       | ONOMA EIΔBB           |                         |                                                |                                |                |                      |                  |          |               |                  |                   |                    |
| Αποτελέσματα Ορολογικα                |              |                       |                         |                                                |                                |                |                      |                  |          |               | Nos 🖛 Ogi        |                   |                    |
| Ελέγχου                               |              |                       |                         |                                                |                                |                |                      |                  |          |               |                  |                   |                    |
| Αποτελέσματα Μοριακού Ελέγχου         |              |                       |                         |                                                | Μητρώνυμα                      | MHTPONY        | MO EIABB             |                  |          | Rhesus:       | (-)              | _                 |                    |
| Καταγραφή Ομάδας Αίματος              |              |                       |                         |                                                | Φύλα                           | : Appev        |                      |                  | Μορφω    | τικό Επίπεδο: | Πτυχιούχος Γ     | Τανεπιστημίου ή Τ | rei                |
| Κατονώμετο Τελικός Κατόπτοπος         |              |                       |                         |                                                |                                |                |                      |                  |          |               |                  |                   |                    |
| Μονάδας                               |              | Διεύθυνση             |                         |                                                |                                |                | Επικοινωνία          |                  |          |               |                  |                   |                    |
| καλύψεις                              |              | Οδός: ΟΔΟΣ ΕΙΔΒΒ      |                         |                                                | Αριθμός/ ΤΘ:                   | 11             | E-mail               |                  |          |               |                  |                   |                    |
| Εισερχόμενες Καλύψεις Ασθενών         |              | Δήμος: ΠΑΛΑΙΟΥ ΦΑ/    | HPOY (NOTIOY TOMEA AGHN | ΩN)                                            | т.к.:                          | 17564          | Σταθερό Τηλέφωνο     |                  |          |               |                  |                   |                    |
| Εξερχόμενες Καλύψεις Ασθενών          |              | D                     |                         |                                                |                                |                | Κινητό Τηλέφωνο      | : 6900048311     |          |               |                  |                   |                    |
| ΣΕΑ                                   |              | Προσκομισείντα Δημοσ  | a EVVpaga (2)           |                                                |                                |                | The share the sector |                  |          |               |                  |                   |                    |
| Απήματα Συνεργασίας από ΣΕΑ           |              | Βιβναφίο τγείας:      | 2101/1012/6 (X0)        | ρα εκοροης εγγραφ                              | DU: E/VIADA)                   |                | 2010000 40000000     | εωνικαλυψεων     |          | 4-1-1-11      |                  |                   | Thursday           |
| Σιοντονοζόμενοι ΣΕΑ                   |              | Αστυνομική Ταυτοτήτα: | ΑΝ009414 (Χω            | ρα εκοοσης εγγραφ                              | IOU: EANADA)                   |                | F0.1.0               |                  |          | ATTO EMA      | Апо              | πανιες καρτες     | 200000             |
|                                       |              |                       |                         |                                                |                                |                | EDEND                | ντικές αιμοσοτης |          |               |                  | 0                 |                    |
| NYA                                   |              |                       |                         |                                                |                                |                | Al                   | μοσοτησεις για 2 | EA:      | /             |                  | 3                 | 10                 |
| Ensperiorities                        |              |                       |                         |                                                |                                |                | Aijiod               | οπησεις για ασθ  | ενη:     | 0             |                  | 0                 | 0                  |
| Αποθέματα Αίματος                     |              |                       |                         |                                                |                                |                |                      | Καλυγ            | ιεις:    | 0             |                  | 0                 | 0                  |
| ΔΙΟΡΘΩΣΕΙΣ                            |              | Ημερ. Λήψης           | NYA                     | Αποτέλεσμα Ε                                   | π Λόγος Απόρρι                 | ψης Ομάδα Α    | ίματος RhD           | HBsAg            | Anti-HCV | HIV Ag R      | PR Syph          | ilis Anti-H       | Ultrio Plus        |
| Διόρθωση Στοιχείων<br>Ερωτηματολογίων |              | 12/12/2018            | ΧΑΛΚΙΔΑΣ                |                                                |                                |                |                      |                  |          |               |                  |                   | <u> </u>           |
| Εναμέρωση Στογγήνων Αυκοδότη          |              | 12/12/2018            | ΧΑΛΚΙΔΑΣ                |                                                |                                |                |                      |                  |          |               |                  |                   |                    |
| Eulisboout stations, separately       |              | 14/09/2018            |                         | Κατάλληλος                                     |                                | A1             |                      |                  |          |               |                  |                   |                    |
| ΑΝΑΦΟΡΕΣ                              | -            | 15/06/2018            |                         | Κατάλληλος                                     |                                | A1             |                      |                  |          |               |                  |                   |                    |
|                                       |              |                       |                         | Locuration D<br>Locuration Take<br>Dispersions |                                | and the second | ΕΣΠΑ                 |                  |          |               |                  |                   |                    |
|                                       |              |                       |                         | Memory and                                     |                                |                |                      |                  |          |               |                  |                   |                    |

Σε περίπτωση που επιλέξει **«Όχι»** ο χρήστης παραπέμπεται στη σελίδα Επισκόπηση Αιμοδότη.

Σε περίπτωση που επιλέξει **«Ναι»**, το ΠΣ θα του εμφανίσει ενημερωτικό μήνυμα και θα του δίνεται η επιλογή να συμπληρώσει τα στοιχεία αιμοληψίας αργότερα ή εκείνη τη στιγμή όπως φαίνεται στην *Εικόνα 14*.

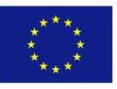

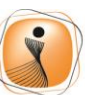

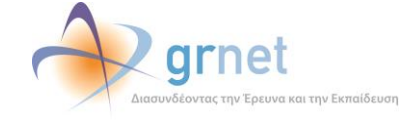

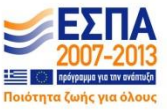

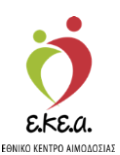

Εικόνα 14: Καταχώριση Αιμοληψίας

| ΕΜΑ Εθνικό Μητοώο Αμ              | μοδοτών =       | ÷                   |                           | ð d                   | <b>D</b> arnet           | 1              |                   |                  |        | المتنادين     |                 |               | Ελληνικά / Englis    |
|-----------------------------------|-----------------|---------------------|---------------------------|-----------------------|--------------------------|----------------|-------------------|------------------|--------|---------------|-----------------|---------------|----------------------|
| Line more statistics and          |                 |                     |                           | enca.                 |                          | -              | 6                 |                  |        | Έχετε         | συνδεθεί ως STA | GONA1 (Oper   | Χρήσης) Αποσύνδεση Ι |
| καταγραφή Αφονήφιας               | <b>Е</b> л      | ασκόπηση Αι         | μοδότη                    |                       |                          |                |                   |                  |        |               |                 |               |                      |
| Εκκρεμή Ερωτηματολόγια            |                 |                     |                           |                       |                          |                |                   |                  |        |               |                 |               |                      |
| Εξορμήσεις Κ                      | Καταχώρια       | ση αιμοληψία        | хç                        |                       |                          |                |                   |                  |        |               |                 |               |                      |
| ΜΟΝΑΔΕΣ ΑΙΜΑΤΟΣ                   | υπμιουργήθηκε ν | έα καταχώριση αιμολ | ηψίας για τον αιμοδότη    |                       |                          |                |                   |                  |        |               |                 | - 10          |                      |
| Ε                                 |                 | IB ONOMA EIABB      |                           |                       |                          |                |                   |                  |        |               |                 | - 84          |                      |
| G                                 | δέλετε να συμπλ | ηρώσετε τώρα τα στο | ιχεία της αιμοληψίας;     |                       |                          |                |                   |                  |        |               |                 | - 8           |                      |
| Αποτελέσματα Ορολογικό<br>Ελέγχου | 🖺 Nai           | <b>Χ</b> Αργότερα   |                           |                       |                          |                |                   |                  |        |               |                 | - 84          |                      |
| terres for an the second          |                 |                     |                           |                       |                          |                |                   |                  |        |               |                 |               |                      |
| Anorescopera mepierce a           |                 |                     |                           |                       | Πατρώνυμο:               | ΠΑΤΡΩΝΥΙ       |                   |                  |        | Ομάδα Αίματος | : A1            |               |                      |
| Καταγραφή Ομάδας Αίματος          |                 |                     |                           |                       | Μητρώνυμο:               | ΜΗΤΡΩΝΥ        | MO EI∆BB          |                  |        | Rhesus        | : (-)           |               |                      |
| Καταχώριση Τελικής Κατάστασης     |                 |                     |                           |                       | Φύλο:                    | Άρρεν          |                   |                  | Морф   | ωτικό Επίπεδο | : Πτυχιούχος Γ  | Ιανεπιστημίου | ń TEI                |
| Movadar                           |                 |                     |                           |                       |                          |                |                   |                  |        |               |                 |               |                      |
| καλύψεις                          | ۵               | ιεύθυνση            |                           |                       |                          |                | Επικοινωνία       |                  |        |               |                 |               |                      |
| Εισερχόμενες Καλύψεις Ασθενών     |                 |                     | IR                        |                       | <b>Δοιθμός/ ΤΟ:</b> 11   |                | F.mai             | e.               |        |               |                 |               |                      |
| Εξερχόμενες Καλύψεις Ασθενών      |                 | óuaca (044410)/ 4   |                           | CAD                   | TV. 43                   | CC 4           | Στοθεοό Το Μάτιστ |                  |        |               |                 |               |                      |
| ΣΕΑ                               | 4               | ημος: πληληστικ     | MANPOT (NOTION TOMEX AGEN | 114)                  | 1.6.3 17                 | 004            | 2100ερο τηλεφωνο  |                  |        |               |                 |               |                      |
| Διτήματα Συντονασίας από ΣΕΔ      | n               | ροσκομισθέντα Δημ   | όσια Έγγραφα (2)          |                       |                          |                | Κινητό Τηλεφωνο   | b: 6900048311    |        |               |                 |               |                      |
|                                   |                 | Βιβλιάριο Υγεία     | ς: 21017101276 (Χώ        | ρα έκδοσης εγγράφου:  | Ε/ΛΛΑΔΑ)                 |                | Σύνολο Αιμοδοτής  | rεων/Καλύψεων    |        |               |                 |               |                      |
| Συνεργαζόμενοι ΣΕΑ                | A               | στυνομική Ταυτότητ  | α: AN009414 (Χώ           | ρα έκδοσης εγγράφου:  | Ε/ΛΑΔΑ)                  |                |                   |                  |        | Από ΕΜΑ       | Από             | παλιές κάρτε  | ς Σύναλο             |
| NYA                               |                 |                     |                           |                       |                          |                | Εθελά             | οντικές αιμοδοτή | σεις:  | 0             |                 |               | 0 0                  |
| Εκκρεμότητες                      |                 |                     |                           |                       |                          |                | A                 | ιμοδοτήσεις για  | ΣEA:   | 7             |                 |               | 3 10                 |
| Αποθέματα Αίματος                 |                 |                     |                           |                       |                          |                | A                 | Komianic van ani | anni:  | 0             |                 |               | 0 0                  |
| AIODOOTEIT                        |                 |                     |                           |                       |                          |                | 1100              | confocit fie do  | ocni,  |               |                 |               |                      |
| Ania Proge Description            |                 |                     |                           |                       |                          |                |                   | Kanu             | φεις:  | 0             |                 |               | 0 0                  |
| Ερωτημοτολογίων                   |                 | Ημερ. Λήψης         | NYA                       | Αποτέλεσμα Επι.       | Λόγος Απόρριψης          | Ομάδα Α        | ίματος RhD        | HBsAg            | Anti-H | CV HIV Ag     | RPR Sypt        | ilis Anti-H.  | Ultrio Plus          |
| Ενημέρωση Στοιγείων Αμφδότη       |                 | 11/12/2018          | ΧΑΛΚΙΔΑΣ                  |                       |                          |                |                   |                  |        |               |                 |               | -                    |
|                                   |                 | 14/09/2018          | ΙΠΠΟΚΡΑΤΕΙΟ ΑΘΗΝΩΝ        | Κατάλληλος            |                          | A1             | (-)               | (-)              | (-)    | (-)           | (-)             | (-)           | (-)                  |
| ΑΝΑΦΟΡΕΣ                          |                 | 15/06/2018          | ΙΠΠΟΚΡΑΤΕΙΟ ΑΘΗΝΩΝ        | Κατάλληλος            |                          | A1             | (-)               | (-)              | (-)    | (-)           | (-)             | (-)           | (-)                  |
| Μονάδες Αίματος Ανά Ημέρα         | 6               | 17/12/2017          | ΧΑΛΚΙΔΑΣ                  |                       |                          |                |                   |                  |        |               |                 |               |                      |
|                                   |                 | 15/12/2017          | ΙΠΠΟΚΡΑΤΕΙΟ ΑΘΗΝΩΝ        | Κατάλληλος            |                          | A1             | (-)               |                  |        |               |                 |               |                      |
|                                   |                 |                     |                           | Responses<br>Averages | Colo anen                |                | -                 |                  |        |               |                 |               |                      |
|                                   |                 |                     |                           | Me my overson parts   | Sómm my CAAdSor, en my D | upanteric Eval | an;               |                  |        |               |                 |               |                      |

Σε περίπτωση που επιλέξει αργότερα, τότε το ερωτηματολόγιο κατατάσσεται στην κατηγορία «Εκκρεμή Ερωτηματολόγια».

Σε περίπτωση που επιλέξει **«Ναι»** παραπέμπεται στη σελίδα ενημέρωσης ερωτηματολογίου αιμοληψίας όπου μπορεί να καταχωρίσει στοιχεία σχετικά με τις παρακάτω καρτέλες όπως φαίνεται και στην *Εικόνα 15*.

- Στοιχεία Ταυτότητας Αιμοδότη
- Δίνω Αίμα
- Ιατρικό Ιστορικό
- Κριτήρια Καταλληλότητας
- Αιμοληψία
- Ολοκλήρωση Αιμοληψίας

Οι ενέργειες για τον χρήστη είναι οι εξής:

- 1. Επιλέγει την καρτέλα που επιθυμεί
- 2. Επεξεργάζεται κατάλληλα τα στοιχεία που εμφανίζονται

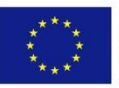

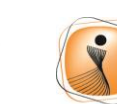

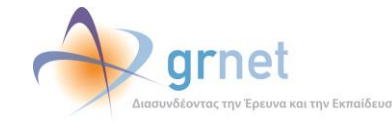

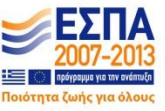

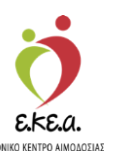

- 3. Πατάει «Αποθήκευση»
- 4. Πραγματοποιεί τα βήματα 1-3 για κάθε καρτέλα
- 5. Πατάει **«Ολοκλήρωση Διαδικασίας»**, όταν ολοκληρώνει την τροποποίηση ολόκληρου του ερωτηματολογίου
- Ο χρήστης δεν έχει τη δυνατότητα να επεξεργαστεί τα πεδία που εμφανίζονται με γκρίζο φόντο.
- > Στις καρτέλες όπου υπάρχουν εκκρεμότητες, εμφανίζεται το

σύμβολο<sup> <sup>Δ</sup></sup>και δεν δίνεται στο χρήστη η δυνατότητα να επιλέξει το κουμπί **«Ολοκλήρωση Διαδικασίας»**.

| ΕΜΑ Εθνικό Μητρώο Αιμοδ                                              | οτών ≡ <del>•</del>                                                             | 🧑 📣 grnet                                           |                                                                   | Ελληνικά / English<br>Έντες αικιδείθεί ως STAGONA1 (Όροι Χούσες) Δειοσύνδεση θε |
|----------------------------------------------------------------------|---------------------------------------------------------------------------------|-----------------------------------------------------|-------------------------------------------------------------------|---------------------------------------------------------------------------------|
| Καταγραφή Αιμοληψίας                                                 | Ενημέρωση Ερωτηματολογίου Α                                                     | Αιμοληψίας                                          |                                                                   | -K                                                                              |
| Εκκρεμή Ερωτηματολόγια                                               | Στοιχεία Ταυτότητας Αιμοδότη 🛕 Δίνω αίμα 🛕                                      | Ιατρικό Ιστορικό 🔺 Κριτήρια Καταλληλότητας 🔺 Αιμολι | ηψία 🔺 Ολοκλήρωση Αιμοληψίας                                      |                                                                                 |
| Εξορμήσεις                                                           |                                                                                 |                                                     |                                                                   |                                                                                 |
| ΜΟΝΑΔΕΣ ΑΙΜΑΤΟΣ                                                      | Στοιχεία Αιμοδότη                                                               |                                                     | Denviruus                                                         |                                                                                 |
| Ιχνηλασιμότητα                                                       | ΕΠΩΝΥΜΟ ΕΙΔΒΒ                                                                   | ONOMA EIABB                                         | ΠΑΤΡΩΝΥΜΟ ΕΙΔΒΒ                                                   | ΜΗΤΡΩΝΥΜΟ ΕΙΔΒΒ                                                                 |
| Αποτελέσματα Ορολογικού<br>Ελέγχου                                   | Φύλο<br>® Άρρεν Ο Θήλυ                                                          | Ημερομηνία Γέννησης<br>21/01/1971                   | Χώρα γέννησης<br>ΕΛΛΑΔΑ                                           | Περιφέρεια γέννησης<br>ΑΤΤΙΚΗΣ -                                                |
| Αποτελέσματα Μοριακού Ελέγχου                                        |                                                                                 |                                                     | 6                                                                 |                                                                                 |
| Καταγραφή Ομάδας Αίματος<br>Καταχώριση Τελικής Κατάστασης<br>Μονάδας | Αριθμός Μητρώου Αιμοδότη<br>3000048311<br>Δοιθμός Ματρώου Κοικουμιός Δαικόματης | Δηθιώς Τουράστος ΕΔ                                 | Μορφωτικό Επίπεδο<br>Πτυχιούχος Πανεπιστημίου ή ΤΕΙ               | •                                                                               |
| καλυψεις                                                             | 50000048311                                                                     | 341500458051                                        |                                                                   |                                                                                 |
| Εισερχόμενες Κολύψεις Ασθενών                                        | Διεύθυνση                                                                       |                                                     |                                                                   |                                                                                 |
| Εξερχόμενες Καλύψεις Ασθενών                                         | Οδός                                                                            | Αριθμός/ ΤΘ Τ.Κ.                                    | Δήμος                                                             | Περιφέρεια*                                                                     |
| ΣΕΑ                                                                  | ολος είδεβ                                                                      | 11 17564                                            | 1 ΠΑΛΑΙΟΥ ΦΑΛΗΡ                                                   | ρογ Αττικής                                                                     |
| Απήματα Συνεργασίας από ΣΕΑ                                          |                                                                                 |                                                     |                                                                   |                                                                                 |
| Συνεργαζόμενοι ΣΕΑ                                                   | Επικοινωνία                                                                     |                                                     |                                                                   |                                                                                 |
| NYA                                                                  | E-mail                                                                          | Σταθέρο Τηλέφωνο                                    |                                                                   | 6900048311                                                                      |
| Εκκρεμότητες                                                         |                                                                                 |                                                     |                                                                   |                                                                                 |
| Αποθέματα Αίματος                                                    | Προσκομισθέντα Δημόσια Έγγραφα                                                  |                                                     |                                                                   |                                                                                 |
| ΔΙΟΡΘΩΣΕΙΣ                                                           | Παρακαλώ συμπληρώστε το πεδίο με μία από τις                                    | προτεινόμενες επιλογές                              |                                                                   |                                                                                 |
| Διόρθωση Στοιχείων<br>Ερωτηματολογίων                                | 1. Τουτότητα ΕΑ 2. Αστυνομική Ταυτότητ                                          | α 🔍 3. Ταυτότητα Ε.Δ. / Σ.Α. 🤍 4. Διαβατήριο 🔍      | <ol> <li>Βιβλιάριο Υγείας </li> <li>6. Άδεια Οδήγησης </li> </ol> | 7. Άδεια Παραμονής                                                              |
| Ενημέρωση Στοιχείων Αιμοδότη                                         |                                                                                 |                                                     |                                                                   |                                                                                 |
| ΑΝΑΦΟΡΕΣ                                                             | 🖹 Αποθήκευση                                                                    |                                                     |                                                                   | 📰 Ολακλήρωση Διαδικασίας                                                        |
| Μονάδες Αίματος Ανά Ημέρα                                            | <b>x</b>                                                                        |                                                     |                                                                   |                                                                                 |
|                                                                      |                                                                                 | Expansite Trass<br>Excessed Trass<br>Assertion      |                                                                   |                                                                                 |

#### Εικόνα 15: Ενημέρωση/Καταχώριση Ερωτηματολογίου

Σε περίπτωση που ο χρήστης δεν επιλέξει κάποιο δημόσιο έγγραφο τότε δεν θα μπορεί να προχωρήσει σε «Αποθήκευση» των στοιχείων εμφανίζοντας το μήνυμα «Παρακαλώ συμπληρώστε το πεδίο με μία από τις προτεινόμενες επιλογές».

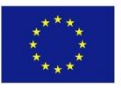

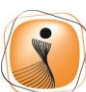

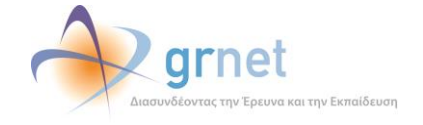

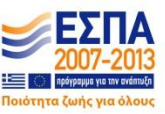

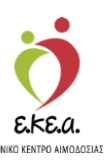

### 2.4.1 Στοιχεία Ταυτότητας Αιμοδότη

Σε αυτήν την καρτέλα του ερωτηματολογίου, συμπληρώνονται τα στοιχεία του Αιμοδότη. Για διευκόλυνση της διαδικασίας εισαγωγής των δεδομένων, τα στοιχεία του αιμοδότη είναι ήδη συμπληρωμένα από την ανάκτηση ΑΜΚΑ που πραγματοποιήθηκε νωρίτερα.

Σε περίπτωση που είναι η πρώτη καταχώριση ερωτηματολογίου για κάποιον αιμοδότη, τότε με το πέρας της καταχώρισης των καρτελών του ερωτηματολογίου ο αιμοδότης θα αποκτήσει και τον μοναδικό Αριθμό Μητρώου Αιμοδότη όπως φαίνεται στην *Εικόνα 16*.

| ΕΜΑ Εθνικό Μητρώο Αιμοδο                                             | οτών ≡∙                                                                        | 🍎 📣 grnet                                            |                                                     | Ελληνικά / English<br>Ένατα αικοδοθεί ως STACOMA1 (Door You'ran) Αποτάνδιας Βά |
|----------------------------------------------------------------------|--------------------------------------------------------------------------------|------------------------------------------------------|-----------------------------------------------------|--------------------------------------------------------------------------------|
| Καταγραφή Αιμοληψίας                                                 | <ul> <li>Ενημέρωση Ερωτηματολογίου Α</li> </ul>                                | Αιμοληνίας                                           |                                                     | effeit en recei m <sup>2</sup> a une en un feite statistich mena receille.     |
| Εκκρεμή Ερωτηματολόγια                                               | Στοιχεία Ταυτότητας Αιμοδότη 🔒 Δίνω αίμα 🍐 Ι                                   | ατρικό Ιστορικό 🔺 Κριτήρια Καταλληλότητας 🔺 Αιμοληψί | α 🔥 Ολοκλήρωση Αυροληψίας                           |                                                                                |
| Εξορμήσεις                                                           |                                                                                |                                                      |                                                     |                                                                                |
| ΜΟΝΑΔΕΣ ΑΙΜΑΤΟΣ                                                      | Στοιχεία Αιμοδότη                                                              | N12:                                                 |                                                     |                                                                                |
| Ιχνηλασιμότητα                                                       | ΕΠΩΝΥΜΟ ΕΙΔΒΒ                                                                  | Ονομα<br>ΟΝΟΜΑ ΕΙΔΒΒ                                 | ΠΑΤΡΩΝΥΜΟ ΕΙΔΒΒ                                     | Μητρωνυμο<br>ΜΗΤΡΩΝΥΜΟ ΕΙΔΒΒ                                                   |
| Αποτελέσματα Ορολογικού<br>Ελέγχου                                   | Φύλο<br>® Άρρεν Ο Θήλυ                                                         | Ημερομηνία Γέννησης<br>21/01/1971                    | Χώρα γέννησης<br>Ε/ν/ΑΔΑ                            | Περιφέρεια γέννησης<br>ΑΤΤΙΚΗΣ •                                               |
| Αποτελέσματα Μοριακού Ελέγχου                                        |                                                                                |                                                      |                                                     |                                                                                |
| Καταγραφή Ομάδας Αίματος<br>Καταχώριση Τελικής Κατάστασης<br>Μονάδας | Αριθμός Μητρώου Αιμοδότη<br>3000048311<br>Αριθμός Μητρώου Κοινωνικής Ασφάλισης | Αριθμός Τουτότητας ΕΑ                                | Μορφωτικό Επήτεδο<br>Πτυχιούχος Πανεπιστημίου ή ΤΕΙ | •                                                                              |
| καλυψείς                                                             | 50000048311                                                                    | 341500458051                                         |                                                     |                                                                                |
| Εισερχόμενες Καλύψεις Ασθενών                                        | Διεύθυνση                                                                      |                                                      |                                                     |                                                                                |
| Εξερχόμενες Καλύψεις Ασθενών                                         | 05óç                                                                           | Αριθμός/ ΤΘ Τ.Κ.                                     | Δήμος                                               | Περιφέρεια*                                                                    |
| ΣΕΑ                                                                  | ΟΔΟΣ ΕΙΔΒΒ                                                                     | 11 17564                                             | ΠΑΛΑΙΟΥ ΦΑΛΗΡΟ                                      | Υ ΑΤΤΙΚΗΣ                                                                      |
| Αιτήματα Συνεργασίας από ΣΕΑ                                         |                                                                                |                                                      |                                                     |                                                                                |
| Συνεργαζόμενοι ΣΕΑ                                                   | - Επικοινωνία                                                                  |                                                      |                                                     |                                                                                |
| NYA                                                                  | E-mail                                                                         | Σταθερό Τηλέφωνο                                     | ĸ                                                   | ίνητό Τηλέφωνο<br>6900048311                                                   |
| Εκκρεμότητες                                                         | 1                                                                              |                                                      |                                                     |                                                                                |
| Αποθέματα Αίματος                                                    | Προσκομισθέντα Δημόσια Έγγραφα ————                                            |                                                      |                                                     |                                                                                |
| ΔΙΟΡΘΩΣΕΙΣ                                                           | Παρακαλώ συμπληρώστε το πεδίο με μία από τις τ                                 | προτεινόμενες επιλογές                               |                                                     |                                                                                |
| Διάρθωση Στοιχείων<br>Ερωτηματολογίων                                | 1. Ταυτότητα ΕΑ 2. Αστυνομική Ταυτότητα                                        | α 🤍 3. Ταυτότητα Ε.Δ. / Σ.Α. 🤍 4. Διαβατήριο 🤍 5.    | Βιβλιάριο Υγείας 🤍 6. Άδεια Οδήγησης 🔍 7. 3         | Αδεια Παραμονής                                                                |
| Ενημέρωση Στοιχείων Αιμοδότη                                         |                                                                                |                                                      |                                                     |                                                                                |
| ΑΝΑΦΟΡΕΣ                                                             | 🖺 Αποθήκευση                                                                   |                                                      |                                                     | 🔳 Ολακλήρωση Διαδικασίας                                                       |
| Μονάδες Αίματος Ανά Ημέρα                                            |                                                                                |                                                      |                                                     |                                                                                |
|                                                                      |                                                                                | Expanded Enson<br>Received State<br>Averages         |                                                     |                                                                                |

#### Εικόνα 16: Καρτέλα ερωτηματολογίου-Στοιχεία Ταυτότητας Αιμοδότη

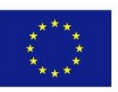

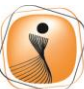

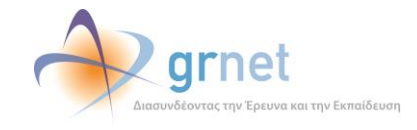

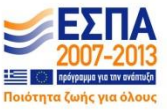

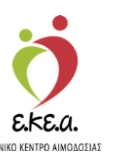

### **2.4.2 Δίνω Αίμα**

Σε αυτή την καρτέλα οι επιλογές είναι:

- Εθελοντικά (*Εικόνα 17*)
- Σύλλογο-Ομάδα εθελοντών αιμοδοτών, όπου επιλέγεται από την διαθέσιμη λίστα το όνομα του συλλόγου εθελοντών αιμοδοτών. Στην λίστα εμφανίζονται όλοι οι ΣΕΑ που έχουν ολοκληρώσει την εγγραφή τους στο ΕΜΑ, μαζί με τον αριθμό μητρώου τους (Εικόνα 18)
- Ασθενή, όπου επιλέγεται το όνομα του νοσοκομείου ή της ιδιωτικής κλινικής από τις αντίστοιχες διαθέσιμες λίστες, καθώς και το ονοματεπώνυμο του ασθενή (Εικόνα 19)
- Ένοπλες Δυνάμεις (Εικόνα 20)

Επίσης, σε αυτή την καρτέλα, επιλέγεται η επιθυμία του αιμοδότη για έκδοση Ταυτότητας Εθελοντή Αιμοδότη.

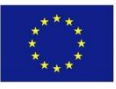

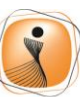

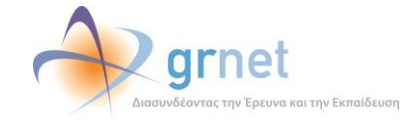

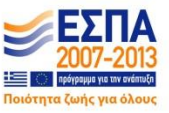

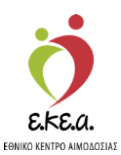

#### Εικόνα 17: Καρτέλα ερωτηματολογίου-Δίνω αίμα (Εθελοντικά)

| ΕΝΑ Εθνικό Μητοώο Αμιοδοτών =-           | - 👌 🔊 arnet 🦊                                                                                                    | EXAppacá / English                                    |
|------------------------------------------|----------------------------------------------------------------------------------------------------|-------------------------------------------------------|
|                                          | Bild American to based on The Section                                                                                                    | Έχετε συνδεθεί ως STAGONA1 (Όροι Χρήσης) Αποσύνδεση 🕒 |
| Καταγραφή Αψοληψίας Έν                   | ημέρωση Ερωτηματολογίου Αιμοληψίας                                                                                                    |                                                       |
| Εκκρεμή Ερωτηματολόγια Στο               | οιχεία Τουτότητας Αιμοδότη 🛕 Δίνω αίμα 🛕 Ιατρικό Ιστορικό 🛕 Κριτήρια Καταλληλάτητας 🛕 Αιμοληψία 🛕 Ολοκλήρωση Αιμοληψίας                                                                                                    |                                                       |
| Εξορμήσεις                               |                                                                                                    |                                                       |
| ΜΟΝΑΔΕΣ ΑΙΜΑΤΟΣ                          | 🛦 Ο αμοδοτης δίνει άμα για<br>9 Εθελινητικά                                                                                                    |                                                       |
| Ιχνηλασιμότητα                           | Σύλλογο-Ομάδα εθελοντών αιμοδοτών                                                                                                    |                                                       |
| Αποτελέσματα Ορολογικού<br>Ελέχχου       | 0. Ασθενή<br>0. Ένοπτλες Δυνόμος                                                                                                    |                                                       |
| Αποτελέσματα Μοριακού Ελέγχου            |                                                                                                    |                                                       |
| Καταγραφή Ομάδας Αίματος                 | <sup>6</sup> Ο αιμοδότης δήλωσε όπ επιθυμεί την έκδοση Τουτότητας Εθελοντή Αιμοδότη<br>11 του Λέδοσ Τραθιτος Εθελονή Αυτοδία αποτήσα να ένα αυτοίρουδα το Ελθάί το ροιτό τολίσμος του Ζαννία Τραθετος Αυτοδία                                                                                                    |                                                       |
| Καταχώριση Τελικής Κατάστασης<br>Μονάδας | a la noval secular formative formation or for admittance or noval a subsection or reflection and the descel                                                                                                    |                                                       |
| καλύψεις                                 | Ε) Αποθήκευση *                                                                                                    | 🔳 Ολοκλήρωση Διαδικιασίας                             |
| Εισερχόμενες Καλύψεις Ασθενών            |                                                                                                    |                                                       |
| Εξερχόμενες Καλύψεις Ασθενών             |                                                                                                    |                                                       |
| ΣΕΑ                                      |                                                                                                    |                                                       |
| Αιτήματα Συνεργασίας από ΣΕΑ             |                                                                                                    |                                                       |
| Συντργαζόμεναι ΣΕΑ                       |                                                                                                    |                                                       |
| NYA                                      |                                                                                                    |                                                       |
| Εκκρεμότητες                             |                                                                                                    |                                                       |
| Αποθέματα Αίματος                        |                                                                                                    |                                                       |
| ΔΙΟΡΘΩΣΕΙΣ                               |                                                                                                    |                                                       |
| Διόρθωση Στοιχείων<br>Ερωτηματολογίων    |                                                                                                    |                                                       |
| Ενημέρωση Στοιχείων Αιμοδότη             |                                                                                                    |                                                       |
| ΑΝΑΦΟΡΕΣ                                 |                                                                                                    |                                                       |
| Μονάδες Αίματος Ανά Ημέρα                |                                                                                                    |                                                       |
|                                          | Example 2 Annual Stream Stream |                                                       |

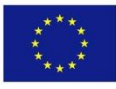

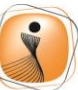

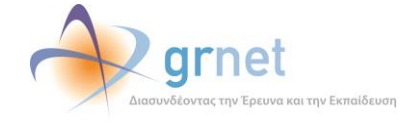

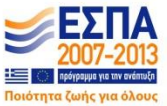

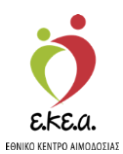

Εικόνα 18: Καρτέλα ερωτηματολογίου-Δίνω αίμα (Σύλλογο-Ομάδα Εθελοντών Αιμοδοτών)

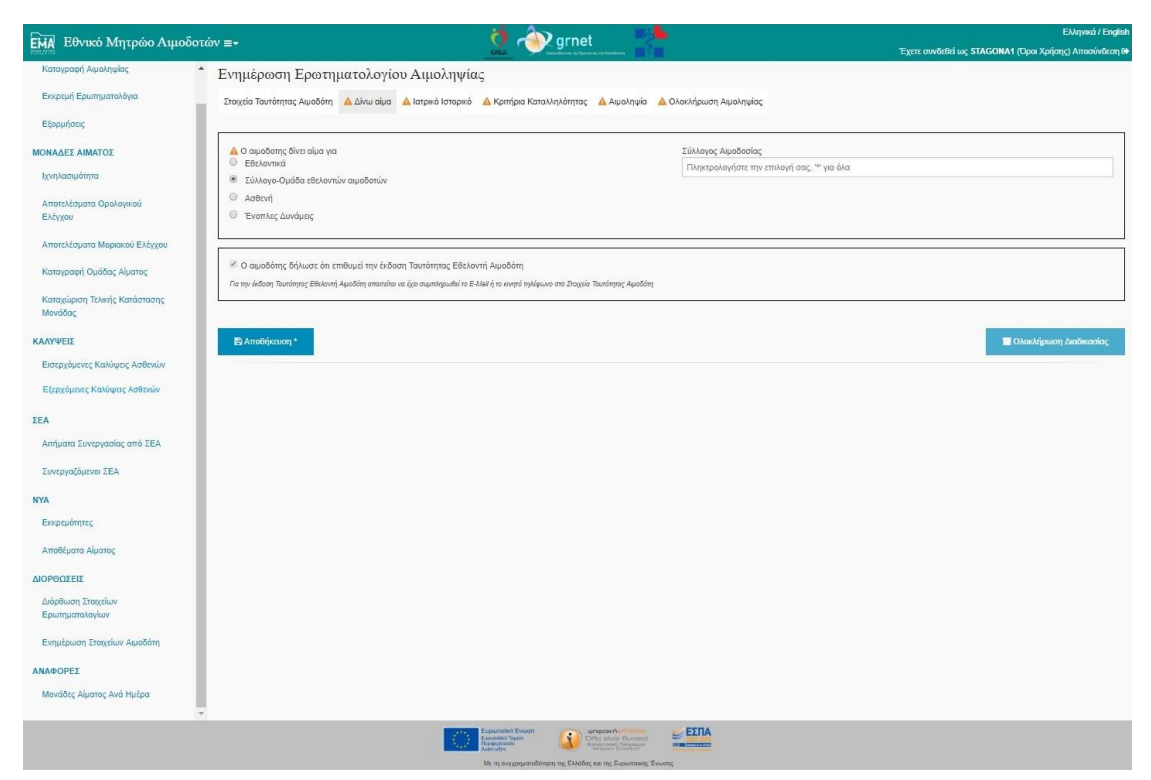

#### Εικόνα 19: Καρτέλα ερωτηματολογίου-Δίνω αίμα (Ασθενή)

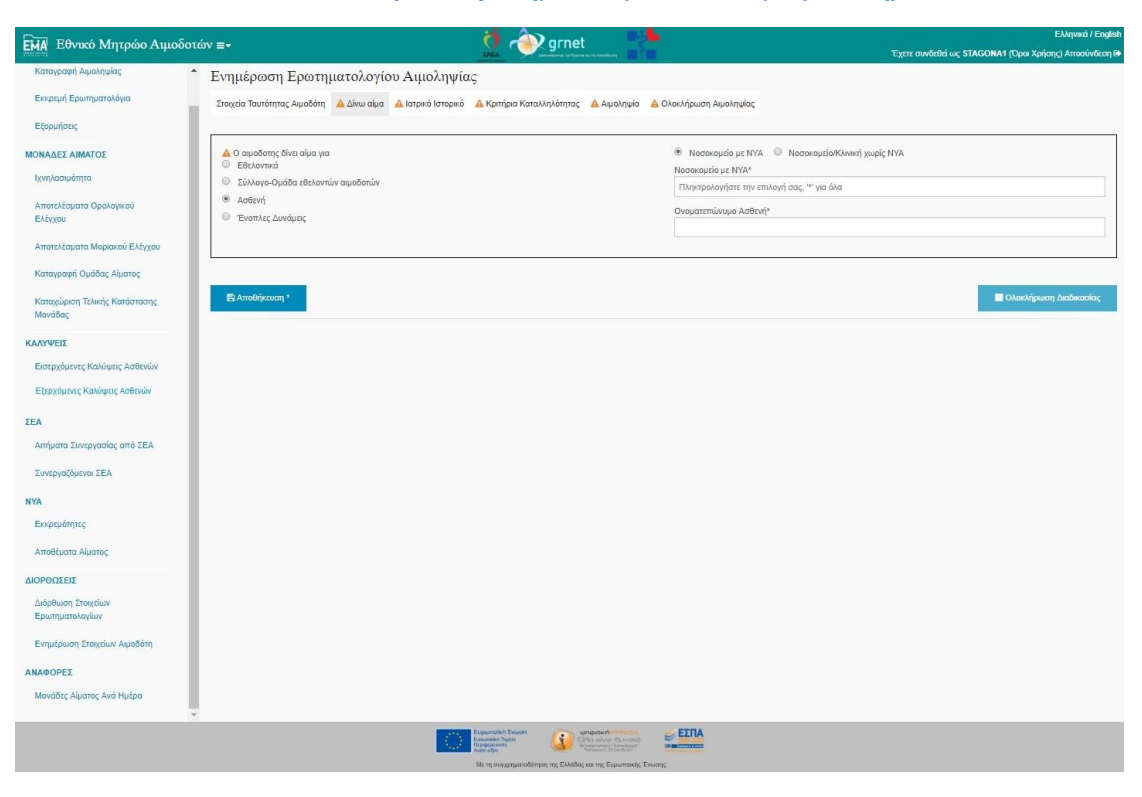

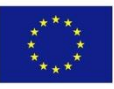

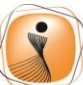

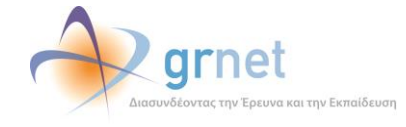

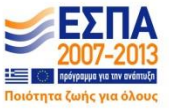

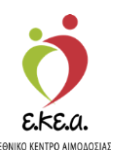

Εικόνα 20: Καρτέλα ερωτηματολογίου-Δίνω αίμα (Ένοπλες Δυνάμεις)

| ΕΜΑ Εθνικό Μητρώο Αιμοδοτά               | ∾ ≡-                                                                  | 🤦 秒 grnet                                                         |                                                                                                    | Ελληνικά / Englis<br>Έχετε συνδεθεί ως STAGONA1 (Όροι Χρήσης) Αποσύνδεση ( |
|------------------------------------------|-----------------------------------------------------------------------|-------------------------------------------------------------------|----------------------------------------------------------------------------------------------------|----------------------------------------------------------------------------|
| Καταγραφή Αιμοληψίας                     | Ενημέρωση Ερωτηματολογίου Αιμολ                                       | ιηψίας                                                            |                                                                                                    |                                                                            |
| Εκκρεμή Ερωτηματολόγια                   | Στοιχεία Ταυτότητας Αιμοδότη 🛕 Δίνω αίμα 🛕 Ιατρικό Ια                 | στορικό 🔺 Κριτήρια Καταλληλότητας 🔺 Αιμοληψία                     | 🔺 🛆 Ολοκλήρωση Αιμοληψίας                                                                                       |                                                                            |
| Εξορμήσεις                               |                                                                       |                                                                   |                                                                                                    |                                                                            |
| ΜΟΝΑΔΕΣ ΑΙΜΑΤΟΣ                          | 🛕 Ο αιμοδοτης δίνει αίμα για                                          |                                                                   | Στρατόπεδο αιμοληψίας                                                                                           |                                                                            |
| Ιχνηλασιμότητα                           | <ul> <li>Σύλλογο-Ομάδα εθελοντών αιμοδοτών</li> </ul>                 |                                                                   | Πληκτρολογήστε την επιλογή σας, 🤲 για όλα                                                                       |                                                                            |
| Αποτελέσματα Ορολογικού                  | Ο Ασθενή                                                              |                                                                   |                                                                                                    |                                                                            |
| Ελέγχου                                  | <ul> <li>Ένοπλες Δυνάμεις</li> </ul>                                  |                                                                   |                                                                                                    |                                                                            |
| Αποτελέσματα Μοριακού Ελέγχου            |                                                                       |                                                                   |                                                                                                    |                                                                            |
| Καταγραφή Ομάδας Αίματος                 | 🖉 Ο αιμοδότης δήλωσε ότι επιθυμεί την έκδοση Ταυτότητο                | ς Εθελοντή Αιμοδότη                                               |                                                                                                    |                                                                            |
| Καταχώριση Τελικής Κατάστασης<br>Μονάδας | Για την έκδοση Τουτότητος Εθελοντή Αφοδότη αποιτείτοι να έχει συμπληρ | ωθεί το Ε-Μιιί ή το κινητό τηλέφωνο στα Στοχεία Τουτότητος Αιμοδό | in a second second second second second second second second second second second second second second second s |                                                                            |
| καλυψείς                                 | 🖺 Αποθήκευση *                                                        |                                                                   |                                                                                                    | 🔤 Ολοκλήρωση Διαδικασίας                                                   |
| Εισερχόμενες Καλύψεις Ασθενών            |                                                                       |                                                                   |                                                                                                    |                                                                            |
| Εξερχόμενες Καλύψεις Ασθενών             |                                                                       |                                                                   |                                                                                                    |                                                                            |
| ΣΕΑ                                      |                                                                       |                                                                   |                                                                                                    |                                                                            |
| Απήματα Συνεργασίας από ΣΕΑ              |                                                                       |                                                                   |                                                                                                    |                                                                            |
| Συντργαζόμεναι ΣΕΑ                       |                                                                       |                                                                   |                                                                                                    |                                                                            |
| NYA                                      |                                                                       |                                                                   |                                                                                                    |                                                                            |
| Εκκρεμότητες                             |                                                                       |                                                                   |                                                                                                    |                                                                            |
| Αποθέματα Αίματος                        |                                                                       |                                                                   |                                                                                                    |                                                                            |
| ΔΙΟΡΘΩΣΕΙΣ                               |                                                                       |                                                                   |                                                                                                    |                                                                            |
| Διόρθωση Στοιχείων<br>Ερωτηματολογίων    |                                                                       |                                                                   |                                                                                                    |                                                                            |
| Ενημέρωση Στοιχείων Αιμοδότη             |                                                                       |                                                                   |                                                                                                    |                                                                            |
| ΑΝΑΦΟΡΕΣ                                 |                                                                       |                                                                   |                                                                                                    |                                                                            |
| Μονάδες Αίματος Ανά Ημέρα                |                                                                       |                                                                   |                                                                                                    |                                                                            |
| *                                        |                                                                       | Eupunden Essan                                                    | EINA                                                                                                    |                                                                            |
|                                          |                                                                       | Managements                                                       | - Tanan                                                                                                    |                                                                            |

### 2.4.3 Ιατρικό Ιστορικό

Σε αυτή την καρτέλα, συμπληρώνεται το ιατρικό ιστορικό του αιμοδότη. Για ευκολία στην καταχώριση δεδομένων, μπορεί να επιλεγεί το **«Καταχώριση όλων ως Όχι»**, και αν υπάρχει κάποια διαφορετική απάντηση, να σημειωθεί ξεχωριστά (*Εικόνα 21*).

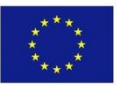

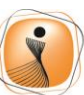

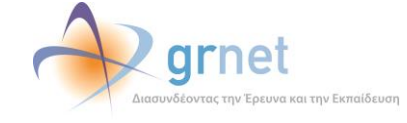

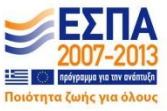

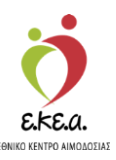

| 100                              |               |                                                                                                    | effect operation of a succession (operational) viscos |
|----------------------------------|---------------|----------------------------------------------------------------------------------------------------|-------------------------------------------------------|
| ΛΟΔΟΤΗΣΕΙΣ                       | Ενημερα       | ση Ερωτηματολογιου Αιμοληγιας                                                                                                    |                                                       |
| Καταγραφή Αιμαληφίας             | Στοιχεία Τουτ | άτητας Αφαδάτη 🛕 Δίνω σίμα 🛕 Ιατρικό Ιαταρικό 🛕 Κριτήρια Καταλληλότητας 🛕 Αγμοληψία 🛕 Ολοκλήρωση Αφοληψίας                                       |                                                       |
| οκρεμή Ερωτηματολόγια            |               |                                                                                                    |                                                       |
| ξορμήσεις                        |               |                                                                                                    | GP Kanagulanan dikuw waj 10ge                         |
| ΝΑΔΕΣ ΑΙΜΑΤΟΣ                    | 1             | Έχετε δώσει αίμα άλλη φαρά;                                                                                                    | O Not O Dys                                           |
| νηλασιμότητα                     | 2             | Πότε δώστε τελευταία φορά;                                                                                                    |                                                       |
|                                  | 3             | Ενετε ποτέ αποκλειστεί από αμοδοσία.                                                                                                    | O Not O Ow                                            |
| ποτελέσματα Ορολογικού Ελέγχου   | 4             | Είχατε προβλήματα υγείας παλαιότερα,                                                                                                    | O Nai O Op                                            |
| τατελέσματα Μοριακού Ελέγχου     | 5             | Είχατε ποτέ Τκτερο ή Ηπατίπδα;                                                                                                    | 0 Nai 0 0jp                                           |
|                                  | 6             | Είχατε ποτέ Σύφιλη.                                                                                                    |                                                       |
| παγραφή Ομάδας Αίματος           | 7             | Elgan: noré Ellavodial@uµaniwan;                                                                                                    | O Noi O Dyj                                           |
| παχώριση Τελικής Κατάστασης      | 8             | Είχατε ποτέ Αναιμία;                                                                                                    | © Na⊨ © Dg                                            |
| ανάδας                           | 9             | Είχατε ποτέ Έλλειψη G-6PD;                                                                                                    | O Nai O Ogi                                           |
| WEIT                             | 10            | Είχατε ποτέ Σπασμούς (ως ενήλικας).                                                                                                    | O Nai O Dg                                            |
| TTELE                            | 11            | Elizane moré ArmoBuyleç,                                                                                                    |                                                       |
| σερχάμενες Καλώφεις Ασθενών      | 12            | Είχαιε ποτέ Καρδιοπάθυα;                                                                                                    | O Nai O Dy                                            |
| ερχόμενες Καλύψεις Ασθενών       | 13            | Είχατε ποτέ Προκάρδιους πόνους:                                                                                                    | O Nai O Ogi                                           |
|                                  | 14            | Είχαις ποτέ Υπέριαση;                                                                                                    | O Nai O Dg                                            |
|                                  | 15            | Elizate: noré Arabijim;                                                                                                    | O Nai O Dyr                                           |
| ήματα Συνκργασίας από ΣΕΑ        | 16            | Eligate more Peuparaelon apoprida;                                                                                                    | O No. O Op                                            |
|                                  | 1/            | Experie more Annepyre;                                                                                                    | O Nat O Og                                            |
| νεργαζόμενα ΣΕΑ                  | 10            | Explic hole holeston,                                                                                                    | 0 No. 0 Do                                            |
|                                  | 20            | Explicition Environ                                                                                                    | 0 Na 0 De                                             |
|                                  | 20            | Elementer Andersprecker encoder                                                                                                    | O Nm O Dm                                             |
| κρεμότητες                       | 22            | Fiver out Alle working                                                                                                    | 0 Not 0 De                                            |
| τοθέματα Αίματος                 | 23            | Είχατε ποτέ Μεταδοικό νόσιμα στο περιβάλλον σας.                                                                                                 | O Not O De                                            |
|                                  | 24            | Anjun gapudkuv;                                                                                                    | 0 No 0 Do                                             |
| σοσειε                           | 25            | Τις τελευταίες 5 ημέρες ήπιστε αστιρίνη, παυσίπονα, αντιφλεγμονώδη;                                                                              | O Na O Op                                             |
| όρθωση Στοιχείων Ερωπηματολογίων | 26            | Γεννηθήκατε ή ζήσστε ή ταξιδέψατε στο εξωτερικό;                                                                                                 | O Not O Dg                                            |
|                                  | 27            | Χάρατε βάρος - έχετε πυρετό ή οδένες διογκωμένους:                                                                                               | O Nai O Oxe                                           |
| ημέρωση Στοιχείων Αιμοδότη       | 28            | Έχετε υποστεί ποτέ μεταμόσχευση οργάνου, μυελού των οστών, κερατοκιδούς ή σκληρού χτώνα στο μάτι σας;                                            | O Not O Dyp                                           |
| ΦΟΡΕΣ                            | 29            | Έχετε ακούσει ότι στην οικογέγεια σας υπάρχει κίνδυνος εμφάνισης της νόσου Creutzfeldt - Jakob (νόσος τρελών αγελάδων);                          | O Nat O Oxe                                           |
|                                  | 30            | Λήψη εκχυλισμάτων αυξητικής ορμόνης;                                                                                                    | Ο Ναι Ο Dg                                            |
| ναρες Αφατος Ανα Ημερα           | 31            | Κάνατε εξαγωγή ή θεραπεία δοντιού την τελευταίο εβδομάδα;                                                                                        | O Na O Og                                             |
|                                  | 32            | Κάνατε εμβόλια την τελευταία εβδομάδα;                                                                                                    | 0 Nai 0 Dyp                                           |
|                                  | 33            | Κάνατε εγχείρηση ή ιατρικές εξετάσοις το χρόνο που πέρασε;                                                                                       | O Nai O Dyp                                           |
|                                  | 34            | Κάνατε μετάγγιση αίματος ή παραγώγων αίματος τον τελευταίο χρόνο;                                                                                | O Nai O Ogi                                           |
|                                  | 35            | Κάνατε τατουάζ ή τρύπημα αυτιών ή βελανισμά;                                                                                                    | O Nai O Oxo                                           |
|                                  | 36            | Τρυτηθήκατε από βελόνα σύριγγας:                                                                                                    | © Nai © D <sub>X</sub> p                              |
|                                  | 37            | Κάποια πληγή ή αμυχή του δέρματός σας ή βλεννογόνος του στόματός σας ήρθε σε επαφή με ξένο αίμα/σωματικά υγρά;                                   | O Nai O Ogi                                           |
|                                  | 38            | Μέσα στο χρόνο που πέρασε είχατε κάποια εγκυμοσύνη (ή/και αποβολή, διακοπή κύησης);                                                              | O Nai O Dy                                            |
|                                  | 39            | Κάντε κάποιο επικίνδυνο επάγγελμα ή χόμπι, το οποίο θα έθετε σε κίνδυνο εσός ή άλλους στην περίπτωση που νιώσετε άσχημα μετά<br>την αιμοδοσία;   | O Noi O Die                                           |
|                                  | 40            | Έχετε διαμείνει για συνολικό χρονικό διάστημα ίσο ή μεγαλύτερο των 6 μηγιών στο Ηνωμένο Βασίλειο την περίοδο από 1/1/1980 έως και<br>31/12/1996; | U Nai U Ogi                                           |

### 2.4.4 Κριτήρια Καταλληλότητας

Σε αυτή τη καρτέλα, συμπληρώνονται τα κριτήρια καταλληλότητας για την αιμοληψία. Είναι απαραίτητο να συμπληρωθεί ένα εκ των: Αιματοκρίτη ή Αιμοσφαιρίνη, το είδος του δότη, Ολικού Αίματος ή Αιμοπεταλίων καθώς και η καταλληλότητά του, δηλαδή αν κρίθηκε κατάλληλος ή ακατάλληλος..

Έπειτα, υπάρχει η δυνατότητα να συμπληρωθούν προαιρετικά σχόλια ή γενική εντύπωση για τον αιμοδότη, καθώς και άλλα ιατρικά στοιχεία όπως η αρτηριακή πίεση (συστολική και διαστολική), σφύξεις, ύψος και θερμοκρασία.

Τέλος, επιλέγεται ο ενεργήσας την επιλογή, όπου εμφανίζεται λίστα με όλους τους χρήστες από την Υπηρεσία Αιμοδοσίας (*Εικόνα 22*).

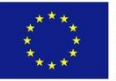

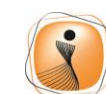

ψηφιακήελλάδα Όλα είναι δυνατά Επιχειρησιακό Πρόγραμμα "Ψηφιακή Σύγκλιση"

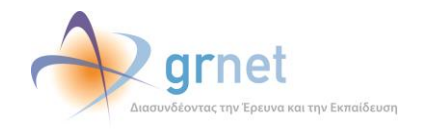

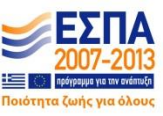

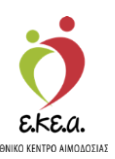

|                                          | Εικόνα 22: Και                                                       | οτέλα ε                           | ρωτηματολο                                                                                                    | γίου-Κ                                                                             | ζριτήρια Κατ          | αλληλό | τητας                    |                                                       |
|------------------------------------------|----------------------------------------------------------------------|-----------------------------------|----------------------------------------------------------------------------------------------------|------------------------------------------------------------------------------------|-----------------------|--------|--------------------------|-------------------------------------------------------|
| ΕΜΑ Εθνικό Μητρώο Αιμοδο                 | πών ≡≁                                                               |                                   | 🍎 🔷 grne                                                                                                    | t 📑                                                                                |                       |        | Ever and Grive STAGONA   | Ελληνικά / Englist<br>1 // Jone Χρήστος Αυτοποιότου Μ |
| ΑΙΜΟΔΟΤΗΣΕΙΣ                             | Ένημέρωση Ερωτηματολ                                                 | ιογίου Αιμολ                      | ληψίας                                                                                                    |                                                                                    |                       |        | Egele unique in, annunin | r (ober stalente) suedensen fe                        |
| Καταγραφή Αιμοληψίας                     | Στοιχεία Ταυτότητας Αιμοδότη 🔒 Δίνο                                  | ο αίμα 🛛 🛕 Ιατρικό Ι              | στορικό 🔒 Κριτήρια Καταλληλότητας                                                                                                    | 🔒 Αιμοληψία 🔒                                                                      | Ολοκλήρωση Αιμοληψίας |        |                          |                                                       |
| Εκκρεμή Ερωτηματολόγια                   |                                                                      |                                   |                                                                                                    |                                                                                    | 800120000             |        |                          |                                                       |
| Εξορμήσεις                               | Αρτηριακή Πίεση (Συστολική)                                          | 1                                 | Αρτηριακή Πίεση (Διαστολική)                                                                                                    | mm/Hg                                                                              | Σφύξεις               | /min   | Auματοκρίτης             | 56                                                    |
| ΜΟΝΑΔΕΣ ΑΙΜΑΤΟΣ                          | 🛕 Αιμοσφαιρίνη                                                       |                                   | Βάρος                                                                                                    |                                                                                    | Ύψος                  |        | Θερμοκρασία              |                                                       |
| Ιχνηλασιμότητα                           |                                                                      | gr/dl                             |                                                                                                    | Kg                                                                                 |                       | cm     |                          | °C                                                    |
| Αποτελέσματα Ορολογικού Ελέγχου          | Γενική Εντύπωση / Σχόλια                                             |                                   |                                                                                                    |                                                                                    |                       |        |                          |                                                       |
| Αποτελέσματα Μοριακού Ελέγχου            |                                                                      |                                   |                                                                                                    |                                                                                    |                       |        |                          |                                                       |
| Καταγραφή Ομάδας Αίματος                 |                                                                      |                                   |                                                                                                    |                                                                                    |                       |        |                          |                                                       |
| Καταχώριση Τελικής Κατάστασης<br>Μανάδας | <ul> <li>Δότης</li> <li>Ολικού Αίματος</li> <li>Αμοπεταλί</li> </ul> | ωw                                |                                                                                                    |                                                                                    |                       |        |                          |                                                       |
| καλυψείς                                 | Ο αιμοδότης κρίθηκε κατάλληλος                                       | <ul> <li>Ο αιμοδότης κ</li> </ul> | ρίθηκε ακατάλληλος                                                                                                    |                                                                                    |                       |        |                          |                                                       |
| Εισερχόμενες Καλύψεις Ασθενών            | Ο ενεργήσας την επιλογή<br>Πληκτρολογήστε την επιλογή σας. **        | νια όλα                           |                                                                                                    |                                                                                    |                       |        |                          |                                                       |
| Εξερχόμενες Καλύψεις Ασθενών             |                                                                      |                                   |                                                                                                    |                                                                                    |                       |        |                          |                                                       |
| ΣΕΑ                                      |                                                                      |                                   |                                                                                                    |                                                                                    |                       |        |                          |                                                       |
| Απήματα Συνεργασίας από ΣΕΑ              | 🖹 Αποθήκευση *                                                       |                                   |                                                                                                    |                                                                                    |                       |        |                          | Ολοκλήρωση Διαδικασίας                                |
| Συνεργαζόμενοι ΣΕΑ                       |                                                                      |                                   |                                                                                                    |                                                                                    |                       |        |                          |                                                       |
| NYA                                      |                                                                      |                                   |                                                                                                    |                                                                                    |                       |        |                          |                                                       |
| Εκκρεμότητες                             |                                                                      |                                   |                                                                                                    |                                                                                    |                       |        |                          |                                                       |
| Αποθέματα Αίματος                        |                                                                      |                                   |                                                                                                    |                                                                                    |                       |        |                          |                                                       |
| ΔΙΟΡΘΩΣΕΙΣ                               |                                                                      |                                   |                                                                                                    |                                                                                    |                       |        |                          |                                                       |
| Διόρθωση Στοιχείων<br>Ερωτηματολογίων    | •                                                                    |                                   |                                                                                                    |                                                                                    |                       |        |                          |                                                       |
|                                          |                                                                      |                                   | Exponention Travers<br>Exponention Travers<br>Exponenti | απαιοκή στη του<br>Ρίο αικοι δυνοτό<br>Γιατατική Ματαγο<br>ς και της Ευρωπαικής Έν |                       |        |                          |                                                       |
|                                          |                                                                      |                                   |                                                                                                    |                                                                                    |                       |        |                          |                                                       |

Σε περίπτωση που κριθεί ακατάλληλος ο αιμοδότης, θα χρειαστεί να επιλεγούν και οι αιτίες αποκλεισμού του. Η λίστα αυτή για κάθε αιτία αποκλεισμού, εμφανίζει και περιγραφή που επεξηγεί την κάθε επιλογή (*Εικόνα 23*).

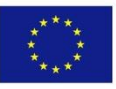

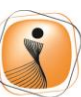

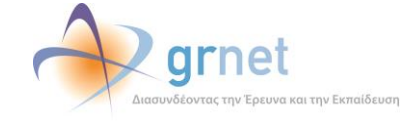

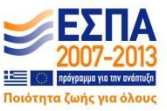

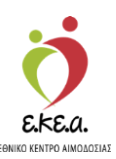

|                                                                                                    | τών ≡∙                                                                                                    |                                                                                                    | ! 🧟 🥠                                                                                           | grnet                                                            |                                           |                               | Έχετε συνδεθεί ως STAGO      | Ελυηνικα / ΕΓ<br>ΝΑ1 (Όροι Χρήσης) Αποσύνδε                                                                             |
|----------------------------------------------------------------------------------------------------|----------------------------------------------------------------------------------------------------|----------------------------------------------------------------------------------------------------|-------------------------------------------------------------------------------------------------|------------------------------------------------------------------|-------------------------------------------|-------------------------------|------------------------------|----------------------------------------------------------------------------------------------------|
| ΜΟΔΟΤΗΣΕΙΣ                                                                                                    | Ενημέρωση Ερωτηματ                                                                                                    | τολογίου Αιμ                                                                                                    | ιοληψίας                                                                                        |                                                                  |                                           |                               |                              |                                                                                                    |
| Καταγραφή Αιμοληφίας                                                                                                    | Στοιχεία Ταυτότητας Αιμοδότη 🔺 Δ                                                                                                    | Δίνω αίμα 🔺 Ιατρικ                                                                                                 | κό Ιστορικό 🔺 Κριτήρια Καταλ                                                                    | ληλότητας 🔺 Αιμοληψία 🦼                                          | Ολοκλήρωση Αιμοληψίας                     |                               |                              |                                                                                                    |
| Εκκρεμή Ερωτηματολόγια                                                                                                    |                                                                                                    |                                                                                                    |                                                                                                 |                                                                  |                                           |                               |                              |                                                                                                    |
| Εξορμήσεις                                                                                                    | Αρτηριακή Πίεση (Συστολική)                                                                                                    |                                                                                                    | Αρτηριακή Πίεση (Διαστολικι                                                                     | i)                                                               | Σφύξεις                                   |                               | Αιματοκρίτης                 |                                                                                                    |
| ΟΝΑΔΕΣ ΑΙΜΑΤΟΣ                                                                                                    |                                                                                                    | '                                                                                                    |                                                                                                 | mm/Hg                                                            |                                           | Imin                          |                              | 16                                                                                                    |
| Ιχνηλασιμότητα                                                                                                    | Α Αιμοσφαιρίνη                                                                                                    | gridi                                                                                                    | Βάρος                                                                                           | Kg                                                               | Ύψος                                      | cm                            | Θερμοκρασία                  | °C                                                                                                    |
| Αποτελέσματο Ορολογικού Ελέγγου                                                                                                    | Γενική Εντύπωση / Σχόλια                                                                                                    |                                                                                                    |                                                                                                 |                                                                  |                                           |                               |                              |                                                                                                    |
|                                                                                                    |                                                                                                    |                                                                                                    |                                                                                                 |                                                                  |                                           |                               |                              |                                                                                                    |
| AND EXCUPUTE INOPANOV EXCENSION                                                                                                    |                                                                                                    |                                                                                                    |                                                                                                 |                                                                  |                                           |                               |                              |                                                                                                    |
| Καταγραφή Ομάδας Αίματος                                                                                                    |                                                                                                    |                                                                                                    |                                                                                                 |                                                                  |                                           |                               |                              |                                                                                                    |
|                                                                                                    | A Abras                                                                                                    |                                                                                                    |                                                                                                 |                                                                  |                                           |                               |                              |                                                                                                    |
| Καταχώριση Τελικής Κατάστασης<br>Μονάδας                                                                                                    | 🛕 Δότης<br>Ο Ολικού Αίματος 💿 Αιμαπετ                                                                                                    | ταλίων                                                                                                    |                                                                                                 |                                                                  |                                           |                               |                              |                                                                                                    |
| Καταχώριση Τελικής Κατάστασης<br>Μονάδας                                                                                                    | <ul> <li>Δότης</li> <li>Ολικού Αίματος</li> <li>Αιμοπετ</li> <li>Καταλληλότητα Αιμοδότη</li> <li>Ο σιμοδότης κρίθηκε κατάλλη</li> </ul>                                                                                                    | ταλίων<br>λος 💌 Ο αιμοδότη                                                                                         | ης κρίθηκε ακατάλληλος                                                                          |                                                                  |                                           |                               |                              |                                                                                                    |
| Καταχώριση Τελικής Κατάστασης<br>Μονάδας<br>Ι <b>ΛΥΨΕΙΣ</b><br>Εσταφήσερος Κολύψεις Δηθοριώς                                                                                                    | <ul> <li>Δότης</li> <li>Ολικού Αίματος</li> <li>Αμοπει</li> <li>Καταλληλότητα Αιμοδότη</li> <li>Ο αιμοδότης κρίθηκε κατάλληλ</li> <li>Αιτίες Αποκλεισμού</li> </ul>                                                                                                    | ταλίων<br>λος 💌 Ο αιμοδότη                                                                                         | ης κρίθηκε ακατάλληλος                                                                          |                                                                  |                                           |                               |                              |                                                                                                    |
| Καταχιώριση Τελικής Κατάστασης<br>Μανάδος<br>ΑΥΨΕΙΣ<br>Εισερχόμενες Καλύψεις Ασθεινών                                                                                                    | <ul> <li>Δότης</li> <li>Ολικού Αίματος</li> <li>Αιμοπετ</li> <li>Καταλληλάτητα Αιμοδότη</li> <li>Ο αυφόστης καίβητες κατάλληλ</li> <li>Απίες Αποκλιταμού</li> <li>ΑνλερετίΑ</li> </ul>                                                                                                    | ταλίων<br>λος 🛞 Ο αιμοδότη                                                                                         | ης κρίθηκε ακατάλληλος                                                                          |                                                                  |                                           |                               |                              | + Προσθήκη                                                                                                    |
| Κατοχώριση Τελικής Κατάστοσης<br>Ματάδας<br>ΜΥΥΨΕΙΣ<br>Ειστριμάνειες Καλύφος Ασθεινών<br>Εξιοχόμοτης Καλύφος Ασθεινών                                                                                                    | <ul> <li>Δάτης</li> <li>Ολικού Αίματος</li> <li>Αμυστεί</li> <li>Καταλληλότητα Αμυσδίτη</li> <li>Ο αμυσδίτης κρίπημας κατάλληλ</li> <li>Απίτες Αποκλασμού</li> <li>Α/ΝΕΡΓΙΑ</li> <li>Αποκλείονται τα άτομα με χρόνιο δ<br/>αν δεισμάτι τα άτομα με χρόνιο</li> </ul>                                                                                                    | ταλίων<br>κος ® Ο αιμοδότη<br>έσθμα καθώς αυτά με<br>με τγέτατε αττακλήσι                                          | ης κρίθηκε ακατάλληλος<br>ε επιβέβοιωμένο ιστορικό Άτομα<br>για για 72 ώρες μετά τονετλημα      | με εποχιακή αλλεργία αποκλά                                      | ονται αν έχουν συμπτώματα, ό<br>υπτώματα  | σο αυτά διαρκούν. Δεκτά αν υτ | πάρχει αναφυλαξία μικρού βαθ | ♦ Προσθήκη<br>μοῦ αλλερ/ία. Αν Βρίσκονται                                                                               |
| Καταχιώριση Τελικής Κατάστασης<br>Μανάδας<br>ΑΥΨΕΙΣ<br>Εισεριόμενες Καλύψεις Αστίενών<br>Εξίαχόμειος Καλύψεις Αστίενών<br>Α                                                                                                    | Δ Δότης<br>Ολικού Αίματος Ο Αιμαπαί<br>Δ Καταλληλάτητα Αμαθότη<br>Ο αμαθότης κριθήσει κατάλυγλ<br>Απίες Αποκλασμμοί<br>Ανλεβετία<br>Αποκλείονται τα άτομα με χρόνιο ά<br>οι θεραπεία απουαθημοπέηχη                                                                                                    | ταλίων<br>Λος ® Ο αιμοδότη<br>άσθμα καθώς αυτά με<br>με ενέσεις αποκλείου                                          | ης κρίθηκε ακατάλληλος<br>ε επιβεβοκωμένο ιστορικό Άτοιμα<br>νται για 72 ώρες μετά τηντελευτο   | με εποιγιακή αλλεργία αποκλεί<br>δια ένεση εφόσον δεν έχουν συ   | ονται αν έχουν συμπτώματα, έ<br>μπτώματα, | σο αυτά διαρκούν. Δεκτά αν υτ | πάρχει αναφυλαξία μικρού βαθ | 🕈 Προσθήκη<br>μού αλλεργία, Αν βρίσκανται                                                                               |
| Καταμώριση Τελινής Κατάστασης<br>Μανάδας<br>ΙΑΝΥΦΕΙΣ<br>Εκοτριήμετης Καλίψειος Ασθονών<br>Εξιαχόματος Καλίψειος Ασθονών<br>Α<br>Απήματο Συνεργοσίας από ΤΕΑ                                                                                                    | Δάτης     Ολικαί λίματος Ο Αμριπτ     Οικαί λίματος Ο Αμριπτ     Οι αμοδάτης μοβημε κατάλυγι     Αιτοκλατιμού     Αποκλασμού     Αιτός Αποκλασμού     Αιτός Αποκλασμού     Αντογραφικής την επιλογή     οι ο εξορπεία απεωσθήθητοιήσης     Δ. Ο ειτοχήσος την επιλογή     Τιάχτροφοικήστις την επιλογή                                                                                                    | ταλίων<br>λος (Φ) Ο αιμοδότη<br>άσθμα καθώς αυτά με<br>με ενέσαις αποκλείου<br>ς, <sup>το</sup> για όλα            | ης κοίθηκε ακατάλληλος<br>ε επιβεβοιωμένο ιστορικό Άτομα<br>νηται για 72 ώρες μετά τηντελευτι   | με εποχιακή αλλεργία αποιλέ<br>ία ένεση εφόσον δεν έχουν συ      | ονται αν έχουν συμπτώματα, έ              | σο αυτά διαρκαύν. Δεκτά αν υτ | πάρχει ανοφυλαξία μικρού βαθ | ♣ Προσιθήκη<br>μοῦ ἀλλερ/ἰα. Αν βρίσκονται                                                                              |
| Καταμώριση Τελικής Κατάστασης<br>Μανάδας<br>ΑντΨΕΙΣ<br>Εστροφαικός Καλύφος Ασθονών<br>Εξοχούμοις Καλύφος Ασθονών<br>Α<br>Αντήματα Συνεριγοπίας από ΤΕΑ<br>Εύνηςπουζόμετρια ΤΕΑ                                                                                                    | <ul> <li>Δάτης</li> <li>Ο λλατά λίματος</li> <li>Αμοπτί</li> <li>Καταλληλήτητα λυμοδήτη</li> <li>Ο αυμοδάτης κριθηκε κατάλυγη</li> <li>Απίος Απακλασμού</li> <li>Αντισμέτης</li> <li>Αποιλισμού</li> <li>Αντομετίτα</li> <li>Αποιλισμού αποιροφήτης την επιλογή</li> <li>Ο ο εταρήσος την επιλογή</li> <li>Γιλητοροφήτης την επιλογή</li> </ul>                                                                                                    | ταλίων<br>κος                                                                                                    | ης κρίθηκε ακατάλληλος<br>ε επιβεβοιωμένο ιστορικό Άτομα<br>νται για 72 ώρες μετά τηγιτελιστ    | με εποχοική αλλεργία αποικλέ<br>μα ένεση εφάσον δεν έχουν συ     | ονται ον έχουν συμπτώματα, έ<br>μπτώματα. | σο αυτά διαρκούν. Δειτά αν υτ | πάρχει ανοφυλαξία μικρού βοθ | 🔶 Γιροσθήκη<br>μού αλλεργία. Αν βρίσκονται                                                                              |
| Karayukapan Tokwicy Kandonaany,<br>Mandaba,<br>JAMPELE<br>Esotopidurene, Kahliyeop, Antibenian<br>Esotopidurene, Kahliyeop, Antibenian<br>A<br>Antiyaana Zuveopionalog, amb TEA<br>Zuveopia@purene TEA<br>X                                                                                        | <ul> <li>Δάτης</li> <li>Ο λικαί λίματος · Αμοπτα</li> <li>Καταλληλήτητα λυμοδότη</li> <li>Ο αυμοδάτης κριθηκει κατάλυγη</li> <li>Απίος Απακλασμού</li> <li>Αντιθηκεί</li> <li>Αποκλασμού</li> <li>Αντομείτα</li> <li>Αποκλασμού</li> <li>Αποκλασμού</li></ul>                                                                                                    | ταλίων<br>λος <sup>®</sup> Ο αιμοδότη<br>άσθμα χαθώς αυτό με<br>με ενέσεις αιτοιλείου<br>ς, <sup>ττι</sup> για άλα | ης κρίθηκε ακατάλληλος<br>ε επιβιεβοιωμένο ιστορικό Άτομα<br>νται για 72 ώρες μετά τηντελιοτι   | με εποχοική αλλεργία αποιλεί<br>ία ένεση εφάσον δεν έχουν συ     | ονται αν έχουν συμπτώματα, έ<br>μπτώματα  | σο αυτά διαρκούν. Δειτά αν υτ | πάρχει αναφυλαξία μικρού βαθ | ◆ Γεροσθήρη<br>μού αλλερ/(α. Αν Βρίσκονται                                                                              |
| Karaulupan Tutwing Kandanang<br>Mandbag<br>UNYFEI<br>Elastyskuring Kalikepis Anteniav<br>Elastyskuring Kalikepis Anteniav<br>Antylana Turupyoniag amb TEA<br>Turupyalijutwa TEA<br>Ka                                                                                                    | <ul> <li>Δάτης</li> <li>Ο Αλασί Αματος</li> <li>Αμαστά</li> <li>Καταλληλήτη Αμαδότη</li> <li>Ο αυσδάτης κρίθηκα καταλυγή</li> <li>Απός Απακλομούα</li> <li>Αντεργήτα</li> <li>Αποκλιδοπία τα άτομα με χρόνια δι<br/>αι δεχαττίζα αποιωτάθητατρήτης</li> <li>Ο ο εταρήσος την επιλογή</li> <li>Ο ο εταρήσος την επιλογή</li> <li>Γιεγοπρολογήστε την επιλογή σος</li> <li>Καταλήματικη, *</li> </ul>                                                                                                    | ταλίων<br>κος 🛞 Ο αιμοδάτη<br>δοθμα καθώς ουτά μα<br>με ενέσεις αποιλιάου<br>ς, <sup>το</sup> για όλα              | ης κρίθηκε ακατάλληλος<br>ε επιβιεβοιομένο ιστορικό Άτομα<br>νται για 72 ώρες μετά τηντελευτ    | με εποχακή αλλεργία αποιλά<br>ία ένεση εφάσιν δεν έχουν συ       | οιπαι αν έχουν συμπτώματα, έ<br>μπτώματα  | σο αυτά διαρκούν. Δειτά αν υτ | πάρχει ανοφυλαθία μικρού βοθ | ◆ Γροσθήκη<br>μού αλλερ/(α. Αν βρίσκονται<br>αλλερ/(α. Αν βρίσκονται)                                                   |
| Καταχώροη Τελικής Κατάστασης           Μανάδος           ΙΑΝΥΦΕΙΣ           Εστερήσεικης Καλύψεις Ασθενών           Εξορήσεικης Καλύψεις Ασθενών           Α           Απτίχαση Συνεργοπίας από ΤΕΑ           Συντεργαζίωτηκη ΣΕΑ           Δ           Εκοισχύψητης           Απτίξιασης Αμίματης | Adding:     O Oliveral Algument:     O Oliveral Algument:     O Oliveral Algument:     O Oliveral Algument:     O Oliveral Algument:     O Oliveral Algument:     Oliveral Algument:     Oliveral Algument:     O Oliveral Algument:     Oliveral Algument:     O Oliveral Algument:     Oliveral Algument:     O Oliveral Algument:     Oliveral Algument:     Oliveral Algument:     Oliveral Algument:     Oliveral Algument:     Oliveral Algument:     Oliveral Algument:     Oliveral Algument:     Oliveral Algument:     Oliveral Algument:     Oliveral Algument:     Oliveral Algument:     Oliveral Algument:     Oliveral Algument:     Oliveral Algu | ταλίων<br>κος 🛞 Ο αιμοδάτη<br>άσθμα χοθώς αυτό με<br>με ενέσεις αποκλείου<br>C, <sup>τττ</sup> για όλα             | ης κρίθηκε ακατάλληλος<br>ε επιβιέβοι ομένοι στορικό Άτομα<br>γιναι για 72 ώρες μετά τηγιτελεμτ | με εποχιακή αλλεργία αποικία<br>ία ένεση εφόσον δεν έχουν συ     | οποιον έχουν συμπούστα, ε<br>υπτώματα,    | σο αυτά διαρκούν. Δειτά αν υτ | πάρχα ανοφυλαξία μικρού βοθ  | <ul> <li>Εροπάφη</li> <li>μού Ολλερία, Αν Βρίσκητα</li> <li>Ολακλάρωση Δεύκασήση</li> </ul>                             |
| Καταμώροη Τελικής Κατάστασης           Μοτόδος           ΙλάντΕΙ           Εισεριδομικης Καλάψεις Απθενών           Δ           Δ           Ειχουρώσητας Καλάψεις Απθενών           Δ           Ειχουρώσητας μαιο μαιο μαιο μαιο μαιο μαιο μαιο μαιο                                               | Δ άδης<br>Ο Ολικαί Αίματος Ο Αμοπτί<br>Ο ο αυσδάτης κάθης καταλλη<br>Ατίςς Αποκοτορίο<br>Αλλαθέται<br>Ματολιώστα τα άτουα με χρόνο δ<br>ο εξορατίας αποιωσθητοπόρημας<br>Ο ο τέρχηθος την επιλογή<br>Πεγαρολογήσει την επιλογή<br>Σελ Αποδήρεισση 1                                                                                                    | τολίων<br>κος  Β Ο αμοδότη<br>δοθμα καθώς αυτό με<br>με ενέσεις αποιλιάοι<br>ς                                     | ης κρίθηκε ακατάλληλος<br>c επιβέζοι κρώζνοι στορικό Άτορα<br>νηται για 72 ώρος μετά τηντελεύτ  | με εποχιακή αλλεργία αποικία<br>ία ένεση εφάσον δεν έχουν συ     | ονταί οι έχουν συμπάματα, έ<br>μπτάματα,  | σο αυτά διαρκαθν. Δειτά αν υτ | πάρχα ανοφυλαξία μικρού βοθ  | <ul> <li>Γροσθαη<br/>μού Ολλερία, Αν βρίσκοπα</li> <li>Ολανλίρωση Δεύκασίης</li> </ul>                                  |
| Karagubam Teknic Kardinnano,<br>Manddoq<br>UNYFELE<br>Elextoniurus Kalikuso, Antieviav<br>Elextoniurus, Antieviav<br>A<br>Antienas Zuvepvariae, amb ZEA<br>Zuvepvardie, amb ZEA<br>Zuvepvardie, amb ZEA<br>Ambiliuma Alexano,<br>Spontest<br>Deputest<br>Defenso Texplaiv                          | Ading:     O Alvanit Alvance,      Alvanit,     O Alvanit Alvance,     Alvanit,     O aquederir, kellers, kardskur,     Anite, Armouckorpiel     Anite, Armouckorpiel     Anite, Armouckorpiel     Anite, Armoucher, kellers, kardskur,     Anite, Armoucher, and anite, and anite, anite, anite, anite, anite, anite, anite, and anite, anite, anite, anite, anite, anite, anite, anite, anite, anite, anite, anite, anite, anite, anite, anite, anite, anite, anite, anite, anite, anite, anite, anite, anite, anite, anite, anite, anite, anite, anite, anite, anite, anite, anite, anite, anit | τολίων<br>Θ Ο αφοδότη<br>δοίωο καθώς αυτά μα<br>με κένας απολιάδα<br>τ. " για άλα                                  | ης κοίθηκε ακατάλληλος<br>ε επιβεβοιωμένο αποοκό Άτομα<br>για για 72 ώρες μετά τηντελευτι       | με επογιακή αλλεργία αποικείται<br>ίσι ένεση εφόσου δεν έχουν συ | οπα ον ζρον ουμπομοτα, έ<br>υπτώματα,     | σο αυτά διαρκούν. Δεκτά αν υτ | παρχει αναφυλαξία μικρού βαθ | <ul> <li>Τροσοίρα</li> <li>Φ΄ Γροσοίρα</li> <li>φολ αλλερία, Αν βρίσκοντα</li> <li>Ολικολέρουση Διαθικατώτης</li> </ul> |

### 2.4.5 Αιμοληψία

Σε αυτή την καρτέλα συμπληρώνονται τα στοιχεία που αφορούν στην αιμοληψία (*Εικόνα 24*). Αυτά είναι:

- Ο τύπου του ασκού (Διπλός, Τριπλός, Αιμοπεταλίων Αφαίρεσης κλπ)
- Διάρκεια Συντήρησης (5, 35, 42 ημερών)
- Προϊόντα από Μονάδα (Ολικό Αίμα, ΣΕ κλπ)
- Η Ημερομηνία Λήψης
- Ο ενεργήσας την αιμοληψία, όπου εμφανίζεται λίστα προς επιλογή, με όλους τους χρήστες από την συγκεκριμένη ΥΑ.
- Αριθμός Μονάδας. Στον Αριθμό Μονάδας καταγράφεται ο 12ψήφιος αριθμός της συγκεκριμένης μονάδας αίματος. Υπάρχει η δυνατότητα χρήσης barcode scanner για την ανάγνωση των ραβδωτών γραμμών του κωδικού της μονάδας και την αυτόματη καταχώρισή τους για αποφυγή λαθών.

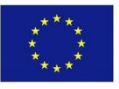

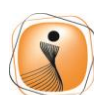

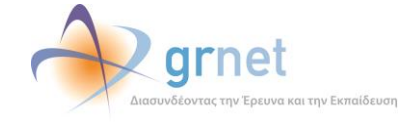

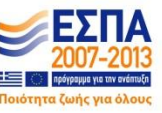

<u>ΠΡΟΣΟΧΗ:</u> Στην περίπτωση που η αιμοληψία διεκόπη, τα πεδία «Διάρκεια Συντήρησης» και «Προϊόντα από Μονάδα» είναι προαιρετικά. Σε περίπτωση που ο αιμοδότης κρίθηκε ακατάλληλος για αιμοδοσία από τα κριτήρια καταλληλότητας, τότε αυτή η καρτέλα δεν συμπληρώνεται.

| ΕΜΑ Εθνικό Μητρώο Αιμοδο                 | τών≡ <del>-</del>                         | esta grnet                                                 | Έχετε συνδεθεί ως admiral (Όροι Χρήσης) Αποσύνδεση |
|------------------------------------------|-------------------------------------------|------------------------------------------------------------|----------------------------------------------------|
| ΑΙΜΟΔΟΤΗΣΕΙΣ                             | Ενημέρωση Ερωτηματολογία                  | υ Αιμοληψίας                                               |                                                    |
| Καταγραφή Αιμοληψίας                     | Στοιχεία Ταυτότητας Αιμοδότη 🛛 🔺 Δίνω αίμ | α 🔺 Ιατρικό Ιστορικό 🔺 Κριτήρια Καταλληλότητας 📥 Αιμοληψία | 🔺 Ολοκλήρωση Αιμοληψίας                            |
| Εκκρεμή Ερωτηματολόγια                   |                                           |                                                            |                                                    |
| Εξορμήσεις                               | 🛕 Τύπος Ασκού<br>🗋 Διπλός                 | Διάρκεια Συντήρησης<br>🗹 5 ημερών                          | ▲ Προϊόντα από Μονάδα<br>□ Ολικό Αίμα              |
| ΜΟΝΑΔΕΣ ΑΙΜΑΤΟΣ                          | Π τριπλός                                 | 🔲 35 ημερών                                                |                                                    |
| Ιχνηλασιμότητα                           | Π Τετραπλός                               | 42 ημερών                                                  | □ FFP                                              |
| Αποτελέσματα Ορολογικού Ελέγχου          | Παιδιατρικός<br>Πλευκαφαιρεμένος          |                                                            | D PLT                                              |
| Αποτελέσματα Μοριακού Ελέγχου            | 🗹 Αιμοπεταλίων Αφαίρεσης                  |                                                            |                                                    |
|                                          | Ημερ. Λήψης                               | 🛕 Ο/Η Ενεργήσας την αιμοληψία                              |                                                    |
| Καταγραφή Ομάδας Αίματος                 | 11/09/2019                                | Πληκτραλογήστε την επιλογή σας, 🖼 για όλα                  |                                                    |
| Καταχώριση Τελικής Κατάστασης<br>Μονάδας | 🔺 Αρ. Μονάδας 407319ΧΧΟΧΧΧ                |                                                            |                                                    |
| ΚΑΛΥΨΕΙΣ                                 |                                           |                                                            |                                                    |
| Εισερχόμενες Καλύψεις Ασθενών            | , <u> </u>                                |                                                            |                                                    |
| Εξερχόμενες Καλύψεις Ασθενών             | 🖺 Αποθήκευση *                            |                                                            | 🔳 Ολοκλήρωση Διαδικασίας                           |
| εea                                      |                                           |                                                            |                                                    |
| Απήματα Συνεργασίας από ΣΕΑ              |                                           |                                                            |                                                    |
| Συνεργαζόμενοι ΣΕΑ                       |                                           |                                                            |                                                    |
| IYA                                      |                                           |                                                            |                                                    |
| Εκκρεμότητες                             |                                           |                                                            |                                                    |
| Αποθέματα Αίματος                        |                                           |                                                            |                                                    |
| ΔΙΟΡΘΩΣΕΙΣ                               |                                           |                                                            |                                                    |
| Διόρθωση Στοιχείων<br>Ερωτηματολογίων    |                                           |                                                            |                                                    |
| Ενημέρωση Στοιχείων Αιμοδότη             |                                           |                                                            |                                                    |
| ΑΝΑΦΟΡΕΣ                                 |                                           |                                                            |                                                    |
| Μονάδες Αίματος Ανά Ημέρα                |                                           |                                                            |                                                    |
|                                          |                                           |                                                            |                                                    |
|                                          |                                           |                                                            |                                                    |

#### Εικόνα 24: Καρτέλα ερωτηματολογίου-Αιμοληψία

### 2.4.6 Ολοκλήρωση Αιμοληψίας

Σε αυτή τη καρτέλα συμπληρώνονται τα τελευταία στοιχεία για την ολοκλήρωση της διαδικασίας: (*Εικόνα 25*)

 Αν η Αιμοληψία ολοκληρώθηκε, διεκόπη ή δεν ξεκίνησε (αν κρίθηκε ακατάλληλος ο αιμοδότης, τότε αυτόματα επιλέγεται πως η αιμοληψία δεν ξεκίνησε)

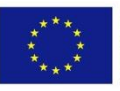

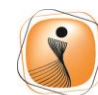

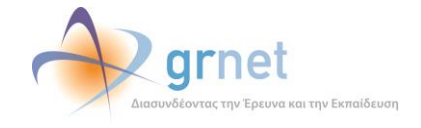

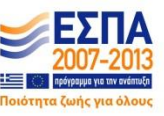

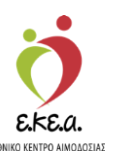

 Τον υπεύθυνο Ιατρό της Αιμοληψίας όπου εμφανίζεται λίστα προς επιλογή, με όλους τους χρήστες από την συγκεκριμένη ΥΑ.

Εικόνα 25: Καρτέλα ερωτηματολογίου Αποθήκευση και Ολοκλήρωση Αιμοληψίας

| ΕΜΑ Εθνικό Μητρώο Αιμοδο              | ρτών <del>≡ •</del>                                     | 🧿 🔷 grnet 🛛 📥                                                                                                    | EX/ryvká / English                                                                                                    |
|---------------------------------------|---------------------------------------------------------|----------------------------------------------------------------------------------------------------|----------------------------------------------------------------------------------------------------|
| ΑΙΜΟΔΟΤΗΣΕΙΣ                          | 🔒 Ενημέρωση Ερωτηματολογίου Αιμολη                      | ψίας                                                                                                    | effect and can be a constrained for a starting the second second se |
| Καταγραφή Αιμοληψίας                  | Στοιχεία Ταυτότητας Αιμοδότη 🔒 Δίνω αίμα 🔺 Ιατρικό Ιστο | οικό 🔺 Κριτήρια Καταλληλότητας 🔺 Αιμοληψία 🔺 Ολοκλήρωση Αιμοληψίας                                                                                                    |                                                                                                    |
| Εκκρεμή Ερωτηματολόγια                |                                                         |                                                                                                    |                                                                                                    |
| Εξορμήσεις                            | ΝΥΑ: (ΧΑΛΚΙΔΑΣ) ΓΕΝΙΚΟ ΝΟΣΟΚΟΜΕΙΟ ΧΑΛΚΙΔΑΣ              | ΓΕΝΙΚΟ ΝΟΣΟΚΟΜΕΙΟ Κ. Υ. ΚΑΡΥΣΤΟΥ - ΓΕΝΙΚΟ ΝΟΣΟΚΟΜΕΙΟ - Κ. Υ. ΚΥΜΗΣ                                                                                                    |                                                                                                    |
| ΜΟΝΑΔΕΣ ΑΙΜΑΤΟΣ                       | Ολοκλήρωση Αιμοληψίας                                   | 📥 Υπεύθυνος Ιατρός Αυμ                                                                                                    | λληψίας                                                                                                    |
| ξχνηλασιμότητα                        |                                                         | Πληκτρολογήστε την επι                                                                                                    | λογή σας, « για όλα                                                                                                    |
| Αποτελέσματα Ορολογικού Ελέγχου       | 🔘 Η αιμοληψία δεν ξεκίνησε                              |                                                                                                    |                                                                                                    |
| Αποτελέσματα Μοριακού Ελέγχου         | Επιπλοκές                                               |                                                                                                    |                                                                                                    |
| Καταγραφή Ομάδας Αίματος              | Αντπθύμητα συμβάντα.<br>Π Αιμάτωρα                      | Ανετηθύμητες αντιδράσεις<br>Βαγοτονικές, Αντιδράσεις                                                                                                    | Επιπλοκές που σχετίζονται με την αφαίρεση<br>Π Αντίδραση στα κτρικά (για δότες αφαίρεσης)                                                                                                    |
| Καταχώριση Τελικής Κατάστασης         | 🔲 Τρώση αρτηρίας                                        | 🔲 Βαγοτονικές Αντιδράσεις - Ζάλη                                                                                                    | 🔲 Αιμάλυση                                                                                                    |
| Μονάδας                               | 🔲 Τρώση νεύρου                                          | 🔲 Βαγοτονικές Αντιδράσεις - Αίσθημα αδιαθεσίας                                                                                                    | 🔲 Γενικευμένη αλλεργική αντίδραση                                                                                                    |
| καλγψεισ                              | 🗐 Πτώση                                                 | 💷 Βαγοτονικές Αντιδράσεις - Λιποθυμική τάση                                                                                                    | 🗐 Εμβαλή αέρα                                                                                                    |
|                                       | 🔲 Κάταγμα                                               | 🔲 Βαγοτονικές Αντιδράσεις - Απώλεια συνείδησης (λιποθυμία)                                                                                                    |                                                                                                    |
| Εισερχόμενες Καλύψεις Ασθενών         | 🗐 Άλλα (Κακή φλέβα, Θρομβοφλεβίτιδα, κλπ)               | 🖾 Βαγοτονικές Αντιδράσεις - Έμμετος                                                                                                    |                                                                                                    |
| Εξερχόμενες Καλύψεις Ασθενών          |                                                         | 🔲 Βαγοτονικές Αντιδράσεις - Εφίδρωση                                                                                                    |                                                                                                    |
|                                       |                                                         | 💷 Βαγοτονικές Αντιδράσεις - Σπασμοί                                                                                                    |                                                                                                    |
| ΣΕΑ                                   |                                                         | 🔲 Βαγστονικές Αντιδράσεις - Άλλο                                                                                                    |                                                                                                    |
| Απήματα Συνεργασίος από ΣΕΑ           |                                                         | 💷 Αλλεργική αντίδραση                                                                                                    |                                                                                                    |
| Συνεργαζόμενοι ΣΕΑ                    | 3440                                                    | 🗐 Καρδιαγειακό ατύχημα (έμφραγμα μυσκαρδίου, κλπ)                                                                                                    |                                                                                                    |
| NYA                                   |                                                         |                                                                                                    |                                                                                                    |
| Εκκρεμότητες                          |                                                         |                                                                                                    |                                                                                                    |
| Αποθέματα Αίματος                     |                                                         |                                                                                                    |                                                                                                    |
| ΔΙΟΡΘΩΣΕΙΣ                            | 🖺 Αποθήκευση *                                          |                                                                                                    | Ολοκλήρωση Διαδικασίας                                                                                                    |
| Διόρθωση Στοιχείων<br>Ερωτηματολογίων |                                                         |                                                                                                    |                                                                                                    |
|                                       |                                                         | Reparation Tables Reparation Tables Reparation Reparation Reparati |                                                                                                    |
|                                       |                                                         | Με τη συγχρηματοδότηση της Ελλάδος και της Ευρωπεικής Ένωσης                                                                                                    |                                                                                                    |

 Επιπλοκές: Αν υπήρξε κάποια επιπλοκή κατά την διάρκεια της αιμοληψίας, επιλέγεται μία από τις διαθέσιμες επιλογές, ή συμπληρώνεται στο ελεύθερο πεδίο «Άλλο».

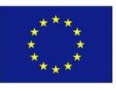

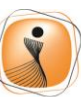

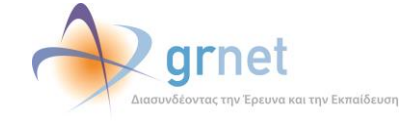

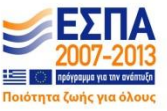

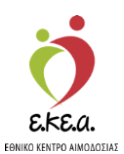

| Εικόνα 26: Ολοκλήρωση | Αιμοληψίας |
|-----------------------|------------|
|-----------------------|------------|

| 🙀 Εθνικό Μητρώο Αιμοδο                   | οτών ≡∙                                   | 🥨 🥠 grnet                                            |                                                 | Evers candedri uv: STAGONA1 (Door Xodone) Amonivās  |
|------------------------------------------|-------------------------------------------|------------------------------------------------------|-------------------------------------------------|-----------------------------------------------------|
| ΜΟΛΟΤΗΣΕΙΣ                               | 🚔 Ενημέρωση Ερωτηματολογίο                | υ Αιμοληνίας                                         |                                                 | -Vere a comme sed a comment (altra darlad)) comment |
| Katavorani Avjokoviac                    |                                           |                                                      | Olaribarian Analanian                           |                                                     |
| Kalakhahi Mhouldan                       | Zioligia idoronina, Alpadoni Ziva alpa id | pico lo topiko - Kpinipia kalakkiponina, - Alponipia | overvithmost where there                        |                                                     |
| Εκκρεμή Ερωτηματολόγια                   | Στοιχεία Αιμοδότη                         |                                                      |                                                 |                                                     |
| Εξορμήσεις                               | Επώνυμο                                   | Όνομα                                                | Πατρώνυμο                                       | Μητρώνυμο                                           |
| ΟΝΑΔΕΣ ΑΙΜΑΤΟΣ                           | ΕΠΩΝΥΜΟ ΕΙΔΒΒ                             | ΟΝΟΜΑ ΕΙΔΒΒ                                          | ΠΑΤΡΩΝΥΜΟ ΕΙΔΒΒ                                 | ΜΗΤΡΩΝΥΜΟ ΕΙΔΒΒ                                     |
| Ιχνηλασιμότητα                           | Φύλο                                      | Ημερομηνία Γέννησης                                  | Χώρα γέννησης                                   | Περιφέρεια γέννησης                                 |
| Amerilian and Ocalemai                   | Αρρεν Ο Θήλυ                              | 21/01/1971                                           | ΕΛΛΑΔΑ                                          | ΑΤΤΙΚΗΣ •                                           |
| Ελέγχου                                  |                                           |                                                      |                                                 |                                                     |
| Αποτελέσματα Μοριακού Ελέγχου            | Αριθμός Μητρώου Αιμοδότη                  |                                                      | Μορφωτικό Επίπεδο                               |                                                     |
| Kananana Ouditaa Musaa                   | 3000048311                                |                                                      | Πτυχιούχος Πανεπιστημίου ή ΤΕ                   | EI -                                                |
| Kalaypapit Opucas Alparos                | Αριθμός Μητρώου Κοινωνικής Ασφάλισης      | Αριθμός Ταυτότητας ΕΑ                                |                                                 |                                                     |
| Καταχώριση Τελικής Κατάστασης<br>Μονάδος | 50000048311                               | 341500458051                                         |                                                 |                                                     |
| λλγψεις                                  | Διεύθυνση                                 |                                                      |                                                 |                                                     |
| Εισερχόμενες Καλύψεις Ασθενών            | Οδός                                      | Αριθμός/ ΤΘ Τ.Κ.                                     | Δήμος                                           | Περιφέρεια*                                         |
| Εξερχόμενες Καλύψεις Ασθενών             | ΟΔΟΣ ΕΙΔΒΒ                                | 11 17                                                | 564 FIA/AIOY 4                                  | ΦΑΛΗΡΟΥ ΑΤΤΙΚΗΣ                                     |
| A                                        |                                           |                                                      |                                                 |                                                     |
| Απήματα Συνεργασίας από ΣΕΑ              |                                           |                                                      |                                                 |                                                     |
| Συνεργαζόμενοι ΣΕΑ                       | E-mail                                    | Σταθερό Τηλέφωνο                                     |                                                 | Kivητό Τηλέφωνο<br>6900048311                       |
|                                          |                                           |                                                      |                                                 |                                                     |
| (A                                       | Ποοσκομισθέντα Δημόσια Ένγραφα            |                                                      |                                                 |                                                     |
| Εκκρεμοτητες                             | Ο 1. Ταυτότητα ΕΑ Ο 2. Αστυνουική Ταυτ    | ότητα 🔍 3. Ταυτότητα Ε.Δ. / Σ.Α. 🔍 4. Διαβατήριο     |                                                 | ος 🔍 7. Άδεια Παραμονής                             |
| Αποθέματα Αίματος                        |                                           |                                                      |                                                 |                                                     |
| ΟΡΘΩΣΕΙΣ                                 | Χώρα έκδοσης εγγράφου*                    | Apri                                                 | 3μός Μητρώου Κοινωνικής Ασφάλισης*<br>017101276 |                                                     |
| Διόρθωση Στοιχείων<br>Ερωτηματολογίων    |                                           |                                                      |                                                 |                                                     |
| Ενημέρωση Στοιχείων Αιμοδότη             | Amoléceum                                 |                                                      |                                                 | Oberhöuwen Austeronier                              |
| ΑΦΟΡΕΣ                                   | El Anonitorial.                           |                                                      |                                                 |                                                     |
|                                          |                                           |                                                      |                                                 |                                                     |

- Στις καρτέλες όπου υπάρχουν εκκρεμότητες, εμφανίζεται το σύμβολο και δεν δίνεται στο χρήστη η δυνατότητα να επιλέξει «Ολοκλήρωση Διαδικασίας» (Εικόνα 26).
- Προτού επιλεγεί η «Ολοκλήρωση Διαδικασίας» πρέπει να έχει γίνει αποθήκευση του ερωτηματολογίου, επιλέγοντας αντίστοιχα το «Αποθήκευση».
- Μετά την συμπλήρωση όλων των καρτελών στο ερωτηματολόγιο, όταν δηλαδή δεν θα υπάρχει κάποια εκκρεμότητα. αφού επιλεγεί «Αποθήκευση» και χρήστης έχει την δυνατότητα να ελέγξει όλα τα στοιχεία που έχει καταχωρίσει και αφού επιβεβαιώσει την ορθότητά τους να επιλέξει «Ολοκλήρωση Διαδικασίας». Κατά την αποθήκευση του ερωτηματολογίου όσα δεδομένα έχουν καταχωρισθεί αποθηκεύονται και ο χρήστης μπορεί να σταματήσει την διαδικασία σε εκείνο το σημείο και να επιβεβαιώσει αν τα καταχωρίσθηκαν στοιχεία που είναι σωστά και αν αντιστοιχούν πράγματι στον αιμοδότη που καταχωρεί, στοιχεία

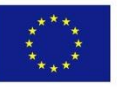

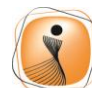

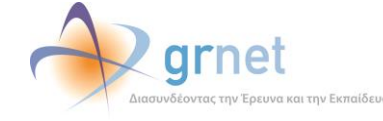

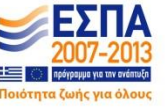

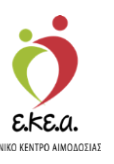

όπως: αριθμός μονάδας αίματος, ημερομηνία λήψης αίματος, καταλληλότητα αιμοδότη, αριθμός ταυτότητας αιμοδότη κ.α

<u>ΠΡΟΣΟΧΗ</u>: Μετά την συμπλήρωση όλων των καρτελών και την αποθήκευση του ερωτηματολογίου η μόνη δυνατότητα</u> που δίνεται στον χρήστη είναι να το <u>επεξεργαστεί</u> επιλέγοντας από τα «Εκκρεμεί Ερωτηματολόγια» αυτό που τον ενδιαφέρει αφού έχει πραγματοποιήσει αναζήτηση π.χ με βάση το Επώνυμο του αιμοδότη ή την ημερομηνία λήψης του αίματος ώστε να του εμφανίσει τα επιθυμητά αποτελέσματα.

## 2.5 Απόρριψη Αιμοδότη

Κατά την επισκόπηση αιμοδότη, μετά την αναζήτηση ή νέα καταχώριση, υπάρχει η δυνατότητα απευθείας απόρριψης αιμοδότη, χωρίς την συμπλήρωση ερωτηματολογίου. Σε αυτή την περίπτωση είναι απαραίτητο ο χρήστης να εισάγει την ημερομηνία, καθώς και τον λόγο απόρριψης αιμοδότη όπως φαίνεται στην Εικόνα 27. Αυτή η επιλογή χρησιμοποιείται αποκλειστικά και μόνο σε περίπτωση απόρριψης αιμοδότη. Αν έχει συμπληρωθεί ερωτηματολόγιο αιμοδότη, αυτό θα πρέπει υποχρεωτικά να καταχωρίζεται στο ΕΜΑ.

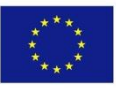

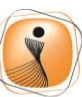

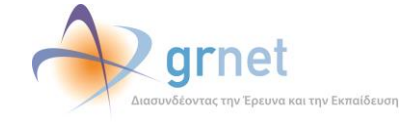

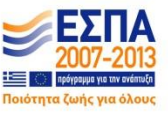

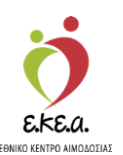

Εικόνα 27: Απόρριψη Αιμοδότη

| Ελία Εθνικό Μητοώο                       | ο Αιμοδοτών =-                                   | 👌 📣 arnet 👘 💖                                                                                                    | L           |                                                       |
|------------------------------------------|--------------------------------------------------|----------------------------------------------------------------------------------------------------|-------------|-------------------------------------------------------|
|                                          |                                                  | EKEA                                                                                                    |             | Εχετε συνδεθεί ως STAGONA1 (Όροι Χρήσης) Αποσύνδεση 🗭 |
| ΑΙΜΟΔΟΤΗΣΕΙΣ                             | Επισκόπηση Αιμοδότη                              |                                                                                                    |             | Í                                                     |
| Καταγραφή Αιμοληψίας                     | e                                                |                                                                                                    |             |                                                       |
| Εκκρεμή<br>Ερωτριατολόνια                | Απόρριψη Αιμόδότη                                |                                                                                                    |             |                                                       |
| Εξοομήσεις                               | Δημιουργήθηκε νέα καταχώριση αι<br>ΕΠΩΝΥΜΟ ΟΝΟΜΑ | μοληψίας για τον αιμοδότη                                                                                                    |             | λ:                                                    |
| ,,                                       | Ημερομηνία Απόρριψης*                            |                                                                                                    |             | ç: 31/08/1999                                         |
| ΜΟΝΑΔΕΣ ΑΙΜΑΤΟΣ                          | 28/08/2020                                       |                                                                                                    |             | ς: ΕΛΛΑΔΑ                                             |
| Ιχνηλασιμότητα                           | Λόγος Απόρριψης*                                 |                                                                                                    |             | ς: ΑΤΤΙΚΗΣ                                            |
| Αποτελέσματα<br>Ορολουτερί Ελέρεσου      |                                                  |                                                                                                    |             | 5:                                                    |
| Ομολογικού Ελεγχου                       |                                                  |                                                                                                    |             | ::<br>s:                                              |
| Αποτελέσματα Μοριακού<br>Ελέγχου         | 🖺 Εντάξει 🌑 Ακύρωσ                               | η                                                                                                    |             | <b>b</b> :                                            |
| Κατανοαφή Ομάδας                         |                                                  |                                                                                                    |             |                                                       |
| Αίματος                                  | Διεύθυνση                                        |                                                                                                    | Επικοινωνία |                                                       |
| Καταχώριση Τελικής<br>Κατάστασης Μουάδας | Οδός: ΑΛΕΞΑΝΔΡΑΣ                                 | Αριθμός/ ΤΘ: 10                                                                                                    | E-mail:     |                                                       |
|                                          |                                                  | Eupunaikh Evuan<br>Lopunaikh Evuan<br>Eupunaikh Epula<br>Itepepatekh<br>National Suran Surata<br>Surata Surata<br>Surata Surata |             |                                                       |
|                                          |                                                  | Με τη συγχρηματοδότηση της Ελλάδας και της Ευρωπαικής Έ                                                                         | ένωσης      |                                                       |

### 2.6 Παλιές Κάρτες

Ο χρήστης έχει τη δυνατότητα να εισάγει στοιχεία από παλιότερες κάρτες που μπορεί να διαθέτει ο αιμοδότης προκειμένου να διατηρείται ο αριθμός των αιμοδοτήσεων και ο αριθμός των καλύψεων καθώς και ο αριθμός μητρώου των παλιών καρτών. Επιλέγοντας το **«Προσθήκη παλιάς κάρτας»** εμφανίζεται ένα πλαίσιο με όλα τα στοιχεία που πρέπει να συμπληρωθούν. Για να ολοκληρωθεί η διαδικασία θα πρέπει ο χρήστης να επιλέξει το πράσινο κουμπί **«Προσθήκη»** όπως φαίνεται στην *Εικόνα 28*.

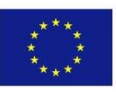

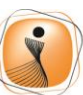

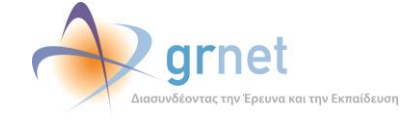

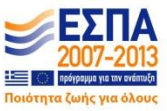

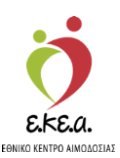

Εικόνα 28: Εισαγωγή Παλιάς Κάρτας

| Α Εθνικό Μητρώο Αιμό                     | δοτών ≡∙                                     | 🦉 🧼 grnet                                                       |                       | Έχετε συνδεθά ως STAGO             | ΝΑ1 (Όροι Χρήσης) Αποσύνδει |
|------------------------------------------|----------------------------------------------|-----------------------------------------------------------------|-----------------------|------------------------------------|-----------------------------|
| ΜΟΔΟΤΗΣΕΙΣ                               | <ul> <li>Φ Προσθήκη παλιάς κάρτας</li> </ul> |                                                                 |                       |                                    |                             |
| Καταγραφή Αιμοληψίας                     | Στοιχεία Αιμοδότη                            |                                                                 |                       |                                    |                             |
| Εκκρεμή Ερωτηματολόγια                   | Επώνυμο: ΕΠΩΝΥΜΟ ΕΙΔΒΒ Όνομα: ΟΝΟΜΑ ΕΙΔ      | Δ8Β Πατρώνυμο: ΠΑΤΡΩΝΥΜΟ ΕΙΔΒΒ Μητρώνυμο:                       | ΜΗΤΡΩΝΥΜΟ ΕΙΔΒΒ       |                                    |                             |
| Εξορμήσεις                               | NYA*                                         | Παλιός Αριθμός Μητρώου ΕΑ                                       | Εθελοντική Αιμοδότηση | Αιμοδότηση για Ασθενή              |                             |
| ΟΝΑΔΕΣ ΑΙΜΑΤΟΣ                           | Πληκτρολογήστε την επιλογή σας, 🐲 για όλα    |                                                                 |                       |                                    |                             |
| Ιχνηλασιμότητα                           | Άλλη ΝΥΑ                                     | Σύλλογος Αιμοδοσίας<br>Πληκτορλογήστε τον επιλογή σας 🐄 για όλα | Αιμοδότηση για ΣΕΑ    | Καλύψεις*                          |                             |
| Αποτελέσματα Ορολογικού<br>Ελέγχου       |                                              | instructions up annual and the ann                              |                       | 0                                  | Ακύρωση                     |
| Αποτελέσματα Μοριακού Ελέγχου            |                                              |                                                                 |                       | +1                                 | <b>Ιροσθήκη</b>             |
| Καταγραφή Ομάδας Αίματος                 | NVA ZJAn NVA                                 | Παλιός Αριθμός Ματονύου ΕΔ Σύλλουος Αυμο                        | δοσίας Καλύμετος Στο  | ασυ Εθελουτικά Διμοδι Διμοδιική ΣΕ | Α Αιμοδιικά Ασθινά          |
| Καταχώριση Τελικής Κατάστασης<br>Μονάδας |                                              |                                                                 | ΣΥ/ΛΟΓΟΣ ΥΠΑΛΛΗΛΩΝ 0  | 0 3                                | 0                           |
| λγψεις                                   |                                              |                                                                 |                       |                                    |                             |
| Ξισερχόμενες Καλύψεις Ασθενών            |                                              |                                                                 |                       |                                    |                             |
| Εξερχόμενες Καλύψεις Ασθενών             |                                              |                                                                 |                       |                                    |                             |
| A                                        |                                              |                                                                 |                       |                                    |                             |
| Απήματα Συνεργασίας από ΣΕΑ              |                                              |                                                                 |                       |                                    |                             |
| Συνεργαζόμενοι ΣΕΑ                       |                                              |                                                                 |                       |                                    |                             |
| A                                        |                                              |                                                                 |                       |                                    |                             |
| Εκκρεμότητες                             | Πλήθος εγγραφών: 1                           |                                                                 |                       |                                    |                             |
| Αποθέματα Αίματος                        |                                              |                                                                 |                       |                                    |                             |
| ΡΘΩΣΕΙΣ                                  |                                              |                                                                 |                       |                                    |                             |
| μόρθωση Στοιχείων<br>Ερωτηματολογίων     |                                              |                                                                 |                       |                                    |                             |
| Ενημέρωση Στοιχείων Αιμοδότη             |                                              |                                                                 |                       |                                    |                             |
| ΙΑΦΟΡΕΣ                                  |                                              |                                                                 |                       |                                    |                             |
|                                          |                                              | Lupundin Twom                                                   | ΕΣΠΑ                  |                                    |                             |

Για να επεξεργαστεί μια ήδη καταχωρισμένη παλιά κάρτα θα πρέπει να επιλέξει την αιμοδοσία που επιθυμεί να επεξεργαστεί και στο πλαίσιο που εμφανίζεται από πάνω να επεξεργαστεί τα στοιχεία που επιθυμεί και να επιλέξει **«Αποθήκευση»** για να ολοκληρωθεί η επεξεργασία όπως φαίνεται στην *Εικόνα 29*.

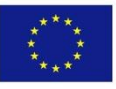

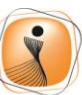

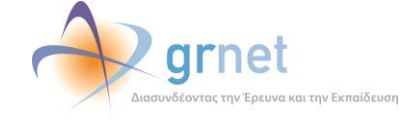

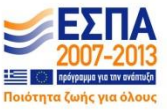

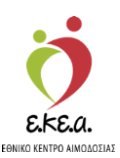

Εικόνα 29: Επεξεργασία Παλιάς Κάρτας

| ΕΜΑ Εθνικό Μητρώο Αιμοδ                  | δοτών ≡∙                                                                     | 🤵 🔷 grnet 📑                                                                         |                                                                                                    | Έχετε συνδεθεί ως STAGONA        | Ελληνικά / Engli<br>1 (Όροι Χρήσης) Αποσύνδεση |
|------------------------------------------|------------------------------------------------------------------------------|-------------------------------------------------------------------------------------|----------------------------------------------------------------------------------------------------|----------------------------------|------------------------------------------------|
| ΑΙΜΟΔΟΤΗΣΕΙΣ                             | <ul> <li>Η Προσθήκη παλιός κάρτος</li> <li>Αφαίρεση παλιός κάρτος</li> </ul> |                                                                                     |                                                                                                    |                                  |                                                |
| Καταγραφή Αιμοληψίας                     | Στοιχεία Αιμοδότη                                                            |                                                                                     |                                                                                                    |                                  |                                                |
| Εκκρεμή Ερωτηματολόγια                   | Επώνυμο: ΕΠΩΝΥΜΟ ΕΙΔΒΒ Ονομα: ΟΝΟΜΑ ΕΙΔΒΒ                                    | Πατρώνυμο: ΠΑΤΡΩΝΥΜΟ ΕΙΔΒΒ Μητρώνυμο: ΜΗ                                            | ΤΡΩΝΥΜΟ ΕΙΔΒΒ                                                                                                    |                                  |                                                |
| Εξορμήσεις                               | NYA*                                                                         | Παλιός Αριθμός Μητρώου ΕΑ                                                           | Εθελοντική Αιμοδότηση                                                                                                    | Αιμοδότηση για Ασθενή            |                                                |
| ΜΟΝΑΔΕΣ ΑΙΜΑΤΟΣ                          | ΙΠΠΟΚΡΑΤΕΙΟ ΑΘΗΝΩΝ                                                           |                                                                                     | 0                                                                                                    | 0                                |                                                |
| Ιχνηλασιμότητα                           | Άλλη ΝΥΑ                                                                     | Σύλλογος Αιμοδοσίας<br>[11734] ΠΑΝΕΛΛΗΝΙΟΣ ΣΥΛΛΟΓΟΣ ΥΠΑΛΛΗΛΟΝ \                     | Αιμοδότηση για ΣΕΑ                                                                                                    | Καλύψεις*                        |                                                |
| Αποτελέσματα Ορολογικού<br>Ελέγχου       |                                                                              |                                                                                     | -                                                                                                    | D AIC                            | ύρωση                                          |
| Αποτελέσματα Μοριακού Ελέγχου            |                                                                              |                                                                                     |                                                                                                    | <b>(2</b> ' Απο                  | θήκευση                                        |
| Καταγραφή Ομάδας Αίματος                 | NVA ZAAn NVA                                                                 | Παλιάς Δοιθμός Ματούσμ ΕΔ Σύλλαυος Διμοδοσύ                                         | ne Kabúmsuel Suna                                                                                                    | ανα Εθελοσπεύ Αυμοδ Αυμοδιασ ΣΕΔ | Αικοδ της Ασθητή                               |
| Καταχώριση Τελικής Κατάστασης<br>Μονάδας |                                                                              |                                                                                     |                                                                                                    | 0 3                              | 0                                              |
| ΚΑΛΥΨΕΙΣ                                 |                                                                              |                                                                                     |                                                                                                    |                                  |                                                |
| Εισερχόμενες Καλύψεις Ασθενών            |                                                                              |                                                                                     |                                                                                                    |                                  |                                                |
| Εξερχόμενες Καλύψεις Ασθενών             |                                                                              |                                                                                     |                                                                                                    |                                  |                                                |
| ΣΕΑ                                      |                                                                              |                                                                                     |                                                                                                    |                                  |                                                |
| Απήματα Συνεργασίας από ΣΕΑ              |                                                                              |                                                                                     |                                                                                                    |                                  |                                                |
| Συνεργαζόμεναι ΣΕΑ                       |                                                                              |                                                                                     |                                                                                                    |                                  |                                                |
| NYA                                      |                                                                              |                                                                                     |                                                                                                    |                                  |                                                |
| Εκκρεμότητες                             | Πλήθος εγγραφών: 1                                                           |                                                                                     |                                                                                                    |                                  |                                                |
| Αποθέματα Αίματος                        |                                                                              |                                                                                     |                                                                                                    |                                  |                                                |
| ΔΙΟΡΘΩΣΕΙΣ                               |                                                                              |                                                                                     |                                                                                                    |                                  |                                                |
| Διόρθωση Στοιχείων<br>Ερωτηματολογίων    |                                                                              |                                                                                     |                                                                                                    |                                  |                                                |
| Ενημέρωση Στοιχείων Αιμοδότη             |                                                                              |                                                                                     |                                                                                                    |                                  |                                                |
| ΑΝΑΦΟΡΕΣ                                 |                                                                              |                                                                                     |                                                                                                    |                                  |                                                |
|                                          |                                                                              | Expandich Tosson<br>Sciencisch Tosson                                               | ΕΣΠΑ                                                                                                    |                                  |                                                |
|                                          |                                                                              | Mr. m. m. sources and Administration of Elifebrary and the Elistence and the Eliste | and the second second se |                                  |                                                |

Για να διαγράψει μια παλιά κάρτα θα πρέπει ο χρήστης να επιλέξει την αιμοδοσία που επιθυμεί να διαγράψει και να επιλέξει το **«Αφαίρεση παλιάς κάρτας»** όπως φαίνεται στην *Εικόνα 30*.

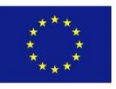

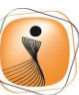

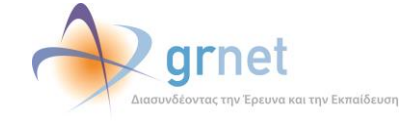

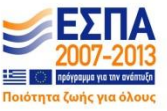
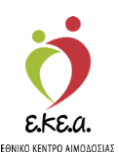

Εικόνα 30: Αφαίρεση Παλιάς Κάρτας

| 🗛 Εθνικό Μητρώο Αιμοδ                    | οτών ≡∙                                                                      | 🤦 💎 grnet                                     |                        | Ελληνικά / Επ<br>Έχετε συνδεθεί ως STAGONA1 (Όροι Χρήσης) Αποσύνδει |
|------------------------------------------|------------------------------------------------------------------------------|-----------------------------------------------|------------------------|---------------------------------------------------------------------|
| ΜΟΔΟΤΗΣΕΙΣ                               | <ul> <li>Η Προσθήκη παλιάς κάρτος</li> <li>Αφαίρεση παλιάς κάρτος</li> </ul> |                                               |                        |                                                                     |
| Καταγραφή Αιμοληψίας                     | Στοιχεία Αιμοδότη                                                            |                                               |                        |                                                                     |
| Εκκρεμή Ερωτηματολόγια                   | Επώνυμο: ΕΠΩΝΥΜΟ ΕΙΔΒΒ Ονομα: ΟΝΟΜΑ ΕΙΔΒΒ                                    | Πατρώνυμο: ΠΑΤΡΩΝΥΜΟ ΕΙΔΒΒ Μητρώνυμο: ΜΗ      | ΤΡΩΝΥΜΟ ΕΙΔΒΒ          |                                                                     |
| Εξορμήσεις                               | NYÁ*                                                                         | Παλιός Αριθμός Μητρώου ΕΑ                     | Εθελοντική Αιμοδότηση  | Αιμοδότηση για Ασθενή                                               |
| ΟΝΑΔΕΣ ΑΙΜΑΤΟΣ                           | ΙΠΠΟΚΡΑΤΕΙΟ ΑΘΗΝΩΝ                                                           |                                               | 0                      | 0                                                                   |
| Ιχνηλασιμότητα                           | Άλλη ΝΥΑ                                                                     | Σύλλογος Αιμοδοσίας                           | Αιμοδότηση για ΣΕΑ     | Καλύψεις"                                                           |
| Αποτελέσματα Ορολογικού<br>Ελέγχου       |                                                                              | [Insel] here of more any order in overhead in | 3                      | Ο Ακύρωση                                                           |
| Αποτελέσματα Μοριακού Ελέγχου            |                                                                              |                                               |                        | 🕼 Αποθήκευση                                                        |
| Καταγραφή Ομάδας Αίματος                 | NYA 3444 NYA                                                                 | Παλιός Αριθμός Μητοώρυ ΕΑ Σύλλονος Αιμοδοσή   | ίας Καλύιωτις/ Συννηνι | Εθελοντική Αιμοδ Αιμοδ. νια ΣΕΑ Αιμοδ. νια Ασθενή                   |
| Καταχώριση Τελικής Κατάστασης<br>Μονάδας | ΠΠΟΚΡΑΤΕΙΟ ΑΘΗΝΩΝ                                                            | ΠΑΝΕ/ΛΗΝΙΟΣ ΣΥΛ                               | νλογος γπαλληλών ο     | 0 3 0                                                               |
| λλγψεις                                  |                                                                              |                                               |                        |                                                                     |
| Εισερχόμενες Καλύψεις Ασθενών            |                                                                              |                                               |                        |                                                                     |
| Εξερχόμενες Καλύψεις Ασθενών             |                                                                              |                                               |                        |                                                                     |
| A                                        |                                                                              |                                               |                        |                                                                     |
| Απήματα Συνεργοσίας από ΣΕΑ              |                                                                              |                                               |                        |                                                                     |
| Συνεργαζόμενοι ΣΕΑ                       |                                                                              |                                               |                        |                                                                     |
| Ά                                        |                                                                              |                                               |                        |                                                                     |
| Εκκρεμότητες                             | Πλήθος εγγραφών: 1                                                           |                                               |                        |                                                                     |
| Αποθέματα Αίματος                        |                                                                              |                                               |                        |                                                                     |
| ΟΡΘΩΣΕΙΣ                                 |                                                                              |                                               |                        |                                                                     |
| Διόρθωση Στοιχείων<br>Ερωτηματολογίων    |                                                                              |                                               |                        |                                                                     |
| Ενημέρωση Στοιχτίων Αιμοδότη             |                                                                              |                                               |                        |                                                                     |
| ΑΦΟΡΕΣ                                   | *                                                                            |                                               |                        |                                                                     |
|                                          |                                                                              |                                               | ΞΕΣΠΑ                  |                                                                     |

Στη συνέχεια εμφανίζεται ενημερωτικό μήνυμα και του δίνεται η επιλογή να προχωρήσει στη διαγραφή της παλιάς κάρτας ή να αναιρέσει τη διαγραφή όπως φαίνεται στην *Εικόνα 31*.

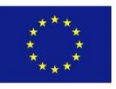

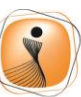

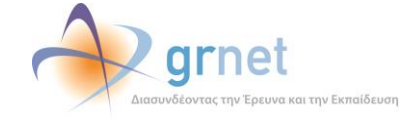

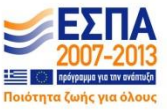

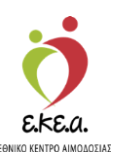

Εικόνα 31: Επιβεβαίωση Διαγραφής Παλιάς Κάρτας

| ΕΜΑ Εθνικό Μητρώο Αιμοδο                 | τών ≡∗                                    | 🧕 🗼 grnet 📑                                                                                                    | Ελληνικά / Englist<br>Έχετε συνδεθεί ως STAGONA1 (Όροι Χρήσης) Αποσίνδεση Θ |
|------------------------------------------|-------------------------------------------|----------------------------------------------------------------------------------------------------|-----------------------------------------------------------------------------|
| ΑΙΜΟΔΟΤΗΣΕΙΣ                             | + Προσθήκη παλιάς κόρτος — Αφαίρεση παλιά | c xdonoc                                                                                                    |                                                                             |
| Κατογραφή Αιμοληψίας                     |                                           |                                                                                                    |                                                                             |
| Εκκρεμή Ερωτηματολόγια Διαγρο            | φή Εγγραφής                               |                                                                                                    |                                                                             |
| Εξορμήσεις                               |                                           | Είστε σίγουρος/η ότι θέλετε να διαγράψετε την εγγραφή;                                                                                                    |                                                                             |
| ΜΟΝΑΔΕΣ ΑΙΜΑΤΟΣ                          |                                           |                                                                                                    | ● Nor                                                                       |
| Ιχνηλασιμότητα                           |                                           |                                                                                                    |                                                                             |
| Αποτελέσματα Ορολογικού<br>Ελέγχου       |                                           |                                                                                                    | 0<br>Ό Ανώρωση                                                              |
| Αποτελέσματα Μοριακού Ελέγχου            |                                           |                                                                                                    | C2* Αποθήκευση                                                              |
| Καταγραφή Ομάδας Αίματος                 | ΝΥΑ ΆΛΛη ΝΥΑ                              | Παλιός Αριθμός Μητρώου ΕΑ Σύλλογος Αιμοδοσίας Καλύψει                                                                                                    | ς/ Συγγενί Εθελοντική Αιμοδ Αιμοδ. για ΧΕΑ Αιμοδ. για Ασθενή                |
| Καταχώριση Τελικής Κατάστασης<br>Μονάδας | ΠΠΟΚΡΑΤΕΙΟ ΑΘΗΝΩΝ                         | ΠΑΝΕΛΛΗΝΟΣ ΣΥΛΛΛΕΝΥ ΔΟΤΟΛΛΗΛΩΝ                                                                                                    | 0 3 0                                                                       |
| καλύψεις                                 |                                           |                                                                                                    |                                                                             |
| Εισερχόμενες Καλύψεις Ασθενών            |                                           |                                                                                                    |                                                                             |
| Εξερχόμενες Καλύψεις Ασθενών             |                                           |                                                                                                    |                                                                             |
| ΣΕΑ                                      |                                           |                                                                                                    |                                                                             |
| Αιτήματα Συνεργασίας από ΣΕΑ             |                                           |                                                                                                    |                                                                             |
| Συνεργαζόμενοι ΣΕΑ                       |                                           |                                                                                                    |                                                                             |
| NYA                                      |                                           |                                                                                                    |                                                                             |
| Εκκρεμότητες                             | Πλήθος εγγραφών: 1                        |                                                                                                    |                                                                             |
| Αποθέματα Αίματος                        |                                           |                                                                                                    |                                                                             |
| ΔΙΟΡΘΩΣΕΙΣ                               |                                           |                                                                                                    |                                                                             |
| Διόρθωση Στοιχείων<br>Ερωπηματολογίων    |                                           |                                                                                                    |                                                                             |
| Ενημέρωση Στοιχείων Αιμοδότη             |                                           |                                                                                                    |                                                                             |
| ΑΝΑΦΟΡΕΣ                                 |                                           |                                                                                                    |                                                                             |
|                                          |                                           | The second and Tables And Tables And Tables |                                                                             |
|                                          |                                           | Με τη συγχρηματοδοτηση της Ελλάδος και της Ευρωποικής Ευωσης                                                                                                    |                                                                             |

Μετά την ολοκλήρωση αυτής της διαδικασίας ο αιμοδότης λαμβάνει από το ΕΜΑ Αριθμό Μητρώου Αιμοδότη όπως φαίνεται στην *Εικόνα 32*.

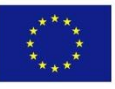

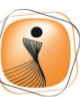

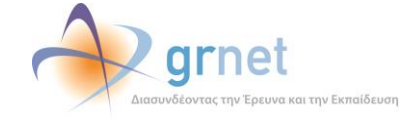

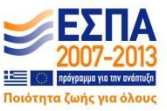

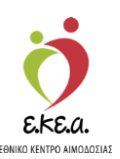

🧑 📣 grnet ΕΜΑ Εθνικό Μητρώο Αι Επισκόπηση Αιμοδότη ΙΟΔΟΤΗΣΕΙΣ αφή Αιμοληψία 🕼 Παλιές Κάρτες ATou Στοιχεία Αιμοδότη 2111870 ATEA Αιμοδότη: 190770 ία Γέννησης: 21/11/198 Χώρα νέννησης: ΕΛΛΑΔΑ Όνομα α γέννησης: ΛΕΩΝΙΔΑΣ ΘΕΣΣΑΛΙΑ ίδα Αίματος ΝΙΚΟΛΑΟΣ ΠΟΤΑ Rhesus φύλο Άρρει ό Επίπεδο Διεύθ ETTIK αλγψειε ιός/ ΤΘ: E-mail Εισερχόι ΑΙΩΝ (ΚΕΝΤΡΙΚΟΥ ΤΟΜΕΑ ΑΘ Δήμος: Α T.K.: E ητό Τηλέφωνο: 6903265896 έντα Δημόσια Έγγραφα (1) ΣEA mó ZEA ίας: 21118702550 Nousuou SEA κές αι NYA τεις για ΣΕΑ Exer εις για ασθενή Ημερ. Λήψης ΝΥΑ Αποτε 22/05/2019 20/03/2019 AF. NIKOAAOY Κατάλληλος 05/03/2019 AF. NIKOAAOY OPES Κατάλληλοι 27/02/2019 ΑΓ. ΝΙΚΟΛΑΟΥ Μονάδες Αίματος Ανά Ημέρ Πλήθος εγγραφών: 4 ΕΣΠΑ Eupanoikh Evach Eopanská fizicia hepistecina Avtimuljis Cho sive buyers

#### Εικόνα 32: Απόκτηση ΑΜΑ μετά την προσθήκη παλιάς κάρτας

### 2.7 Καλύψεις

Από την επισκόπηση αιμοδότη, υπάρχει η δυνατότητα προβολής των καλύψεων που έχει πραγματοποιήσει ο αιμοδότης. Ο χρήστης θα πρέπει να επιλέξει το κουμπί «Καλύψεις» όπως φαίνεται στην Εικόνα 33.

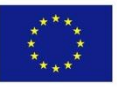

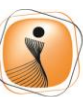

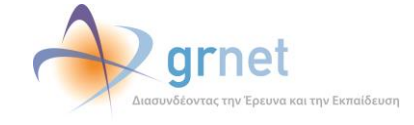

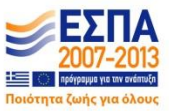

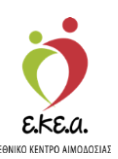

| ΗΑ Εθνικό Μητρώο Αιμοδο                  | τών ≡ <del>-</del> |                              |            |                    | 🔷 grr         | net       |             |                  |                                        | Evr              | τε συνδεθείως admiral (Όροι Χ | Ελληνικά<br>φήσης) Αποσύ |
|------------------------------------------|--------------------|------------------------------|------------|--------------------|---------------|-----------|-------------|------------------|----------------------------------------|------------------|-------------------------------|--------------------------|
| ΑΙΜΟΔΟΤΗΣΕΙΣ                             | Επισκόπηση.        | Αμιοδότη                     |            | and 200 Million    |               |           |             |                  |                                        |                  |                               |                          |
| Καταγραφή Αιμοληψίας                     | 🕼 Παλιός Κάρτος    | <b>Η</b> Ταυτάτητες Εθελοντή | Αιμοδάτη   | 👍 Καταχώριση Ερωτη | ματολογίου    |           | μη αιμοδότη | Καλύψεις         |                                        |                  |                               |                          |
| Εκκρεμή Ερωτηματολόγια                   |                    |                              |            | Στοιχεία Αιμοδο    | ότη           |           |             |                  |                                        |                  |                               |                          |
| Εξορμήσεις                               |                    |                              |            |                    |               | AMKA:     | 2111870255  | 50               |                                        | ATEA:            |                               |                          |
| ΙΟΝΑΔΕΣ ΑΙΜΑΤΟΣ                          |                    |                              |            | Αριθμό             | ός Μητρώου Αι | μοδότη:   | 1907708660  | D                | Ημερο                                  | μηνία Γέννησης:  | 21/11/1987                    |                          |
| Ιχνηλασιμότητα                           |                    |                              |            |                    | En            | ώνυμο:    | ΑΝΤΩΝΙΟΥ    |                  |                                        | Χώρα γέννησης:   | ΕΛΛΑΔΑ                        |                          |
| Αποτελέσματα Ορολογικού Ελέγχου          |                    |                              |            |                    |               | Όνομα:    | ΛΕΩΝΙΔΑΣ    |                  | Пари                                   | φέρεια γέννησης: | ΘΕΣΣΑΛΙΑΣ                     |                          |
| Αποτελέσματα Μοριακού Ελέγγου            |                    | )                            |            |                    | Πατρ          | ώνυμο:    | ΝΙΚΟΛΑΟΣ    |                  |                                        | Ομάδα Αίματος:   |                               |                          |
| Vermanné Ouéžas Alumas                   |                    |                              |            |                    | Μητρ          | ώνυμο:    | ΠΟΤΑ        |                  |                                        | Rhesus:          |                               |                          |
| Karaypawit Opaoaç Aliparoç               |                    |                              |            |                    |               | Φύλο:     | Άρρεν       |                  | Mor                                    | φωτικό Επίπεδο:  |                               |                          |
| Καταχωριση Τελικής Κατάστασης<br>Μονάδας |                    |                              |            |                    |               |           |             |                  |                                        |                  |                               |                          |
| ΑΛΥΨΕΙΣ                                  | Διεύθυνση          |                              |            |                    |               |           |             | Επικοινωνία      |                                        |                  |                               |                          |
| Εισερχόμενες Καλύψεις Ασθενών            | Οδός: Α            |                              |            |                    | P             | φιθμός/ Τ | Θ:          | E-mai            | :                                      |                  |                               |                          |
| Εξερχόμενες Καλύψεις Ασθενών             | Δήμος: ΑΘΗΝΑ       | ΩΝ (ΚΕΝΤΡΙΚΟΥ ΤΟ             | MEA AOHNO  | 2N)                |               | T.I       | K.:         | Σταθερό Τηλέφωνο | c.                                     |                  |                               |                          |
| FA                                       | Προσκομισθέντα     | Δημόσια Έγγραφα (1           | )          |                    |               |           |             | Κινητό Τηλέφωνο  | 6903265896                             |                  |                               |                          |
| Αιτήματα Συνεργασίας από ΣΕΑ             | Βιβλιάριο Υγείας:  | 21118702550                  | (Χώρα      | α έκδοσης εγγράφο  | ω: ΕΛΛΑΔΑ)    |           |             | Σύνολο Αιμοδοτή  | <i>τεων/Καλύψεων</i>                   |                  |                               |                          |
| Συντοναζόμενοι ΣΕΑ                       |                    |                              |            |                    |               |           |             |                  |                                        | Από ΕΜΑ          | Από παλιές κάρτες             | Σύνολ                    |
| **                                       |                    |                              |            |                    |               |           |             | Εθελον           | τικές αιμοδοτήσεις:                    | 1                | 0                             |                          |
| Εκκοεμότητες                             |                    |                              |            |                    |               |           |             | Аци              | οδοτήσεις για ΣΕΑ:                     | 1                | 0                             |                          |
| A                                        |                    |                              |            |                    |               |           |             | Αιμοδο           | πήσεις για ασθενή:                     | 0                | 0                             |                          |
| Anoschala Alhaloč                        |                    |                              |            |                    |               |           |             |                  | Καλύψεις:                              | 0                | 0                             |                          |
| ΙΟΡΘΩΣΕΙΣ                                | Ημεο Δήψης         | NYA                          | Αποτέλεσ   | Δάνος Απόρ         | Ουάδα Αίμ     | RPD       | HBsAn       | Anti-H HIV A     | PPR Synhilis Ar                        | di-H IIItrio     | HIV HOV HBV                   | WNV                      |
| Ερωτηματολογίων                          | 22/05/2019         | ΑΓ. ΝΙΚΟΛΑΟΥ                 | Κατάλληλος | novoç mop          | apaca Aip     |           |             |                  | ···· ·· ··· ··· ······················ | 01010            | Not Hev                       |                          |
| Ενημέρωση Στοιχείων Αιμοδότη             | 20/03/2019         | ΑΓ. ΝΙΚΟΛΑΟΥ                 | Κατάλληλος |                    |               |           |             |                  |                                        |                  |                               |                          |
| ΝΑΦΟΡΕΣ                                  | 05/03/2019         | ΑΓ. ΝΙΚΟΛΑΟΥ                 |            |                    |               |           |             |                  |                                        |                  |                               |                          |
| Μονάδες Αίματος Ανά Ημέρα                | 27/02/2019         | ΑΓ. ΝΙΚΟΛΑΟΥ                 | Κατάλληλος |                    | A             | (+)       |             |                  |                                        |                  |                               |                          |
|                                          |                    |                              |            |                    |               |           |             |                  |                                        |                  |                               |                          |
|                                          | Πλήθος εγγραφών    | 4                            |            |                    |               |           |             |                  |                                        |                  |                               |                          |

Πατώντας τη συγκεκριμένη επιλογή, ο χρήστης έχει τη δυνατότητα να δει το ιστορικό καλύψεων που έχει πραγματοποιήσει ο αιμοδότης. Συγκεκριμένα, εμφανίζεται η ημερομηνία της κάλυψης, το αντίστοιχο νοσοκομείο που έγινε καθώς και ο αριθμός των μονάδων αίματος που διατέθηκαν, όπως φαίνεται στην Εικόνα 34. Επιλέγοντας το κουμπί «Αιμοδότης», εμφανίζεται ξανά η καρτέλα του αιμοδότη.

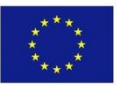

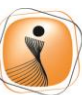

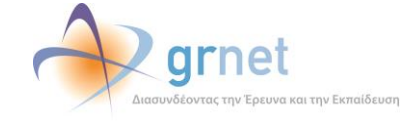

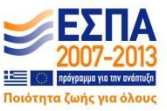

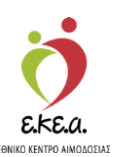

Εικόνα 34: Προβολή καλύψεων αιμοδότη

| ΕΜΑ Εθνικό Μητρώο Αιμοδ                  | οτών <del>Ξ -</del>        |                | 👌 🔷 grn                                                                                                    | et 🛃                                                  |      |                                  | European California (Marcola)       | ЕМликá / English    |
|------------------------------------------|----------------------------|----------------|----------------------------------------------------------------------------------------------------|-------------------------------------------------------|------|----------------------------------|-------------------------------------|---------------------|
| ΑΙΜΟΛΟΤΗΣΕΙΣ                             | Ιστορικό Καλύψεα           | 0V             | Inflation of the second second |                                                       |      |                                  | EXTTE OUVOEUTI MÇ BOMBIRAL (O'DOL X | plait) virganoral 🖷 |
| Καταγραφή Αιμοληψίας                     | 👁 Αιμοδότης                |                |                                                                                                    |                                                       |      |                                  |                                     |                     |
| Formal Farmersters                       | NYA                        |                |                                                                                                    |                                                       |      |                                  |                                     |                     |
| Excepting Epositionality                 | Πληκτρολογήστε την επιλογή | σας, 🐃 για όλα |                                                                                                    |                                                       |      |                                  | Q                                   | 9                   |
| Εξορμήσεις                               | Huroounnia Vähnen c        | Negovourie     |                                                                                                    |                                                       |      | <b>A ດາຢັນດໍ່ດ ໄປດາກ່ຄັ</b> ດ ແນ |                                     |                     |
| ΜΟΝΑΔΕΣ ΑΙΜΑΤΟΣ                          | 11/07/2019                 |                |                                                                                                    |                                                       |      | 1                                |                                     |                     |
| Ιχνηλασιμότητα                           | 11/07/2019                 | AF NIKOAAOY    |                                                                                                    |                                                       |      | 2                                |                                     |                     |
| Αποτελέσματα Ορολογικού Ελέγχου          | 25/06/2019                 | ΧΑΛΚΙΔΑΣ       |                                                                                                    |                                                       |      | 3                                |                                     |                     |
| American Manager Chinese                 | 03/05/2019                 | ΝΙΚΑΙΑΣ        |                                                                                                    |                                                       |      | 5                                |                                     |                     |
| Αποτελευματά πισμιακού Ελεγχου           | 19/04/2019                 | ΑΓ. ΝΙΚΟΛΑΟΥ   |                                                                                                    |                                                       |      | 2                                |                                     |                     |
| Καταγραφή Ομάδας Αίματος                 | 01/05/2018                 | AF. NIKOAAOY   |                                                                                                    |                                                       |      | 1                                |                                     |                     |
| Καταχώριση Τελικής Κατάστασης<br>Μονάδας |                            |                |                                                                                                    |                                                       |      |                                  |                                     |                     |
| ΚΑΛΥΨΕΙΣ                                 |                            |                |                                                                                                    |                                                       |      |                                  |                                     |                     |
| Εισερχόμενες Καλύψεις Ασθενών            |                            |                |                                                                                                    |                                                       |      |                                  |                                     |                     |
| Εξερχόμενες Καλύψεις Ασθενών             | Πλήθος εγγραφών: 6         |                |                                                                                                    |                                                       |      |                                  |                                     |                     |
| ΣΕΑ                                      |                            |                |                                                                                                    |                                                       |      |                                  |                                     |                     |
| Απήματα Συνεργασίας από ΣΕΑ              |                            |                |                                                                                                    |                                                       |      |                                  |                                     |                     |
| Συνεργαζόμενοι ΣΕΑ                       |                            |                |                                                                                                    |                                                       |      |                                  |                                     |                     |
| NYA                                      |                            |                |                                                                                                    |                                                       |      |                                  |                                     |                     |
| Εκκρεμότητες                             |                            |                |                                                                                                    |                                                       |      |                                  |                                     |                     |
| Αποθέματα Αίματος                        |                            |                |                                                                                                    |                                                       |      |                                  |                                     |                     |
| ΔΙΟΡΟΩΣΕΙΣ                               |                            |                |                                                                                                    |                                                       |      |                                  |                                     |                     |
| Διόρθωση Στοιχτίων<br>Ερωτηματολογίων    | v                          |                |                                                                                                    |                                                       |      |                                  |                                     |                     |
|                                          |                            |                | Espendich Essan<br>Espendich Essan<br>Desegenets<br>Ardenation                                                                                                    | Unpach mono<br>Dha sivai formata<br>Describe totogoar | ΕΣΠΑ |                                  |                                     |                     |
|                                          |                            |                | Με τη συγχρηματοδότηση της Ελλά                                                                                                    | δας και της Ευρωπαικής Ένωσης                         |      |                                  |                                     |                     |

### 2.8 Ταυτότητα Εθελοντή Αιμοδότη

Ο χρήστης με ρόλο «Υπεύθυνος επιλογής Αιμοδότη» έχει την δυνατότητα να δημιουργήσει Ταυτότητα Εθελοντή Αιμοδότη, εφόσον αυτό έχει επιλεγεί από τον ίδιο τον αιμοδότη κατά την συμπλήρωση του ερωτηματολογίου του όπως φαίνεται στην Εικόνα 33.

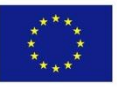

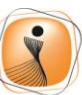

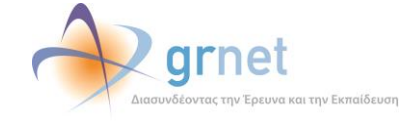

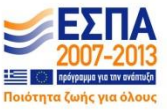

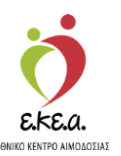

Εικόνα 33: Επιλογή έκδοσης Ταυτότητας Εθελοντή Αιμοδότη κατά την συμπλήρωση ερωτηματολογίου

| ΕΜΑ Εθνικό Μητρώο Αιμοδοτ                | N =• (ð ,                                                                                                    | 会 grnet 🛛 🛃                                     | EXkrywá / English                                     |
|------------------------------------------|----------------------------------------------------------------------------------------------------|-------------------------------------------------|-------------------------------------------------------|
| Καταγραφή Αιμοληψίας                     |                                                                                                    |                                                 | Εχετε συνδεθεί ως STAGONA1 (Οροι Χρήσης) Αποσύνδεση 🕪 |
| Εκκριμή Ερωτηματολόγια                   | Ενημερωση Ερωτηματολογιου Αιμοληφιας                                                                                                    |                                                 |                                                       |
| Elecuiore                                | ετοιχτία ιουτοτήτας Αφοσστή είνω σίμα ιστρικό ιστορικό Κριτηρία Κάταλλ                                                                                                    | ηλοτήτας Αιμαλήψια Ολοκληρωσή Αιμαλήψιας        |                                                       |
| Εξορμήσεις                               |                                                                                                    |                                                 |                                                       |
| ΜΟΝΑΔΕΣ ΑΙΜΑΤΟΣ                          | Ο αιμοδοτης δίνει αίμα για<br>Εθελοντικά                                                                                                    |                                                 |                                                       |
| ίχνηλαισιμότητα                          | Σύλλογο-Ομάδα εθελοντών αιμοδοτών                                                                                                    |                                                 |                                                       |
| Αποτελέσματα Ορολογικού<br>Ελέγχου       | <ul> <li>Δαθενή</li> <li>Ένοπλες Δυνάμεις</li> </ul>                                                                                                    |                                                 |                                                       |
| Αποτελέσματα Μοριακού Εχέσου             |                                                                                                    |                                                 |                                                       |
| Καταγραφή Ομάδας Αίματ                   | Ο αφιοδότης δήλωσε ότι επιθυμεί την έκδοση Ταυτότητας Εθελοντή Αφιοδότη<br>Για τιν έκδοση Ταυτόποις Εθελοντή Αφιοδότη σταταίται να έχα σωτελοριθεί το Ελλιθί ή το ανατό                                                                                                    | Ι<br>πιλέρωνο στα Στοινεία Τευτόπτιος Αμοδότη   |                                                       |
| Καταχώριση Τελικής Κατάστασης<br>Μονάδας |                                                                                                    |                                                 |                                                       |
| καλύψεις                                 | 🗈 Αποθήκευση *                                                                                                    |                                                 | 🖬 Ολαιλήρωση Διαδικασίας                              |
| Εισερχόμενες Καλύψεις Ασθενών            |                                                                                                    |                                                 |                                                       |
| Εξερχόμενες Καλύψεις Ασθενών             |                                                                                                    |                                                 |                                                       |
| ΣΕΑ                                      |                                                                                                    |                                                 |                                                       |
| Απήματα Συνεργασίας από ΣΕΑ              |                                                                                                    |                                                 |                                                       |
| Συνεργαζόμενα ΣΕΑ                        |                                                                                                    |                                                 |                                                       |
| NYA                                      |                                                                                                    |                                                 |                                                       |
| Εκκρεμότητες                             |                                                                                                    |                                                 |                                                       |
| Αποθέματα Αίματος                        |                                                                                                    |                                                 |                                                       |
| ΔΙΟΡΘΩΣΕΙΣ                               |                                                                                                    |                                                 |                                                       |
| Διόρθωση Στοιχείων<br>Ερωτηματολογίων    |                                                                                                    |                                                 |                                                       |
| Ενημέρωση Στοιχείων Αιμοδότη             |                                                                                                    |                                                 |                                                       |
| ΑΝΑΦΟΡΕΣ                                 |                                                                                                    |                                                 |                                                       |
| Μονάδες Αίματος Ανά Ημέρα                |                                                                                                    |                                                 |                                                       |
|                                          | Comparison Draw Comparison Draw Comparison Dra |                                                 |                                                       |
|                                          | Mr. to ovygan                                                                                                    | ματαδάτηση της Ελλάδας και της Ευμωπακής Ένωσης |                                                       |

Για να επιτραπεί η έκδοση Ταυτότητας ΕΑ πρέπει να έχει συμπληρωθεί το email ή το κινητό τηλέφωνο του αιμοδότη στην καρτέλα «Στοιχεία Ταυτότητας Αιμοδότη» του ερωτηματολογίου. Ο χρήστης αφού αναζητήσει τον αιμοδότη που επιθυμεί όπως περιγράφηκε παραπάνω στην Αναζήτηση Αιμοδότη, επιλέγει «Επισκόπηση Αιμοδότη», και στη συνέχεια επιλέγει «Ταυτότητα Εθελοντή Αιμοδότη».

<u>ΠΡΟΣΟΧΗ:</u> Για τη δημιουργία Ταυτότητας Εθελοντή Αιμοδότη πρέπει να έχει δοθεί ΑΜΑ στον αιμοδότη από το σύστημα.

Αφού επιλεγεί από τον χρήστη το **«Ταυτότητα Εθελοντή** Αιμοδότη» στη συνέχεια του δίνονται δύο επιλογές **«Επισκόπηση** Αιμοδότη» και **«Υποβολή Νέας Αίτησης»**. Επιλέγοντας **«Υποβολή Νέας Αίτησης»** ο χρήστης μπορεί να προχωρήσει σε συμπλήρωση

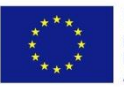

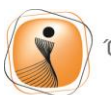

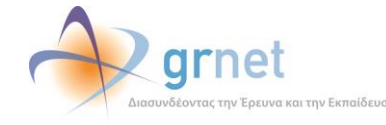

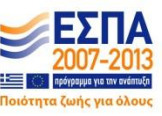

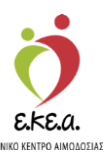

των πεδίων για την αίτηση ταυτότητας εθελοντή αιμοδότη όπως φαίνεται στην Εικόνα 34.

| ΕΜΑ Εθνικό Μητρώο Αιμοδο      | τών ≡•                                                                                                    | 🍎 📣 grnet                                                                                                    |                                                                                                    |                                                      | Ελληνικά / Englis |
|-------------------------------|----------------------------------------------------------------------------------------------------|----------------------------------------------------------------------------------------------------|----------------------------------------------------------------------------------------------------|------------------------------------------------------|-------------------|
| - PRACEA                      | Ταυτότυτα Εθολουτό Αιμοδότυ                                                                                                    | DEA Devices of testing                                                                                                 |                                                                                                    | Έχετε συνδείτει ως STAGONA1 (Όροι Χρή)               | σης) Αποσύνδεση Έ |
| ΑΙΜΟΔΟΤΗΣΕΙΣ                  | Ιαυτοτήτα Εθελοντή Αιμουοτή                                                                                                    |                                                                                                    |                                                                                                    |                                                      |                   |
| Καταγραφή Αιμοληψίας          | ♦ Λίστα + Επιλογή Σημείου Παράδοσης                                                                                                    |                                                                                                    |                                                                                                    |                                                      |                   |
| Εκκρεμή Ερωτηματολόγια        |                                                                                                    |                                                                                                    |                                                                                                    |                                                      |                   |
| Εξορμήσεις                    | Φωτογραφία*                                                                                                    | Η φωτογραφία του κατόχου πρέπει να πληρο                                                                               | ί τα παρακάτω κριτήρια:                                                                            |                                                      |                   |
| ΜΟΝΑΔΕΣ ΑΙΜΑΤΟΣ               |                                                                                                    | <ul> <li>Οι διαστάσεις πρέπει να είναι τουλάχιστον 24</li> <li>Ο τύπος της φωτογραφίας πρέπει να είναι : ji</li> </ul> | 0 x 240 px<br>x                                                                                    |                                                      |                   |
| ξυηλοσιμότητα                 |                                                                                                    | <ul> <li>Το μέγεθος της φωτογροφίας δεν πρέπει να ξ</li> <li>Η φωτογραφία πρέπει να είναι πρόσφατη, έ</li> </ul>       | στερνά τα 3 MB<br>χρωμη, σε ουδέτερο φόντο και να απεικονί                                         | ζει ευκρινώς μόνο το                                 |                   |
| Αποτελέσματα Ορολογικού       |                                                                                                    | πρόσωπο του δικαιούχου                                                                                                 |                                                                                                    |                                                      |                   |
| Ελέγχου                       |                                                                                                    | Φατογραφιές στις οποίες ο εκκιντζομένος φορίι γου/<br>μαντίλια ή καπέλα θα πρέπει να αφαιρούνται. Σε περ               | ια ηλίου δεν θα γινονται δεκτες. Στις περιπτωσει:<br>«πτώσεις που αυτά δεν μπορούν να αφοιρεθούν γ | ς όπου υπαρχουν πεπλα,<br>για θρησιατυτικούς λόγους, |                   |
| Αποτελέσματα Μοριακού Ελέγχου |                                                                                                    | θα πρέπει να εξασφαλιστεί ότι τα καλύμματα δεν κρ                                                                      | ίβουν οποιαδήποτε χαρακτηριστικά του προσώπο                                                       | 30.                                                  |                   |
| Καταγραφή Ομάδας Αίματος      |                                                                                                    |                                                                                                    |                                                                                                    |                                                      |                   |
| Καταχώριση Τελικής Κατάστασης | Προσθήκη νέας φωτογραφίας                                                                                                    |                                                                                                    |                                                                                                    |                                                      |                   |
| Movacos                       | Επώνυμο                                                                                                    | Επώνυμο (Λατινικοί Χαρακτήρες)                                                                                         | Ονομα                                                                                              | Όνομα (Λατινικοί Χαρακτήρες)                         |                   |
| ΚΑΛΥΨΕΙΣ                      | ΕΠΩΝΥΜΟ ΖΒΙΙΒ                                                                                                    | EPONYMO ZVIIV                                                                                                    | ONOMA ZBIIB                                                                                        | ONOMA ZVIIV                                          |                   |
| Εισερχόμενες Καλύψεις Ασθενών | Πατρώνυμο                                                                                                    | Πατρώνυμο (Λατινικοί Χαρακτήρες)                                                                                       | Μητρώνυμο                                                                                          | Μητρώνυμο (Λατινικοί Χαρακτήρες)                     |                   |
| Εξερχόμενες Καλύψεις Ασθενών  | ΠΑΤΡΩΝΥΜΟ ΖΒΙΙΒ                                                                                                    | PATRONYMO ZVIIV                                                                                                    | ΜΗΤΡΩΝΥΜΟ ΖΒΙΙΒ                                                                                    | MITRONYMO ZVIIV                                      |                   |
|                               | Αριθμός Τουτότητος ΕΑ                                                                                                    | E-mail*                                                                                                    |                                                                                                    | Κινητό Τηλέφωνο"                                     |                   |
| ΣΕΑ                           | 303000051881                                                                                                    |                                                                                                    |                                                                                                    | 6900051881                                           |                   |
| Απήματα Συνεργασίας από ΣΕΑ   | Ομάδα Αίματος*                                                                                                    |                                                                                                    | Rhesus"                                                                                            |                                                      |                   |
| Συνεργαζόμεναι ΣΕΑ            | A                                                                                                    |                                                                                                    | • (+)                                                                                              |                                                      | •                 |
|                               | 🖉 Ο αιμοδότης δείλωσε ότι επιθυμεί την έκδοση Του                                                                                                    | πότητος Εθελοντή Αιμοδότη                                                                                              |                                                                                                    |                                                      |                   |
| NYA                           | Σομείο Παράδρατης Ταυτότητας:                                                                                                    |                                                                                                    |                                                                                                    |                                                      |                   |
| Εικκρεμότητες                 | Διεύθυνση : ΕΘΝ. ΑΝΤΙΣΤΑΣΕΩΣ 89                                                                                                    |                                                                                                    |                                                                                                    |                                                      |                   |
| Αποθέματα Αίματος             | Ωραριο Λειτουργίας : Δευτερά, Τετάρτη: 09:00-17<br>Τρίτη, Πέμπτη, Παρασκευή: 09:00-21:00, Σάββατο<br>15:00                                                                                                    | .00,<br>.: 09:00-                                                                                                    |                                                                                                    |                                                      |                   |
| ΔΙΟΡΘΩΣΕΙΣ                    | Σταθερό Τηλέφωνο : 2106703931<br>Email : vw372mgr@vodafone.com                                                                                                    |                                                                                                    |                                                                                                    |                                                      |                   |
| Διόρθωση Στοιχείων            | Franciscular and the state of the State of the State of t |                                                                                                    |                                                                                                    |                                                      |                   |
| Ερωτηματολογίων               | 🖹 Αποθήκευση * 💿 Ορκοπική Υποβαλή                                                                                                    |                                                                                                    |                                                                                                    |                                                      |                   |
| Ενημέρωση Στοιχείων Αιμοδότη  |                                                                                                    |                                                                                                    |                                                                                                    |                                                      |                   |
| ΑΝΑΦΟΡΕΣ                      |                                                                                                    |                                                                                                    |                                                                                                    |                                                      |                   |
|                               |                                                                                                    | Expansible Exacts                                                                                                    |                                                                                                    |                                                      |                   |
|                               |                                                                                                    | Με τη συγχρηματοδότηση της Ελλάδας και της Ελρωτ                                                                       | πικής Ένωσης                                                                                       |                                                      |                   |

Εικόνα 34: Δημιουργία ταυτότητας Εθελοντή Αιμοδότη

Ο χρήστης στη συνέχεια πρέπει να συμπληρώσει τα πεδία «Ομάδα Αίματος», «Rhesus», καθώς και να φωτογραφίσει τον αιμοδότη ή να επιλέξει μια ήδη υπάρχουσα αποθηκευμένη στον υπολογιστή φωτογραφία.

Ο χρήστης επιλέγει **«Προσθήκη φωτογραφίας»** οπότε εμφανίζεται νέο παράθυρο με δύο επιλογές **«Upload Picture»** (Ανέβασμα φωτογραφίας) και **«Take a Picture»** (Λήψη φωτογραφίας), όπως φαίνεται στην *Εικόνα 35*.

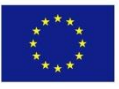

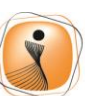

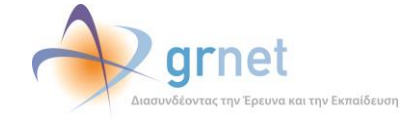

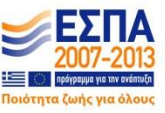

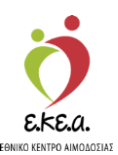

Εικόνα 35: Ανέβασμα ή Λήψη Φωτογραφίας

| EUA Εθνικό Μητούο Αμιοδοτών =-                                                                     | d amet                                           | EX/nyvixá / Englis                                    |
|----------------------------------------------------------------------------------------------------|--------------------------------------------------|-------------------------------------------------------|
|                                                                                                    | And Andrew States of States of States            | Έχετε συνδεθεί ως STAGONA1 (Όροι Χρήσης) Αποσύνδεση Θ |
| ΑΙΜΟΔΟΤΗΣΕΙΣ Ταυτότητα Εθελοντή Αιμοδότη                                                           |                                                  |                                                       |
| Καταγραφή Αιμοληφίας                                                                               |                                                  |                                                       |
| Εκκρεμή Ερωτηματολόγι 🧭 🧭                                                                          |                                                  |                                                       |
| Εξορμήσας                                                                                          |                                                  |                                                       |
| MONAAFE AIMATOF                                                                                    |                                                  |                                                       |
| Inconduct minima                                                                                   |                                                  |                                                       |
|                                                                                                    |                                                  |                                                       |
| Αποτελεόματα Ορολογια.<br>Ελέγχου                                                                  |                                                  |                                                       |
| Αποτελέσματα Μοριακοί                                                                              |                                                  |                                                       |
| Karawanni Oudian Aiu:                                                                              |                                                  |                                                       |
|                                                                                                    |                                                  |                                                       |
| καταχωριση τολιτής κατ<br>Μονάδας                                                                  |                                                  |                                                       |
| KANYVEIX 1 Unload Dichure G Take a Dichure                                                         |                                                  |                                                       |
| Εισερχόμενες Καλύψας /                                                                             |                                                  | (239                                                  |
| Εξερχόμενες Καλύψεις                                                                               | Ακύρωση Εντάξα                                   |                                                       |
|                                                                                                    |                                                  |                                                       |
| 303000051881                                                                                       | 6900051881                                       |                                                       |
| Ομάδα Αίματος*                                                                                     | Rhesus*                                          |                                                       |
| ζυνεργαζόμενα ΣΕΑ                                                                                  | vrň Laupším                                      |                                                       |
| ΝΥΑ Σημείο Παράδοσης Ταυτόπτιας:                                                                   |                                                  |                                                       |
| Εκκρεμότητες Διεύθυνση : ΕΘΝ. ΑΝΤΙΕΤΑΣΕΩΣ 89<br>Ωράριο Λειτουργίας : Δευτέρα,Τετάρτη: 09:00-17:00, |                                                  |                                                       |
| Αποθέματα Αίματος Τρίτη, Πάματος Τρίτη, Πάρασικευή: 09:00-21:00, Σάββατο: 09:00-<br>15:00          |                                                  |                                                       |
| ΔΙΟΡΘΩΣΕΙΣ Στσθερό Τηλέφωνο : 2106703931<br>Email : w372mgr@vodafone.com                           |                                                  |                                                       |
| Διόρθωση Στοχείων                                                                                  |                                                  |                                                       |
| Ερωτηματολογίων                                                                                    |                                                  |                                                       |
| Ενημέρωση Στοιχείων Αιμοδότη                                                                       |                                                  |                                                       |
| ΑΝΑΦΟΡΕΣ                                                                                           |                                                  |                                                       |
|                                                                                                    | Typernalm Typer                                  |                                                       |
|                                                                                                    | Animation Construction Construction Construction |                                                       |

Αφού ολοκληρωθεί η διαδικασία ο χρήστης επιλέγει **«Προσθήκη Σημείου Παράδοσης»** όπου μπορεί να εισάγει με βάση τις εμφανιζόμενες επιλογές την Περιφέρεια και τον Δήμο (Εικόνα 36).

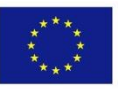

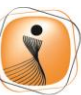

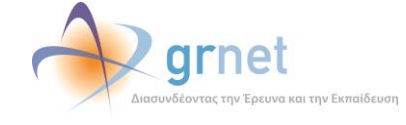

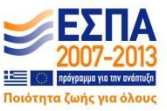

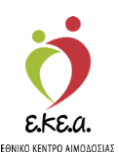

Εικόνα 36: Προσθήκη Σημείου Παράδοσης

| ΜΑ Εθνικό Μητρώο Αιμοδο                  | πών ≡•                                                                                            | 🤦 📎                                                                                                    | grnet                                                                                  |                                                                       |                                                     | Ελληνικα /<br>Έχετε συνδεθεί ως STAGONA1 (Όροι Χρήσης) Αποσύν |
|------------------------------------------|---------------------------------------------------------------------------------------------------|----------------------------------------------------------------------------------------------------|----------------------------------------------------------------------------------------|-----------------------------------------------------------------------|-----------------------------------------------------|---------------------------------------------------------------|
| ΙΜΟΔΟΤΗΣΕΙΣ                              | Ταυτότητα Εθελοντή Αιμοδότ                                                                        | η                                                                                                    |                                                                                        |                                                                       |                                                     |                                                               |
| Καταγραφή Αιμοληψίας                     | ♦ Λίστα + Επιλογή Σημείου Παράδοσης                                                               |                                                                                                    |                                                                                        |                                                                       |                                                     |                                                               |
| Εκκρεμή Ερωτηματολόγια                   | Σημεία Παράδοσης Ταυτότητας Εθελοντή Α                                                            | ιμοδότη                                                                                                    |                                                                                        |                                                                       |                                                     |                                                               |
| Εξορμήσεις                               | Δήμος*                                                                                            | Περιφέρ                                                                                                    | ocia*                                                                                  |                                                                       |                                                     |                                                               |
| ΝΑΔΕΣ ΑΙΜΑΤΟΣ                            | XAAANDPIOY                                                                                        | ATTIK                                                                                                    | нΣ                                                                                     |                                                                       |                                                     |                                                               |
| χνηλασιμότητα                            | Διεύθυνση Ωράριο Λειτουργ                                                                         | ίας Σταθερό Τηλέφωνο                                                                                        | Email                                                                                  | υονύθυ3πΥ ΣυμονΟ                                                      | Επώνυμο Υπευθύνο                                    | u                                                             |
| ιποτελέσματα Ορολογικού<br>λέγχου        | <ul> <li>ΑΝΔΡΕΑ ΠΑΠΑΝΔ Δευτέρα, Τετάρτη, Σ</li> <li>ΕΘΝ. ΑΝΤΙΣΤΑΣΕ Δευτέρα, Τετάρτη: Ο</li> </ul> | άββατο: 09:0 2167003520<br>09:00-17:00, 2106703931                                                          | vw390mgr@vodafone.c<br>vw372mgr@vodafone.c                                             | ΓΛΕΝΤΗΣ<br>ΤΑΣΟΥΛΗΣ                                                   | ΧΡΗΣΤΟΣ<br>ΘΑΝΑΣΗΣ                                  |                                                               |
| λποτελέσματα Μοριακού Ελέγχου            |                                                                                                   |                                                                                                    |                                                                                        |                                                                       |                                                     |                                                               |
| Καταγραφή Ομάδας Αίματος                 |                                                                                                   |                                                                                                    |                                                                                        |                                                                       |                                                     |                                                               |
| Καταχώριση Τελικής Κατάστασης<br>Μονάδας |                                                                                                   |                                                                                                    |                                                                                        |                                                                       |                                                     |                                                               |
| ΛΥΨΕΙΣ                                   | Πλήθος εγγραφών: 2                                                                                |                                                                                                    |                                                                                        |                                                                       |                                                     |                                                               |
| Εισερχόμενες Καλύψεις Ασθενών            |                                                                                                   |                                                                                                    |                                                                                        |                                                                       |                                                     |                                                               |
| Εξερχόμενες Καλύψεις Ασθενών             |                                                                                                   |                                                                                                    |                                                                                        |                                                                       |                                                     |                                                               |
| A                                        | Φωτογραφία*                                                                                       | Η αυτουραφία του κατόν                                                                                      | α) πρέπει να πλαροί τα παρακ                                                           | αίτα καιτάσια:                                                        |                                                     |                                                               |
| Απήματα Συνεργασίας από ΣΕΑ              |                                                                                                   | <ul> <li>Οι διαστάσεις πρέπει να</li> </ul>                                                                 | είναι τουλάχιστον 240 x 240 px                                                         |                                                                       |                                                     |                                                               |
| Συνεργαζόμενα ΣΕΑ                        |                                                                                                   | <ul> <li>Ο τύπος της φωτογραφία</li> <li>Το μέγεθος της φωτογραφ</li> <li>Η φωτογραφία πρέπει νο</li> </ul> | ς πρέπει να είναι : jpg<br>piας δεν πρέπει να ξεπερνά τα<br>είναι πρόσφατη, ένχρωμη, σ | 3 MB<br>ε ουδέτερο σόντο και να απει                                  | ικονίζει ευκοινώς μόνο το                           |                                                               |
| A                                        |                                                                                                   | πρόσωπο του δικοιούχο                                                                                       | u                                                                                      |                                                                       |                                                     |                                                               |
| Εκκρεμότητες                             |                                                                                                   | Φωτογραφίες στις οποίες ο εκ<br>μαντίλια ή καπέλα θα πρέπει ν                                               | ονιζόμενος φορά γυαλιά ηλίου δεν<br>α αφαιρούνται. Σε περιπτώσεις πο                   | ν θα γίνονται δεκτές. Στις περιπτι<br>νο αυτά δεν μπορούν να αφαιρεθι | ώσεις όπου υπάρχουν πέπλα,<br>ούν για θρησκευτυκούς |                                                               |
| Αποθέματα Αίματος                        |                                                                                                   | λόγους, θα πρεπει να εξασφαλ                                                                                | ιστεί ότι τα καλύμματα δεν κρύβοι                                                      | υν οποιαδήποτε χαρακτηριστικά.                                        | του προσιειπου.                                     |                                                               |
| ΟΡΘΩΣΕΙΣ                                 |                                                                                                   |                                                                                                    |                                                                                        |                                                                       |                                                     |                                                               |
| Διόρθωση Στοιχείων<br>Ερωτηματολογίων    | Προσθήκη νέας φωτογραφίας                                                                         |                                                                                                    |                                                                                        |                                                                       |                                                     |                                                               |
| Constant Constant And Star               | Επώνυμο<br>ΕΠΟΝΥΜΟ ΖΒΙΙΒ                                                                          | Επώνυμο (Λατινικοί Χαρακτ                                                                                   | ήρες)                                                                                  | Ovoµa<br>ONOMA 78//B                                                  |                                                     | Ονομα (Λατινικοί Χαρακτήρες)                                  |
| Evilhehmoul storkermy Hihopotul          | Patroinamo                                                                                        | Deroivauo (Armaroi Yoor                                                                                     | errioer1                                                                               | Мотобиано                                                             |                                                     | Ματούνευο (λατεικοί Χορακτήρτς)                               |
| ΝΑΦΟΡΕΣ                                  |                                                                                                   | PATRONYMO ZVIIV                                                                                             | singles)                                                                               | ΜΗΤΡΩΝΥΜΟ ΖΒΙΙΒ                                                       |                                                     | MITRONYMO ZVIIV                                               |
|                                          |                                                                                                   | Eupanalish Tusion<br>Eupanalish Tusion<br>Repapacing                                                        | Cho sive 6vend<br>the sive 6vend<br>means theter                                       | ΕΣΠΑ                                                                  |                                                     |                                                               |

Στη συνέχεια εμφανίζεται μια λίστα με τα πλησιέστερα σημεία διανομής βάσει των δεδομένων που εισήγαγε ο χρήστης σχετικά με την Περιφέρεια και τον Δήμο. Ο αιμοδότης επιλέγει το σημείο διανομής από όπου επιθυμεί να παραλάβει την Ταυτότητα Εθελοντή Αιμοδότη του και στη συνέχεια πατάει το κουμπί **«Επιλογή»** (Εικόνα 37).

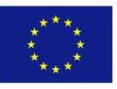

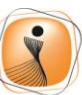

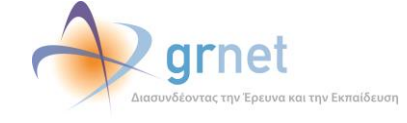

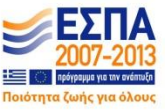

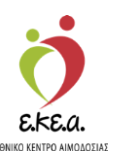

| ΕΜΑ Εθνικό Μητρώο Αιμοδοτο               | άν ≡ <del>-</del>                                                                           | 🤦 🧼                                                                          | grnet                                                               |                                                                         |                                                  | Ελληνικα / Επ<br>Έχετε συνδεθεί ως STAGONA1 (Όροι Χρήσης) Αποσύνδει |
|------------------------------------------|---------------------------------------------------------------------------------------------|------------------------------------------------------------------------------|---------------------------------------------------------------------|-------------------------------------------------------------------------|--------------------------------------------------|---------------------------------------------------------------------|
| ΑΙΜΟΔΟΤΗΣΕΙΣ                             | Ταυτότητα Εθελοντή Αιμοδό                                                                   | ότη                                                                          |                                                                     |                                                                         |                                                  |                                                                     |
| Καταγραφή Αιμοληψίας                     | ♦ Λίστο ♦ Επιλογή Σημείου Παράδοσης                                                         |                                                                              |                                                                     |                                                                         |                                                  |                                                                     |
| Εκκρεμή Ερωτηματολόγια                   |                                                                                             | Αιμοδότη                                                                     |                                                                     |                                                                         |                                                  |                                                                     |
| Εξορμήσεις                               | Δήμος"                                                                                      | Περιφέγ                                                                      | pēla*                                                               |                                                                         |                                                  |                                                                     |
| ΜΟΝΑΔΕΣ ΑΙΜΑΤΟΣ                          | XA/\AN_PIOY                                                                                 | ATTIK                                                                        | ЗНΣ                                                                 |                                                                         |                                                  |                                                                     |
| Ιχνηλασιμότητα                           | Διεύθυνση Ωράριο Λειτου                                                                     | ργίας Σταθερό Τηλέφωνο                                                       | Email                                                               | Όνομα Υπευθύνου                                                         | Επώνυμο Υπευθύνου                                | ř                                                                   |
| Αποτελέσματα Ορολογικού<br>Ελέγχου       | <ul> <li>ΑΝΔΡΕΑ ΠΑΠΑΝΔ Δευτέρα, Τετάρτη</li> <li>ΕΘΝ. ΑΝΤΙΣΤΑΣΕ Δευτέρα, Τετάρτη</li> </ul> | ι,Σάββατο: 09:0 2167003520<br>η: 09:00-17:00, 2106703931                     | vw390mgr@vodafone.c<br>vw372mgr@vodafone.c                          | ΓΛΕΝΤΗΣ<br>ΤΑΣΟΥΛΗΣ                                                     | ΧΡΗΣΤΟΣ<br>ΘΑΝΑΣΗΣ                               |                                                                     |
| Αποτελέσματα Μοσιακού Ελέγχου            |                                                                                             |                                                                              |                                                                     |                                                                         |                                                  |                                                                     |
| Καταγραφή Ομάδας Αίματος                 |                                                                                             |                                                                              |                                                                     |                                                                         |                                                  |                                                                     |
| Καταχώριση Τελικής Κατάστασης<br>Μονάδας |                                                                                             |                                                                              |                                                                     |                                                                         |                                                  |                                                                     |
| καλυψείς                                 | Πλήθος εγγραφών: 2                                                                          |                                                                              |                                                                     |                                                                         |                                                  |                                                                     |
| Εισερχόμενες Καλύψεις Ασθενών            |                                                                                             |                                                                              |                                                                     |                                                                         |                                                  |                                                                     |
| Εξερχόμενες Καλύψεις Ασθενών             | Επιλογή                                                                                     |                                                                              |                                                                     |                                                                         |                                                  |                                                                     |
| ΣΕΑ                                      |                                                                                             |                                                                              |                                                                     |                                                                         |                                                  |                                                                     |
| Αιτήματα Συνεργασίας από ΣΕΑ             | Φωτογραφία*                                                                                 |                                                                              |                                                                     |                                                                         |                                                  |                                                                     |
| Συνεργαζόμεναι ΣΕΑ                       |                                                                                             | <ul> <li>Η φωτογραφία του κατόχο</li> <li>Οι διαστάσεις πρέπει να</li> </ul> | ου πρέπει να πληροί τα παραι<br>είναι τουλάχιστον 240 x 240 px      | αίτοι κριτήρια:                                                         |                                                  |                                                                     |
| NYA                                      |                                                                                             | <ul> <li>Ο τύπος της φωτογραφία</li> <li>Το μέγεθος της φωτογρα</li> </ul>   | ις πρέπει να είναι : <b>jpg</b><br>φίας δεν πρέπει να ξεπερνά τα    | 3 MB                                                                    |                                                  |                                                                     |
| Εκκρεμότητες                             |                                                                                             | <ul> <li>Η φωτογραφία πρέπει να<br/>πρόσωπο του δικαιούχα</li> </ul>         | ι είναι πρόσφατη, έγχρωμη, σ<br>υ                                   | ε <b>ουδέτερο</b> φόντο και να απεικά                                   | ονίζει ευκρινώς μόνο το                          |                                                                     |
| Αποθέματα Αίματος                        |                                                                                             | Φωτογραφίες στις οποίες ο εικ<br>μαντίλια ή καπέλα θα πρέπει ν               | αννζόμενος φορά γυαλιά ηλίου δε<br>α αφαιρούνται. Σε περιπτώσεις πο | ν θα γίνονται δεκτές. Στις περιπτώς<br>ου αυτά δεν μπορούν να αφαιρεθού | τεις όπου υπάρχουν πέπλα,<br>ν για θρησιαυτικούς |                                                                     |
| ΔΙΟΡΘΩΣΕΙΣ                               |                                                                                             | λόγους, θα πρέπει να εξασφαλ                                                 | ιστεί ότι τα καλύμματα δεν κρύβο                                    | υν οποιαδήποτε χαρακτηριστικά το                                        | υ προσώπου.                                      |                                                                     |
| Διόρθωση Στοιχείων<br>Ερωτηματολογίων    |                                                                                             |                                                                              |                                                                     |                                                                         |                                                  |                                                                     |
| Ενημέρωση Στοιχείων Αιμοδότη             | Προσθήκη νέος φωτογραφίας                                                                   |                                                                              |                                                                     |                                                                         |                                                  |                                                                     |
| ΑΝΑΦΟΡΕΣ                                 | ΕΠΩΝΥΜΟ ΖΒΙΙΒ                                                                               | Επώνυμο (Λατινικοί Χαρακτ<br>ΕΡΟΝΥΜΟ ΖΥΙΙΥ                                   | τήρες)                                                              | Ovopa<br>ONOMA ZBIIB                                                    |                                                  | Όνομα (Λατινικοί Χαρακτήρες)<br>ΟΝΟΜΑ ΖVΙΙV                         |
|                                          |                                                                                             | Europunction Tenaon<br>Description                                           | Und shirts GAVED                                                    | ΕΣΠΑ                                                                    |                                                  |                                                                     |

Εικόνα 37: Επιλογή σημείου παράδοσης από την εμφανιζόμενη λίστα

Αυτόματα ανανεώνεται η καρτέλα του αιμοδότη και ο χρήστης επιλέγει «Αποθήκευση» και στη συνέχεια «Οριστική Υποβολή».

<u>ΠΡΟΣΟΧΗ:</u> Για να επιτραπεί στον χρήστη η **«Οριστική Υποβολή»** πρέπει η έκδοση ταυτότητας να πραγματοποιείται με την σύμφωνη γνώμη του αιμοδότη όπως φαίνεται στην *Εικόνα 38*.

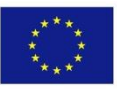

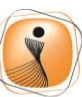

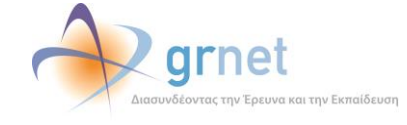

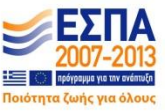

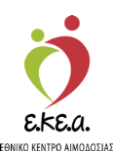

Εικόνα 38: Οριστική Υποβολή

| ΕΜΑ Εθνικό Μητρώο Αιμοδ                  | οτών ≡∙                                                        | 형 📣 grnet                                                                                                    | 11. ja                                                                                            |                                                      | Ελληνικά / Engl                                     |
|------------------------------------------|----------------------------------------------------------------|----------------------------------------------------------------------------------------------------|---------------------------------------------------------------------------------------------------|------------------------------------------------------|-----------------------------------------------------|
| na zelo                                  | <ul> <li>Ταυτότυτα Εθαλουτή Αμιοδότυ.</li> </ul>               | INTER Section of the section of the section of the |                                                                                                   |                                                      | Έχετε συνδεθεί ως STAGONA1 (Οροι Χρήσης) Αποσύνδεοι |
| ΑΙΜΟΔΟΤΗΣΕΙΣ                             | Tubtotiftu Eoskoviil Aihoootif                                 |                                                                                                    |                                                                                                   |                                                      |                                                     |
| Καταγραφή Αιμοληψίας                     | ♦ Λίστα. ♦ Επιλογή Σημείου Παράδοσης                           |                                                                                                    |                                                                                                   |                                                      |                                                     |
| Εκκρεμή Ερωτηματολόγια                   |                                                                |                                                                                                    |                                                                                                   |                                                      |                                                     |
| Εξορμήσεις                               | Φωτογραφία*                                                    | Η φωτογραφία του κατόχου πρέπει να πληρο                                                                                                    | ί τα παρακάτω κριτήρια:                                                                           |                                                      |                                                     |
| ΜΟΝΑΔΕΣ ΑΙΜΑΤΟΣ                          |                                                                | <ul> <li>Οι διαστάσεις πρέπει να είναι τουλάχιστον 24</li> <li>Ο τύπος της φωτογραφίας πρέπει να είναι : j</li> </ul>                                                                                                    | 0 x 240 px<br>Pg                                                                                  |                                                      |                                                     |
| Ιχνηλασιμότητα                           |                                                                | <ul> <li>Το μέγεθος της φωτογραφίας δεν πρέπει να</li> <li>Η φωτογραφία πρέπει να είναι πρόσφατη, έ</li> </ul>                                                                                                    | επερνά τα 3 MB<br>γχρωμη, σε ουδέτερο φάντο και να απεικονί                                       | ίζει ευκρινώς μόνο το                                |                                                     |
| Αποτελέσματα Ορολογικού                  | 1 100 CON 1                                                    | πρόσωπο του δικαιούχου                                                                                                    |                                                                                                   |                                                      |                                                     |
| Ελέγχου                                  |                                                                | φατογραφιές στις οποίες ο εικονιζομένος φορά γοα<br>μαντίλια ή καπέλα θα πρέπει να αφαιρούνται. Σε πε                                                                                                    | κα ηλιού σεν σα γινονται σεκτες. 2πις περιπτωσει<br>απτώσεις που αυτά δεν μπορούν να αφιαρεθούν γ | ις οπου υπαρχουν πεπλα,<br>για θρησκευτικούς λόγους, |                                                     |
| Αποτελέσματα Μοριακού Ελέγχου            | -                                                              | θα πρέπει να εξασφαλιστεί ότι τα καλόμματα δεν κρ                                                                                                    | ύβουν οποιαδήποτε χαρακτηριστικά του προσώπο                                                      | ου.                                                  |                                                     |
| Καταγραφή Ομάδας Αίματος                 |                                                                |                                                                                                    |                                                                                                   |                                                      |                                                     |
| Καταχώριση Τελικής Κατάστασης<br>Μονάδας | Προσθήκη νέας φωτογραφίας                                      |                                                                                                    |                                                                                                   |                                                      |                                                     |
|                                          | Επώνυμο                                                        | Επώνυμο (Λατινικοί Χαρακτήρες)                                                                                                    | Ονομα                                                                                             |                                                      | Όνομα (Λατινικοί Χαρακτήρες)                        |
| <b>ΚΑΛΥΨΕΙΣ</b>                          | ΕΠΩΝΥΜΟ ΖΒΙΙΒ                                                  | EPONYMO ZVIIV                                                                                                    | ONOMA ZBIIB                                                                                       |                                                      | ONOMA ZVIIV                                         |
| Εισερχόμενες Καλύψεις Ασθενών            | Πατρώνυμο                                                      | Πατρώνυμο (Λατινικοί Χαρακτήρες)                                                                                                    | Μητρώνυμο                                                                                         |                                                      | Μητρώνυμο (Λατινικοί Χαρακτήρες)                    |
| Εξερχόμενες Καλύψεις Ασθενών             | ΠΑΤΡΩΝΥΜΟ ΖΒΙΙΒ                                                | PATRONYMO ZVIIV                                                                                                    | ΜΗΤΡΩΝΥΜΟ ΖΒΙΙΒ                                                                                   |                                                      | MITRONYMO ZVIIV                                     |
|                                          | Αριθμός Ταυτότητας ΕΑ                                          | E-mail*                                                                                                    |                                                                                                   | Κινητό Τηλέφων                                       | 0*                                                  |
| LEA                                      | 303000051881                                                   |                                                                                                    |                                                                                                   | 6900051881                                           |                                                     |
| Απήματα Συνεργασίας από ΣΕΑ              | Ομάδα Αίματος*                                                 |                                                                                                    | Rhesus*                                                                                           |                                                      |                                                     |
| Συνεργαζόμενοι ΣΕΑ                       | A                                                              |                                                                                                    | • (+)                                                                                             |                                                      | •                                                   |
|                                          | 🖉 Ο αιμοδότης δήλωσε ότι επιθυμεί την έκδοση Τα                | υτότητας Εθελοντή Αιμοδότη                                                                                                    |                                                                                                   |                                                      |                                                     |
| NYA                                      | Σημείο Παράδοσης Ταυτότητας:                                   |                                                                                                    |                                                                                                   |                                                      |                                                     |
| Εκκρεμότητες                             | Διεύθυνση : ΕΘΝ. ΑΝΤΙΣΤΑΣΕΩΣ 89                                | 7:00                                                                                                    |                                                                                                   |                                                      |                                                     |
| Αποθέματα Αίματος                        | Τρίτη,Πέμπτη,Παρασκευή: 09:00-21:00, Σάββα<br>15:00            | ro: 09:00-                                                                                                    |                                                                                                   |                                                      |                                                     |
| ΔΙΟΡΘΩΣΕΙΣ                               | Σταθερό Τηλέφωνο : 2106703931<br>Email : wv372mgr@vodafone.com |                                                                                                    |                                                                                                   |                                                      |                                                     |
| Διόρθωση Στοιχείων                       |                                                                |                                                                                                    |                                                                                                   |                                                      |                                                     |
| Ερωτηματολογίων                          | 🖺 Αποθήκευση * 💿 Οριστική Υποβολή                              |                                                                                                    |                                                                                                   |                                                      |                                                     |
| Ενημέρωση Στοιχείων Αιμοδότη             |                                                                | -                                                                                                    |                                                                                                   |                                                      |                                                     |
| ΑΝΑΦΟΡΕΣ                                 | *                                                              |                                                                                                    |                                                                                                   |                                                      |                                                     |
|                                          |                                                                | Expundian Exuan Unperson                                                                                                    | ΕΣΠΑ                                                                                              |                                                      |                                                     |
|                                          |                                                                | Με τη ουγχρηματοδότηση της Ελλόδος και της Ευρω                                                                                                    | πακής Ένωσης                                                                                      |                                                      |                                                     |

Στο τέλος της διαδικασίας εμφανίζεται επιβεβαιωτικό μήνυμα όπως φαίνεται στην *Εικόνα 39*.

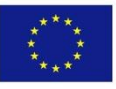

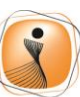

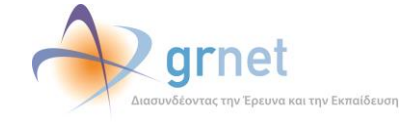

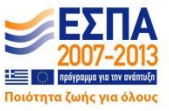

# **б** Е.КЕ.А.

#### Εγχειρίδιο Χρηστών Υπηρεσίας Αιμοδοσίας Σελ. 48

Εικόνα 39: Οριστική Υποβολή

| ΕΜΑ Εθνικό Μητρώο Αιμοδοτά                                                                                        | óv ≡+                                                                                  | 형 📣 grnet                                                                                                    |                                                                                                    | Ελληνικά / Englist                                                            |
|----------------------------------------------------------------------------------------------------|----------------------------------------------------------------------------------------|----------------------------------------------------------------------------------------------------|----------------------------------------------------------------------------------------------------|-------------------------------------------------------------------------------|
|                                                                                                    | Ταυτότητα Εθελουτή Αυιοδότ                                                             | DEA Substantia in forma a se brakan                                                                                                    |                                                                                                    | Έχετε συνδεθεί ως STAGONA1 (Όροι Χρήσης) Αποσύνδεση θ                         |
| ΑΙΜΟΔΟΤΗΣΕΙΣ                                                                                                    | Ταυτοτητα Ευελοντη Αιμουοτι                                                            | 4                                                                                                    |                                                                                                    |                                                                               |
| Καταγραφή Αιμοληψίας                                                                                              |                                                                                        |                                                                                                    |                                                                                                    |                                                                               |
| Εκκρεμή Ερωτηματολόγια Υποβολι                                                                                    | ή Αίτησης Έκδοσης Ταυτότητας                                                           | ; Εθελοντή Αιμοδότη                                                                                                    |                                                                                                    |                                                                               |
| Εξορμήσεις                                                                                                    | Τα στοιχεία και η φωτογραφία                                                           | ι που έχετε καταχωρίσει πρόκειται να υποβληθούν οριστικά και                                                                                                    | δεν υπάρχει δυνατότητα τροποποίησής τους.                                                                                                    | Είστε σίγουρος:                                                               |
| MONAAET AIMATOT                                                                                                   |                                                                                        |                                                                                                    |                                                                                                    | 🛥 Nai 🖷 Ogr                                                                   |
| hum languárana                                                                                                    |                                                                                        |                                                                                                    |                                                                                                    |                                                                               |
| ογκηλουρωτητά<br>Αποτελέσματα Ορολογικού<br>Ελέγχου<br>Αποτελέσματα Μοριακού Ελέγχου<br>Καταγοροφή Ομάδας Αίματος | 35                                                                                     | <ul> <li>Η φωτογραφία πρέπα να είναι πρόσφατη, έχ<br/>πρόσωταιο του διακούχου</li> <li>Φιστογραφίας στις ποιο διακούχου</li> <li>Φιστογραφίας στις ποιο διακούζου το σύο<br/>μοι τόλια ή κατόλι θα πρέπα να φαφαριντατ. Σα προ<br/>θα πρέπει να διαφολιστικ ότι το καλόμματα διν κρά</li> </ul>                                                                                                    | <b>ερωμη, σε ουδέτερο φόντο και να απεικονίζ</b><br>ά ηλίου δεν θα γίουνται δοιτάς. Στις περιστάσεις<br>ά ηλοτες του αυτά δεν μαοροίν να ασαμεθείν γι<br>Ιουν αποιαδήποις χαροκτηριστικά, του προσάποι | 21 ευτορικώς μόνο το<br>όταις υπέρχους τέσξα,<br>η θηνοτιστικούς λόγτος,<br>ο |
| Καταχώριση Τελικής Κατάστασης<br>Μανάδας                                                                          | Προσθήκη νέος φωτογραφίας                                                              |                                                                                                    |                                                                                                    |                                                                               |
|                                                                                                    | Επώνυμο                                                                                | Επώνυμο (Λατινικοί Χαρακτήρες)                                                                                                    | Ονομα                                                                                                    | Όνομα (Λατινικοί Χαρακτήρες)                                                  |
| ΚΑΛΥΨΕΙΣ                                                                                                    | ENONYMO ZBIIB                                                                          | EPONYMO ZVIIV                                                                                                    | ONOMA ZBIIB                                                                                                    | ONOMA ZVIIV                                                                   |
| Εισερχόμενες Καλύψεις Ασθενών                                                                                     | Πατρώνυμο                                                                              | Πατρώνυμο (Λατινικοί Χαρακτήρες)                                                                                                    | Μητρώνυμο                                                                                                    | Μητρώνυμο (Λατινικοί Χαρακτήρες)                                              |
| Εξερχόμενες Καλύψεις Ασθενών                                                                                      | ΠΑΤΡΩΝΥΜΟ ΖΒΙΙΒ                                                                        | PATRONYMO ZVIIV                                                                                                    | ΜΗΤΡΩΝΥΜΟ ΖΒΙΙΒ                                                                                                    | MITRONYMO ZVIIV                                                               |
| ΣEA                                                                                                    | Αριθμός Ταυτότητος ΕΑ                                                                  | E-mail*                                                                                                    |                                                                                                    | Κινητό Τηλέφωνο*                                                              |
| Απίματα Συνεονασίας από ΣΕΑ                                                                                       | 30300031001                                                                            |                                                                                                    |                                                                                                    | 6900031001                                                                    |
|                                                                                                    | Ομάδα Αίματος*                                                                         |                                                                                                    | Rhesus*                                                                                                    |                                                                               |
| Συνεργαζόμενοι ΣΕΑ                                                                                                |                                                                                        |                                                                                                    |                                                                                                    |                                                                               |
| NYA                                                                                                    |                                                                                        | Transmina, Eastonin whoopin                                                                                                    |                                                                                                    |                                                                               |
| Εκκρεμότητες                                                                                                    | Διεύθυνση : ΕΟΝ. ΑΝΤΙΣΤΑΣΕΩΣ 89                                                        |                                                                                                    |                                                                                                    |                                                                               |
| Αποθέματα Αίματος                                                                                                 | Ωραριο Λειτουργίας : Δευτέρα,Τεταρτη: 09:0<br>Τρίτη,Πέμπτη,Παρασκευή: 09:00-21:00, Σάβ | 0-17:00,<br>3βατο: 09:00-                                                                                                    |                                                                                                    |                                                                               |
| ΔΙΟΡΘΩΣΕΙΣ                                                                                                    | Σταθερό Τηλέφωνο : 2106703931<br>Email: ww372mpr@vortafone.com                         |                                                                                                    |                                                                                                    |                                                                               |
| Διόρθωση Στοιχείων                                                                                                |                                                                                        |                                                                                                    |                                                                                                    |                                                                               |
| Ερωτηματολογίων                                                                                                   | 🖹 Αποθήκευση 💿 Οριστική Υποβολή                                                        |                                                                                                    |                                                                                                    |                                                                               |
| Ενημέρωση Στοιχείων Αιμοδότη                                                                                      |                                                                                        | _                                                                                                    |                                                                                                    |                                                                               |
| ΑΝΑΦΟΡΕΣ                                                                                                    |                                                                                        |                                                                                                    |                                                                                                    |                                                                               |
|                                                                                                    |                                                                                        | Expanded Tables<br>Expanded States<br>Autor of the Autor of the | EINA                                                                                                    |                                                                               |

### 2.9 Επιλογή Εξόρμησης

Ο χρήστης μπορεί να κάνει τις εξής ενέργειες:

- Να αναζητήσει κάποια εξόρμηση είτε με την ονομασία της είτε με το συνεργαζόμενο ΣΕΑ είτε με την ημερομηνία της εξόρμησης.
- Αφού εντοπίσει ο χρήστης τη σχετική εξόρμηση επιλέγει «Επισκόπηση» όπως φαίνεται στην Εικόνα 40.
- 3. Αφού γίνει η επιλογή της εξόρμησης, στην καρτέλα θα βρίσκονται ήδη συμπληρωμένα τα στοιχεία της τα οποία δεν θα είναι επεξεργάσιμα από το χρήστη όπως φαίνεται στην Εικόνα 41.

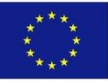

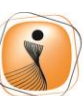

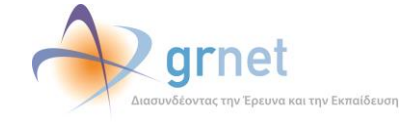

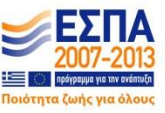

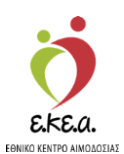

Εικόνα 40: Επιλογή Εξόρμησης

| 🙀 Εθνικό Μητρώο Αιμοδ                 | οτών ≡∙                                              | 🤦 秒 grnet                                 |                  | Έχετε συνδεθεί ως STAGON          | Ελληνικ<br>Α1 (Όροι Χρήσης) Αποι |
|---------------------------------------|------------------------------------------------------|-------------------------------------------|------------------|-----------------------------------|----------------------------------|
| ΜΟΔΟΤΗΣΕΙΣ                            | <ul> <li>Η Προσθήκη @ Επισκόπηση (2) Επεί</li> </ul> | εργασία 🗙 Διαγραφή                        |                  |                                   |                                  |
| (αταγραφή Αιμοληψίας                  | Ονομασία εξόρμησης                                   | Συνεργαζόμενος ΣΕΑ                        | Από              | Έως                               | Ο Καθάρισμα                      |
| κκρεμή Ερωτηματολόγια                 | AEN                                                  | Πληκτρολογήστε την επιλογή σας, 👐 για όλα |                  |                                   | ٩                                |
| ξορμήσεις                             | Ονομασία εξόρμησης                                   | Ημερομηνία έναρξης                        | Ημερομηνία λήξης | Συνεργαζόμενος ΣΕΑ                |                                  |
| ΙΑΔΕΣ ΑΙΜΑΤΟΣ                         | 🖉 AEN                                                | 11/05/2018                                | 11/05/2018       | ΑΚΑΔΗΜΙΑ ΕΜΠΟΡΙΚΟΥ ΝΑΥΤΙΚΟΥ ΚΥΜΗΣ |                                  |
| κηλασιμότητα                          |                                                      |                                           |                  |                                   |                                  |
| τοτελέσματα Ορολογικού                |                                                      |                                           |                  |                                   |                                  |
| cylino                                |                                                      |                                           |                  |                                   |                                  |
| τοτελεσματα Μοριακού Ελεγχου          |                                                      |                                           |                  |                                   |                                  |
| αταγραφή Ομάδας Αίματος               |                                                      |                                           |                  |                                   |                                  |
| παχώριση Τελικής Κατάστασης<br>ονάδος |                                                      |                                           |                  |                                   |                                  |
| ΨΕΙΣ                                  |                                                      |                                           |                  |                                   |                                  |
| σερχόμενες Καλύψεις Ασθενών           |                                                      |                                           |                  |                                   |                                  |
| ξερχόμενες Καλύψεις Ασθενών           |                                                      |                                           |                  |                                   |                                  |
|                                       |                                                      |                                           |                  |                                   |                                  |
| τήματα Συνεργασίας από ΣΕΑ            | ι ικήθος εγγραφών: 1                                 |                                           |                  |                                   |                                  |
| ινεργαζόμενοι ΣΕΑ                     |                                                      |                                           |                  |                                   |                                  |
|                                       |                                                      |                                           |                  |                                   |                                  |
| κρεμότητες                            |                                                      |                                           |                  |                                   |                                  |
| τοθέματα Αίματος                      |                                                      |                                           |                  |                                   |                                  |
| οοσειε                                |                                                      |                                           |                  |                                   |                                  |
| όρθωση Στοιχείων<br>ρωτηματολογίων    |                                                      |                                           |                  |                                   |                                  |
| νημέρωση Στοιχείων Αιμοδότη           |                                                      |                                           |                  |                                   |                                  |
| ΦΟΡΕΣ                                 |                                                      |                                           |                  |                                   |                                  |
|                                       | -                                                    |                                           | ΕΣΠΑ             |                                   |                                  |

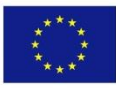

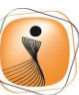

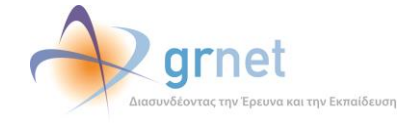

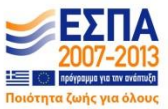

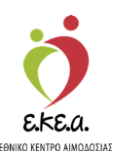

Εικόνα 41: Στοιχεία Εξόρμησης

| ΕΜΑ Εθνικό Μητρώο Αιμοδοτά            | ών ≡•                         | 👲 心 grnet 📑 📩                                                         | Ελληνικά / English<br>Έχετε συνδεθά ως STAGONA1 (Όρα Χρήσης) Αποσύνδεση (θ |
|---------------------------------------|-------------------------------|-----------------------------------------------------------------------|----------------------------------------------------------------------------|
| ΑΙΜΟΔΟΤΗΣΕΙΣ                          | Επισκόπηση Εξόρμ              | <br>ງອາງ <u></u> ς                                                    |                                                                            |
| Καταγραφή Αιμοληψίας                  | <b>ή</b> Λίστα C2 Επεξεργοσία | κ Διαγραφή                                                            |                                                                            |
| Εκκρεμή Ερωτηματολόγια                | Ονομασία εξόρμησης:           | AEN                                                                   |                                                                            |
| Εξορμήσεις                            | Συνεργαζόμενος ΣΕΑ:           | 10795 - ΑΚΑΔΗΜΙΑ ΕΜΠΟΡΙΚΟΥ ΝΑΥΤΙΚΟΥ ΚΥΜΗΣ                             |                                                                            |
| ΜΟΝΑΔΕΣ ΑΙΜΑΤΟΣ                       | Οδός:                         | кумн                                                                  |                                                                            |
| Ιχνηλασιμότητα                        | Αριθμός:                      | -                                                                     |                                                                            |
| Αποτελέσματα Ορολογικού               | т.к.:                         |                                                                       |                                                                            |
| Ελέγχου                               | Δήμος:                        | ΚΥΜΗΣ-ΑΛΙΒΕΡΙΟΥ (ΕΥΒΟΙΑΣ)                                             |                                                                            |
| Αποτελέσματα Μοριακού Ελέγχου         | Λεπτομέρειες Τοποθεσίας:      | ΑΚΑΔΗΜΙΑ ΕΜΠΟΡΙΚΟΥ ΝΑΥΤΙΚΟΥ                                           |                                                                            |
| Καταγραφή Ομάδας Αίματος              | Ημερομηνία έναρξης:           | 11/05/2018                                                            |                                                                            |
| Καταχώριση Τελικής Κατάστασης         | Ημερομηνία λήξης:             | 11/05/2018                                                            |                                                                            |
| Μονασας                               | Ωράριο εξόρμησης:             | Ημέρα 1: 09:00-13:00                                                  |                                                                            |
| καλυψεις                              | Συνεργείο εξόρμησης:          | Αψολήπτης: ΟΝΟΜΑ ΗΑΓ ΕΠΩΝΥΜΟ ΗΑΓ                                      |                                                                            |
| Εισερχομενες Καλυψεις Ασθενών         |                               | Αμολήπης: ΟΝΟΜΑ Ι ΕΚ ΕΠΩΝΥΜΟ ΓΕΚ<br>Αιμολήπης: ΟΝΟΜΑ ΕΑΔ ΕΠΩΝΥΜΟ ΕΑΔ  |                                                                            |
| Εξερχομενες Καλυψεις Ασθενών          |                               | Αμοληπτης: ΟΝΟΜΑ ΗΒΙ ΕΙ ΙΩΝΥΜΟ ΗΒΙ<br>Ιατρός: ΟΝΟΜΑ ΓΕΔΚ ΕΠΩΝΥΜΟ ΓΕΔΚ |                                                                            |
| ΣΕΑ                                   |                               |                                                                       |                                                                            |
| Απήματα Συνεργασίας από ΣΕΑ           |                               |                                                                       |                                                                            |
| Συνεργαζόμενοι ΣΕΑ                    |                               |                                                                       |                                                                            |
| NYA                                   |                               |                                                                       |                                                                            |
| Εκκρεμότητες                          |                               |                                                                       |                                                                            |
| Αποθέματα Αίματος                     |                               |                                                                       |                                                                            |
| ΔΙΟΡΘΩΣΕΙΣ                            |                               |                                                                       |                                                                            |
| Διόρθωση Στοιχείων<br>Ερωτηματολογίων |                               |                                                                       |                                                                            |
| Ενημέρωση Στοιχείων Αιμοδότη          |                               |                                                                       |                                                                            |
| ΑΝΑΦΟΡΕΣ .                            |                               |                                                                       |                                                                            |
|                                       |                               |                                                                       |                                                                            |

### 2.10 Εκκρεμή Ερωτηματολόγια

Ο χρήστης από την επιλογή «**Εκκρεμή Ερωτηματολόγια**» μπορεί να δει τις εκκρεμότητες που υπάρχουν από τις αιμοληψίες που έχουν πραγματοποιηθεί στη συγκεκριμένη ΝΥΑ, και να περιορίσει τα αποτελέσματα βάσει της ύπαρξης εκκρεμοτήτων στα στοιχεία του ερωτηματολογίου (στοιχεία ταυτότητας αιμοδότη, ιατρικό ιστορικό, κριτήρια καταλληλότητας κλπ), στα αποτελέσματα των ελέγχων (Μοριακός, ορολογικός και ομάδας αίματος) και στην Καταχώριση Τελικής Κατάστασης Μονάδων Αίματος (*Εικόνα 42*).

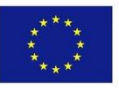

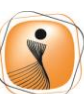

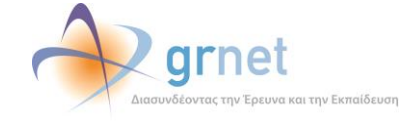

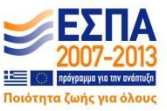

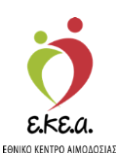

Εικόνα 42: Εκκρεμή Ερωτηματολόγια

| Ελλ. Εθνικό Μητούο Αμιοδ                 | οτόν =-                                                                 | i                              | d 📣 arne                                                                                                    |                             |                        |                     | Ελληνικά / Engl                                     |
|------------------------------------------|-------------------------------------------------------------------------|--------------------------------|----------------------------------------------------------------------------------------------------|-----------------------------|------------------------|---------------------|-----------------------------------------------------|
| EMA LOVIKO Milipuo Aikoo                 | 0100 =+                                                                 | -                              | Real Sales Sales S |                             |                        | τ                   | έχετε συνδεθεί ως STAGONA1 (Όροι Χρήσης) Αποσύνδεση |
| ΑΙΜΟΔΟΤΗΣΕΙΣ                             | <ul> <li>Εκκρεμότητες:</li> <li>Στοιχεία Ταυτότητας Αιμοδότη</li> </ul> | Δίνω αίμα 🔲 Ιατρικό Ιστορικό   | 🔲 Κριτήρια Καταλληλότ                                                                                                    | ητας 🔲 Αιμοληψία 🔲 Ολοι     | κλήρωση Αιμοληψίας 🛛 Η | αταγραφή Ομάδας Αίμ | ατος 🔲 Καταγραφή Μοριακού Ελέγχου                   |
| Καταγραφή Αιμοληψίας                     | 🗐 Καταγραφή Ορολογικού Ελέγχου                                          | 🗏 Καταχώριση Τελικής Κατάσταση | ς Μονάδας                                                                                                    |                             |                        |                     |                                                     |
| Εκκρεμή Ερωτηματολόγια                   | Από:                                                                    | Έως                            | Αρ. Μονάδας                                                                                                    |                             | Επώνυμο                |                     | 2// 2/                                              |
| Εξορμήσεις                               | 12/12/2018                                                              | 12/12/2018                     |                                                                                                    |                             |                        |                     | Q                                                   |
| ΜΟΝΑΔΕΣ ΑΙΜΑΤΟΣ                          | Ημερ. Λήψης                                                             | Αρ. Μονάδας                    | Επώνυμο                                                                                                    | Ημερομηνία Γέννησης         | Αριθμός Δημ. Εγγ       | Καταλληλότητα Αι    | . Εκκρεμότητες                                      |
| Ιχνηλασιμότητα                           | 12/12/2018                                                              |                                | ΕΠΩΝΥΜΟ ΕΙΔΒΒ                                                                                                    | 21/01/1971                  | -                      |                     | Δίνω αίμα, Ιατρικό Ιστορικό, Κριτήρια Καταλληλότητ  |
| Αποτελέσματα Ορολογικού                  | 12/12/2018                                                              |                                | ΑΝΤΩΝΙΟΥ                                                                                                    | 21/11/1987                  | -                      |                     | Δίνω οίμα, Ιατρικό Ιστορικό, Κριτήρια Καταλληλότητ  |
| Ελέγχου                                  | 12/12/2018                                                              |                                | ΕΠΩΝΥΜΟ ΕΙΔΒΒ                                                                                                    | 21/01/1971                  | -                      |                     | Δίνω αίμα, Ιατρικό Ιστορικό, Κριτήρια Καταλληλότητ  |
| Αποτελέσματα Μοριακού Ελέγχου            | 12/12/2018                                                              | 102518525252                   | ΕΠΩΝΥΜΟ ΕΙΔΒΒ                                                                                                    | 21/01/1971                  | AMKA: 21017101276      | Κατάλληλος          | Καταγραφή Ομάδας Αίματος, Καταγραφή Μοριακού        |
| Καταγραφή Ομάδας Αίματος                 |                                                                         |                                |                                                                                                    |                             |                        |                     |                                                     |
| Κατοχώριση Τελικής Κατάστασης<br>Μονάδας |                                                                         |                                |                                                                                                    |                             |                        |                     |                                                     |
| ΚΑΛΥΨΕΙΣ                                 |                                                                         |                                |                                                                                                    |                             |                        |                     |                                                     |
| Εισερχόμενες Καλύψεις Ασθενών            |                                                                         |                                |                                                                                                    |                             |                        |                     |                                                     |
| Εξερχόμενες Καλύψεις Ασθενών             | Πλήθος εγγραφών: 4                                                      |                                |                                                                                                    |                             |                        | Μέγεθος σελίδας     | 5 10 → 14 4 1 /1 ► ►I                               |
| ΣΕΑ                                      |                                                                         |                                |                                                                                                    |                             |                        |                     |                                                     |
| Απήματα Συνεργασίας από ΣΕΑ              |                                                                         |                                |                                                                                                    |                             |                        |                     |                                                     |
| Συνεργαζόμενοι ΣΕΑ                       |                                                                         |                                |                                                                                                    |                             |                        |                     |                                                     |
| NYA                                      |                                                                         |                                |                                                                                                    |                             |                        |                     |                                                     |
| Εκκρεμότητες                             |                                                                         |                                |                                                                                                    |                             |                        |                     |                                                     |
| Αποθέματα Αίματος                        |                                                                         |                                |                                                                                                    |                             |                        |                     |                                                     |
| ΔΙΟΡΘΩΣΕΙΣ                               |                                                                         |                                |                                                                                                    |                             |                        |                     |                                                     |
| Διόρθωση Στοιχείων<br>Ερωτηματολογίων    |                                                                         |                                |                                                                                                    |                             |                        |                     |                                                     |
| Ενημέρωση Στοιχείων Αιμοδότη             |                                                                         |                                |                                                                                                    |                             |                        |                     |                                                     |
| ΑΝΑΦΟΡΕΣ                                 |                                                                         |                                |                                                                                                    |                             |                        |                     |                                                     |
|                                          |                                                                         |                                | enakh Tysen<br>emè Tysen<br>emè Tysen<br>ette                                                                                                    |                             |                        |                     |                                                     |
|                                          |                                                                         | Mc                             | η συγχρηματοδότηση της Ελλάδα                                                                                                    | ς και της Ευρωπαικής Ένωσης |                        |                     |                                                     |

### 2.11 Ιχνηλασιμότητα

Στη σελίδα της ιχνηλασιμότητας, ο χρήστης μπορεί να δει όλες τις πληροφορίες για τους ελέγχους σε μία μονάδα αίματος, βάσει του αριθμού της, καθώς και τις πληροφορίες του αιμοδότη της μονάδας.

Για να γίνει αυτό, στο πεδίο με τον αριθμό μονάδας αίματος, συμπληρώνονται τα 6 (έξι) τελευταία ψηφία του αριθμού, και επιλέγοντας «**Αναζήτηση**», θα εμφανίσει τα αποτελέσματα των ελέγχων της συγκεκριμένης μονάδας, καθώς και την κατάστασή της *Εικόνα 43*.

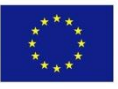

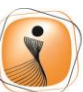

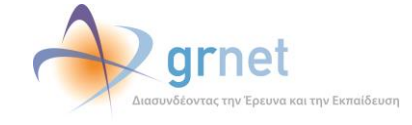

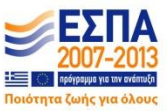

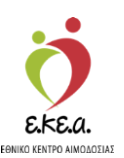

Εικόνα 43: Ιχνηλασιμότητα

| ΜΑ Εθνικό Μητρώο Αιμοδο                 | οτών ≡≁                                 | 2 🔶                                     | grnet                                   |                                         | Έχετε συνδεθεί ως STAGONA1 (Όροι Χρήσης) Αποσύνδεσ |
|-----------------------------------------|-----------------------------------------|-----------------------------------------|-----------------------------------------|-----------------------------------------|----------------------------------------------------|
| ΙΜΟΔΟΤΗΣΕΙΣ                             | 🍵 Ιχνηλασιμότητα Μονάδ                  | ας Αίματος 👩                            |                                         |                                         |                                                    |
| Καταγραφή Αιμοληψίας                    | 🖝 Επιακάπηση Αφοδάτη                    |                                         |                                         |                                         |                                                    |
| Εκκρεμή Ερωτηματολόγια                  |                                         |                                         |                                         |                                         |                                                    |
| Ξξορμήσεις                              | Αρ. Μονάδας Αίματος<br>1025             | 18 000025                               | 5                                       |                                         | nto ava (fing)                                     |
| ΝΑΔΕΣ ΑΙΜΑΤΟΣ                           |                                         |                                         |                                         |                                         |                                                    |
| νηλασιμότητα                            | Αρ. Μονάδας Αίματος: 10251800           | 0025                                    |                                         |                                         |                                                    |
| ποτελέσματα Ορολογικού Ελέγχου          | Κατάσταση: Προς διά                     | θεση                                    |                                         |                                         |                                                    |
| κποτελέσματα Μοριακού Ελέγχου           | Αποτελέσματα Ομάδας Αίμα                | roç                                     |                                         |                                         |                                                    |
| αταγραφή Ομάδος Αίματος                 | Ομάδα Αίματος: Α2                       | Rhesus: Αρνητικό (-)                    | Φαινότυπο                               | C ccee                                  | Λοιπά ερυθροκυτιαρικά Αg                           |
| αταχώριση Τελικής Κατάστασης<br>Ιονάδας | Επκυρωμένο 30/01/2018                   | Επικυρωμένο 30/01/2018                  |                                         | 0 30/01/2018                            | Επκυρωμένο 30/01/2018                              |
| <u>ΥΥΨΕΙΣ</u>                           | Αποτελέσματα Μοριακών ελ                | έγχων                                   |                                         |                                         |                                                    |
| ισερχόμενες Καλύψεις Ασθενών            | Ultrio Plus: (-) Μη Αντιδρών            |                                         |                                         |                                         |                                                    |
| ξερχόμενες Καλύψεις Ασθενών             | SC/0:0.05<br>04/01/2018                 |                                         |                                         |                                         |                                                    |
| κ                                       |                                         |                                         |                                         |                                         |                                                    |
| πήματα Συνεργασίας από ΣΕΑ              | Αποτελέσματα Ορολογικών ε               | λέγχων                                  |                                         |                                         |                                                    |
| υνεργαζόμεναι ΣΕΑ                       | HBsAg: (-) Μη Αντιδρών                  | Anti-HCV: (-) Μη Αντιδρών               | ΗΙΥ Αφ/Αb: (-) Μη Αντιδρών              | Anti-HTLV I/II: (-) Μη Αντιδρών         | Syphilis: (-) Μη Αντιδρών                          |
| ·                                       | SC/0:0.22<br>Apxixóc EAEyxoc 04/01/2018 | SC/0:0.95<br>Apj(kôc Έλεγχος 04/01/2018 | SC/0:0.07<br>Αρχικός Έλεγχος 04/01/2018 | SC/0:0.26<br>Αρχικός Έλεγχος 04/01/2018 | SC/0:0.10<br>Αρχικός Έλεγχος 04/01/2018            |
| κκρεμότητες                             |                                         |                                         |                                         |                                         |                                                    |
| τοθέματα Αίματος                        |                                         |                                         |                                         |                                         | 🕒 🖨 Εκτύπωση 🛦                                     |
| ΡΘΩΣΕΙΣ                                 |                                         |                                         |                                         |                                         | Στην εκτύπωση περιέχονται μόνο τα επικυρωμένα      |
| υδρθωση Στοιχείων                       |                                         |                                         |                                         |                                         |                                                    |

Σε αυτό το σημείο ο χρήστης έχει την δυνατότητα να επιλέξει **«Επισκόπηση Αιμοδότη»** οπότε θα μεταβεί στην σελίδα με τα στοιχεία του αιμοδότη που αντιστοιχεί στην μονάδα για την οποία έγινε η αναζήτηση, όπως φαίνεται στην *Εικόνα 3.* 

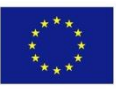

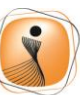

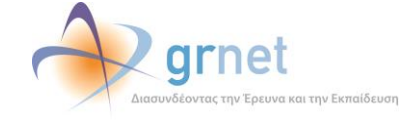

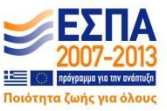

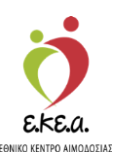

Περνώντας τον κέρσορα πάνω από το σύμβολο <sup>2</sup>, ο χρήστης μπορεί να δει περισσότερες πληροφορίες σχετικά με την επεξήγηση των διαφόρων χρωμάτων που εμφανίζονται στα αποτελέσματα, όπως φαίνεται στην *Εικόνα 44*.

| ΕΜΑ Εθνικό Μητρώο Αιμό                          | δοτών ≡∙                               | 🤦 秒 grnet                                                                    |                                                          |                                 | Εληνικά / English<br>Έχετε συνδεθεί ως STAGONA1 (Όροι Χρήσης) Αποσύνδεση (# |
|-------------------------------------------------|----------------------------------------|------------------------------------------------------------------------------|----------------------------------------------------------|---------------------------------|-----------------------------------------------------------------------------|
| ΑΙΜΟΔΟΤΗΣΕΙΣ                                    | 🇴 Ιχνηλασιμότητα Μονάδας Α             | .ίματος 💿                                                                    |                                                          |                                 |                                                                             |
| Καταγραφή Αιμοληφίας                            | 👁 Επισκόπηση Αιμοδότη                  | Επεξήγηση χ                                                                  | ρωμάτων                                                  |                                 |                                                                             |
| Εκκρεμή Ερωτηματολόγια                          |                                        | Μη Αντιδρών αποτέλεσμα<br>Αντιδρών αποτέλεσμα                                | Κανονική γραφή<br>Έντονη γραφή με κόκκινο χρώμ           | <u>ια</u>                       |                                                                             |
| Εξορμήσεις                                      | Αρ. Μονάδας Αίματος<br>1025 18         | Gray Zone<br>Επαγέλεγγος ή Μη έγκυρο αποτέλεσμα                              | Έντονη γραφή με γκρι χρώμα<br>Έντονη γραφή με μπλε γρώμα |                                 | Ο Νία αναζήτηση                                                             |
| ΜΟΝΑΔΕΣ ΑΙΜΑΤΟΣ                                 |                                        | Επικυρωμένο αποτέλεσμα                                                       | Πορτοκαλί υπόβαθρο                                       |                                 |                                                                             |
| Ιχνηλασιμότητα                                  | Αρ. Μονάδας Αίματος: 102518001409      | Ελεγχος με πολλαπλά αποτελέσματα<br>Μονάδα αίματος με πολλαπλά               | Μπλε υπόβαθρο                                            |                                 |                                                                             |
| Αποτελέσματα Ορολογικού Ελέγχου                 | Κατάσταση: Προς διάθεση                | αποτελέσματα                                                                 | εντονή γραφή                                             |                                 |                                                                             |
| Αποτελέσματα Μοριακού Ελέγχου                   | Αποτελέσματα Ομάδας Αίματος            |                                                                              |                                                          |                                 |                                                                             |
| Καταγραφή Ομάδας Αίματος                        | Ομάδα Αίματος: Ο                       | <b>Rhesus</b> Θεπκό (*)                                                      |                                                          |                                 |                                                                             |
| Καταχώριση Τελικής Κατάστασης<br>Μανάδας        | Επικυρωμένο 29/05/2018                 | Επικυρωμένο 29/05/2018                                                       |                                                          |                                 |                                                                             |
| moraday                                         | Αποτελέσματα Μοριακών ελέγχων          | 0                                                                            |                                                          |                                 |                                                                             |
| KANYWEIZ                                        | Ultrie Diver ( ) Mr. Arti Solar        |                                                                              |                                                          |                                 |                                                                             |
| Εισερχόμενες Καλύψεις Ασθενών                   | SCIO.0.9                               |                                                                              |                                                          |                                 |                                                                             |
| Εξερχόμενες Καλύψεις Ασθενών                    | 14/03/2018                             |                                                                              |                                                          |                                 |                                                                             |
| ΣΕΑ                                             | Αποτελέσματα Ορολογικών ελέγγ          | ων                                                                           |                                                          |                                 |                                                                             |
| Απήματα Συνεργασίας από ΣΕΑ                     |                                        |                                                                              |                                                          |                                 |                                                                             |
| Συνεργαζόμενοι ΣΕΑ                              | HBsAg: (-) Μη Αντιδρών                 | Απτί-ΗCV: (-) Μη Αντιδρών ΗΙV Ag                                             | Ab: (-) Μη Αντιδρών                                      | Anti-HTLV I/II: (-) Μη Αντιδρών | Syphilis: (-) Μη Αντιδρών                                                   |
| NYA                                             | SC/0:0.18<br>Αρχικός Έλαχος 13/03/2018 | SC/0:0.07         SC/0:0           Αρχικός Έλεγχος 13/03/2018         Αρχικό | : Έλεγχος 13/03/2018                                     | Αρχικός Έλεγχος 13/03/2018      | Αρχικός Έλεγχος 13/03/2018                                                  |
|                                                 |                                        |                                                                              |                                                          |                                 |                                                                             |
| Εκκρεμότητες                                    |                                        |                                                                              |                                                          |                                 | Α Εκτύπωση Δ                                                                |
| Εκκρεμότητες<br>Αποθέματα Αίματος               |                                        |                                                                              |                                                          |                                 |                                                                             |
| Εκκρεμότητες<br>Αποθέματα Αίματος<br>ΔΙΟΡΘΩΣΕΙΣ |                                        |                                                                              |                                                          |                                 |                                                                             |

### Θα πρέπει να σημειωθεί ότι κάθε αποτέλεσμα μπορεί να έχει διαφορετική γραφή, το οποίο σχετίζεται με την κατάστασή του. Για παράδειγμα, με κόκκινο χρώμα εμφανίζονται τα αντιδρώντα αποτελέσματα, ενώ σε πορτοκαλί υπόβαθρο εμφανίζονται τα επικυρωμένα αποτελέσματα. Αναλυτικά η επεξήγηση χρωμάτων φαίνεται στην Εικόνα 45.

| Εικόνα 45: Π | ίνακας | Επεξήγηο | σης Χρο | ωμάτων |
|--------------|--------|----------|---------|--------|
|              |        |          |         |        |

| Επεξήγηση χρωμάτων                         |                               |  |  |  |  |
|--------------------------------------------|-------------------------------|--|--|--|--|
| Μη Αντιδρών αποτέλεσμα                     | Κανονική γραφή                |  |  |  |  |
| Αντιδρών αποτέλεσμα                        | Έντονη γραφή με κόκκινο χρώμα |  |  |  |  |
| Gray Zone                                  | Έντονη γραφή με γκρι χρώμα    |  |  |  |  |
| Επανέλεγχος ή Μη έγκυρο αποτέλεσμα         | Έντονη γραφή με μπλε χρώμα    |  |  |  |  |
| Επικυρωμένο αποτέλεσμα                     | Πορτοκαλί υπόβαθρο            |  |  |  |  |
| Μη επικυρωμένο αποτέλεσμα ή Εκκρεμεί       | Γκρι υπόβαθρο                 |  |  |  |  |
| Έλεγχος με πολλαπλά αποτελέσματα           | Μπλε υπόβαθρο                 |  |  |  |  |
| Μονάδα αίματος με πολλαπλά<br>αποτελέσματα | Έντονη γραφή                  |  |  |  |  |

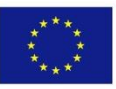

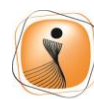

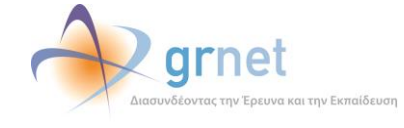

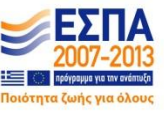

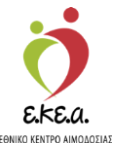

Ο χρήστης μπορεί επίσης να εκτυπώσει τα αποτελέσματα των ελέγχων που έχουν γίνει στη συγκεκριμένη μονάδα, επιλέγοντας το κουμπί **«Εκτύπωση»**. Σημειώνεται ότι αν ο χρήστης περάσει τον κέρσορα από το σύμβολο Δα εμφανιστεί η υποσημείωση «Στην Εκτύπωση περιέχονται μόνο τα επικυρωμένα αποτελέσματα», όπως φαίνεται και στην Εικόνα 46.

Εικόνα 46: Εκτύπωση Αποτελεσμάτων

| ΜΑ Εθνικό Μητρώο Αιμοδο                 | τών ≡≁                                 | 🕐 🙎                        | grnet                      |                                 | Εχετε συνδεθεί ως <b>STAGONA1 (</b> Όροι Χρήσης) Αποσύνδεση |
|-----------------------------------------|----------------------------------------|----------------------------|----------------------------|---------------------------------|-------------------------------------------------------------|
| ΙΜΟΔΟΤΗΣΕΙΣ                             | 🧴 Ιχνηλασιμότητα Μονά                  | δας Αίματος 👩              |                            |                                 |                                                             |
| Καταγραφή Αιμοληφίας                    | <ul> <li>Επισκάτηση Αφοδότη</li> </ul> |                            |                            |                                 |                                                             |
| Εκκρεμή Ερωτηματολόγια                  |                                        |                            |                            |                                 |                                                             |
|                                         | Αρ. Μανάδας Αίματος                    |                            |                            |                                 | Ο Νέα αναζήτηση                                             |
| εξορμήσεις                              | 1025                                   | 18 00003                   | 25                         |                                 | ٩                                                           |
| ΝΑΔΕΣ ΑΙΜΑΤΟΣ                           |                                        |                            |                            |                                 |                                                             |
| γηλασιμότητα                            | Δ. Movάδας Δίματος: 102518             | 000025                     |                            |                                 |                                                             |
|                                         |                                        |                            |                            |                                 |                                                             |
| ποτελεσματα Ορολογικού Ελέγχου          | Κατάσταση: Προς δι                     | αθεση                      |                            |                                 |                                                             |
| Αποτελέσματα Μοριακού Ελέγχου           | Αποτελέσματα Ομάδας Αίμ                | ατος                       |                            |                                 |                                                             |
| (οταγραφή Ομάδας Αίματος                | Ομάδα Αίματος: Α2                      | Rhesus: Acynticó (-)       | Φαινότυπος                 | - ccee                          | Αριπά ερυθροκυπταρικά Ασ                                    |
|                                         | Επκυρωμένο 30/01/2018                  | Επικυρωμένο 30/01/2018     | 3 Επικυρωμέν               | o 30/01/2018                    | Kell K [Αρνητικό]                                           |
| αταχώριση Τελικής Κατάστασης<br>Ιονάδας |                                        |                            |                            |                                 | Επκυρωμένο 30/01/2018                                       |
| ΛΥΨΕΙΣ                                  | Αποτελέσματα Μοριακών ε                | λέγχων                     |                            |                                 |                                                             |
| ίσερχόμενες Καλύψεις Ασθενών            | Ultrio Plus: (-) Μη Αντιδρών           |                            |                            |                                 |                                                             |
| Terreformer Kabinare Anûnsia            | SC/0:0.05                              |                            |                            |                                 |                                                             |
| And a second second second              | 04/01/2018                             |                            |                            |                                 |                                                             |
|                                         |                                        |                            |                            |                                 |                                                             |
| πήματα Συνεργασίας από ΣΕΑ              | Αποτελέσματα Ορολογικών                | ελέγχων                    |                            |                                 |                                                             |
| υνεργαζόμεναι ΣΕΑ                       | HBsAg: (-) Μη Αντιδρών                 | Anti-HCV: (-) Μη Αντιδρών  | ΗΙΥ Αφ/Αb: (-) Μη Αντιδρών | Anti-HTLV I/II: (-) Μη Αντιδρών | Syphilis: (-) Μη Ανηδρών                                    |
|                                         | SC/0:0.22                              | SC/0:0.95                  | SC/0:0.07                  | SC/0:0.26                       | SC/0:0.10                                                   |
|                                         | Αρχικός Έλεγχος 04/01/2018             | Αρχικός Έλεγχος 04/01/2018 | Αρχικός Έλεγχος 04/01/2018 | Αρχικός Έλεγχος 04/01/2018      | Αρχικός Έλεγχος 04/01/2018                                  |
| κκρεμότητες                             |                                        |                            |                            |                                 |                                                             |
| ποθέματα Αίματος                        |                                        |                            |                            |                                 | μ 🖨 Εκτύπωση 🛕                                              |
|                                         |                                        |                            |                            |                                 | Στην εκτύπωση περιέχονται μόνο τα επικυρωμένα α             |
| ΡΘΩΣΕΙΣ                                 |                                        |                            |                            |                                 | h gan an an an an an an an an an an an an a                 |
| μόρθωση Στοιχείων                       |                                        |                            |                            |                                 |                                                             |

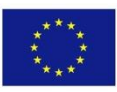

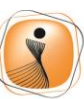

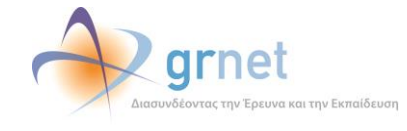

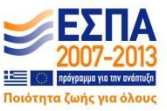

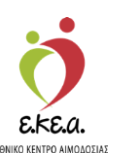

### 3 Υπεύθυνος Εισαγωγής Ερωτηματολογίων

Στα Εκκρεμή Ερωτηματολόγια ο χρήστης έχει τη δυνατότητα να προβάλει τα στοιχεία από τα διαθέσιμα «Εκκρεμή Ερωτηματολόγια» με βάση είτε τις διαθέσιμες εκκρεμότητές που επιθυμεί, είτε κάποιο συγκεκριμένο χρονικό διάστημα, όπως ακριβώς στην Εικόνα 47 που βλέπει και ο χρήστης με ρόλο «Υπεύθυνος Επιλογής Αιμοδότη».

Στις Εκκρεμότητες, ο χρήστης μπορεί να δει τις εκκρεμότητες ανά ημέρα και ανά επιλογή τύπου εκκρεμοτήτων. Για κάθε ημέρα, μπορεί να δει το όνομα του αιμοδότη και δίπλα από κάθε ερωτηματολόγιο

δύο σύμβολα. Με το πρώτο *μ*πορεί να μεταβεί στη σελίδα του ερωτηματολογίου, και να καταχωρίσει τα δεδομένα που εκκρεμούν

(Εικόνα 48). Ενώ με το δεύτερο <sup>(2)</sup> μπορεί να επιλέξει την επισκόπηση του αιμοδότη, και να δει τις πληροφορίες για τον επιλεγμένο αιμοδότη Εικόνα 3.

| ΕΜΑ Εθνικό Μητρώο Αιμοδοτών ≡∙        | Ž.                                                                                                    | 🔷 grnet                            | - 11 <sup>2</sup> 1 | Έχετε συνδεθεί ως STAGO                                                     | Ελληνικά / English<br>ΙΑ1 (Όροι Χρήσης) Αποσύνδεση Β |
|---------------------------------------|----------------------------------------------------------------------------------------------------|------------------------------------|---------------------|-----------------------------------------------------------------------------|------------------------------------------------------|
| ΑΙΜΟΔΟΤΗΣΕΙΣ ΄ Λίστα Εκκρ             | εμοτήτων                                                                                                    |                                    |                     |                                                                             | -                                                    |
| Καταγραφή Αιμοληψίας                  |                                                                                                    | ((00                               |                     | 1(                                                                          |                                                      |
| Εκκρεμή Ερωτηματολόγια                | 2                                                                                                    | 0008                               |                     | 10                                                                          |                                                      |
| Εξορμήσεις Ατελή Ερωτημ               | ιατολόγια                                                                                                    | Μονάδες Αίματος με                 | ημιτελείς ελέγχους  | Μονάδες έτοιμες για καταχώριση τελικ                                        | ής κατάστασης                                        |
| ΜΟΝΑΔΕΣ ΑΙΜΑΤΟΣ                       | Περισσότερα 🛇                                                                                                    |                                    | Περισσότερα 🛇       | Περιασότερα 🛇                                                               |                                                      |
| Ιχνηλασιμότητα Ατελή Ερωτημα          | τολόγια: 12/12/2018: (4)                                                                                                    |                                    |                     | Εκκρεμότητες:<br>🔲 Στοιχεία Ταυτότητας Αιμοδότη                             |                                                      |
| Αποτελέσματα Ορολογικού<br>Ελέγχου    | ONOMA ELEBS ELEMANTINO ELEBS [2 ○]     AEQNIAAZ ANTQNIOY [2 ○]     ONOMA ELABS EΠΩΝΥΜΟ ELABS [2 ○]     ONOMA ELABS EΠΩΝΥΜΟ ELABS [2 ○]                                                                                                    |                                    |                     | 🔲 Δίνω αίμα<br>🔟 Ιατρικό Ιστορικό                                           |                                                      |
| Αποτελέσματα Μοριακού Ελέγχου         | ONOMA ELEBB EFICINYMO ELEBB [                                                                                                    |                                    |                     | 🔲 Κριτήρια Καταλληλότητας<br>🔲 Αιμοληψία                                    |                                                      |
| Καταγραφή Ομάδας Αίματος              | <ul> <li>LEONIDAS ANTONIOU [ @ ● ]</li> <li>ΝΙΚΟΛΑΟΣ ΠΑΠΑΣΠΥΡΟΠΟΥΛΟΣ [ ● ]</li> </ul>                                                                                                    |                                    |                     | <ul> <li>Ολοκλήρωση Αιμοληψίας</li> <li>Καταγραφή Ομάδας Αίματος</li> </ul> |                                                      |
| Μονάδος                               | <ul> <li>ONOMA ZAF©Z© EΠΩΝΥΜΟ ZAF©Z© [ ● ]</li> <li>29/11/2018: (1)</li> </ul>                                                                                                    |                                    |                     | Καταγραφή Μοριακού Ελέγχου Καταγραφή Ορολογικού Ελέγχου                     |                                                      |
| καλύψεις                              | 14/11/2018: (1)                                                                                                    |                                    |                     | 回 Καταχώριση Τελικής Κατάστασης Μονάδας                                     |                                                      |
| Εισερχόμενες Καλύψεις Ασθενών         | <ul> <li>АГАЛН КАПА [</li></ul>                                                                                                    |                                    |                     | <b>Q</b> Αναζήτηση                                                          |                                                      |
| Εξερχόμενες Καλύψεις Ασθενών          | 18/10/2018: (1)<br>• ΑΘΗΝΑ ΠΑΤΣΙΑ [ @ ]                                                                                                    |                                    |                     |                                                                             |                                                      |
| ΣΕΑ                                   | 08/10/2018: (14)<br>ONOMA ZZAZΘE ΕΠΩΝΥΜΟ ZZAZΘΕ [ 2 @                                                                                                    |                                    |                     |                                                                             |                                                      |
| Απήματα Συνεργασίας από ΣΕΑ           | <ul> <li>ΟΝΟΜΑ ΔΕΚΚΓΘ ΕΠΩΝΥΜΟ ΔΕΚΚΓΘ [ 2 </li> <li>ΟΝΟΜΑ ΓΒΗΘΙΘ ΕΠΩΝΥΜΟ ΓΒΗΘΙΘ [ 2 </li> <li>ΟΝΟΜΑ ΓΒΑΒΖΕ ΕΠΟΝΥΜΟ ΕΒΑΒΖΕ [ 2 </li> </ul>                                                                                                    | 1                                  |                     |                                                                             |                                                      |
| Συνεργαζόμενοι ΣΕΑ                    | <ul> <li>ONOMA EBABZE EI LINYMO EBABZE [0]</li> <li>ONOMA EZEILZ EI LINYMO EZEILZ []</li> </ul>                                                                                                    | 1                                  |                     |                                                                             |                                                      |
| NYA                                   | <ul> <li>ONOMA ΘΖΘΚΒΗ ΕΠΩΝΥΜΟ ΘΖΘΚΒΗ [<br/>ONOMA ΘΖΘΚΖΔ ΕΠΩΝΥΜΟ ΘΖΘΚΖΔ [<br/>ONOMA ΡΙΕΛΚΑ ΕΠΩΝΥΜΟ ΡΙΕΛΚΑ [<br/>ONOMA ΡΙΕΛΚΑ ΕΠΩΝΥΜΟ ΡΙΕΛΚΑ [<br/>ONOMA ΡΙΕΛΚΑ ΕΠΟΝΥΜΟ ΡΙΕΛΚΑ [<br/>ONOMA ΡΙΕΛΚΑ ΕΠΟΝΥΜΟ ΡΙΕΛΚΑ [<br/>ONOMA ΡΙΕΛΚΑ ΕΠΟΝΥΜΟ ΡΙΕΛΚΑ [<br/>ONOMA ΡΙΕΛΚΑ ΕΠΟΝΥΜΟ ΡΙΕΛΚΑ [<br/>ONOMA ΡΙΕΛΚΑ ΕΠΟΝΥΜΟ ΡΙΕΛΚΑ [<br/>ONOMA ΡΙΕΛΚΑ ΕΠΟΝΥΜΟ ΡΙΕΛΚΑ [<br/>ONOMA ΡΙΕΛΚΑ ΕΠΟΝΥΜΟ [<br/>ONOMA ΡΙΕΛΚΑ ΕΠΟΝΥΜΟ [<br/>ONOMA ΡΙΕΛΚΑ ΕΠΟΝΥΜΟ [<br/>ONOMA [ ]<br/>ONOMA ΡΙΕΛΚΑ ΕΠΟΝΥΜΟ [ ]<br/>ONOMA [ ]<br/>ONOMA [ ]</li></ul> | @)<br>9)                           |                     |                                                                             |                                                      |
| Εκκρεμότητες                          | <ul> <li>ONOMA BZEKKE ERDNYMO BZEKKE [2]</li> </ul>                                                                                                    | @]                                 |                     |                                                                             |                                                      |
| Αποθέματα Αίματος                     | <ul> <li>ONOMA GZIAŁH EFIGNYMO GZIAŁH [12 @</li> <li>ONOMA GZIAŁBI EFIGNYMO GZIAŁH [12 @</li> </ul>                                                                                                    | 1                                  |                     |                                                                             |                                                      |
| ΔΙΟΡΘΩΣΕΙΣ                            | <ul> <li>ΟΝΟΜΑ ΘΖΙΑΒΖ ΕΠΩΝΥΜΟ ΘΖΙΑΒΖ [ 2 @</li> <li>ΟΝΟΜΑ ΓΚΕΘΑΑ ΕΠΩΝΥΜΟ ΓΚΕΘΑΑ [ 2 @</li> </ul>                                                                                                    | 1                                  |                     |                                                                             |                                                      |
| Διδρθωση Στοιχείων<br>Ερωτηματολογίων | ONOMA ΔΒΔΚΔΙ ΕΠΩΝΥΜΟ ΔΒΔΚΔΙ [ 27 ●     05/10/2018: (12)     ONOMA 02HIAH EΠΟΝΥΜΟ 02HIAH [ ● ]                                                                                                    | 1                                  |                     |                                                                             |                                                      |
| Ενημέρωση Στοιχείων Αιμοδότη          | <ul> <li>ОNOMA ØZHKAA ЕПΩΝΥΜΟ ØZHKAA [ @ ]</li> <li>ONOMA ØAHKEГ ЕПΩΝΥΜΟ ØAHKEГ [ @ ]</li> </ul>                                                                                                    |                                    |                     |                                                                             |                                                      |
| ΑΝΑΦΟΡΕΣ                              | <ul> <li>ΟΝΟΜΑ ΘΖΗΘΔΑ ΕΠΩΝΥΜΟ ΘΖΗΘΔΑ [ @ ]</li> <li>ΟΝΟΜΑ ΚΑΒΓΙ ΕΠΩΝΥΜΟ ΚΑΒΓΙ [ @ ]</li> </ul>                                                                                                    |                                    |                     |                                                                             | -                                                    |
|                                       | Expandida<br>Reserved for<br>Reserved                                                                                                    | twon snapoch                       |                     |                                                                             |                                                      |
|                                       | Με τη σωγχ                                                                                                    | ρηματοδότηση της Ελλάδας και της Ε | υρωταικής Ένωσης    |                                                                             |                                                      |

#### Εικόνα 47: Εκκρεμότητες

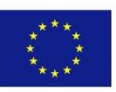

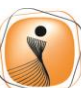

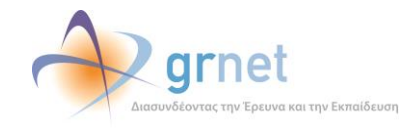

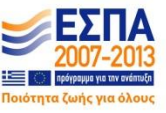

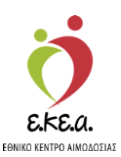

Εικόνα 48: Επεξεργασία ερωτηματολογίου

| ΕΜΑ Εθνικό Μητρώο Αιμοδ                  | οτών ≡∙                                                                                   | 🧑 🗼 grnet                                                                                      |                                           | Ελληνικά / English<br>Έχετε συνδεθεί ως STAGONA1 (Όραι Χρήσης) Αποσύνδεση (θ |
|------------------------------------------|-------------------------------------------------------------------------------------------|------------------------------------------------------------------------------------------------|-------------------------------------------|------------------------------------------------------------------------------|
| ΑΙΜΟΔΟΤΗΣΕΙΣ                             | Ενημέρωση Ερωτηματολογίου                                                                 | Αιμοληψίας                                                                                     |                                           |                                                                              |
| Καταγραφή Αιμοληφίας                     | Στοιχεία Ταυτότητας Αιμοδότη 🔺 Δίνω αίμα 🔺                                                | , Ιατρικό Ιστορικό 🔺 Κριτήρια Καταλληλότητας 🔺 Αιμοληψία                                       | 🔺 Ολοκλήρωση Αιμοληψίας                   |                                                                              |
| Εκκρεμή Ερωτηματολόγια                   | Toronale Annu Talan                                                                       |                                                                                                |                                           |                                                                              |
| Εξορμήσεις                               |                                                                                           | Decug                                                                                          | Deterioration                             | Метебалие                                                                    |
| ΜΟΝΑΔΕΣ ΑΙΜΑΤΟΣ                          | ΕΠΩΝΥΜΟ ΕΙΔΒΒ                                                                             | ONOMA EILABB                                                                                   | ΠΑΤΡΩΝΥΜΟ ΕΙΔΒΒ                           | ΜΗΤΡΩΝΥΜΟ ΕΙΔΒΒ                                                              |
| Ιχνηλασιμότητα                           | Φύλο                                                                                      | Ημερομηνία Γέννησης                                                                            | Χώρα γέννησης                             | Περιφέρεια γέννησης                                                          |
| Αποτελέσματα Ορολογικού<br>Ελέγχου       | · Abber · Cubu                                                                            | 21/01/1971                                                                                     | ΕΛΛΑΔΑ                                    | ΑΤΤΙΚΗΣ                                                                      |
| Αποτελέσματα Μοριακού Ελέγχου            | Αριθμός Μητρώου Αιμοδότη                                                                  |                                                                                                | Μορφωτικό Επίπεδο                         |                                                                              |
| Καταγοσικά Οικάδας Αίνατος               | 3000048311                                                                                |                                                                                                | Πτυχιούχος Πανεπιστημίου ή ΤΕΙ            | -                                                                            |
| Καταχώριση Τελικής Κατάστασης<br>Μονάδας | Αριθμός Μητρώου Κοινωνικής Ασφάλισης<br>50000048311                                       | Αριθμός Ταυτότητας ΕΑ<br>341500458051                                                          |                                           |                                                                              |
| ΚΑΛΥΨΕΙΣ                                 | Διεύθυνση                                                                                 |                                                                                                |                                           |                                                                              |
| Εισερχόμενες Καλύψεις Ασθενών            | οδός                                                                                      | Αριθμός/ ΤΘ Τ.Κ.                                                                               | Δήμος                                     | Περιφέρεια*                                                                  |
| Εξερχόμενες Καλύψεις Ασθενών             | ΟΔΟΣ ΕΙΔΒΒ                                                                                | 11 17564                                                                                       | ΠΑΛΑΙΟΥ ΦΑΛΗΡΟ                            | ΟΥ ΑΤΤΙΚΗΣ                                                                   |
| ΣΕΑ                                      |                                                                                           |                                                                                                |                                           |                                                                              |
| Απήματα Συνεργασίας από ΣΕΑ              | Επικοινωνία                                                                               |                                                                                                |                                           |                                                                              |
| Συνεργαζόμεναι ΣΕΑ                       | E-mail                                                                                    | Σταθερό Τηλέφωνο                                                                               |                                           | Κινητό Τηλέφωνο<br>6900048311                                                |
| NYA                                      |                                                                                           |                                                                                                |                                           |                                                                              |
| Εκκρεμότητες                             | Προσκομισθέντα Δημόσια Έγγραφα                                                            |                                                                                                |                                           |                                                                              |
| Αποθέματα Αίματος                        | Παρακαλώ συμπληρώστε το πεδίο με μία από τις<br>Ο 1. Ταυτότητα ΕΑ Ο 2. Αστυνομική Ταυτότη | ; <mark>προτεινόμενες επιλογές</mark><br>ιτα 💿 3. Ταυτότητα Ε.Δ. / Σ.Α. 🔍 4. Διαβατήριο 🔍 5. Ε | Βιβλιάριο Υγείας 🛛 6. Άδεια Οδήγησης 🔍 7. | Άδεια Παραμονής                                                              |
| ΔΙΟΡΘΩΣΕΙΣ                               |                                                                                           |                                                                                                |                                           | A A CALIFORNIA I MAR                                                         |
| Διόρθωση Στοιχείων<br>Ερωτηματολογίων    |                                                                                           |                                                                                                |                                           |                                                                              |
| Ενημέρωση Στοιχείων Αιμοδότη             | 🖺 Αποθήκευση                                                                              |                                                                                                |                                           | 🖬 Ολοκλήρωση Διαδεκασίας                                                     |
| ΑΝΑΦΟΡΕΣ                                 |                                                                                           |                                                                                                |                                           |                                                                              |
|                                          |                                                                                           | Eupwarden Euwan<br>Eupwarden Euwan<br>Respect ode<br>Anteriote                                 | EENA                                      |                                                                              |
|                                          |                                                                                           | Ms in ouvecnuoroãómon inc EAké5a; ka inc Euauriaké                                             | c Exuans                                  |                                                                              |

Μπορούν να επιλεγούν παραπάνω από μία κατηγορίες εκκρεμοτήτων.

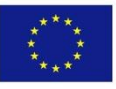

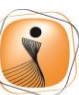

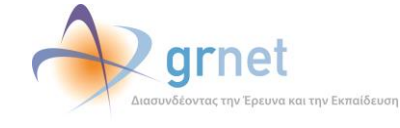

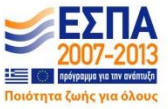

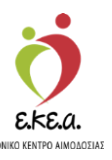

### 4 Επισκέπτης Υγείας/Υπεύθυνος Προσέλκυσης

Οι επιλογές που έχει ο χρήστης ΝΥΑ με αυτό το ρόλο φαίνονται στα αριστερά της οθόνης και είναι οι εξής:

- Αιμοδοτήσεις
  - ο Εξορμήσεις
- Καλύψεις
  - Εισερχόμενες Καλύψεις Ασθενών
  - Καταχώριση Καλύψεων Ασθενών
- ΣΕΑ
  - ο Αιτήματα Συνεργασίας από ΣΕΑ
  - ο Συνεργαζόμενοι ΣΕΑ

# 4.1 Εξορμήσεις

Στην καρτέλα «Εξορμήσεις» ο χρήστης μπορεί να αναζητήσει κάποια ήδη υπάρχουσα εξόρμηση δίνοντας τα παρακάτω στοιχεία όπως φαίνεται στην *Εικόνα 49*:

- 1. Ονομασία Εξόρμησης
- 2. Συνεργαζόμενος ΣΕΑ
- 3. Ημερομηνία Από Έως

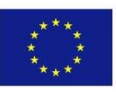

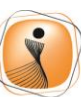

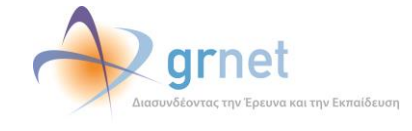

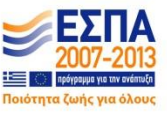

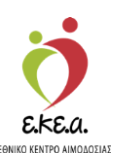

|                                                                                                    |                                  | Εικόνα 49: Αναζήτησ                                              | η εξόρμησης         |                    |                                                                      |
|----------------------------------------------------------------------------------------------------|----------------------------------|------------------------------------------------------------------|---------------------|--------------------|----------------------------------------------------------------------|
| ΕΜΑ Εθνικό Μητρώο Αιμοδο                                                                                                    | στών ≡∙                          | 👌 🔷 grnet                                                        |                     | Eversor            | Ελληνικά / English<br>άκθιά ως STACONA1 (Door Yourne) Αποσιώνδεση (# |
| ΑΙΜΟΔΟΤΗΣΕΙΣ<br>Καταγραφή Αιμοληψίας<br>Εκκριμή Ερωτηματολόγια                                                                                                    | Η Προσθήκη<br>Ονομασία εξόρμησης | Συνεργαζόμενος ΣΕΑ<br>Πληκερολογήστε την επιλογή σας. ** για όλα | Από                 | Έως                | Ο Καθόρισμα                                                          |
| Εξορμήστις<br>ΜΟΝΑΔΕΣ ΑΙΜΑΤΟΣ<br>Ιχεγηλασμάτητα<br>Αποτελίσματα Ορολογικού<br>Ελληχου<br>Αποτελίσματα Μοραικού Ελληχου<br>Κατογραφή Ομάδας Αίματος<br>Κατογραφή Ομάδας Αίματος | Ονομασία εξόρμησης               | Ημαρομηνία έναρξι                                                | ις Ημερομηνία Λήδης | Συντργαζόμενος ΣΕΑ |                                                                      |
| ΚΑΛΥΨΕΙΣ<br>Ειστρχόμενες Καλύψεις Ασθενών<br>Εξερχόμενες Καλύψεις Ασθενών<br>ΣΕΑ                                                                                               | Differences in 6                 |                                                                  |                     |                    |                                                                      |
| Αιτήματα Συνεργασίας από ΣΕΑ<br>Συνεργαζόμενοι ΣΕΑ                                                                                                    | rivitos, cyypopowa, o            |                                                                  |                     |                    |                                                                      |
| ΝΥΑ<br>Εκκρεμότητες<br>Αποθέματα Αίματος                                                                                                    |                                  |                                                                  |                     |                    |                                                                      |
| Διόρθωση Στοιχείων<br>Ερωπματολογίων<br>Ενημέρωση Στοιχείων Αιμοδότη                                                                                                    |                                  |                                                                  |                     |                    |                                                                      |
| ΑΝΑΦΟΡΕΣ                                                                                                    | •                                | Council Descriter                                                |                     |                    |                                                                      |

Επιπλέον μπορεί να κάνει προσθήκη κάποιας εξόρμησης επιλέγοντας «**Προσθήκη**» όπως φαίνεται στην *Εικόνα 50*:

|                                          |                                                                                                    | Εικόνα 50: Π                                                                                                    | Ιροσθήκη Εξό                                                                        | ορμησης          |    |                  |                   |                                                        |
|------------------------------------------|----------------------------------------------------------------------------------------------------|----------------------------------------------------------------------------------------------------|-------------------------------------------------------------------------------------|------------------|----|------------------|-------------------|--------------------------------------------------------|
| ΕΜΑ Εθνικό Μητρώο Αιμοδο                 | οτών ≡∙                                                                                                    | 💆 🐔                                                                                                    | 🕅 grnet                                                                             |                  |    | "Еулт п          | າvõrθri ac STAGON | Ελληνικά / English<br>Α1 (Όραι Χρόσικ) Απραίνιζεται (Φ |
| ΑΙΜΟΔΟΤΗΣΕΙΣ                             | + Προσθήκη                                                                                                    | and the second second sec |                                                                                     |                  |    |                  |                   |                                                        |
| Καταγραφή Αιμοληψίας                     | Ονομασία εξόρμησης                                                                                                    | Συνεργαζόμενος ΣΕΑ                                                                                                    |                                                                                     | Από              |    | Έως              | - C               | Ο Καθάρισμα                                            |
| Εκκρεμή Ερωτηματολόγια                   |                                                                                                    | Πληκτρολογήστε την ι                                                                                                    | επιλογή σας, ''' για όλα                                                            |                  |    |                  |                   | ٩                                                      |
| Εξορμήσεις                               | Ονομασία εξόρμησης                                                                                                    | A.                                                                                                    | Ημερομηνία έναρξης                                                                  | Ημερομηνία λήξης | Συ | νεργαζόμενος ΣΕΑ |                   |                                                        |
| ΜΟΝΑΔΕΣ ΑΙΜΑΤΟΣ                          |                                                                                                    |                                                                                                    |                                                                                     |                  |    |                  |                   |                                                        |
| Ιχνηλασιμότητα                           |                                                                                                    |                                                                                                    |                                                                                     |                  |    |                  |                   |                                                        |
| Αποτελέσματα Ορολογικού<br>Ελέγχου       |                                                                                                    |                                                                                                    |                                                                                     |                  |    |                  |                   |                                                        |
| Αποτελέσματα Μοριακού Ελέγχου            |                                                                                                    |                                                                                                    |                                                                                     |                  |    |                  |                   |                                                        |
| Καταγραφή Ομάδας Αίματος                 |                                                                                                    |                                                                                                    |                                                                                     |                  |    |                  |                   |                                                        |
| Καταχώριση Τελικής Κατάστασης<br>Μονάδας |                                                                                                    |                                                                                                    |                                                                                     |                  |    |                  |                   |                                                        |
| καλύψεις                                 |                                                                                                    |                                                                                                    |                                                                                     |                  |    |                  |                   |                                                        |
| Εισερχόμενες Καλύψεις Ασθενών            |                                                                                                    |                                                                                                    |                                                                                     |                  |    |                  |                   |                                                        |
| Εξερχόμενες Καλύψεις Ασθενών             |                                                                                                    |                                                                                                    |                                                                                     |                  |    |                  |                   |                                                        |
| ΣΕΑ                                      | Distance and a final first first fir |                                                                                                    |                                                                                     |                  |    |                  |                   |                                                        |
| Απήματα Συνεργασίας από ΣΕΑ              | τινήσος εγγραφων. σ                                                                                                    |                                                                                                    |                                                                                     |                  |    |                  |                   |                                                        |
| Συνεργαζόμενοι ΣΕΑ                       |                                                                                                    |                                                                                                    |                                                                                     |                  |    |                  |                   |                                                        |
| NYA                                      |                                                                                                    |                                                                                                    |                                                                                     |                  |    |                  |                   |                                                        |
| Εκκρεμότητες                             |                                                                                                    |                                                                                                    |                                                                                     |                  |    |                  |                   |                                                        |
| Αποθέματα Αίματος                        |                                                                                                    |                                                                                                    |                                                                                     |                  |    |                  |                   |                                                        |
| ΔΙΟΡΘΩΣΕΙΣ                               |                                                                                                    |                                                                                                    |                                                                                     |                  |    |                  |                   |                                                        |
| Διόρθωση Στοιχείων<br>Ερωτηματολογίων    |                                                                                                    |                                                                                                    |                                                                                     |                  |    |                  |                   |                                                        |
| Ενημέρωση Στοιχείων Αιμοδότη             |                                                                                                    |                                                                                                    |                                                                                     |                  |    |                  |                   |                                                        |
| ΑΝΑΦΟΡΕΣ                                 | <b>.</b>                                                                                                    |                                                                                                    |                                                                                     |                  |    |                  |                   |                                                        |
|                                          |                                                                                                    | Exponentiant Traver<br>Rosenentia Traver<br>Traverscont                                                                                                    | n UnpeckAuffriden<br>Dirto sives Duverso<br>Unterseven Duverso<br>Hereinst Zourbert | EINA             |    |                  |                   |                                                        |
|                                          |                                                                                                    | Με τη συγχοηματο                                                                                                    | ιοδότηση της Ελλάδας και της Ευρωπαικής Ένωσης                                      |                  |    |                  |                   |                                                        |

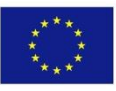

Ευρωπαϊκή Ένωση Ευρωπαϊκό Ταμείο Περιφερειακήs Ανάπτυξηs

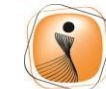

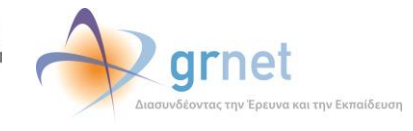

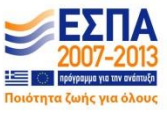

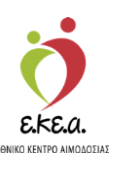

Αφού έχει επιλέξει «**προσθήκη**» παραπέμπεται στη φόρμα συμπλήρωσης στοιχείων της σχετικής εξόρμησης όπου καταγράφει τα απαραίτητα στοιχεία και επιλέγει «**Αποθήκευση**» όπως φαίνεται στην *Εικόνα 51*:

| Εικόνα | : 51: 2 | Συμπλήρωση | στοιχείων | εξόρμησης |
|--------|---------|------------|-----------|-----------|
|--------|---------|------------|-----------|-----------|

| ΕἰμΑ Εθνικό Μητρώο Αιμοδοτών ≡∙                  | Ekinywai / Engle<br>Stational Antonio / Engle<br>Egyst andredisi wy StAGONAT (Oper Xgiang Amoritaka                                                                                                    |
|--------------------------------------------------|----------------------------------------------------------------------------------------------------|
| ΑΙΜΟΔΟΤΗΣΕΙΣ                                     | ργία Εξόρμησης                                                                                                    |
| Καταγραφή Αιμοληψίας 🕺 Λίστο.                    |                                                                                                    |
| Εκκρεμή Ερωτηματολόγια                           |                                                                                                    |
| Ονομασία Ονομασία                                | ι εξόριμησης" Συντργαζίμενος ΣΕΑ<br>Πληταρολογήστε την επιλογή σας, ''' για όλα                                                                                                    |
| ΜΟΝΑΔΕΣ ΑΙΜΑΤΟΣ                                  |                                                                                                    |
| Ιχνηλασιμότητα Οδός                              | Αρθμός ΤΚ Περιφέρσα Δήμος                                                                                                    |
| Αποτελέσματα Ορολογικού<br>Ελέγχου Λεπτομές      | Επιλέτε Περιφέροο         Επιλέτε Περιφέροο         Επιλέτε Δήμο         •                                                                                                    |
| Αποτελέσματα Μοριακού Ελέγχου                    |                                                                                                    |
| Καταγραφή Ομάδας Αίματος                         |                                                                                                    |
| Καταχώριση Τελικής Κατάστασης Ημερομη<br>Μονάδας | via Evapôrys" Hurpapurvia Alfórys"                                                                                                    |
| ΚΑΛΥΨΕΙΣ                                         |                                                                                                    |
| Εισερχόμενες Καλύψεις Ασθενών Εκπιμώμε           | νο μέγκθος εξάρμησης (πλήθος αιμοδοπίνν)                                                                                                    |
| Εξερχόμενες Καλύψεις Ασθενών                     |                                                                                                    |
| ΣΕΑ Συνεργεία                                    | • + Npoothin                                                                                                    |
| Απήματα Συνεργασίας από ΣΕΑ                      |                                                                                                    |
| Συνεργοζόμενοι ΣΕΑ                               | ficeuron                                                                                                    |
| NYA                                              |                                                                                                    |
| Εκκρεμότητες                                     |                                                                                                    |
| Αποθέματα Αίματος                                |                                                                                                    |
| ΔΙΟΡΘΩΣΕΙΣ                                       |                                                                                                    |
| Διόρθωση Στοιχείων<br>Ερωτηματολογίων            |                                                                                                    |
| Ενημέρωση Στοιχείων Αιμοδότη                     |                                                                                                    |
| ΑΝΑΦΟΡΕΣ                                         |                                                                                                    |
|                                                  | Capacital Experiment Capacital Experiment Capacitat |

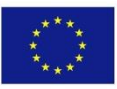

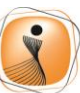

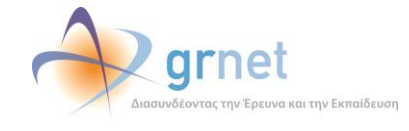

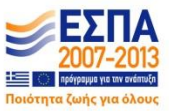

EKE.a.

Αφού δημιουργήσει την εξόρμηση, θα ανοίξει η καρτέλα με τα στοιχεία που έχει συμπληρώσει και ακολούθως έχει 3 επιλογές όπως φαίνεται και στην *Εικόνα 52*:

- 1. Λίστα (επιστροφή στην οθόνη αναζήτησης)
- 2. Επεξεργασία (επεξεργασία στοιχείων εξόρμησης)
- 3. Διαγραφή (διαγραφή εξόρμησης)

| ΕΜΑ Εθνικό Μητρώο Αιμοδοτ                | ών ≡ <del>-</del>        | ð                               | 🔷 grnet 🚽                  |      | EXrywá / English<br>Evrz: metéréri oc. STAGONA1 (Dou Xoémic) amonivěran (*                                      |
|------------------------------------------|--------------------------|---------------------------------|----------------------------|------|----------------------------------------------------------------------------------------------------|
| ΑΙΜΟΔΟΤΗΣΕΙΣ                             | Επισκόπηση Εξόρμι        | ησης                            |                            |      | a Maria an sana ang an sana ang sana ang sana ang sana ang sana ang sana ang sana ang sana ang sana ang sana an |
| Καταγραφή Αιμοληψίας                     | Α Λίστα 🕼 Επεξεργασία    | <b>κ</b> Διαγροφή               |                            |      |                                                                                                    |
| Εκκρεμή Ερωτηματολόγια                   | Ονομασία εξόρμησης:      | ААА                             |                            |      |                                                                                                    |
| Εξορμήσεις                               | Συνεργαζόμενος ΣΕΑ:      | 10007 - Σύλλογος Ορίου          |                            |      |                                                                                                    |
| ΜΟΝΑΔΕΣ ΑΙΜΑΤΟΣ                          | Οδός:                    | ΑΣΔ                             |                            |      |                                                                                                    |
| Ιχνηλασιμότητα                           | Αριθμός:                 | 14                              |                            |      |                                                                                                    |
| Αποτελέσματα Ορολογικού                  | Т.К.:                    |                                 |                            |      |                                                                                                    |
| Ελέγχου                                  | Δήμος:                   | ΑΘΗΝΑΙΩΝ (ΚΕΝΤΡΙΚΟΥ ΤΟΜΕΑ ΑΘΗΝΩ | N)                         |      |                                                                                                    |
| Αποτελέσματα Μοριακού Ελέγχου            | Λεπτομέρειες Τοποθεσίας: |                                 |                            |      |                                                                                                    |
| Καταγραφή Ομάδας Αίματος                 | Ημερομηνία έναρξης:      | 12/12/2018                      |                            |      |                                                                                                    |
| Καταχώριση Τελικής Κατάστασης<br>Μονάδας | Ημερομηνία Λήξης:        | 12/12/2018                      |                            |      |                                                                                                    |
|                                          | Ωράριο εξόρμησης:        |                                 |                            |      |                                                                                                    |
| Ειστργόμενες Καλύψεις Ασθενών            | Συνεργείο εξόρμησης:     | Ιατρός: ΟΝΟΜΑ ΒΕΓΖ ΕΠΩΝΥΜΟ ΒΕΓΖ |                            |      |                                                                                                    |
| Εξεργόμενες Καλύψεις Ασθενών             |                          |                                 |                            |      |                                                                                                    |
|                                          |                          |                                 |                            |      |                                                                                                    |
| Διτήματα Συγχονασίας από ΣΕΔ             |                          |                                 |                            |      |                                                                                                    |
|                                          |                          |                                 |                            |      |                                                                                                    |
| Ζυνεργαζομενοι ΖΕΑ                       |                          |                                 |                            |      |                                                                                                    |
| NYA                                      |                          |                                 |                            |      |                                                                                                    |
| Employing                                |                          |                                 |                            |      |                                                                                                    |
| Αποθεματά Αιματός                        |                          |                                 |                            |      |                                                                                                    |
| ΔΙΟΡΘΩΣΕΙΣ                               |                          |                                 |                            |      |                                                                                                    |
| Ερωτηματολογίων                          |                          |                                 |                            |      |                                                                                                    |
| Ενημέρωση Στοιχείων Αιμοδότη             |                          |                                 |                            |      |                                                                                                    |
| ΑΝΑΦΟΡΕΣ                                 |                          |                                 |                            |      |                                                                                                    |
|                                          |                          | Lopurnal<br>Research            | An Evición<br>Dasie<br>ans | ΕΣΠΑ |                                                                                                    |

Εικόνα 52: Επισκόπηση Εξόρμησης

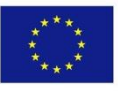

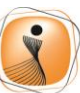

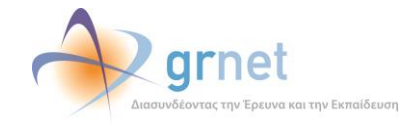

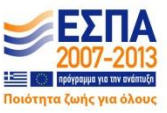

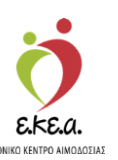

### 4.2 Εισερχόμενες Καλύψεις Ασθενών

Στην οθόνη αυτή ο χρήστης μπορεί να δει, να επιλέξει μία ή περισσότερες καλύψεις (ένδειξη ως διαβασμένο) και να αναζητήσει τα εισερχόμενα αιτήματα καλύψεων προς τη ΝΥΑ όπως φαίνεται στην Εικόνα 53. Για τη διευκόλυνση της αναζήτησης, το σύστημα ως προεπιλογή εμφανίζει τις καλύψεις των τελευταίων 30 ημερών, ωστόσο ο χρήστης έχει τη δυνατότητα να χρησιμοποιήσει ένα ή και περισσότερα από τα ακόλουθα φίλτρα:

- «Ημερομηνία», για να αναζητήσει τις καλύψεις που έχουν καταχωρηθεί μέχρι και την ημέρα που θα εισάγει.
- «ΝΥΑ Προέλευσης», για να αναζητήσει τις καλύψεις με βάση την Νοσοκομειακή Υπηρεσία Αιμοδοσίας που πραγματοποίησε την εκάστοτε καταχώριση.
- «Νοσοκομείο/Κλινική χωρίς ΝΥΑ» για να αναζητήσει τις καλύψεις που έχουν καταχωρηθεί από ΥΑ για ασθενή που νοσηλεύεται σε ιδιωτική κλινική.
- «Ονοματεπώνυμο Ασθενή», για να αναζητήσει τις καλύψεις που έχουν καταχωρηθεί για συγκεκριμένο ασθενή.
- «Ονοματεπώνυμο Εθελοντή Αιμοδότη», για να αναζητήσει τις καλύψεις που έχουν πραγματοποιηθεί από κάποιον Εθελοντή Αιμοδότη.

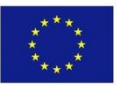

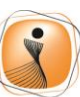

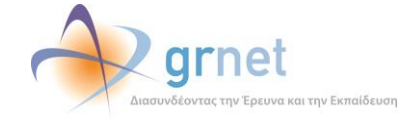

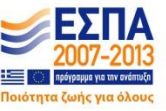

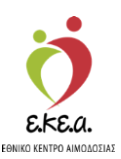

Εικόνα 53: Εισερχόμενες Καλύψεις Ασθενών

| ΕΜΑ Εθνικό Μητρώο Αιμοδο                 | τών ≡+                                       |                   | Ċ                          | 🔷 grnet                              |                        |                    |                   | Έχετε συνδεθεί ως <b>admiral</b> (Όρο | Ελληνικά / English<br>Η Χρήσης) Αποσύνδεση @ |
|------------------------------------------|----------------------------------------------|-------------------|----------------------------|--------------------------------------|------------------------|--------------------|-------------------|---------------------------------------|----------------------------------------------|
| ΑΙΜΟΔΟΤΗΣΕΙΣ                             | Εισερχόμενες Κ                               | ζαλύψεις Ασθ      | ενών                       |                                      |                        |                    |                   |                                       |                                              |
| Κατογραφή Αιμοληψίας                     | Τελευταίο Ενημέρωση: 14                      | .09.2020 12:30:00 | in the second              | Output the EBs) of                   | mi turotóno            | Ourouthu           | 1 mBm wi          |                                       | • Kolkowaw                                   |
| Εκκρεμή Ερωτηματολόγια                   | 1 ibebola (vice                              | Thins             | τρολογήστε την επιλογή σα- |                                      | al whoove              |                    | Modent            |                                       | Q                                            |
| Εξορμήσεις                               | Ημερομηνία Ενέρ.                             | Προέλευση         | ΝΥΑ Προέλευσης             | Εθελοντής Αιμοδ                      | Σύλλογος Εθελον        | Ονοματίμο Ασθενή   | Νοσοκομείο με ΝΥΑ | Νοσοκομείο/Κλινική χω                 | Αριθμός Μονάδων                              |
| NOUS OF ABLATAT                          | 15/06/2020                                   | Αιμοδότηση        | ΑΓ. ΝΙΚΟΛΑΟΥ               | ΖΑΝΝΟΣ ΣΟΛΟΜΩΝ                       |                        | ΤΕΣΤ ΚΑΛΥΨΗ        | ΑΓ. ΝΙΚΟΛΑΟΥ      |                                       | 1                                            |
| MONAGEZ AIMATOZ                          | 15/06/2020                                   | Κάλυψη            | ΑΓ. ΝΙΚΟΛΑΟΥ               |                                      |                        | TEST FOR DELETE    | ΑΓ. ΝΚΟΛΑΟΥ       |                                       | 4                                            |
| Ιχνηλασιμότητα                           | 26/05/2020                                   | Κάλυψη            | ΑΓ. ΝΙΚΟΛΑΟΥ               | ΤΡΟΜΠΟΥΚΗΣ ΚΩ                        |                        | ΚΩΣΤΑΣ             |                   | ΝΟΣΟΚΟΜΕΙΟ ΝΕΑΠΟΛΗ                    | 3                                            |
| Αποτελέσματα Ορολογικού                  | 26/05/2020                                   | Κάλυψη            | ΑΓ. ΝΙΚΟΛΑΟΥ               | ΤΡΟΜΠΟΥΚΗΣ ΑΘ                        |                        | ΜΟΧΑΜΕΝΤ ΣΑΛΑΧ     | ΑΓ. ΝΙΚΟΛΑΟΥ      |                                       | 1                                            |
| Ελέγχου                                  | 21/05/2020                                   | Κάλυψη            | AF. NIKOAAOY               |                                      | ΣΥΛΛΟΓΟΣ ΕΡΓΑΖ         | A                  | AF. NIKOAAOY      |                                       | 1                                            |
| Αποτελέσματα Μοριακού Ελέγχου            | 07/05/2020                                   | Κάλυψη            | ΑΓ. ΝΙΚΟΛΑΟΥ               | ΤΡΟΜΠΟΥΚΗΣ ΚΩ                        |                        | AFA                |                   | ΝΟΣΟΚΟΜΕΙΟ ΝΕΑΠΟΛΗ                    | 2                                            |
| Καταγραφή Ομήδας Αίματος                 | 0 10/04/2020                                 | Αιμοδότηση        | ΧΑΛΚΙΔΑΣ                   | ΑΝΤΩΝΙΟΥ ΛΕΩΝΙΔ                      |                        | ΤΕΣΤ               |                   | ΝΟΣΟΚΟΜΕΙΟ ΝΕΑΠΟΛΗ                    | 1                                            |
|                                          | 26/02/2020                                   | Αιμοδότηση        | AF. NIKOAAOY               |                                      |                        | ΑΘΑΝΑΣΙΟΣ ΤΡΟΜΠΟΥΚ | ΑΓ. ΝΙΚΟΛΑΟΥ      |                                       | 1                                            |
| Καταχώριση Τελικής Κατάστασης<br>Μονάδας | 26/02/2020                                   | Κάλυψη            | ΑΓ. ΝΙΚΟΛΑΟΥ               |                                      |                        | XEAAOOY            | ΑΓ. ΝΙΚΟΛΑΟΥ      |                                       | 1                                            |
|                                          | 06/02/2020                                   | Αιμοδότηση        | ΑΓ. ΝΙΚΟΛΑΟΥ               | ΠΡΩΤΟΠΑΠΑ ΕΛΕΝΗ                      |                        | ΑΝΤΩΝΙΟΥ           | AF. NIKOAAOY      |                                       | 1                                            |
| ΚΑΛΥΨΕΙΣ                                 | 17/12/2019                                   | Κάλυψη            | ΑΓ. ΝΙΚΟΛΑΟΥ               |                                      | BLUE PALACE            | AΣΦ                | AF. NIKOAAOY      |                                       | 1                                            |
| Εισερχόμενες Καλύψεις Ασθενών            | 23/07/2019                                   | Κάλυψη            | ΑΓ. ΝΙΚΟΛΑΟΥ               |                                      |                        | KOMNOMN            | ΑΓ. ΝΙΚΟΛΑΟΥ      |                                       | 2                                            |
| Εξερχόμενες Καλύψεις Ασθενών             | 11/04/2019                                   | Κάλιμμη           | ΑΓ ΝΚΟΛΑΟΥ                 |                                      | ΣΥΛΛΟΓΟΣ ΕΡΓΑΖ         | XXX XXXX           | ΑΓ ΝΚΟΛΑΟΥ        |                                       | 2                                            |
| -                                        | 2002/2019                                    | Autoóómm          | AE NIKOAAOY                | EDONYMO (BIE77                       |                        | 5VEEENH5818455     | AF NKOAAOY        |                                       | 4                                            |
| ΣΕΑ                                      | 19/02/2019                                   | Aunőómm           | BENIZEAEKO                 | EDONYMO BOOKA                        |                        | 5VECENH5133907     |                   |                                       | 1                                            |
| Απήματα Συνεργασίας από ΣΕΑ              | 19022019                                     | Kélune            | BENIZEAEIO                 |                                      | ENOTHATTYNOM           | A TOENHT334539     | AF NKOAAOY        |                                       | 2                                            |
| Συνεργαζόμενοι ΣΕΑ                       | 1500202019                                   | Autočómom         | AF NKOAAOV                 | EDONIVMO IBZIA O                     |                        | C003102H/1202H     | AF NIKOAAOV       |                                       | 1                                            |
| anya.                                    | 13/02/2019                                   | Appoontion        | AL NIKOANOV                | EDONUMO A ZALIZI                     |                        | SVEEPNHS260659     | AF. NIKOA KOV     |                                       | 1                                            |
| 110                                      | - 15/02/2019                                 | Apoonion          | AT. NIKOVAOV               | ETERATINO ESZAPISI                   |                        | 2111ENH2330030     | AT. NIKOYOAOY     |                                       | 1                                            |
| Εκκρεμότητες                             | 14/02/2019                                   | Althoophiloul     | AT. NIKOVAUY               | EIRINYMO IDZZKA                      |                        | 2111ENFI2015595    | ALLNROVAUY        |                                       | 1                                            |
| Αποθέματα Αίματος                        | 14/02/2019                                   | whoopulou         | AL. NIKO/GAUT              | EI SANYMO EREELIN                    |                        | 2111ENFI2404436    | AL. NIKO/GOT      |                                       | 3.                                           |
| ΔΙΟΡΘΩΣΕΙΣ                               | Πλήθος εγγραφών: 195<br>Πλήθος επιλεγμένων ε | 50<br>γγραφών: Ο  |                            |                                      |                        |                    | Μέγεθος σελίδ     | ας 20 · I≪ ≪ 1                        | /98 🎽 🎽                                      |
| Διόρθωση Στοιχείων<br>Ερωτηματολογίων    |                                              |                   |                            |                                      |                        |                    |                   | 🛛 Εξαγωγή ο                           | νε αρχείο                                    |
| Ενημέρωση Στοιχείων Αιμοδότη             | -                                            |                   |                            |                                      |                        |                    |                   |                                       |                                              |
|                                          |                                              |                   | Expone                     | nich Tusam                           |                        | ΕΣΠΑ               |                   |                                       |                                              |
|                                          |                                              |                   | IS 11 C                    | 7815 DE LEGIO OTRO E TRE E LA MARCON | RUTE ERCOTO INFO TROTO |                    |                   |                                       |                                              |

Ο χρήστης έχει τη δυνατότητα να εκτυπώσει τον πίνακα των εισερχόμενων καλύψεων πατώντας το κουμπί «Εξαγωγή σε Αρχείο».

### 4.3 Εξερχόμενες Καλύψεις Ασθενών

Στην οθόνη αυτή ο χρήστης μπορεί να αναζητήσει καλύψεις που έχουν καταχωρισθεί από την ίδια την ΥΑ καθώς επίσης και αιμοδοτήσεις που έχουν πραγματοποιηθεί μέσω της ΥΑ για ασθενείς.

Αρχικά από την καρτέλα «Καταχώριση Καλύψεων Ασθενών» ο χρήστης μπορεί να καταχωρίσει μια νέα κάλυψη επιλέγοντας «Καταχώριση Κάλυψης» όπως φαίνεται στην Εικόνα 54. Για τη διευκόλυνση της αναζήτησης των καλύψεων, το σύστημα ως προεπιλογή εμφανίζει τις καλύψεις των τελευταίων 30 ημερών, ωστόσο ο χρήστης έχει τη δυνατότητα να χρησιμοποιήσει ένα ή και περισσότερα από τα ακόλουθα φίλτρα:

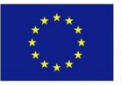

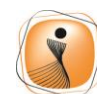

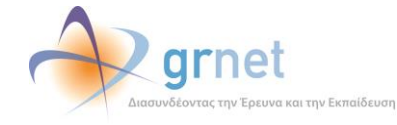

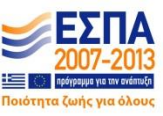

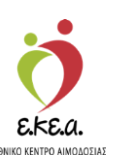

- «Νοσοκομείο με ΝΥΑ», για να αναζητήσει τις καλύψεις που έχουν καταχωρηθεί από ΥΑ για ασθενή που νοσηλεύεται σε Νοσοκομείο με ΝΥΑ.
- «Νοσοκομείο/Κλινική χωρίς ΝΥΑ» για να αναζητήσει τις καλύψεις που έχουν καταχωρηθεί από ΥΑ για ασθενή που νοσηλεύεται σε ιδιωτική κλινική.
- «Σύλλογος Αιμοδοσίας», για να αναζητήσει τις καλύψεις που έχουν πραγματοποιηθεί από Σύλλογο Αιμοδοσίας.
- «Ημερομηνία», για να αναζητήσει τις καλύψεις που έχουν καταχωρηθεί μέχρι και την ημέρα που θα εισάγει.
- «Ονοματεπώνυμο Ασθενή», για να αναζητήσει τις καλύψεις που έχουν καταχωρηθεί για συγκεκριμένο ασθενή.
- «Ονοματεπώνυμο Εθελοντή Αιμοδότη», για να αναζητήσει τις καλύψεις που έχουν πραγματοποιηθεί από κάποιον Εθελοντή Αιμοδότη.

| ΕΜΑ Εθνικό Μητρώο Αιμοδοτώ               |                                                     | grnet 💦                                                                                                    | Έχετε συνδεθεί ως admiral (Όροι Χρής       | Ελληνικά / English<br>σης) Αποσύνδεση 🕀 |
|------------------------------------------|-----------------------------------------------------|----------------------------------------------------------------------------------------------------|--------------------------------------------|-----------------------------------------|
| ΑΙΜΟΔΟΤΗΣΕΙΣ                             | Εξερχόμενες Καλύψεις Ασθενών                        |                                                                                                    |                                            | ^                                       |
| Καταγραφή Αιμοληψίας                     | + Καταχώριση Κάλυψης                                |                                                                                                    |                                            |                                         |
| Εκκρεμή Ερωτηματολόγια                   | Καταχώριση Καλύψεων Ασθενών Αιδοδοτήσεις για Ασθενή |                                                                                                    |                                            |                                         |
| Εξορμήσεις                               | Νοσοκομείο με ΝΥΑ                                   | Νοσοκομείο/Κλινική χωρίς ΝΥΑ                                                                                                    | Σύλλογος Αιμοδοσίας                        |                                         |
| ΜΟΝΑΔΕΣ ΑΙΜΑΤΟΣ                          | 🔲 Πληκτρολογήστε την επιλογή σας, 🐃 για όλα         | Πληκτρολογήστε την επιλογή σας, 🐃 για όλα                                                                                                    | Πληκτρολογήστε την επιλογή σας, ** για όλα |                                         |
| Ιχνηλασιμότητα                           | Aπό: Έως:<br>21/01/2022 21/02/2022                  | Ονοματήμο Ασθενή                                                                                                    | Ονοματίμο Εθελοντή Αιμοδότη 💙 Καθάρισμ     | μα                                      |
| Αποτελέσματα Ορολογικού Ελέχχου          |                                                     |                                                                                                    |                                            |                                         |
| Αποτελέσματα Μοριακού Ελέχχου            |                                                     | ΧΡΗΣΤΟΣ ΧΡΙΣΤΟΠΟΥΛΟΣ                                                                                                    |                                            | 1                                       |
| Καταγραφή Ομάδας Αίματος                 |                                                     |                                                                                                    |                                            |                                         |
| Καταχώριση Τελικής Κατάστασης<br>Μονάδας |                                                     |                                                                                                    |                                            |                                         |
| ΚΑΛΥΨΕΙΣ                                 |                                                     |                                                                                                    |                                            |                                         |
| Εισερχόμενες Καλύψεις Ασθενών            |                                                     |                                                                                                    |                                            |                                         |
| Εξερχόμενες Καλύψεις Ασθενών             |                                                     |                                                                                                    |                                            |                                         |
| ΣΕΑ                                      |                                                     |                                                                                                    |                                            |                                         |
| Απήματα Συνεργασίας από ΣΕΑ              |                                                     |                                                                                                    |                                            |                                         |
| Συντργαζόμενοι ΣΕΑ                       |                                                     |                                                                                                    |                                            |                                         |
| NYA                                      |                                                     |                                                                                                    |                                            |                                         |
| Εκκρεμότητες                             |                                                     |                                                                                                    |                                            |                                         |
| Αποθέματα Αίματος                        |                                                     |                                                                                                    |                                            |                                         |
| ΔΙΟΡΘΩΣΕΙΣ                               |                                                     |                                                                                                    |                                            |                                         |
| Διόρθωση Στοιχείων                       |                                                     |                                                                                                    |                                            | ~                                       |
|                                          | Copertor<br>Copertor<br>Receiptor                   | Inter Swaden<br>6 Taulie<br>Bels<br>5 Taulie<br>Bels<br>5 Taulie<br>1 Taulie<br>Charles (Swaden<br>5 Taulie<br>Charles (Swaden<br>5 Taulie<br>Charles (Swaden<br>5 Taulie<br>1 Swaden<br>5 Taulie<br>1 Swaden<br>5 Taulie<br>1 Swaden<br>1 Swaden |                                            |                                         |

#### Εικόνα 54: Καλύψεις Ασθενών

Ο χρήστης έχει τη δυνατότητα να εκτυπώσει τον πίνακα των καταχωρημένων καλύψεων πατώντας το κουμπί «Εξαγωγή σε Αρχείο».

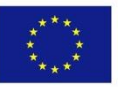

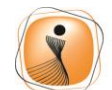

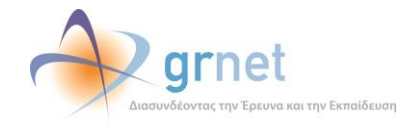

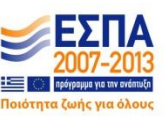

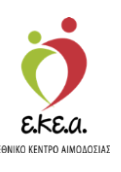

Στην Εικόνα 55 παρουσιάζεται παράδειγμα καταχώρισης κάλυψης για ασθενή από Εθελοντή Αιμοδότη. Συμπληρώνεται δίπλα ο Αριθμός Μητρώου Αιμοδότη. Ο χρήστης συμπληρώνει τα πεδία και επιλέγει ξανά «Προσθήκη».

|                                                                  | Εικα                                      | όνα 55: Κατα                       | χώρισ                       | η Κάλυψης Ασθενή                                                        | 1                                   |                                                             |
|------------------------------------------------------------------|-------------------------------------------|------------------------------------|-----------------------------|-------------------------------------------------------------------------|-------------------------------------|-------------------------------------------------------------|
| ΕΜΑ Εθνικό Μητρώο Αιμοδο                                         | οτών ≡∙                                   | Ö,                                 | 🔶 grnet                     |                                                                         | Έχετε συνδεθεί ο                    | Ελληνικά / English<br>υς admiral (Όροι Χρήσης) Αποσύνδεση 🖨 |
| ΑΙΜΟΔΟΤΗΣΕΙΣ<br>Καταγραφή Αιμοληψίας                             | Επεξεργασία Κάλυψης Ασθ<br>τ Λίστο        | ενή                                |                             |                                                                         |                                     |                                                             |
| Εκκρεμή Ερωτηματολόγια<br>Εξορμήσεις                             | Ονοματίμο Ασθενή*<br>ΧΡΗΣΤΟΣ ΧΡΙΣΤΟΠΟΥΛΟΣ |                                    | Αριθμός Μονάδω<br>1         | ¢.                                                                      | Ημερομηνία Ενέργειας*<br>21/02/2022 |                                                             |
| ΜΟΝΑΔΕΣ ΑΙΜΑΤΟΣ<br>Ιχνηλασιμότητα                                | Νοσηλεία Ασθενή σε<br>Νοσοκομείο με ΝΥΑ   | Νοσοκομείο/Κλινική χωρίς ΝΥΑ       | Νοσοκομείο με Ν<br>ΧΑΛΚΙΔΑΣ | YA*                                                                     |                                     |                                                             |
| Αποτελέσματα Ορολογικού Ελέγχου<br>Αποτελέσματα Μοριακού Ελέγχου | Κάλυψη από<br>ΝΥΑ                         | Σύλλογο Εθελονη                    | Αιμοδότη                    | Αριθμός Μητρώου Εθελοντή Αιμοδότη*<br>[2007709629] ΑΘΑΝΑΣΙΟΣ ΤΡΟΜΠΟΥΚΗΣ |                                     |                                                             |
| Καταγραφή Ομάδας Αίματος                                         | <b>+</b> Προσθήκη *                       |                                    |                             |                                                                         |                                     |                                                             |
| Μονάδας<br>ΚΑΛΥΨΕΙΣ                                              |                                           |                                    |                             |                                                                         |                                     |                                                             |
| Εισερχόμενες Καλύψεις Ασθενών<br>Εξερχόμενες Καλύψεις Ασθενών    |                                           |                                    |                             |                                                                         |                                     |                                                             |
| ΣΕΑ                                                              |                                           |                                    |                             |                                                                         |                                     |                                                             |
| Συντργαζόμενοι ΣΕΑ                                               |                                           |                                    |                             |                                                                         |                                     |                                                             |
| ΝΥΑ<br>Εκκρεμότητες                                              |                                           |                                    |                             |                                                                         |                                     |                                                             |
| Αποθέματα Αίματος<br>ΔΙΟΡΘΩΣΕΙΣ                                  |                                           |                                    |                             |                                                                         |                                     |                                                             |
| Διόρθωση Στοιχείων                                               | •                                         | Lapornich Ter<br>Provinción Terres | uon 😱 🗄                     |                                                                         |                                     |                                                             |
|                                                                  |                                           | Digrepoports<br>Aversides          | <b>a</b>                    | espendent i Todyptuum Eine anter<br>Respond Zogenhamt Respondent anter  |                                     |                                                             |

Αφού γίνει η προσθήκη της κάλυψης, ο χρήστης μπορεί να δει την κάλυψη που δημιούργησε και επιλέγοντας την έχει τις εξής επιλογές όπως φαίνεται στην Εικόνα 56.

- Επεξεργασία
- Διαγραφή
- Ιστορικό

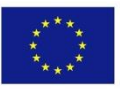

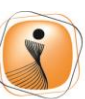

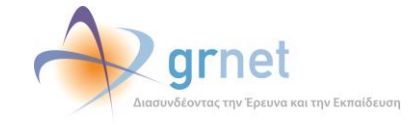

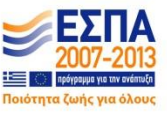

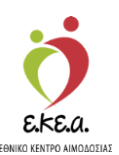

Εικόνα 56: Καλύψεις Ασθενών

| ΕΜΑ Εθνικό Μητρώο Αιμοδοτά               | )v ≡-                                  |                             | j.                                                        | 🔶 grnei                                                             |                                                                                           |                             | Έχετε συνδεθεί ως admira              | Εληνικά / Englist<br>Ι (Όροι Χρήσης) Αποσύνδεση Θ |
|------------------------------------------|----------------------------------------|-----------------------------|-----------------------------------------------------------|---------------------------------------------------------------------|-------------------------------------------------------------------------------------------|-----------------------------|---------------------------------------|---------------------------------------------------|
| ΑΙΜΟΔΟΤΗΣΕΙΣ<br>Καταγραφή Αιμοληψίας     | Εξερχόμενες Κα<br>+ Κατοχώριση Κάλυψης | αλύψεις Ασθεν               | ÚV<br>- Aleypeeri <b>A</b> lettepeer                      |                                                                     |                                                                                           |                             |                                       | ,                                                 |
| Εκκρεμή Ερωτηματολόγια                   | Καταχώριση Καλύψεων Α                  | λαθενών Αιμοδοτήσεις        | για Ασθενή                                                |                                                                     |                                                                                           |                             |                                       |                                                   |
| Εξορμήσεις                               | Νοσοκομείο με ΝΥ                       |                             |                                                           | Νοσοκομείο                                                          | Κλινική χωρίς ΝΥΑ                                                                         | Σύλλο                       | ιος Αιμοδοσίας                        |                                                   |
| ΜΟΝΑΔΕΣ ΑΙΜΑΤΟΣ                          | Πληκτρολογήστε τ                       | ην επιλογή σας, '*' για όλα |                                                           | Πληκτρολο                                                           | γήστε την επιλογή σας, '*' για όλα                                                        | План                        | τρολογήστε την επιλογή σας, 🐃 για όλα |                                                   |
| ίχνηλασιμότητα                           | Aπó:<br>21/01/2022                     | Έως:                        | 022                                                       | Ονοματ/μο Ασθενή                                                    |                                                                                           | Ονοματίμο Εθελοντή Αιμοδότη |                                       | Ο Καθάρισμα<br>Ο                                  |
| Αποτελέσματα Ορολογικού Ελέγχου          | Hurooupula Eutor                       |                             | Εθελοισής Αυιοδότης                                       | Σύλλαμος Αμιοδοσ                                                    | Ονουστίνο λαθενά                                                                          | Negovernie ur NYA           | Nonovourie#Janaró vr.voic NVA         | Δοιθμός Μαμάδι μ                                  |
| Αποτελέσματα Μοριακού Ελέγχου            | 21/02/2022                             | AF: NIKOAAOY                | ΤΡΟΜΠΟΥΚΗΣ ΑΘ                                             | 201410404 Мароосо                                                   | ΧΡΗΣΤΟΣ ΧΡΙΣΤΟΠΟΥΛΟΣ                                                                      | ΧΑΛΚΙΔΑΣ                    | Hoookopponounal Kopie Hin             | 1                                                 |
| Καταγραφή Ομάδας Αίματος                 | 11/02/2022                             | AF. NIKOAAOY                | ΤΡΟΜΠΟΥΚΗΣ ΚΩ                                             |                                                                     | ΧΡΗΣΤΟΣ ΧΡΙΣΤΟΠΟΥΛΟΣ                                                                      | ΙΠΠΟΚΡΑΤΕΙΟ ΑΘΗΝΩΝ          |                                       | 1                                                 |
| Καταχώριση Τελικής Κατάστασης<br>Μονάδας |                                        |                             |                                                           |                                                                     |                                                                                           |                             |                                       |                                                   |
| καλγψεις                                 |                                        |                             |                                                           |                                                                     |                                                                                           |                             |                                       |                                                   |
| Εισερχόμενες Καλύψεις Ασθενών            |                                        |                             |                                                           |                                                                     |                                                                                           |                             |                                       |                                                   |
| Εξερχόμενες Καλύψεις Ασθενών             |                                        |                             |                                                           |                                                                     |                                                                                           |                             |                                       |                                                   |
| ΣEA                                      |                                        |                             |                                                           |                                                                     |                                                                                           |                             |                                       |                                                   |
| Αιτήματα Συνεργασίας από ΣΕΑ             |                                        |                             |                                                           |                                                                     |                                                                                           |                             |                                       |                                                   |
| Συνεργαζόμενοι ΣΕΑ                       |                                        |                             |                                                           |                                                                     |                                                                                           |                             |                                       |                                                   |
| NYA                                      |                                        |                             |                                                           |                                                                     |                                                                                           |                             |                                       |                                                   |
| Εκκρεμότητες                             |                                        |                             |                                                           |                                                                     |                                                                                           |                             |                                       |                                                   |
| Αποθέματα Αίματος                        |                                        |                             |                                                           |                                                                     |                                                                                           |                             |                                       |                                                   |
| ΔΙΟΡΘΩΣΕΙΣ                               |                                        |                             |                                                           |                                                                     |                                                                                           |                             |                                       |                                                   |
| Διόρθωση Στοιχείων                       |                                        |                             |                                                           |                                                                     |                                                                                           |                             |                                       |                                                   |
|                                          |                                        |                             | Copuend<br>Copuendo<br>Copuendo<br>Copuendo<br>Maring ora | λεή Ένωση<br>ο Τομικο<br>ματο<br>ματο<br>αχοηματοδότηση της Ελλάδου | απαριακ/λα/Παίδα<br>2010 είλαι: δύλαιο<br>παταστάτι Εύλαλος<br>και της Ευρωπαϊκής Έλυματς |                             |                                       |                                                   |

Από την καρτέλα **«Αιμοδοτήσεις για Ασθενή»** ο χρήστης μπορεί να δει τις αιμοδοτήσεις για ασθενή που έχουν καταχωρηθεί από την ΥΑ, όπως φαίνεται στην *Εικόνα 57*. Για τη διευκόλυνση της αναζήτησης των αιμοδοτήσεων, το σύστημα ως προεπιλογή εμφανίζει τις αιμοδοτήσεις για ασθενή των τελευταίων 30 ημερών, ωστόσο ο χρήστης έχει τη δυνατότητα να χρησιμοποιήσει ένα ή και περισσότερα από τα ακόλουθα φίλτρα:

- «Νοσοκομείο με ΝΥΑ», για να αναζητήσει τις αιμοδοτήσεις που έχουν καταχωρηθεί από ΥΑ για ασθενή που νοσηλεύεται σε Νοσοκομείο με ΝΥΑ.
- «Νοσοκομείο/Κλινική χωρίς ΝΥΑ», για να αναζητήσει τις αιμοδοτήσεις που έχουν καταχωρηθεί από ΥΑ για ασθενή που νοσηλεύεται σε ιδιωτική κλινική.
- «Ημερομηνία», για να αναζητήσει τις αιμοδοτήσεις που έχουν καταχωρηθεί μέχρι και την ημέρα που θα εισάγει.
- «Ονοματεπώνυμο Ασθενή», για να αναζητήσει τις αιμοδοτήσεις που έχουν καταχωρηθεί για συγκεκριμένο ασθενή.

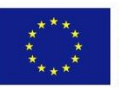

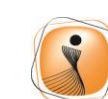

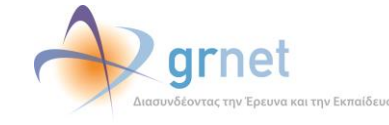

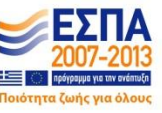

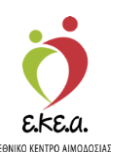

 «Ονοματεπώνυμο Εθελοντή Αιμοδότη», για να αναζητήσει τις αιμοδοτήσεις για ασθενή που έχουν πραγματοποιηθεί από κάποιον Εθελοντή Αιμοδότη.

|                                 |                     | Eu                                      | κόνα 57             | : Αιμοδ                                  | οτήσεις γ                                                                 | νια Α      | σθενή                                                                      |                              |                                                  |
|---------------------------------|---------------------|-----------------------------------------|---------------------|------------------------------------------|---------------------------------------------------------------------------|------------|----------------------------------------------------------------------------|------------------------------|--------------------------------------------------|
| ΕΜΑ Εθνικό Μητρώο Αιμοδο        | τών ≡•              |                                         |                     | 💆 🔶 🧕                                    | rnet                                                                      |            |                                                                            | Έχετε συνδεθεί ως admiral    | Ελληνικά / English<br>(Όροι Χρήσης) Αποσύνδεση 🖨 |
| ΑΙΜΟΔΟΤΗΣΕΙΣ                    | Εξερχόμενες         | Καλύψεις Ασθε                           | νών                 |                                          |                                                                           |            |                                                                            |                              | ^                                                |
| Καταγραφή Αιμοληψίας            | Η Καταχώριση Κάλυψ  | ing                                     |                     |                                          |                                                                           |            |                                                                            |                              |                                                  |
| Εκκρεμή Ερωτηματολόγια          | Καταχώριση Καλύψ    | εων Ασθενών Αιμοδοτήσ                   | εις για Ασθενή      |                                          |                                                                           |            |                                                                            |                              |                                                  |
| Εξορμήσεις                      | Τελευταία Ενημέρωση | : 25/02/2022 13:30:00                   |                     |                                          |                                                                           |            |                                                                            |                              |                                                  |
| ΜΟΝΑΔΕΣ ΑΙΜΑΤΟΣ                 | Νοσοκομεί           | ο με ΝΥΑ<br>ονήστε την επιλογή σας. *** | πα όλα              |                                          |                                                                           | No         | ασοκομείο/Κλινική χωρίς ΝΥΑ<br>Ίληκτρολογήστε την επιλογή σας. **' για όλε |                              |                                                  |
| Ιχνηλασιμότητα                  | Από:                | Έως                                     |                     | Ovouat/uo /                              | λσθενή                                                                    |            | Ονοματ/μο Εθελοντή Αιμοδότη                                                |                              | ΟΚαθάρισμα                                       |
| Αποτελέσματα Ορολογικού Ελέχχου | 25/01/2022          | 25/0                                    | 2/2022              |                                          |                                                                           |            |                                                                            |                              | ٩                                                |
| Αποτελέσματα Μοριακού Ελέγχου   | Ημερομηνία Ενέργ    | ΝΥΑ Προέλευσης                          | Εθελοντής Αιμοδότης | Αρ. Μονάδας Αίμα                         | τος Ονοματίμο Ασθενή                                                      |            | Νοσοκομείο με ΝΥΑ                                                          | Νοσοκομείο/ΚΛινική χωρίς ΝΥΑ | Αριθμός Μονάδων                                  |
| Καταγραφή Ομάδας Αίματος        | 11/02/2022          | AF. NIKOAADY                            | ΤΡΟΜΠΟΥΚΗΣ ΑΘ       | 107322000001                             | ΝΙΚΟΣ ΝΙΚΟΠΟΥΛΟΣ                                                          |            | ΑΓ. ΝΙΚΟΛΑΟΥ                                                               |                              | 1                                                |
| Καταχώριση Τελικής Κατάστασης   | 11/02/2022          |                                         | ΤΡΟΜΠΟΥΚΗΣΓΕ        | 107322000002                             | ΤΣΙΤΣΟΣ ΤΣΙΤΣΟΠΟΥΛ                                                        | οΣ<br>ΟΥ   | ΙΠΠΟΚΡΑΤΕΙΟ ΑΘΗΝΩΝ                                                         | CRETA INTERCI INIC           | 1                                                |
| Μονάδας                         |                     |                                         |                     |                                          |                                                                           |            |                                                                            |                              |                                                  |
| καλγψεις                        |                     |                                         |                     |                                          |                                                                           |            |                                                                            |                              |                                                  |
| Εισερχόμενες Καλύψεις Ασθενών   |                     |                                         |                     |                                          |                                                                           |            |                                                                            |                              |                                                  |
| Εξερχόμενες Καλώψεις Ασθενών    |                     |                                         |                     |                                          |                                                                           |            |                                                                            |                              |                                                  |
| ΣΕΑ                             |                     |                                         |                     |                                          |                                                                           |            |                                                                            |                              |                                                  |
| Αιτήματα Συνεργασίας από ΣΕΑ    |                     |                                         |                     |                                          |                                                                           |            |                                                                            |                              |                                                  |
| Συνεργαζόμενοι ΣΕΑ              |                     |                                         |                     |                                          |                                                                           |            |                                                                            |                              |                                                  |
| NYA                             |                     |                                         |                     |                                          |                                                                           |            |                                                                            |                              |                                                  |
| Εκκρεμότητες                    |                     |                                         |                     |                                          |                                                                           |            |                                                                            |                              |                                                  |
| Αποθέματα Αίματος               |                     |                                         |                     |                                          |                                                                           |            |                                                                            |                              |                                                  |
| ΔΙΟΡΘΩΣΕΙΣ                      |                     |                                         |                     |                                          |                                                                           |            |                                                                            |                              |                                                  |
| Διόρθωση Στοιχείων              | v                   |                                         |                     |                                          |                                                                           |            |                                                                            |                              | ~                                                |
|                                 |                     |                                         | 0                   | pundich Tusan<br>papeposits<br>pepposits | Sharaxhannida<br>Cha siva: Buvosá<br>Evernosá folyosza<br>Sheran Eurahert | ΕΣΠΑ       |                                                                            |                              |                                                  |
|                                 |                     |                                         | м                   | τη συγχρηματοδότηση τη                   | ς Ελλάδος και της Ευρωπαικής Ένωσ                                         | <b>"</b> S |                                                                            |                              |                                                  |

Ο χρήστης έχει τη δυνατότητα να εκτυπώσει τον πίνακα των καταχωρημένων αιμοδοτήσεων για ασθενείς πατώντας το κουμπί «Εξαγωγή σε Αρχείο».

## 4.4 Αιτήματα Συνεργασίας από ΣΕΑ

Στην καρτέλα με τα Αιτήματα Συνεργασίας από ΣΕΑ, εμφανίζεται ένας πίνακας στον οποίο αναγράφονται όλοι οι ΣΕΑ που έχουν δηλώσει κατά την εγγραφή τους ότι συνεργάζονται με την εν λόγω ΝΥΑ. Ο πίνακας περιλαμβάνει τις εξής στήλες όπως φαίνεται στην *Εικόνα 58:* 

- Ημερομηνία Αίτησης
- Όνομα Συλλόγου
- Κατάσταση Συλλόγου
- Ημερομηνία Απόρριψης

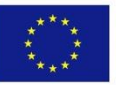

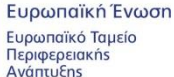

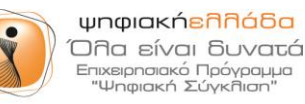

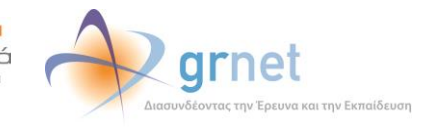

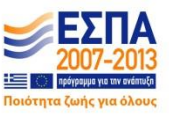

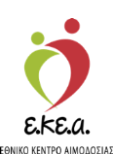

• Λόγος Απόρριψης

| ΕΜΑ Εθνικό Μητρώο Αιμοδο                                                                                                    | πών ≡∙                                  | 💆 🔶 grnet                                                        |                                |                         | Ελληνικά / Engl<br>Έχετε συνδεθεί ως STAGONA1 (Όροι Χρήσης) Αποσύνδεστ |
|----------------------------------------------------------------------------------------------------|-----------------------------------------|------------------------------------------------------------------|--------------------------------|-------------------------|------------------------------------------------------------------------|
| ΑΙΜΟΔΟΤΗΣΕΙΣ                                                                                                    | <ul> <li>Αιτήματα Συνεργασία</li> </ul> | ας από ΣΕΑ                                                       |                                |                         |                                                                        |
| Καταγραφή Αψοληψίας                                                                                                    | Κατάσταση Συλλόγου ΕΑ                   |                                                                  |                                |                         | Ο Καθάρισμα                                                            |
| Εκκοτική Εσωτριματολόγια                                                                                                    | 6Aa                                     | •                                                                |                                |                         | ٩                                                                      |
| endeded effective for                                                                                                    | Hurse sumily Airpane                    | Theorem multiple over                                            | Kandonnam Sul Monor EA         | Huroaumia Amáseume      | the set trades unset to accorde                                        |
| Εξορμήσεις                                                                                                    |                                         |                                                                  | Aireas Europado as propulsion  | utrchotulaur wnobbidaic | λογος Απομριφήζισμικοπής                                               |
| ΜΟΝΑΔΕΣ ΑΙΜΑΤΟΣ                                                                                                    | B 11/11/2015 09:27                      |                                                                  | Σιμεουρτία απορρίαθοκείδιακό   | 11/12/2018 16:50        |                                                                        |
| Ιχνηλασιμότητα                                                                                                    | 07/09/2016 11:03                        | ELBISCO AF                                                       | Συνεργασία απορρίφθηκοιδιακό   | 13/07/2017 08:17        | H ELBISCO SYNEPFAZETE MAZI MAS ME AM 10975                             |
| Αποτελέσματα Ορολογικού                                                                                                    | 10/03/2016 13:31                        | ΔΗΜΟΤΙΚΗ ΤΡΑΓΙΕΖΑ ΑΙΜΑΤΟΣ ΔΗΜΟΥ ΤΑΝΑΓΡΑΣ                         | Συνεργασία απορρίφθηκε/διακό.  | 18/03/2016 10:41        | Συνεργάζεται η Τράπεζα οίματος Οινοφύτων                               |
| Ελέγχου                                                                                                    | 04/01/2016 14:54                        | Τράπεζο Αίματος Δημήτρης Βλων                                    | Συνεργασία απορρίσθηκε/διακό   | 27/09/2018 07:37        | ΤΟ ΣΥΣΤΗΜΑ ΘΕΩΡΕΙ ΛΑΘΟΣ ΝΥΑ                                            |
| Αποτελέσματα Μοριακού Ελέγχου                                                                                                    | 08/11/2015 11:41                        | ΠΟΛΙΤΙΣΤΙΚΟΣ ΚΑΙ ΕΞΩΡΑΙΣΤΙΚΟΣ ΣΥΛΛΟΓΟΣ ΤΡΟΒΑΤΟΥ Τ                | Συνεργασία απορρίφθηκε/διακό   | 13/03/2016 12:35        | ΔΙΑΚΟΠΗ ΣΥΝΕΡΓΑΣΙΑΣ                                                    |
| Kamunani Dudhar Muatar                                                                                                    | 13/10/2015 14:54                        | ISS                                                              | Αποδοχή Συνεργασίας σε εκκρε   |                         |                                                                        |
| unational almost estator                                                                                                    | 27/09/2015 20:52                        | ΠΟΛΙΤΙΣΤΙΚΟΣ ΣΥΛΛΟΓΟΣ ΘΕΟΛΟΓΟΥ ΕΥΒΟΙΑΣ                           | Αίτηση Εγγραφής σε ακρεμότητα  |                         |                                                                        |
| Καταχώριση Τελικής Κατάστασης<br>Μανάδας                                                                                                    | 06/09/2015 12:02                        | ΟΜΑΣ ΕΘΕΛΟΝΤΩΝ ΔΑΣΟΠΥΡΟΣΒΕΣΤΩΝ ΔΙΑΣΩΣΤΩΝ ΟΚΤ                     | Αίτηση Εγγραφής σε εκκρεμότητα |                         |                                                                        |
|                                                                                                    | 09/07/2015 16:24                        | Σύλλογος Καλαποδίου Φθιώπδος Η ΕΛΑΦΗΒΟΛΟΣ ΑΡΤΕΜΙΣ                | Αποδοχή Συνεργασίας σε εκκρε   |                         |                                                                        |
| Exceptioners (adulges, adobase<br>Escentioners, Kalówies, Azéroáie<br>ZEA<br>Amiljano Evintpycolos, amó TEA<br>Evintpycolatron ZEA<br>NYA<br>Exceptioners; |                                         |                                                                  |                                |                         |                                                                        |
| Αποθέματα Αίματος                                                                                                    |                                         |                                                                  |                                |                         |                                                                        |
| ΔΙΟΡΘΩΣΕΙΣ                                                                                                    |                                         |                                                                  |                                |                         |                                                                        |
| Διόρθωση Στοιχείων<br>Ερωτηματολογίων                                                                                                    |                                         |                                                                  |                                |                         |                                                                        |
| Ενημέρωση Στοιχείων Αιμοδότη                                                                                                    |                                         |                                                                  |                                |                         |                                                                        |
| ΑΝΑΦΟΡΕΣ                                                                                                    |                                         |                                                                  |                                |                         |                                                                        |
|                                                                                                    |                                         | Forgunation Tensors<br>Researchers<br>Researchers<br>Researchers |                                |                         |                                                                        |

#### Εικόνα 58: Αιτήματα Συνεργασίας από ΣΕΑ

Στο πάνω μέρος της οθόνης υπάρχουν φίλτρα αναζήτησης σε περίπτωση που ο χρήστης ΝΥΑ επιθυμεί να αναζητήσει επιλεγμένα αιτήματα συνεργασίας. Οι επιλογές που δίνονται είναι

- 1. Όλα
- Αίτηση Εγγραφής σε εκκρεμότητα (όταν εκκρεμεί αποστολή των δικαιολογητικών του στο Γραφείο Αρωγής Χρηστών)
- 3. Αποδοχή Συνεργασίας σε εκκρεμότητα
- 4. Συνεργασία Απορρίφθηκε/ Διακόπηκε

Ο χρήστης έχει την επιλογή να κάνει καθάρισμα φίλτρων όπως φαίνεται παρακάτω στην *Εικόνα 59*.

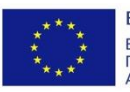

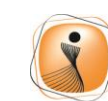

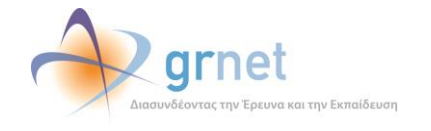

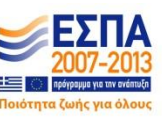

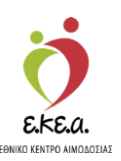

Εικόνα 59: Φίλτρα Αναζήτησης και καθάρισμα φιλτρών

| ΕΜΑ Εθνικό Μητρώο Αιμοδο                                                                                                    | οτών ≡∙                              | 🤵 秒 grnet                                          |                                |                      | Ελληνικά / Εης<br>Έχετε συνδεθεί ως STAGONA1 (Όροι Χρήσης) Αποσύνδεσ |
|----------------------------------------------------------------------------------------------------|--------------------------------------|----------------------------------------------------|--------------------------------|----------------------|----------------------------------------------------------------------|
| ΑΙΜΟΔΟΤΗΣΕΙΣ                                                                                                    | 🍵 Αιτήματα Συνεργασ                  | ίας από ΣΕΑ                                        |                                |                      |                                                                      |
| Καταγραφή Αιμοληψίας                                                                                                    | Κατάσταση Συλλόγου ΕΑ                |                                                    |                                |                      | Ο Καθάρισμα                                                          |
|                                                                                                    | όλα                                  | ·                                                  |                                |                      | 0                                                                    |
| Εκκρεμή Ερωτηματολόγια                                                                                                    | όλα<br>Αίτηση Εγγραφής σε εκκρεμότητ | ra                                                 |                                |                      | 7                                                                    |
| Εξορμήσεις                                                                                                    | Αποδοχή Συνεργασίας σε εκκρε         | μότητα                                             | Κατάσταση Συλλόγου ΕΑ          | Ημερομηνία Απόρριψης | Λόγος Απόρριψης/Διακοπής                                             |
|                                                                                                    | 10/03/2017 12:22                     | ΑΓΙΟΥ ΚΟΣΜΑ ΑΙΤΩΛΟΥ                                | Αίτηση Εγγραφής σε εκκρεμότητα |                      |                                                                      |
| ΙΟΝΑΔΕΣ ΑΙΜΑΤΟΣ                                                                                                    | 11/11/2016 09:27                     | ΣΥΛΛΟΓΟΣ ΦΙΛΩΝ ΠΑΙΔΙΩΝ ΜΕ ΕΙΔΙΚΕΣ ΙΚΑΝΟΤΗΤΕΣ       | Συνεργασία απορρίφθηκε/διακό   | 11/12/2018 16:50     | ααα                                                                  |
| Ιχνηλασιμότητα                                                                                                    | 07/09/2016 11:03                     | ELBISCO AE                                         | Συνεργασία απορρίφθηκε/διακό   | 13/07/2017 08:17     | H ELBISCO SYNEPFAZETE MAZI MAS ME AM 10975                           |
| Αποτελέσματα Ορολογικού                                                                                                    | 10/03/2016 13:31                     | ΔΗΜΟΤΙΚΗ ΤΡΑΠΕΖΑ ΑΙΜΑΤΟΣ ΔΗΜΟΥ ΤΑΝΑΓΡΑΣ            | Συνεργασία απορρίφθηκε/διακό   | 18/03/2016 10:41     | Συνεργάζεται η Τράπεζα αίματος Οινοφύτων                             |
| Ελέγχου                                                                                                    | 04/01/2016 14:54                     | Τράπεζα Αίματος Δημήτρης Βλων                      | Συνεργασία απορρίφθηκε/διακό   | 27/09/2018 07:37     | ΤΟ ΣΥΣΤΗΜΑ ΘΕΩΡΕΙ ΛΑΘΟΣ ΝΥΑ                                          |
| Αποτελέσματα Μοριακού Ελέγχου                                                                                                   | 08/11/2015 11:41                     | ΠΟΛΙΤΙΣΤΙΚΟΣ ΚΑΙ ΕΞΩΡΑΙΣΤΙΚΟΣ ΣΥΛΛΟΓΟΣ ΤΡΟΒΑΤΟΥ Τ  | Συνεργασία απορρίφθηκε/διακό   | 13/03/2016 12:35     | ΔΙΑΚΟΠΗ ΣΥΝΕΡΓΑΣΙΑΣ                                                  |
| Καταγορασό Οικόδας Δίκατος                                                                                                    | 13/10/2015 14:54                     | ISS                                                | Αποδοχή Συνεργασίας σε εκκρε   |                      |                                                                      |
| nanafbabil oboods hibring                                                                                                    | 27/09/2015 20:52                     | ΠΟΛΙΤΙΣΤΙΚΟΣ ΣΥΛΛΟΓΟΣ ΘΕΟΛΟΓΟΥ ΕΥΒΟΙΑΣ             | Αίτηση Εγγραφής σε εκκρεμότητα |                      |                                                                      |
| Καταχώριση Τελικής Κατάστασης<br>Μονάδας                                                                                        | 06/09/2015 12:02                     | ΟΜΑΣ ΕΘΕΛΟΝΤΩΝ ΔΑΣΟΠΥΡΟΣΒΕΣΤΩΝ ΔΙΑΣΩΣΤΩΝ ΟΚΤ       | Αίτηση Εγγραφής σε εκκρεμότητα |                      |                                                                      |
| moraday                                                                                                    | 09/07/2015 16:24                     | Σύλλογος Καλαποδίου Φθιώτιδος Η ΕΛΑΦΗΒΟΛΟΣ ΑΡΤΕΜΙΣ | Αποδοχή Συνεργασίας σε εκκρε   |                      |                                                                      |
| Επομραίεται, ποιοίους, πουσκοί<br>Εξερχόματης Καλύψης Ανθετιών<br>ΕΑ<br>Απήματα Συνεργοσίας από ΣΕΑ<br>Συνεργοζόμετοι ΣΕΑ<br>ΥΧ |                                      |                                                    |                                |                      |                                                                      |
| Αποθέματα Αίματος                                                                                                    |                                      |                                                    |                                |                      |                                                                      |
| ΙΟΡΘΩΣΕΙΣ                                                                                                    |                                      |                                                    |                                |                      |                                                                      |
| Διόρθωση Στοιχείων<br>Ερωτηματολογίων                                                                                           |                                      |                                                    |                                |                      |                                                                      |
| Ενημέρωση Στοιχείων Αιμοδότη                                                                                                    |                                      |                                                    |                                |                      |                                                                      |
| ΝΑΦΟΡΕΣ                                                                                                    |                                      |                                                    |                                |                      |                                                                      |
|                                                                                                    |                                      | Constant Train Constant Constant                   |                                |                      |                                                                      |

Ο χρήστης ΝΥΑ μπορεί να επιλέξει κάποιον ΣΕΑ και αμέσως θα εμφανιστούν στην οθόνη οι επιλογές που του δίνονται από το σύστημα οι οποίες είναι οι εξής όπως φαίνεται στην Εικόνα 60:

- 1. Επισκόπηση
- 2. Αποδοχή Συνεργασίας
- 3. Απόρριψη Συνεργασίας

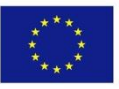

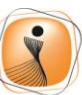

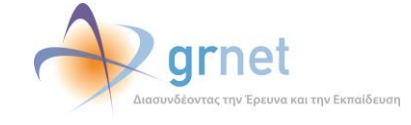

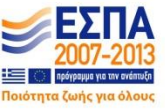

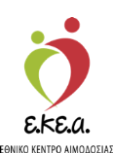

Εικόνα 60: Αιτήματα Συνεργασίας από ΣΕΑ

| ΕΜΑ Εθνικό Μητρώο Αιμοδα              | στών ≡∙                                           | 👲 秒 grnet                                         |                                |                      | Ελληνικά / Eng<br>Έχετε συνδεθεί ως STAGONA1 (Όροι Χρήσης) Αποσύνδεσι |
|---------------------------------------|---------------------------------------------------|---------------------------------------------------|--------------------------------|----------------------|-----------------------------------------------------------------------|
| ΑΙΜΟΔΟΤΗΣΕΙΣ                          | Αιτήματα Συνεργασία                               | ις από ΣΕΑ                                        |                                |                      |                                                                       |
| Καταγραφή Αιμοληψίας                  | <ul> <li>Επισκόπηση</li> <li>Αποδοχή Σ</li> </ul> | υνεργασίας 🗛 Απόρριψη Συνεργασίος                 |                                |                      |                                                                       |
| Εκκρεμή Ερωτηματολόγια                | Κατάσταση Συλλόγου ΕΑ                             |                                                   |                                |                      | 2 Katháorana                                                          |
|                                       | όλα                                               | •                                                 |                                |                      | 0                                                                     |
| Εξορμήσεις                            | -                                                 |                                                   |                                |                      |                                                                       |
| ΜΟΝΑΔΕΣ ΑΙΜΑΤΟΣ                       | Ημερομηνία Αίτησης                                | Όνομα συλλόγου                                    | Κατάσταση Συλλόγου ΕΑ          | Ημερομηνία Απόρριψης | Λόγος Απόρριψης/Διακοπής                                              |
| Ιχνηλασιμότητα                        | 0/03/2017 12:22                                   | ΑΓΙΟΥ ΚΟΣΜΑ ΑΙΤΩΛΟΥ                               | Αίτηση Εγγραφής σε εκκρεμότητα |                      |                                                                       |
| Αποτελέσματα Ορολογικού               | 11/11/2016 09:27                                  | ΣΥΛΛΟΓΟΣ ΦΙΛΩΝ ΠΑΙΔΙΩΝ ΜΕ ΕΙΔΙΚΕΣ ΙΚΑΝΟΤΗΤΕΣ      | Συνεργασία απορρίφθηκε/διακό   | 11/12/2018 16:50     | 000                                                                   |
| Ελέγχου                               | 07/09/2016 11:03                                  | ELBISCO AE                                        | Συνεργασία απορρίφθηκε/διακό   | 13/07/2017 08:17     | H ELBISCO SYNEPFAZETE MAZI MAS ME AM 10975                            |
| έποτελέπωστα Μοσιακού Ελέρχου         | 10/03/2016 13:31                                  | ΔΗΜΟΤΙΚΗ ΤΡΑΠΕΖΑ ΑΙΜΑΤΟΣ ΔΗΜΟΥ ΤΑΝΑΓΡΑΣ           | Συνεργασία απορρίφθηκε/διακό   | 18/03/2016 10:41     | Συνεργάζεται η Τράπεζα αίματος Οινοφύτων                              |
| contractoring melaning procition      | 04/01/2016 14:54                                  | Τράπεζα Αίματος ∆ημήτρης Βλων                     | Συνεργασία απορρίφθηκε/διακό   | 27/09/2018 07:37     | ΤΟ ΣΥΣΤΗΜΑ ΘΕΩΡΕΙ ΛΑΘΟΣ ΝΥΑ                                           |
| Καταγραφή Ομάδας Αίματος              | 08/11/2015 11:41                                  | ΠΟΛΙΤΙΣΤΙΚΟΣ ΚΑΙ ΕΞΩΡΑΪΕΤΙΚΟΣ ΣΥΛΛΟΓΟΣ ΤΡΟΒΑΤΟΥ Τ | Συνεργασία απορρίφθηκε/διακό   | 13/03/2016 12:35     | ΔΙΑΚΟΠΗ ΣΥΝΕΡΓΑΣΙΑΣ                                                   |
| Καταχώριση Τελικής Κατάστασης         | ✓ 13/10/2015 14:54                                | ISS                                               | Αποδοχή Συνεργασίας σε εκκρε   |                      |                                                                       |
| Μονάδας                               | 27/09/2015 20:52                                  | ΠΟΛΙΤΙΣΤΙΚΟΣ ΣΥΛΛΟΓΟΣ ΘΕΟΛΟΓΟΥ ΕΥΒΟΙΑΣ            | Αίτηση Εγγραφής σε εκκρεμότητα |                      |                                                                       |
| αλγψεις                               | 06/09/2015 12:02                                  | ΟΜΑΣ ΕΘΕΛΟΝΤΩΝ ΔΑΣΟΠΥΡΟΣΒΕΣΤΩΝ ΔΙΑΣΩΣΤΩΝ ΟΚΤ      | Αίτηση Εγγραφής σε εκκρεμότητα |                      |                                                                       |
| Εισερχόμενες Καλύψεις Ασθενών         | 09/07/2015 16:24                                  | Σύλλογος Καλαποδίου Φθιώπδος Η ΕΛΑΦΗΒΟΛΟΣ ΑΡΤΕΜΙΣ | Αποδοχή Συνεργασίας σε εκκρε   |                      |                                                                       |
| Εξερχόμενες Καλύψεις Ασθενών          | Πλήθος εγγραφών: 12                               |                                                   |                                | Μέγεθος              | σελίδας 10 ·  4 4 1 /2 • •                                            |
| EA                                    | _                                                 |                                                   |                                |                      |                                                                       |
| Αιτήματα Συνεργασίας από ΣΕΑ          |                                                   |                                                   |                                |                      |                                                                       |
| Συνεργοζόμενοι ΣΕΑ                    |                                                   |                                                   |                                |                      |                                                                       |
| AY                                    |                                                   |                                                   |                                |                      |                                                                       |
| Εκκρεμότητες                          |                                                   |                                                   |                                |                      |                                                                       |
| Αποθέματα Αίματος                     |                                                   |                                                   |                                |                      |                                                                       |
| ΙΟΡΘΩΣΕΙΣ                             |                                                   |                                                   |                                |                      |                                                                       |
| Διόρθωση Στοιχείων<br>Ερωτηματολογίων |                                                   |                                                   |                                |                      |                                                                       |
| Ενημέρωση Στοιχείων Αιμοδότη          |                                                   |                                                   |                                |                      |                                                                       |
| NAOOPEI                               | -                                                 |                                                   |                                |                      |                                                                       |
|                                       |                                                   | Expanded Traver<br>Expanded Traver<br>Departories |                                |                      |                                                                       |
|                                       |                                                   | Με τη συγχρηματοδότηση της Ελλοδας και της Εω     | ρωτακές Ένωσης                 |                      |                                                                       |

Επιλέγοντας **«Επισκόπηση»** ο χρήστης ΝΥΑ μπορεί να δει τα στοιχεία λογαριασμού του ΣΕΑ όπως έχουν καταχωρισθεί από το Διαχειριστή ΣΕΑ όπως φαίνεται στην *Εικόνα 61*.

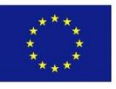

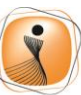

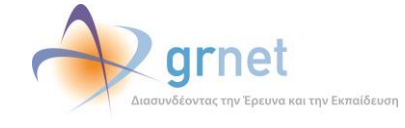

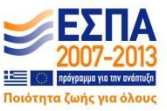

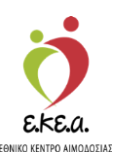

Εικόνα 61: Επισκόπηση ΣΕΑ

| ΕΜΑ Εθνικό Μητρώο Αιμοδοτ                | ŵv ≡• 🧕 🔶 grnet                                                                                                   | Ελληνικά / English<br>Έχετε συνδεθεί ως STAGONA1 (Όροι Χρήσης) Αποσύνδεση θ |
|------------------------------------------|----------------------------------------------------------------------------------------------------|-----------------------------------------------------------------------------|
| ΑΙΜΟΔΟΤΗΣΕΙΣ                             | 🖷 Αποδοχή Συνεργασίας 🛛 🖷 Απόρριψη Συνεργασίας                                                                    |                                                                             |
| Κατογραφή Αιμοληψίας                     | Επωνυμία Συλλόγου                                                                                                 |                                                                             |
| Εκκρεμή Ερωτηματολόγια                   | Ονομα συλλάνου: Σύλλονος Καλαποδίου Φθικίπδος Η ΕΛΑΦΗΒΟΛΟΣ ΑΡΤΕΜΙΣ                                                |                                                                             |
| Εξορμήσεις                               | Αριθμός Μητρώου Συλλόγου: 11306                                                                                   |                                                                             |
| ΜΟΝΑΔΕΣ ΑΙΜΑΤΟΣ                          | Διακριτικός Τίτλος: Σύλλογος Φίλων πολιτιστικής Κληρονομιάς Καλαποδίου Φθιώπδος Η ΕΛΑΦΗΒΟΛΟΣ ΑΡΤΕΜΙΣ              |                                                                             |
| Ιχνηλασιμότητα                           | Έτος Ίδρυσης: 2002                                                                                                |                                                                             |
| Αποτελέσματα Ορολογικού<br>Ελέγχου       | Συντεργαζόμντας Αφυσδασίας                                                                                        |                                                                             |
| Αποτελέσματα Μοριακού Ελέγχου            | Νοσοκομείο: ΠΑΝΕΠΙΣΤΗΜΙΑΚΟ ΓΕΝΙΚΟ ΝΟΣΟΚΟΜΕΙΟ ΛΑΡΙΣΑΣ - ΓΕΝΙΚΟ ΝΟΣΟΚΟΜΕΙΟ ΛΑΡΙΣΑΣ «ΚΟΥΤΛΙΜΠΑΝΕΙΟ & ΤΡΙΑΝΤΑΦΥΛΛΕΙΟ» |                                                                             |
| Καταγραφή Ομάδας Αίματος                 | Νοσοκομείο: ΓΕΝΙΚΟ ΝΟΣΟΚΟΜΕΙΟ ΝΟΣΗΜΑΤΩΝ ΘΩΡΑΚΟΣ ΑΘΗΝΩΝ «ΣΩΤΗΡΙΑ»                                                  |                                                                             |
| Καταχώριση Τελικής Κατάστασης<br>Μονάδας |                                                                                                    |                                                                             |
| ΚΑΛΥΨΕΙΣ                                 | Νοσοκομείο: ΓΕΝΙΚΟ ΝΟΣΟΚΟΜΕΙΟ ΑΘΗΝΩΝ «Ο ΕΥΑΓΓΕΛΙΣΜΟΣ» - ΟΦΘΑΛΜΙΑΤΡΕΙΟ ΑΘΗΝΩΝ - ΠΟΛΥΚΛΙΝΙΚΗ                        |                                                                             |
| Εισερχόμενες Καλύψεις Ασθενών            | And Gauna                                                                                                    |                                                                             |
| Εξερχόμενες Καλύψεις Ασθενών             | Γεριφέρα: ΣΤΕΡΕΑΣ Ε/ΛΑΔΑΣ                                                                                         |                                                                             |
| ΣΕΑ                                      | Δήμος: ΛΟΚΡΩΝ (ΦΘΙΩΤΙΔΑΣ)                                                                                         |                                                                             |
| Απήματα Συνεργασίας από ΣΕΑ              | Διεύθυνση: ΟΔΟΣΔΕΒΑΒ                                                                                              |                                                                             |
| Συνεργαζόμενοι ΣΕΑ                       | Αριθμός:                                                                                                    |                                                                             |
| NYA                                      | T.K.: 44101                                                                                                    |                                                                             |
| Εκκρεμότητες                             | Στοιχεία Επικοινωνίας                                                                                             |                                                                             |
| Αποθέματα Αίματος                        | Στηθεού Τολίπουνο: 2000/24101                                                                                     |                                                                             |
| ΔΙΟΡΘΩΣΕΙΣ                               | Apilluóc FAX:                                                                                                    |                                                                             |
| Διόρθωση Στοιχείων<br>Ερωτηματολογίων    | หังหาุร์ TayAdpuwa: 6990034101                                                                                    |                                                                             |
| Ενημέρωση Στοιχείων Αιμοδότη             | E-mail: bda_association34101@stg.bdr.gmet.gr                                                                      |                                                                             |
| ΑΝΑΦΟΡΕΣ                                 | lemorc/liða: http://kalapadhi.blogspol.gr                                                                         |                                                                             |
|                                          |                                                                                                    |                                                                             |

Τα εργαλεία **«Αποδοχή Συνεργασίας»** και **«Απόρριψη Συνεργασίας»** είναι ορατά και ενεργά για το χρήστη ΥΑ και μέσα από την επιλογή **«Επισκόπηση»**.

Απαραίτητη προϋπόθεση για να είναι ορατές οι επιλογές Αποδοχή/Απόρριψη είναι ο ΣΕΑ να έχει ολοκληρώσει με επιτυχία την εγγραφή του, δηλαδή να έχει αποστείλει τα δικαιολογητικά του και να έχει πιστοποιηθεί από το Γραφείο Αρωγής Χρηστών. Σε αυτή την περίπτωση η κατάσταση συλλόγου ΕΑ θα είναι «Αποδοχή Συνεργασίας σε εκκρεμότητα», ενώ σε αντίθετη περίπτωση η κατάσταση θα είναι «Αίτηση εγγραφής σε εκκρεμότητα» όπως φαίνεται και στην Εικόνα 62.

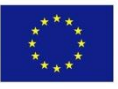

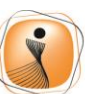

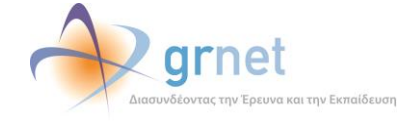

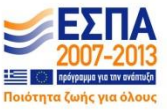

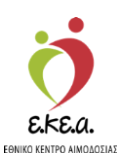

#### Εικόνα 62: Αίτηση Εγγραφής σε εκκρεμότητα

| ΕΜΑ Εθνικό Μητρώο Αιμοδο                                                               | πών ≡ <del>-</del>    | 🧑 📣 grnet                                                                                                    |                                |                      | Ελληνικά / Ε                                      |
|----------------------------------------------------------------------------------------|-----------------------|----------------------------------------------------------------------------------------------------|--------------------------------|----------------------|---------------------------------------------------|
| ΑΙΜΟΛΟΤΗΣΕΙΣ                                                                           | Αιτήματα Συνεργασίο   | ας από ΣΕΑ                                                                                                    |                                |                      | Egene bovozosi oc stagowat (opor opignic) anobovo |
|                                                                                        | Κατάσταση Συλλόγου ΕΑ |                                                                                                    |                                |                      | O Kobisson                                        |
| καταγραφή Αιμολήψιας                                                                   | όλα                   | •                                                                                                    |                                |                      | Эказарыра                                         |
| Εκκρεμή Ερωτηματολόγια                                                                 |                       |                                                                                                    |                                |                      | ٩                                                 |
| Εξορμήσεις                                                                             | Ημερομηνία Αίτησης    | Όνομα συλλόγου                                                                                                    | Κατάσταση Συλλόγου ΕΑ          | Ημερομηνία Απόρριψης | Λόγος Απόρριψης/Διακοπής                          |
| ΙΟΝΑΔΕΣ ΑΙΜΑΤΟΣ                                                                        | 10/03/2017 12:22      | ΑΓΙΟΥ ΚΟΣΜΑ ΑΙΤΩΛΟΥ                                                                                                    | Αίτηση Εγγραφής σε εκκρεμότητα |                      |                                                   |
| tour tour closer                                                                       | 11/11/2016 09:27      | ΣΥΛΛΟΓΟΣ ΦΙΛΩΝ ΠΑΙΔΙΩΝ ΜΕ ΕΙΔΙΚΕΣ ΙΚΑΝΟΤΗΤΕΣ                                                                                                    | Συνεργασία απορρίφθηκε/διακό   | 11/12/2018 16:50     | 000                                               |
| iXvilvapihoulia                                                                        | 07/09/2016 11:03      | ELBISCO AE                                                                                                    | Συνεργασία απορρίφθηκε/διακό   | 13/07/2017 08:17     | H ELBISCO EVNEPFAZETE MAZI MAE ME AM 10975.       |
| Αποτελέσματα Ορολογικού                                                                | 10/03/2016 13:31      | ΔΗΜΟΤΙΚΗ ΤΡΑΠΕΖΑ ΑΙΜΑΤΟΣ ΔΗΜΟΥ ΤΑΝΑΓΡΑΣ                                                                                                    | Συνεργασία απορρίφθηκε/διακό   | 18/03/2016 10:41     | Συνεργάζεται η Τράπεζα αίματος Οινοφύτων          |
| Evolizion                                                                              | 04/01/2016 14:54      | Τράπεζα Αίματος Δημήτρης Βλων                                                                                                    | Συνεργασία απορρίφθηκε/διακό   | 27/09/2018 07:37     | ΤΟ ΣΥΣΤΗΜΑ ΘΕΩΡΕΙ ΛΑΘΟΣ ΝΥΑ                       |
| Αποτελέσματα Μοριακού Ελέγχου                                                          | 08/11/2015 11:41      | ΠΟΛΙΤΙΣΤΙΚΟΣ ΚΑΙ ΕΞΩΡΑΪΣΤΙΚΟΣ ΣΥΛΛΟΓΟΣ ΤΡΟΒΑΤΟΥ Τ                                                                                                    | Συνεργασία απορρίφθηκε/διακό   | 13/03/2016 12:35     | ΔΙΑΚΟΠΗ ΣΥΝΕΡΓΑΣΙΑΣ                               |
| Καταγραφή Ομάδας Αίματος                                                               | 13/10/2015 14:54      | ISS                                                                                                    | Αποδοχή Συνεργασίας σε εκκρε   |                      |                                                   |
|                                                                                        | 27/09/2015 20:52      | ΠΟΛΙΤΙΣΤΙΚΟΣ ΣΥΛΛΟΓΟΣ ΘΕΟΛΟΓΟΥ ΕΥΒΟΙΑΣ                                                                                                    | Αίτηση Εγγραφής σε εκκρεμότητα |                      |                                                   |
| Καταχώριση Τελικής Κατάστασης<br>Μονάδας                                               | 06/09/2015 12:02      | ΟΜΑΣ ΕΘΕΛΟΝΤΩΝ ΔΑΣΟΠΥΡΟΣΒΕΣΤΩΝ ΔΙΑΣΩΣΤΩΝ ΟΚΤ                                                                                                    | Αίτηση Εγγραφής σε εκκρεμότητα |                      |                                                   |
|                                                                                        | 09/07/2015 16:24      | Σύλλογος Καλαποδίου Φθιώπδος Η ΕΛΑΦΗΒΟΛΟΣ ΑΡΤΕΜΙΣ                                                                                                    | Αποδοχή Συνεργασίας σε εκκρε   |                      |                                                   |
| Εξερχόμενες Καλύψες Ασθενών<br>ΕΑ<br>Απήματα Συνεργασίας από ΣΕΑ<br>Συνεργαζόμενοι ΖΕΑ |                       |                                                                                                    |                                |                      |                                                   |
| YA                                                                                     |                       |                                                                                                    |                                |                      |                                                   |
| Εκκρεμότητες                                                                           |                       |                                                                                                    |                                |                      |                                                   |
| Αποθέματα Αίματος                                                                      |                       |                                                                                                    |                                |                      |                                                   |
| ΟΡΘΩΣΕΙΣ                                                                               |                       |                                                                                                    |                                |                      |                                                   |
| Διόρθωση Στοιχείων<br>Ερωτηματολογίων                                                  |                       |                                                                                                    |                                |                      |                                                   |
| Ενημέρωση Στοιχείων Αιμοδότη                                                           |                       |                                                                                                    |                                |                      |                                                   |
| ΝΑΦΟΡΕΣ                                                                                |                       |                                                                                                    |                                |                      |                                                   |
|                                                                                        |                       | Expansion Exactle Training Contraction                                                                                                    |                                |                      |                                                   |
|                                                                                        |                       | Management of the second second secon | The second second              |                      |                                                   |

#### Εικόνα 63: Αποδοχή Συνεργασίας σε εκκρεμότητα

| ΕΨΑ Εθνικό Μητούο Αμιοδ       | οτών =•                                                                                                    | 🍎 📣 arnet                                          | 10.3 <b>6</b>                  |                                 | Eληνικά / English                                      |  |
|-------------------------------|----------------------------------------------------------------------------------------------------|----------------------------------------------------|--------------------------------|---------------------------------|--------------------------------------------------------|--|
| EMA Doraco Millepuo riduo     |                                                                                                    | DEA Territor of territor of territor               |                                |                                 | Έχετε συνδεθεί ως STAGONA1 (Όροι Χρήσης) Αποσύνδεση (🕈 |  |
| ΑΙΜΟΔΟΤΗΣΕΙΣ                  | Αιτήματα Συνεργασίο                                                                                                    | ις από ΣΕΑ                                         |                                |                                 |                                                        |  |
| Καταγραφή Αιμοληψίας          | Φ Επισκόπηση Αποδοχή Συ                                                                                                    | νεργασίας 🔷 Απόρριψη Συνεργασίας                   |                                |                                 |                                                        |  |
| Εκκρεμή Ερωτηματολόγια        | Κατάσταση Συλλόγου ΕΑ                                                                                                    |                                                    |                                |                                 | Ο Καθάρισμα                                            |  |
| Εξορμήσεις                    | όλα                                                                                                    | •                                                  |                                |                                 | ٩                                                      |  |
|                               | and the second second sec |                                                    | Manufacture Root Land Ma       | at some start at and some start |                                                        |  |
| ΜΟΝΑΔΕΣ ΑΙΜΑΤΟΣ               | ημερομηνία Απησης                                                                                                    |                                                    | Kataotaon 200000 EA            | πμερομηνια Απορριψης            | λογος Απορριψης/Διακοπης                               |  |
| Ιχνηλασιμότητα                | 0 10/03/2017 12:22                                                                                                    |                                                    | Απηση Εγγραφής σε οκρεμοτήτα   | 11/12/2010 10:52                |                                                        |  |
| Αποτελέσματα Ορολογικού       | 11/11/2016 09:27                                                                                                    | 217/10/02 OPEN PAGEN ME ENDED INANOTHTEE           | Συνεργασία απορριφοηκεισιακο   | 11/12/2016 16:50                | aaa                                                    |  |
| Ελέγχου                       | 07/09/2016 11:03                                                                                                    | ELBISCO AE                                         | Συνεργασία απορριφοηκείδιακο   | 13/07/2017 08:17                | H ELBISCO SYNEPTAZETE MAZI MAS ME AM 10975             |  |
| Αποτελέσματα Μοριακού Ελέγχου | 10/03/2016 13:31                                                                                                    | ΔΗΜΟΤΙΚΗ ΤΡΑΠΕΖΑ ΑΙΜΑΤΟΣ ΔΗΜΟΥ ΤΑΝΑΓΡΑΣ            | Συνεργασία απορρίφθηκε/διακό   | 18/03/2016 10:41                | Συνεργάζεται η Τράπεζα αίματος Οινοφύτων               |  |
| Komuoani Quiñas Aiumos        | 04/01/2016 14:54                                                                                                    | Τραπεζα Αιματος Δημητρης Βλων                      | Συνεργασία απορριφθηκε/διακό   | 27/09/2018 07:37                | ΤΟ ΣΥΣΤΗΜΑ ΘΕΩΡΕΙ ΛΑΘΟΣ ΝΥΑ                            |  |
| Periodian of any when at      | 08/11/2015 11:41                                                                                                    | ΠΟΛΙΤΙΣΤΙΚΟΣ ΚΑΙ ΕΞΩΡΑΙΣΤΙΚΟΣ ΣΥΛΛΟΓΟΣ ΤΡΟΒΑΤΟΥ Τ  | Συνεργασία απορρίφθηκε/διακό   | 13/03/2016 12:35                | ΔΙΑΚΟΠΗ ΣΥΝΕΡΓΑΣΙΑΣ                                    |  |
| Καταχώριση Τελικής Κατάστασης | ✓ 13/10/2015 14:54                                                                                                    | ISS                                                | Αποδοχή Συνεργασίας σε εκκρε   |                                 |                                                        |  |
| Moraou,                       | 27/09/2015 20:52                                                                                                    | ΠΟΛΙΤΙΣΤΙΚΟΣ ΣΥΛΛΟΓΟΣ ΘΕΟΛΟΓΟΥ ΕΥΒΟΙΑΣ             | Αίτηση Εγγραφής σε εκκρεμότητα |                                 |                                                        |  |
| ΚΑΛΥΨΕΙΣ                      | 06/09/2015 12:02                                                                                                    | ΟΜΑΣ ΕΘΕΛΟΝΤΩΝ ΔΑΣΟΠΥΡΟΣΒΕΣΤΩΝ ΔΙΑΣΩΣΤΩΝ ΟΚΤ       | Αίτηση Εγγραφής σε εκκρεμότητα |                                 |                                                        |  |
| Εισερχόμενες Καλύψεις Ασθενών | 09/07/2015 16:24                                                                                                    | Σύλλογος Καλαποδίου Φθιώτιδος Η ΕΛΑΦΗΒΟΛΟΣ ΑΡΤΕΜΙΣ | Αποδοχή Συνεργασίας σε εκκρε   |                                 |                                                        |  |
| Εξερχόμενες Καλύψεις Ασθενών  | Πλήθος αγγραφών: 12 Μέγεθος αυλίδος 10 • 14 4 1 72 • •                                                                                                    |                                                    |                                |                                 |                                                        |  |
| IEA                           | _                                                                                                    |                                                    |                                |                                 |                                                        |  |
| Απήματα Συνεργασίας από ΣΕΑ   |                                                                                                    |                                                    |                                |                                 |                                                        |  |
| Συνεργαζόμεναι ΣΕΑ            |                                                                                                    |                                                    |                                |                                 |                                                        |  |
| NYA                           |                                                                                                    |                                                    |                                |                                 |                                                        |  |
| Εκκρεμότητες                  |                                                                                                    |                                                    |                                |                                 |                                                        |  |
| Αττοθέματα Αίματος            |                                                                                                    |                                                    |                                |                                 |                                                        |  |
| ΔΙΟΡΘΩΣΕΙΣ                    |                                                                                                    |                                                    |                                |                                 |                                                        |  |
| Διόρθωση Στοιχτίων            |                                                                                                    |                                                    |                                |                                 |                                                        |  |
| Ερωτηματολογίων               |                                                                                                    |                                                    |                                |                                 |                                                        |  |
| Ενημέρωση Στοιχείων Αιμοδότη  |                                                                                                    |                                                    |                                |                                 |                                                        |  |
| ΑΝΑΦΟΡΕΣ                      | -                                                                                                    |                                                    |                                |                                 |                                                        |  |
|                               |                                                                                                    | Expanded Evaluation                                |                                |                                 |                                                        |  |
|                               |                                                                                                    | Με τη συγχρηματοδότηση της Ελλάδας και της Ευ      | οωτακής Ένωσης                 |                                 |                                                        |  |

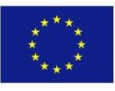

Ευρωπαϊκή Ένωση Ευρωπαϊκό Ταμείο Περιφερειακήs Ανάπτυξηs

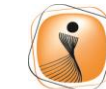

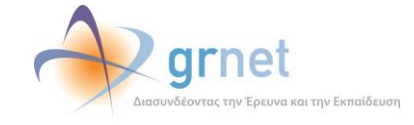

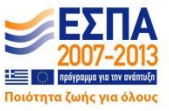

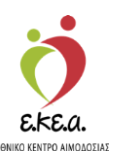

Όταν ο χρήστης ΝΥΑ επιλέγει **«Αποδοχή Συνεργασίας»**, όπως φαίνεται στην *Εικόνα 63*, εμφανίζονται τα αρχικά στοιχεία του ΣΕΑ στην οθόνη του (Όνομα, Διακριτικός Τίτλος, Έτος Ίδρυσης καθώς και η συνεργαζόμενη ΥΑ) όπως φαίνεται στην *Εικόνα 64*.

| EAX       Devok Murgebo A quisõentor 12- <ul> <li></li></ul>                                                                                                    |                                          |                                                                                                    |                                                     |                      | Ekkovský / Foal                                                                                           |
|----------------------------------------------------------------------------------------------------|------------------------------------------|----------------------------------------------------------------------------------------------------|-----------------------------------------------------|----------------------|----------------------------------------------------------------------------------------------------|
| Absolute: Exception::   Indext: Exception::   Indext: Image::   Indext: Image::   Indext: Image::   Indext: Image::   Indext: Image::   Indext: Image::   Image:: Image::   Image:: Image::                                                                                                    | ΕΜΑ Εθνικό Μητρώο Αιμοδ                  | οτών ≡∙                                                                                                    | grnet                                               |                      | Έχετε συνδεθεί ως STAGONA1 (Όροι Χρήσης) Αποσύνδεση                                                       |
| Nampard Audruky: Dege and Myser is 3   Dege and Myser is 3 Dege and Myser is 3   Second Economicals Dege and Myser is 3   Educins Dege and Myser is 3   NAMEL AMARCE Dege and Myser is 3   Water Audruk is in 1000 Dege and Myser is 3   Namel Conomical is in 1000 Dege and Myser is 3   Market Audruk is in 1000 Dege and Myser is 3   Namel Conomical is in 1000 Dege and Myser is 3   Market Audruk is in 1000 Dege and Myser is 3   Market Audruk is in 1000 Dege and Myser is 3   Market                                                                                                    | ΑΙΜΟΔΟΤΗΣΕΙΣ                             | Επεξεργασία συνεργασίας με ΣΕΑ                                                                                |                                                     |                      |                                                                                                    |
| Description   Description   Description </td <td>Καταγραφή Αιμοληψίας</td> <td>Όνομα συλλόγου: ISS</td> <td></td> <td>Υπηρεσία Αιμοδοσίας:</td> <td>(ΧΑΛΚΙΔΑΣ) ΓΕΝΙΚΟ ΝΟΣΟΚΟΜΕΙΟ ΧΑΛΚΙΔΑΣ - ΓΕΝΙΚΟ ΝΟΣΟΚΟΜΕΙΟ Κ. Υ.<br/>ΚΑΡΥΣΤΟΥ, ΓΕΝΙΚΟ ΝΟΣΟΚΟΜΕΙΟ, Κ.Υ.ΚΥΡΗΣ</td>                                                                                                    | Καταγραφή Αιμοληψίας                     | Όνομα συλλόγου: ISS                                                                                           |                                                     | Υπηρεσία Αιμοδοσίας: | (ΧΑΛΚΙΔΑΣ) ΓΕΝΙΚΟ ΝΟΣΟΚΟΜΕΙΟ ΧΑΛΚΙΔΑΣ - ΓΕΝΙΚΟ ΝΟΣΟΚΟΜΕΙΟ Κ. Υ.<br>ΚΑΡΥΣΤΟΥ, ΓΕΝΙΚΟ ΝΟΣΟΚΟΜΕΙΟ, Κ.Υ.ΚΥΡΗΣ |
| Eductive: Tox Sproving:     Housdace Lata Kota     Marcia Springer:     Marcing Springer:     Marcing Springer:        Marcing Springer:                                                                  <                                                                                                    | Εκκρεμή Ερωτηματολόγια                   | Διακριτικός Τίτλος: ISS FACILITY SERVICES A.E.                                                                |                                                     |                      | KRY12101-TENIKO NOZOKOWEIO-K.T. KTMI12                                                                    |
| NAMALE LANKYCE         Imma Lankanet         Amatalagnam dapagnam bakagnam         Amatalagnam dapagnam bakagnam         Amatalagnam dapagnam bakagnam         Amatalagnam dapagnam bakagnam         Amatalagnam dapagnam bakagnam         Amatalagnam dapagnam bakagnam         Amatalagnam dapagnam bakagnam         Amatalagnam dapagnam bakagnam         Amatalagnam dapagnam bakagnam         Amatalagnam dapagnam bakagnam         Amatalagnam dapagnam bakagnam         Amatalagnam dapagnam bakagnam         Amatalagnam dapagnam         Amatalagnam dapagnam         Amatalagnam dapagnam         Amatalagnam dapagnam         Amatalagnam dapagnam         Amatalagnam dapagnam         Amatalagnam dapagnam         Amatalagnam dapagnam         Amatalagnam dapagnam         Amatalagnam dapagnam         Amatalagnam dapagnam         Amatalagnam dapagnam         Amatalagnam         Amatalagnam         Amatalagnam         Amatalagnam         Amatalagnam         Amatalagnam         Amatalagnam         Amatalagnam         Amatalagnam         Amatalagnadapagnam         Amatalagnam     <                                                                                                    | Εξορμήσεις                               | Έτος Ίδρυσης: 1977                                                                                            |                                                     |                      |                                                                                                    |
| kyskowing     Amstalanda Opkogened   Exbogue     Amstalanda Opkogened   Exbogue     Amstalanda Opkogened   Exbogue     Amstalanda Opkogened   Exbogue   Amstalanda Opkogened   Exbogue   Amstalanda Opkogened   Exbogue   Amstalanda Opkogened   Exbogue   Exbogue   Exbogue   Amstalanda Opkogened   Exbogue   Exbogue   Amstalanda Opkogened   Exbogue   Exbogue   Amstalanda Opkogened   Exbogue   Exbogue   Exbogue   Amstalanda Opkogened   Exbogue   Exbogue   Exbogue   Amstalanda Opkogened   Exbogue   Exbogue                                                                                                    | ΜΟΝΑΔΕΣ ΑΙΜΑΤΟΣ                          |                                                                                                    |                                                     |                      |                                                                                                    |
| Arreldagen Opdagend   Bringelagen Opdagend   Bringelagen Opdagend   Arrendagen Opdagend   Arrendagen Opdagend   Karagen Opdagend   Karagen Opdagend <td>Ιχνηλασιμότητα</td> <td><ul> <li>Τυπος Συλλογου*</li> <li>Ανενεργή διαχείριση καλύψεων</li> <li>Ενεργή διαχείριση καλύψεων</li> </ul></td> <td></td> <td></td> <td></td>                                                                                                    | Ιχνηλασιμότητα                           | <ul> <li>Τυπος Συλλογου*</li> <li>Ανενεργή διαχείριση καλύψεων</li> <li>Ενεργή διαχείριση καλύψεων</li> </ul> |                                                     |                      |                                                                                                    |
| Ekyou     Amatkaguna Magona Ekyou   Kanayang Ojudog Akans:   Kanayang Ojudog Akans:   Kanayang Ojudog Akans:   Kanayang Ojudog Akans:   Kanayang Ojudog Akans:   Kanayang Ojudog Akans:   Ekyou   Ekayoung Kalayang Akansia   Ekayoung Kalayang Akansia   Kanayang Ojudog and Eka   Ekayoung Kalayang Akansia   Kanayang Ojudog and Eka   Kanayang Kalayang Akansia   Anagkang Akansia   Anagkang Akansia                                                                                                    | Αποτελέσματα Ορολογικού                  | Αιμοδοτήσεις                                                                                                  |                                                     | Καλύψεις<br>0        |                                                                                                    |
| Antruktygeard Nakoparde Ekkyper<br>Karappoord Quddee Alarane<br>Karappoord Quddee Alarane<br>Karappoord Quddee Alarane<br>Karappoord Quddee Alarane<br>Karappoord Quddee Alarane<br>Karappoord Quddee Alarane<br>Karappoord Quddee Alarane<br>Ebergadearane Karabeara<br>Ebergadearane Karabeara<br>Karappoord Quddee Alarane<br>Ebergadearane Karabeara<br>Karappoord Quddee Alarane<br>Ebergadearane Karabeara<br>Karappoord Quddee Alarane<br>Ebergadearane Karabeara<br>Karabearane Alarane<br>Ebergadearane Karabeara<br>Karabearane Alarane<br>Ebergadearane Karabeara<br>Ebergadearane Karabeara<br>Ebergadearane Karabeara<br>Ebergadearane Karabeara<br>Karabearane Alarane<br>Ebergadearane Karabeara<br>Ebergadearane Karabearane<br>Ebergadearane Karabearane<br>Ebergadearane Karabearane<br>Ebergadearane Karabearane<br>Ebergadearane Karabearane<br>Ebergadearane Karabearane<br>Ebergadearane Kara                                                                                                    | Ελέγχου                                  |                                                                                                    |                                                     |                      |                                                                                                    |
| Kanayaan Qudda Alaran   Kanayaan Qudda Alaran   Kanayaan Qudda Alaran   Kanayaan Qudda Alaran   Kanayaan Qudda Alaran   Ebargudaran Kanayaan Qudda Alaran   Kanayaan Qudda Alaran                                                                                                    | Αποτελέσματα Μοριακού Ελέγχου            |                                                                                                    |                                                     |                      |                                                                                                    |
| Karagban Tooring Kanimanang         KARAWEI         Barapularus Kalalura Asthoniv         Eborgutarus Kalalura Asthoniv         Roge Statura Asthoniv         Barapularus Kalalura Asthoniva         Barapularus Kalalura Asthoniva         Barapularus Kalalura Asthoniva         Barapularus Kalalura Kalalura Asthoniva         Barapularus Kalalura Kalalura Kala                                                                                                    | Καταγραφή Ομάδας Αίματος                 | 🖹 Αποδοχή Συνεργασίας                                                                                         |                                                     |                      |                                                                                                    |
| KAVVEE         Exprojekrisk Kakluesk Addeminie         Exprojekrisk Kakluesk Addeminie         FA         Anjuma Europhonies om EEA         Exprojekrism EA         Exprojekrism EA                                                                                                    | Καταχώριση Τελικής Κατάστασης<br>Μονάδας |                                                                                                    |                                                     |                      |                                                                                                    |
| Espaghang Ashanian<br>Eggegang Kakiyang Ashanian<br>Est<br>Anguna Lurayandiag ond EtA<br>TorpogGaganan<br>Espaghang Lurayandiag<br>Andrétigma Alurang<br>Engalang Tangtuai Agustián<br>Engalang Tangtuai Agustián<br>En                                                                                                    | καλυψείς                                 |                                                                                                    |                                                     |                      |                                                                                                    |
| E kgudgung Kadigung Adensiv<br>E A<br>Angung Laungunging om E EA<br>5 Laungung Gaung Ma<br>Matelians Alaung A<br>Babelans Alaung A<br>Babelans Alaung A<br>Babe                                                                                                    | Εισερχόμενες Καλύψεις Ασθενών            |                                                                                                    |                                                     |                      |                                                                                                    |
| EA<br>Anjuma Iurupionio mó EA<br>E orapróforma EA<br>E orapróforma Alama<br>Anothama Alama<br>E oraproforma<br>E oraprofor                                                                    | Εξερχόμενες Καλύψεις Ασθενών             |                                                                                                    |                                                     |                      |                                                                                                    |
| Aniques Livespondique et EA<br>Livespondique et EA<br>Expendientes<br>Anotelianes Alauna<br>Expendientes<br>Expendient States<br>Expendient States<br>Expendient                                                                                                    | ΣΕΑ                                      |                                                                                                    |                                                     |                      |                                                                                                    |
| Long μάζομαν ΕΑΑ       KN       Expendentic;       Anobeginar Alguary,       Anobeginar Alguary,       Expendentic Sector       Expendentic Sector       Expendentic Sector       Expendentic Sector       Expendentic Sector                                                                                                    | Απήματα Συνεργασίας από ΣΕΑ              |                                                                                                    |                                                     |                      |                                                                                                    |
| NA        Expanding:       Anothering Algoing Algoing                                                                                                    | Συνεργαζόμενοι ΣΕΑ                       |                                                                                                    |                                                     |                      |                                                                                                    |
| Expandings<br>Andelgions Alguang<br>Englanding Dragtaw<br>Englanding Dragtaw<br>AnderOPEE<br>C                                                                                                    | NYA                                      |                                                                                                    |                                                     |                      |                                                                                                    |
| Andelgrans Algans;       ADOPORTER:       Abgenon Direction       Emplandor Janschung       Emplandor Janschung         AnnoPPE:         Image: Service Service                                                                                                    | Εκκρεμότητες                             |                                                                                                    |                                                     |                      |                                                                                                    |
| ADPORTER<br>Addition Direction<br>Errustruon Direction Ausdein<br>AMAGPER<br>Errustruon Direction Ausdein<br>Errustruon Direction Ausdein<br>Errustruon Direction Direction Ausdein<br>Errustruon Direction Ausdein<br>Errustruon Direction Direction Direct                                                                                                    | Αποθέματα Αίματος                        |                                                                                                    |                                                     |                      |                                                                                                    |
| للمواليات الموالية<br>Employedur<br>Employedur<br>AMAGOPEI<br>Employedur<br>Employedur | ΔΙΟΡΘΩΣΕΙΣ                               |                                                                                                    |                                                     |                      |                                                                                                    |
| Employed Doction Audôfin<br>ANAGOPEE                                                                                                    | Διόρθωση Στοιχείων<br>Ερωτηματολογίων    |                                                                                                    |                                                     |                      |                                                                                                    |
|                                                                                                    | Ενημέρωση Στοιχείων Αιμοδότη             |                                                                                                    |                                                     |                      |                                                                                                    |
| Forestand Energy Proceedings and Proceedings and Procedings and Proceedings and Proceedings an                                                                                                    | ΑΝΑΦΟΡΕΣ                                 | *                                                                                                    |                                                     |                      |                                                                                                    |
|                                                                                                    |                                          |                                                                                                    | winder Toward<br>winder Toward<br>spaceate<br>wides | ΕΣΠΑ                 |                                                                                                    |

#### Εικόνα 64: Αποδοχή Συνεργασίας

Κατά την αποδοχή αιτήματος ο χρήστης επιλέγει αν θα ενεργοποιήσει ή όχι την δυνατότητα λήψης αιτημάτων για κάλυψη ανάγκης σε αίμα για τον συγκεκριμένο ΣΕΑ. Οι σύλλογοι με ανενεργή διαχείριση αίματος δεν έχουν τη δυνατότητα να κάνουν αίτηση για κάλυψη, σε αντίθεση με τους συλλόγους με ενεργή διαχείριση αίματος που μπορούν να κάνουν αίτημα κάλυψης όπως φαίνεται στην Εικόνα 65 και στην Εικόνα 66. Το αν ένας ΣΕΑ έχει δυνατότητα κάλυψης ή όχι το αποφασίζει η κατά τόπους ΝΥΑ.

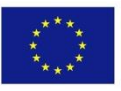

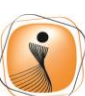

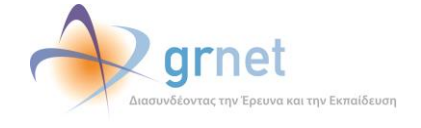

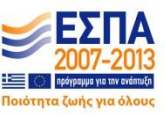
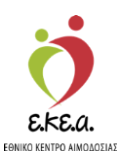

Εικόνα 65: Ανενεργή διαχείριση καλύψεων

| Είμα Εθνικό Μητοώο Αιμοδο                | πών =-                                                                               | 🕽 📣 arnet 🛛 📑                                                                                                    |                      | EXApvixá / English                                                                                            |
|------------------------------------------|--------------------------------------------------------------------------------------|----------------------------------------------------------------------------------------------------|----------------------|----------------------------------------------------------------------------------------------------|
| main Lorde Interprotection               |                                                                                      | La Antonio and Antonio and Antonio |                      | Έχετε συνδεθεί ως STAGONA1 (Οροι Χρήσης) Αποσύνδεση 📴                                                         |
| ΑΙΜΟΔΟΤΗΣΕΙΣ                             | Επεξεργασία συνεργασίας με ΣΕΑ                                                       |                                                                                                    |                      |                                                                                                    |
| Καταγραφή Αιμοληψίας                     | Όνομα συλλόγου: GENERAL MILLS                                                        |                                                                                                    | Υπηρεσία Αιμοδοσίας: | (ΧΑΛΚΙΔΑΣ) ΓΕΝΙΚΟ ΝΟΣΟΚΟΜΕΙΟ ΧΑΛΚΙΔΑΣ - ΓΕΝΙΚΟ ΝΟΣΟΚΟΜΕΙΟ Κ. Υ.<br>ΚΑΡΥΣΤΟΥ - ΓΕΝΙΚΟ ΝΟΣΟΚΟΜΕΙΟ - Κ. Υ. ΚΥΜΗΣ |
| Εκκρεμή Ερωτηματολόγια                   | Διακριτικός Τίτλος:                                                                  |                                                                                                    |                      |                                                                                                    |
| Εξορμήσεις                               | Έτος Ίδρυσης: 2010                                                                   |                                                                                                    |                      |                                                                                                    |
| ΜΟΝΑΔΕΣ ΑΙΜΑΤΟΣ                          | Timme Teal Meanst                                                                    |                                                                                                    |                      |                                                                                                    |
| Ιχνηλασιμότητα                           | <ul> <li>Ανενεργή διαχείριση καλύψεων</li> <li>Ενεργή διαχείριση καλύψεων</li> </ul> |                                                                                                    |                      |                                                                                                    |
| Αποτελέσματα Ορολογικού Ελέγχου          | Αιμοδοτήσεις<br>93                                                                   |                                                                                                    |                      |                                                                                                    |
| Αποτελέσματα Μοριακού Ελέγχου            |                                                                                      |                                                                                                    |                      |                                                                                                    |
| Καταγραφή Ομάδας Αίματος                 | 😫 Αποθήκευση *                                                                       |                                                                                                    |                      |                                                                                                    |
| Καταχώριση Τελικής Κατάστασης<br>Μονάδας |                                                                                      |                                                                                                    |                      |                                                                                                    |
| ΚΑΛΥΨΕΙΣ                                 |                                                                                      |                                                                                                    |                      |                                                                                                    |
| Εισερχόμενες Καλύψεις Ασθενών            |                                                                                      |                                                                                                    |                      |                                                                                                    |
| Εξερχόμενες Καλύψεις Ασθενών             |                                                                                      |                                                                                                    |                      |                                                                                                    |
| ΣΕΑ                                      |                                                                                      |                                                                                                    |                      |                                                                                                    |
| Αντήματα Συνεργασίας από ΣΕΑ             |                                                                                      |                                                                                                    |                      |                                                                                                    |
| Συνεργαζόμενα ΣΕΑ                        |                                                                                      |                                                                                                    |                      |                                                                                                    |
| NYA                                      |                                                                                      |                                                                                                    |                      |                                                                                                    |
| Εκκρεμότητες                             |                                                                                      |                                                                                                    |                      |                                                                                                    |
| Αποθέματα Αίματος                        |                                                                                      |                                                                                                    |                      |                                                                                                    |
| ΔΙΟΡΘΩΣΕΙΣ                               |                                                                                      |                                                                                                    |                      |                                                                                                    |
| Διάρθωση Στοιχείων<br>Ερωτηματολογίων    |                                                                                      |                                                                                                    |                      |                                                                                                    |
|                                          | Repair<br>Repair                                                                     | nakn Rusen<br>det Ruse<br>gedene<br>gedene                                                                                                    |                      |                                                                                                    |
|                                          | Me m                                                                                 | συγχρηματοδότηση της Ελλάδας και της Ευρωπαικής Ένω                                                                                                    | mç                   |                                                                                                    |

### Εικόνα 66: Ενεργή διαχείριση καλύψεων

| ΕΜΑ Εθνικό Μητρώο Αιμοδ                  | οτών Ξ+                                                                    | 👲 🔷 grnet 📑 📌                                                               | Ελληνικά / English<br>Έχετε συνιδείδεί ως \$ΙΑGONA1 (Όρα Χρήσης) Αποσύηδεση (Φ      |
|------------------------------------------|----------------------------------------------------------------------------|-----------------------------------------------------------------------------|-------------------------------------------------------------------------------------|
| ΑΙΜΟΔΟΤΗΣΕΙΣ                             | 📋 Επεξεργασία συνεργασίας με ΣΕΑ                                           |                                                                             |                                                                                     |
| Καταγραφή Αιμολημίας                     | Όνομα συλλόγου: GENERAL MILLS                                              |                                                                             | Υπηρεσία Αιμοδοσίας: (ΧΑ/ΚΙΔΑΣ) ΓΕΝΙΚΟ ΝΟΣΟΚΟΜΕΙΟ ΧΑ/ΚΙΔΑΣ - ΓΕΝΙΚΟ ΝΟΣΟΚΟΜΕΙΟ Κ.Υ. |
| Εκκρεμή Ερωτηματολόγια                   | Διακριτικός Τίτλος:                                                        |                                                                             | KAPY210Y - I ENIKO NOZOKOMEIO - K. Y. KYMH2                                         |
| Εξορμήσεις                               | Έτος Ίδρυσης: 2010                                                         |                                                                             |                                                                                     |
| ΜΟΝΑΔΕΣ ΑΙΜΑΤΟΣ                          |                                                                            |                                                                             |                                                                                     |
| Ιχνηλασιμότητα                           | Τύπος Συλλόγου*<br>Ο Ανενεργή διαχείριση καλύψεων 🖲 Ενεργή διαχείριση καλύ | ψεων                                                                        |                                                                                     |
| Αποτελέσματα Ορολογικού Ελέγχου          | Αυμοδοτήσεις                                                               |                                                                             | Καλύψεις                                                                            |
| Αποτελέσματα Μοριακού Ελέγχου            | 0                                                                          |                                                                             | 0                                                                                   |
| Καταγραφή Ομάδας Αίματος                 | Amo96xxxxm *                                                               |                                                                             |                                                                                     |
| Καταχώριση Τελικής Κατάστασης<br>Μονάδας |                                                                            |                                                                             |                                                                                     |
| ΚΑΛΥΨΕΙΣ                                 |                                                                            |                                                                             |                                                                                     |
| Εισερχόμενες Καλύψεις Ασθενών            |                                                                            |                                                                             |                                                                                     |
| Εξερχόμενες Καλύψεις Ασθενών             |                                                                            |                                                                             |                                                                                     |
| ΣΕΑ                                      |                                                                            |                                                                             |                                                                                     |
| Αιτήματα Συνεργασίας από ΣΕΑ             |                                                                            |                                                                             |                                                                                     |
| Συνεργαζόμενοι ΣΕΑ                       |                                                                            |                                                                             |                                                                                     |
| NYA                                      |                                                                            |                                                                             |                                                                                     |
| Εκκρεμότητες                             |                                                                            |                                                                             |                                                                                     |
| Αποθέματα Αίματος                        |                                                                            |                                                                             |                                                                                     |
| ΔΙΟΡΘΩΣΕΙΣ                               |                                                                            |                                                                             |                                                                                     |
| Διόρθωση Στοιχείων<br>Ερωτηματολογίων    |                                                                            |                                                                             |                                                                                     |
|                                          |                                                                            | Expandent Tessen<br>Expandent Tessen<br>Dependent<br>Antersite<br>Antersite |                                                                                     |
|                                          |                                                                            | Με τη συγχρηματοδότηση της Ελλάδας και της Ευρωπαικής Ένωσης                |                                                                                     |

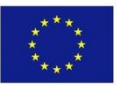

Ευρωπαϊκή Ένωση Ευρωπαϊκό Ταμείο Περιφερειακήs Ανάπτυξηs

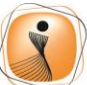

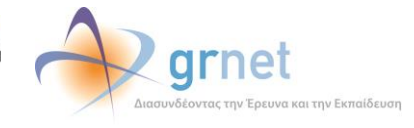

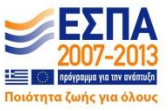

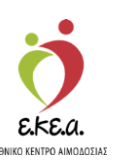

Σε αυτό το στάδιο πραγματοποιείται και η αρχικοποίηση του ΣΕΑ συμπληρώνοντας τα τρέχοντα αποθέματα του, δηλαδή αριθμός αιμοδοτήσεων και καλύψεων για τον εν λόγω ΣΕΑ που έχουν πραγματοποιηθεί μέχρι εκείνη τη στιγμή και τα γνωρίζει η υπηρεσία αιμοδοσίας. Εάν ο ΣΕΑ δεν πραγματοποιεί καλύψεις, τότε απαιτείται μόνο η καταχώριση του αριθμού των αιμοδοτήσεων όπως φαίνεται στην Εικόνα 67.

### Εικόνα 67: Αρχικοποίηση αιμοδοτήσεων/καλύψεων

| Ευλ. Εθυνό Μυτούο Αυιοδ                  |                                 | 6                                                 | A grnet                                    | M.S.                           |                                                | ВАлучка / English                   |
|------------------------------------------|---------------------------------|---------------------------------------------------|--------------------------------------------|--------------------------------|------------------------------------------------|-------------------------------------|
| EMM LOUKO Milibao Milioo                 | 1.00V = -                       | 014                                               | and international systems are systematical | <b>B</b> <sup>2</sup> <b>B</b> | Έχετε συνδεθεί ως                              | STAGONA1 (Όροι Χρήσης) Αποσύνδεση 🖻 |
| ΑΙΜΟΔΟΤΗΣΕΙΣ                             | Καλύψεις / Αιμοδοτήσε           | ις Συλλόγου                                       |                                            |                                |                                                |                                     |
| Καταγραφή Αιμοληψίας                     | Αίστα Ο Επογορχικοποίηση Ισοί   | Cuyiou                                            |                                            |                                |                                                |                                     |
| Εκκρεμή Ερωτηματολόγια                   | Αριθμός Μητρώου Συλλόγου: 10090 | Όνομα συλλόγου: GENERAL MILLS                     | 3                                          |                                |                                                |                                     |
| Εξορμήσεις                               | Καλύψεις Αιμοδοτήσεις           |                                                   |                                            |                                |                                                |                                     |
| ΜΟΝΑΔΕΣ ΑΙΜΑΤΟΣ                          |                                 |                                                   |                                            |                                |                                                | Ο Καθάρισμα                         |
| Ιχνηλασιμότητα                           |                                 |                                                   |                                            |                                |                                                | ٩                                   |
| Αποτελέσματα Ορολογικού Ελέγχου          | Ημερομηνία Ενέργειας            | Αριθμός Μονάδ                                     | ων Ονοματ/μο Ασθενή                        |                                | Νοσοκομείο με ΝΥΑ Νοσοκομεία/Κ/ινική χωρίς ΝΥΑ | Τελευταία Ενημέρωση                 |
| Αποτελέσματα Μοριακού Ελέγχου            |                                 |                                                   |                                            |                                |                                                |                                     |
| Καταγραφή Ομάδος Αίματος                 |                                 |                                                   |                                            |                                |                                                |                                     |
| Καταχώριση Τελικής Κατάστασης<br>Μονάδας |                                 |                                                   |                                            |                                |                                                |                                     |
| καλύψεις                                 |                                 |                                                   |                                            |                                |                                                |                                     |
| Εισερχόμενες Καλύψεις Ασθενών            |                                 |                                                   |                                            |                                |                                                |                                     |
| Εξερχόμενες Καλύψεις Ασθενών             |                                 |                                                   |                                            |                                |                                                |                                     |
| ΣEA                                      |                                 |                                                   |                                            |                                |                                                |                                     |
| Αιτήματο Συνεργασίας από ΣΕΑ             | Πλήθος εγγραφών: Ο              |                                                   |                                            |                                | Μέγεθος σελίδας: 10                            | •  4 4 1 ], • • •                   |
| Συνεργαζόμενοι ΣΕΑ                       |                                 |                                                   |                                            |                                |                                                | 1                                   |
| NYA                                      |                                 |                                                   |                                            |                                |                                                |                                     |
| Εκκρεμότητες                             |                                 |                                                   |                                            |                                |                                                |                                     |
| Αποθέματα Αίματος                        |                                 |                                                   |                                            |                                |                                                |                                     |
| ΔΙΟΡΘΩΣΕΙΣ                               |                                 |                                                   |                                            |                                |                                                |                                     |
| Διόρθωση Στοιχείων<br>Ερωτηματολογίων    |                                 |                                                   |                                            |                                |                                                |                                     |
|                                          |                                 | Expansion<br>Department<br>Accession<br>Accession | North Street Constraints                   |                                |                                                |                                     |
|                                          |                                 | Me 19 dug                                         | χρηματοδότηση της Ελλάδος και της Ευρ      | ωπαικής Ένωσης                 |                                                |                                     |

Τέλος, ο χρήστης έχει την αρμοδιότητα να καταχωρεί τις καλύψεις που πραγματοποιούνται για τον εκάστοτε ΣΕΑ. Σε περίπτωση που κάποιος ΣΕΑ αιτείται την κάλυψη ανάγκης σε αίμα, θα πρέπει αυτή η κάλυψη να καταχωρείται στο EMA από τον Επισκέπτη Υγείας/Υπεύθυνο Προσέλκυσης.

Εάν δεν υπάρχει προηγούμενη συνεργασία ή κινήσεις μονάδων αίματος, τότε για την αρχικοποίηση τιμών εισάγονται από το χρήστη μηδενικά.

Όταν ο χρήστης ΥΑ αποδεχτεί το αίτημα συνεργασίας, αυτομάτως η καταχώριση του αιτήματος διαγράφεται από τον πίνακα στην

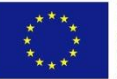

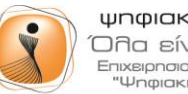

ψηφιακήελλάδα Όλα είναι δυνατά Επιχειρησιακό Πρόγραμμα "Ψηφιακή Σύγκλιση"

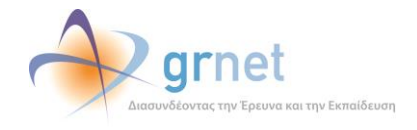

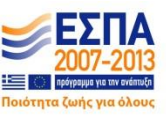

Σc) 75

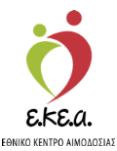

Εγχειρίδιο Χρηστών Υπηρεσίας Αιμοδοσίας Σελ. 75

καρτέλα «Αιτήματα Συνεργασίας από ΣΕΑ» και μεταφέρεται στον πίνακα της καρτέλας «Συνεργαζόμενοι ΣΕΑ».

Όταν ο χρήστης ΥΑ επιλέγει **«Απόρριψη Συνεργασίας»** εμφανίζεται στην οθόνη ένα παράθυρο στο οποίο ο χρήστης καταγράφει το λόγο της απόρριψης και επιλέγει **«Εντάξει»** όπως φαίνεται στην *Εικόνα* 68.

| MDADTHEEE                                | 🔒 Λίσ   | τα Συνε     | εργαζόμενων ΣΕΑ                                       |                  |                             |                     |               |
|------------------------------------------|---------|-------------|-------------------------------------------------------|------------------|-----------------------------|---------------------|---------------|
| Καταγοριεή Αυτολομίας                    |         |             | P1 - 2                                                |                  |                             |                     | _             |
|                                          | Απός    | onum/A      | ιακοπή συνεογασίας                                    |                  |                             |                     | C Marken and  |
| Experied Encoulogication                 | Advoc A | πόροιψης/Δι | ακοπής"                                               |                  |                             |                     | U Kabupapa    |
| Εξορμήσεις                               |         |             |                                                       |                  |                             |                     | <b>x</b>      |
| ΟΝΑΔΕΣ ΑΙΜΑΤΟΣ                           |         |             |                                                       |                  |                             |                     | // Καλύψεις   |
| Γχνηλασιμότητα                           | 19 E    | ντάξει      | Ο Ακύρωση                                             |                  |                             |                     | 0             |
| Αποτελέσματο Ορολογικού Ελέγχου          |         | _           |                                                       |                  |                             |                     | 0             |
| Αποτελέσματα Μοριακού Ελέγχου            | 0       | 10099       | PRESSIOUS ARVANITIDIS                                 | 19/12/2014 11:48 | Ενεργή διαχείριση καλύψεων  | 27                  | 0             |
| Καταγραφή Ομάδας Αίματος                 |         | 11240       | Ένωση Λειτουργών Μέσης Εκπαίδευσης Νομού Ευβοίας      | 25/06/2015 10:33 | Ενεργή διαχείριση καλύψεων  | 206                 | 2             |
|                                          |         | 10795       | ΑΚΑΔΗΜΙΑ ΕΜΠΟΡΙΚΟΥ ΝΑΥΤΙΚΟΥ ΚΥΜΗΣ                     | 19/12/2014 11:36 | Ενεργή διαχείριση καλύψεων  | 1331                | 9             |
| ιαταχωρίση Τελικής Καταστασής<br>Λονάδας |         | 10088       | ΔΙΚΗΓΟΡΙΚΟΣ ΣΥΛΛΟΓΟΣ ΧΑΛΚΙΔΑΣ                         | 19/12/2014 11:34 | Εντργή διαχτίριση καλύψεων  | 223                 | 0             |
| AVUICIT                                  |         | 14081       | ΕΝΩΣΗ ΠΡΟΣΩΠΙΚΟΥ ΛΙΜΕΝΙΚΟΥ ΣΩΜΑΤΟΣ ΕΥΒΟΙΑΣ - ΒΟΙΩΤΙΑΣ | 13/07/2017 08:41 | Ενεργή διαχείριση καλύψεων  | 55                  | 0             |
|                                          |         | 10975       | ΕΡΓΟΣΤΑΣΙΟ ELBISCO ΧΑΛΚΙΔΑΣ                           | 28/05/2015 13:27 | Ενεργή διαχείριση καλύψειων | 45                  | 0             |
| HOEDXOLIEVEÇ KONLIŞELÇ KOBEVLIV          |         | 10861       | Ενορία Ιερού Ναού Αγίου Τρύφωνος Νέας Λαμφάκου        | 28/05/2015 13 32 | Ενεργή διαχείριση καλύψεων  | 258                 | 0             |
| ξερχόμενες Καλύψεις Ασθενών              | Πλή     | ίθος εγγραφ | úv: 37                                                |                  |                             | Μέγεθος σελίδος: 10 | -  4 4 1 /4 > |
| k                                        |         |             |                                                       |                  |                             |                     |               |
| υτήματα Συνεργασίας από ΣΕΑ              |         |             |                                                       |                  |                             |                     |               |
|                                          |         |             |                                                       |                  |                             |                     |               |
|                                          |         |             |                                                       |                  |                             |                     |               |
|                                          |         |             |                                                       |                  |                             |                     |               |
| κοφεμότητες                              |         |             |                                                       |                  |                             |                     |               |
| τοθέματα Αίματος                         |         |             |                                                       |                  |                             |                     |               |
| ΡΘΩΣΕΙΣ                                  |         |             |                                                       |                  |                             |                     |               |
| νόρθωση Στοιχείων                        |         |             |                                                       |                  |                             |                     |               |

Εικόνα 68: Απόρριψη Συνεργασίας

Μετά την απόρριψη αιτήματος συνεργασίας, το αίτημα εξακολουθεί να εμφανίζεται στον πίνακα αλλά, πλέον, στην «Κατάσταση συλλόγου ΕΑ» αναγράφει «Συνεργασία απορρίφθηκε» και δίπλα στη λίστα «Λόγος Απόρριψης» αναγράφεται ο λόγος που καταχώρισε ο χρήστης ΥΑ όπως φαίνεται στην *Εικόνα 69*.

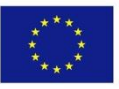

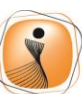

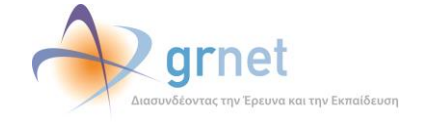

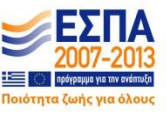

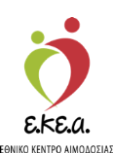

Εικόνα 69: Απόρριψη Συνεργασίας (2)

| ΕΜΑ Εθνικό Μητρώο Αιμοδοτά            | όν ≡ <del>-</del> | 🤵 🔶 grr                                               | net                 |                              | Exete gunda        | Ελληνικά / English<br>:θεί ως STAGONA1 (Όροι Χρήσης) Αποσύνδεση F <del>i</del> |
|---------------------------------------|-------------------|-------------------------------------------------------|---------------------|------------------------------|--------------------|--------------------------------------------------------------------------------|
| ΑΙΜΟΔΟΤΗΣΕΙΣ                          | Λίστα Συνε        | εργαζόμενων ΣΕΑ                                       |                     |                              |                    |                                                                                |
| Katavoneń Aurokaujar                  | Τύπος Συλλόγου    |                                                       |                     |                              |                    | Ο Καθάρισμα                                                                    |
| in a part of part of a                | όλα               |                                                       |                     |                              |                    | 0                                                                              |
| Εκκρεμή Ερωτηματολόγια                | _                 |                                                       |                     |                              |                    |                                                                                |
| Εξορμήσεις                            | AM                | Όνομα συλλόγου                                        | Ημερομηνία Αποδοχής | Τύπος Συλλόγου               | Αιμοδοτήσεις       | Καλύψεις                                                                       |
| ΜΟΝΑΛΕΣ ΑΙΜΑΤΟΣ                       | 10108             | 2ο ΕΠΑΛ ΧΑΛΚΙΔΑΣ                                      | 19/12/2014 11:33    | Ενεργή διαχείριση καλύψεων   | 358                | 0                                                                              |
| Ivenioguiázoza                        | 10832             | 3ο ΕΠΑΛ ΧΑΛΚΙΔΑΣ                                      | 12/02/2015 16:48    | Ενεργή διαχείριση καλύψεων   | 309                | 0                                                                              |
| (Xaliana)hailin                       | 10090             | GENERAL MILLS                                         | 19/12/2014 11:29    | Ανενεργή διαχείριση καλύψεων | 0                  | *                                                                              |
| Αποτελέσματα Ορολογικού Ελέγχου       | 10099             | PRESSIOUS ARVANITIDIS                                 | 19/12/2014 11:48    | Ενεργή διαχείριση καλύψεων   | 27                 | 0                                                                              |
| Αποτελέσματα Μοριακού Ελέγχου         | 11240             | Ένωση Λειτουργών Μέσης Εκπαίδευσης Νομού Ευβοίας      | 25/06/2015 10:33    | Ενεργή διαχείριση καλύψεων   | 206                | 2                                                                              |
|                                       | 10795             | ΑΚΑΔΗΜΙΑ ΕΜΠΟΡΙΚΟΥ ΝΑΥΤΙΚΟΥ ΚΥΜΗΣ                     | 19/12/2014 11:36    | Ενεργή διαχείριση καλύψεων   | 1331               | 9                                                                              |
| καταγραφή Ομασος Αιματος              | 10088             | ΔΙΚΗΓΟΡΙΚΟΣ ΣΥΛΛΟΓΟΣ ΧΑΛΚΙΔΑΣ                         | 19/12/2014 11:34    | Ενεργή διαχείριση καλύψεων   | 223                | 0                                                                              |
| Καταχώριση Τελικής Κατάστασης         | 14081             | ΕΝΩΣΗ ΠΡΟΣΩΠΙΚΟΥ ΛΙΜΕΝΙΚΟΥ ΣΩΜΑΤΟΣ ΕΥΒΟΙΑΣ - ΒΟΙΩΤΙΑΣ | 13/07/2017 08:41    | Ενεργή διαχείριση καλύψεων   | 55                 | 0                                                                              |
| worddag                               | 10975             | ΕΡΓΟΣΤΑΣΙΟ ELBISCO ΧΑΛΚΙΔΑΣ                           | 28/05/2015 13:27    | Ενεργή διαχείριση καλύψεων   | 45                 | 0                                                                              |
| καλύψεις                              | 10861             | Ενορία Ιερού Ναού Αγίου Τρύφωνος Νέας Λαμφάκου        | 28/05/2015 13:32    | Ενεργή διαχείριση καλύψεων   | 258                | 0                                                                              |
| Εισερχόμενες Καλύψεις Ασθενών         | Πλήθος εγγραφ     | ών: 37                                                |                     |                              | Μέγεθος σελίδας 10 | -  4 4 1                                                                       |
| Εξερχόμενες Καλύψεις Ασθενών          |                   |                                                       |                     |                              |                    |                                                                                |
|                                       |                   |                                                       |                     |                              |                    |                                                                                |
| ΣEA                                   |                   |                                                       |                     |                              |                    |                                                                                |
| Απήματα Συνεργοσίας από ΣΕΑ           |                   |                                                       |                     |                              |                    |                                                                                |
| Συνεργαζόμεναι ΣΕΑ                    |                   |                                                       |                     |                              |                    |                                                                                |
| NVA                                   |                   |                                                       |                     |                              |                    |                                                                                |
|                                       |                   |                                                       |                     |                              |                    |                                                                                |
| Exclusion                             |                   |                                                       |                     |                              |                    |                                                                                |
| Αποθέματα Αίματος                     |                   |                                                       |                     |                              |                    |                                                                                |
| ΔΙΟΡΘΩΣΕΙΣ                            |                   |                                                       |                     |                              |                    |                                                                                |
| Διόρθωση Στοιχείων<br>Ερωτηματολογίων |                   |                                                       |                     |                              |                    |                                                                                |
|                                       |                   | Reported Frame                                        |                     |                              |                    |                                                                                |

# 4.5 Συνεργαζόμενοι ΣΕΑ

Στην καρτέλα «Συνεργαζόμενοι ΣΕΑ» εμφανίζεται ένας πίνακας στον οποίο αναγράφονται οι σύλλογοι με τους οποίους η ΥΑ έχει ενεργή συνεργασία όπως φαίνεται στην Εικόνα 70 Το προκαθορισμένο πλήθος των εγγραφών που εμφανίζονται στην οθόνη είναι 20, ωστόσο ο χρήστης μπορεί να επιλέξει διαφορετική ρύθμιση από το κουμπί «Μέγεθος Σελίδας». Η αναζήτηση μπορεί να πραγματοποιηθεί εισάγοντας στα αντίστοιχα φίλτρα τον Αριθμό Μητρώου του Συλλόγου ή οποιαδήποτε λέξη περιέχεται στην ονομασία του, ανεξάρτητα από τον τονισμό της.

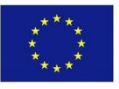

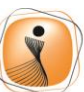

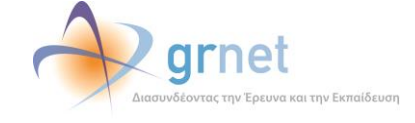

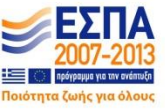

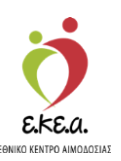

| AMAGO     ALTEX LUNCTOR     Origination LUNCTOR     Multicative     Automative     Automative     Origination LUNCTOR       Exercise Construction     Image of Augustry Risk     Image of Augustry Risk                                                                                                    |                                          |                | ESSER - Consideration and Constant                                            |                                         | Έχεπ                         | συνδεθεί ως admira | ι (Όροι Χρήσης) Αποσύν |
|----------------------------------------------------------------------------------------------------|------------------------------------------|----------------|-------------------------------------------------------------------------------|-----------------------------------------|------------------------------|--------------------|------------------------|
| Margand Audolnylic         Torreg Lakdyrou         All Exadegrou         All Exadegrou         Configure           Exceptif Eperuprise         Ba         Image: Configure         Image: Configure                                                                                                    | ΜΟΔΟΤΗΣΕΙΣ                               | Λίστα Συνι     | εργαζόμενων ΣΕΑ                                                               |                                         |                              |                    |                        |
| Image: control (control ( | Καταγραφή Αιμοληψίας                     | Τύπος Συλλόγου | Ονομασία Συλλόγου                                                             |                                         | Α.Μ. Συλλόγου                |                    | Ο Καθάρισμα            |
| Alt       Program May on       Mate angle of Antropy       Filting Elde/and       Balage of Antropy       Mate angle of Antropy       Mate angle of Antropy         ID 17       ILLE PIALACE       2000/001 10.30       Encych Staggion makiewa       0       0       0       0       0       0       0       0       0       0       0       0       0       0       0       0       0       0       0       0       0       0       0       0       0       0       0       0       0       0       0       0       0       0       0       0       0       0       0       0       0       0       0       0       0       0       0       0       0       0       0       0       0       0       0       0       0       0       0       0       0       0       0       0       0       0       0       0       0       0       0       0       0       0       0       0       0       0       0       0       0       0       0       0       0       0       0       0       0       0       0       0       0       0       0       0       0       0 <td>Εκκοεμή Ερωτηματολόγια</td> <td>- UNU</td> <td></td> <td></td> <td></td> <td></td> <td></td>                                                                                                    | Εκκοεμή Ερωτηματολόγια                   | - UNU          |                                                                               |                                         |                              |                    |                        |
| Elegations <ul> <li></li></ul>                                                                                                    |                                          | AM             | Όνομα συλλόγου                                                                | Ημερομηνία Αποδοχής                     | Τύπος Συλλόγου               | Αιμοδοτήσεις       | Καλύψεις               |
| DD1AGE ALMODE         1920       LLE RIVER       0.00000000000000000000000000000000000                                                                                                    | Εξορμήσεις                               | 12977          | BLUE PALACE                                                                   | 29/06/2016 13:53                        | Ενεργή διαχείριση καλύψεων   | 29                 | 11                     |
| (1) 1000           (1) 1000           (1) 1000           (1) 1000           (1) 1000           (1) 1000           (1) 1000           (1) 1000           (1) 1000           (1) 1000           (1) 1000           (1) 1000             (1) 1000             (1) 1000               (1) 1000                                                                                                    | ονάδες αιμάτος                           | 13926          | BLUE RIVER                                                                    | 18/03/2017 11:24                        | Ενεργή διαχείριση καλύψεων   | 1                  | 0                      |
| Anstruktione Optomoto Ekitypo <ul> <li></li></ul>                                                                                                    | Ιχνηλασιμότητα                           | 13696          | ΑΘΛΗΤΙΚΗ ΕΝΩΣΗ ΝΕΑΠΟΛΗΣ ΛΑΣΙΘΙΟΥ                                              | 05/01/2017 21:13                        | Ενεργή διαχείριση καλύψεων   | 1                  | 0                      |
| AMINGENDING       1971       AMINGENCE EXAMON XABION ALIGION       2101/2016 14.08       Exerph Sequipon makiqueur       94       97         Americationen Mapineoli Exitype       1977       ATTEN - SUMAPOR ALIGION ALIGION ALIGION ALIGION ALIGION ALIGION ALIGUAD MARTEN       1010/2016 19.37       Exerph Sequipon makiqueur       142       133         Kampsani Oudde, Aluence       0000/2016 11.30       Anstructure Magineo Like       1100/2016 19.37       Exerph Sequipon makiqueur       142       140       140       140       140       140       140       140       140       140       140       140       140       140       140       140       140       140       140       140       140       140       140       140       140       140       140       140       140       140       140       140       140       140       140       140       140       140       140       140       140       140       140       140       140       140       140       140       140       140       140       140       140       140       140       140       140       140       140       140       140       140       140       140       140       140       140       140       140       140                                                                                                    |                                          | 12050          | ΑΘΛΗΤΙΚΟΣ ΠΟΔΗΛΑΤΙΚΟΣ ΟΜΙΛΟΣ ΝΕΑΠΟΛΗΣ ΛΑΣΙΘΙΟΥ                                | 25/01/2016 14:30                        | Ενεργή διαχείριση καλύψεων   | 8                  | 2                      |
| ArtEK - E Wakes Auge Auge Auge Auge Auge Auge Auge Auge                                                                                                    | KILOIEVERHAIR OHOVOAIKOR EVEAXOO         | 11971          | ΑΙΜΟΔΟΤΙΚΟΣ ΣΥΛΛΟΓΟΣ ΚΑΛΟΥ ΧΩΡΙΟΥ ΛΑΣΙΘΙΟΥ                                    | 21/01/2016 14:08                        | Ενεργή διαχείριση καλύψεων   | 394                | 357                    |
| Stanyapan ( ) Jobber, Aljanov <ul> <li></li></ul>                                                                                                    | Αποτελέσματα Μοριακού Ελέγχου            | 10779          | ΑΣΤΕΚ - Σύλλογος Αιμοδοτών Ανώτερης Σχολής Τουριστικής Εκπαίδευσης Κρήτης (πρ | 15/10/2015 19:37                        | Ενεργή διαχείριση καλύψεων   | 148                | 133                    |
| Image: Instance in the second of the second of the seco         | Καταγραφή Ομάδας Αίματος                 | 14959          | ΑΦΟΙ ΠΑΠΑΙΩΑΝΝΟΥ Α.Ε                                                          | 03/09/2019 11:39                        | Ανενεργή διαχείριση καλύψεων | 0                  |                        |
| status/status/status         |                                          | 12186          | ΕΛΜΕ ΛΑΣΙΘΙΟΥ                                                                 | 10/02/2016 12:22                        | Ενεργή διαχείριση καλύψεων   | 119                | 90                     |
| <ul> <li></li></ul>                                                                                                    | καταχωρίση Τελικής Καταστάσης<br>Μονάδας | 14428          | Εμπορικός Σύλλογος Αγίου Νικολαου                                             | 14/12/2017 12:14                        | Ενεργή διαχείριση καλύψεων   | 3                  | 0                      |
| American Statistican Statisti Statisti Statisti Statis Statistican Statistican Statistican Stat         | -                                        | 14537          | ομάδα διάσσεης κρητής                                                         | 31/01/2018 11:34                        | Ενεργή διαχείριση καλύψεων   | 3                  | 6                      |
| identifying (Soldger, Soldger, Sold         | ΛΥΨΕΙΣ                                   | 14540          | ΠΑΝΕΛΛΗΝΙΟΣ ΣΥΛΛΟΓΟΣ ΦΙΛΩΝ ΠΑΙΔΙΩΝ ΜΕ ΕΙΔΙΚΕΣ ΙΚΑΝΟΤΗΤΕΣ - με τον διακρ       | 20/03/2019 11:16                        | Ανενεργή διαχείριση καλύψεων | 0                  | -                      |
|                                                                                                    | ϊσερχόμενες Καλύψεις Ασθενών             | 10872          | ΠΟΛΙΤΙΣΤΙΚΟΣ ΜΟΡΦΩΤΙΚΟΣ ΑΝΑΠΤΥΞΙΑΚΟΣ ΣΥΛΛΟΓΟΣ ΚΡΙΤΣΑΣ                         | 21/05/2015 15:01                        | Ενεργή διαχείριση καλύψεων   | 1258               | 928                    |
| <ul> <li>                  1212</li></ul>                                                                                                    | ξερχόμενες Καλύψεις Ασθενών              | 14312          | ΠΟΛΙΤΙΣΤΙΚΟΣ ΣΥΛΛΟΓΟΣ ΕΞΩ ΛΑΚΩΝΙΩΝ                                            | 05/10/2017 11:18                        | Ενεργή διαχείριση καλύψεων   | 88                 | 22                     |
| <ul></ul>                                                                                                    |                                          | 12152          | ΠΟΛΙΤΙΣΤΙΚΟΣ ΣΥΛΛΟΓΟΣ ΤΟΥΡΛΩΤΗΣ ΣΗΤΕΙΑΣ                                       | 08/02/2016 12:24                        | Ενεργή διαχείριση καλύψεων   | 108                | 52                     |
| Indegend Direction       10429       Nohmarridz Eŭklapoje Eleu Assuvitivo - Ajnoje Nicklapoje Eleu Assuvitivo - Ajnoje Nicklapoje Eleu Assuvitivo - Nicklapoje Eleu Assuvitivo - Nicklapoje Eleu Assuvitivo                           |                                          | 11403          | Παγκρήτιο Σωματείο Εργαζομένων στο ΕΚΑΒ & Εθελ. Αιμοδοτών                     | 15/10/2015 19:34                        | Ανενεργή διαχείριση καλύψεων | 6                  | -                      |
| Consepondences IEA <ul> <li></li></ul>                                                                                                    | κιτήματα Συνεργασιας από ΣΕΑ             | 10426          | Πολπιστικός Σύλλογος Έξω Λακωνίων -Αγιος Νικόλαος Κρήτης                      | 15/10/2015 19:35                        | Ενεργή διαχείριση καλύψεων   | 68                 | 57                     |
| A         I 10339         1V/NOFOS EPFAZOMENDA ADULA ELOUNDA VILLAGE         01/122015 12:18         Exceptiónsocioling rebliqueur         83         48           Exceptiónsocioling         I 12407         EVANOFOS EPFAZOMENDA ADULA ELOUNDA VILLAGE         103.2016 12:11         Exceptiónsocioling rebliqueur         82.4         780           Intelesting         I 12407         EVANOFOS EPFAZOMENDA FENINOV NOZOKOMENOV AFIOV NIKOAAOV KPITHE         103.2016 12:11         Exceptiónsocioling rebliqueur         82.4         780           Intelesting         Evaluentic         Evaluentic         Evaluentic         80.4         10.2         80           PODEELE         Intelesting         Evaluentic         Evaluentic         Evaluentic         11.4         10.2         14.4         10.2         10.2         14.4         10.2         10.2         14.4         10.2         10.2         14.4         10.2         10.2         14.4         10.2         10.2         14.4         10.2         10.2         14.4         10.2         10.2         14.4         10.2         14.4         10.2         14.4         10.2         14.4         10.2         14.4         10.2         14.4         10.2         14.4         10.2         14.4         10.2         14.4         10.2         14.4 <td>ωνεργαζόμενοι ΣΕΑ</td> <td>11607</td> <td>Προσδευτικός Σύλλογος Ελούντας</td> <td>01/12/2015 11:15</td> <td>Ενεργή διαχείριση καλύψεων</td> <td>748</td> <td>767</td>                                                                                                    | ωνεργαζόμενοι ΣΕΑ                        | 11607          | Προσδευτικός Σύλλογος Ελούντας                                                | 01/12/2015 11:15                        | Ενεργή διαχείριση καλύψεων   | 748                | 767                    |
|                                                                                                    | 4                                        | 10339          | SYAAOFOS EPFAZOMENDN AQUILA ELOUNDA VILLAGE                                   | 01/12/2015 12:18                        | Ενεργή διαχείριση καλύψεων   | 83                 | 48                     |
| Interference         Interference         Interference<                                                                                                    | Frosuátotec                              | 12407          | ΣΥΛΛΟΓΟΣ ΕΡΓΑΖΟΜΕΝΩΝ ΓΕΝΙΚΟΥ ΝΟΣΟΚΟΜΕΙΟΥ ΑΓΙΟΥ ΝΙΚΟΛΑΟΥ ΚΡΗΤΗΣ                | 11/03/2016 12:11                        | Ενεργή διαχείριση καλύψεων   | 824                | 780                    |
| λητιθόμπα Αίματος         Μέγεθος ακλίδος 20         id         id         id         j         /2           DPODEEIE         λύφθωση Στοιχρίων          id         id         j         /2           Struμέρωση Στοιχρίων Αμμοδότη           id         id                                                                                                    |                                          | 11478          | Σύλλογος Αιμοδοτών TEIM BLUEGR                                                | 23/10/2015 13:27                        | Ενεργή διαχείριση καλύψεων   | 102                | 36                     |
| PPODIEIE     Image: mail to mail to     | Αποθέματα Αίματος                        | Πλήθος εγγρα   | páv: 29                                                                       |                                         | MivrBoc gràiðas: 20          | • 14 4             | 1 1/2 1                |
| ბაბემდათ ენიჯისაv<br>ნყალყონისბიერთ<br>ნაუსქნელათ ენიჯისაv Alyo8ბრე<br>A60PEE                                                                                                    | ΟΡΘΩΣΕΙΣ                                 |                |                                                                               |                                         |                              |                    |                        |
| բխտղածնծրմա<br>Տողբելատ շեղջընա Aujodóm<br>ABOPEI                                                                                                    | Διόρθωση Στοιχείων                       |                |                                                                               |                                         |                              |                    |                        |
| Srmμέρωση Στοιχείων Αιμοδότη<br>AGOPEE                                                                                                    | έρωτηματολογίων                          |                |                                                                               |                                         |                              |                    |                        |
| A909EX                                                                                                    | Ενημέρωση Στοιχείων Αιμοδότη             |                |                                                                               |                                         |                              |                    |                        |
| NYUFEZ                                                                                                    | 440055                                   |                |                                                                               |                                         |                              |                    |                        |
|                                                                                                    | AVUFEZ                                   |                |                                                                               |                                         |                              |                    |                        |
| Movabeç Alyatoç Ava Hyspa                                                                                                    | νίοναδες Αιματος Ανα Ημερα               |                |                                                                               |                                         |                              |                    |                        |
|                                                                                                    |                                          |                |                                                                               |                                         |                              |                    |                        |
|                                                                                                    |                                          |                |                                                                               |                                         |                              |                    |                        |
|                                                                                                    |                                          |                |                                                                               |                                         |                              |                    |                        |
|                                                                                                    |                                          |                |                                                                               | ALL ALL ALL ALL ALL ALL ALL ALL ALL ALL |                              |                    |                        |

Εικόνα 70: Λίστα Συνεργαζόμενων ΣΕΑ

Ο χρήστης ΥΑ έχει πάλι τη δυνατότητα χρήσης φίλτρων για αναζήτηση συλλόγου τα οποία είναι τα εξής όπως φαίνονται στην Εικόνα 71.

- 1. Ανενεργή διαχείριση καλύψεων
- 2. Ενεργή διαχείριση καλύψεων

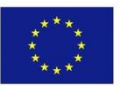

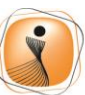

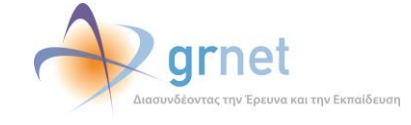

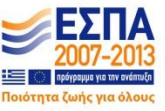

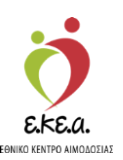

| ΕΜΑ Εθνικό Μητρώο Αιμοδοτα                                                                                     | ών≡≁                  | 🤵 🔶 grnet                                                                                                    |                     | Έχτα                          | συνδεθεί ως admira | Ελληνικά / Englis<br>Ι (Όροι Χρήσης) Αποσύνδεση δ |
|----------------------------------------------------------------------------------------------------|-----------------------|----------------------------------------------------------------------------------------------------|---------------------|-------------------------------|--------------------|---------------------------------------------------|
| ΑΙΜΟΔΟΤΗΣΕΙΣ                                                                                                   | Λίστα Συνε            | ργαζόμενων ΣΕΑ                                                                                                    |                     |                               |                    |                                                   |
| Καταγραφή Αιμοληψίας                                                                                           | Τύπος Συλλόγου<br>όλα | Ονομασία Συλλόγου                                                                                                    |                     | Α.Μ. Συλλόγου                 |                    | Ό Καθάρισμα<br>Ο                                  |
| Εκκρεμή Ερωτηματολόγια                                                                                         | όλα                   |                                                                                                    |                     |                               |                    |                                                   |
| Efoquéeric                                                                                                    | Ανενεργή διαχεί       | ριση καλύψεων                                                                                                    | Ημερομηνία Αποδοχής | Τύπος Συλλόγου                | Αιμοδοτήσεις       | Καλύψεις                                          |
| néokhilosok.                                                                                                   | Ενεργή διαχείρια      | τη καλύψεων                                                                                                    | 29/06/2016 13:53    | Ενεργή διαχείριση καλύψεων    | 29                 | 11                                                |
| ΜΟΝΑΔΕΣ ΑΙΜΑΤΟΣ                                                                                                | 13926                 | BLUE RIVER                                                                                                    | 16/03/2017 11:24    | Ενεργή διαχείριση καλύψεων    | 1                  | 0                                                 |
| Ιχνηλασιμότητα                                                                                                 | 13696                 | ΑΘΛΗΤΙΚΗ ΕΝΩΣΗ ΝΕΑΠΟΛΗΣ ΛΑΣΙΘΙΟΥ                                                                                                    | 05/01/2017 21:13    | Ενεργή διαχείριση καλύψεων    | 1                  | 0                                                 |
| American Occolonizati Eliferati                                                                                | 12050                 | ΑΘΛΗΤΙΚΟΣ ΠΟΔΗΛΑΤΙΚΟΣ ΟΜΙΛΟΣ ΝΕΑΠΟΛΗΣ ΛΑΣΙΘΙΟΥ                                                                                                    | 25/01/2016 14:30    | Ενεργή διαχείριση καλύψεων    | 8                  | 2                                                 |
| Anotherepart openetities Excites                                                                               | 11971                 | ΑΙΜΟΔΟΤΙΚΟΣ ΣΥΛΛΟΓΟΣ ΚΑΛΟΥ ΧΩΡΙΟΥ ΛΑΣΙΘΙΟΥ                                                                                                    | 21/01/2016 14:08    | Ενεργή διαχείριση καλύψεων    | 394                | 357                                               |
| Αποτελέσματα Μοριακού Ελέγχου                                                                                  | 10779                 | ΑΣΤΕΚ - Σύλλογος Αιμοδοτών Ανώτερης Σχολής Τουριστικής Εκπαίδευσης Κρήτης (πρ                                                                                                    | 15/10/2015 19:37    | Ενεργή διαχείριση καλύψεων    | 148                | 133                                               |
| Καταγραφή Ομάδας Αίματος                                                                                       | 14959                 | ΑΦΟΙ ΠΑΠΑΙΩΑΝΝΟΥ Α.Ε                                                                                                    | 03/09/2019 11:39    | Ανενεργή διαχείριση καλύψεων  | 0                  | -                                                 |
| The second second second second second second second second second second second second second second second s | 12186                 | ΕΛΜΕ ΛΑΣΙΘΙΟΥ                                                                                                    | 10/02/2016 12:22    | Ενεργή διαχείριση καλύψεων    | 119                | 90                                                |
| Καταχωριση Τελικής Κατάστασης<br>Μονάδας                                                                       | 14428                 | Εμπορικός Σύλλογος Αγίου Νικολαου                                                                                                    | 14/12/2017 12:14    | Ενεργή διαχείριση καλύψεων    | 3                  | 0                                                 |
|                                                                                                    | 14537                 | ΟΜΑΔΑ ΔΙΑΣΩΣΗΣ ΚΡΗΤΗΣ                                                                                                    | 31/01/2018 11:34    | Ενεργή διαχείριση καλύψεων    | 3                  | 8                                                 |
| ΚΑΛΥΨΕΙΣ                                                                                                    | 14540                 | ΠΑΝΕΛΛΗΝΙΟΣ ΣΥΛΛΟΓΟΣ ΦΙΛΩΝ ΠΑΙΔΙΩΝ ΜΕ ΕΙΔΙΚΕΣ ΙΚΑΝΟΤΗΤΕΣ - με τον διακρ                                                                                                    | 20/03/2019 11:16    | Ανενεργή διαχείριση καλύψεων  | 0                  |                                                   |
| Εισερχόμενες Καλύψεις Ασθενών                                                                                  | 10872                 | ΠΟΛΙΤΙΣΤΙΚΟΣ ΜΟΡΦΩΤΙΚΟΣ ΑΝΑΠΤΥΞΙΑΚΟΣ ΣΥΛΛΟΓΟΣ ΚΡΙΤΣΑΣ                                                                                                    | 21/05/2015 15:01    | Ενεργή διαχείριση καλύψεων    | 1258               | 928                                               |
| Εξερχόμενες Καλύψεις Ασθενών                                                                                   | 14312                 | ΠΟΛΙΤΙΣΤΙΚΟΣ ΣΥΛΛΟΓΟΣ ΕΞΩ ΛΑΚΩΝΙΩΝ                                                                                                    | 05/10/2017 11:18    | Ενεργή διαγείριση καλύψεων    | 88                 | 22                                                |
|                                                                                                    | 12152                 | ΠΟΛΙΤΙΣΤΙΚΟΣ ΣΥΛΛΟΓΟΣ ΤΟΥΡΛΩΤΗΣ ΣΗΤΕΙΑΣ                                                                                                    | 08/02/2016 12:24    | Ενεργή διαγείριση καλύψεων    | 108                | 52                                                |
| ΣΕΑ                                                                                                    | 11403                 | Παγκράτιο Σωματείο Εργαζομένων στο ΕΚΑΒ & Εθελ Διμοδοτών                                                                                                    | 15/10/2015 19:34    | Ανεγεονό διακείοισο καλύψειων | 6                  |                                                   |
| Απήματα Συνεργασίας από ΣΕΑ                                                                                    | 10428                 | Πολημητικός δύλλουος Έξω Δημονίων Αγιος Νικόλησς Κοάτος                                                                                                    | 15/10/2015 19:35    | Εντονό διαντίοιση καλύμτων    | 68                 | 57                                                |
| Συνεργαζόμενοι ΣΕΑ                                                                                             | 11607                 | Doorfermene Subhavas Ekalame                                                                                                    | 01/12/2015 11-15    | Εντονό διαντίουση καλύμετων   | 749                | 767                                               |
|                                                                                                    | 1000                  |                                                                                                    | 01/12/2015 17:19    | Εντεργή διαχείριση καλύψεων   | 00                 | 49                                                |
| NYA                                                                                                    | 10335                 | 21/000 02 EPI AZOMENDA SEMURA NOTOKONEJOV ALIOV NIKOAA OV KRUTUT                                                                                                    | 44/00/2018 12:18    | Ενεργή σιαχείριση καλόφεων    | 0.5                | 700                                               |
| Εκκρεμότητες                                                                                                   | 12407                 |                                                                                                    | 11/03/2016 12:11    | Ενεργή οιαχειρισή καλοφεων    | 024                | 760                                               |
| Αποθέματα Αίματος                                                                                              | 11478                 | Σύλλογος Αιμοδοτών ΤΕΙΜ BLUEGR                                                                                                    | 23/10/2015 13:27    | Ενεργή διαχείριση καλύψεων    | 102                | 36                                                |
| ΔΙΟΡΘΩΣΕΙΣ<br>Διόρθωση Στοιχείων<br>Ερωτηματολογίων<br>Ενημέρωση Στοιχείων Αιμοδότη<br>ΑΝΑΦΟΡΕΣ                | Πλήθος εγγραφ         | ûr. 29                                                                                                    |                     | Μέγεθος σελίδας  20           | <u>+</u>  4 4      | 1 v /2 + +                                        |
| Μονάδες Αίματος Ανά Ημέρα                                                                                      |                       |                                                                                                    |                     |                               |                    |                                                   |
|                                                                                                    |                       |                                                                                                    | FTRA                |                               |                    |                                                   |
|                                                                                                    |                       | Reperturbe Tagenting Tagenting Tagen |                     |                               |                    |                                                   |

#### Εικόνα 71: Φίλτρα Αναζήτησης

Ο χρήστης ΥΑ μπορεί να επιλέξει κάποιον ΣΕΑ και αμέσως θα εμφανιστούν στην οθόνη οι επιλογές που του δίνονται από το σύστημα οι οποίες είναι Επισκόπηση, Επεξεργασία, Καλύψεις/Αιμοδοτήσεις, Διακοπή Συνεργασίας, όπως φαίνεται στην Εικόνα 72.

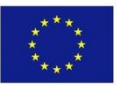

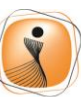

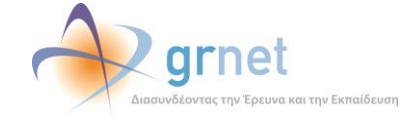

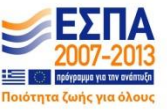

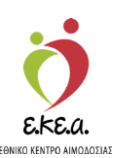

| ΜΟΔΟΤΗΣΕΙΣ                         | Λίστα Συν      | εργαζόμενων ΣΕΑ                                                                                                    |                  |                               |              |             |
|------------------------------------|----------------|----------------------------------------------------------------------------------------------------|------------------|-------------------------------|--------------|-------------|
| Καταγραφή Αιμοληψίας               | Επισκόπηση     | (μ' Επεξεργασία 🗰 Καλύψεις Άιμοδοτήσεις 🗣 Διακοπή συνεργασίας                                                                                                    |                  |                               |              |             |
| Errosuá Fournumphána               | Τύπος Συλλόγου | Ονομασία Συλλάγου                                                                                                    |                  | Α.Μ. Συλλόγου                 |              | Ο Καθάρισμα |
| when charten and                   | όλα            | •                                                                                                    |                  |                               |              | Q           |
| Εξορμήσεις                         |                | Duran militaria                                                                                                    | and a second     | Name a Park Science           | A            | Mahluman    |
| ΝΑΔΕΣ ΑΙΜΑΤΟΣ                      | AM             |                                                                                                    | 29/08/2018 12-52 | Ευτουά διακείουσα καλύμεται   | Alpooonjoeiç | καλυψεις    |
| γηλασιμότητα                       | 12978          |                                                                                                    | 18/02/2017 11:34 | Ενεργή διαχείριση καλύψεων    | 1            | 0           |
| πατιλέπωπη Ορολουγγού Ελέργου      | 13898          |                                                                                                    | 05/01/2017 21-12 | Ενεργή διαχείριση καλύψεων    |              | 0           |
| noneneopula openeymos eneygos      | 12050          |                                                                                                    | 25/01/2018 14:30 | Ενεργή διαχείριση καλύψεων    |              | 2           |
| ποτελέσματα Μοριακού Ελέγχου       | 11000          |                                                                                                    | 21/01/2018 14:08 | Ενεργή διαχείριση καλύψεων    | 204          | 2 267       |
| παγραφή Ομάδας Αίματος             | 10779          | ATTEK Súlaws Augertin Avirent Subic Tourum és Evreificuras Koéras (ra                                                                                                    | 15/10/2015 19:37 | Ενεργή διαχείριση καλύψεων    | 140          | 122         |
| mulaum Talucia Katimana            | 14959          | And Later - several of the several of the several o | 02/09/2019 11:29 | Ανογεονό διαγείονσα καλύψεων  | 0            | 100         |
| ιονάδας<br>Ιονάδας                 | 14909          |                                                                                                    | 10/02/2019 11:39 | Ανενεργή σιαχειρισή κακοφεαιν | 110          |             |
|                                    | 12100          | Extension Statement Aufen Munices                                                                                                    | 10/02/2010 12:22 | Ενεργή διαχείριση καλύψεων    | 2            | 0           |
| (TYEIZ                             | 14627          |                                                                                                    | 31/01/2019 11:34 | Ενεργή διαχείριση καλύψεων    | 3            |             |
| σερχόμενες Καλύψεις Ασθενών        | 14537          |                                                                                                    | 31/01/2018 11:34 | Ενεργή οιαχειρισή καλυψεων    | 3            | 6           |
| ξερχόμενες Καλύψεις Ασθενών        | 14540          |                                                                                                    | 20/03/2015 11:10 | Ανενεργή οιαχειρισή καλοφεων  | 4050         |             |
|                                    | 10872          |                                                                                                    | 21/06/2015 15:01 | Ενεργή οιαχείριση καλύψεων    | 1208         | 928         |
|                                    | 14312          |                                                                                                    | 06/10/2017 11:18 | Ενεργή οιαχείριση καλύψεων    | 88           | 22          |
| inipala zovepyaolas and zex        | 12162          |                                                                                                    | 45/40/2015 12:24 | Ενεργή οιαχειρισή καλυψεων    | 108          | 52          |
| νεργαζόμενοι ΣΕΑ                   | 11403          | Ιταγκρητιο Σωματειο Εργαζομένων στο ΕΚΑΒ & Εθέλ. Αιμοδοτών                                                                                                    | 15/10/2015 19:34 | Ανενεργή οιαχειρισή καλυψεων  | 0            |             |
|                                    | 10426          | Πολιτιστικός Συλλογός Εξω Λάκωνιών -Αγίος Νικολαός Κρητής                                                                                                    | 15/10/2015 19:35 | Ενεργή οιαχειρισή καλυψεων    | 08           | 57          |
| KKORUÓTOTEC                        | 11607          | Προσδευτικός Συλλογός Ελούντας                                                                                                    | 01/12/2015 11:15 | Ενεργη διαχείριση καλύψεων    | 748          | 767         |
| openning                           | 10339          | 2YAAOFO2 EPFAZOMENΩN AQUILA ELOUNDA VILLAGE                                                                                                    | 01/12/2015 12:18 | Ενεργή διαχείριση καλύψεων    | 83           | 48          |
| ποθέματα Αίματος                   | 12407          | ΣΥΛΛΟΓΟΣ ΕΡΓΑΖΟΜΕΝΩΝ ΓΕΝΙΚΟΥ ΝΟΣΟΚΟΜΕΙΟΥ ΑΓΙΟΥ ΝΙΚΟΛΑΟΥ ΚΡΗΤΗΣ                                                                                                    | 11/03/2016 12:11 | Ενεργή διαχείριση καλύψεων    | 824          | 780         |
| ΡΘΩΣΕΙΣ                            | 11478          | Σύλλογος Αιμοδοτών ΤΕΙΜ BLUEGR                                                                                                    | 23/10/2015 13:27 | Ενεργή διαχείριση καλύψεων    | 102          | 30          |
| όρθωση Στοιχείων<br>σωτηματολογίων | Πλήθος εγγρα   | χών: 29                                                                                                    |                  | Μέγεθος σελίδας: 20           | -  4 4       | 1 ⊉ /2 ▶    |
| νημέρωση Στοιχείων Αιμοδότη        |                |                                                                                                    |                  |                               |              |             |
|                                    |                |                                                                                                    |                  |                               |              |             |
| OPEE                               |                |                                                                                                    |                  |                               |              |             |

Εικόνα 72: Επιλογές χρήστη ΝΥΑ

Εάν ο χρήστης ΥΑ επιλέξει **«Επισκόπηση»** θα μπορεί να δει τα στοιχεία του συλλόγου όπως φαίνεται στην *Εικόνα 61*.

Ο χρήστης μπορεί να επιλέξει **«Καλύψεις/Αιμοδοτήσεις»** όπου μπορεί να δει τη λίστα των εισερχόμενων καθώς και των εξερχόμενων καλύψεων συλλόγου επιλέγοντας την αντίστοιχη καρτέλα **«Καλύψεις»** ή τη λίστα των αιμοδοτήσεων του συλλόγου επιλέγοντας την αντίστοιχη καρτέλα **«Αιμοδοτήσεις»**. Ο χρήστης έχει τη δυνατότητα να εκτυπώσει τον πίνακα των καλύψεων και των αιμοδοτήσεων πατώντας το κουμπί «Εξαγωγή σε Αρχείο».

Σε αυτή την οθόνη ο χρήστης μπορεί να επιλέξει «Επαναρχικοποίηση Ισοζυγίου». Η λειτουργία αυτή θα είναι διαθέσιμη μέχρι την ολοκλήρωση της εγγραφής των σημερινών ενεργών συλλόγων, και απαιτείται μόνο σε περιπτώσεις που έχει γίνει αιμοδοσία (ή/και καλύψεις οι οποίες δεν έχουν καταχωρισθεί στο ΣΕΑ) για τον εν λόγω σύλλογο στο χρονικό διάστημα από την

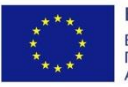

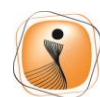

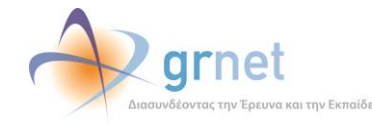

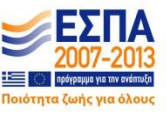

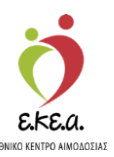

αρχικοποίηση του ΣΕΑ μέχρι την ημέρα λειτουργίας του συστήματος ΕΜΑ, όπως φαίνεται στην *Εικόνα 73*.

| ΜΑ Εθνικό Μητρώο Αιμοδο                                                                                      | οτών ≡≁                                                                                                    | 2                                                                 | 🔶 grnet 💦 🖊                                                                   |                              | Έχετε συνδεθεί ι             | ΕΜηνικά / Εης<br>ες STAGONA1 (Όροι Χρήσης) Αποσύνδεσι |
|----------------------------------------------------------------------------------------------------|----------------------------------------------------------------------------------------------------|-------------------------------------------------------------------|-------------------------------------------------------------------------------|------------------------------|------------------------------|-------------------------------------------------------|
| ΟΙΙΑΕΕ ΑΙΜΑΤΟΣ<br>(χνηλασιμότητα<br>Αποτελέσματα Ορολογικού<br>Ειλέχχου<br>Αποτελέσματα Μοριακού<br>Ειλέχχου | <ul> <li>Καλύψεις / Αμιοδοτήσεις</li> <li>«Αστα σεποερματικήση τουργ</li> <li>Αριθμός Μητριώου Σωλλόγου: 10796</li> <li>Καλύψεις Αμιοδοτήσεις</li> </ul> | του<br>Συλλόγου<br>90<br>Ονομα συλλόγου: ΑΚΑΔΗΝΙΑ ΕΙ              | ΙΠΟΡΙΚΟΥ ΝΑΥΤΙΚΟΥ ΚΥΜΗΣ                                                       |                              | c for navoro r               |                                                       |
| Καταχώριση Τελικής Κατάστασης<br>Μονάδας                                                                     | Ημερομηνία Ενέργειας                                                                                                    | Αριθμός Μονάδων<br>2                                              | Ονοματ/μο Ασθενή<br>ΑΣΘΕΝΗΣ78146                                              | Νοσοκομείο με ΝΥΑ<br>ΤΖΑΝΕΙΟ | Νοσοκομείο/Κλινική χωρίς ΝΥΑ | Τελευταία Ενημέρωση<br>18/01/2017 12:59               |
| αλΥΨΕΙΣ<br>Εισερχόμενες Καλύψεις<br>Ασθενών<br>Εξερχόμενες Καλύψεις<br>Ασθενών                               | 26/04/2018                                                                                                    | 4                                                                 | AZ0ENH221811                                                                  | ХАЛКІДАХ                     |                              | 28/04/2018 08:29                                      |
| Ά<br>Απήματα Συνεργασίας από ΣΕΑ<br>Συνεργαζόμενοι ΣΕΑ                                                       |                                                                                                    |                                                                   |                                                                               |                              |                              |                                                       |
| γΑ<br>Εκκρεμότητες                                                                                           | Πλήθος εγγραφών: 2                                                                                                    |                                                                   |                                                                               | N                            | Λέγεθος σελίδας: 10 •        | 4 4 <u>1 \$</u> /1 ► ►                                |
| Αποθέματα Αίματος<br>ΟΡΘΟΣΕΙΣ                                                                                | Πλήθος Μονάδων: 3                                                                                                    |                                                                   |                                                                               |                              |                              | ] Εξαγωγή σε αρχείο                                   |
|                                                                                                    |                                                                                                    | Expansion fra<br>Expansion fran<br>Expansion frances<br>Expansion | e unpackAllman<br>Dito aivas duvado<br>Diseases Contacto<br>Pressent Contacto | ΕΣΠΑ                         |                              |                                                       |

### Εικόνα 73: Ενεργή διαχείριση καλύψεων

Στην περίπτωση που ο σύλλογος δεν δικαιούται αίτημα κάλυψης (Ανενεργή διαχείριση καλύψεων), ο χρήστης ΥΑ μπορεί μόνο να πραγματοποιήσει επαναρχικοποίηση του αριθμού αιμοδοτήσεων.

Τέλος ο χρήστης ΥΑ έχει την επιλογή να διακόψει τη συνεργασία ενός ΣΕΑ με μια ΥΑ επιλέγοντας **«Διακοπή Συνεργασίας»**. Σε αυτή την περίπτωση καλείται να καταχωρίσει το λόγο διακοπής.

<u>ΠΡΟΣΟΧΗ:</u> Εάν ο ΣΕΑ έχει κάνει την εγγραφή του στο Εθνικό Μητρώο Αιμοδοτών μετά την 01/01/2018, τότε ο χρήστης ΥΑ θα μπορεί να δει μόνο τις επιλογές **«Επισκόπηση»**, **«Καλύψεις/Αιμοδοτήσεις»** και δεν θα υπάρχει η επιλογή της επαναρχικοποίησης ισοζυγίου.

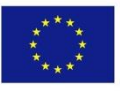

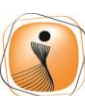

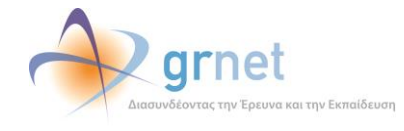

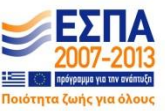

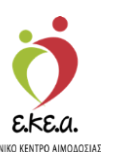

# 5 Μοριακός Έλεγχος

# 5.1 Αποτελέσματα Μοριακού Ελέγχου

Στην οθόνη αυτή ο χρήστης μπορεί να εμφανίσει μοριακούς ελέγχους, αναζητώντας βάσει του Αριθμού Μονάδας Αίματος ή της ημερομηνίας, από τους διαθέσιμους ελέγχους.

Ο χρήστης θα πρέπει:

- Να πληκτρολογήσει τον Αρ. Μονάδας Αίματος ή το εύρος αυτού επιλέγοντας «Μονάδα Αίματος» όπως φαίνεται στην Εικόνα 74, είτε να διαλέξει τις ημερομηνίες που τον ενδιαφέρουν επιλέγοντας «Ημερομηνία» όπως φαίνεται στην Εικόνα 75
- 2. Να επιλέξει «αναζήτηση»

Επίσης του δίνεται η δυνατότητα να επιλέξει η αναζήτηση του να περιέχει αποτελέσματα όπως φαίνεται στην *Εικόνα 76* για:

- α) όλες τις μονάδες
- β) μονάδες με τουλάχιστον 1 θετικό έλεγχο
- γ) μονάδες με τουλάχιστον 1 μη έγκυρο έλεγχο

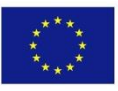

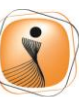

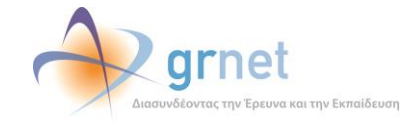

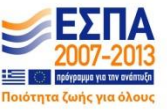

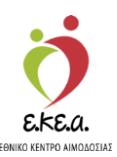

### Εικόνα 74: Αναζήτηση Μοριακού Ελέγχου Με Αριθμό Μονάδας

| ΕΜΑ Εθνικό Μητρώο Αιμοδοι                | τών <b>≡</b> +                                          | 🤵 🤌                                           | grnet                                 |                              | Eλληνικά / English |
|------------------------------------------|---------------------------------------------------------|-----------------------------------------------|---------------------------------------|------------------------------|--------------------|
| ΑΙΜΟΔΟΤΗΣΕΙΣ                             | Αποτελέσματα Μοριακού                                   | Ελένγου 👩                                     |                                       |                              |                    |
| Κατογραφή Αιμοληψίας                     |                                                         |                                               |                                       |                              |                    |
| Εκκρεμή Ερωτηματολόγια                   | Υπηρισία Αιμοδοσίας<br>ΧΑΛΚΙΔΑΣ - ΓΕΝΙΚΟ ΝΟΣΟΚΟΜΕΙΟ ΧΑΛ | ΚΙΔΑΣ - ΓΕΝΙΚΟ ΝΟΣΟΚΟΜΕΙΟ Κ. Υ. ΚΑΡΥΣΤΟ       | ΟΥ - ΓΕΝΙΚΟ ΝΟΣΟΚΟΜΕΙΟ - Κ. Υ. ΚΥΜΗΣ  | Επιλέξεε<br>Μανάδα Αίματος - |                    |
| Εξορμήσεις                               | Από Αρ. Μονάδας Αίματος                                 |                                               | Έως Αρ. Μονάδας Αίματος               |                              | Ο Νέα αναζήτηση    |
| ΜΟΝΑΔΕΣ ΑΙΜΑΤΟΣ                          | 1025 18                                                 |                                               | 1025 18                               |                              | ۹ •                |
| Ιχνηλασιμάτητα                           |                                                         |                                               |                                       |                              |                    |
| Αποτελέσματα Ορολογικού Ελέγχου          |                                                         |                                               |                                       |                              |                    |
| Αποτελέσματα Μοριακού Ελέχχου            |                                                         |                                               |                                       |                              |                    |
| Καταγροφή Ομάδας Αίματος                 |                                                         |                                               |                                       |                              |                    |
| Καταχώριση Τελικής Κατάστασης<br>Μονάδας |                                                         |                                               |                                       |                              |                    |
| ΚΑΛΥΨΕΙΣ                                 |                                                         |                                               |                                       |                              |                    |
| Εισερχόμενες Καλύψεις Ασθενών            |                                                         |                                               |                                       |                              |                    |
| Εξερχόμενες Καλύψεις Ασθενών             |                                                         |                                               |                                       |                              |                    |
| ΣΕΑ                                      |                                                         |                                               |                                       |                              |                    |
| Αιτήματα Συνεργασίας από ΣΕΑ             |                                                         |                                               |                                       |                              |                    |
| Συνεργαζόμενοι ΣΕΑ                       |                                                         |                                               |                                       |                              |                    |
| NYA                                      |                                                         |                                               |                                       |                              |                    |
| Εκκρεμότητες                             |                                                         |                                               |                                       |                              |                    |
| Αποθέματα Αίματος                        |                                                         |                                               |                                       |                              |                    |
| ΔΙΟΡΘΩΣΕΙΣ                               |                                                         |                                               |                                       |                              |                    |
| Διόρθωση Στοιχείων<br>Ερωτημιατολογίων   | ,                                                       |                                               |                                       |                              |                    |
|                                          |                                                         | Expanded Type<br>Tapanded Type<br>Insequentia |                                       |                              |                    |
|                                          |                                                         | Με τη συγχρηματοδότηση                        | της Ελλάδας και της Ευρωπαικής Ένωσης |                              |                    |

### Εικόνα 75: Αναζήτηση Μοριακού Ελέγχου Με Ημερομηνία

| ΕΜΑ Εθνικό Μητρώο Αιμοδο                 | oráv ≡- 🧕 🔶 grnet 📑                                                                                                    | Ελληνικά / English<br>Έχετε συνδεθεί ως <b>STAGONA1</b> (Όροι Χρήσης) Αποσύνδεση ⊕ |
|------------------------------------------|----------------------------------------------------------------------------------------------------|------------------------------------------------------------------------------------|
| ΑΙΜΟΔΟΤΗΣΕΙΣ                             | Αποτελέσματα Μοριακού Ελέγγου σ                                                                                                    |                                                                                    |
| Καταγραφή Αιμοληψίας                     |                                                                                                    |                                                                                    |
| Εκκρεμή Ερωτηματολόγια                   | Υπηρεσία Αμοδοσίας<br>ΧΑΝΚΙΔΑΣ - ΓΕΝΙΚΟ ΝΟΣΟΚΟΜΕΙΟ ΧΑΝΚΙΔΑΣ - ΓΕΝΙΚΟ ΝΟΣΟΚΟΜΕΙΟ Κ. Υ ΚΑΡΥΣΤΟΥ - ΓΕΝΙΚΟ ΝΟΣΟΚΟΜΕΙΟ - Κ. Υ. ΚΥΙΜΗΣ<br>Ημερομηνία | •                                                                                  |
| Εξορμήσεις                               | Από: Έως:                                                                                                    | Ο Νέα αναζήτηση                                                                    |
| ΜΟΝΑΔΕΣ ΑΙΜΑΤΟΣ                          | 08/02/2018                                                                                                    | ۹ +                                                                                |
| Ιχνηλασιμότητα                           |                                                                                                    |                                                                                    |
| Αποτελέσματα Ορολογικού Ελέγχου          |                                                                                                    |                                                                                    |
| Αποτελέσματα Μοριακού Ελέγχου            |                                                                                                    |                                                                                    |
| Καταγραφή Ομάδας Αίματος                 |                                                                                                    |                                                                                    |
| Καταχώριση Τελικής Κατάστασης<br>Μονάδας |                                                                                                    |                                                                                    |
| ΚΑΛΥΨΕΙΣ                                 |                                                                                                    |                                                                                    |
| Εισερχόμενες Καλύψεις Ασθενών            |                                                                                                    |                                                                                    |
| Εξερχόμενες Καλύψεις Ασθενών             |                                                                                                    |                                                                                    |
| ΣΕΑ                                      |                                                                                                    |                                                                                    |
| Αιτήματα Συνεργασίας από ΣΕΑ             |                                                                                                    |                                                                                    |
| Συνεργαζόμενοι ΣΕΑ                       |                                                                                                    |                                                                                    |
| NYA                                      |                                                                                                    |                                                                                    |
| Εκκρεμότητες                             |                                                                                                    |                                                                                    |
| Αποθέματα Αίματος                        |                                                                                                    |                                                                                    |
| ΔΙΟΡΘΩΣΕΙΣ                               |                                                                                                    |                                                                                    |
| Διόρθωση Στοιχείων<br>Ερωτηματολογίων    | v                                                                                                    |                                                                                    |
|                                          |                                                                                                    |                                                                                    |
|                                          | Με τη συγχρηματοδότηση της Ελλάδος και της Ευρυπακής Ένωσης                                                                                    |                                                                                    |

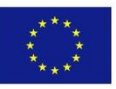

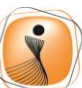

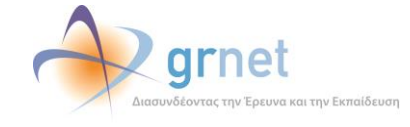

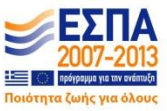

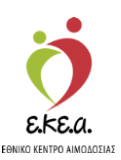

Εικόνα 76: Αναζήτηση Μοριακού Ελέγχου

| ΕΜΑ Εθνικό Μητρώο Αιμοΰο                       | τών ≡ <del>-</del>                |                        | 🤵 🔶                                                                                                    | grnet                   |                     |                                | Εληνικά / English<br>Έχετε συνδεθεί ως <b>STAGONA1</b> (Όροι Χρήσης) Αιτοσύνδεση ( <del>Φ</del> |
|------------------------------------------------|-----------------------------------|------------------------|----------------------------------------------------------------------------------------------------|-------------------------|---------------------|--------------------------------|-------------------------------------------------------------------------------------------------|
| ΑΙΜΟΔΟΤΗΣΕΙΣ                                   | Αποτελέσμο                        | ιτα Μοριακ             | ανύ Ελέγχου 🧿                                                                                           |                         |                     |                                |                                                                                                 |
| καταγραφή Αμροληψίας<br>Εκκρεμή Ερωτηματολόγια | Υπηρεσία Αιμοδο<br>ΧΑΛΚΙΔΑΣ - ΓΕΝ | σίας<br>ΙΙΚΟ ΝΟΣΟΚΟΜΕΙ | ΙΟ ΧΑΛΚΙΔΑΣ - ΓΕΝΙΚΟ ΝΟΣΟΚΟΜΕΙΟ Κ. Υ ΚΑΡΥΣΤΙ                                                            | 0Y - LENIKO NO          | OKOMEIO - K. Y. KYN | Επιλέξτε<br>ΜΗΣ Μονάδα Αίματος |                                                                                                 |
| Εξορμήσεις                                     | Από Αρ. Μονάδασ                   | ς Αίματος              |                                                                                                    | Έως Αρ. Μονά            | ας Αίματος          |                                | D Nia avačninan                                                                                 |
| ΜΟΝΑΔΕΣ ΑΙΜΑΤΟΣ                                | 1025                              | 18                     | 000001                                                                                                  | 1025                    | 18                  | 000001                         | a (·)                                                                                           |
| ίχνηλασιμότητα                                 | να περιέχει αποτε                 | ελέσματα για:          | Όλες τις Μονάδες                                                                                        | •                       |                     |                                | $\smile$                                                                                        |
| Αποτελέσματα Ορολογικού Ελέχχου                |                                   |                        | Όλες τις Μονάδες<br>Μονάδες με τουλάχιστον 1 θετικό έλεγχο<br>Μονάδες με τουλάχιστον 1 μη έγκυρο έλεγχο | ,                       |                     |                                |                                                                                                 |
| Καταγραφή Ομάδας Αίματος                       |                                   |                        |                                                                                                    |                         |                     |                                |                                                                                                 |
| Καταχώριση Τελικής Κατάστασης<br>Μονάδας       |                                   |                        |                                                                                                    |                         |                     |                                |                                                                                                 |
| καλυψείς                                       |                                   |                        |                                                                                                    |                         |                     |                                |                                                                                                 |
| Εισερχόμενες Καλύψεις Ασθενών                  |                                   |                        |                                                                                                    |                         |                     |                                |                                                                                                 |
| Εξερχόμενες Καλύψεις Ασθενών                   |                                   |                        |                                                                                                    |                         |                     |                                |                                                                                                 |
| ΣΕΑ                                            |                                   |                        |                                                                                                    |                         |                     |                                |                                                                                                 |
| Αιτήματα Συνεργασίας από ΣΕΑ                   |                                   |                        |                                                                                                    |                         |                     |                                |                                                                                                 |
| Συνεργοζόμενοι ΣΕΑ                             |                                   |                        |                                                                                                    |                         |                     |                                |                                                                                                 |
| NYA                                            |                                   |                        |                                                                                                    |                         |                     |                                |                                                                                                 |
| Εκκρεμότητες                                   |                                   |                        |                                                                                                    |                         |                     |                                |                                                                                                 |
| Αποθέματα Αίματος                              |                                   |                        |                                                                                                    |                         |                     |                                |                                                                                                 |
| ΔΙΟΡΘΩΣΕΙΣ                                     |                                   |                        |                                                                                                    |                         |                     |                                |                                                                                                 |
| Διόρθωση Στοιχείων<br>Ερωτηματολογίων          |                                   |                        |                                                                                                    |                         |                     |                                |                                                                                                 |
|                                                |                                   |                        | Experimine Towards<br>Research Towards<br>Representation                                                |                         |                     | ENA                            |                                                                                                 |
|                                                |                                   |                        | Με τη συγχρηματοδότησ                                                                                   | η της Ελλάδας και της Ι | υρωπαικής Ένωσης    |                                |                                                                                                 |

# 5.2 Λήψη Αποτελεσμάτων Μοριακού Ελέγχου

Ο χρήστης ΝΥΑ με ρόλο καταγραφή μοριακού ελέγχου ορίζει ένα εύρος μονάδων και επιλέγοντας **«Αναζήτηση»** λαμβάνει τα αποτελέσματα μέσω του συστήματος (τα οποία καταχωρούνται από το κέντρο αίματος της εκάστοτε αιμοδοσίας), όπου εμφανίζονται όπως φαίνεται στην *Εικόνα 77*.

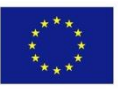

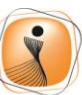

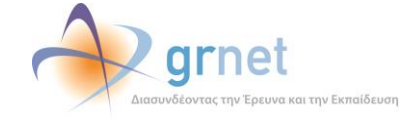

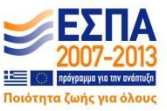

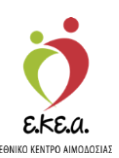

Εικόνα 77: Εμφάνιση μοριακού ελέγχου

| ΕΜΑ Εθνικό Μητρώο Αιμοδοτά               | ώv <b>≡</b> -    |                                                |                                         | 💆 🔌                                                          | grnet                               |                     |                         | EWywcia / English                                             |
|------------------------------------------|------------------|------------------------------------------------|-----------------------------------------|--------------------------------------------------------------|-------------------------------------|---------------------|-------------------------|---------------------------------------------------------------|
| ΑΙΜΟΔΟΤΗΣΕΙΣ                             | Αποτελέσμο       | ιτα Μοριακ                                     | ού Ελέγγου 🗖                            | Mar 7 4                                                      | anadorres tie Laure in en Artellium |                     |                         | EXSECTIONOLOGY (#2. 2. MICOUNAL (Obdi Vbilalić) MILOOMASTALIA |
| Καταγραφή Αυροληψίας                     | Intototoopt      | atu moptuk                                     | oo Enalvoo                              |                                                              |                                     |                     |                         |                                                               |
| Εκκρεμή Ερωτηματολόγια                   | Υπηρεσία Αιμοδο  | οσίας                                          |                                         |                                                              |                                     |                     | Επιλέξτε                |                                                               |
| Etopuńasic                               | XAVIKIDAL-1EP    | VIKO NOZOKOMEN                                 | J AAVKIDA2 - I ENIKU NOZOKOM            | EIU K. T. KAPTZI                                             | OY-TENIKO NOZOK                     | JMEIO - K. T. KYMH2 | Μονάδα Αιμάτος          |                                                               |
|                                          | 1025             | 18                                             | 000116                                  |                                                              | 1025                                | 18                  | 000116                  |                                                               |
| MONADE2 AIMATO2                          | va modvo anov    | almuma um                                      | Date the Moudifier                      |                                                              |                                     |                     |                         |                                                               |
| Ιχνηλασιμοτητα                           | ia nepiegei anon | exception you.                                 | ones ins moreous                        |                                                              |                                     |                     |                         |                                                               |
| Αποτελέσματα Ορολογικού Ελέγχου          |                  |                                                |                                         |                                                              |                                     |                     |                         |                                                               |
| Αποτελέσματα Μοριακού Ελέχχου            | 102518000116     | Ultrio Plus:                                   |                                         | HIV: (-) Μη                                                  | Αντιδρών                            |                     | ΗΟΥ: (-) Μη Αντιδρών    | ΗΒν: (-) Μη Αντιδρών                                          |
| Καταγραφή Ομάδας Αίματος                 |                  | (+) Αντιδρών Si<br>12/01/2018                  | C/0:1.05                                | SC/0:0.10<br>07/02/2018                                      | 1                                   |                     | SC/0:0.00<br>07/02/2018 | SC/0.0.00<br>07/02/2018                                       |
| Καταχώριση Τελικής Κατάστασης<br>Μονάδας |                  | (-) Μη Αντιδρώ<br>1η επανάληψη ο<br>12/01/2018 | ν SC/O:0.05<br>αρχικά θετικού δείγματος |                                                              |                                     |                     |                         |                                                               |
| καλυψείς                                 |                  | (-) Μη Ανπδρώ                                  | sc/0:0.09                               |                                                              |                                     |                     |                         |                                                               |
| Ειστρχόμενες Καλύψεις Ασθενών            |                  | FFP αρχικά θετι                                | κού δείγματος 16/01/2018                |                                                              |                                     |                     |                         |                                                               |
| Εξερχόμενες Καλύψεις Ασθενών             |                  |                                                |                                         |                                                              |                                     |                     |                         |                                                               |
| ΣΕΑ                                      |                  |                                                |                                         |                                                              |                                     |                     |                         | Α Εκτύπωση Δ                                                  |
| Αιτήματα Συνεργασίας από ΣΕΑ             |                  |                                                |                                         |                                                              |                                     |                     |                         |                                                               |
| Συνεργαζόμενοι ΣΕΑ                       |                  |                                                |                                         |                                                              |                                     |                     |                         |                                                               |
| NYA                                      |                  |                                                |                                         |                                                              |                                     |                     |                         |                                                               |
| Εκκρεμότητες                             |                  |                                                |                                         |                                                              |                                     |                     |                         |                                                               |
| Αποθέματα Αίματος                        |                  |                                                |                                         |                                                              |                                     |                     |                         |                                                               |
| ΔΙΟΡΘΩΣΕΙΣ                               |                  |                                                |                                         |                                                              |                                     |                     |                         |                                                               |
| Διάρθωση Στοιχείων<br>Ερωτηματολογίων    |                  |                                                |                                         |                                                              |                                     |                     |                         |                                                               |
|                                          |                  |                                                |                                         | upunalich Tvuran<br>spunalid Tautia<br>spegaraste<br>vanates | Cho elvor Bu<br>Propante Cont       |                     |                         |                                                               |
|                                          |                  |                                                | M                                       | ε τη συγχρηματοδότης                                         | η της Ελλάδος και της Ευρω          | making Teruang      |                         |                                                               |

Περνώντας τον κέρσορα πάνω από το σύμβολο <sup>2</sup>, ο χρήστης μπορεί να δει περισσότερες πληροφορίες σχετικά με την επεξήγηση των διαφόρων χρωμάτων που εμφανίζονται στα αποτελέσματα, όπως φαίνεται στην *Εικόνα 78*:

#### Εικόνα 78: Επεξήγηση Χρωμάτων

| ΕΜΑ Εθνικό Μητρώο Αιμοδοτ                | ώv ≡ <del>-</del>      |                                                                               | 👲 🔷 grnet                                                      |                                                            |        | Ελληνικά / English<br>Έχετε συνδεθεί ως STAGONA1 (Όροι Χρήσης) Αποσύνδεση (Φ |
|------------------------------------------|------------------------|-------------------------------------------------------------------------------|----------------------------------------------------------------|------------------------------------------------------------|--------|------------------------------------------------------------------------------|
| ΑΙΜΟΔΟΤΗΣΕΙΣ                             | Αποτελέσμα             | ατα Μοριακού Ελέγχου 🕻                                                        | D                                                              |                                                            |        |                                                                              |
| Καταγραφή Αιμοληψίας                     | Υπηρεσία Αιμοδι        | οσίας                                                                         | Επεξήγηση                                                      | χρωμάτων                                                   | _      |                                                                              |
| Εκκρεμή Ερωτηματολόγια                   | ΧΑΛΙΚΙΔΑΣ - ΓΕ         | ΕΝΙΚΟ ΝΟΣΟΚΟΜΕΙΟ ΧΑΛΚΙΔΑΣ - ΓΕΝ                                               | Μη Αντιδρών αποτέλεσμα<br>Αντιδρών αποτέλεσμα                  | Κανονική γραφή<br>Έντονη γραφή με κόκκινο χρώ              | μα πος | •                                                                            |
| Εξορμήσεις                               | Από Αρ. Μονάδο<br>1025 | ας Αίματος                                                                    | Gray Zone<br>Επανέλεγχος ή Μη έγκυρο αποτέλεσ                  | Εντονη γραφή με γκρι χρώμα<br>α Εντονη γραφή με μπλε χρώμα |        | O Nito avačninon                                                             |
| ΜΟΝΑΔΕΣ ΑΙΜΑΤΟΣ                          |                        |                                                                               | Επικυρωμένο αποτέλεσμα<br>Μη επικυρωμένο αποτέλεσμα ή Εκκρι    | Πορτοκαλί υπόβαθρο<br>μεί Γκρι υπόβαθρο                    | _      |                                                                              |
| Ιχνηλασιμότητα                           | 102518000116           | Ultrio Plus:                                                                  | Ελεγχος με πολλαπλά αποτελέσματα<br>Μονάδα αίματος με πολλαπλά | Μπλε υπόβαθρο<br>Έντονη γραφή                              | Souiv  | HBW: (-) Mn Avtičnáv                                                         |
| Αποτελέσματα Ορολογικού Ελέγχου          |                        | (+) Αντιδρών SC/0:1.05<br>12/01/2018                                          | 07/02/2018                                                     | 07/02/2018                                                 |        | SC/0:0.00<br>07/02/2018                                                      |
| Καταγραφή Ομάδας Αίματος                 |                        | (-) Μη Αντιδρών SC/0:0.05<br>1η επανάληψη αρχικά θετικού δείγμα<br>12/01/2018 | τος                                                            |                                                            |        |                                                                              |
| Καταχώριση Τελικής Κατάστασης<br>Μανάδας |                        | (-) Μη Αντιδρών SC/0:0.09<br>FFP αρχικά θετικού δείγματος 16/01/2             | 2018                                                           |                                                            |        |                                                                              |
| καλγψεις                                 |                        |                                                                               |                                                                |                                                            |        |                                                                              |
| Εξερχόμενες Καλύψεις Ασθενών             |                        |                                                                               |                                                                |                                                            |        | 🖨 Εκτύπωση 🤷                                                                 |
| ΣΕΑ                                      |                        |                                                                               |                                                                |                                                            |        |                                                                              |
| Απήματα Συνεργασίας από ΣΕΑ              |                        |                                                                               |                                                                |                                                            |        |                                                                              |
| Συνεργαζόμενοι ΣΕΑ                       |                        |                                                                               |                                                                |                                                            |        |                                                                              |
| NYA                                      |                        |                                                                               |                                                                |                                                            |        |                                                                              |
| Εκκρεμότητες                             |                        |                                                                               |                                                                |                                                            |        |                                                                              |
| Αποθέματα Αίματος                        |                        |                                                                               |                                                                |                                                            |        |                                                                              |
| ΔΙΟΡΘΩΣΕΙΣ                               |                        |                                                                               |                                                                |                                                            |        |                                                                              |
| Διάρθωση Στοινείων                       | _                      |                                                                               | Exercise Forometer Forom                                       | ΕΣΠΑ                                                       | _      |                                                                              |
|                                          |                        |                                                                               | Argenteide fagaile<br>Thippsparaite<br>Aretender               |                                                            |        |                                                                              |
|                                          |                        |                                                                               | Με τη συγχρηματοδοτηση της Ελλάδας και τι                      | ς επέκρμαικούς Έλλησούς                                    |        |                                                                              |

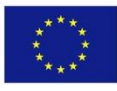

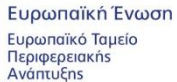

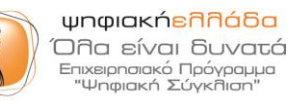

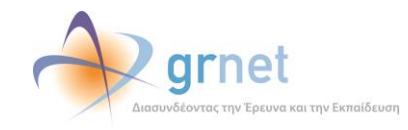

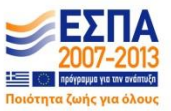

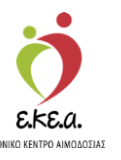

Θα πρέπει να σημειωθεί ότι κάθε αποτέλεσμα μπορεί να έχει διαφορετική γραφή, το οποίο σχετίζεται με την κατάστασή του. Για παράδειγμα, με κόκκινη γραφή εμφανίζονται τα αντιδρώντα αποτελέσματα, ενώ σε πορτοκαλί υπόβαθρο εμφανίζονται τα επικυρωμένα αποτελέσματα. Αναλυτικά η επεξήγηση χρωμάτων φαίνεται στην Εικόνα 79.

### Εικόνα 79: Πίνακας Επεξήγησης Χρωμάτων

| Επεξήγηση χρ                         | ωμάτων                        |  |
|--------------------------------------|-------------------------------|--|
| Μη Αντιδρών αποτέλεσμα               | Κανονική γραφή                |  |
| Αντιδρών αποτέλεσμα                  | Έντονη γραφή με κόκκινο χρώμα |  |
| Gray Zone                            | Έντονη γραφή με γκρι χρώμα    |  |
| Επανέλεγχος ή Μη έγκυρο αποτέλεσμα   | Έντονη γραφή με μπλε χρώμα    |  |
| Επικυρωμένο αποτέλεσμα               | Πορτοκαλί υπόβαθρο            |  |
| Μη επικυρωμένο αποτέλεσμα ή Εκκρεμεί | Γκρι υπόβαθρο                 |  |
| Έλεγχος με πολλαπλά αποτελέσματα     | Μπλε υπόβαθρο                 |  |
| Μονάδα αίματος με πολλαπλά           | ·                             |  |
| αποτελέσματα                         | Εντονη γραφη                  |  |

Στη συνέχεια επιλέγοντας **«Εκτύπωση»** ο χρήστης μπορεί να εκτυπώσει τα επικυρωμένα αποτελέσματα. Σημειώνεται ότι αν ο χρήστης περάσει τον κέρσορα από το σύμβολο **α** θα εμφανιστεί η υποσημείωση «Στην Εκτύπωση περιέχονται μόνο τα επικυρωμένα αποτελέσματα», όπως φαίνεται και στην Εικόνα 80.

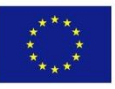

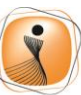

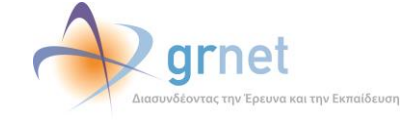

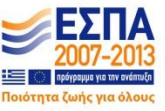

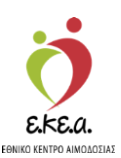

Εικόνα 80: Εκτύπωση Αποτελεσμάτων

| ΕΜΑ Εθνικό Μητρώο Αιμοδοτών =            | i <del>v</del>    |                                                         |                                 | 💆 🧼                                                          | grnet                                  |                   |                                    | Ελληνικά / English<br>Έχετε συνδεθεί ως <b>STAGONA1</b> (Όροι Χρήσης) Αποσύνδεση 🔂 |
|------------------------------------------|-------------------|---------------------------------------------------------|---------------------------------|--------------------------------------------------------------|----------------------------------------|-------------------|------------------------------------|------------------------------------------------------------------------------------|
| ΑΙΜΟΔΟΤΗΣΕΙΣ ^ ΑΞ                        | ποτελέσματ        | α Μοριακού Ι                                            | Ελέγχου 👩                       |                                                              |                                        |                   |                                    |                                                                                    |
| Καταγραφή Αιμοληψίας                     | Υπροταία Αιμοδοσί | ac                                                      |                                 |                                                              |                                        |                   | Fmilftr                            |                                                                                    |
| Εκκρεμή Ερωτηματολόγια                   | ΧΑΛΚΙΔΑΣ - ΓΕΝΙΗ  | Ο ΝΟΣΟΚΟΜΕΙΟ ΧΑΛ                                        | ΚΙΔΑΣ - ΓΕΝΙΚΟ ΝΟΣΟΚΟΜΕ         | ΕΙΟ Κ. Υ. ΚΑΡΥΣΤΟ                                            | ΟΥ - ΓΕΝΙΚΟ ΝΟΣΟΙ                      | OMEIO - K. Y. KYN | ΙΗΣ Μονάδα Αίματος                 | -                                                                                  |
| Εξορμήσεις                               | Από Αρ. Μονάδας Α | ίματος                                                  |                                 |                                                              | Έως Αρ. Μονάδας                        | Αίματος           |                                    | Ο Νέα αναζήτηση                                                                    |
| ΜΟΝΑΔΕΣ ΑΙΜΑΤΟΣ                          | 1025              | 18                                                      | 000116                          |                                                              | 1025                                   | 18                | 000116                             | ۹ ۲                                                                                |
| Ιχνηλασιμότητα                           |                   |                                                         |                                 |                                                              |                                        |                   | 12                                 |                                                                                    |
| 1<br>Αποτελέσματα Ορολογικού Ελέχχου     | 025-18-000116     | Ultrio Plus:                                            | 1.05                            | HIV: (-) Mŋ                                                  | Αντιδρών                               |                   | HCV: (-) Μη Αντιδρών<br>\$/CO:0.00 | HBV: (-) Mη Αντιδρών<br>SCO:0.00                                                   |
| Αποτελέσματα Μοριακού Ελέγχου            |                   | 12/01/2018                                              |                                 | 07/02/201                                                    | 8                                      |                   | 07/02/2018                         | 07/02/2018                                                                         |
| Καταγραφή Ομάδας Αίματος                 |                   | (-) Μη Αντιδρών S/C<br>1η επανάληψη αρχικ<br>12/01/2018 | CO:0.05<br>κά θετικού δείγματος |                                                              |                                        |                   |                                    |                                                                                    |
| Καταχώριση Τελικής Κατάστασης<br>Μονάδας |                   | (-) Μη Αντιδρών S/C<br>FFP αρχικά θετικού               | CO:0.09<br>δείγματος 16/01/2018 |                                                              |                                        |                   |                                    |                                                                                    |
| ΚΑΛΥΨΕΙΣ                                 |                   |                                                         |                                 |                                                              |                                        |                   |                                    |                                                                                    |
| Εισερχόμενες Καλύψεις Ασθενών            |                   |                                                         |                                 |                                                              |                                        |                   |                                    | 🖶 Εκτύπωση 🔺                                                                       |
| Εξερχόμενες Καλύψεις Ασθενών             |                   |                                                         |                                 |                                                              |                                        |                   |                                    |                                                                                    |
| ΣEA                                      |                   |                                                         |                                 |                                                              |                                        |                   |                                    |                                                                                    |
| Αιτήματα Συνεργασίας από ΣΕΑ             |                   |                                                         |                                 |                                                              |                                        |                   |                                    |                                                                                    |
| Συνεργαζόμενοι ΣΕΑ                       |                   |                                                         |                                 |                                                              |                                        |                   |                                    |                                                                                    |
| NYA                                      |                   |                                                         |                                 |                                                              |                                        |                   |                                    |                                                                                    |
| Εκκρεμότητες                             |                   |                                                         |                                 |                                                              |                                        |                   |                                    |                                                                                    |
| Αποθέματα Αίματος                        |                   |                                                         |                                 |                                                              |                                        |                   |                                    |                                                                                    |
| ΔΙΟΡΘΩΣΕΙΣ                               |                   |                                                         |                                 |                                                              |                                        |                   |                                    |                                                                                    |
| Διόρθωση Στοιχείων                       |                   |                                                         |                                 |                                                              |                                        |                   |                                    |                                                                                    |
|                                          |                   |                                                         |                                 | psonalich Tussan<br>sunalich Taxila<br>septgessis<br>anculos | Unpacher<br>Uno sivo o<br>Seeprose Too |                   |                                    |                                                                                    |

# 5.3 Ιχνηλασιμότητα

Σε αυτή την οθόνη, φαίνονται συνολικά τα αποτελέσματα όλων των ελέγχων και σε ποια κατάσταση βρίσκεται όπως φαίνεται στην Εικόνα 81. Για το σκοπό αυτό, ο χρήστης θα πρέπει, αφού επιλέξει στα αριστερά **«Ιχνηλασιμότητα»**:

- 1. Να πληκτρολογήσει τον αριθμό μονάδας αίματος
- 2. Να επιλέξει «Αναζήτηση»

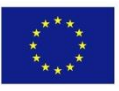

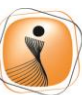

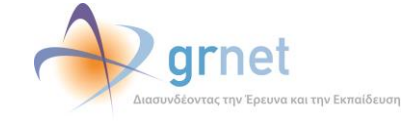

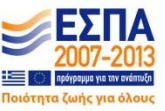

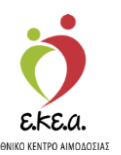

Εικόνα 81: Ιχνηλασιμότητα Μονάδας Αίματος

| ΜΑ Εθνικό Μητρώο Αιμοδ                   | οτών ≡•                                                              |                            | grnet                    |                          | Ελληνικά<br>Έχετε συνδεθεί ως STAGONA1 (Όροι Χρήσης) Αττοσύ |
|------------------------------------------|----------------------------------------------------------------------|----------------------------|--------------------------|--------------------------|-------------------------------------------------------------|
| ΑΙΜΟΔΟΤΗΣΕΙΣ                             | Ιχνηλασιμότητα Μονάδας Α                                             | ίματος 👩                   |                          |                          |                                                             |
| Κατανοσφό Αψοληψίας                      | Φ Επισκόπηση Αιμοδότη                                                |                            |                          |                          |                                                             |
|                                          |                                                                      |                            |                          |                          |                                                             |
| Εκκρεμή Ερωτηματολόγια                   | An Hauffan African                                                   |                            |                          |                          | D Nie wyłówani                                              |
| Εξορμήσεις                               | 1025 18                                                              | 00                         | 0116                     |                          | Q                                                           |
| ΜΟΝΑΔΕΣ ΑΙΜΑΤΟΣ                          |                                                                      | I                          |                          |                          |                                                             |
| Ιχνηλασιμότητα                           | Αρ. Μονάδας Αίματος: 1025-18-000116                                  |                            |                          |                          |                                                             |
| Αποτελέσματα Ορολογικού<br>Ελέννου       | Κατάσταση: Προς αχρήστει                                             | ση                         |                          |                          |                                                             |
| Αποτελέσματα Μοριακού Ελένχου            | Αποτελέσματα Ομάδας Αίματος                                          |                            |                          |                          |                                                             |
|                                          | Ομάδα Αίματος: Ο                                                     | Rhesus: Θετικό (+)         |                          |                          |                                                             |
| Καταγραφή Ομάδας Αίματος                 | Επικυρωμένο 15/02/2018                                               | Επικυρωμένο 15/02/2        | 018                      |                          |                                                             |
| Καταχώριση Τελικής Κατάστασης<br>Μονάδας | Αποτελέσματα Μοριακών ελέγχων                                        |                            |                          |                          |                                                             |
| <b>ΚΑΛΥΨΕΙΣ</b>                          | Ultrio Plus:                                                         | ΗΙΛ: (-) Μη Αντιδρών       | , н                      | CV: (-) Μη Αντιδρών      | HBV: (-) Μη Αντιδρών                                        |
| Εισερχόμενες Καλύψεις Ασθενών            | (+) Αντιδρών S/CO:1.05<br>12/01/2018                                 | S/CO:0.10<br>07/02/2018    | s<br>0'                  | /CO:0.00<br>7/02/2018    | S/CO:0.00<br>07/02/2018                                     |
| Εξερχόμενες Καλύψεις Ασθενών             | (-) Μη Αντιδρών S/CO:0.05                                            |                            |                          |                          |                                                             |
| EA                                       | 1η επτανάληψη αρχικά θετικού δείγματος 12                            | /01/2018                   |                          |                          |                                                             |
| Απήματα Συνεργασίας από ΣΕΑ              | (-) Μη Αντιδρών S/CO:0.09<br>FFP αρχικά θετικού δείγματος 16/01/2018 |                            |                          |                          |                                                             |
| Συνεργαζόμενοι ΣΕΑ                       |                                                                      |                            |                          |                          |                                                             |
| IYA                                      | Αποτελέσματα Ορολογικών ελέγχα                                       | w                          |                          |                          |                                                             |
| Εκκρεμότητες                             | HBsAg: (-) Μη Ανπδρών                                                | Anti-HCV: (-) Μη Ανπδρών   | HIV Ag/Ab: (-) Μη Αντιδρ | Anti-HTLV I/II: (-) Mg   | Αντιδρών Syphilis: (-) Μη Αντιδρών                          |
| Αποθέματα Αίματος                        | S/CO:0.19                                                            | S/CO:0.06                  | S/CO:0.06                | S/CO:0.29                | S/CO:0.10                                                   |
| An average and Aliperay                  | Αρχικός Έλεγχος 11/01/2018                                           | Αρχικός Έλεγχος 11/01/2018 | Αρχικός Έλεγχος 11/01/2  | 018 Αρχικός Έλεγχος 11/0 | 1/2018 Αρχικός Έλεγχος 11/01/2018                           |
| ΙΟΡΟΩΣΕΙΣ                                | Anti-HBcore: (+) Avtičoúv                                            | Anti-HBs:                  | Anti-HBe: (_) Ma Avaõo   | HBclaM: (_) No Avente    | κίν ΗΒεΔG: (.) Μη Δνηδοών                                   |
| Διόρθωση Στοιχείων                       | S/CO:8.50                                                            | mIU/mI:1.98                | S/CO:1.44                | S/CO:0.11                | S/CO:0.352                                                  |
| Ερωτηματολογίων                          | Αρχικός Έλεγχος 12/01/2018                                           | Αρχικός Έλεγχος 12/01/2018 | Αρχικός Έλεγχος 12/01/2  | 018 Αρχικός Έλεγχος 12/0 | 1/2018 Αρχικός Έλεγχος 12/01/2018                           |
| Ενημέρωση Στοιχείων Αιμοδότη             |                                                                      |                            |                          |                          |                                                             |
|                                          |                                                                      |                            |                          |                          | D.C (                                                       |

Περνώντας τον κέρσορα πάνω από το σύμβολο <sup>2</sup>, ο χρήστης μπορεί να δει περισσότερες πληροφορίες σχετικά με την επεξήγηση των διαφόρων χρωμάτων που εμφανίζονται στα αποτελέσματα, όπως φαίνεται στην *Εικόνα 82*.

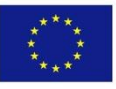

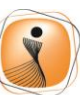

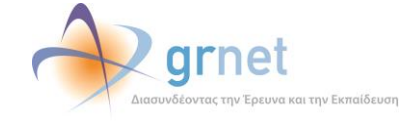

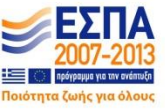

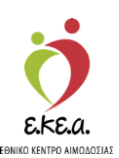

Εικόνα 82: Επεξήγηση Χρωμάτων

|                                            |                                   | 014                           |                                 |                                  | ετε συνδεθεί ως STAGONA1 (Όροι Χρήσης) Αποσύνδεσι                                                                                                    |
|--------------------------------------------|-----------------------------------|-------------------------------|---------------------------------|----------------------------------|----------------------------------------------------------------------------------------------------|
|                                            | Ιχνηλασιμότητα Μονάδας Α          | λίματος 💿                     |                                 |                                  |                                                                                                    |
| Καταγραφή Αιμοληψίας                       | 👁 Επισκότηση Αιμοδότη             | Επεξ                          | ήνηση χρωμάτων                  |                                  |                                                                                                    |
|                                            |                                   | Μη Αντιδοών αποτέλεσμα        | Κανονικό νοαφό                  |                                  |                                                                                                    |
| Εκκρεμή Ερωτηματολόγια                     |                                   | Δυτιδούν αποτέλεσμα           | Έντονη νοαφό με κόκκινο         | voluer                           |                                                                                                    |
|                                            | Αρ. Μονάδας Αίματος               | Gray Zone                     | Έντονη γραφή με κοικανο         | Ababa                            | Ό Νέα αναζήτηση                                                                                                    |
| Εξορμήσεις                                 | 1026 15                           | Examplement & Man Avenues and | οτέλεσμα Ευτουπιμοφά με μπλειμο | Sug                              | 0                                                                                                    |
|                                            | 1025                              |                               | Παρτουαλί υπόβαθος              |                                  | 4                                                                                                    |
| ΙΟΝΑΔΕΣ ΑΙΜΑΤΟΣ                            |                                   | επικορωμένο αποτελεσμα        | hoptokaki bilopaopo             |                                  |                                                                                                    |
|                                            | -                                 | Μη επικυρωμενο αποτελεσμο     | η Εκκρεμει Τκρι υποβαθρο        |                                  |                                                                                                    |
| Ιχνηλασιμότητα                             | An Movéñer Alueroc: 102518001409  | Ελεγχος με πολλαπλά αποτελι   | σματα Μπλε υπόβαθρο             |                                  |                                                                                                    |
|                                            | Ap. moradaç Alparoç. 102510001408 | Μονάδα αίματος με πολλαπλ     | τά Έντονη νοαφά                 |                                  |                                                                                                    |
| Αποτελέσματα Ορολογικού Ελέγχου            | Κατάσταση: Προς διάθεση           | αποτελέσματα                  | Caronitibaded                   |                                  |                                                                                                    |
| Αποτελέσματα Μοριακού Ελέχχου              | Αποτελέσματα Ομάδας Αίματος       |                               |                                 |                                  |                                                                                                    |
| Kanagana Ouddar Muana                      |                                   |                               |                                 |                                  |                                                                                                    |
| Karathadul ohaqaç viharoç                  | Ομαύα Αιματός: Ο                  | Khesus: Octiko (*)            |                                 |                                  |                                                                                                    |
| Καταχώριση Τελικής Κατάστασης              | Επικυρωμένο 29/05/2018            | Επικυρωμένο 29/05/2018        |                                 |                                  |                                                                                                    |
| movaous                                    | Αποτελέσματα Μοριακών ελέγχω      | N .                           |                                 |                                  |                                                                                                    |
| (A,NYWEIZ                                  |                                   |                               |                                 |                                  |                                                                                                    |
| Presentation of the billion of the billion | Ultrio Plus: (-) Μη Αντιδρών      |                               |                                 |                                  |                                                                                                    |
| Εισερχομενες Καλυψεις Ασθενων              | SCID:0.09                         |                               |                                 |                                  |                                                                                                    |
| Εξερχόμενες Καλύψεις Ασθενών               | 14/03/2018                        |                               |                                 |                                  |                                                                                                    |
|                                            |                                   |                               |                                 |                                  |                                                                                                    |
| EA                                         |                                   |                               |                                 |                                  |                                                                                                    |
|                                            | Αποτελέσματα Ορολογικών ελέγχ     | ίαν                           |                                 |                                  |                                                                                                    |
| Αιτήματα Συνεργασίας από ΣΕΑ               |                                   |                               |                                 |                                  |                                                                                                    |
|                                            | HBsAg: (.) Mn Avričnost           | Anti-HCV: (-) Mn #vmönúv      | HIV An(Ab; (-) Mn Avričovav     | Anti-HTLV III: (.) Mo Avtičovini | Synhilis: (.) Mn Avričním                                                                                                    |
| Συνεργαζόμενοι ΣΕΑ                         | noong () infrintepart             | 2010-0.07                     | DOVOD 07                        | 000007                           | action and a state of the state of the state |
|                                            | 50/0.0.18                         | SCIO.07                       | 5010.0.07                       | 500.0.27                         | 50/0.0.10                                                                                                    |
| YA                                         | Αρχικός Ελέγχος 13/03/2018        | Αρχικός Ελέγχος 13/03/2018    | ADXIKOÇ EAEYXOÇ 13/03/2018      | Αρχικός Έλεγχος 13/03/2018       | Αρχικος Ελέγχος 13/03/2018                                                                                                    |
|                                            |                                   |                               |                                 |                                  |                                                                                                    |
| Εκκρεμότητες                               |                                   |                               |                                 |                                  |                                                                                                    |
|                                            |                                   |                               |                                 |                                  | ΑΕκτύπωση Α                                                                                                    |
| Αποθέματα Αίματος                          |                                   |                               |                                 |                                  |                                                                                                    |
| ΔΙΟΡΘΩΣΕΙΣ                                 |                                   |                               |                                 |                                  |                                                                                                    |
|                                            |                                   |                               |                                 |                                  |                                                                                                    |
| Διορθωση Στοιχείων<br>Ερωτηματολογίων      |                                   |                               |                                 |                                  |                                                                                                    |
|                                            |                                   | Typontiki Typon               |                                 |                                  |                                                                                                    |
|                                            |                                   | The programmers               | Streement Construct             |                                  |                                                                                                    |

Θα πρέπει να σημειωθεί ότι κάθε αποτέλεσμα μπορεί να έχει διαφορετική γραφή, το οποίο σχετίζεται με την κατάστασή του. Για παράδειγμα, με κόκκινη γραφή εμφανίζονται τα αντιδρώντα αποτελέσματα, ενώ σε πορτοκαλί υπόβαθρο εμφανίζονται τα επικυρωμένα αποτελέσματα. Αναλυτικά η επεξήγηση χρωμάτων φαίνεται στην Εικόνα 83.

### Εικόνα 83: Πίνακας Επεξήγησης Χρωμάτων

| Επεξήγηση χρωμάτων                         |                               |  |  |  |  |
|--------------------------------------------|-------------------------------|--|--|--|--|
| Μη Αντιδρών αποτέλεσμα                     | Κανονική γραφή                |  |  |  |  |
| Αντιδρών αποτέλεσμα                        | Έντονη γραφή με κόκκινο χρώμα |  |  |  |  |
| Gray Zone                                  | Έντονη γραφή με γκρι χρώμα    |  |  |  |  |
| Επανέλεγχος ή Μη έγκυρο αποτέλεσμα         | Έντονη γραφή με μπλε χρώμα    |  |  |  |  |
| Επικυρωμένο αποτέλεσμα                     | Πορτοκαλί υπόβαθρο            |  |  |  |  |
| Μη επικυρωμένο αποτέλεσμα ή Εκκρεμεί       | Γκρι υπόβαθρο                 |  |  |  |  |
| Έλεγχος με πολλαπλά αποτελέσματα           | Μπλε υπόβαθρο                 |  |  |  |  |
| Μονάδα αίματος με πολλαπλά<br>αποτελέσματα | Έντονη γραφή                  |  |  |  |  |

Ο χρήστης μπορεί επίσης να εκτυπώσει τα αποτελέσματα των ελέγχων που έχουν γίνει στη συγκεκριμένη μονάδα, επιλέγοντας το κουμπί **«Εκτύπωση»**. Σημειώνεται ότι αν ο χρήστης περάσει τον κέρσορα από το σύμβολο **Ε** θα εμφανιστεί η υποσημείωση «Στην Εκτύπωση περιέχονται μόνο τα επικυρωμένα αποτελέσματα», όπως φαίνεται και στην Εικόνα 84.

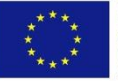

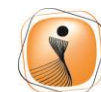

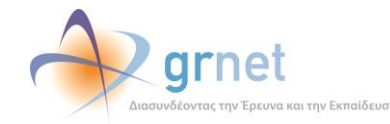

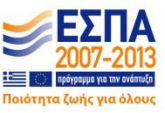

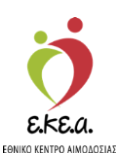

Εικόνα 84: Εκτύπωση Αποτελεσμάτων

| ΜΑ Εθνικό Μητρώο Αιμοδο                  | στών ≡+                                    | <u> </u>                                  | grnet                                   |                                         | Έχετε συνδεθεί ως STAGONA1 (Όροι Χρήσης) Αποσύνδεσ |  |
|------------------------------------------|--------------------------------------------|-------------------------------------------|-----------------------------------------|-----------------------------------------|----------------------------------------------------|--|
| ΙΜΟΔΟΤΗΣΕΙΣ                              | 🧯 Ιχνηλασιμότητα Μονάδ                     | ας Αίματος 👩                              |                                         |                                         |                                                    |  |
| Καταγραφή Αιμοληφίας                     | 🖝 Επιακάπηση Αιμοδότη                      |                                           |                                         |                                         |                                                    |  |
| Εκκρεμή Ερωτηματολόγια                   |                                            |                                           |                                         |                                         |                                                    |  |
| Εξορμήσεις                               | Αρ. Μονάδας Αίματος                        |                                           |                                         |                                         | Ο Νέο αναζήτηση                                    |  |
|                                          | 1025                                       | 18 00002                                  | 2                                       |                                         | ч                                                  |  |
| NAGEZ AIMATOZ                            |                                            |                                           |                                         |                                         |                                                    |  |
| (wheathould)                             | Αρ. Μονάδας Αίματος: 1025180               | 0025                                      |                                         |                                         |                                                    |  |
| ιποτελέσματα Ορολογικού Ελέγχου          | Κατάσταση: Προς διά                        | θεση                                      |                                         |                                         |                                                    |  |
| Αποτελέσματα Μοριακού Ελέγχου            | Αποτελέσματα Ομάδας Αίμα                   | τος                                       |                                         |                                         |                                                    |  |
| Καταγραφή Ομάδας Αίματος                 | Ομάδα Αίματος: Α2                          | Rhesus: Αρνητικό (-)                      | Φαινότυπο                               | IC CC88                                 | Λοιπά ερυθροκυτταρικά Ag                           |  |
| Καταχώριση Τελικής Κατάστασης<br>Μονάδας | Επικυρωμένο 30/01/2018                     | Επκυρωμένο 30/01/2018                     | Επκυρωμέν                               | vo 30/01/2018                           | Καθ Κ [Αρνητικό]<br>Επικυρωμένο 30/01/2018         |  |
| ΛΥΨΕΙΣ                                   | Αποτελέσματα Μοριακών ελ                   | έγχων                                     |                                         |                                         |                                                    |  |
| Εισερχόμενες Καλύψεις Ασθενών            | Ultrio Plus; (-) Μη Αντιδρών               |                                           |                                         |                                         |                                                    |  |
| Ξερχόμενες Καλύψεις Ασθενών              | SC/0:0.05<br>04/01/2018                    |                                           |                                         |                                         |                                                    |  |
| A                                        |                                            |                                           |                                         |                                         |                                                    |  |
| ντήματα Συνεργασίας από ΣΕΑ              | Αποτελέσματα Ορολογικών                    | ελέγχων                                   |                                         |                                         |                                                    |  |
| Ευνεργαζόμενοι ΣΕΑ                       | HBsAg: (-) Μη Αντιδρών                     | Anti-HCV: (-) Μη Αντιδρών                 | ΗΙΥ Αφ/Αb: (-) Μη Αντιδρών              | Anti-HTLV ΜΙ: (-) Μη Αντιδρών           | Syphilis: (-) Μη Αντιδρών                          |  |
|                                          | SC/0:0.22<br>Apyroin: FARVy pr. 04/01/2018 | SC/0:0.95<br>Aprixác "EXcycor: 04/01/2018 | SC/0:0.07<br>Advisór EArvyor 04/01/2018 | SC/0:0.26<br>Acyrsic FASyxor 04/01/2018 | SC/0:0.10<br>Apyxide FArvyor 04/01/2018            |  |
| κκρεμότητες                              |                                            |                                           |                                         |                                         |                                                    |  |
| malitiona Aliterrat                      |                                            |                                           |                                         |                                         | by O Extimute A                                    |  |
| nochora veborož                          |                                            |                                           |                                         |                                         | Στην εκτύπωση περιέχονται μόνο τα επικυρωμένα      |  |
| ΡΘΩΣΕΙΣ                                  |                                            |                                           |                                         |                                         | 1                                                  |  |
| Διόρθωση Στοιχείων                       |                                            |                                           |                                         |                                         |                                                    |  |

# 5.4 Εκκρεμότητες

Επίσης, ο χρήστης με τον ρόλο καταγραφέα μοριακού ελέγχου, μπορεί να δει και στην σελίδα με τις εκκρεμότητες, τις εκκρεμότητες από την καρτέλα «μονάδες αίματος με ημιτελείς ελέγχους», μόνο τα αποτελέσματα του μοριακού ελέγχου, για τα οποία έχει δικαιώματα, ενώ βλέπει επίσης το πλήθος των εκκρεμοτήτων των άλλων ελέγχων ανά ημερομηνία. Επίσης υπάρχει διαχωρισμός σε μονάδες αίματος καταχωρισμένες σε ερωτηματολόγιο όπως φαίνεται στην *Εικόνα 85*, και σε μονάδες αίματος χωρίς ερωτηματολόγιο όπως φαίνεται στην

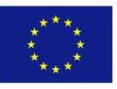

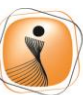

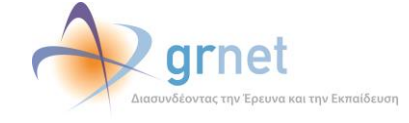

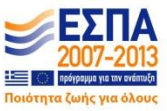

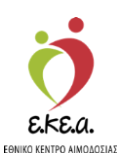

### Εικόνα 85: Λίστα εκκρεμοτήτων

| ΕΜΑ Εθνικό Μητρώο Αιμοδο         | πών ≡-                                                                                                    | 🖢 🔶 grnet 📑                                            |                                  | Ελιηνικά / English<br>Έχετε συνδεθεί ως <b>STAGONA 1</b> (Οροι Χρήσης) Αποσύνδεση 👄 |
|----------------------------------|----------------------------------------------------------------------------------------------------|--------------------------------------------------------|----------------------------------|-------------------------------------------------------------------------------------|
| ΑΙΜΟΔΟΤΗΣΕΙΣ                     | Λίστα Εκκρεμοτήτων                                                                                                    |                                                        |                                  | ^                                                                                   |
| Καταγραφή Αιμοληψίας             |                                                                                                    |                                                        |                                  |                                                                                     |
| Εκκρεμή Ερωτηματολόγια           | 1629                                                                                                    | 6608                                                   |                                  | 16                                                                                  |
| Εξορμήσεις                       | Ατελή Ερωτηματολόγια                                                                                                    | Μονάδες Αίματος με ημιτελείς ε                         | ελέγχους                         | Μονάδες έτοιμες για καταχώριση τελικής κατάστασης                                   |
| ΜΟΝΑΔΕΣ ΑΙΜΑΤΟΣ                  | Περισσότερα 🗢                                                                                                    | Thepres                                                |                                  | Περισσότερια 🛇                                                                      |
| Ιχνηλασιμότητα                   |                                                                                                    |                                                        |                                  |                                                                                     |
| fermile and Carlson of Films     |                                                                                                    | Αποτελέσματα Ομάδας Αίματος                            | Αποτελέσματα Μοριακών ε          | λέγχων Αποτελέσματα Ορολογικών ελέγχων                                              |
| Anorezeptara oposovikou esevitou | Μονάδες αίματος καταχωρημένες σε ερωτηματολόγιο:                                                                                                    | 11/12/2018: (1)                                        | 11/12/2018 (2)                   | 11/12/2018: (2)                                                                     |
| Αποτελέσματα Μοριακού Ελέγχου    |                                                                                                    | o 102518123456                                         | o 102518123456                   | o 102518123458                                                                      |
| Καταγοριτά Ομάδος Αίματος        |                                                                                                    | 14/11/2018: (1)<br>e 102518210297                      | 14/11/2018 (1)                   | 14/11/2018: (1)                                                                     |
|                                  |                                                                                                    | 05/10/2018 (12)                                        | o 102518210297                   | <ul> <li>102518210297</li> </ul>                                                    |
| Καταχώριση Τελικής Κατάστασης    |                                                                                                    | <ul> <li>102518005608</li> </ul>                       | 18/10/2018: (1)                  | 18/10/2018: (1)                                                                     |
| Μοναδας                          |                                                                                                    | <ul> <li>102518005609</li> <li>102518005610</li> </ul> | <ul> <li>102518005999</li> </ul> | <ul> <li>102518005999</li> </ul>                                                    |
| ΚΑΛΥΨΕΙΣ                         |                                                                                                    | <ul> <li>102518005610</li> <li>102518005611</li> </ul> | 05/10/2018: (12)                 | 05/10/2018: (12)                                                                    |
|                                  |                                                                                                    | • 102518005612                                         | <ul> <li>102518005609</li> </ul> | <ul> <li>102518005609</li> </ul>                                                    |
| Εισερχομένες καλύψεις Ασθένων    |                                                                                                    | <ul> <li>102518005613</li> </ul>                       | o 102518005610                   | o 102518005610                                                                      |
| Εξερχόμενες Καλύψεις Ασθενών     |                                                                                                    | o 102518005614                                         | o 102518005611                   | o 102518005611                                                                      |
|                                  |                                                                                                    | • 102518005615                                         | <ul> <li>102518005612</li> </ul> | • 102518005612                                                                      |
| TEA                              |                                                                                                    | <ul> <li>102518005616</li> <li>102618005617</li> </ul> | <ul> <li>102518005613</li> </ul> | <ul> <li>102518005613</li> </ul>                                                    |
|                                  |                                                                                                    | a 102518005619                                         | <ul> <li>102518005614</li> </ul> | o 102518005614                                                                      |
| Απήματα Συνεργασίας από ΣΕΑ      |                                                                                                    | o 102518005619                                         | o 102518005615                   | <ul> <li>102518005615</li> <li>102548005648</li> </ul>                              |
|                                  |                                                                                                    | 04/10/2010 (12)                                        | 0 102518005616                   | e 102518005615                                                                      |
| Συνεργαζόμενοι ΣΕΑ               |                                                                                                    | a 102518005594                                         | a 102518005618                   | a 102518005618                                                                      |
|                                  |                                                                                                    | • 102518005595                                         | o 102518005619                   | o 102518005619                                                                      |
| NYA                              |                                                                                                    | o 102518005596                                         | 04(10/2018: (12)                 | 04(10)2018((13)                                                                     |
| Escoluótotic                     |                                                                                                    | o 102518005597                                         | o 102518005594                   | e 102518005594                                                                      |
|                                  |                                                                                                    | <ul> <li>102518005598</li> </ul>                       | o 102518005595                   | · 102518005595                                                                      |
| Αποθέματα Αίματος                |                                                                                                    | <ul> <li>102518005599</li> </ul>                       | • 102518005596                   | o 102518005596                                                                      |
|                                  |                                                                                                    | • 102518005600                                         | o 102518005597                   | o 102518005597                                                                      |
| AIOPOOTEIT                       |                                                                                                    | <ul> <li>102518005601</li> </ul>                       | o 102518005598                   | 102518005598                                                                        |
| abor childle                     |                                                                                                    | o 102518005602                                         | o 102518005599                   | o 102518005599                                                                      |
| Διόρθωση Στοιχείων               |                                                                                                    | <ul> <li>102518005603</li> </ul>                       | o 102518005600                   | o 102518005600                                                                      |
| Ερωτηματολογίων                  |                                                                                                    | <ul> <li>102518005604</li> </ul>                       | o 102518005601                   | o 102518005601                                                                      |
|                                  |                                                                                                    | 0 1020 18000605                                        |                                  | - 400E4000E200                                                                      |
|                                  | tion to the test of the test of test of test of test o | NONO TEXNO                                             | ELIIA                            |                                                                                     |
|                                  | and the second second se                                                                                                    | nite                                                   |                                  |                                                                                     |
|                                  | Mc re                                                                                                    | η συγχρηματοδότηση της Ελλάδος και της Ευρωπαικής Έν   | Indek                            |                                                                                     |

#### Εικόνα 86: Λίστα εκκρεμοτήτων (2)

|                                       | ć                                                   | 🕇 📣 arnet                                                                    |                                                                              | Ελληνικά / Ε                                                                 | nglish |
|---------------------------------------|-----------------------------------------------------|------------------------------------------------------------------------------|------------------------------------------------------------------------------|------------------------------------------------------------------------------|--------|
|                                       |                                                     | tea                                                                          |                                                                              | Έχετε συνδεθεί ως STAGONA1 (Όροι Χρήσης) Αποσύνδ                             | ίεση 🚱 |
| ΑΙΜΟΔΟΤΗΣΕΙΣ                          |                                                     | o 102518004758                                                               |                                                                              |                                                                              | ^      |
| Καταγραφή Αυροληψίας                  |                                                     | <ul> <li>102518004759</li> <li>240770240 (4)</li> </ul>                      |                                                                              |                                                                              |        |
| Εκκρεμή Ερωτηματολόγια                |                                                     | <ul> <li>102518534543</li> </ul>                                             |                                                                              |                                                                              |        |
| Εξορμήσεις                            | Μονάδες αίματος μη καταχωρημένες σε ερωτηματολόνιο: | Xuoic Huroounvig: (161)                                                      | Xwpic Huspourw(g: (126)                                                      | Χωρίς Ημεορμηνία: (178)                                                      |        |
| ΜΟΝΑΔΕΣ ΑΙΜΑΤΟΣ                       |                                                     | <ul> <li>102515003051</li> <li>102515003111</li> </ul>                       | <ul> <li>102516001443</li> <li>102516003714</li> </ul>                       | <ul> <li>102515001962</li> <li>102515002192</li> </ul>                       |        |
| Ιχνηλασιμότητα                        |                                                     | <ul> <li>102515004178</li> <li>102515004179</li> </ul>                       | <ul> <li>102516003715</li> <li>102516003716</li> </ul>                       | <ul> <li>102515006772</li> <li>102515006773</li> </ul>                       |        |
| Αποτελέσματα Ορολογικού Ελέχχου       |                                                     | <ul> <li>102515004180</li> <li>102515004181</li> </ul>                       | <ul> <li>102516003717</li> <li>102516007216</li> </ul>                       | <ul> <li>102515006774</li> <li>102515006775</li> </ul>                       |        |
| Αποτελέσματα Μοριακού Ελέχχου         |                                                     | <ul> <li>102515005366</li> <li>102515005267</li> </ul>                       | o 102516007217                                                               | <ul> <li>102515006776</li> <li>102515005777</li> </ul>                       |        |
| Καταγραφή Ομάδας Αίματος              |                                                     | <ul> <li>102515005368</li> <li>102515005369</li> </ul>                       | <ul> <li>102516007219</li> <li>102516007220</li> </ul>                       | <ul> <li>102515006778</li> <li>102515006779</li> </ul>                       |        |
| Καταχώριση Τελικής Κατάστασης         |                                                     | <ul> <li>102515005370</li> <li>102515005371</li> </ul>                       | <ul> <li>102516007221</li> <li>102516007222</li> </ul>                       | <ul> <li>102515005780</li> <li>102515005781</li> </ul>                       |        |
| Μονάδας                               |                                                     | <ul> <li>102515005372</li> <li>102515005372</li> </ul>                       | <ul> <li>102516007223</li> <li>102516007224</li> </ul>                       | <ul> <li>102515006782</li> <li>102515006783</li> </ul>                       |        |
| KAAYYYEIZ                             |                                                     | <ul> <li>102515005374</li> <li>102515005375</li> </ul>                       | <ul> <li>102516007225</li> <li>102516007226</li> </ul>                       | <ul> <li>102515006784</li> <li>102515006785</li> </ul>                       |        |
| Εισερχόμενες Καλύψεις Ασθενών         |                                                     | <ul> <li>102515005375</li> <li>102515005376</li> </ul>                       | <ul> <li>102516007227</li> <li>102516007228</li> </ul>                       | <ul> <li>102515006786</li> <li>102515006787</li> </ul>                       |        |
| Εξερχόμενες Καλύψεις Ασθενών          |                                                     | <ul> <li>102515005377</li> <li>102515005378</li> <li>102515005378</li> </ul> | <ul> <li>102516007229</li> <li>102516007229</li> <li>102516007220</li> </ul> | <ul> <li>102515006789</li> <li>102515006788</li> <li>102515006780</li> </ul> |        |
| ΣΕΑ                                   |                                                     | <ul> <li>102515005373</li> <li>102515005380</li> <li>102515005381</li> </ul> | <ul> <li>102516007231</li> <li>102516007232</li> </ul>                       | <ul> <li>102515006790</li> <li>102515006791</li> </ul>                       |        |
| Αιτήματα Συνεργασίας από ΣΕΑ          |                                                     | <ul> <li>102515005381</li> <li>102515005382</li> <li>102515005382</li> </ul> | <ul> <li>102516007232</li> <li>102516007233</li> <li>102516007234</li> </ul> | <ul> <li>102515006792</li> <li>102515006792</li> </ul>                       |        |
| Συνεργαζόμενοι ΣΕΑ                    |                                                     | <ul> <li>102515005383</li> <li>102515005384</li> <li>102515005384</li> </ul> | <ul> <li>102515007234</li> <li>102515007235</li> <li>102515007235</li> </ul> | <ul> <li>102515005794</li> <li>102515006794</li> </ul>                       |        |
| NYA                                   |                                                     | <ul> <li>102515005385</li> <li>102515005386</li> <li>400545005386</li> </ul> | <ul> <li>102516007236</li> <li>102516007237</li> <li>402545007232</li> </ul> | <ul> <li>102515006795</li> <li>102515006796</li> <li>100545006773</li> </ul> |        |
| Εκκρεμότητες                          |                                                     | <ul> <li>102515005387</li> <li>102515005388</li> <li>102515005388</li> </ul> | <ul> <li>102516007239</li> <li>102516007239</li> </ul>                       | <ul> <li>102515006797</li> <li>102515006798</li> </ul>                       |        |
| Αποθέματα Αίματος                     |                                                     | <ul> <li>102515005810</li> <li>102515005811</li> </ul>                       | <ul> <li>102516007240</li> <li>102516007241</li> </ul>                       | <ul> <li>102515006789</li> <li>102515006800</li> </ul>                       |        |
| ΔΙΟΡΘΩΣΕΙΣ                            |                                                     | <ul> <li>102515005812</li> <li>102515005813</li> </ul>                       | <ul> <li>102516007242</li> <li>102516007243</li> </ul>                       | <ul> <li>102515008801</li> <li>102515006802</li> </ul>                       |        |
| Διόρθωση Στοιχείων<br>Ερωτηματολογίων |                                                     | <ul> <li>102515005814</li> <li>102516001443</li> <li>102516003714</li> </ul> | <ul> <li>102516007244</li> <li>102516007245</li> <li>102516007246</li> </ul> | <ul> <li>102515005803</li> <li>102515005804</li> <li>102515005805</li> </ul> |        |
|                                       | tine<br>time<br>time                                | ensitiva Tusson<br>visio Tusso<br>estatata<br>ofos                           |                                                                              |                                                                              |        |

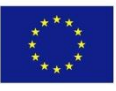

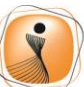

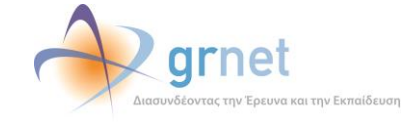

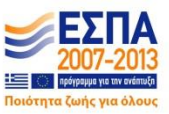

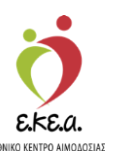

# 6 Υπεύθυνος Καταγραφής Ομάδας Αίματος

# 6.1 Καταγραφή Ομάδας Αίματος

Στην οθόνη αυτή ο χρήστης με αυτό το ρόλο μπορεί να καταγράψει την ομάδα αίματος κάποιου αιμοδότη, αναζητώντας, βάσει του Αρ. Μονάδας Αίματος από τα ανάλογα πεδία όπως φαίνεται στην Εικόνα 87.

Ο χρήστης θα πρέπει:

- 1. Να πληκτρολογήσει τον Αρ. Μονάδας Αίματος ή το εύρος αυτού
- 2. Να επιλέξει «αναζήτηση»

 Effect Adaption Laboration Laboratio Laboratio Laboratio Laboration Laboration Laboration Laboration

Στη συνέχεια εμφανίζονται τα αποτελέσματα της αναζήτησης σε λίστα και με την επιλογή ενός αποτελέσματος, ο χρήστης καλείται να κάνει τις ακόλουθες ενέργειες όπως φαίνεται και στην *Εικόνα 88*.

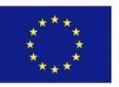

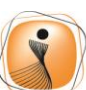

ψηφιακήελλάδα Όλα είναι δυνατά Επιχειρησιακό Πρόγραμμα "Ψηφιακή Σύγκλιση"

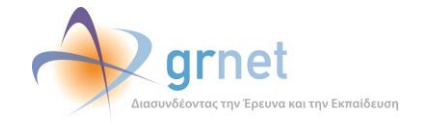

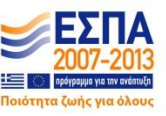

### Εικόνα 87: Καταγραφή Μονάδας Αίματος

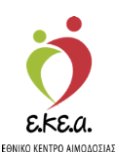

Εικόνα 88: Επεξεργασία Μονάδας Αίματος

| ΕΜΑ Εθνικό Μητρώο Αιμοδοτά                                     | ov ≡-          |                                                        | 2 🔌                                                                                                    | grnet                            |            |            | Ελληνικά / English<br>Έχετε αυνδεθεί ως <b>STAGONA1</b> (Όροι Χρήσης) Αποσύνδεση <del>(Φ</del> |
|----------------------------------------------------------------|----------------|--------------------------------------------------------|----------------------------------------------------------------------------------------------------|----------------------------------|------------|------------|------------------------------------------------------------------------------------------------|
|                                                                | Καταγραφή      | Ομάδας Αίματος 🖸                                       | addition of the second second s | an dhadhan and an an             |            |            |                                                                                                |
|                                                                | Από Αρ. Μονάδα | ς Αίματος                                              |                                                                                                    | Έως Αρ. Μονάδας Αίμ              | ιατος      |            | <b>Ο</b> Νέα αναξήτηση                                                                         |
| Εκκρεμή Ερωτηματολόγια                                         | 1025           | 18 005099                                              |                                                                                                    | 1025                             | 18         | 005099     | ٩                                                                                              |
| Εξορμήσεις                                                     |                |                                                        |                                                                                                    |                                  |            |            |                                                                                                |
| ΜΟΝΑΔΕΣ ΑΙΜΑΤΟΣ                                                | 102518005099   | Ομάδα Αίματος: Α 🗷                                     | Rhesus:                                                                                                    | (+) 🗷                            | Φαι        | νότυπος: 🗷 | Λοιττά ερυθροκυτταρικά Ag:                                                                     |
| Ιχνηλασιμότητα                                                 |                | ●A                                                     | (+) O                                                                                                    | (-)                              | Екк        | реџеј      | Excernit                                                                                       |
| Αποτελέσματα Ορολογικού Ελέχου<br>Αποτελέσματα Μοριακού Ελέχου |                | O A1<br>O A2<br>O B<br>O A8<br>O A18<br>O A18<br>O A28 | Εκκρεμεί                                                                                                    | 17/12/2018                       |            |            |                                                                                                |
| Καταγραφή Ομαδος Αιματος                                       |                | 00                                                     |                                                                                                    |                                  |            |            |                                                                                                |
| Καταχώριση Τελικής Κατάστασης<br>Μονάδας                       |                | Emptho 11122016                                        |                                                                                                    |                                  |            |            |                                                                                                |
| καλυψείς                                                       | Συνολικι       | ή Καταχώριση διενεργούντος ελέγχου                     | Πληκτρολογήστε τη                                                                                                    | ιν επιλογή σας, ''' για όλα      |            | 0          | 🖺 Αποθήκευση                                                                                   |
| Εισερχόμενες Καλύψεις Ασθενών                                  |                |                                                        |                                                                                                    |                                  |            |            | . Επικύρωση                                                                                    |
| Εξερχόμενες Καλύψεις Ασθενών                                   |                |                                                        |                                                                                                    |                                  |            |            | 🖨 Εκτύπωση 🕰                                                                                   |
| ΣΕΑ                                                            |                |                                                        |                                                                                                    |                                  |            |            |                                                                                                |
| Απήματα Συνεργασίας από ΣΕΑ                                    |                |                                                        |                                                                                                    |                                  |            |            |                                                                                                |
| Συνεργαζόμενοι ΣΕΑ                                             |                |                                                        |                                                                                                    |                                  |            |            |                                                                                                |
| NYA                                                            |                |                                                        |                                                                                                    |                                  |            |            |                                                                                                |
| Εκκριμότητες                                                   |                |                                                        |                                                                                                    |                                  |            |            |                                                                                                |
| Αποθέματα Αίματος                                              |                |                                                        |                                                                                                    |                                  |            |            |                                                                                                |
| ΔΙΟΡΘΩΣΕΙΣ                                                     |                |                                                        |                                                                                                    |                                  |            |            |                                                                                                |
| Διόρθωση Στοιχείων<br>Ερωτηματολογίων                          |                |                                                        |                                                                                                    |                                  |            |            |                                                                                                |
|                                                                |                |                                                        | Eupoxitation Evacori<br>Eupoxitation Texacori<br>Experiences<br>Avenualize                                                                                                    | Cho stive Bure<br>Present Cotte  | ΕΣΠΑ       |            |                                                                                                |
|                                                                |                |                                                        | Με τη συγχρηματοδό                                                                                                    | τηση της Ελλάδας και της Ευρυπαι | κής Ένωσης |            |                                                                                                |

Συμπληρώνονται όλα τα απαιτούμενα πεδία

- Για να αποθηκευθεί οποιαδήποτε ενέργεια, θα πρέπει να επιλεγεί «Αποθήκευση»
- Για την οριστική ολοκλήρωση της καταχώρισης θα πρέπει να επιλεγεί «Επικύρωση»
- Ο χρήστης έχει τη δυνατότητα να κάνει συνολική καταχώριση διενεργούντος για όλες τις μονάδες αίματος ή να βάλει ξεχωριστό άτομο σε κάθε μονάδα. Επιλέγοντας το λευκό πεδίο εμφανίζονται οι επιλογές που έχει όπως φαίνεται στην Εικόνα 89 και ο χρήστης αφού επιλέξει το όνομα του διενεργούντος επιλέγει στη συνέχεια το πράσινο κουμπί με το σύμβολο «+».
- Σε περίπτωση που οι επιλογές του χρήστη δεν έχουν αποθηκευθεί, αυτό θα εμφανίζεται με ένα αστερίσκο (\*) στην επιλογή «Αποθήκευση»

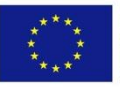

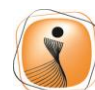

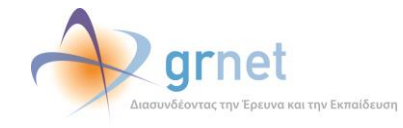

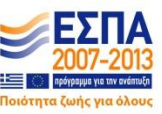

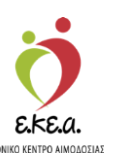

Μετά την αποθήκευση, δίνεται η δυνατότητα στο χρήστη να επικυρώσει τις επιλογές του επιλέγοντας «Επικύρωση» και στη συνέχεια, επιλέγοντας «εντάξει» να προχωρήσει ή να επιστρέψει στο προηγούμενο βήμα της επεξεργασίας επιλέγοντας «Ακύρωση», όπως φαίνεται στην Εικόνα 90.

Εικόνα 89: Καταγραφή Ομάδας Αίματος

| ΜΑ Εθνικό Μητρώο Αιμοδο                                                                    | στών ≡+                                 | 🤵 秒 grnet                                      | 3 <b>1</b> 1    | Εληνικά / Engl<br>Έχετε συνδεθεί ως <b>STAGONA1</b> (Όροι Χρήσης) Αποσύνδεστ |
|--------------------------------------------------------------------------------------------|-----------------------------------------|------------------------------------------------|-----------------|------------------------------------------------------------------------------|
| ΙΜΟΔΟΤΗΣΕΙΣ                                                                                | 🚊 Καταγραφή Ομάδας Αίματος 👩            |                                                |                 |                                                                              |
| Καταγραφή Αιμοληψίας                                                                       |                                         |                                                |                 |                                                                              |
| Εκκρεμή Ερωτηματολόγια                                                                     | 1025 18 005                             | 199 1025                                       | oç<br>18 005199 | d<br>Divide geoditulari                                                      |
| Εξορμήσεις                                                                                 |                                         |                                                |                 |                                                                              |
| ΙΟΝΑΔΕΣ ΑΙΜΑΤΟΣ                                                                            | 102518005199 Ομάδα Αίματος: Α2 🕼        | Rhesus: (+) 🗭                                  | Φανότυπος: 🗭    | Λοιττά ερυθροκυτταρικά Ag:                                                   |
| Ιχνηλασιμότητα                                                                             | OA<br>OA1                               | (•) ○ (-)                                      | Εκκριμεί        | ια<br>Εκκρεμεί                                                               |
| Αποτελέσματα Ορολογικού Ελέγχου                                                            | © A2<br>O B                             | Етпкорацию 17/12/2018                          |                 |                                                                              |
| Αποτελέσματα Μοριακού Ελέγχου                                                              | O AB<br>O AAB                           |                                                |                 |                                                                              |
| Κατανοσική Ομάδας Αίματος                                                                  | O A2B                                   |                                                |                 |                                                                              |
|                                                                                            | Επικυρωμένο 17/12/2018                  |                                                |                 |                                                                              |
| καταχωριση τενκης καταστασης<br>Μονάδας                                                    |                                         |                                                |                 |                                                                              |
| αλυψείς                                                                                    | Συνολική Καταχώριση διενεργούντος ελέγχ | χου Πληκτρολογήστε την επιλογή σας. ** για όλα | 0               |                                                                              |
| Εισερχόμενες Καλύψεις Ασθενών                                                              |                                         |                                                |                 |                                                                              |
| Εξερχόμενες Καλύψεις Ασθενών                                                               |                                         |                                                |                 | 🖨 Εκτύπωση 🛕                                                                 |
| EA                                                                                         |                                         |                                                |                 |                                                                              |
| Αιτήματα Συνεργασίας από ΣΕΑ                                                               |                                         |                                                |                 |                                                                              |
| Συνεργαζόμενοι ΣΕΑ                                                                         |                                         |                                                |                 |                                                                              |
| 14                                                                                         |                                         |                                                |                 |                                                                              |
|                                                                                            |                                         |                                                |                 |                                                                              |
| Εκκρεμότητες                                                                               |                                         |                                                |                 |                                                                              |
| Εκκρεμότητες<br>Αποθέματα Αίματος                                                          |                                         |                                                |                 |                                                                              |
| Εκκραμότητες<br>Αποθέματα Αίματος<br>ΙΟΡΟΩΣΕΙΣ                                             |                                         |                                                |                 |                                                                              |
| εκκοφιμότητες<br>Αποθέματα Αίματος<br>ΙΟΡΘΟΣΕΙΕ<br>Διάφθειμοη Στοιχείων<br>Ερωτηματολογίων |                                         |                                                |                 |                                                                              |

### Εικόνα 90: Επικύρωση Αποτελεσμάτων

| ΕΜΑ Εθνικό Μητρώο Αιμοδ                 |                                           | 🍎 🔷 grnet 🛛 🛀                                                | Eλληνικά / English                                        |
|-----------------------------------------|-------------------------------------------|--------------------------------------------------------------|-----------------------------------------------------------|
| ΑΙΜΟΔΟΤΗΣΕΙΣ                            | Αταγραφή Ομάδας Αίματος 👩                 |                                                              | eXtis novotestine stradounts (obio vbitalit) windowashine |
| Καταγραφή Αφιληφίας                     |                                           |                                                              |                                                           |
| Εκκρεμή Ερωτηματολόγια                  | Επικύρωση αποτελεσμάτων                   |                                                              | ο Νέα αναζήτηση<br>Ο                                      |
| Εξορμήσεις                              | Θα επικυρωθούν 1 αποτελέσματα             |                                                              |                                                           |
| ΜΟΝΑΔΕΣ ΑΙΜΑΤΟΣ                         | Θέλετε να συνεχίσετε;                     |                                                              | υπαρικά Ας:                                               |
| ίχνηλασιμότητα                          | 🖹 Εντάξε 🌑 Ακύρωση                        |                                                              |                                                           |
| Αποτελέσματα Ορολογικού Ελέγχου         |                                           |                                                              |                                                           |
| Αποτελέσματα Νοριακού Ελέγχου           | Συνολική Καταχώριση διενεργούντος ελέγχου | Ωληκτρολογήστε την επιλογή σαςΥγια όλο                       | Ελιτοθήκευση                                              |
|                                         |                                           |                                                              | Ο Επικύρωση                                               |
| Καταχώριση Τελκής Κατάστοσης<br>Μονάδας |                                           |                                                              | 🖶 Εκτύπωση 🛦                                              |
| KANYYEII                                |                                           |                                                              |                                                           |
| Εισερχόμενες Καλύψεις Ασθενών           |                                           |                                                              |                                                           |
| Εξερχόμενες Καλύψεις Ασθενών            |                                           |                                                              |                                                           |
| ΣΕΑ                                     |                                           |                                                              |                                                           |
| Απήματα Συνεργοσίας από ΣΕΑ             |                                           |                                                              |                                                           |
| Συνεργαζόμενοι ΣΕΑ                      |                                           |                                                              |                                                           |
| NYA                                     |                                           |                                                              |                                                           |
| Εκκρεμότητες                            |                                           |                                                              |                                                           |
| Αποθέματα Αίματος                       |                                           |                                                              |                                                           |
| ΔΙΟΡΘΩΣΕΙΣ                              |                                           |                                                              |                                                           |
| Διόρθωση Στοκείων<br>Ερωτηματολογίων    | •                                         |                                                              |                                                           |
|                                         |                                           | Laurenteen Taxaan<br>Anaamaa Aaraa<br>Taxaanaa Aaraa         |                                                           |
|                                         |                                           | Με τη συγχρηματοδότηση της Ελλάδος και της Ευρωπαικής Ένωσης |                                                           |

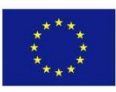

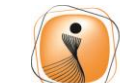

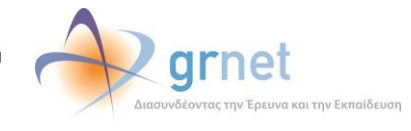

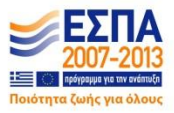

Μετά την επικύρωση, η κατάσταση ελέγχου θα είναι εμφανής όπως φαίνεται στην Εικόνα 91.

| 🗛 Εθνικό Μητρώο Αιμοδο               | πών ≡-                    |                                  | 👲 🔷 grnet 🔜 🐏                                               |                        | Ελληνικά<br>Έχετε συνδεθεί ως <b>STAGONA1</b> (Όροι Χρήσης) Αποσ |
|--------------------------------------|---------------------------|----------------------------------|-------------------------------------------------------------|------------------------|------------------------------------------------------------------|
| ΙΟΔΟΤΗΣΕΙΣ                           | ΄ Καταγραφή (             | Ομάδας Αίματος 👩                 |                                                             |                        |                                                                  |
| ζαταγραφή Αιμοληφίας                 |                           |                                  |                                                             |                        |                                                                  |
| εκκρεμή Ερωτηματολόγια               | Από Αρ. Μονάδας .<br>1025 | λίματος<br>18 005199             | Έως Αρ. Μονάδας Αίματος<br>1025 18                          | 005199                 | Ο Νέα αναζήτηση                                                  |
| δορμήσεις                            |                           | and a second second              |                                                             |                        |                                                                  |
| ΝΑΔΕΣ ΑΙΜΑΤΟΣ                        | 102518005199              | Ομάδα Αίματος: Α2 🕜              | Rhesus: (*) 🕼                                               | Φαινότυπος: CCEE       | Λοιπά ερυθροκυτιαρικά Ag:                                        |
| κηλασιμότητα                         |                           | Επικυρωμένο 17/12/2018           | Επικυρωμένο 17/12/2018                                      | Επικυρωμένο 17/12/2018 | Εκκρεμεί                                                         |
| οτελέσματα Ορολογικού Ελέχχου        |                           |                                  |                                                             |                        |                                                                  |
| οτελέσματα Μοριακού Ελέγγου          | Συνολική Ι                | Καταχώριση διενεργούντος ελέγχου | Πληκτρολογήστε την επιλογή σας, ** για όλα                  | •                      |                                                                  |
| πανοακό Ομάδας Αίματος               |                           |                                  |                                                             |                        |                                                                  |
| ταχώριση Τελικής Κατάστασης<br>νάδας |                           |                                  |                                                             |                        | 🔒 Εκτύπωση 🛕                                                     |
| ΨEIΣ                                 |                           |                                  |                                                             |                        |                                                                  |
| σερχόμενες Καλύψεις Ασθενών          |                           |                                  |                                                             |                        |                                                                  |
| ερχόμενες Καλύψεις Ασθενών           |                           |                                  |                                                             |                        |                                                                  |
|                                      |                           |                                  |                                                             |                        |                                                                  |
| ήματα Συνεργασίας από ΣΕΑ            |                           |                                  |                                                             |                        |                                                                  |
| νεργαζόμενοι ΣΕΑ                     |                           |                                  |                                                             |                        |                                                                  |
|                                      |                           |                                  |                                                             |                        |                                                                  |
| κρεμότητες                           |                           |                                  |                                                             |                        |                                                                  |
| οθέματα Αίματος                      |                           |                                  |                                                             |                        |                                                                  |
| ΘΩΣΕΙΣ                               |                           |                                  |                                                             |                        |                                                                  |
| ίρθωση Στοιχείων<br>ωτηματολογίων    |                           |                                  |                                                             |                        |                                                                  |
|                                      |                           |                                  | Copuration Touriers                                         | EINA                   |                                                                  |
|                                      |                           |                                  | Με τη συγχρηματοδότηση της Ελλάδος και της Ευρωπαικής Ένωση | s                      |                                                                  |

Εικόνα 91: Επικυρωμένη Κατάσταση Ελέγχου

Περνώντας τον κέρσορα πάνω από το σύμβολο <sup>2</sup>, ο χρήστης μπορεί να δει περισσότερες πληροφορίες σχετικά με την επεξήγηση των διαφόρων χρωμάτων που εμφανίζονται στα αποτελέσματα, όπως φαίνεται στην *Εικόνα 92*.

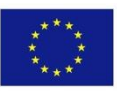

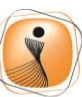

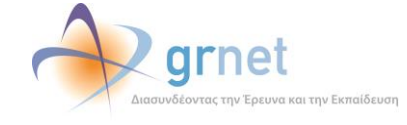

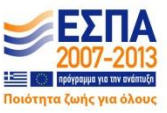

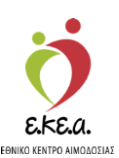

Εικόνα 92: Επεξήγηση Χρωμάτων

| 🙀 Εθνικό Μητρώο Αιμοδοι                                                                                                    | τών ≡ <del>-</del> |                              | 🤦 秒 grne                                                                                                    | t                             |                  | Εχετε συνδεθεί ως STAGONA1 (Όροι Χρήσης) Αποσύνδε |
|----------------------------------------------------------------------------------------------------|--------------------|------------------------------|----------------------------------------------------------------------------------------------------|-------------------------------|------------------|---------------------------------------------------|
| ΙΜΟΔΟΤΗΣΕΙΣ                                                                                                    | Καταγραφή          | Ομάδας Αίματος               | 8                                                                                                    |                               |                  |                                                   |
| Καταγραφή Αιμοληψίας                                                                                                    |                    |                              | Επεξήνηση γο                                                                                                    |                               | 1                |                                                   |
|                                                                                                    | Από Αρ. Μονάδα     | ς Αίματος                    | Enecilyiloil Xp                                                                                                    | ωματων                        |                  | "Ο Νέα αναζήτηση                                  |
| Εκκρεμή Ερωτηματολόγια                                                                                                    | 1025               | 18 0                         | Μη Αντιόρων αποτελεσμα                                                                                                    | κανονικη γραφη                | 099              | Q                                                 |
|                                                                                                    |                    |                              | Αντιόρων αποτελεσμα                                                                                                    | Εντονή γραφή με κοκκινό χρωμα |                  |                                                   |
| Etopuństic                                                                                                    |                    |                              | Gray Zone                                                                                                    | Εντονη γραφή με γκρι χρώμα    |                  |                                                   |
|                                                                                                    |                    |                              | Επανέλεγχος ή Μη έγκυρο αποτέλεσμα                                                                                                    | Εντονη γραφή με μπλε χρώμα    |                  |                                                   |
| TOTALLY AND A TOTAL AND A TOTAL AND A TOTAL AND A                                                                                                    | 102518005099       | Ομάδα Αίματος: Ο 📝           | Επικυρωμένο αποτέλεσμα                                                                                                    | Πορτοκαλί υπόβαθρο            | TTOC CCEE        | Λοιπά ερυθροκυτταρικά Αα:                         |
| JRAGEZ AIMATUZ                                                                                                    |                    | Emergenetiste 17(10/010      | Μη επικυρωμένο αποτέλεσμα ή Εκκρεμεί                                                                                                    | Γκρι υπόβαθρο                 | when 17/10/2010  | ß                                                 |
| bankaguárara                                                                                                    |                    | EIIIK0pwptv0 17/12/2010      | Έλεγχος με πολλαπλά αποτελέσματα                                                                                                    | Μπλε υπόβαθρο                 | 10100 17712/2018 | Εκκρεμεί                                          |
| ((nhoopenfra                                                                                                    |                    |                              | Μονάδα αίματος με πολλαπλά                                                                                                    | Έντουρ γοαφό                  | 1                |                                                   |
| Αποτελέσματα Ορολαιακού Ελέγγου                                                                                                    |                    |                              | αποτελέσματα                                                                                                    | Excovil Abordul               |                  |                                                   |
| Αποτελεσματά Ορολογικού Ελεγχου                                                                                                    | Συνολική           | ΄ Καταχώριση διενεργούντος ε | Αεγχου Ι Μηκτρολογηστε την επιλογή σα                                                                                                    | ς, τη για όλα                 | • •              | Αποθήκευση                                        |
| Αποτελέσματα Μοριακού Ελέγχου                                                                                                    |                    |                              |                                                                                                    |                               |                  |                                                   |
| Name of the State of the State |                    |                              |                                                                                                    |                               |                  |                                                   |
| Καταγραφή Ομαδας Αιματος                                                                                                    |                    |                              |                                                                                                    |                               |                  | 🖨 Εκτύπωση 🛕                                      |
| Καταχώριση Τελικής Κατάστασης                                                                                                    |                    |                              |                                                                                                    |                               |                  |                                                   |
| Μομάδας                                                                                                    |                    |                              |                                                                                                    |                               |                  |                                                   |
|                                                                                                    |                    |                              |                                                                                                    |                               |                  |                                                   |
| AAMBELT                                                                                                    |                    |                              |                                                                                                    |                               |                  |                                                   |
| AUTITER                                                                                                    |                    |                              |                                                                                                    |                               |                  |                                                   |
| Εισερχόμενες Καλύψεις Ασθενών                                                                                                    |                    |                              |                                                                                                    |                               |                  |                                                   |
|                                                                                                    |                    |                              |                                                                                                    |                               |                  |                                                   |
| Εξεοχόμουςς Καλύμεις Ασβολόγ                                                                                                    |                    |                              |                                                                                                    |                               |                  |                                                   |
|                                                                                                    |                    |                              |                                                                                                    |                               |                  |                                                   |
| EA                                                                                                    |                    |                              |                                                                                                    |                               |                  |                                                   |
| Αιτήματα Συνεργασίας από ΣΕΑ                                                                                                    |                    |                              |                                                                                                    |                               |                  |                                                   |
| Transmitting of TEA                                                                                                    |                    |                              |                                                                                                    |                               |                  |                                                   |
| toublekhan tra                                                                                                    |                    |                              |                                                                                                    |                               |                  |                                                   |
| (A                                                                                                    |                    |                              |                                                                                                    |                               |                  |                                                   |
| Εκκρεμότητες                                                                                                    |                    |                              |                                                                                                    |                               |                  |                                                   |
| Αποθέματα Αίματος                                                                                                    |                    |                              |                                                                                                    |                               |                  |                                                   |
| ΙΟΡΘΩΣΕΙΣ                                                                                                    |                    |                              |                                                                                                    |                               |                  |                                                   |
|                                                                                                    |                    |                              |                                                                                                    |                               |                  |                                                   |
| Διόρθωση Στοιχείων                                                                                                    |                    |                              |                                                                                                    |                               |                  |                                                   |
| Ερωτηματολογίων                                                                                                    | 5                  |                              |                                                                                                    |                               |                  |                                                   |
|                                                                                                    |                    |                              | Espanoixé Texam<br>Reservem                                                                                                    |                               |                  |                                                   |
|                                                                                                    |                    |                              | A CAMPACITY OF A CAMPACITY OF A CAMP |                               |                  |                                                   |

Θα πρέπει να σημειωθεί ότι κάθε αποτέλεσμα μπορεί να έχει διαφορετική γραφή, το οποίο σχετίζεται με την κατάστασή του. Για παράδειγμα, με κόκκινη γραφή εμφανίζονται τα αντιδρώντα αποτελέσματα, ενώ σε πορτοκαλί υπόβαθρο εμφανίζονται τα επικυρωμένα αποτελέσματα. Αναλυτικά η επεξήγηση χρωμάτων φαίνεται στην Εικόνα 93.

### Εικόνα 93: Πίνακας Επεξήγησης Χρωμάτων

| Επεξήγηση χρωμάτων                         |                               |  |  |  |
|--------------------------------------------|-------------------------------|--|--|--|
| Μη Αντιδρών αποτέλεσμα                     | Κανονική γραφή                |  |  |  |
| Αντιδρών αποτέλεσμα                        | Έντονη γραφή με κόκκινο χρώμα |  |  |  |
| Gray Zone                                  | Έντονη γραφή με γκρι χρώμα    |  |  |  |
| Επανέλεγχος ή Μη έγκυρο αποτέλεσμα         | Έντονη γραφή με μπλε χρώμα    |  |  |  |
| Επικυρωμένο αποτέλεσμα                     | Πορτοκαλί υπόβαθρο            |  |  |  |
| Μη επικυρωμένο αποτέλεσμα ή Εκκρεμεί       | Γκρι υπόβαθρο                 |  |  |  |
| Έλεγχος με πολλαπλά αποτελέσματα           | Μπλε υπόβαθρο                 |  |  |  |
| Μονάδα αίματος με πολλαπλά<br>αποτελέσματα | Έντονη γραφή                  |  |  |  |

Στη συνέχεια επιλέγοντας **«Εκτύπωση»** ο χρήστης μπορεί να εκτυπώσει τα επικυρωμένα αποτελέσματα. Σημειώνεται ότι αν ο χρήστης περάσει τον κέρσορα από το σύμβολο **Δ** θα εμφανιστεί η

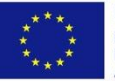

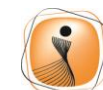

ψηφιακήελλάδα Όλα είναι δυνατά Επιχειρησιακό Πρόγραμμα "Ψηφιακή Σύγκλιση"

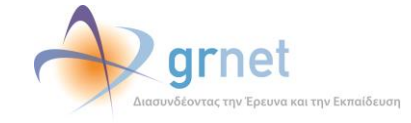

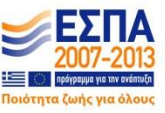

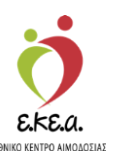

υποσημείωση «Στην Εκτύπωση περιέχονται μόνο τα επικυρωμένα αποτελέσματα», όπως φαίνεται και στην Εικόνα 94.

| ΕΜΑ Εθνικό Μητρώο Αιμοδο        | πών ≡-         |                                  | 💆 🔶 grnet 📲                           | •                     | Ελληνικά / Englist<br>Έχετε συνδεθεί ως STAGONA1 (Όροι Χρήσης) Αποσύνδεση Β |
|---------------------------------|----------------|----------------------------------|---------------------------------------|-----------------------|-----------------------------------------------------------------------------|
| ΑΙΜΟΔΟΤΗΣΕΙΣ                    | ˆ Καταγραφή    | Ομάδας Αίματος 👩                 |                                       |                       |                                                                             |
| Καταγραφή Αιμοληψίας            | Από Αρ. Μονάδα | ς Αίματος                        | Έως Αρ. Μονάδας Αίματ                 | x                     | ο Νέα αναξήτηση                                                             |
| Εκκρεμή Ερωτηματολόμα           | 1025           | 18 005099                        | 1025 1                                | 8 005099              | Q                                                                           |
| Εξορμήσας                       |                |                                  |                                       |                       |                                                                             |
| ΜΟΝΑΔΕΣ ΑΙΜΑΤΟΣ                 | 102518005099   | Ομάδα Αίματος: Ο 🕼               | Rhesus: (-) 🕼                         | Φαινότυπος: CCEE      | Λοιπά ερυθροκυτταρικά Ag:                                                   |
| ίχνηλασιμότητα                  |                | Επικυρωμένο 17/12/2018           | Επικυρωμένο 17/12/2018                | Еткириµечо 17/12/2018 | Εκκρεμεί                                                                    |
| Αποτελέσματα Ορολογικού Ελέγχου | Tuenker        | é Karavúnian Amerikanis (táricu) | Πρωτοριορήστε την τηλογή στο Τυνη όλο |                       |                                                                             |
| Αποτελέσματα Μοριακού Ελέγχου   |                |                                  |                                       |                       | - Styleonikenoli                                                            |
| Καταγραφή Ομάδας Αίματος        |                |                                  |                                       |                       | <ul> <li>Emisciption</li> </ul>                                             |
| Καταχώριση Τελικής Κατάστασης   |                |                                  |                                       |                       | Α Εκτύπωση                                                                  |
| Μονάδας                         |                |                                  |                                       |                       | Στην εκτύπωση περιέχονται μόνο τ                                            |
| καλγγμείε                       |                |                                  |                                       |                       |                                                                             |
| Εισερχόμενες Καλύψεις Ασθενών   |                |                                  |                                       |                       |                                                                             |
| Εξερχόμενες Καλύψεις Ασθενών    |                |                                  |                                       |                       |                                                                             |
| ΣΕΑ                             |                |                                  |                                       |                       |                                                                             |
| Απήματα Συνεργασίας από ΣΕΑ     |                |                                  |                                       |                       |                                                                             |
| Συνεργαζόμενοι ΣΕΑ              |                |                                  |                                       |                       |                                                                             |
| NYA                             |                |                                  |                                       |                       |                                                                             |
| Εκκρεμότητες                    |                |                                  |                                       |                       |                                                                             |
| hand have been a                |                |                                  |                                       |                       |                                                                             |
| whoeshard whato?                |                |                                  |                                       |                       |                                                                             |
| ΔΙΟΡΘΩΣΕΙΣ                      |                |                                  |                                       |                       |                                                                             |

Εικόνα 94: Εκτύπωση Αποτελεσμάτων Ομάδας Αίματος

# 6.2 Ιχνηλασιμότητα Μονάδας Αίματος

Σε αυτή την οθόνη, φαίνονται συνολικά τα αποτελέσματα της μονάδας αίματος σύμφωνα με την καταχώριση του χρήστη όπως φαίνεται στην Εικόνα 95.

Για το σκοπό αυτό, ο χρήστης θα πρέπει αφού επιλέξει στα αριστερά **«Ιχνηλασιμότητα»:** 

- 1. Να πληκτρολογήσει τον αριθμό μονάδας αίματος
- 2. Να επιλέξει «Αναζήτηση»

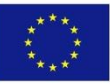

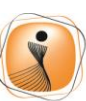

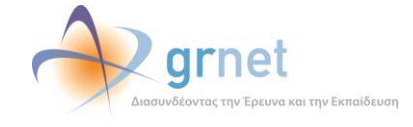

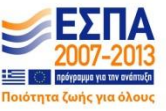

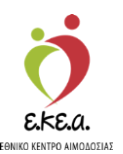

| Α Εθνικό Μητρώο Αιμοδ                   | ίοτών ≡≁                                    |                    | 🧶 💆 👘                               | rnet                           |                         |                                         | Ελληνικά<br>Ένετε συνδεθεί ως <b>STAGONA1</b> (Όροι Χρόσος) Αττοσύ |
|-----------------------------------------|---------------------------------------------|--------------------|-------------------------------------|--------------------------------|-------------------------|-----------------------------------------|--------------------------------------------------------------------|
| ΜΟΛΟΤΗΣΕΙΣ                              | <ul> <li>Ιγνηλασιμότητα Μονάδας.</li> </ul> | Αίματος            | 0                                   |                                | -                       |                                         | aV                                                                 |
| Kana ang Ang Sania                      | · Emandmann Austin                          |                    | -                                   |                                |                         |                                         |                                                                    |
| καταγραφή Αυμολήφιας                    | a cuorenio pipo ni                          |                    |                                     |                                |                         |                                         |                                                                    |
| Εκκρεμή Ερωτηματολόγια                  |                                             |                    |                                     |                                |                         |                                         |                                                                    |
| ξορμήσεις                               | Αρ. Μοναδας Αιματος<br>1025 1               | 8                  | 000116                              |                                |                         |                                         | Ο Νεα αναζητηση                                                    |
| ΝΑΔΕΣ ΑΙΜΑΤΟΣ                           |                                             |                    |                                     |                                |                         |                                         | 2                                                                  |
| (νηλασιμότητα                           | Αρ. Μονάδας Αίματος: 1025-18-000*           | 116                |                                     |                                |                         |                                         |                                                                    |
| ατοτελέσματα Ορολογικού                 | Κατάσταση: Προς αχρήσ                       | τευση              |                                     |                                |                         |                                         |                                                                    |
| χεγχου<br>Αποτελέσματα Μοριακού Ελέγχου | Αποτελέσματα Ομάδας Αίματος                 |                    |                                     |                                |                         |                                         |                                                                    |
|                                         | Ομάδα Αίματος: Ο                            |                    | Rhesus: Θετικό (+)                  |                                |                         |                                         |                                                                    |
| παγραφή Ομάδας Αίματος                  | Επικυρωμένο 15/02/2018                      |                    | Επικυρωμένο 15/02/2018              |                                |                         |                                         |                                                                    |
| παχώριση Τελικής Κατάστασης<br>ανάδας   | Αποτελέσματα Μοριακών ελέγχα                | ΰV                 |                                     |                                |                         |                                         |                                                                    |
| ΨΕΙΣ                                    | Ultrio Plus:                                |                    | ΗΙΛ: (-) Μη Αντιδρών                |                                | HCV: (-) Mn A           | νπδρών                                  | ΗΒΛ: (-) Μη Αντιδρών                                               |
| τερχόμενες Καλύψεις Ασθενών             | (+) Αντιδρών S/CO:1.05<br>12/01/2018        |                    | S/CO:0.10<br>07/02/2018             |                                | S/CO:0.00<br>07/02/2018 |                                         | S/CO:0.00<br>07/02/2018                                            |
| ερχόμενες Καλύψεις Ασθενών              | (-) Μη Αντιδρών S/CO:0.05                   |                    |                                     |                                |                         |                                         |                                                                    |
|                                         | 1η επανάληψη αρχικά θετικού δείγματος       | 12/01/2018         |                                     |                                |                         |                                         |                                                                    |
| σύματα Συμτομασίας από ΣΕΔ              | (-) Μη Αντιδρών S/CO:0.09                   |                    |                                     |                                |                         |                                         |                                                                    |
| inghana sayapyaong ano sew              | FFP αρχικά θετικού δείγματος 16/01/2018     | 5                  |                                     |                                |                         |                                         |                                                                    |
| υνεργαζόμενοι ΣΕΑ                       |                                             |                    |                                     |                                |                         |                                         |                                                                    |
|                                         | Αποτελέσματα Ορολογικών ελέγ                | χων                |                                     |                                |                         |                                         |                                                                    |
| κρεμότητες                              | HBsAg: (-) Μη Ανπδρών                       | Anti-HO            | :V: (-) Μη Αντιδρών                 | HIV Ag/Ab: (-) Mŋ              | Ανπδρών                 | Anti-HTLV I/II: (-) Μη Ανπδρών          | Syphilis: (-) Μη Αντιδρών                                          |
| τοθέματα Αίματος                        | S/CO:0.19<br>Apyricác Έλεγγρας 11/01/2018   | S/CO:0.<br>Αργικός | 06<br>Έλεγχος 11/01/2018            | S/CO:0.06<br>Αργικός Έλενγος ' | 11/01/2018              | S/CO:0.29<br>Αρχικός Έλεγχος 11/01/2018 | S/CO:0.10<br>Apyroác "Elizyyac 11/01/2018                          |
| ΦΟΣΕΙΣ                                  |                                             |                    |                                     |                                |                         |                                         |                                                                    |
|                                         | Anti-HBcore: (+) Αντιδρών                   | Anti-HE            | is:                                 | Anti-HBe: (-) Mŋ A             | λνπδρών                 | HBclgM: (-) Μη Ανπδρών                  | ΗBeAG: (-) Μη Αντιδρών                                             |
| ιρθωση Στοιχείων<br>ωτηματολογίων       | S/CO:8.50<br>Αρχικός Έλεγχος 12/01/2018     | mIU/ml<br>Αρχικός  | : <b>1.98</b><br>Έλεγχος 12/01/2018 | S/CO:1.44<br>Αρχικός Έλεγχος 1 | 12/01/2018              | S/CO:0.11<br>Αρχικός Έλεγχος 12/01/2018 | S/CO:0.352<br>Αρχικός Έλεγχος 12/01/2018                           |
| ημέρωση Στοιχείων Αιμοδότη              |                                             |                    |                                     |                                |                         |                                         |                                                                    |
|                                         |                                             |                    |                                     |                                |                         |                                         |                                                                    |

Εικόνα 95: Αποτελέσματα Αναζήτησης

Περνώντας τον κέρσορα πάνω από το σύμβολο <sup>2</sup>, ο χρήστης μπορεί να δει περισσότερες πληροφορίες σχετικά με την επεξήγηση των διαφόρων χρωμάτων που εμφανίζονται στα αποτελέσματα, όπως φαίνεται στην *Εικόνα 96*.

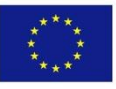

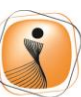

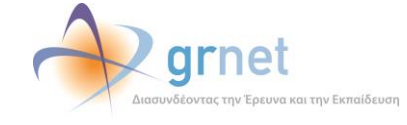

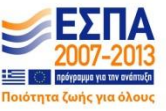

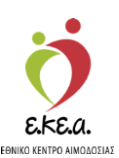

Εικόνα 96: Επεξήγηση Χρωμάτων

| ΜΟΔΟΤΗΣΕΙΣ<br>Καταγραφή Αιμοληφίας<br>Εκκοριμή Ερωτηματολόγια | Ιχνηλασιμότητα Μονάδας Αί<br>• Εποκότηση Αμοδότη | ματος 🖸                                |                                 |                                 |                            |
|---------------------------------------------------------------|--------------------------------------------------|----------------------------------------|---------------------------------|---------------------------------|----------------------------|
| Καταγραφή Αψοληψίας<br>Εκκρεμή Ερωτηματολόγια                 | 👁 Επισκόπηση Αιμοδότη                            | Exclored                               |                                 |                                 |                            |
| Εκκρεμή Ερωτηματολόγια                                        |                                                  | E/GCIIVIIOII                           | οωμάτων                         |                                 |                            |
| Εκκρεμή Ερωτηματολόγια                                        |                                                  | Μη Αντιδοών αποτέλεσμα                 | Κανονικό νοαφό                  | -1                              |                            |
|                                                               |                                                  | Δυτηδούνι αποτέλεσμα                   | Έντονη γοαφό με κόκκινο χοώ     | 10                              |                            |
|                                                               | Αρ. Μονάδας Αίματος                              | Gray Zone                              | Εντονη γραφή με κοικαιο χρα     |                                 | Ό Νέα αναζήτηση            |
| Εξορμήσεις                                                    | 1026 18                                          | Examplement & Man (server) anor () can | Euroup upgeting up and s volume |                                 | 0                          |
|                                                               | 1020                                             | Επανελεγχος η και εγκορο αποτελεσμα    | Παστοικα)/ υπόβαθαο             |                                 | 4                          |
| ΙΟΝΑΔΕΣ ΑΙΜΑΤΟΣ                                               |                                                  | επικορωμενο αποτεκεσμα                 | Hoptokan onopaopo               | -                               |                            |
|                                                               |                                                  | Μη επικυρωμενο αποτελεσμα η εκκρει     | ει πκρι υποραθρο                |                                 |                            |
| Ιχνηλασιμότητα                                                | Ao. Mováðar Aluator: 102518001409                | ελεγχος με πολλαπλα αποτελεσματα       | Μπλε υποβαθρο                   | -                               |                            |
|                                                               |                                                  | Μονάδα αίματος με πολλαπλά             | Έντονη γραφή                    |                                 |                            |
| Αποτελέσματα Ορολογικού Ελέγχου                               | Κατάσταση: Προς διάθεση                          | αποτελέσματα                           |                                 |                                 |                            |
| Αποτελέσματα Μοριακού Ελέχχου                                 | Αποτελέσματα Ομάδας Αίματος                      |                                        |                                 |                                 |                            |
| Καταγραφή Ομάδας Αίματος                                      | Quátra Aluranos O                                | Phases Ornvô (*)                       |                                 |                                 |                            |
|                                                               | opuou Asparos. o                                 | Nuesos ocno (-)                        |                                 |                                 |                            |
| Καταχώριση Τελικής Κατάστασης<br>Μανάδας                      | Еткородско 29/05/2018                            | Επικυρωμένο 29/05/2018                 |                                 |                                 |                            |
| increase.                                                     | Αποτελέσματα Μοριακών ελέγχων                    |                                        |                                 |                                 |                            |
| ΑΛΥΨΕΙΣ                                                       |                                                  |                                        |                                 |                                 |                            |
| Européuper Kalikung takoulu                                   | Ultrio Plus: (-) Μη Αντιδρών                     |                                        |                                 |                                 |                            |
| Εισερχομενες Κανσφεις Ασθένων                                 | SC/0.0.09                                        |                                        |                                 |                                 |                            |
| Εξερχόμενες Καλύψεις Ασθενών                                  | 14/03/2018                                       |                                        |                                 |                                 |                            |
| EA                                                            |                                                  |                                        |                                 |                                 |                            |
| and some management and and                                   | Αποτελέσματα Ορολογικών ελέγχω                   | v                                      |                                 |                                 |                            |
| Απηματά Συντργασίας από ΣΕΑ                                   |                                                  |                                        |                                 |                                 |                            |
|                                                               | HBsAg: (-) Μη Αντιδρών                           | Απτί-ΗCV: (-) Μη Αντιδρών ΗΙV Α        | /Ab: (-) Μη Αντιδρών            | Anti-HTLV I/II: (-) Μη Αντιδρών | Syphilis: (-) Μη Αντιδρών  |
| Συνεργαζομενοί ΣΕΑ                                            | SC/0:0.18                                        | SC/0:0.07 SC/0:                        | .07                             | SCI0:0.27                       | SC/0:0.10                  |
| YA                                                            | Αρχικός Έλεγχος 13/03/2018                       | Αρχικός Έλεγχος 13/03/2018 Αρχικό      | ς Έλεγχος 13/03/2018            | Αρχικός Έλεγχος 13/03/2018      | Αρχικός Έλεγχος 13/03/2018 |
|                                                               |                                                  |                                        |                                 |                                 |                            |
| Εκκρεμότητες                                                  |                                                  |                                        |                                 |                                 |                            |
|                                                               |                                                  |                                        |                                 |                                 | 🖨 Εκτύπωση 🛦               |
| Αποθέματα Αίματος                                             |                                                  |                                        |                                 |                                 |                            |
| ΙΟΡΘΩΣΕΙΣ                                                     |                                                  |                                        |                                 |                                 |                            |
|                                                               |                                                  |                                        |                                 |                                 |                            |
| Διόρθωση Στοιχείων<br>Ερωτηματολογίων 🗸                       |                                                  |                                        |                                 |                                 |                            |
|                                                               |                                                  | Eupertokin Event                       |                                 |                                 |                            |
|                                                               |                                                  | Avenuelas Strengt                      | Elevencer and a second second   |                                 |                            |

Θα πρέπει να σημειωθεί ότι κάθε αποτέλεσμα μπορεί να έχει διαφορετική γραφή, το οποίο σχετίζεται με την κατάστασή του. Για παράδειγμα, με κόκκινη γραφή εμφανίζονται τα αντιδρώντα αποτελέσματα, ενώ σε πορτοκαλί υπόβαθρο εμφανίζονται τα επικυρωμένα αποτελέσματα. Αναλυτικά η επεξήγηση χρωμάτων φαίνεται στην Εικόνα 97.

### Εικόνα 97: Πίνακας Επεξήγησης Χρωμάτων

| Επεξήγηση χρωμάτων                         |                               |  |  |  |
|--------------------------------------------|-------------------------------|--|--|--|
| Μη Αντιδρών αποτέλεσμα                     | Κανονική γραφή                |  |  |  |
| Αντιδρών αποτέλεσμα                        | Έντονη γραφή με κόκκινο χρώμα |  |  |  |
| Gray Zone                                  | Έντονη γραφή με γκρι χρώμα    |  |  |  |
| Επανέλεγχος ή Μη έγκυρο αποτέλεσμα         | Έντονη γραφή με μπλε χρώμα    |  |  |  |
| Επικυρωμένο αποτέλεσμα                     | Πορτοκαλί υπόβαθρο            |  |  |  |
| Μη επικυρωμένο αποτέλεσμα ή Εκκρεμεί       | Γκρι υπόβαθρο                 |  |  |  |
| Έλεγχος με πολλαπλά αποτελέσματα           | Μπλε υπόβαθρο                 |  |  |  |
| Μονάδα αίματος με πολλαπλά<br>αποτελέσματα | Έντονη γραφή                  |  |  |  |

Ο χρήστης μπορεί επίσης να εκτυπώσει τα αποτελέσματα των ελέγχων που έχουν γίνει στη συγκεκριμένη μονάδα, επιλέγοντας το κουμπί **«Εκτύπωση»**. Σημειώνεται ότι αν ο χρήστης περάσει τον κέρσορα από το σύμβολο Δα εμφανιστεί η υποσημείωση «Στην Εκτύπωση περιέχονται μόνο τα επικυρωμένα αποτελέσματα», όπως φαίνεται και στην Εικόνα 98.

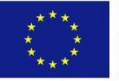

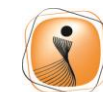

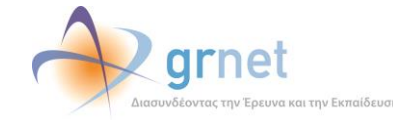

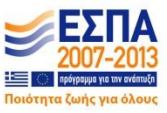

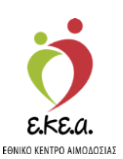

Εικόνα 98: Εκτύπωση Αποτελεσμάτων

| ΜΑ Εθνικό Μητρώο Αιμοδο                  | οτών ≡∙                                         | <u></u>                                 | grnet                                   |                                         | Έχετε συνδεθεί ως STAGONA1 (Όροι Χρήσης) Αποσύνδεστ |  |
|------------------------------------------|-------------------------------------------------|-----------------------------------------|-----------------------------------------|-----------------------------------------|-----------------------------------------------------|--|
| ΑΙΜΟΔΟΤΗΣΕΙΣ                             | 🍈 Ιχνηλασιμότητα Μονάδο                         | ις Αίματος 👩                            |                                         |                                         |                                                     |  |
| Καταγραφή Αιμοληφίας                     | 🖝 Επιακάπηση Αφοδότη                            |                                         |                                         |                                         |                                                     |  |
| Εκκρεμή Ερωτηματολόγια                   |                                                 |                                         |                                         |                                         |                                                     |  |
| Εξορμήσεις                               | Αρ. Μονάδας Αίματος                             | 10 000035                               |                                         |                                         | O Nita ava()finn                                    |  |
|                                          | 1025                                            | 10 000023                               |                                         |                                         | 4                                                   |  |
| MAREZ AMATOZ                             |                                                 |                                         |                                         |                                         |                                                     |  |
|                                          | Αρ. Μοναδας Αίματος: 102518000                  | 025                                     |                                         |                                         |                                                     |  |
| κποτελέσματα Ορολογικού Ελέγχου          | Κατάσταση: Προς διάθ                            | εση                                     |                                         |                                         |                                                     |  |
| Αποτελέσματα Μοριακού Ελέγχου            | Αποτελέσματα Ομάδας Αίματ                       | oç                                      |                                         |                                         |                                                     |  |
| Καταγραφή Ομάδας Αίματος                 | Ομάδα Αίματος: Α2                               | Rhesus: Αρνητικό (-)                    | Φαινότυπος                              | CC00                                    | Λοιπά ερυθροκυπαρικά Αg                             |  |
| Καταχώριση Τελικής Κατάστασης<br>Μονάδας | Етткирьцийго 30/01/2018 Етткирьцийго 30/01/2018 |                                         | Επκυρωμένο                              | o 30/01/2018                            | Kell K [Αρνητικό]<br>Επικυρωμένο 30/01/2018         |  |
| ΛΥΨΕΙΣ                                   | Αποτελέσματα Μοριακών ελέ                       | -YXOV                                   |                                         |                                         |                                                     |  |
| Εισερχόμενες Καλύψεις Ασθενών            | Ultrio Plus: (-) Μη Αντιδρών                    |                                         |                                         |                                         |                                                     |  |
| ξερχόμενες Καλύψεις Ασθενών              | SC/0.0.05<br>04/01/2018                         |                                         |                                         |                                         |                                                     |  |
| A                                        |                                                 |                                         |                                         |                                         |                                                     |  |
| Αιτήματα Συνεργασίας από ΣΕΑ             | Αποτελέσματα Ορολογικών ε                       | λέγχων                                  |                                         |                                         |                                                     |  |
| Συνεργαζόμεναι ΣΕΑ                       | HBsAg: (-) Μη Αντιδρών                          | Anti-HCV: (-) Μη Αντιδρών               | ΗΙ Αφ/Αb: (-) Μη Αντιδρών               | Απά-ΗΤΕΥ ΜΙ: (-) Μη Αντιδρών            | Syphilis: (-) Μη Ανπδρών                            |  |
| A.                                       | SC/0:0.22<br>Αρχικός Έλεγχος 04/01/2018         | SC/0:0.95<br>Αρχικός Έλεγχος 04/01/2018 | SC/0:0.07<br>Αρχικός Έλεγχος 04/01/2018 | SC/0:0.26<br>Αρχικός Έλεγχος 04/01/2018 | SCIO:0.10<br>Αρχικός Έλεγχος 04/01/2018             |  |
| Ξκκρεμότητες                             |                                                 |                                         |                                         |                                         |                                                     |  |
| Αποθέματα Αίματος                        |                                                 |                                         |                                         |                                         | μι θ Εκτύπωση 🛦                                     |  |
|                                          |                                                 |                                         |                                         |                                         | Στην εκτύπωση περιέχονται μόνο τα επικυρωμένα ι     |  |
| μόρθωση Στοιχείων                        |                                                 |                                         |                                         |                                         |                                                     |  |

### 6.3 Εκκρεμότητες

Επίσης, ο χρήστης με τον ρόλο καταγραφέα ομάδας αίματος, μπορεί να δει και στην σελίδα με τις εκκρεμότητες, τις εκκρεμότητες από την καρτέλα «μονάδες αίματος με ημιτελείς ελέγχους», μόνο τα αποτελέσματα του ελέγχου ομάδας αίματος, για τα οποία έχει δικαιώματα, ενώ βλέπει επίσης το πλήθος των εκκρεμοτήτων των άλλων ελέγχων ανά ημερομηνία όπως φαίνεται στην *Εικόνα 99*:

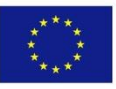

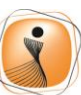

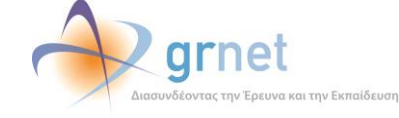

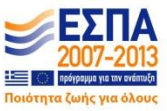

# EBNIKO KENTPO AINOADZIAE

### Εγχειρίδιο Χρηστών Υπηρεσίας Αιμοδοσίας Σελ. 100

### Εικόνα 99: Εκκρεμότητες

|                                                                                  | 👌 📣 arnet 🛛 🛸                                              | t in the second second s | Ελληνικά / English                                     |
|----------------------------------------------------------------------------------|------------------------------------------------------------|----------------------------------------------------------------------------------------------------|--------------------------------------------------------|
|                                                                                  |                                                            |                                                                                                    | Έχετε συνδεθεί ως admiral (Όροι Χρήσης) Αποσύνδεση 😁   |
| ΑΙΜΟΔΟΤΗΣΕΙΣ Λίστα Εκκρεμοτήτων                                                  |                                                            |                                                                                                    | í l                                                    |
| Καταγραφή Αιμολημίας                                                             |                                                            |                                                                                                    |                                                        |
| 1081                                                                             | 6/5                                                        | 570                                                                                                    |                                                        |
| Ατελή Ερωτηματολόγια                                                             | Μονάδες Αίματος με ημιτελείς ε                             | λέγχους Μογάδες έτα                                                                                                    | οιμες για καταγώριση τελικής κατάστασης                |
| Ečopuňotic                                                                       |                                                            |                                                                                                    |                                                        |
| ΜΟΝΑΔΕΣ ΑΙΜΑΤΟΣ                                                                  | Περισσο                                                    | izba O                                                                                                    | Περισσότερα 👁                                          |
| Ιχνηλασιμότητα                                                                   | Αποτελέσματα Ομάδας Αίματος                                | Αποτελέσματα Μοριακών ελέγχων                                                                                                    | Αποτελέσματα Ορολογικών ελέγχων                        |
| Αποτελέσματο Ορολογικού Ελέγχου Μονάδες αίματος καταχωρημένες σε ερωτηματολόγιο: | 12/12/2018: (1)                                            | 12/12/2018: (1)                                                                                                    | 12/12/2018: (1)                                        |
| Αποτελέσματα Μοριακού Ελέγχου                                                    | <ul> <li>407318620003</li> <li>10/12/2018: (1)</li> </ul>  | <ul> <li>40/318520003</li> <li>10/12/2018: (1)</li> </ul>                                                                                                    | o 40/318620003<br>10/12/2018: (1)                      |
| Καταγραφή Ομάδας Αίματος                                                         | <ul> <li>407318999334</li> <li>07(12/2019: (2))</li> </ul> | <ul> <li>407318999334</li> <li>07142/2018: (2)</li> </ul>                                                                                                    | e 407318999334<br>07/13/2019: (3)                      |
| Καταχώριση Τελικής Κατάστασης                                                    | <ul> <li>407318020147</li> <li>407318111111</li> </ul>     | <ul> <li>407318020147</li> <li>407318111111</li> </ul>                                                                                                    | o 407318020147<br>o 407318111111                       |
| Moroday.                                                                         | 05/12/2018: (1)                                            | 05/12/2018: (1)                                                                                                    | 05/12/2018: (1)                                        |
| καλυψείς                                                                         | o 407318201774<br>30/11/2018: (4)                          | <ul> <li>407318201774</li> <li>30/11/2018 (3)</li> </ul>                                                                                                    | o 407318201774<br>30/11/2018 (4)                       |
| Εισερχόμενες Καλύφεις Ασθενών                                                    | · 407318222222                                             | o 407318222222                                                                                                    | o 407318222222                                         |
| Εξερχόμενες Καλύψεις Ασθενών                                                     | <ul> <li>407318441223</li> <li>407318520001</li> </ul>     | <ul> <li>407318441223</li> <li>407318520001</li> </ul>                                                                                                    | <ul> <li>407318441223</li> <li>407318520001</li> </ul> |
|                                                                                  | o 407318547896                                             | 26/11/2018: (1)                                                                                                    | o 407318547896                                         |
| ZEA                                                                              | 26/11/2018: (1)                                            | o 407318652221                                                                                                    | 26/11/2018: (1)<br>p. 407318852221                     |
| Απήματα Συνεργασίας από ΣΕΑ                                                      | 12/11/2018: (2)                                            | 16/11/2018: (1)<br>• 407318441002                                                                                                    | 16/11/2018: (1)                                        |
| Συνεργαζόμεναι ΣΕΑ                                                               | · 407318010203                                             | 12/11/2018: (2)                                                                                                    | o 407318441002                                         |
| NYA                                                                              | 03/10/2018: (6)                                            | <ul> <li>407318010203</li> <li>407318554774</li> </ul>                                                                                                    | 12/11/2018: (1)<br>• 407318554774                      |
| Examplement                                                                      | o 407318001523                                             | 12/08/2018: (1)                                                                                                    | 05/10/2018: (4)                                        |
| Experience                                                                       | <ul> <li>407318001524</li> <li>407318001525</li> </ul>     | <ul> <li>407318574888</li> </ul>                                                                                                    | o 407318001537<br>o 407318001538                       |
| Αποθέματα Αίματος                                                                | <ul> <li>407318001526</li> <li>407318001527</li> </ul>     | 07/01/2018: (1)<br>• 407318020205                                                                                                    | o 407318001539                                         |
| ΔΙΟΡΘΩΣΕΙΣ                                                                       | e 407318001528                                             | 04/01/2018: (1)                                                                                                    | o 407318001541                                         |
| Διάρθωση Στοχείων                                                                | 20/09/2018:(1)<br>• 407318001406                           | <ul> <li>407318441023</li> <li>01/01/2018: (1)</li> </ul>                                                                                                    | e 407318001529                                         |
| Ερωτηματολογίων                                                                  | 13/00/2010- (1)                                            | o 407318997896                                                                                                    | 0 40/318001530<br>- 407318001531                       |
|                                                                                  | artistet Founder<br>Infest Topade<br>Represent             | EINA                                                                                                    |                                                        |

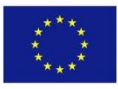

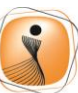

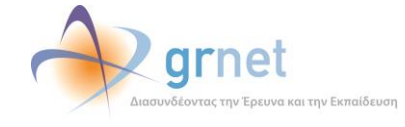

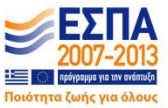

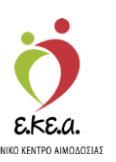

# 7 Ορολογικός Έλεγχος

### 7.1 Αποτελέσματα Ορολογικού Ελέγχου

Στην οθόνη αυτή ο χρήστης μπορεί να εμφανίσει ορολογικούς ελέγχους, αναζητώντας, βάσει του Αρ. Μονάδας Αίματος ή της ημερομηνίας από τους διαθέσιμους ελέγχους.

Ο χρήστης θα πρέπει:

- Να πληκτρολογήσει τον Αρ. Μονάδας Αίματος ή το εύρος αυτού επιλέγοντας «Μονάδα Αίματος» και στη συνέχεια να επιλέξει μία από τις παρακάτω επιλογές όπως φαίνεται στην Εικόνα 100.
  - i. Βασικές Εξετάσεις
  - ii. Ειδικές Εξετάσεις Ηπατίτιδας
  - iii. Ειδικές Εξετάσεις CMV
- Να διαλέξει τις ημερομηνίες που τον ενδιαφέρουν επιλέγοντας «Ημερομηνία» και στη συνέχεια να επιλέξει μία από τις παρακάτω επιλογές όπως φαίνεται στην Εικόνα 101,
  - i. Βασικές Εξετάσεις
  - ii. Ειδικές Εξετάσεις Ηπατίτιδας
  - iii. Ειδικές Εξετάσεις CMV
- 3. Να επιλέξει «αναζήτηση»

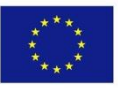

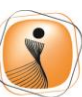

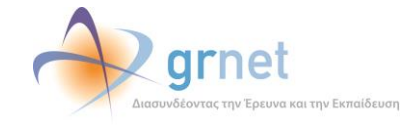

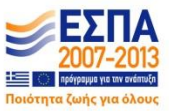

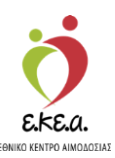

Εικόνα 100: Αναζήτηση Ορολογικού Ελέγχου Με Μονάδα Αίματος

| ΕΜΑ Εθνικό Μητρώο Αιμοδοτ                | τών ≡ <del>-</del>             | 👲 🔶                                             | grnet                       |            |                                       | Ελληνικά / En<br>Ένητε συνδεθεί ως admiral (Όρα Χρότος) Απορίλιδες |
|------------------------------------------|--------------------------------|-------------------------------------------------|-----------------------------|------------|---------------------------------------|--------------------------------------------------------------------|
| ΑΙΜΟΔΟΤΗΣΕΙΣ                             | Αποτελέσματα Ορολογικα         | ού Ελέγχου 👩                                    |                             |            |                                       |                                                                    |
| Καταγραφή Αιμοληψίας                     | Υπηρεσία Αιμοδοσίας            |                                                 | Επιλέξτε                    |            | Επιλέξτε                              |                                                                    |
| Εκκρεμή Ερωτηματολόγια                   | ΑΓ. ΝΙΚΟΛΑΟΥ - ΓΕΝΙΚΟ ΝΟΣΟΚΟΜΕ | Ο «ΑΓΙΟΥ ΝΙΚΟΛΑΟΥ» - ΓΕΝΙΚΟ ΝΟΣΟΚΟΙ             | Μονάδα Αίματος              |            | <ul> <li>Όλες οι Εξετάσεις</li> </ul> |                                                                    |
| Εξορμήσεις                               | Από Αρ. Μονάδας Αίματος        |                                                 | Έως Αρ. Μονάδας Α           | ματος      |                                       | Ο Νέα αναζήτηση                                                    |
| ΜΟΝΑΔΕΣ ΑΙΜΑΤΟΣ                          | 4073 18                        |                                                 | 4073                        | 18         |                                       | Q                                                                  |
| Ιχνηλασιμότητα                           |                                |                                                 |                             |            |                                       |                                                                    |
| Αποτελέσματα Ορολογικού Ελέγγου          |                                |                                                 |                             |            |                                       |                                                                    |
|                                          |                                |                                                 |                             |            |                                       |                                                                    |
| Αποτελεσματα Μοριακου Ελεγχου            |                                |                                                 |                             |            |                                       |                                                                    |
| Καταγραφή Ομάδας Αίματος                 |                                |                                                 |                             |            |                                       |                                                                    |
| Καταχώριση Τελικής Κατάστασης<br>Μονάδας |                                |                                                 |                             |            |                                       |                                                                    |
| ΑΛΥΨΕΙΣ                                  |                                |                                                 |                             |            |                                       |                                                                    |
| Εισερχόμενες Καλύψεις Ασθενών            |                                |                                                 |                             |            |                                       |                                                                    |
| Εξερχόμενες Καλύψεις Ασθενών             |                                |                                                 |                             |            |                                       |                                                                    |
| EA                                       |                                |                                                 |                             |            |                                       |                                                                    |
| Απήματα Συνεργασίας από ΣΕΑ              |                                |                                                 |                             |            |                                       |                                                                    |
| Συνεργαζόμεναι ΣΕΑ                       |                                |                                                 |                             |            |                                       |                                                                    |
| AYI                                      |                                |                                                 |                             |            |                                       |                                                                    |
| Εκκρεμότητες                             |                                |                                                 |                             |            |                                       |                                                                    |
| Αποθέματα Αίματος                        |                                |                                                 |                             |            |                                       |                                                                    |
| ΙΟΡΘΩΣΕΙΣ                                |                                |                                                 |                             |            |                                       |                                                                    |
| Διόρθωση Στοιχείων<br>Ερωτηματολογίων    |                                |                                                 |                             |            |                                       |                                                                    |
|                                          |                                | Expanded Texan<br>Repartice Texan<br>Represente | CPG BNG BNG<br>Pressel Cole | ΕΣΠΑ       | 1                                     |                                                                    |
|                                          |                                | Με τη συγχρηματοδότηση                          | της Ελλάδος και της Ευρωποι | ohg Evwang |                                       |                                                                    |

### Εικόνα 101: Αναζήτηση Ορολογικού Ελέγχου Με Ημερομηνία

| ΕΜΑ Εθνικό Μητρώο Αιμοδο                 | πών≡- 🧑 裣 grnet                                                                                                    | Ελληνικά / English<br>Ένετε ευνδεθεί ως admiral (Όσοι Χοήσης) Αποσύνδεση (# |
|------------------------------------------|----------------------------------------------------------------------------------------------------|-----------------------------------------------------------------------------|
| ΑΙΜΟΔΟΤΗΣΕΙΣ                             | Αποτελέσματα Ορολογικού Ελέγχου 🖸                                                                                                    |                                                                             |
| Καταγραφή Αιμοληψίας                     | Υπημερία Αυρδοσίας Επιλίξεις Επιλίξεις                                                                                                    |                                                                             |
| Εκκρεμή Ερωτηματολόγια                   | ΑΓ. ΝΙΚΟΛΆΟΥ - ΓΕΝΙΚΟ ΝΟΣΟΚΟΜΕΙΟ «ΑΓΙΟΥ ΝΙΚΟΛΑΟΎ» - ΓΕΝΙΚΟ ΝΟΣΟΚΩ Ημερομηνία • Ολες οι Εξετάσεις •                                                                                                    |                                                                             |
| Εξορμήσεις                               | Amó: Eo,                                                                                                    | Ο Νέα ανοζήτηση                                                             |
| ΜΟΝΑΔΕΣ ΑΙΜΑΤΟΣ                          |                                                                                                    |                                                                             |
| Ιχνηλασιμότητα                           |                                                                                                    |                                                                             |
| Αποτελέσματα Ορολογικού Ελέγχου          |                                                                                                    |                                                                             |
| Αποτελέσματα Μοριακού Ελέγχου            |                                                                                                    |                                                                             |
| Καταγραφή Ομάδας Αίματος                 |                                                                                                    |                                                                             |
| Καταχώριση Τελικής Κατάστασης<br>Μονάδας |                                                                                                    |                                                                             |
| καλύψεις                                 |                                                                                                    |                                                                             |
| Εισερχόμενες Καλύψεις Ασθενών            |                                                                                                    |                                                                             |
| Εξερχόμενες Καλύψεις Ασθενών             |                                                                                                    |                                                                             |
| ΣΕΑ                                      |                                                                                                    |                                                                             |
| Απήματα Συνεργασίας από ΣΕΑ              |                                                                                                    |                                                                             |
| Συνεργαζόμενοι ΣΕΑ                       |                                                                                                    |                                                                             |
| NYA                                      |                                                                                                    |                                                                             |
| Εκκρεμότητες                             |                                                                                                    |                                                                             |
| Αποθέματα Αίματος                        |                                                                                                    |                                                                             |
| ΔΙΟΡΘΩΣΕΙΣ                               |                                                                                                    |                                                                             |
| Διορθωση Στοιχείων<br>Ερωτηματολογίων    | •                                                                                                    |                                                                             |
|                                          | Experiment Param     Experiment Param     Experam     Experam     Experiment Param     Experam     Experam |                                                                             |

Επιλέγοντας το κουμπί της αναζήτησης ο χρήστης μπορεί να δει τα αποτελέσματα του ορολογικού ελέγχου, όπως φαίνεται και στην Εικόνα 102.

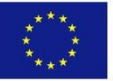

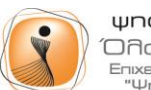

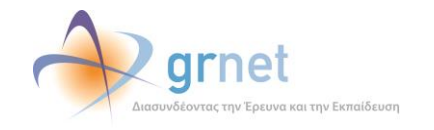

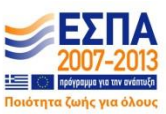

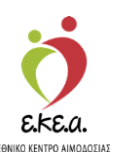

Εικόνα 102: Εμφάνιση αποτελεσμάτων ορολογικού ελέγχου

| ΕΜΑ Εθνικό Μητρώο Αιμοδο                 | οτών ≡∙         |               |                       | 🧑 👲                                                                                                    | grnet                    | a de la compañía de la compañía de |               | F                            | ετε συνδεθεί ως STAGON/ | Ελληνικά / English<br>11 Όροι Χρήσης) Αποσύνδεση 🖶 |
|------------------------------------------|-----------------|---------------|-----------------------|----------------------------------------------------------------------------------------------------|--------------------------|----------------------------------------------------------------------------------------------------|---------------|------------------------------|-------------------------|----------------------------------------------------|
| ΑΙΜΟΔΟΤΗΣΕΙΣ                             | Αποτελέσμα      | τα Ορολογ     | ικού Ελέγχου          | 0                                                                                                    |                          | And a set                                                                                                    |               |                              |                         |                                                    |
| Καταγραφή Αιμοληψίας                     | Υπηρεσία Αιμοδο | τίας          |                       |                                                                                                    | Επιλέξτε                 |                                                                                                    | Επιλέξτε      |                              |                         |                                                    |
| Εκκρεμή Ερωτηματολόγια                   | ΧΑΛΚΙΔΑΣ - ΓΕΝ  | ΝΙΚΟ ΝΟΣΟΚΟΜΙ | ΕΙΟ ΧΑΛΚΙΔΑΣ - ΓΕΝΙΚΙ | O NOΣOKOMEIO K. Y. KAF                                                                                                    | Μονάδα Αίματο            | •                                                                                                    | Βασικές Εξετό | σεις -                       |                         |                                                    |
| Εξορμήσεις                               | Από Αρ. Μονάδος | Αίματος       | 000035                |                                                                                                    | Έως Αρ. Μονάδα           | ς Αίματος                                                                                                    | 000035        |                              | -                       |                                                    |
| ΜΟΝΑΔΕΣ ΑΙΜΑΤΟΣ                          | 1025            | 10            | 000025                |                                                                                                    | 1025                     | 10                                                                                                    | 000025        |                              |                         |                                                    |
| Ιχνηλασιμότητα                           | Αποτελέσματα    | Ορολογικών    | ελέγχων               |                                                                                                    |                          |                                                                                                    |               |                              |                         |                                                    |
| Αποτελέσματα Ορολογικού Ελέγχου          | 102518000025    | HBsAg: (-     | Mn Αντιδρών           | Anti-HCV: (-) Mn A                                                                                                    | νηδοών                   | HIV Ag/Ab: (-) Mn A                                                                                                    | ντιδοών       | Anti-HTLV III: (-) Mn Avride | www.synhilis: (         | -) Μη Αντιδοών                                     |
| Αποτελέσματα Μοριακού Ελέγχου            |                 | SC/0:0.22     |                       | SC/0:0.95                                                                                                    |                          | SC/0:0.07                                                                                                    | 012010        | SC/0:0.26                    | SC/0:0.10               |                                                    |
| Καταγραφή Ομάδας Αίματος                 |                 | Αρχικός Ει    | 2720, 04/01/2018      | ADXING ENERXIGE OF                                                                                                    | 101/2018                 | Αρχικος Ελεγχος 04                                                                                                    | 10112010      | Αρχικός Ελεγχός 64/01/201    | o ADXKOG E              | 27X0C 04/01/2018                                   |
| Καταχώριση Τελικής Κατάστασης<br>Μανάδας |                 |               |                       |                                                                                                    |                          |                                                                                                    |               |                              | <b>A</b> D              | πύπωση 🆄                                           |
| ΚΑΛΥΨΕΙΣ                                 |                 |               |                       |                                                                                                    |                          |                                                                                                    |               |                              |                         |                                                    |
| Εισερχόμενες Καλύψεις Ασθενών            |                 |               |                       |                                                                                                    |                          |                                                                                                    |               |                              |                         |                                                    |
| Εξερχόμενες Καλύψεις Ασθενών             |                 |               |                       |                                                                                                    |                          |                                                                                                    |               |                              |                         |                                                    |
| ΣΕΑ                                      |                 |               |                       |                                                                                                    |                          |                                                                                                    |               |                              |                         |                                                    |
| Αιτήματα Συνεργασίας από ΣΕΑ             |                 |               |                       |                                                                                                    |                          |                                                                                                    |               |                              |                         |                                                    |
| Συνεργαζόμενα: ΣΕΑ                       |                 |               |                       |                                                                                                    |                          |                                                                                                    |               |                              |                         |                                                    |
| NYA                                      |                 |               |                       |                                                                                                    |                          |                                                                                                    |               |                              |                         |                                                    |
| Εκκρεμότητες                             |                 |               |                       |                                                                                                    |                          |                                                                                                    |               |                              |                         |                                                    |
| Αποθέματα Αίματος                        |                 |               |                       |                                                                                                    |                          |                                                                                                    |               |                              |                         |                                                    |
| ΔΙΟΡΘΩΣΕΙΣ                               |                 |               |                       |                                                                                                    |                          |                                                                                                    |               |                              |                         |                                                    |
| Διόρθωση Στοιχείων<br>Ερωτηματολογίων    | •               |               |                       |                                                                                                    |                          |                                                                                                    |               |                              |                         |                                                    |
|                                          |                 |               |                       | Expansion Evaluation<br>Expansion Evaluation<br>Evaluation<br>According to the Control of Control of Control |                          | ΕΣΠΑ                                                                                                    |               |                              |                         |                                                    |
|                                          |                 |               |                       | Με τη συγχρηματοδότηση                                                                                                    | της Ελλάδος και της Ευρι | απεικής Ένωσης                                                                                                    |               |                              |                         |                                                    |

Περνώντας τον κέρσορα πάνω από το σύμβολο <sup>2</sup>, ο χρήστης μπορεί να δει περισσότερες πληροφορίες σχετικά με την επεξήγηση των διαφόρων χρωμάτων που εμφανίζονται στα αποτελέσματα, όπως φαίνεται στην *Εικόνα 103*.

#### Εικόνα 103: Επεξήγηση Χρωμάτων

| οδοτήσεις                                                                                                    | Αποτελέσματ      | τα Ορολογικού Ελέγχου           | 0                                     |                                                                                                    |                                 |                                   |
|----------------------------------------------------------------------------------------------------|------------------|---------------------------------|---------------------------------------|----------------------------------------------------------------------------------------------------|---------------------------------|-----------------------------------|
| αταγραφή Αιμοληφίας                                                                                                    |                  |                                 | Exelóunan vo                          | un francisco de la constancia de la constancia de la const |                                 |                                   |
|                                                                                                    | Υπηρεσία Αιμοδοσ | ίας                             |                                       | Kausuré usabé                                                                                                    |                                 |                                   |
| ερεμή Ερωτηματολόγια                                                                                                    | ΧΑΛΚΙΔΑΣ - ΓΕΝ   | ΙΚΟ ΝΟΣΟΚΟΜΕΙΟ ΧΑΛΚΙΔΑΣ - ΓΕΝΙΚ | Μη Αντισρών αποτεχεσμα                | Kuvoviki ypuqij                                                                                                    | εç •                            |                                   |
|                                                                                                    |                  |                                 | Aviiopuv unotexeopu                   | Evrovil Abadul he kokkino Yhaha                                                                                                    |                                 |                                   |
| Fénouñatic                                                                                                    | Από Αρ. Μονάδας  | Αίματος                         | Gray Zone                             | Εντονή γραφή με γκρι χρωμα                                                                                                    |                                 | 🕽 Νέα αναζήτηση                   |
|                                                                                                    | 1025             | 18 000025                       | επανεκεγχος η και εγκορο αποτεκεσμα   | Evrovil Abachil he move Xhonha                                                                                                    |                                 |                                   |
| ΔΕΣ ΑΙΜΑΤΟΣ                                                                                                    |                  |                                 | Επικορωμένο απότελεσμα                | Γιορτοκαλί υποράθρο                                                                                                    |                                 |                                   |
|                                                                                                    |                  |                                 | ινη επικορωμένο αποτελεσμα η Εκκρεμει | 1 kpt 0/toperopo                                                                                                    |                                 |                                   |
| ασιμότητα                                                                                                    | A 1 6 (          | <b>D</b> == 1 ==== 1 =====      | Ελεγχος με πολλαπλα αποτελεσματα      | Μπλε υποβαθρο                                                                                                    |                                 |                                   |
|                                                                                                    | Αποτελεσματα (   | Эролоγικών ελεγχών              | Μονάδα αίματος με πολλαπλά            | Έντονη γραφή                                                                                                    |                                 |                                   |
| ελέσματα Ορολογικού Ελέγχου                                                                                                    | 100510000005     |                                 | αποτελέσματα                          |                                                                                                    |                                 |                                   |
|                                                                                                    | 102518000025     | HBsAg: (-) Μη Αντιδρών          | Anti-HCV: (-) Μη Αντιδρών             | ΗΙΥ Αg/Ab: (-) Μη Αντιδρών                                                                                                    | Anti-HTLV I/II: (-) Μη Αντιδρών | Syphilis: (-) Μη Αντιδρών         |
| πελέσματα Μοριακού Ελέγχου                                                                                                    |                  | SC/0:0.22                       | SC/0:0.95                             | SC/0:0.07                                                                                                    | SC/0:0.26                       | SC/0:0.10                         |
|                                                                                                    |                  | Αργικός Έλεγχος 04/01/2018      | Αρχικός Έλεγχος 04/01/2018            | Αρχικός Έλεγχος 04/01/2018                                                                                                    | Αργικός Έλεγγος 04/01/2018      | Ασχικός Έλεγχος 04/01/2018        |
| νοαφή Ομάδας Αίματος                                                                                                    |                  |                                 |                                       |                                                                                                    |                                 |                                   |
|                                                                                                    |                  |                                 |                                       |                                                                                                    |                                 |                                   |
|                                                                                                    |                  |                                 |                                       |                                                                                                    |                                 |                                   |
| εκώριση Τελικής Κατάστασης                                                                                                    |                  |                                 |                                       |                                                                                                    |                                 | and an and a second second second |
| αχώριση Τελικής Κατάστασης<br>άδας                                                                                                    |                  |                                 |                                       |                                                                                                    |                                 | 🖨 Εκτύπωση 🛦                      |
| αχώριση Τελικής Κατάστοσης<br>νόδας                                                                                                    |                  |                                 |                                       |                                                                                                    |                                 | 🖨 Εκτύπωση 🛦                      |
| ταχώριση Τελικής Κατάστασης<br>νάδας<br>ΨΕΙΣ                                                                                                    |                  |                                 |                                       |                                                                                                    |                                 | 🖨 Εκτύπωση 🛕                      |
| αχώριση Τελικής Κατάστασης<br>άδας<br>ΨΕΙΣ                                                                                                    |                  |                                 |                                       |                                                                                                    |                                 | 🖨 Εκτύπικοη 🛕                     |
| αχώριση Τελικής Κατάστασης<br>γάδας<br>ΨΕΙΣ<br>αχόμενες Καλύψεις Ασθενών                                                                                                    |                  |                                 |                                       |                                                                                                    |                                 | 🖨 Εκτύπωση 🛦                      |
| αχώριση Τελινής Κατάστοσης<br>άδας<br>ΜΕΙΣ<br>ρχόμενες Καλύψεις Ασθενών                                                                                                    |                  |                                 |                                       |                                                                                                    |                                 | 🖨 Εκτύπωση 🛦                      |
| χιώριση Τελικής Κατάστασης<br>όδας<br>ΜΕΙΣ<br>οχόμενες Καλύψεις Ασθενών<br>χόμενες Καλύψεις Ασθενών                                                                                                    |                  |                                 |                                       |                                                                                                    |                                 | 🕀 Εκτύπωση 🛕                      |
| χεώριση Τελικής Κατάστοσης<br>άδος<br>ΨΕΙΣ<br>ρχόμενες Καλύψεις Ασθενών<br>χεφιενες Καλύψεις Ασθενών                                                                                                    |                  |                                 |                                       |                                                                                                    |                                 | 🖨 Εκτίπτωση 🛦                     |
| αχώριση ΤΟλινής Κατάστοσης<br>άδας<br>μετίχ<br>Ισχάρυνης Καλύψης Ασθονών<br>ιχόμοιος Καλύψης Ασθονών                                                                                                    |                  |                                 |                                       |                                                                                                    |                                 | ⊖ Εκτύπικοη Δ                     |
| εχώριση ΤΕλικής Κατάστασης<br>όδος<br>ΨΕΙΣ<br>αχήμετικς Καλύψεις Ασθενιών<br>χήμετικς Καλύψεις Ασθενιών                                                                                                    |                  |                                 |                                       |                                                                                                    |                                 | 🖶 Εκτίπικοη 🛦                     |
| χούριση ΤΟλικής Κατάστασης<br>οδος<br>ΡΕΙΣ<br>οχόμενες Καλύψες Ασθενείν<br>ιχόμενες Καλύψες Ασθενών<br>ματα Συνεργασίας από ΣΕΑ                                                                                                    |                  |                                 |                                       |                                                                                                    |                                 | ⊖Εκτύπικοη Δ                      |
| τρώραη Τυλιής Κατάστασης<br>18ος<br>2612<br>Βράμτνης Καλύψης Ασθενών<br>χόμενες Καλύψης Ασθενών<br>υστο Συνεργαρίας από ΣΕΑ                                                                                                    |                  |                                 |                                       |                                                                                                    |                                 | ⇔Extimucη Δ                       |
| τοίοιση Τελινής Κατάστασης<br>άδας<br>7ΕΙΣ<br>οχήμετας Καλίψεις Ασθεινών<br>χάματας Καλίψεις Ασθεινών<br>ματα Συναχησοίας από ΣΕΑ<br>αγαζάμαται ΣΕΑ                                                                                                    |                  |                                 |                                       |                                                                                                    |                                 | ⊖ Extimuon A                      |
| lajúann Túhký, Knistrany,<br>Idag<br>ÆE<br>golguror, Kahlyne, Antitnúk<br>golguror, Kahlyne, Antitnúk<br>unte Συναχνούας από ΣΕΑ<br>αγαζίζαυνα: ΣΕΑ                                                                                                    |                  |                                 |                                       |                                                                                                    |                                 | ⊖ Extinuer, ▲                     |
| τρώροη ΤΟλιής Κατάστοσης<br>δόος<br>ΜΕΙΣ<br>ρχάρεντς Καλύψος Ασθενιών<br>χτόμενες Καλύψες Ασθενών<br>ματο Συντεργασίας από ΣΕΑ<br>εργαζόμενοι ΣΕΑ                                                                                                    |                  |                                 |                                       |                                                                                                    |                                 | A Eximum A                        |
| sajaan Tuhufy, Kaladmaang<br>Jabag<br>TEIE<br>goglapang, Kalulupag Aatlansiw<br>goglapang Kalulupag Aatlansiw<br>uatra Euvoprodag amb EEA<br>ayaQduanas EEA                                                                                                    |                  |                                 |                                       |                                                                                                    |                                 | ⊖ Extimuty &                      |
| τοίοιση Τελικής Κατάστασης<br>άδας<br>ΤΕΙΣ<br>οχόμετας Καλύψος Ασθεινών<br>χάματας Καλύψας Ασθεινών<br>υστο Συναρισσίας από ΣΕΑ<br>αγοβύωται ΣΕΑ<br>κυδηπες                                                                                                    |                  |                                 |                                       |                                                                                                    |                                 | A Eximum A                        |
| κώραση Τελικής Κατάπασης<br>δίας<br>ΕΙΣ<br>ΕΙΣ<br>μόψετας Καλίψης Ασθανών<br>εφωση Καλίψης Ασθανών<br>απο Συνεργοσίας από ΣΕΑ<br>οχαθματοι ΣΕΑ                                                                                                    |                  |                                 |                                       |                                                                                                    |                                 | ⊖ Extimutery &                    |
| κοίοιση Τελικής Κατάστασης<br>Κάος<br>ΈΕΙ<br>χράμενες Καλύψος Ασθενών<br>χάμανος Καλύψος Ασθενών<br>ατο Συνερισσίας επό ΣΕΑ<br>ογαθύωται ΣΕΑ<br>κωλητης<br>Κωπης                                                                                                    |                  |                                 |                                       |                                                                                                    |                                 | A Eximum A                        |
| κώραση Τελικής Κατάστασης<br>δίας<br>ΕΙΣ<br>μόγμετας Καλίψης Ασθεινών<br>εφωης Καλίψης Ασθεινών<br>απο Συνεργοσίας από ΣΕΑ<br>ουραθματοι ΣΕΑ<br>εμάτητες<br>εματη Αματός                                                                                                    |                  |                                 |                                       |                                                                                                    |                                 | A Entituding 🛦                    |
| uppenn Tukefy Kardanony<br>Bog<br>EK<br>Kardang Antervár<br>glunos Karlagos Antervár<br>etra Eurosynostag amb EEA<br>pyraducena EEA<br>cultums<br>cultums<br>cult |                  |                                 |                                       |                                                                                                    |                                 | ⊖ Extinuory &                     |
| τορώριση Τυλινής Κατάστυσης<br>νόδος<br>πνειξ<br>περιζαιντις Καλύψεις Ασθενών<br>ερχόμισης Καιώψης Ασθενών<br>ήματο Συνεργοσίας από ΣΕΑ<br>νερμάθμεται ΣΕΑ<br>κρωθήττες<br>οθέματα Αίματος<br>οΩΤΕΙΣ                                                                                                    |                  |                                 |                                       |                                                                                                    |                                 | A Entituding 🛦                    |

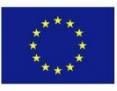

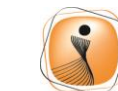

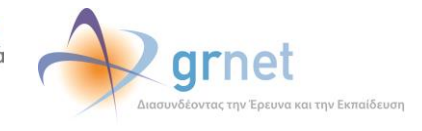

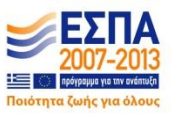

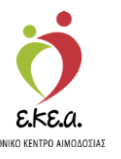

Θα πρέπει να σημειωθεί ότι κάθε αποτέλεσμα μπορεί να έχει διαφορετική γραφή, το οποίο σχετίζεται με την κατάστασή του. Για παράδειγμα, με κόκκινη γραφή εμφανίζονται τα αντιδρώντα αποτελέσματα, ενώ σε πορτοκαλί υπόβαθρο εμφανίζονται τα επικυρωμένα αποτελέσματα. Αναλυτικά η επεξήγηση χρωμάτων φαίνεται στην Εικόνα 104.

| Εικόνα 104: Πίνακας | Επεξήγησης Χρωμάτων |
|---------------------|---------------------|
|---------------------|---------------------|

| Επεξήγηση χρωμάτων                         |                               |  |  |  |  |  |
|--------------------------------------------|-------------------------------|--|--|--|--|--|
| Μη Αντιδρών αποτέλεσμα                     | Κανονική γραφή                |  |  |  |  |  |
| Αντιδρών αποτέλεσμα                        | Έντονη γραφή με κόκκινο χρώμα |  |  |  |  |  |
| Gray Zone                                  | Έντονη γραφή με γκρι χρώμα    |  |  |  |  |  |
| Επανέλεγχος ή Μη έγκυρο αποτέλεσμα         | Έντονη γραφή με μπλε χρώμα    |  |  |  |  |  |
| Επικυρωμένο αποτέλεσμα                     | Πορτοκαλί υπόβαθρο            |  |  |  |  |  |
| Μη επικυρωμένο αποτέλεσμα ή Εκκρεμεί       | Γκρι υπόβαθρο                 |  |  |  |  |  |
| Έλεγχος με πολλαπλά αποτελέσματα           | Μπλε υπόβαθρο                 |  |  |  |  |  |
| Μονάδα αίματος με πολλαπλά<br>αποτελέσματα | Έντονη γραφή                  |  |  |  |  |  |

Ο χρήστης μπορεί επίσης να εκτυπώσει τα αποτελέσματα των ελέγχων βάσει των κριτηρίων αναζήτησης, επιλέγοντας το κουμπί **«Εκτύπωση»**. Σημειώνεται ότι αν ο χρήστης περάσει τον κέρσορα από το σύμβολο **α** θα εμφανιστεί η υποσημείωση *«Στην Εκτύπωση περιέχονται μόνο τα επικυρωμένα αποτελέσματα»*, όπως φαίνεται και στην *Εικόνα 105*.

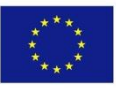

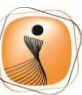

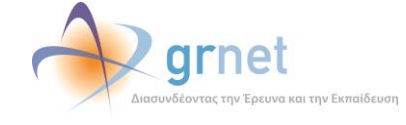

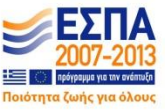

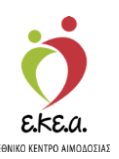

Εικόνα 105: Εκτύπωση αποτελεσμάτων ορολογικού ελέγχου

| ΜΑ Εθνικό Μητρώο Αιμοδο               | πών ≡∙          |                     |                      | 🤁 👲                                           | grnet                      |                     |                                   |                     | Evers and                | Ελληνικά / Ι<br>εθεί ως <b>STAGONA1</b> (Όροι Χρόσης) Αποσίν( |
|---------------------------------------|-----------------|---------------------|----------------------|-----------------------------------------------|----------------------------|---------------------|-----------------------------------|---------------------|--------------------------|---------------------------------------------------------------|
| ΑΙΜΟΔΟΤΗΣΕΙΣ                          | Αποτελέσματ     | α Ορολογι           | ικού Ελέγχου         | 0                                             |                            |                     |                                   |                     |                          |                                                               |
| Καταγραφή Αιμοληφίας                  |                 | la a                |                      |                                               | Paralita                   |                     | Faulter                           |                     |                          |                                                               |
| Εκκοευή Ερωτηματολόγια                | ΧΑΛΚΙΔΑΣ - ΓΕΝ  | ιας<br>ΙΚΟ ΝΟΣΟΚΟΜΕ | ΙΟ ΧΑΛΚΙΔΑΣ - ΓΕΝΙΚΟ | O NOΣOKOMEIO K. Y. KAF                        | Επιλεξτε<br>Μονάδα Αίματος |                     | Βασικές Εξετό                     | σεις -              |                          |                                                               |
|                                       | Από Αρ. Μονάδας | Αίματος             |                      |                                               | Tour de Mexicon diumer     |                     |                                   |                     |                          | Ο Νέα αναζήτηση                                               |
| Εξορμήσεις                            | 1025            | 18                  | 000025               |                                               | 1025                       | 18                  | 000025                            |                     |                          | Q                                                             |
| ΟΝΑΔΕΣ ΑΙΜΑΤΟΣ                        |                 |                     |                      |                                               |                            |                     |                                   |                     |                          |                                                               |
| χνηλασιμότητα                         | Αποτελέσματα Ο  | Ορολογικών ι        | ελέγχων              |                                               |                            |                     |                                   |                     |                          |                                                               |
| Αποτελέσματα Ορολογικού Ελέγχου       | 102518000025    |                     |                      |                                               |                            |                     |                                   |                     |                          |                                                               |
| Amant Manager Manager Al El Annue     |                 | HBsAg: (-)          | Μη Αντιδρών          | Anti-HCV: (-) Mŋ Av                           | πδρών                      | HIV Ag/Ab: (-) Mŋ A | ντιδρών Anti-HTLV I/II: (-) Μη Αν | Αντιδρών            | Syphilis: (-) Mŋ Avnöpüv |                                                               |
| Autorexeabaria mabiakaa exettiaa      |                 | Αρχικός Έλι         | τγχος 04/01/2018     | Αρχικός Έλεγχος 04                            | /01/2018                   | Αρχικός Έλεγχος 04/ | /01/2018                          | Αρχικός Έλεγχος 04/ | 01/2018                  | Αρχικός Έλεγχος 04/01/2018                                    |
| Καταγραφή Ομάδας Αίματος              |                 |                     |                      |                                               |                            |                     |                                   |                     |                          |                                                               |
| Καταχώριση Τελικής Κατάστασης         |                 |                     |                      |                                               |                            |                     |                                   |                     |                          | D Expinuoun A                                                 |
| Μονάδας                               |                 |                     |                      |                                               |                            |                     |                                   |                     |                          |                                                               |
| ΔΛΥΨΕΙΣ                               |                 |                     |                      |                                               |                            |                     |                                   |                     |                          |                                                               |
| Errenybusyte Knikiwse AnBeniw         |                 |                     |                      |                                               |                            |                     |                                   |                     |                          |                                                               |
| contraction and the second            |                 |                     |                      |                                               |                            |                     |                                   |                     |                          |                                                               |
| Εξερχόμενες Καλύψεις Ασθενών          |                 |                     |                      |                                               |                            |                     |                                   |                     |                          |                                                               |
| A                                     |                 |                     |                      |                                               |                            |                     |                                   |                     |                          |                                                               |
| Αιτήματα Συνεργασίας από ΣΕΑ          |                 |                     |                      |                                               |                            |                     |                                   |                     |                          |                                                               |
| T                                     |                 |                     |                      |                                               |                            |                     |                                   |                     |                          |                                                               |
| ευνεργαζομενοι εξέλ                   |                 |                     |                      |                                               |                            |                     |                                   |                     |                          |                                                               |
| A                                     |                 |                     |                      |                                               |                            |                     |                                   |                     |                          |                                                               |
| Εκκρεμότητες                          |                 |                     |                      |                                               |                            |                     |                                   |                     |                          |                                                               |
| Αποθέματα Αίματος                     |                 |                     |                      |                                               |                            |                     |                                   |                     |                          |                                                               |
| ΟΡΘΩΣΕΙΣ                              |                 |                     |                      |                                               |                            |                     |                                   |                     |                          |                                                               |
| Διόρθωση Στοιχείων<br>Ερωτηματολογίων |                 |                     |                      |                                               |                            |                     |                                   |                     |                          |                                                               |
|                                       |                 |                     |                      | Expansion Examination Examination Repairments |                            | ΕΣΠΑ                |                                   |                     | _                        |                                                               |
|                                       |                 |                     |                      | Με τη συγχρημοτοδότηση                        | της Ελλάδος και της Ευρω   | παικής Ένωσης       |                                   |                     |                          |                                                               |

# 7.2 Ιχνηλασιμότητα Μονάδας Αίματος

Σε αυτή την οθόνη, φαίνονται συνολικά τα αποτελέσματα όλων των ελέγχων μίας μονάδας και σε ποια κατάσταση βρίσκεται, όπως φαίνεται στην Εικόνα 106. Για το σκοπό αυτό, ο χρήστης θα πρέπει, αφού επιλέξει στα αριστερά «Ιχνηλασιμότητα»:

- 1. Να πληκτρολογήσει τον αριθμό μονάδας αίματος
- 2. Να επιλέξει «Αναζήτηση»

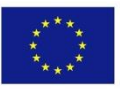

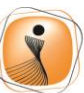

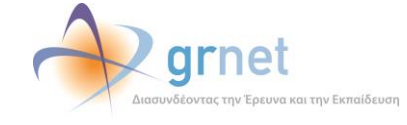

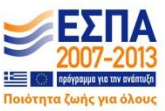

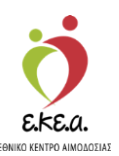

Εικόνα 106: Ιχνηλασιμότητα Μονάδας Αίματος

| ΕΜΑ Εθνικό Μητρώο Αιμοδ                  | οτών ≡∙                                                              | 🤦 🥺                                       | grnet                                |                                        | Έχετε συνδεθεί ως S                   | Ελληνικά / Επι<br>ΤΑGONA1 (Όροι Χρήσης) Αποσύνδεα |
|------------------------------------------|----------------------------------------------------------------------|-------------------------------------------|--------------------------------------|----------------------------------------|---------------------------------------|---------------------------------------------------|
| ΑΙΜΟΔΟΤΗΣΕΙΣ                             | Ιχνηλασιμότητα Μονάδας Αίμα                                          | 2TOÇ 0                                    |                                      |                                        |                                       |                                                   |
| Καταγραφή Αμοληψίας                      | 👁 Επισκόπηση Αιμοδότη                                                |                                           |                                      |                                        |                                       |                                                   |
|                                          |                                                                      |                                           |                                      |                                        |                                       |                                                   |
| Εκκρεμή Ερωτηματολόγια                   | An Mauhhar Aluator                                                   |                                           |                                      |                                        | D Nie ove                             | Ibrogo                                            |
| Εξορμήσεις                               | 1025 18                                                              | 000116                                    |                                      |                                        | Q                                     | of infort                                         |
| ΜΟΝΑΔΕΣ ΑΙΜΑΤΟΣ                          |                                                                      |                                           |                                      |                                        |                                       |                                                   |
| ίχνηλασιμότητα                           | Αρ. Μονάδας Αίματος: 1025-18-000116                                  |                                           |                                      |                                        |                                       |                                                   |
| Αποτελέσματα Ορολογικού                  | Κατάσταση: Προς αχρήστευση                                           |                                           |                                      |                                        |                                       |                                                   |
| Δτεστελέστιστα Μαρισκού Ελέγκου          | Αποτελέσματα Ομάδας Αίματος                                          |                                           |                                      |                                        |                                       |                                                   |
| Autoronoupping mobilation profiles       | Ομάδα Αίματος: Ο                                                     | Rhesus: Θετικό (+)                        |                                      |                                        |                                       |                                                   |
| Καταγραφή Ομάδας Αίματος                 | Εττικυρωμένο 15/02/2018                                              | Εττικυρωμένο 15/02/2018                   |                                      |                                        |                                       |                                                   |
| Καταχώριση Τελικής Κατάστασης<br>Μονάδας | Αποτελέσματα Μοριακών ελέγχων                                        |                                           |                                      |                                        |                                       |                                                   |
| καλγψεις                                 | Ultrio Plus:                                                         | ΗΙΛ: (-) Μη Ανπδρών                       | н                                    | CV: (-) Μη Αντιδρών                    | ΗΒν: (-) Μη Αντιδρι                   | ōv.                                               |
| Εισερχόμενες Καλύψεις Ασθενών            | (+) Αντιδρών S/CO:1.05<br>12/01/2018                                 | S/CO:0.10<br>07/02/2018                   | Si 07                                | 20.00 S/C 07.0.00<br>2/2018 07/02/2018 |                                       |                                                   |
| Εξερχόμενες Καλύψεις Ασθενών             | (-) Μη Αντιδρών S/CO:0.05                                            | 2010                                      |                                      |                                        |                                       |                                                   |
| ΣΕΑ                                      | τη επαναληψη αρχικά θετικού σειγματός 12/07/                         | 2018                                      |                                      |                                        |                                       |                                                   |
| Απήματα Συνεργασίας από ΣΕΑ              | (-) Μη Αντιδρών S/CO:0.09<br>FFP αρχικά θετικού δείγματος 16/01/2018 |                                           |                                      |                                        |                                       |                                                   |
| Συνεργαζόμενοι ΣΕΑ                       |                                                                      |                                           |                                      |                                        |                                       |                                                   |
| NYA                                      | Αποτελέσματα Ορολογικών ελέγχων                                      |                                           |                                      |                                        |                                       |                                                   |
| Εκκρεμότητες                             | HBsAg: (-) Μη Ανπδρών                                                | Anti-HCV: (-) Μη Αντιδρών                 | HIV Ag/Ab: (-) Μη Αντιδρ             | ών Anti-HTLV I/II: (-) Μη              | Αντιδρών Syphili                      | s: (-) Μη Ανπδρών                                 |
| Αττοθέματα Αίματος                       | S/CO:0.19<br>Αρχικός Έλεγχος 11/01/2018                              | S/CO:0.06<br>Αρχικός Έλεγχος 11/01/2018   | S/CO:0.06<br>Αρχικός Έλεγχος 11/01/2 | S/CO:0.29<br>018 Αρχικός Έλεγχος 11/0  | S/CO:0.<br>01/2018 Αρχικός            | <b>10</b><br>Έλεγχος 11/01/2018                   |
| ΙΟΡΘΩΣΕΙΣ                                | Anti-HBcore: (+) Avričouv                                            | Anti-HBs:                                 | Anti-HBe: (-) No Avriõosi            | HBclaM: (-) Mo Avro                    | oúv HBeAG                             | (-) Mp Αντιδρών                                   |
| Διόρθωση Στοιχείων<br>Ερωτηματολογίων    | S/CO:8.50<br>Αρχικός Έλεγχιος 12/01/2018                             | mlU/ml:1.98<br>Αρχικός Έλεγχος 12/01/2018 | S/CO:1.44<br>Αρχικός Έλεγχος 12/01/2 | 018 Αρχικός Έλεγχος 12/1               | рыт Боло<br>S/CO:0.<br>01/2018 Арджóg | 352<br>Έλεγχος 12/01/2018                         |
| Ενημέρωση Στοιχείων Αιμοδότη             |                                                                      |                                           |                                      |                                        |                                       |                                                   |
| ΑΝΑΦΟΡΕΣ                                 | ~                                                                    |                                           |                                      |                                        |                                       | 🖨 Εκτύπτωση 🔺                                     |
|                                          |                                                                      | Eupanolich Evacon<br>Eupanolich Topalo    |                                      | ΕΣΠΑ<br>2007-2013                      |                                       |                                                   |

Περνώντας τον κέρσορα πάνω από το σύμβολο <sup>2</sup>, ο χρήστης μπορεί να δει περισσότερες πληροφορίες σχετικά με την επεξήγηση των διαφόρων χρωμάτων που εμφανίζονται στα αποτελέσματα, όπως φαίνεται στην *Εικόνα 107*.

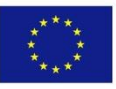

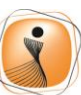

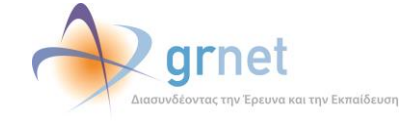

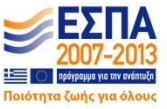

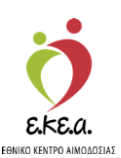

Εικόνα 107: Επεξήγηση Χρωμάτων

| ΕΜΑ Εθνικό Μητρώο Αιμοδ                  | οτών ≡•                             | 🤦 🔌                                                                 | grnet                              |                                            |                                            | Ελληνικά / Englisi<br>(ετε συνδεθεί ως <b>STAGONA1</b> (Όροι Χρήσης) Αποσύνδεση Β |  |  |  |
|------------------------------------------|-------------------------------------|---------------------------------------------------------------------|------------------------------------|--------------------------------------------|--------------------------------------------|-----------------------------------------------------------------------------------|--|--|--|
| ΑΙΜΟΔΟΤΗΣΕΙΣ                             | Ιχνηλασιμότητα Μονάδα.              | ; Αίματος 💿                                                         |                                    |                                            |                                            |                                                                                   |  |  |  |
| Καταγραφή Αψοληψίας                      | 👁 Επισκόπηση Αιμοδότη               |                                                                     | πεξήγηση χρωμάτι                   | χρωμάτων                                   |                                            |                                                                                   |  |  |  |
| Εκκρεμή Ερωτηματολόγια                   |                                     | Μη Αντιδρών αποτέλεσμ<br>Αντιδρών αποτέλεσμα                        | α Κανον<br>Έντον                   | κή γραφή<br>γραφή με κόκκινο χρώμα         |                                            |                                                                                   |  |  |  |
| Εξορμήσεις                               | Αρ. Μονάδας Αίματος<br>1025         | Gray Zone<br>18 Επανέλεγχος ή Μη έγκυρ                              | Έντονη<br>ο αποτέλεσμα Έντονη      | γραφή με γκρι χρώμα<br>γραφή με μπλε χρώμα |                                            | Ο Νία αναζήτηση<br>Q                                                              |  |  |  |
| ΜΟΝΑΔΕΣ ΑΙΜΑΤΟΣ                          |                                     | Επικυρωμένο αποτέλεσμ<br>Μη επικυρωμένο αποτέλ                      | α Πορτο<br>εσμα ή Εκκρεμεί Γκρι υτ | αλί υπόβαθρο<br>όβαθρο                     |                                            |                                                                                   |  |  |  |
| ίχνηλασιμότητα                           | Αρ. Μονάδας Αίματος: 10251800140    | 9<br>Ελεγχος με πολλαπλά απ<br>Μονάδα αίματος με πολ                | οτελέσματα Μπλει<br>λαπλά          | πόβαθρο                                    |                                            |                                                                                   |  |  |  |
| Αποτελέσματα Ορολογικού Ελέγχου          | Κατάσταση: Προς διάθεστ             | αποτελέσματα                                                        | Evtovi                             | γραφη                                      |                                            |                                                                                   |  |  |  |
| Αποτελέσματα Μοριακού Ελέχχου            | Αποτελέσματα Ομάδας Αίματο          | ç                                                                   |                                    |                                            |                                            |                                                                                   |  |  |  |
| Καταγραφή Ομάδας Αίματος                 | Ομάδα Αίματος: Ο                    | Rhesus: Θετικό (+)                                                  |                                    |                                            |                                            |                                                                                   |  |  |  |
| Καταχώριση Τελικής Κατάστασης<br>Μονάδας | Επκυρωμένο 29/05/2018               | Επκυρωμένο 29/05/2018                                               |                                    |                                            |                                            |                                                                                   |  |  |  |
| καλγψείς                                 | Αποτελέσματα Μοριακών ελέγ          | χων                                                                 |                                    |                                            |                                            |                                                                                   |  |  |  |
| Εισερχόμενες Καλύψεις Ασθενών            | Ultrio Plus: (-) Μη Αντιδρών        |                                                                     |                                    |                                            |                                            |                                                                                   |  |  |  |
| Εξερχόμενες Καλύψεις Ασθενών             | 14/03/2018                          |                                                                     |                                    |                                            |                                            |                                                                                   |  |  |  |
| ΣΕΑ                                      | A marsh forunt a Oaal annefeu al    | for standing of                                                     |                                    |                                            |                                            |                                                                                   |  |  |  |
| Αιτήματα Συνεργασίας από ΣΕΑ             | Palotanoopata Oponopikav en         | 51700                                                               |                                    |                                            |                                            |                                                                                   |  |  |  |
| Συνεργαζόμενοι ΣΕΑ                       | HBsAg: (-) Μη Αντιδρών<br>SC/0:0.18 | Anti-HCV: (-) Mŋ Avnöpώv<br>SC/0:0.07                               | HIV Ag/Ab: (-) Mn<br>SCIO:0.07     | ντιδρών Α<br>S                             | nti-HTLV I/II: (-) Мŋ Ачтібрών<br>C/O:0.27 | Syphilis: (-) Mŋ Avriðpúv<br>SC/0:0.10                                            |  |  |  |
| NYA                                      | Αρχικός Έλεγχος 13/03/2018          | Αρχικός Έλεγχος 13/03/2018                                          | Αρχικός Έλεγχος 1                  | 3/03/2018 A                                | οχακός Έλεγχος 13/03/2018                  | Αρχικός Έλεγχος 13/03/2018                                                        |  |  |  |
| Εκκρεμότητες                             |                                     |                                                                     |                                    |                                            |                                            | D Exclimited A                                                                    |  |  |  |
| Αποθέματα Αίματος                        |                                     |                                                                     |                                    |                                            |                                            |                                                                                   |  |  |  |
| ΔΙΟΡΘΩΣΕΙΣ                               |                                     |                                                                     |                                    |                                            |                                            |                                                                                   |  |  |  |
| Διόρθωση Στοιχείων<br>Ερωτηματολογίων    | v                                   |                                                                     | _                                  |                                            |                                            |                                                                                   |  |  |  |
|                                          |                                     | Exposition Evaluation<br>Evaluation Evaluation<br>This preparations | Contraction Contractor             | ΕΣΠΑ                                       |                                            |                                                                                   |  |  |  |
|                                          |                                     | Με τη συγχρηματοδότησε                                              | της Ελλάδας και της Ευρωπαικής Έ   | cial di                                    |                                            |                                                                                   |  |  |  |

Θα πρέπει να σημειωθεί ότι κάθε αποτέλεσμα μπορεί να έχει διαφορετική γραφή, το οποίο σχετίζεται με την κατάστασή του. Για παράδειγμα, με κόκκινη γραφή εμφανίζονται τα αντιδρώντα αποτελέσματα, ενώ σε πορτοκαλί υπόβαθρο εμφανίζονται τα επικυρωμένα αποτελέσματα. Αναλυτικά η επεξήγηση χρωμάτων φαίνεται στην Εικόνα 108.

### Εικόνα 108: Πίνακας Επεξήγησης Χρωμάτων

| Επεξήγηση χρωμάτων                         |                               |  |  |  |  |
|--------------------------------------------|-------------------------------|--|--|--|--|
| Μη Αντιδρών αποτέλεσμα                     | Κανονική γραφή                |  |  |  |  |
| Αντιδρών αποτέλεσμα                        | Έντονη γραφή με κόκκινο χρώμα |  |  |  |  |
| Gray Zone                                  | Έντονη γραφή με γκρι χρώμα    |  |  |  |  |
| Επανέλεγχος ή Μη έγκυρο αποτέλεσμα         | Έντονη γραφή με μπλε χρώμα    |  |  |  |  |
| Επικυρωμένο αποτέλεσμα                     | Πορτοκαλί υπόβαθρο            |  |  |  |  |
| Μη επικυρωμένο αποτέλεσμα ή Εκκρεμεί       | Γκρι υπόβαθρο                 |  |  |  |  |
| Έλεγχος με πολλαπλά αποτελέσματα           | Μπλε υπόβαθρο                 |  |  |  |  |
| Μονάδα αίματος με πολλαπλά<br>αποτελέσματα | Έντονη γραφή                  |  |  |  |  |

Ο χρήστης μπορεί επίσης να εκτυπώσει τα αποτελέσματα των ελέγχων που έχουν γίνει στη συγκεκριμένη μονάδα, επιλέγοντας το κουμπί **«Εκτύπωση»**. Σημειώνεται ότι αν ο χρήστης περάσει τον κέρσορα από το σύμβολο Δα εμφανιστεί η υποσημείωση «Στην Εκτύπωση περιέχονται μόνο τα επικυρωμένα αποτελέσματα», όπως φαίνεται και στην Εικόνα 107.

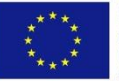

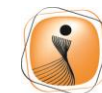

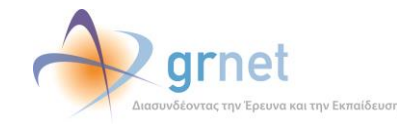

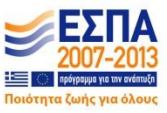

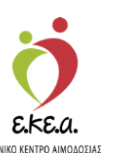

### 7.3 Εκκρεμότητες

Επίσης, ο χρήστης με τον ρόλο καταγραφέα ορολογικού ελέγχου, μπορεί να δει και στην σελίδα με τις εκκρεμότητες, τις εκκρεμότητες από την καρτέλα «μονάδες αίματος με ημιτελείς ελέγχους», μόνο τα αποτελέσματα του ορολογικού ελέγχου, για τα οποία έχει δικαιώματα, ενώ βλέπει επίσης το πλήθος των εκκρεμοτήτων των άλλων ελέγχων ανά ημερομηνία. Επίσης υπάρχει διαχωρισμός σε μονάδες αίματος καταχωρισμένες σε ερωτηματολόγιο όπως φαίνεται στην Εικόνα 109, και σε μονάδες αίματος χωρίς ερωτηματολόγιο όπως φαίνεται στην Εικόνα 110.

| Ευλ Εθνατό Ματούο Αυμοδοτόν =-                                                          | d 📣 arnet 🛛 🔛                                                                | <b>L</b>                                                                        | Ελληνικά / English                                     |
|-----------------------------------------------------------------------------------------|------------------------------------------------------------------------------|---------------------------------------------------------------------------------|--------------------------------------------------------|
|                                                                                         | Ma Contractor for Species in Landborn                                        |                                                                                 | Έχετε συνδεθεί ως admiral (Όροι Χρήσης) Αποσύνδεση 🖨   |
| ΑΙΜΟΔΟΤΗΣΕΙΣ ΑΙστα Εκκρεμοτήτων                                                         |                                                                              |                                                                                 |                                                        |
| Καταγραφή Αιμολημίος                                                                    | (75                                                                          | 570                                                                             |                                                        |
| Εκκρεμή Ερωτηματολόγια                                                                  | 0/5                                                                          | 5/0                                                                             |                                                        |
| Ατελή Ερωτηματολόγια                                                                    | Μονάδες Αίματος με ημιτελε                                                   | ίς ελέγχους Μονάδες έτα                                                         | ιμες για καταχώριση τελικής κατάστασης                 |
| Ecopundary                                                                              | Tree                                                                         | antirea O                                                                       | Disetatives 0                                          |
| ΜΟΝΑΔΕΣ ΑΙΜΑΤΟΣ                                                                         |                                                                              |                                                                                 |                                                        |
| ίχνηλασιμότητα                                                                          | Αποτελέσματα Ομάδας Αίματος                                                  | Αποτελέσματα Μοριακών ελέγχων                                                   | Αποτελέσματα Ορολογικών ελέγχων                        |
| Αποτελέσματο Ορολογικού Ελέγχου Μονάδες αίματος καταχωρημένες σε ερωτηματολόγιο:        | 12/12/2018: (1)<br>• 407318620003                                            | 12/12/2018: (1)<br>• 407318520003                                               | 12/12/2018: (1)<br>• 407318620003                      |
| Αποτελέσματα Μοριακού Ελέγχου                                                           | 10/12/2018: (1)<br>• 407318999334                                            | 10/12/2018: (1)<br>• 407318999334                                               | 10/12/2018: (1)<br>• 407318999334                      |
| Καταγραφή Ομοδος Αματος<br>Καταγμαφή Ομοδος Κατάστασης<br>Αναιδέματη Τελικής Κατάστασης | 07/12/2018: (2)<br>• 407318020147<br>• 407318111111                          | 07/12/2018: (2)<br>• 407318020147<br>• 407318111111                             | 07/12/2018: (2)<br>• 407318020147<br>• 407318111111    |
| KANYYED                                                                                 | 05/12/2018: (1)<br>• 407318201774                                            | 05/12/2018: (1)<br>• 407318201774                                               | 05/12/2018: (1)<br>o 407318201774                      |
| Ειστρχόμενες Κολύφεις Ασθενών                                                           | 30/11/2018: (4)<br>• 407318222222<br>• 407318441223                          | 30/11/2018: (3)<br>• 407318222222<br>• 407318441223                             | 30/11/2018: (4)<br>o 407318222222<br>o 407318441223    |
| Εξερχόμενες Καλύψεις Ασθενών                                                            | o 407318520001                                                               | o 407318520001                                                                  | o 407318520001                                         |
| ΣΕΑ                                                                                     | 26/11/2018: (1)                                                              | 26/11/2018: (1)<br>• 407318652221                                               | 26/11/2018: (1)                                        |
| Αιτήματα Συνεργοσίας από ΣΕΑ                                                            | o 407318652221                                                               | 16/11/2018: (1)                                                                 | o 407318652221                                         |
| Συνεργαζόμενοι ΣΕΑ                                                                      | 407318010203     407318554774                                                | 12/11/2018: (2)                                                                 | e 407318441002                                         |
| NYA                                                                                     | 03/10/2018: (6)                                                              | <ul> <li>407318010203</li> <li>407318554774</li> </ul>                          | • 407318554774                                         |
| Exceptuórmos                                                                            | <ul> <li>407318001523</li> <li>407318001524</li> </ul>                       | 12/08/2018: (1)<br>• 407318574888                                               | 05/10/2018: (4)<br>• 407318001537                      |
| Αποθέματα Αίματος                                                                       | <ul> <li>407318001525</li> <li>407318001526</li> <li>407318001527</li> </ul> | 07/01/2018: (1)<br>• 407318020205                                               | <ul> <li>407318001538</li> <li>407318001539</li> </ul> |
| ΔΙΟΡΘΩΣΕΙΣ                                                                              | o 407318001528                                                               | 04/01/2018: (1)                                                                 | 6 40/318001541<br>04/10/2018: (8)                      |
| Διόρθωση Στοιχώων<br>Ερωτηματολογίων                                                    | 20/09/2018. (1)<br>• 407318001406<br>12/09/2018. (1)                         | <ul> <li>40/318441023</li> <li>01/01/2018: (1)</li> <li>407318997896</li> </ul> | 407318001529     407318001530     407318001531         |
|                                                                                         | unterine Tousen<br>under Topste<br>presente<br>soon.                         | EINA                                                                            |                                                        |

### Εικόνα 109: Λίστα εκκρεμοτήτων

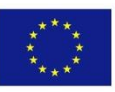

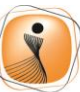

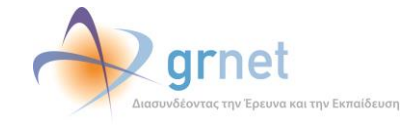

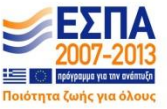
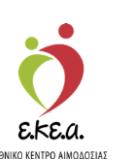

Εικόνα 110: Λίστα εκκρεμοτήτων (2)

| <b>Εθνικό Μητρώο Αιμοδοτών</b> =-      |                                                     | 🕽 🦓 grnet 🛛 🦉                                                                |                                                        | Ελληνικά / Engle                                       |
|----------------------------------------|-----------------------------------------------------|------------------------------------------------------------------------------|--------------------------------------------------------|--------------------------------------------------------|
| PANNA .                                | <u>u</u>                                            | tanahara ipitane ia indonésia                                                | 15-                                                    | Έχετε συνδεθεί ως admiral (Όροι Χρήσης) Αποσύνδεση Ι   |
| ΑΙΜΟΔΟΤΗΣΕΙΣ                           |                                                     |                                                                              |                                                        | 20/10/2016: (1)<br>• 407316001589                      |
| Καταγραφή Αιμοληψίας                   |                                                     |                                                                              |                                                        | 26/05/2016: (1)<br>• 407316000840                      |
| Εκκρεμή Ερωτηματολόγια                 |                                                     |                                                                              |                                                        | 07/01/2016: (1)                                        |
| Εξορμήσεις                             |                                                     |                                                                              |                                                        | 21/09/2015: (1)                                        |
| ΜΟΝΑΔΕΣ ΑΙΜΑΤΟΣ                        |                                                     |                                                                              |                                                        | e 407315001567<br>14/07/2015: (1)                      |
| ίχνηλασιμότητα                         |                                                     |                                                                              |                                                        | · 407315001177                                         |
| Αποτελέσματα Ορολογικού Ελέγχου        | Μονάδες αίματος μη καταχωρημένες σε ερωτηματολόγιο: | Χωρίς Ημερομηνία: (78)                                                       | Χωρίς Ημερομηνία: (52)                                 | Χωρίς Ημερομηνία: (132)                                |
| Αποτελέσματα Μοριακού Ελέγχου          |                                                     | <ul> <li>407315000938</li> <li>407315001004</li> </ul>                       | <ul> <li>407316000642</li> <li>407316002109</li> </ul> | <ul> <li>407316000642</li> <li>407316001956</li> </ul> |
| Καταγραφή Ομάδας Αίματος               |                                                     | <ul> <li>407315001005</li> <li>407315001480</li> </ul>                       | <ul> <li>407316003170</li> <li>407316004654</li> </ul> | <ul> <li>407316001957</li> <li>407316001958</li> </ul> |
| Καταχώριση Τελικής Κατάστασης          |                                                     | <ul> <li>407315001562</li> <li>407315001563</li> </ul>                       | <ul> <li>407317001432</li> <li>407317001433</li> </ul> | <ul> <li>407316001959</li> <li>407316001960</li> </ul> |
| Μονάδας                                |                                                     | <ul> <li>407315002130</li> <li>407315002131</li> </ul>                       | <ul> <li>407317001434</li> <li>407317001435</li> </ul> | <ul> <li>407316001961</li> <li>407316001962</li> </ul> |
| ΚΑΛΥΨΕΙΣ                               |                                                     | <ul> <li>407315002132</li> <li>407316000525</li> </ul>                       | <ul> <li>407317001436</li> <li>407317001437</li> </ul> | o 407316001963<br>o 407316001964                       |
| Εισερχόμενες Καλύψεις Ασθενών          |                                                     | <ul> <li>407316000642</li> <li>407316001065</li> </ul>                       | <ul> <li>407317001438</li> <li>407317001439</li> </ul> | <ul> <li>407316001965</li> <li>407316001965</li> </ul> |
| Εξερχόμενες Καλύψεις Ασθενών           |                                                     | <ul> <li>407316001094</li> <li>407316001955</li> </ul>                       | <ul> <li>407317001440</li> <li>407317001441</li> </ul> | <ul> <li>407316001967</li> <li>407316001968</li> </ul> |
| ΣΕΑ                                    |                                                     | <ul> <li>407316001957</li> <li>407315001958</li> </ul>                       | <ul> <li>407317001442</li> <li>407317001443</li> </ul> | <ul> <li>407316001959</li> <li>407315001970</li> </ul> |
| Απήματα Συνεργασίας από ΣΕΑ            |                                                     | <ul> <li>407316001959</li> <li>407316001959</li> </ul>                       | e 407317001444<br>e 407317001445                       | <ul> <li>407316001971</li> <li>407316001971</li> </ul> |
| Συνεργαζόμενοι ΣΕΑ                     |                                                     | <ul> <li>407316001961</li> <li>407316001062</li> </ul>                       | <ul> <li>407317001446</li> <li>407317001048</li> </ul> | <ul> <li>407316001973</li> <li>407316001973</li> </ul> |
| NYA                                    |                                                     | <ul> <li>407316001962</li> <li>407316001963</li> <li>407315001064</li> </ul> | <ul> <li>407317021049</li> <li>407317021049</li> </ul> | o 407316001975                                         |
| Εκκρεμότητες                           |                                                     | <ul> <li>407316001964</li> <li>407316001965</li> </ul>                       | <ul> <li>407318000000</li> <li>407318001327</li> </ul> | <ul> <li>40/316001976</li> <li>407316001977</li> </ul> |
| Αποθέματα Αίματος                      |                                                     | <ul> <li>407316001965</li> <li>407316001967</li> </ul>                       | <ul> <li>407318001542</li> <li>407318001543</li> </ul> | <ul> <li>40/3160019/8</li> <li>407316001979</li> </ul> |
| ΔΙΟΡΘΩΣΕΙΣ                             |                                                     | <ul> <li>407316001968</li> <li>407316001969</li> </ul>                       | <ul> <li>407318001544</li> <li>407318001545</li> </ul> | <ul> <li>407316001980</li> <li>407316001981</li> </ul> |
| Διάρθωση Στοιχείων<br>Ερωτηματολογίων  |                                                     | <ul> <li>407316001970</li> <li>407316001971</li> </ul>                       | <ul> <li>407318001546</li> <li>407318001547</li> </ul> | <ul> <li>407316001982</li> <li>407316001983</li> </ul> |
| ······································ |                                                     | • 407316001972                                                               | o 407318001548                                         | o 407316001984                                         |

# 8 Υπεύθυνος Καταγραφής Αποθεμάτων Αίματος

Στην οθόνη **«Αποθέματα Αίματος»** ο χρήστης με αυτό το ρόλο μπορεί να καταγράψει τον αριθμό των μονάδων αίματος για την τρέχουσα στιγμή κατηγοριοποιημένες όπως φαίνεται στην *Εικόνα 111* κατά:

- Ομάδα αίματος και Rhesus
- Ολικό ή παράγωγο αίματος
- Διαθέσιμες ή δεσμευμένες μονάδες

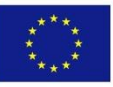

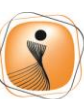

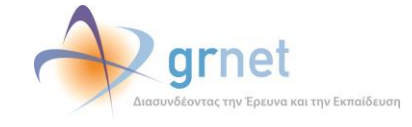

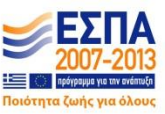

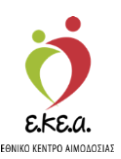

| 174<br>SSEPTIMES                |              |           |                        | COLO.                      | Compare A |              | í        |             |                        | EXTE ODVOEBE               | τως admirai (Ο | οι χρησης) Αποσυν |
|---------------------------------|--------------|-----------|------------------------|----------------------------|-----------|--------------|----------|-------------|------------------------|----------------------------|----------------|-------------------|
|                                 | * Καταγραφι  | ή Αποθεμά | των Αίματος            |                            |           |              |          |             |                        |                            |                |                   |
| ΝΑΔΕΣ ΑΙΜΑΤΟΣ                   | Διαθέσιμες Ν | Ιονάδες   |                        |                            |           |              | Δεσμευμέ | νες Μονάδες |                        |                            |                |                   |
| ζνηλασιμότητα                   |              | ΣΕ        | Αιμοπετάλια<br>(κοινά) | Αιμοπετάλια<br>(αραίοεσης) | FFP       | Κοινό Πλάσμα |          | ΣΕ          | Αιμοπετάλια<br>(κοινά) | Αιμοπετάλια<br>(apaiosanc) | FFP            | Κοινό Πλάσμ       |
| ιποτελέσματα Ορολογικού Ελέγχου | O(+)         | 33        | 3                      | (weathouth)                | 23        | 1            | 0(+)     | 1           | (                      | (atapto 15)                |                |                   |
| ποτελέσματα Μοριακού Ελέγχου    | 0()          |           | 1                      |                            | 12        |              | ~        |             | 1                      |                            |                | 1                 |
| αταγραφή Ομάδας Αίματος         | 0(-)         | 0         | 1.                     |                            | 12        |              | 0(-)     | 2           | 1                      |                            |                |                   |
| παχώριση Τελικής Κατάστασης     | A(+)         | 34        | 5                      |                            | 16        |              | A(*)     |             |                        |                            |                |                   |
| ονάδας                          | A(-)         | 3         | 2                      |                            | 10        |              | A(-)     |             |                        |                            |                |                   |
| ΥΨΕΙΣ                           | A1(*)        |           |                        |                            | 1         |              | A1(*)    |             |                        |                            |                |                   |
| σερχόμενες Καλύψεις Ασθενών     | A1(-)        |           |                        |                            | 1         |              | A1(-)    |             |                        |                            |                |                   |
| ξερχόμενες Καλύψεις Ασθενών     | A2(+)        |           |                        |                            |           |              | A2(+)    |             | 1                      |                            |                | Î.                |
|                                 | A2(-)        |           | 1                      |                            |           |              | A7(-)    |             | 1                      |                            |                | 1                 |
| ήματα Συνεργασίας από ΣΕΑ       |              |           |                        |                            | 1         |              |          |             |                        |                            |                |                   |
| νεργαζόμενοι ΣΕΑ                | B(+)         | 17        | 1                      |                            | 22        |              | B(+)     |             |                        |                            |                |                   |
|                                 | B(-)         | 1         |                        |                            |           |              | B(-)     |             |                        |                            |                |                   |
| KDEUÖTITEC                      | AB(+)        | 6         | 1                      |                            | 14        |              | AB(+)    |             |                        |                            |                |                   |
| τοθέματα Αίματος                | AB(-)        |           |                        |                            | 5         |              | AB(-)    |             |                        |                            |                |                   |
| 2015112                         | A1B(+)       |           |                        |                            |           |              | A1B(+)   |             |                        |                            |                |                   |
| άρθωση Στοιχείων                | A1B(-)       |           |                        |                            |           |              | A1B(-)   |             |                        |                            |                |                   |
| ιωτηματολογίων                  | A2B(+)       |           |                        |                            |           |              | A2B(+)   |             |                        |                            |                | 1                 |
| νημέρωση Στοιχείων Αιμοδότη     | 428(.)       |           |                        |                            | 1         |              | 42R(-)   |             | 1                      |                            |                |                   |
| ΦOPEΣ                           | /\2D(')      | _         |                        |                            |           |              | A20(*)   |             |                        |                            |                |                   |
| ονάδες Αίματος Ανά Ημέρα        | 🖺 Αποθήκευς  | л ӘЕка    | ύπωση                  |                            |           |              |          |             |                        |                            |                |                   |
|                                 |              |           |                        |                            |           |              |          |             |                        |                            |                |                   |

Ο χρήστης συμπληρώνει τα πεδία που επιθυμεί με αριθμούς.

> Δεν είναι υποχρεωτικό να συμπληρωθούν όλα τα πεδία.

Αφού ολοκληρωθεί η καταγραφή, ο χρήστης επιλέγει «Αποθήκευση», ενώ του δίνεται και η επιλογή εκτύπωσης της καταχώρισης του.

# 9 Υπεύθυνος Καταχώρισης Τελικής Κατάστασης Μονάδων Αίματος

Στην οθόνη αυτή ο χρήστης με αυτό το ρόλο μπορεί να σημάνει τις μονάδες αίματος αναζητώντας, βάσει του Αρ. Μονάδας Αίματος από τις διαθέσιμες, όπως φαίνεται στην *Εικόνα 112*.

Ο όρος Καταχώριση Τελικής Κατάστασης Μονάδων Αίματος στο ΕΜΑ υποδηλώνει την οριστικοποίηση μιας μονάδας αίματος ως προς το αντίστοιχο ερωτηματολόγιο και ελέγχους (ορολογικός, μοριακός και ομάδα αίματος).

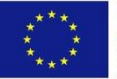

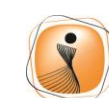

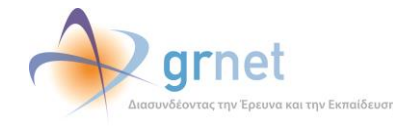

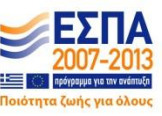

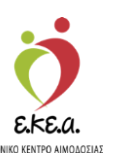

### Ο χρήστης θα πρέπει:

- 1. Να πληκτρολογήσει τον Αρ. Μονάδας Αίματος ή το εύρος αυτού
- 2. Να επιλέξει «αναζήτηση»

Εικόνα 112: Καταχώριση Τελικής Κατάστασης Μονάδων Αίματος

| ΕΜΑ Εθνικό Μητρώο Αιμοδο                 | οτών ≣≁                                             | 🎁 📣 grnet 🛛 📑 📥                                                                                                    |               | Eλληνικά / English                                        |
|------------------------------------------|-----------------------------------------------------|----------------------------------------------------------------------------------------------------|---------------|-----------------------------------------------------------|
| ΑΙΜΟΔΟΤΗΣΕΙΣ                             | 🍵 Καταχώριση Τελικής Κατάσταση                      | ς Μονάδων Αίματος                                                                                                    |               | Extre onvoted oc adminar (Oper Xprjonc) Anteoretici field |
| Καταγραφή Αιμοληψίας                     | Στη σελίδα αυτή καλείστε να καταγράψετε την απόφαση | ή σας για την πορεία της μονάδας αίματος (είτε προς διάθεση είτε προ                                                                                                    | ς αχρήστευση) |                                                           |
| Εκφεμή Ερωτηματολόγια                    | Από Αρ. Μονάδας Αίματος                             | Έως Αρ. Μονάδας Αίματος                                                                                                    |               | η Νέα αναζήτηση                                           |
| Εξορμήσεις                               | 4073 18                                             | 4073 18                                                                                                    |               | ٩                                                         |
| ΜΟΝΑΔΕΣ ΑΙΜΑΤΟΣ                          | -                                                   |                                                                                                    |               |                                                           |
| Ιχνηλασιμότητα                           |                                                     |                                                                                                    |               |                                                           |
| Αποτελέσματα Ορολογικού Ελέγχου          |                                                     |                                                                                                    |               |                                                           |
| Αποτελέσματα Μοριακού Ελέγχου            |                                                     |                                                                                                    |               |                                                           |
| Καταγραφή Ομάδας Αίματος                 |                                                     |                                                                                                    |               |                                                           |
| Καταχώριση Τελικής Κατάστασης<br>Μονάδας |                                                     |                                                                                                    |               |                                                           |
| καλύψεις                                 |                                                     |                                                                                                    |               |                                                           |
| Εισερχόμενες Καλύψεις Ασθενών            |                                                     |                                                                                                    |               |                                                           |
| Εξερχόμενες Καλύψεις Ασθενών             |                                                     |                                                                                                    |               |                                                           |
| ΣΕΑ                                      |                                                     |                                                                                                    |               |                                                           |
| Απήματα Συνεργασίας από ΣΕΑ              |                                                     |                                                                                                    |               |                                                           |
| Συνεργαζόμενοι ΣΕΑ                       |                                                     |                                                                                                    |               |                                                           |
| NYA                                      |                                                     |                                                                                                    |               |                                                           |
| Εκκρεμότητες                             |                                                     |                                                                                                    |               |                                                           |
| Αποθέματα Αίματος                        |                                                     |                                                                                                    |               |                                                           |
| ΔΙΟΡΘΩΣΕΙΣ                               |                                                     |                                                                                                    |               |                                                           |
| Διόρθωση Στοιχείων<br>Ερωτηματολογίων    | -                                                   |                                                                                                    |               |                                                           |
|                                          |                                                     | Lippurdien Essant<br>Systemitie Turien<br>Appropriate<br>Appropriate<br>Appropri<br>Appropriate<br>Appropriate<br>Appropriate<br>Appropriate<br>Appropria | ΕΣΠΑ          |                                                           |
|                                          |                                                     | Με τη συγχρηματοδότηση της Ελλάδος και της Ευρωπαικής Ένωσης                                                                                                    |               |                                                           |

Στη συνέχεια εμφανίζεται η λίστα με τα αποτελέσματα και ο χρήστης μπορεί να επιλέξει να εμφανιστούν **«όλες»** οι μονάδες ή οι **«μονάδες αίματος προς διάθεση»** ή οι **«μονάδες αίματος προς αχρήστευση»**. Με την επιλογή ενός αποτελέσματος ο χρήστης μπορεί να σημάνει τη μονάδα αίματος όπως φαίνεται στην *Εικόνα 113*:

- 1. Ως προς διάθεση
- 2. Ως προς αχρήστευση

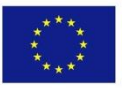

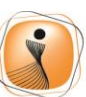

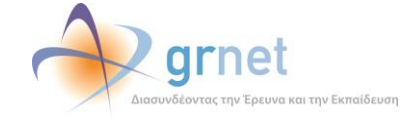

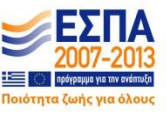

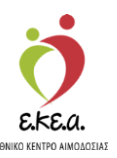

Εικόνα 113: Αποτελέσματα Αναζήτησης Μονάδων Προς Καταχώριση Τελικής Κατάστασης Μονάδων Αίματος

| ΕΜΑ Εθνικό Μητρώο Αιμοδο                                  | ντών <b>≡</b> ∙                                                                     | 🭎 📣 grnet                                                                                                    |                                                    | EАлункá / English                                      |
|-----------------------------------------------------------|-------------------------------------------------------------------------------------|----------------------------------------------------------------------------------------------------|----------------------------------------------------|--------------------------------------------------------|
| ΑΙΜΟΔΟΤΗΣΕΙΣ<br>Καταγραφή Αιμοληψίας                      | Καταχώριση Τελικής Κατάσταση<br>Στη σελίδα αυτή καλείστε να καταγράψετε την απόφασή | ς Μονάδων Αίματος<br>σας να την πορεία της μονάδας αίματος (είτε προς διάθ                                                                                                    | εση είτε προς αχρήστευση)                          | Effort and out of 2 reaction (cher shift) viranderal o |
| Εκκρεμή Ερωτηματολόγια<br>Εξορμήσεις                      | Από Αρ. Μονάδας Αίματος<br>1025 18 004440                                           | Έως Αρ. Μονάδας<br>1025                                                                                                    | Αίματος<br>18 004499                               | pont/sevo sUK C                                        |
| ΜΟΝΑΔΕΣ ΑΙΜΑΤΟΣ                                           |                                                                                     | Ολες Ο Μονάδες Αίματος χω                                                                                                    | ρίς θετικό έλεγχο 🔿 Μονάδες Αίματος με θετικό έλεγ | χ0                                                     |
| Αποτελέσματα Ορολογικού Ελέρχου                           | Αρ. Μονάδας Αίματος<br>102518004440                                                 | ιχνηλασιμότητα<br>💿                                                                                                    | Προς διάθεση                                       | Προς αχρήστευση                                        |
| Αποτελέσματα Μοριακού Ελέγχου<br>Καταγραφή Ομάδας Αίματος | 102518004494                                                                        | •                                                                                                    | 8                                                  | 0                                                      |
| Κατοχώριση Τελικής Κατάστασης<br>Νονάδας                  | 102518004496                                                                        |                                                                                                    |                                                    | 0                                                      |
| KANYYED                                                   | 102518004497                                                                        | •                                                                                                    | Gr<br>Gr                                           | D                                                      |
| Εξερχόμενες Καλύψεις Ασθενών                              |                                                                                     |                                                                                                    |                                                    | 🛱 Καταχώριση Τελικής Κατάστασης Μονάδας *              |
| ΣΕΑ<br>Απήματα Συνεργασίας από ΣΕΑ                        |                                                                                     |                                                                                                    |                                                    |                                                        |
| Συνεργαζόμενοι ΣΕΑ<br>ΝΥΑ                                 |                                                                                     |                                                                                                    |                                                    |                                                        |
| Εκκραμότητες<br>Αποθέματα Αίματος                         |                                                                                     |                                                                                                    |                                                    |                                                        |
| ΔΙΟΡΘΩΣΕΙΣ<br>Διάρθωση Στοιχτίων<br>Ερωτηματολογίων       | *                                                                                   |                                                                                                    |                                                    |                                                        |
|                                                           |                                                                                     | Functional Events<br>Francesco State<br>Annual State<br>Annual State<br>State<br>S |                                                    |                                                        |
|                                                           |                                                                                     | are intowership into a revealed with the Ende                                                                                                    | mand manuf                                         |                                                        |

Ο χρήστης έχει την επιλογή να εμφανιστούν μόνο οι μονάδες που είναι προς διάθεση (αυτές δηλαδή που έχουν κάποιο αρνητικούς ελέγχους) ή αυτές που είναι προς αχρήστευση όπως φαίνεται στις εικόνες.

Στην περίπτωση που ο χρήστης επιλέξει "Μονάδες Αίματος χωρίς θετικό έλεγχο" τότε επιλέγονται όλες οι μονάδες που δεν έχουν κάποιο θετικό έλεγχο και ο χρήστης μπορεί να καταχωρίσει την τελική κατάσταση των μονάδων ως **«Προς Διάθεση»** όπως φαίνεται στην *Εικόνα 114*.

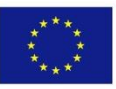

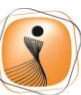

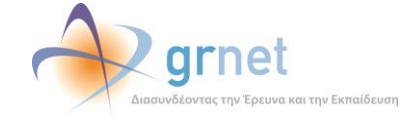

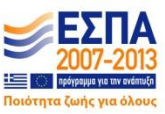

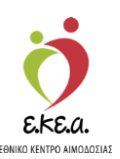

#### Εικόνα 114: Επιλογή Μονάδων Αίματος Προς Διάθεση

| ΕΜΑ Εθνικό Μητρώο Αιμοδοι             | τών ≡•                                                                                                    | 🍎 관 grnet 🛛 🛃                                                                                                    |                                    | EMmyská / English<br>Evers muňská ver STAGONA4 (Done Vojmus) Amemieňsm (A |
|---------------------------------------|----------------------------------------------------------------------------------------------------|----------------------------------------------------------------------------------------------------|------------------------------------|---------------------------------------------------------------------------|
| ΑΙΜΟΔΟΤΗΣΕΙΣ<br>Καταγραφή Αιμοληψίας  | Καταχώριση Τελικής Κατάστασης Μονάδο<br>Ση σελθα αυτή καλείστε να καταγράψετε την απόφασή σας για την πορ | ον Αίματος<br>εία της μονάδας αίματος (είτε προς διάθεση είτε προς αχρή                                                                                                    | (στευση)                           | all an an an an an an an an an an an an an                                |
| Εκκρεμή Ερωτηματολόγια                | Από Αρ. Μονάδας Αίματος                                                                                   | Έως Αρ. Μονάδας Αίματος                                                                                                    |                                    | Ο Νέα αναζήτηση                                                           |
| Εξορμήσεις                            | 1025 18 004440                                                                                            | 1025 18                                                                                                    | 004499                             | ٩                                                                         |
| ΜΟΝΑΔΕΣ ΑΙΜΑΤΟΣ                       |                                                                                                    | Ο Όλες 💿 Μονάδες Αίματος χωρίς θετικό έλεγχο                                                                                                    | Ο Μονάδες Αίματος με θετικό έλεγχο |                                                                           |
| Ιχνηλασιμότητα                        | Αρ. Μονάδας Αίματος                                                                                       | ίχνηλασιμότητα                                                                                                    | Προς διάθεση                       | Προς αχρήστευση                                                           |
| Αποτελέσματα Ορολογικού Ελέγχου       | 102518004440                                                                                              |                                                                                                    | 8                                  | ۵                                                                         |
| Αποτελέσματα Μοριακού Ελέγχου         | 102518004494                                                                                              |                                                                                                    | <b>B</b>                           |                                                                           |
| Καταγραφή Ομάδας Αίματος              | 102518004495                                                                                              |                                                                                                    | 8                                  | 0                                                                         |
| Καταχώριση Τελικής Κατάστασης         | 102518004496                                                                                              | ۲                                                                                                    | e                                  | 0                                                                         |
| Μονάδας                               | 102518004497                                                                                              |                                                                                                    | R                                  | D                                                                         |
| ΚΑΛΥΨΕΙΣ                              | 102518004498                                                                                              | ۲                                                                                                    | œ                                  | D D                                                                       |
| Εισερχόμενες Καλύψεις Ασθενών         | 🕼 Επιλογό όλων μας πορς Λιάθεση                                                                           |                                                                                                    |                                    | B) Karavianan Teluvár Karáaraane Maváñar *                                |
| Εξερχόμενες Καλύψεις Ασθενών          | an encoded must all the dimension                                                                         |                                                                                                    |                                    |                                                                           |
| EEA                                   |                                                                                                    |                                                                                                    |                                    |                                                                           |
| Αιτήματα Συνεργασίας από ΣΕΑ          |                                                                                                    |                                                                                                    |                                    |                                                                           |
| Συνεργαζόμενοι ΣΕΑ                    |                                                                                                    |                                                                                                    |                                    |                                                                           |
| NYA                                   |                                                                                                    |                                                                                                    |                                    |                                                                           |
| Εκκρεμότητες                          |                                                                                                    |                                                                                                    |                                    |                                                                           |
| Αποθέματα Αίματος                     |                                                                                                    |                                                                                                    |                                    |                                                                           |
| ΔΙΟΡΘΩΣΕΙΣ                            |                                                                                                    |                                                                                                    |                                    |                                                                           |
| Διόρθωση Στοιχείων<br>Ερωτηματολογίων | ,                                                                                                    |                                                                                                    |                                    |                                                                           |
|                                       |                                                                                                    | Expandixh Expon<br>Expandixh Expon<br>Expand |                                    |                                                                           |
|                                       |                                                                                                    | Με τη συγχρηματοδότηση της Ελλάδας και της Ευρωπαικής Ένωσης                                                                                                    |                                    |                                                                           |

Στη συνέχεια, ο χρήστης μπορεί να επιλέξει την Καταχώριση Τελικής Κατάστασης Μονάδων Αίματος που επιθυμεί όπως φαίνεται στην Εικόνα 115 και να επιλέξει «Καταχώριση Τελικής Κατάστασης Μονάδων Αίματος».

#### Εικόνα 115: Καταχώριση Τελικής Κατάστασης Μονάδων Αίματος

| ΕΜΑ Εθνικό Μητρώο Αιμοδοτώ                | v ≡ <del>•</del>                       |                                |                                             | 🤵 🔷 grnet                                                                                                    |                                |               | Ελληνικά / English<br>Έχετε συνδεθεί ως STAGONA1 (Όροι Χρήσης) Αποσύνδεση ( <del>Ο</del> |
|-------------------------------------------|----------------------------------------|--------------------------------|---------------------------------------------|----------------------------------------------------------------------------------------------------|--------------------------------|---------------|------------------------------------------------------------------------------------------|
| ΑΙΜΟΔΟΤΗΣΕΙΣ<br>Καταγραφή Αιμοληψίας      | Καταχώριση ΄<br>Στη σελίδα αυτή καλείσ | Τελικής Κα<br>πε να καταγράψετ | ιτάστασης Μονά<br>ε την απόφασή σας για την | ίδων Αίματος<br>πορεία της μονάδας αίματος (είτε προς διάθεση είτ                                                                                                    | ε προς αχρήστευση)             |               |                                                                                          |
| Εκκρεμή Ερωτηματολόγια                    | Από Αρ. Μονάδας Α                      | <i>ί</i> ματος                 |                                             | Έως Αρ. Μονάδας Αίματο                                                                                                    | ç                              |               | ο Νέα αναζήτηση                                                                          |
| Εξορμήσεις                                | 1025                                   | 18                             | 004440                                      | 1025 1                                                                                                    | 8 004499                       |               | Q                                                                                        |
| ΜΟΝΑΔΕΣ ΑΙΜΑΤΟΣ                           |                                        |                                |                                             | Όλες Ο Μονάδες Αίματος χωρίς θετ                                                                                                    | κό έλεγχο Ο Μονάδες Αίματος με | θετικό έλεγχο |                                                                                          |
| ψυηλασιμότητα                             |                                        | Αρ. Μονάδας λ                  | λίματος                                     | Ιχνηλασιμότητα                                                                                                    | Прос                           | διάθεση       | Προς αχρήστευση                                                                          |
| Αποτελέσματα Ορολογικού Ελέγχου           |                                        | 102518004                      | 440                                         |                                                                                                    | 8                              | 8             | 0                                                                                        |
| Αποτελέσματα Μοριακού Ελέγχου             |                                        | 102518004                      | 494                                         |                                                                                                    | 6                              | 3             | 0                                                                                        |
| Καταγραφή Ομάδας Αίματος                  |                                        | 102518004                      | 495                                         |                                                                                                    | 8                              | 2             | 0                                                                                        |
| Καταχώριση Τελικής Κατάστασης             |                                        | 102518004                      | 496                                         |                                                                                                    | 6                              | 3             | o                                                                                        |
| Νονάδας                                   |                                        | 102518004                      | 497                                         |                                                                                                    | 8                              | 2             | 0.                                                                                       |
| ΚΑΛΥΨΕΙΣ                                  |                                        | 102518004                      | 498                                         |                                                                                                    | 6                              | 3             | D                                                                                        |
| Ειστρχόμενες Καλύψεις Ασθενών             |                                        |                                |                                             |                                                                                                    |                                |               | 🛱 Καταχώριση Τελικής Κατάστασης Μονάδος *                                                |
| Εξερχόμενες Καλύψεις Ασθενών              |                                        |                                |                                             |                                                                                                    |                                |               |                                                                                          |
| ΣΕΑ                                       |                                        |                                |                                             |                                                                                                    |                                |               |                                                                                          |
| Αιτήματα Συνεργασίας από ΣΕΑ              |                                        |                                |                                             |                                                                                                    |                                |               |                                                                                          |
| Συνεργαζόμενοι ΣΕΑ                        |                                        |                                |                                             |                                                                                                    |                                |               |                                                                                          |
| NYA                                       |                                        |                                |                                             |                                                                                                    |                                |               |                                                                                          |
| Εκκρεμότητες                              |                                        |                                |                                             |                                                                                                    |                                |               |                                                                                          |
| Αποθέματα Αίματος                         |                                        |                                |                                             |                                                                                                    |                                |               |                                                                                          |
| ΔΙΟΡΘΩΣΕΙΣ                                |                                        |                                |                                             |                                                                                                    |                                |               |                                                                                          |
| Διόρθωση Στοιχείων<br>Ερωτηματολογίων 🗸 🗸 |                                        |                                |                                             |                                                                                                    |                                |               |                                                                                          |
|                                           |                                        |                                |                                             | Expension Topics<br>Expension<br>Repeated and the second second secon | ΕΣΠΑ                           |               |                                                                                          |

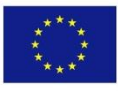

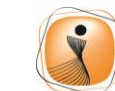

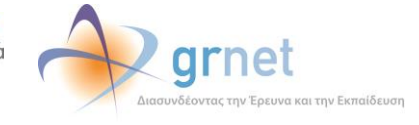

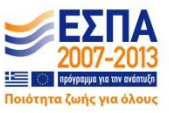

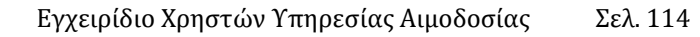

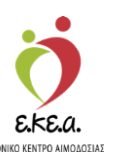

Ο χρήστης αφού επιλέξει «Καταχώριση Τελικής Κατάστασης Μονάδων Αίματος» έχει τη δυνατότητα να δει σε σύνοψη τις επιλογές που έκανε και εφόσον είναι οι επιθυμητές, να τις αποθηκεύσει, επιλέγοντας «Εντάξει» ή να επιστρέψει στο προηγούμενο βήμα της επεξεργασίας επιλέγοντας «Ακύρωση» όπως φαίνεται στην Εικόνα 116.

### Εικόνα 116: Καταχώριση Τελικής Κατάστασης Μονάδων Αίματος

| ΕΜΑ Εθνικό Μητρώο Αιμοδ               | οστών ≡∗                                   | 🤦 🗼 grnet                                                    |    | Ελληνικά / English<br>Έχετε συνδεθεί ως STAGONA1 (Όροι Χρήσης) Αποσύνδεση 🖨 |
|---------------------------------------|--------------------------------------------|--------------------------------------------------------------|----|-----------------------------------------------------------------------------|
| ΑΙΜΟΔΟΤΗΣΕΙΣ                          | 🍈 Καταχώριση Τελικής Κατάστασης Μ          | Ιονάδων Αίματος                                              |    |                                                                             |
| Καταγραφή Αιμοληψίας                  |                                            |                                                              |    |                                                                             |
| Εκκρεμή Ερωτηματολόγια                | Καταχώριση Τελικής Κατάστασης Μα           | νάδων Αίματος                                                |    | D Nia avačijinjan                                                           |
| Εξορμήσεις                            | Επιλέξατε να σημανθούν 6 μονάδες αίματος π | ρος διάθεση και 0 προς αχρήστευση.                           |    | <u> </u>                                                                    |
| ΜΟΝΑΔΕΣ ΑΙΜΑΤΟΣ                       | Είστε σίγουρος;                            |                                                              |    |                                                                             |
| ίχνηλασιμότητα                        | El Evraça S Akupwan                        |                                                              |    | ος αχρήστευση                                                               |
| Αποτελέσματα Ορολογικού Ελέγχου       | 102518004440                               |                                                              | 8  | 0                                                                           |
| Αποτελέσματα Μοριακού Ελέγχου         | 102518004494                               |                                                              | £. |                                                                             |
| Καταγραφή Ομάδας Αίματος              | 102518004495                               |                                                              | 8  |                                                                             |
| Καταχώριση Τελικής Κατάστασης         | 102518004495                               |                                                              | 2  |                                                                             |
|                                       | 102518004497                               |                                                              | 8  |                                                                             |
| КАЛУЧЕТЕ                              | 102518004498                               |                                                              | 8  |                                                                             |
| Εισερχόμενες Καλύψεις Ασθενών         |                                            |                                                              |    | 🖺 Καταχώριση Τελικής Κατάστασης Μονάδας *                                   |
| Εξερχόμενες Καλύψεις Ασθειών          |                                            |                                                              |    |                                                                             |
| ΣΕΑ                                   |                                            |                                                              |    |                                                                             |
| Ατήματα Συνεργασίας από ΣΕΑ           |                                            |                                                              |    |                                                                             |
| Συντργαζόμενοι ΣΕΑ                    |                                            |                                                              |    |                                                                             |
| NYA                                   |                                            |                                                              |    |                                                                             |
| Εκκρεμότητες                          |                                            |                                                              |    |                                                                             |
| Αποθέματα Αίματος                     |                                            |                                                              |    |                                                                             |
| ΔΙΟΡΘΩΣΕΙΣ                            |                                            |                                                              |    |                                                                             |
| Διόρθωση Στοιχτίων<br>Ερωτηματολογίων | •                                          |                                                              |    |                                                                             |
|                                       |                                            | Constant New Constant New Constant Constant                  |    |                                                                             |
|                                       |                                            | Με τη συγχρημετοδότηση της Ελλόδος και της Ευσωπαικής Ένωσης |    |                                                                             |

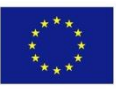

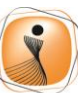

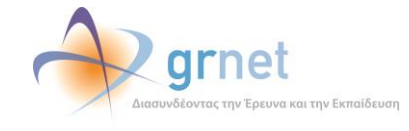

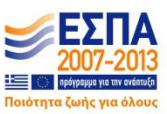

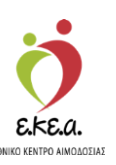

## 10 Υπεύθυνος Διορθώσεων

Η εφαρμογή παρέχει επίσης τη δυνατότητα τροποποίησης του ερωτηματολογίου σε περίπτωση εσφαλμένης καταχώρισης από το χρήστη με τον αντίστοιχο ρόλο. Η τροποποίηση μπορεί να αφορά είτε την διόρθωση λάθους κατά την καταχώριση στοιχείων στο σύστημα είτε τη διόρθωση στοιχείων συμπληρωμένων από τον αιμοδότη στο έντυπο ερωτηματολόγιο που καταθέτει.

# 10.1 Διόρθωση Στοιχείων Ερωτηματολογίων

Συνδεόμενος στην εφαρμογή, ο χρήστης επιλέγει **«Διόρθωση Στοιχείων Ερωτηματολογίων»** όπως φαίνεται και στην *Εικόνα 117* και να αναζητήσει βάσει ημερομηνίας, αρ. μονάδας ή επωνύμου:

| 🗛 Εθνικό Μητρώο Αιμοδο            | οτών ≡-              |                         | 🤵 👲                                | grnet          |                     |                   | ςετε συνδεθεί ως <u>STAG</u> | Ελληνικά / Ε<br>ΟΝΑ1 (Όροι Χρήσης) Α <u>ποσύνδ</u> |
|-----------------------------------|----------------------|-------------------------|------------------------------------|----------------|---------------------|-------------------|------------------------------|----------------------------------------------------|
| ΙΟΔΟΤΗΣΕΙΣ                        | A                    | ionas em alemaia - R Au | andream billious and instants sour | mumildun       |                     |                   |                              |                                                    |
| Καταγραφή Αιμοληφίας              |                      | -                       |                                    | (poloidio      |                     |                   | ,                            |                                                    |
| Frank Frankriker                  | Απο:                 | 16/00/2018              | Ap. Mo                             | ναδας          | Επωνυμο             |                   |                              | Ο Καθάρισμα                                        |
| EKKptpi Epunpatokojia             |                      | 10002010                |                                    |                |                     |                   |                              | ٩                                                  |
| Εξορμήσεις                        | Ημερ. Λήψης          | Έχει διορθωθεί          | Αρ. Μονάδας                        | Επώνυμο        | Ημερομηνία Γέννησης | Αριθυός Δημ. Εγγρ | Καταλληλότητα Αιμ            | Εκκρεμότητες                                       |
| ΝΑΔΕΣ ΑΙΜΑΤΟΣ                     | 14/09/2018           | OXI                     | 102518005310                       | ΕΠΩΝΥΜΟ ΖΒΓΒΗΘ | 29/01/1979          | AMKA: 29017904300 | Κατάλληλος                   | Καταγραφή Ομάδας Αίματ                             |
| ζνηλασιμότητα                     | 14/09/2018           | OXI.                    | 102518005314                       | ΕΠΩΝΥΜΟ ΔΗΗΕΘΕ | 02/04/1967          | AMKA: 02046704512 | Κατάλληλος                   | Καταγραφή Ομάδας Αίματη                            |
| ιποτελέσματα Οορλογικού Ελόχου    | 14/09/2018           | 030                     | 102518005308                       | ΕΠΩΝΥΜΟ ΘΕΗΒΚΑ | 21/10/1979          | AMKA: 21107900330 | Κατάλληλος                   | Καταγραφή Ομάδας Αίματο                            |
| NOTCHEDRING OP OND INCO EXCLUSION | 14/09/2018           | OXI                     | 102518005309                       | ΕΠΩΝΥΜΟ ΘΑΔΗΓΗ | 15/05/1973          | AMKA: 15057303719 | Κατάλληλος                   | Καταγραφή Ομάδας Αίματ                             |
| ποτελέσματα Μοριακού Ελέχχου      | 14/09/2018           | OXI                     | 102518005319                       | ΕΠΩΝΥΜΟ ΔΚΓΑΚ  | 02/11/1987          | AMKA: 02118700554 | Κατάλληλος                   | Καταγραφή Ομάδας Αίματα                            |
| (αταγραφή Ομάδας Αίματος          | 14/09/2018           | OXI                     | 102518005317                       | ΕΠΩΝΥΜΟ ΚΑΑΘΚ  | 19/02/1966          | AMKA: 19026602532 | Κατάλληλος                   | Καταγραφή Ομάδας Αίματα                            |
| (αταχώριση Τελικής Κατάστασης     | 14/09/2018           | DXI                     | 102518005320                       | ΕΠΩΝΥΜΟ ΖΒΔΒΗ  | 22/06/1993          | AMKA: 22069303232 | Κατάλληλος                   | Καταγραφή Ομάδας Αίματ                             |
| Ιονάδας                           | 14/09/2018           | DX0                     | 102518005313                       | ΕΠΩΝΥΜΟ ΔΒΖΗΕΗ | 07/10/1978          | AMKA: 07107801495 | Κατάλληλος                   | Καταγραφή Ομάδας Αίματ                             |
| NYVEIZ                            | 14/09/2018           | 0XI                     | 102518005311                       | ΕΠΩΝΥΜΟ ΗΑΓΕΘΖ | 12/05/1988          | AMKA: 12058802922 | Κατάλληλος                   | Καταγραφή Ομάδας Αίματο                            |
| Εισερχόμενες Καλύψεις Ασθενών     | 14/09/2018           | OXI                     | 102518005312                       | ΕΠΩΝΥΜΟ ΚΑΕΒΙ  | 08/08/1972          | AMKA: 08087200617 | Κατάλληλος                   | Καταγραφή Ομάδας Αίματο                            |
| ξερχόμενες Καλύψεις Ασθενών       | Πλήθος εγγραφών: 268 |                         |                                    |                |                     | Μέγεθος σελίδας:  | 10 • 14                      | < 1   <b>↓</b> /27 ► ►                             |
| A                                 |                      |                         |                                    |                |                     |                   |                              |                                                    |
| πήματα Συνεργασίας από ΣΕΑ        |                      |                         |                                    |                |                     |                   |                              |                                                    |
| υνεργαζόμενοι ΣΕΑ                 |                      |                         |                                    |                |                     |                   |                              |                                                    |
|                                   |                      |                         |                                    |                |                     |                   |                              |                                                    |
| εκκρεμότητες                      |                      |                         |                                    |                |                     |                   |                              |                                                    |
| ποθέματα Αίματος                  |                      |                         |                                    |                |                     |                   |                              |                                                    |
| ΡΘΩΣΕΙΣ                           |                      |                         |                                    |                |                     |                   |                              |                                                    |
| μόρθωση Στοιχείων                 |                      |                         |                                    |                |                     |                   |                              |                                                    |

### Εικόνα 117: Αναζήτηση Ερωτηματολογίου

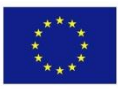

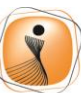

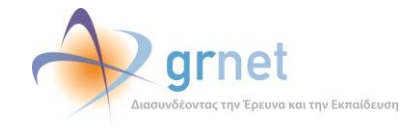

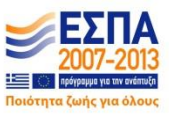

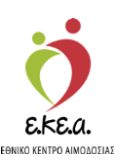

#### Εικόνα 118: Αναζήτηση Ερωτηματολογίου

| ΕΜΑ Εθνικό Μητρώο Αιμοδοτα            | ών ≡ <del>-</del>       |                         | 🤵 👲                                       | ırnet          |                     | 5                 | ແກະ ຫມາຈົະອີຍ໌ ຜຸດ STAGO | Ελληνικά / English<br>ΝΑ1 (Όροι Χρήσης) Αποσύνδεση Թ                                                                                                    |
|---------------------------------------|-------------------------|-------------------------|-------------------------------------------|----------------|---------------------|-------------------|--------------------------|----------------------------------------------------------------------------------------------------|
| ΑΙΜΟΔΟΤΗΣΕΙΣ                          | AutoBurn Millour ant re | e empliques mo siemes 2 |                                           | midua          |                     |                   |                          |                                                                                                    |
| Καταγραφή Αιμοληφίας                  | Από:                    | Euc                     | Ap. Mová                                  | δας            | Επώνυμο             |                   | F                        | The section of the section of the se |
| Εκκρεμή Ερωτηματολόγια                | 01/09/2018              | 16/09/2018              |                                           |                |                     |                   |                          | O Kaeapiopa                                                                                                    |
| Εξορμήσεις                            | Ημερ. Λήψης             | Έχει διορθωθεί          | Αρ. Μονάδας                               | Επώνυμο        | Ημερομηνία Γέννησης | Αριθμός Δημ. Εγγρ | Καταλληλότητα Αιμ        | . Εκκρεμότητες                                                                                                    |
| ΜΟΝΑΔΕΣ ΑΙΜΑΤΟΣ                       | 14/09/2018              | OXI                     | 102518005310                              | ΕΠΩΝΥΜΟ ΖΒΓΒΗΘ | 29/01/1979          | AMKA: 29017904300 | Κατάλληλος               | Καταγραφή Ομάδας Αίματο                                                                                                    |
| ίχνηλασιμότητα                        | 14/09/2018              | OXI                     | 102518005314                              | ΕΠΩΝΥΜΟ ΔΗΗΕΘΕ | 02/04/1967          | AMKA: 02046704512 | Κατάλληλος               | Καταγραφή Ομάδας Αίματο                                                                                                    |
| Αποτελέσματα Ορολογικού Ελέγκου       | 14/09/2018              | 010                     | 102518005308                              | ΕΠΩΝΥΜΟ ΘΕΗΒΚΑ | 21/10/1979          | AMKA: 21107900330 | Κατάλληλος               | Καταγραφή Ομάδας Αίματο                                                                                                    |
|                                       | 14/09/2018              | OXI                     | 102518005309                              | ΕΠΩΝΥΜΟ ΘΑΔΗΓΗ | 15/05/1973          | AMKA: 15057303719 | Κατάλληλος               | Καταγραφή Ομάδας Αίματο                                                                                                    |
| Αποτελέσματα Μοριακού Ελέγχου         | 14/09/2018              | 000                     | 102518005319                              | ΕΠΩΝΥΜΟ ΔΚΓΑΚ  | 02/11/1987          | AMKA: 02118700554 | Κατάλληλος               | Καταγραφή Ομάδας Αίματο                                                                                                    |
| Καταγραφή Ομάδας Αίματος              | 14/09/2018              | OXI                     | 102518005317                              | ΕΠΩΝΥΜΟ ΚΑΑΘΚ  | 19/02/1966          | AMKA: 19026602532 | Κατάλληλος               | Καταγραφή Ομάδας Αίματο                                                                                                    |
| Καταγώριση Τελικής Κατάστασης         | 14/09/2018              | 0XI                     | 102518005320                              | ΕΠΩΝΥΜΟ ΖΒΔΒΗ  | 22/06/1993          | AMKA: 22069303232 | Κατάλληλος               | Καταγραφή Ομάδας Αίματο                                                                                                    |
| Μονάδας                               | 14/09/2018              | OXI                     | 102518005313                              | ΕΠΩΝΥΜΟ ΔΒΖΗΕΗ | 07/10/1978          | AMKA: 07107801495 | Κατάλληλος               | Καταγραφή Ομάδας Αίματο                                                                                                    |
| ΚΑΛΥΨΕΙΣ                              | 14/09/2018              | OXI                     | 102518005311                              | ΕΠΩΝΥΜΟ ΗΑΓΕΘΖ | 12/05/1988          | AMKA: 12058802922 | Κατάλληλος               | Καταγραφή Ομάδας Αίματο                                                                                                    |
| Ειστονόμουτε Καλίσμοις Ασθονόμ        | 14/09/2018              | OXI                     | 102518005312                              | ΕΠΩΝΥΜΟ ΚΑΕΒΙ  | 08/08/1972          | AMKA: 08087200617 | Κατάλληλος               | Καταγραφή Ομάδας Αίματο                                                                                                    |
| Εξερχόμενες Καλάψεις Ασθενών          | Πλήθος εγγραφών: 268    |                         |                                           |                |                     | Μέγεθος σελίδας:  | 10 - 14                  | ∢ <u>1 ⊉</u> /27 ► ►                                                                                                    |
| ΣΕΑ                                   |                         |                         |                                           |                |                     |                   |                          |                                                                                                    |
| Απήματο Συντογασίας από ΤΕΑ           |                         |                         |                                           |                |                     |                   |                          |                                                                                                    |
|                                       |                         |                         |                                           |                |                     |                   |                          |                                                                                                    |
| Συνεργαζόμενοι ΣΕΑ                    |                         |                         |                                           |                |                     |                   |                          |                                                                                                    |
| NYA                                   |                         |                         |                                           |                |                     |                   |                          |                                                                                                    |
| Εκκρεμότητες                          |                         |                         |                                           |                |                     |                   |                          |                                                                                                    |
| Αποθέματα Αίματος                     |                         |                         |                                           |                |                     |                   |                          |                                                                                                    |
| ΔΙΟΡΘΩΣΕΙΣ                            |                         |                         |                                           |                |                     |                   |                          |                                                                                                    |
| Διόρθωση Στοιχείων<br>Ερωτηματολογίων |                         |                         |                                           |                |                     |                   |                          |                                                                                                    |
|                                       |                         |                         | Expandin Twan<br>Downin Thuis<br>Papagoni |                | ETIA                |                   |                          |                                                                                                    |

Επιλέγοντας το ερωτηματολόγιο για το οποίο είχε γίνει αναζήτηση, αν έχουν πραγματοποιηθεί αλλαγές στο παρελθόν, εμφανίζεται επιλογή για να προβληθεί το ιστορικό των διορθώσεων στο συγκεκριμένο ερωτηματολόγιο, όπως στην *Εικόνα 118* και *Εικόνα 119*.

#### Εικόνα 119: Προβολή Ιστορικού Διορθώσεων Ερωτηματολογίου

| Ευλ Εθνικό Μητοώο Αμιοδ                  | οτίον =-                   | 🧑 📣 arnet 💴 🏴                                                |                                                       |
|------------------------------------------|----------------------------|--------------------------------------------------------------|-------------------------------------------------------|
| EMA Loviko Miliboo Aihoo                 |                            | LUGA Annahara and Annahara and Annahara                      | Έχετε συνδεθεί ως STAGONA1 (Όροι Χρήσης) Αποσύνδεση 🖨 |
| ΑΙΜΟΔΟΤΗΣΕΙΣ                             | Ιστορικό Διορθώσεων Ερωτημ | ιατολογίου                                                   |                                                       |
| Καταγραφή Αιμοληψίας                     | Ημερομηνία Διόρθωσης       | Τύπος Διόρθωσης                                              |                                                       |
| Εκκρεμή Ερωτηματολόγια                   | 14/09/2018 13:25           | Διόρθωση Λανθασμένης Εισαγωγής Ερωτηματολογίου               |                                                       |
| Εξορμήσεις                               |                            |                                                              |                                                       |
| ΜΟΝΑΔΕΣ ΑΙΜΑΤΟΣ                          |                            |                                                              |                                                       |
| Ιχνηλασιμότητα                           |                            |                                                              |                                                       |
| Αποτελέσματα Ορολογικού Ελέγχου          |                            |                                                              |                                                       |
| Αποτελέσματα Μοριακού Ελέχχου            |                            |                                                              |                                                       |
| Καταγραφή Ομάδος Αίματος                 |                            |                                                              |                                                       |
| Καταχώριση Τελικής Κατάστασης<br>Μονάδας |                            |                                                              |                                                       |
| ΚΑΛΥΨΕΙΣ                                 |                            |                                                              |                                                       |
| Εισερχόμενες Καλύψεις Ασθενών            |                            |                                                              |                                                       |
| Εξερχόμενες Καλύψεις Ασθενών             |                            |                                                              |                                                       |
| ΣΕΑ                                      |                            |                                                              |                                                       |
| Αιτήματα Συνεργασίας από ΣΕΑ             |                            |                                                              |                                                       |
| Συντργαζόμενοι ΣΕΑ                       |                            |                                                              |                                                       |
| NYA                                      |                            |                                                              |                                                       |
| Εκκρεμότητες                             |                            |                                                              |                                                       |
| Αποθέματα Αίματος                        |                            |                                                              |                                                       |
| ΔΙΟΡΘΩΣΕΙΣ                               |                            |                                                              |                                                       |
| Διόρθωση Στοιχείων<br>Ερωτηματολογίων    | ×                          |                                                              |                                                       |
|                                          |                            | Experient Topics                                             |                                                       |
|                                          |                            | Με τη συγγρηματοδότηση της Ελλάδας και της Ευρωπαικής Ένωσης |                                                       |

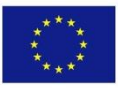

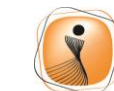

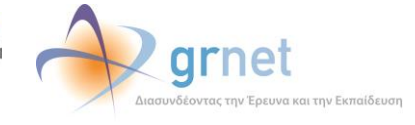

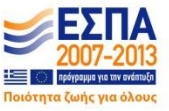

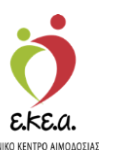

Επιλέγοντας το ερωτηματολόγιο, μπορεί να γίνει:

- 1. διόρθωση λόγω λάθους κατά την καταχώριση στο σύστημα
- 2. διόρθωση λόγω λάθους στο έντυπο ερωτηματολόγιο.

Η διαφορά είναι, πως στην διόρθωση λόγω λάθους κατά την καταχώριση στο σύστημα, το λάθος έγινε κατά την μεταφορά των στοιχείων από το έντυπο στο σύστημα. Στην δεύτερη επιλογή, το λάθος έγινε από τον αιμοδότη κατά την συμπλήρωση του ερωτηματολογίου, και σε αυτή την περίπτωση, χρειάζεται η υπογραφή του αιμοδότη, στην βεβαίωση αλλαγών που δημιουργείται αυτόματα από το σύστημα, προκειμένου να επιβεβαιώσει την αλλαγή που πραγματοποιήθηκε.

Κατά την διόρθωση λόγω λάθους κατά την καταχώριση, υπάρχει η δυνατότητα για διόρθωση σε όλες τις καρτέλες του ερωτηματολογίου, ενώ κατά τη διόρθωση λόγω λάθους στο έντυπο ερωτηματολόγιο, η δυνατότητα για αλλαγές υπάρχει μόνο στις καρτέλες «Στοιχεία Ταυτότητας Αιμοδότη» και «Δίνω Αίμα» όπως φαίνεται στην Εικόνα 120.

| ΕΜΑ Εθνικό Μητρώο Αιμοδο                 | οτών ≡∙                                     | 🤦 秒 grnet                                             |                                            | Ελληνικά / English<br>Έχετε συνδεθεί ως STAGONA1 (Όροι Χρήσης) Αττοσύνδεση 😁                                    |
|------------------------------------------|---------------------------------------------|-------------------------------------------------------|--------------------------------------------|----------------------------------------------------------------------------------------------------|
| ΑΙΜΟΔΟΤΗΣΕΙΣ                             | Διόρθωση Λανθασμένης Εισα                   | γωγής Ερωτηματολογίου                                 |                                            | ^                                                                                                    |
| Καταγραφή Αψοληψίας                      | Στοιχεία Τουτότητας Αιμοδότη Δίνω αίμα Ιατρ | κό Ιστορικό Κριτήριο Καταλληλότητας Αιμοληψία Ολοκλής | ωση Αιμοληψίος                             |                                                                                                    |
| Εκκρεμή Ερωτηματολόγια                   |                                             |                                                       |                                            |                                                                                                    |
| Εξορμήσεις                               | Ετοιχεία Αιμοδότη                           |                                                       |                                            |                                                                                                    |
| ΜΟΝΑΔΕΣ ΑΙΜΑΤΟΣ                          | Επώνυμο*                                    | Ovope*                                                | Πατρώνυμο*                                 | Mittowyto effere                                                                                                |
| Ιννηλασμότητα                            | ENDATING GEODO                              | UNUM DECED                                            | Manufacture and                            | Production of CECCO                                                                                             |
|                                          | 🖲 Άρρεν 🔘 Θήλυ                              | 09/05/1990                                            | ΕΛΛΑΔΑ                                     | ΑΤΤΚΗΣ *                                                                                                    |
| Αποτελέσματα Ορολογικού<br>Ελέγχου       |                                             |                                                       |                                            |                                                                                                    |
| Αποτελέσματα Μοριακού Ελέγχου            |                                             |                                                       |                                            |                                                                                                    |
| Κατουριακό Ομόδος Δίματος                | 3000744747                                  |                                                       | морфилко Етпітсов                          | -                                                                                                    |
| Interation of the set                    | Αριθμός Μπτρώου Κοινωνικής Ασφάλισης        | Αριθμός Τουτότητας ΕΑ                                 |                                            |                                                                                                    |
| Καταχώριση Τελικής Κατάστασης<br>Μονάδας | 50000744747                                 |                                                       |                                            |                                                                                                    |
| καλυψείς                                 |                                             |                                                       |                                            |                                                                                                    |
| Εισερχόμενες Καλύψεις Ασθενών            |                                             |                                                       | 11                                         | The second second second second second second second second second second second second second second second se |
| Εξερχόμενες Καλύψεις Ασθενών             | 0Δ0Σ744747                                  | 75 19005                                              | ΜΑΡΑΘΩΝΟΣ                                  | τιζρφερασ"<br>ΑΤΙΤΚΗΣ                                                                                           |
| ΣEA                                      |                                             |                                                       |                                            |                                                                                                    |
| Απήματα Συνεργασίας από ΣΕΑ              | Επικοινωνία                                 |                                                       |                                            |                                                                                                    |
| Συμεριγαζόμεναι ΣΕΔ                      | E-mail                                      | Στοθερό Τηλέφωνο                                      | Kivna                                      | ιό Τηλέφωνο                                                                                                    |
| Earth Lathberg First                     |                                             |                                                       |                                            |                                                                                                    |
| NYA                                      |                                             |                                                       |                                            |                                                                                                    |
| Εκκρεμάτητες                             | Προσκομισθέντα Δημόσια Έγγραφα              | ~ ~ ~ ~                                               |                                            |                                                                                                    |
| Αποθέματα Αίματος                        | 1. Τουτότητα ΕΑ 2. Αστυνομική Τουτό         | τητα 💛 3. Ταυτότητα Ε.Δ. / Σ.Α. 🤍 4. Διαβατήριο 🧐 5   | . Βιβλιόριο Υγείας 🧠 6. Άδοα Οδήγησης 🧠 7. | . Άδρε Παραμονής                                                                                                |
| ΔΙΟΡΘΩΣΕΙΣ                               | Χώρα έκδοσης εγγράφου*                      | Αριθμός Μητρώου Κοινωνικής Ασφάλισης*                 |                                            |                                                                                                    |
| Διόρθωση Στοιχείων                       | ΕΛΛΑΔΑ                                      |                                                       |                                            |                                                                                                    |
| Ερωτηματολογίων                          |                                             |                                                       |                                            |                                                                                                    |
| Ενημέρωση Στοχείων Αιμοδότη              |                                             |                                                       |                                            |                                                                                                    |
| ΑΙΙΑΦΟΡΕΣ                                | 🔛 Αποθήκευση                                |                                                       |                                            |                                                                                                    |
| and a second                             | v                                           |                                                       |                                            | ~                                                                                                    |

### Εικόνα 120: Επιστρεφόμενα Στοιχεία Ταυτότητας Αιμοδότη

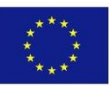

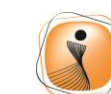

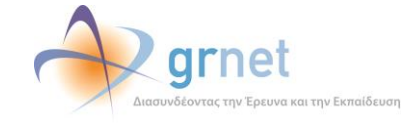

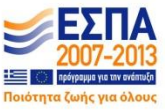

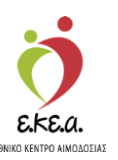

# 10.2 Ενημέρωση Στοιχείων Αιμοδότη

Στην περίπτωση που ο χρήστης έχει και το ρόλο «επιλογής αιμοδότη», παρέχεται από το σύστημα η δυνατότητα ενημέρωσης των στοιχείων του αιμοδότη από την αντίστοιχη καρτέλα.

Για την αναζήτηση αιμοδότη ο χρήστης πρέπει να επιλέξει ένα από τα παρακάτω στοιχεία και στη συνέχεια να επιλέξει το **«Ενημέρωση Στοιχείων Αιμοδότη»** 

- 1. Που διαθέτει ελληνική Ταυτότητα Εθελοντή Αιμοδότη όπως φαίνεται στην Εικόνα 121.
- 2. Που διαθέτει ελληνικό ΑΜΚΑ όπως φαίνεται στην Εικόνα 122.
- 3. Που δε διαθέτει ελληνικό AMKA όπως φαίνεται στην Εικόνα 123.

| ΕΜΑ Εθνικό Μητρώο Αιμοδα                 | πών ≡ <del>+</del>                                                   |                                                 | 🧑 📣 grne                                                          | t 📑                          |                              |                  | ЕМдикá / English                       |
|------------------------------------------|----------------------------------------------------------------------|-------------------------------------------------|-------------------------------------------------------------------|------------------------------|------------------------------|------------------|----------------------------------------|
| Καταγραφή Αιμοληψίας                     | 1 Environmento                                                       | a Cruzyiman Austria                             | A Andrewson Exception on AMMA                                     |                              |                              | Έχετε συνδεθεί ι | ες STAGONA1 (Όροι Χρήσης) Αποσύνδεση 🖶 |
| Εκκριμή Ερωτηματολόγια                   |                                                                      | a customini alborati                            | a manipul charge of Amor                                          |                              |                              |                  |                                        |
| Εξορμήσεις                               | Αναζήτηση αιμοδότη/                                                  | αιμοδότριας:                                    |                                                                   |                              |                              |                  |                                        |
| ΜΟΝΑΔΕΣ ΑΙΜΑΤΟΣ                          | <ul> <li>1. που διαθέτει ελλ</li> <li>2. που διαθέτει ελλ</li> </ul> | ηνική Ταυτότητα Εθελοντή Αιμοδότη<br>ηνικό ΑΜΚΑ |                                                                   |                              |                              |                  |                                        |
| Ιχνηλασιμότητα                           | Ο 3. που δε διαθέτει                                                 | ελληνικό ΑΜΚΑ                                   |                                                                   |                              |                              |                  |                                        |
| Αποτελέσματα Ορολογικού Ελέχχου          | Αριθμός Ταυτότητας Ι<br>301600736891                                 | EA*                                             |                                                                   |                              |                              |                  | ρομήζονο οίΝ C                         |
| Αποτελέσματα Μοριακού Ελέγχου            |                                                                      |                                                 |                                                                   |                              |                              |                  | ٩                                      |
| Καταγραφή Ομάδας Αίματος                 | -                                                                    | Parate                                          |                                                                   |                              |                              |                  |                                        |
| Καταχώριση Τελικής Κατάστασης<br>Μονάδας |                                                                      | ΕΠΩΝΥΜΟ ΙΒΑΑΗ                                   | ONOMA IBAAH                                                       | Πάτρωνυμο                    | Μητρωνυμο<br>ΜΗΤΡΩΝΥΜΟ ΙΒΑΑΗ | Ομασα Αιματος    | АТЕА 301600736891, АМК                 |
| ΚΑΛΥΨΕΙΣ                                 |                                                                      |                                                 |                                                                   |                              |                              |                  |                                        |
| Εισερχόμενες Καλύψεις Ασθενών            |                                                                      |                                                 |                                                                   |                              |                              |                  |                                        |
| Εξερχόμενες Καλύψεις Ασθενών             |                                                                      |                                                 |                                                                   |                              |                              |                  |                                        |
| ΣΕΑ                                      |                                                                      |                                                 |                                                                   |                              |                              |                  |                                        |
| Αιτήματα Συνεργασίας από ΣΕΑ             | Πλήθος εγγραφών: 1                                                   |                                                 |                                                                   |                              |                              |                  |                                        |
| Συνεργαζόμενοι ΣΕΑ                       |                                                                      |                                                 |                                                                   |                              |                              |                  |                                        |
| NYA                                      |                                                                      |                                                 |                                                                   |                              |                              |                  |                                        |
| Εκκρεμότητες                             |                                                                      |                                                 |                                                                   |                              |                              |                  |                                        |
| Αποθέματα Αίματος                        |                                                                      |                                                 |                                                                   |                              |                              |                  |                                        |
| ΔΙΟΡΘΩΣΕΙΣ                               |                                                                      |                                                 |                                                                   |                              |                              |                  |                                        |
| Διόρθωση Στοιχείων<br>Ερωτηματολογίων    |                                                                      |                                                 |                                                                   |                              |                              |                  |                                        |
| Ενημέρωση Στοιχείων Αιμοδότη             | ~                                                                    |                                                 |                                                                   |                              |                              |                  |                                        |
|                                          |                                                                      |                                                 | Expandito Evalori<br>Department Tante<br>Department<br>Department |                              |                              |                  |                                        |
|                                          |                                                                      |                                                 | Με τη συγχρηματοδότηση της Ελλάδα                                 | ος και της Ευρωπαικής Ένωσης |                              |                  |                                        |

Εικόνα 121: Αναζήτηση αιμοδότη που διαθέτει Ταυτότητα Εθελοντή Αιμοδότη

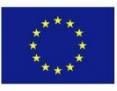

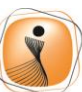

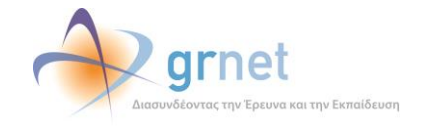

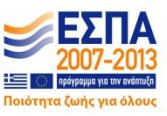

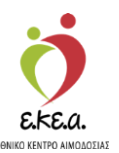

Εικόνα 122: Αναζήτηση αιμοδότη που διαθέτει ελληνικό ΑΜΚΑ

| Είλλ Εθυικό Μητούο Αυιοδοτά           |                                             |                                  | arı 📣 🎁                                                                                                    | net 🗾 🧏                                                                                                    |                 |                  | EЖлика́ / English                      |
|---------------------------------------|---------------------------------------------|----------------------------------|----------------------------------------------------------------------------------------------------|----------------------------------------------------------------------------------------------------|-----------------|------------------|----------------------------------------|
| EMA LOVIKO MILEPOO MILOOOTO           |                                             |                                  | ute                                                                                                    | terreteriter 📰 🔛                                                                                                    |                 | Έχετε συνδεθεί υ | ις STAGONA1 (Όροι Χρήσης) Αποσύνδεση 🔂 |
| Καταγραφή Αιμολήψιας                  | 📿 Ενημέρωση ατοιχείων σιμ                   | οδόσο 🔹 Επισκόπηση Αιμοδότ       | <ul> <li>Φ Ανάσηση/Επαλήθευση ΑλΙ</li> </ul>                                                                                                    | CA.                                                                                                    |                 |                  |                                        |
| Εκκρεμή Ερωτηματολόγια                |                                             |                                  |                                                                                                    |                                                                                                    |                 |                  |                                        |
| Εξορμήσεις                            | Αναζήτηση αιμοδότη/αιμ                      | οδότριας:                        |                                                                                                    |                                                                                                    |                 |                  |                                        |
| ΜΟΝΑΔΕΣ ΑΙΜΑΤΟΣ                       | <ul> <li>1. που διαθέτει ελληνι</li> </ul>  | τή Ταυτότητα Εθελοντή Αιμοδότη   |                                                                                                    |                                                                                                    |                 |                  |                                        |
| bynkagiuótata                         | <ul> <li>3. που δε διαθέτει ελλη</li> </ul> | ο ΑΜΚΑ<br>Ινικό ΑΜΚΑ             |                                                                                                    |                                                                                                    |                 |                  |                                        |
|                                       | Αριθμός Μητρώου Κοινω                       | νικής Ασφάλισης"                 |                                                                                                    |                                                                                                    |                 |                  | Ottin methodan                         |
| Αποτελέσματα Ορολογικού Ελέγχου       | 5000081006                                  |                                  |                                                                                                    |                                                                                                    |                 |                  | 2 Mile and finited                     |
| Αποτελέσματα Μοριακού Ελέγχου         | Σε περίπτωση που ο αιμ                      | ιδότης δεν θυμάται τον Αριθμό Μη | ερώου Κοινωνικής Ασφάλισης,                                                                                                    |                                                                                                    |                 |                  | Q                                      |
| Καταγραφή Ομάδας Αίματος              | επιλέξτε Άνάκτηση/Επαλι                     | ίθευση ΑΜΚΑ' στο πάνω μέρος της  | οθόνης*                                                                                                    |                                                                                                    |                 |                  |                                        |
| Καταγώριση Τελικής Κατάστασης         |                                             | Em Junio                         | Dunum                                                                                                    | Dotorivenuo                                                                                                    | Hereilusuo      | Quáta Aiumac     | Ποοσχουσβάσα Δουάσια                   |
| Μονάδας                               |                                             | ETIONYMO IBAAH                   | ONOMA IBAAH                                                                                                    | DATEONYMO IBAAH                                                                                                    | MHTPONYMO IBAAH | 0                | ATEA 301600736891 AMK                  |
| KAAYYEE                               |                                             |                                  |                                                                                                    |                                                                                                    |                 |                  |                                        |
| Εισερχόμενες Καλύψεις Ασθενών         | •                                           |                                  |                                                                                                    |                                                                                                    |                 |                  |                                        |
| Εξερχόμενες Καλύψεις Ασθενών          |                                             |                                  |                                                                                                    |                                                                                                    |                 |                  |                                        |
|                                       |                                             |                                  |                                                                                                    |                                                                                                    |                 |                  |                                        |
| ΣΕΑ                                   |                                             |                                  |                                                                                                    |                                                                                                    |                 |                  |                                        |
| Αιτήματα Συνεργασίας από ΣΕΑ          |                                             |                                  |                                                                                                    |                                                                                                    |                 |                  |                                        |
| Συνεργαζόμενοι ΣΕΑ                    | Πλήθος εγγραφών: 1                          |                                  |                                                                                                    |                                                                                                    |                 |                  |                                        |
| NYA                                   |                                             |                                  |                                                                                                    |                                                                                                    |                 |                  |                                        |
| Εκκρεμότητες                          |                                             |                                  |                                                                                                    |                                                                                                    |                 |                  |                                        |
| AmoDiumm Alumnor                      |                                             |                                  |                                                                                                    |                                                                                                    |                 |                  |                                        |
| 700000000000                          |                                             |                                  |                                                                                                    |                                                                                                    |                 |                  |                                        |
| ΔΙΟΡΘΩΣΕΙΣ                            |                                             |                                  |                                                                                                    |                                                                                                    |                 |                  |                                        |
| Διόρθωση Στοιχείων<br>Ερωτηματολογίων |                                             |                                  |                                                                                                    |                                                                                                    |                 |                  |                                        |
| Ενημέρωση Στοιχείων Αιμοδότη 🗸 🗸      |                                             |                                  |                                                                                                    |                                                                                                    |                 |                  |                                        |
|                                       |                                             |                                  | Expansion Toucon<br>Researchers Toucon<br>Repersionnin<br>Mis to curversusceptionen to EX                                                                                                    | Units silves Devesto<br>Strangene Linderste<br>Tensonen Linderste<br>Tensonen Linderste<br>Tensonen Linderste<br>State of the Execution |                 |                  |                                        |
|                                       |                                             |                                  | and the second second s |                                                                                                    |                 |                  |                                        |

#### Εικόνα 123: Αναζήτηση αιμοδότη που δε διαθέτει ελληνικό ΑΜΚΑ

| ETT TOwn A Managing Associa                               | 27400 Tago.                                                   |                                     | d 🍌 arnet                                                                     | 10 Ja                       |                      |                      | Ελληνικά / English                 |
|-----------------------------------------------------------|---------------------------------------------------------------|-------------------------------------|-------------------------------------------------------------------------------|-----------------------------|----------------------|----------------------|------------------------------------|
| EMA LOVIKO MIJI POO ALPOO                                 | uwv ≡•                                                        |                                     | Lifest Contractions from                                                      | enterter III                |                      | Έχετε συνδεθεί ως ST | IAGONA1 (Όροι Χρήσης) Αποσύνδεση Թ |
| ΜΟΝΑΔΕΣ ΑΙΜΑΤΟΣ                                           | Συτμέρωση στοιχείων αιμοδότο                                  |                                     | Φ Ανάσηση/Επελήθευση ΑΝΙΚΑ                                                    |                             |                      |                      |                                    |
| ξχηλασιμότητα<br>Αποτελέσματα Ορολογικού Ελέγχου          | Αναζήτηση αιμοδότηΙαιμοδότρια<br>1. που διαθέτα ελληνική Ταυτ | ις:<br>ότητα Εθελοντή Αιμοδότη      |                                                                               |                             |                      |                      |                                    |
| Αποτελέσματα Μοριακού Ελέγχου                             | <ul> <li>3. που δε διαθέτει ελληνικό Αλ</li> </ul>            | A<br>MKA                            |                                                                               |                             |                      |                      |                                    |
| Καταγραφή Ομάδας Αίματος<br>Καταγώριση Τζιμκής Κατάστασης | Προσκομισθέντα Δημόσια Έγγρι<br>1, Διαβατήριο                 | αφα<br>ιομική Ταυτότητα 🛛 Ο 3. Άδει | α Οδήγησης 🛛 4. Βιβλιάριο Υγεί                                                | ας 5. Ταυτότητα Ε.Δ. / Σ.Α. |                      |                      |                                    |
| Μονάδος                                                   | Επώνυμο*                                                      | н                                   | μερομηνία Γέννησης*                                                           | Χώρα έκδοσης εγγράφου*      | Αριθμός Διαβατηρίου* |                      | ο Νία αναζήτηση                    |
| καλγψεις                                                  | SMITH                                                         |                                     | 01/01/1990                                                                    | ΗΝΩΜΕΝΟ ΒΑΣΙΛΕΙΟ            | 123456789            |                      | q                                  |
| Ειστρχόμενες Καλύψεις Ασθενών                             |                                                               |                                     |                                                                               |                             |                      |                      |                                    |
| Εξερχόμενες Καλύψεις Ασθενών                              | Προσοχή! Ο αιμοδότης JOHN SMI                                 | ΤΗ έχει επισκεφτεί ήδη Υπηρεσί      | α Αιμοδοσίας τους τρεις τελευταίου                                            | ς μήνες                     |                      |                      |                                    |
| ΣΕΑ                                                       | Епо                                                           | ονυμο                               | Ονομα                                                                         | Πατρώνυμο                   | Μητρώνυμο            | Ομάδα Αίματος        | Προσκομισθέντα Δημόσια             |
| Αιτήματα Συνεργασίας από ΣΕΑ<br>Συνεργαζόμενοι ΣΕΑ        |                                                               | пн                                  | JOHN                                                                          | GEORGE                      | MARY                 |                      |                                    |
| NYA                                                       |                                                               |                                     |                                                                               |                             |                      |                      |                                    |
| Εκκρεμότητες                                              |                                                               |                                     |                                                                               |                             |                      |                      |                                    |
| Αποθέματα Αίματος                                         |                                                               |                                     |                                                                               |                             |                      |                      |                                    |
| ΔΙΟΡΘΩΣΕΙΣ<br>Διόρθωση Στοιχσίων<br>Ερωτηματολογίων       | Πλήθος εγγραφών: 1                                            |                                     |                                                                               |                             |                      |                      |                                    |
| Ενημέρωση Στοιχτίων Αιμοδότη                              |                                                               |                                     |                                                                               |                             |                      |                      |                                    |
| ΑΝΑΦΟΡΕΣ                                                  |                                                               |                                     |                                                                               |                             |                      |                      |                                    |
| Μονάδες Αίματος Ανά Ημέρα                                 |                                                               |                                     |                                                                               |                             |                      |                      |                                    |
|                                                           | 2                                                             |                                     | Eupsendich Trasen<br>Expandied Trasen<br>Expandied Trasen<br>Expandied Trasen |                             |                      |                      |                                    |
|                                                           |                                                               |                                     | ME ΤΙ συγχρημοτοδοτηση της Ελλόδος                                            | KOLITIC EUDUTIDICAC EVUCAC  |                      |                      |                                    |

Επιλέγοντας το **«Ενημέρωση στοιχείων αιμοδότη»** ο χρήστης έχει τη δυνατότητα να επεξεργαστεί τα στοιχεία του αιμοδότη εκτός από αυτά που βρίσκονται στα πλαίσια με γκρίζο φόντο και στη συνέχεια να επιλέξει το **«Αποθήκευση»** όπως φαίνεται στην *Εικόνα 124*.

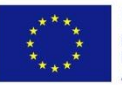

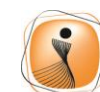

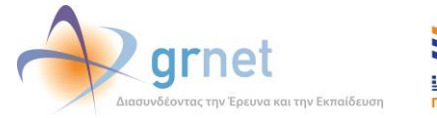

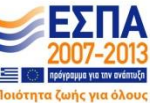

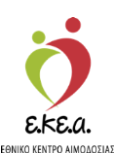

Εικόνα 124: Φόρμα Επεξεργασίας των στοιχείων Αιμοδότη

| INO A OTHERE                                                                                                    | Επεξεονασία Αυιοδότη                                                                                                    |                                                                                                    |                                                                                |                                                                                                    |
|----------------------------------------------------------------------------------------------------|----------------------------------------------------------------------------------------------------|----------------------------------------------------------------------------------------------------|--------------------------------------------------------------------------------|----------------------------------------------------------------------------------------------------|
| IMODOTHEEE                                                                                                    | Energeptuona Athonoral                                                                                                    |                                                                                                    |                                                                                |                                                                                                    |
| Καταγραφή Αφοληφίας                                                                                                    | <ul> <li>Avácnjoj/Enskjēsuoj AMKA</li> </ul>                                                                                                  |                                                                                                    |                                                                                |                                                                                                    |
| Εκκρεμή Ερωτηματολόγια                                                                                                    | Στοιχεία Αιμοδότη                                                                                                    |                                                                                                    |                                                                                |                                                                                                    |
| Εξορμήσεις                                                                                                    | Επώνυμο*                                                                                                    | "pupu"                                                                                                    | Πατρώνυμο*                                                                     | Μητρώνυμο"                                                                                                    |
| ΙΟΝΑΔΕΣ ΑΙΜΑΤΟΣ                                                                                                    | ΕΠΩΝΥΜΟ ΙΒΑΑΗ                                                                                                    | ONOMA BAAH                                                                                                    | ΠΑΤΡΩΝΥΜΟ ΙΒΑΑΗ                                                                | MHTPDNYMO IBAAH                                                                                                    |
| here berendamme                                                                                                    | Φύλο"                                                                                                    | Ημερομηνία Γέννησης*                                                                                                    | Χώρα γέννησης*                                                                 | Περιφέρεια γέννησης*                                                                                               |
| Kulveohontia                                                                                                    | Αρρεν 🐵 Θηλυ                                                                                                    | 09/11/1957                                                                                                    | ΕΛΛΑΔΑ                                                                         | ATTIKHE                                                                                                    |
| Αποτελέσματα Ορολογικού                                                                                                    | Μορφωτικό Εττίττεδο                                                                                                    |                                                                                                    |                                                                                |                                                                                                    |
| EACYXOU                                                                                                    | Πτυχιούχος Πανεπιστημίου ή ΤΕΙ                                                                                                    |                                                                                                    | •                                                                              |                                                                                                    |
| Αποτελέσματα Μοριακού Ελέγχου                                                                                                    |                                                                                                    |                                                                                                    |                                                                                |                                                                                                    |
| Καταγραφή Ομόδος Αίματος                                                                                                    | Andruke Mennione Konnemole Amerikame                                                                                                    | A selector Technology EA                                                                                                    |                                                                                |                                                                                                    |
|                                                                                                    | -parter and parter and and and and and and and and and and                                                                                    |                                                                                                    |                                                                                |                                                                                                    |
| terror design and the second second second                                                                                                    | 50000081006                                                                                                    | 301600736891                                                                                                    |                                                                                |                                                                                                    |
| Καταχώριση Τελικής Κατάστασης<br>Μονάδος                                                                                                    | 5000081005                                                                                                    | 301600736681                                                                                                    |                                                                                |                                                                                                    |
| Καταχώριση Τελικής Κατάστασης<br>Μονάδος<br>ΑΛΥΨΕΙΣ<br>Ειστρχόμενες Καλώψεις Ασθενών                                                                                                    | 300009108<br>Προσκομισθέντα Δημόσια Έγγραφα<br>Ο 1. Αστυνομική Τουτότητα Ε                                                                    | 301600/30001<br>Δ./Σ.Α. Ο 3. Διαβαήριο 💿 4. Βιβλιόριο Υγεία                                                                                                    | Ο 5. Άδεια Οδήγησης Ο 6. Άδεια Παραμι                                          | zňve                                                                                                    |
| Καταχώριση Τέλκής Κατδατασης<br>Μονάδος<br>ΑΛΥΨΕΙΕ<br>Ειστρχόμενες Καλύψος Ασθενών<br>Εξερχόμενες Καλύψος Ασθενών                                                                                                    | 500003105<br>Προσκομισθέντα Δημόσια Έγγραφα<br>Ο 1. Αστυνομική Τουτότητα Ε.<br>Χώρα δεδοσης εγγρόφου*                                         | 201600/20091<br>Δ. / Σ.Α. Ο 3. Διαβοτήριο 🛞 4. Βιβλιάριο Υγείο<br>Αριθμός Μητρώου Καντυνικής Ασφάλισης*                                                                                                    | Ο 5. Άδοα Οδήγησης Ο 6. Άδοα Ποραμι                                            | avdç                                                                                                    |
| Καπομόμοπη Τέλκιξη Κατάστασης<br>Μονάδος<br>ΑΛΥΥΡΕΙΕ<br>Εστερχόμενες Καλύψεος Ασθενών<br>Εξερχόμενες Καλύψες Ασθενών<br>ΕΔ                                                                                                    |                                                                                                    | 301600/30001<br>Δ / Σ.Α. Ο 3 Δαβατήριο 💿 4 Ββλάρο Υγτίο<br>Αρθμές Μτριώου Κονωνικής Ασφάλισης*<br>09115700669                                                                                                    | Ο 5. Άδοα Οδήγησης Ο 8. Άδοα Ποραμι                                            | andę                                                                                                    |
| Καταχώριση Τζλικής Κατόστασης<br>Μονόδος<br>ΑΛΥΨΕΙΣ<br>Εστεριόμεντες Καλύψεις Ασθενών<br>Εξεριόμενης Καλύψεις Ασθενών<br>Ελ<br>Απήματα Συντεριγορίας από ΣΕΑ                                                                                                    |                                                                                                    | ατιτούν χαστ<br>Δ. / Ζ.Α. Ο 3. Δαρτατήριο 👻 4. Βιβλάριο Υγείο<br>Αφήμες Μημάριο Κοινωνικής Ασφάλιστες*<br>Οστιτέποσασο                                                                                                    | Ο 5. Αδοα Οθίγγραις Ο 6. Αδοα Παραγκ                                           | ovą;                                                                                                    |
| Καταρώρους Τέλικής Κατόστασης<br>Μονόδος<br>Ελοτργόμενες Καλύψες Ασθενών<br>Εξεροφωτές Καλύψες Ασθενών<br>Εξ<br>Απήματα Συνεργοσίες από ΣΕΑ                                                                                                    | ουστοσετοσε<br>Προστοσμοτέλητα Δημέσκα Έγγραφα<br>Ο 1. Αστονομοή Τουνίδητα Ο 2. Τουτίσησε Ε.<br>Χώρε διόσοης ργγράφου"<br>ΕΛΛΑΔ<br>Δεύθουση — | Δ1 ΤΑ         Ο 3. Δαρτήμο         Φ 4. Ββ Αδρο Υγείο           Δ / ΣΑ         Ο 3. Δαρτήμο         Φ 4. Ββ Αδρο Υγείο           Δηθηλείς Κηρώου Κοινωνικός Ασφάλσης*         69115702669                                                                                                    | O.S. Adeae OMyrytons, O.B. Adeae Rospaus                                       | ovą;                                                                                                    |
| Καταφώριση Τλλικής Κατάστασης<br>Μανόδος<br><b>ΧΑΥΡΕΙΙ</b><br>Εστρεχόψετος Καλάψος Ασθενών<br>Εξερεχόψετος Καλάψος Ασθενών<br>Ο Απέματα Συντεργοσίος σττό ΙΕΑ<br>Συντεργαθήμετοι ΙΕΑ                                                                                                    |                                                                                                    | ΔΥτούν Joset           Δ / Ζ.Α.         Ο 3. Δαβαήρα         Φ.4. Ββλάρα Υγρά           Δ μαθμές Τηρώου Κονυνκής Ασφάλατης*         [0511570069]           Δράμες 10         Τ.Κ.                                                                                                    | O 5 Adeo Othripping O 6 Adeo Report                                            | ověc<br>Transfacor                                                                                                 |
| Κοπχώροπ Τλικής Καλίνατας<br>Μονιδός<br>Ευροχορικής Καλίνας Ασθουών<br>Εξαρχόμηςς Καλύγης Ασθουών<br>Α<br>Απίχαπα Ευγοχνοπός από ΕΕΑ<br>Συγοχησίζευτου ΕΕΑ<br>Α                                                                                                    |                                                                                                    | Δ1 ΤΑΟ         Ο 3. Δαβατίμου         Φ 4. Ββλάμο Υγεία           Δ / Ζ.Α.         Ο 3. Δαβατίμου         Φ 4. Ββλάμο Υγεία           Δράψεις Ιδητορίου Κονουνής Δοφιλοτης*         Θ         Β 15700666           Δηθμός ΤΟ         Τ.Χ.         Τ.Κ.           16         Τ.Χ.         Τ.Χ.                                                                                                    | O 5. Adver Oblygenes O 6. Adver Report                                         | ом;<br>панево"<br>Алироу<br>Алироу                                                                                 |
| Kompioen Turkej Kenternery<br>Kondog<br>Exetegiourer, Kelvlause, Astievaiv<br>Elegendurer, Kelvlause, Astievaiv<br>Anturne Europooleg amb EEA<br>Europoolegene EEA<br>K<br>K                                                                                                    |                                                                                                    | Δ1 ΤΧΑ         Ο 3. Δαρτημο         Φ 4. Ββ Αδρο Υγείο           Δ / ΣΑ         Ο 3. Δαρτημο         Φ 4. Ββ Αδρο Υγείο           Δ φθηλείς Μηρώος Κουρώνος Ασφάλοτης*         69115702686           Δηθηλείς ΤΟ         ΤΧ.           16         ΤΧ.                                                                                                    | О 5. Адеа Об/удокс О 8. Адеа Перира<br>Дирос"<br>ПАЛАОУ Ф                      | ому;<br>Алироу<br>Алироу<br>Алироу                                                                                 |
| Καταχώρας<br>Μονάδος<br>Κ <b>Ανέντε</b><br>Εδαχεβαντης Καλάνος Ασθενών<br>Εξαρχώριης Καλάγος Ασθενών<br>Ο Απίματα Συνεργοδός από ΣΕΑ<br>Γανεργαζίμενα ΣΕΑ<br>Ο<br>Ο Ο Ο Ο Ο Ο Ο Ο Ο Ο Ο Ο Ο Ο Ο Ο Ο Ο                                                                                            |                                                                                                    | Δ1/ΣΑ         Ο 3. Δαβαήρα         ● 4. Ββλάρα Υγεία           Δ / ΣΑ         Ο 3. Δαβαήρα         ● 4. Ββλάρα Υγεία           Δ / ΣΑ         Ο 3. Δαβαήρα         ● 4. Ββλάρα Υγεία           Δ / ΣΑ         Ο 3. Δαβαήρα         ● 4. Ββλάρα Υγεία           Δ / ΣΑ         Ο 3. Δαβαήρα         ● 4. Ββλάρα Υγεία           Δ / ΣΑ         Ο 3. Δαβαήρα         ● 4. Ββλάρα Υγεία           Δ / ΣΑ         Ο 3. Δαβαήρα         ● 4. Ββλάρα Υγεία           Δ / ΣΑ         Ο 3. Δαβαήρα         ● 4. Ββλάρα Υγεία           Δ / ΣΑ         Ο 3. Δαβαήρα         ● 4. Ββλάρα Υγεία           Δ / ΣΑ         Ο 3. Δαβαήρα         ● 4. Ββλάρα Υγεία           Δ / ΣΑ         Ο 3. Δαβαήρα         • 4. Ββλάρα Υγεία           Δ / ΣΑ         Ο 3. Δαβαήρα         • 4. Ββλάρα Υγεία           Δ / ΣΑ         Ο 3. Δαβαήρα         • 4. Ββλάρα Υγεία           Δ / ΣΑ         Ο 3. Δαβαήρα         • 4. Ββλάρα Υγεία           Δ / ΣΑ         Ο 3. Δαβαήρα         • 4. Ββλάρα           Δ / ΣΑ         Ο 3. Δαβαήρα         • 4. Ββλάρα           Δ / Δ         Ο 3. Δαβαήρα         • 4. Ββλάρα           Δ / Δ         Ο 3. Δαβαήρα         • 4. Ββλάρα           Δ / Δ         Ο 3. Δαβαήρα         • 4. Ββλάρα           Δ / | О 5. жлее омунулар, О 6. жлее переи<br>Марос"<br>ПА/АОУ Ф                      | очіс<br>Алироу<br>Алироу                                                                                           |
| Kanayulaan Tukulo, Kaalamano,<br>Kanayulaan<br>Eastagbursti, Kahluuse, Aattoviav<br>Elapsifuursti, Kahluuse, Aattoviav<br>Aattuana Luvrayoolise, amb EEA<br>Aattuana Luvrayoolise, amb EEA<br>Aattuana Luvrayoolise, amb EEA<br>Aattuana Luvrayoolise, amb EEA<br>Aattuana Luvrayoolise, amb EEA |                                                                                                    | Δ1 ΤΑΑ         Ο 3. Δαβαήμα         Φ 4. Ββλάμα Υγεία           Δ / Γ.Α         Ο 3. Δαβαήμα         Φ 4. Ββλάμα Υγεία           Δοβάξει Κητριώτα Κονωνιής Δαφάλσης*         Θ 15700868           Δράψεζη ΤΘ         Τ.Χ.           16         Τ.Χ.                                                                                                    | О 5. Адек Објуурод<br>Дарод<br>ПАЛАОУ Ф                                        | очіс<br>Аливоу<br>Контіл Талінас<br>Контіл Талінас                                                                 |
| Καταχώση Τλυκής Κατάστατος<br>Ιονόδος<br>Σουγγγετεί<br>Εκατρήμανος Καλάμος Ασθουών<br>Καλάτιματος Ασθουών<br>Α<br>Α<br>Α<br>Ο ουγγγαρόμος από ΕΕΑ<br>Α<br>Βοσοφήσητης<br>Απαθέματα Αίματος<br>Ο Ο Ο Ο Ο Ο Ο Ο Ο Ο Ο Ο Ο Ο Ο Ο Ο Ο Ο                                                              |                                                                                                    | Δ1/ΣΑ         Ο.3. Δαρτήμο         Φ.4. ΒβΛάρο Υγέο           Δ./ΣΑ         Ο.3. Δαρτήμο         Φ.4. ΒβΛάρο Υγέο           Δ./ΣΑ         Ο.3. Δαρτήμο         Φ.4. ΒβΛάρο Υγέο           Δ./ΣΑ         Ο.3. Δαρτήμο         Φ.4. ΒβΛάρο Υγέο           Δ./ΣΑ         Ο.3. Δαρτήμο         Φ.4. ΒβΛάρο Υγέο           Δ./ΣΤΑ         Ο.3. Δαρτήμο         Φ.4. ΒβΛάρο Υγέο           Δ./ΣΑ         Δ.4. Δαρτήμο         Φ.4. ΒβΛάρο Υγέο           Δ.1. Δ. Δαρτήμο         Τ.Χ.         Φ.4. ΒβΛάρο Υγέο           Δ.1. Δ. Δαρτήμο         Τ.Χ.         Φ.4. ΒβΛάρο Υγέο           Δ.1. Δ. Δαρτήμο         Τ.Χ.         Φ.4. ΒβΛάρο Υγέο           Δ.1. Δ. Δ. Δαρτήμο         Τ.Χ.         Φ.4. ΒβΛάρο Υγέο           Δ.1. Δ. Δ. Δ. Δ. Δ. Δ. Δ. Δ. Δ. Δ. Δ. Δ. Δ.                                                                                                    | О 5. Адеа Об/удоку. О 8. Адеа Перира<br>Дирос"<br>ПАЛАОУ-Фи                    | очіс<br>Алироу<br>Котрі Тулірича<br>веково вов                                                                     |
| Kanayalam Takada, Kanismung,<br>Ikondog<br>AXYVEII<br>Estapsyon (K kakiusa, Antonian<br>Estapsyon (K kakiusa, Antonian<br>Antyana Curayoolog amb Esta<br>Antyana Curayoolog amb Esta<br>Antyana Ayama,<br>Antonian<br>Booganters;<br>Antolayana Ayama,<br>Asamyana Ayama,<br>Asamyana Ayama,     |                                                                                                    | Δ175007.5001<br>Δ / Γ.Α. Ο 3. Δαβοήμο @ 4. 8β.Αφο Υγείο<br>Αγθηλες Μηρώου Κονωνιής Ασφάλατις*<br>Θ 15700666<br>Αρθηλές ΤΟ<br>10<br>10<br>10<br>10<br>10<br>10<br>10<br>10<br>10<br>10<br>10<br>10<br>10                                                                                                    | О 5. Адеа Објууроц О 6. Адеа Перии<br>Дерод<br>ПА/МОУ Сы                       | очіс<br>Алироу<br>Конто Тр.Ленич<br>Босов весовлов                                                                 |
| Kangujaan Tukulo, Kalakuran,<br>kandag<br>KANUET<br>Estapspurat, Kalakuro, Antitouin<br>Estapspurat, Kalakuro, Antitouin<br>Antijaan Lurayoning ami Esta<br>Antigaan Ajaang<br>Coopulating<br>Coopulating<br>Calakuro, Ajaang<br>Coopulating<br>Calakuro, Ajaang                                 |                                                                                                    | Δ1 ΤΑ         Ο 3. Δαρίσημα         Φ 4. Ββλάρα Υγεία           Δ / Γ.Α         Ο 3. Δαρίσημα         Φ 4. Ββλάρα Υγεία           Δαρίσμες Υπρώτου Κονουνιής Ασφάλλατας*         Ο 15700686         Τ.Χ.           Δαρίσμες ΤΟ         Τ.Χ.         Τ.Χ.           Το         Τ.Χ.         Σάσοσο 1 ασφ           Δαρίσμες ΤΟ         Τ.Χ.         Τ.Χ.           Δαρίσμες ΤΟ         Τ.Χ.         Τ.Χ.           Δαρίσμες ΤΟ         Τ.Χ.         Τ.Χ.           Δαρίσμες ΤΟ         Τ.Χ.         Τ.Χ.                                                                                                    | О.5. Адее Објууроц         О.6. Адее Перира           Дарод*         Пал/АОУ Ф | очіс<br>Аливоу<br>Аливоу<br>Аливоу<br>Аливоу<br>Аливоу<br>Аливоу<br>Аливоу<br>Аливоу<br>Аливоу<br>Аливоу<br>Аливоу |

## 10.3 Διαγραφή Ερωτηματολογίου σε εκκρεμότητα

Κάποιες φορές, εκ παραδρομής μπορεί να δημιουργηθούν πολλά ερωτηματολόγια για την ίδια αιμοληψία. Σε μία τέτοια περίπτωση, ο χρήστης μπορεί να διαγράψει το περιττό ερωτηματολόγιο ή τα περιττά ερωτηματολόγια μόνο στην περίπτωση που δεν έχει γίνει ολοκλήρωση διαδικασίας για τα συγκεκριμένα ερωτηματολόγια. Αυτή τη δυνατότητα την έχει ο χρήστης που εκτός από το ρόλο «υπεύθυνος διορθώσεων» έχει και τους ρόλους «υπεύθυνος επιλογής αιμοδότη» και «υπεύθυνος εισαγωγής ερωτηματολογίων».

Για τη διαγραφή του ερωτηματολογίου ο χρήστης πηγαίνει στην καρτέλα **«Εκκρεμή Ερωτηματολόγια»** επιλέγει αυτό που θέλει να διαγράψει και επιλέγει **«Διαγραφή»** όπως φαίνεται στην *Εικόνα 125*.

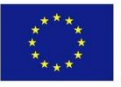

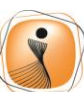

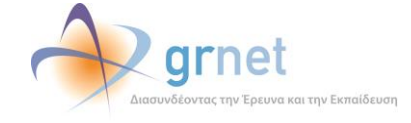

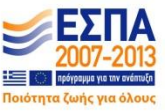

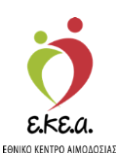

Εικόνα 125: Διαγραφή Ερωτηματολογίου

| ΕΜΑ Εθνικό Μητρώο Αιμο                     | δοτών ≡ <del>-</del>                                           | Ś                                                               | 🕴 🔶 grnet                        | R. 6                                |                           | Έχετε συνδεθεί ως ST             | Ελληνικά / English<br>AGONA1 (Όροι Χρήσης) Ατιοσύνδεση 🖨 |
|--------------------------------------------|----------------------------------------------------------------|-----------------------------------------------------------------|----------------------------------|-------------------------------------|---------------------------|----------------------------------|----------------------------------------------------------|
| ΑΙΜΟΔΟΤΗΣΕΙΣ<br>Καταγραφή Αυμοληψίας       | Ο' Ενημέρωση Ερωτηματολογίου<br>Εκκρεμότητες:                  | × ∆roypoe1                                                      |                                  |                                     |                           |                                  |                                                          |
| Εκκρεμή Ερωτηματολόγια                     | Στοιχεία Ταυτότητας Αιμοδότη 🗌<br>Καταγραφή Ορολογικού Ελέγχου | Δίνω αίμα 🛛 Ιατρικό Ιστορικό<br>🗌 Καταχώριση Τελικής Κατάστασης | Ο Κριτήρια Καταλληλότ<br>Μονάδας | ητας 🗌 Αιμοληψία                    | Ολοκλήρωση Αιμοληψίας ΟΚι | αταγραφή Ομάδας Αίματος 🛛 Καταγρ | αφή Μοριακού Ελέγχου                                     |
| Εξορμήσεις                                 | Από:                                                           | Έως                                                             | Αρ. Μονάδας                      |                                     | Επώνυμο                   |                                  | Ο Καθάρισμα                                              |
| ΜΟΝΑΔΕΣ ΑΙΜΑΤΟΣ                            | 08/10/2018                                                     | 08/10/2018                                                      |                                  |                                     |                           |                                  | Q                                                        |
| ίχνηλασιμότητα                             | Ημερ. Λήψης                                                    | Αρ. Μονάδας                                                     | Επώνυμο                          | Ημερομηνία Γέννησης                 | Αριθμός Δημ. Εγγρ Ι       | ζαταλληλότητα Αιμ Εκκρεμότητες   | _                                                        |
| Αποτελέσματα Ορολογικού Ελέγχου            | 08/10/2018                                                     |                                                                 | ΕΠΩΝΥΜΟ ΖΖΑΖΘΕ                   | 08/08/1995                          | -                         | Δίνω αίμα, Ιατρικά               | ί Ιστορικό, Κριτήρια Καταλληλότητ                        |
| Αποτελέσματα Μοριακού Ελέγχου              | 08/10/2018                                                     |                                                                 | ΕΠΩΝΥΜΟ ΔΕΚΚΓΘ                   | 13/07/1973                          |                           | Δίνω αίμα, Ιστρικά               | ί Ιστορικό, Κριτήρια Καταλληλότητ                        |
| Karanani Ouistar kiumar                    | 08/10/2018                                                     |                                                                 | ΕΠΩΝΥΜΟ ΓΒΗΘΙΘ                   | 11/09/1973                          |                           | Στοιχεία Ταυτότητ                | ας Αιμοδότη, Δίνω αίμα, Ιατρικό Ισ…                      |
| Karathedal Otaoar Juhanor                  | 08/10/2018                                                     |                                                                 | ΕΠΩΝΥΜΟ ΕΒΔΒΖΕ                   | 23/01/1981                          | -                         | Δίνω αίμα, Ιατρικά               | ί Ιστορικό, Κριτήρια Καταλληλότητ                        |
| Καταχώριση Τελικής Κατάστασης<br>Μανάδας   | 08/10/2018                                                     |                                                                 | ΕΠΩΝΥΜΟ ΘΖΘΙΔΖ                   | 23/01/1991                          | -                         | Στοιχεία Ταυτότητ                | ας Αιμοδότη, Δίνω αίμα, Ιατρικό Ισ                       |
| moraday                                    | 08/10/2018                                                     |                                                                 | ΕΠΩΝΥΜΟ ΘΖΘΚΒΗ                   | 10/05/1983                          |                           | Στοιχεία Ταυτότητ                | ας Αιμοδότη, Δίνω αίμα, Ιατρικό Ισ                       |
| καλυψείς                                   | 08/10/2018                                                     |                                                                 | ΕΠΩΝΥΜΟ ΘΖΘΚΖΔ                   | 30/01/1993                          |                           | Στοιχεία Ταυτότητ                | ας Αιμοδότη, Δίνω αίμα, Ιατρικό Ισ…                      |
| Εισερχόμενες Καλύψεις Ασθενών              | 08/10/2018                                                     |                                                                 | ΕΠΩΝΥΝΟ ΒΙΕΔΚΔ                   | 19/09/1975                          |                           | Δίνω αίμα, Ιατρικά               | ί Ιστορικό, Κριτήρια Καταλληλότητ                        |
| Εξερχόμενες Καλύψεις Ασθενών               | 08/10/2018                                                     |                                                                 | ΕΠΩΝΥΜΟ ΘΖΘΚΚΘ                   | 17/07/1994                          |                           | Στοιχεία Ταυτότητ                | ας Αιμοδότη, Δίνω αίμα, Ιατρικό Ισ…                      |
|                                            | 08/10/2018                                                     |                                                                 | ΕΠΩΝΥΜΟ ΘΖΙΑΔΗ                   | 27/06/1982                          | *                         | Στοιχεία Ταυτότητ                | ας Αιμοδότη, Δίνω αίμα, Ιατρικό Ισ…                      |
| <b>ΣΕΑ</b><br>Αιτήματα Συνεργασίας από ΣΕΑ | Πλήθος εγγραφών: 14                                            |                                                                 |                                  |                                     |                           | Μέγεθος σελίδας 10 🔸             | 4 4 1 1 2 ▶ 1                                            |
| Συνεργαζόμενοι ΣΕΑ                         |                                                                |                                                                 |                                  |                                     |                           |                                  |                                                          |
| NYA                                        |                                                                |                                                                 |                                  |                                     |                           |                                  |                                                          |
| Εκκρεμότητες                               |                                                                |                                                                 |                                  |                                     |                           |                                  |                                                          |
| Αποθέματα Αίματος                          |                                                                |                                                                 |                                  |                                     |                           |                                  |                                                          |
| ΔΙΟΡΘΩΣΕΙΣ                                 |                                                                |                                                                 |                                  |                                     |                           |                                  |                                                          |
| Διόρθωση Στοιχείων<br>Ερωτηματολογίων      | ~                                                              |                                                                 |                                  |                                     |                           |                                  |                                                          |
|                                            |                                                                | Expansion<br>Program                                            | no faurio<br>positi<br>(s        | No sever Duvano<br>menori / Angento | ΕΣΠΑ                      |                                  |                                                          |

Αφού επιλέξει την Διαγραφή, δίνεται η δυνατότητα στο χρήστη να σιγουρευτεί ότι επιθυμεί να διαγράψει αυτό το ερωτηματολόγιο, επιλέγοντας «**ναι**» ή να ακυρώσει τη διαγραφή επιλέγοντας «**όχι**» όπως φαίνεται στην *Εικόνα 126*.

#### Εικόνα 126: Διαγραφή Ερωτηματολογίου (2)

| ΕΜΑ Εθνικό Μητρώο Αιμοό                                      | δοτών ≡∙                       | 🤵 🔷 grne                                                                                                    | t 📲                                                                                                    |                   | Έχσι                | ε συνδεθεί ως STAGON/     | Ελιηνικά / English<br>Μ (Όροι Χρήσης) Αποσύνδεση & |
|--------------------------------------------------------------|--------------------------------|----------------------------------------------------------------------------------------------------|----------------------------------------------------------------------------------------------------|-------------------|---------------------|---------------------------|----------------------------------------------------|
| ΑΙΜΟΔΟΤΗΣΕΙΣ                                                 | 🔦 🥵 Ενημέρικος Ερωτηματολογίου | <b>Χ</b> Διαγροφή                                                                                                    |                                                                                                    |                   |                     | _                         |                                                    |
| Καταγραφή Αιμοληφίας<br>Εκκρεμή Ερωτηματολόγια<br>Εξορωήσεις | Διαγραφή ερωτηματολογ          | <b>ίου</b><br>Είστε σίγουροι ότι θέλετε να διαγ                                                                                                    | ράψετε το ερωτηματολόγιο;                                                                                                    |                   |                     | ιαφή Μι                   | οριακού Ελέχχου                                    |
| ΜΟΝΑΔΕΣ ΑΙΜΑΤΟΣ                                              |                                |                                                                                                    |                                                                                                    |                   | de Har              | <b>Φ</b> <i>C</i> χι      | Ο Καθάρισμα<br>Ο                                   |
| Ιχνηλασιμότητα                                               | Ημερ. Λήψης                    | Αρ. Μονάδας Επώνυμο                                                                                                    | Ημερομηνία Γέννησης                                                                                                    | Αριθμός Δημ. Εγγρ | Καταλληλότητα Αιμ Ε | έκκρεμότητες              |                                                    |
| Αποτελέσματα Ορολογικού Ελέγχου                              | 08/10/2018                     | ΕΠΩΝΥΜΟ ΖΖΑΖΘΕ                                                                                                    | 08/08/1995                                                                                                    |                   | ۵                   | ώνω αίμα, Ιατρικό Ιστορι  | κό, Κριτήρια Καταλληλότητ                          |
| Αποτελέσματα Μοριακού Ελέννου                                | 08/10/2018                     | ΕΠΩΝΥΜΟ ΔΕΚΚΓΟ                                                                                                    | 13/07/1973                                                                                                    |                   | ٥                   | Δίνω αίμα, Ιατρικό Ιστορι | κό, Κριτήρια Καταλληλότητ                          |
|                                                              | 08/10/2018                     | ΕΠΩΝΥΜΟ ΓΒΗΘΙΒ                                                                                                    | 11/09/1973                                                                                                    |                   | Σ                   | Ετοιχεία Ταυτότητας Αιμι  | οδότη, Δίνω αίμα, Ιατρικό Ισ                       |
| Καταγραφή Ομαδος Αιματος                                     | 08/10/2018                     | ENDNYMO EBABZE                                                                                                    | 23/01/1981                                                                                                    |                   | ۵                   | ώνω αίμα, Ιατρικό Ιστορι  | κό, Κριτήρια Καταλληλότητ                          |
| Καταχώριση Τελικής Κατάστασης                                | 08/10/2018                     | EDDNYMO 02010Z                                                                                                    | 23/01/1991                                                                                                    |                   | Σ                   | έτοιχεία Ταυτότητας Αιμι  | οδότη, Δίνω αίμα, Ιστρικό Ισ                       |
| Movadaç                                                      | 08/10/2018                     | EDDNYMO OZOKBI                                                                                                    | 10/05/1983                                                                                                    |                   | Σ                   | ετοιχεία Ταυτότητας Αιμι  | οδότη, Δίνω αίμα, Ιατρικό Ισ                       |
| KAAYYEIZ                                                     | 08/10/2018                     | ΕΠΩΝΥΜΟ ΘΖΘΚΖΔ                                                                                                    | 30/01/1993                                                                                                    |                   | 1                   | Ετοιχεία Ταυτότητας Αιμι  | οδότη, Δίνω αίμα, Ιατρικό Ισ                       |
| Εισερχόμενες Καλύψεις Ασθενών                                | 08/10/2018                     | ΕΠΩΝΥΜΟ ΒΙΕΔΚΔ                                                                                                    | 19/09/1975                                                                                                    |                   | ٥                   | ώνω αίμα, ιατρικό ιστορι  | κό, Κριτήρια Καταλληλότητ                          |
| Εξερχόμενες Καλύψεις Ασθενών                                 | 08/10/2018                     | ΕΠΩΝΥΜΟ ΘΖΘΚΚΟ                                                                                                    | 17/07/1994                                                                                                    |                   | 2                   | Ετοιχεία Ταυτότητας Αιμι  | οδότη, Δίνω αίμα, Ιατρικό Ισ                       |
|                                                              | 08/10/2018                     | ΕΠΩΝΥΜΟ ΘΖΙΑΔΗ                                                                                                    | 27/05/1982                                                                                                    |                   | Σ                   | Ετοιχεία Ταυτότητας Αιμι  | οδότη, Δίνω αίμα, Ιατρικό Ισ                       |
| 2EA<br>Απήματα Συνεργασίας από ΣΕΑ                           | Πλήθος εγγραφών: 14            |                                                                                                    |                                                                                                    |                   | Μέγεθος σελίδας.    | 10 - 14                   | 1 1 1/2 ► ►                                        |
| Συνεργαζόμενοι ΣΕΑ                                           |                                |                                                                                                    |                                                                                                    |                   |                     |                           |                                                    |
| NYA                                                          |                                |                                                                                                    |                                                                                                    |                   |                     |                           |                                                    |
| Εκκρεμότητες                                                 |                                |                                                                                                    |                                                                                                    |                   |                     |                           |                                                    |
| Αποθέματα Αίματος                                            |                                |                                                                                                    |                                                                                                    |                   |                     |                           |                                                    |
| ΔΙΟΡΘΩΣΕΙΣ                                                   |                                |                                                                                                    |                                                                                                    |                   |                     |                           |                                                    |
| Διάρθωση Στοιχείων<br>Ερωτηματολογίων                        |                                |                                                                                                    |                                                                                                    |                   |                     |                           |                                                    |
|                                                              |                                | Expanded Expansion<br>Expanded as a second as a second a | anarowi<br>Dita shiko Garenti<br>International Constant<br>International Constant<br>International Cons |                   | _                   |                           |                                                    |

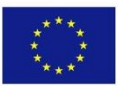

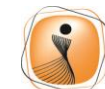

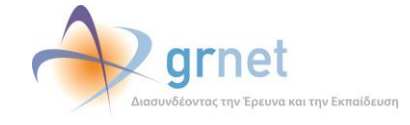

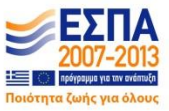

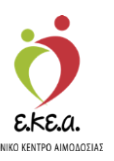

## 11 Εκκρεμότητες

Το Πληροφοριακό Σύστημα παρέχει επίσης την δυνατότητα της εποπτείας των εκκρεμοτήτων σε όλες τις κατηγορίες των χρηστών σε μια ενιαία βάση μέσα από τον διαχειριστή της αντίστοιχης εφαρμογής. Κατά αυτό τον τρόπο, ο αντίστοιχος χρήστης έχει εικόνα του αριθμού των εκκρεμοτήτων ανά κατηγορία.

Οι τρείς κατηγορίες αναφοράς είναι:

- α) ατελή ερωτηματολόγια,
- β) μονάδες αίματος με ημιτελείς ελέγχους και

γ) μονάδες έτοιμες για Καταχώριση Τελικής Κατάστασης Μονάδων Αίματος.

Αναφορικά με την πρώτη κατηγορία των ατελών ερωτηματολογίων ο χρήστης μπορεί να γνωρίζει επακριβώς τα εκκρεμή ερωτηματολόγια και επιλέγοντας τα αντίστοιχα φίλτρα της εφαρμογής έχει πρόσβαση στα αντίστοιχα δεδομένα.

Πιο συγκεκριμένα η επιλογή «περισσότερα» οδηγεί τον χρήστη στην εμφάνιση των αντίστοιχων εκκρεμοτήτων και με την εκάστοτε αναζήτηση του επιστρέφονται τα αντίστοιχα δεδομένα, όπως φαίνεται στην Εικόνα 127.

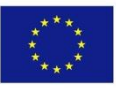

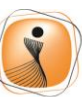

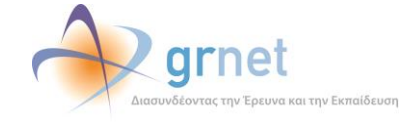

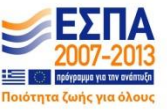

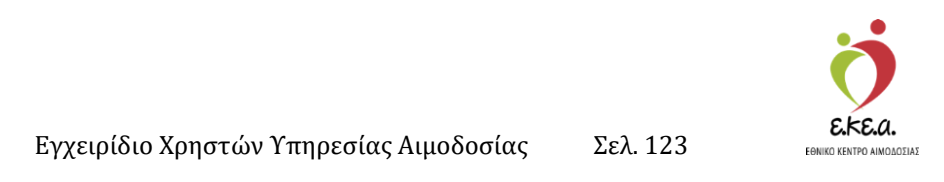

Εικόνα 127: Εμφάνιση Ατελών Ερωτηματολογίων του συστήματος

| ANCOONTERS Karageeri Austrajie: Decaule Exercitantika Exercitantika Karageeri Austrajie: Decaule Exercitantika Exercitantika Karageeri Austrajie: T220TE::: T220TE:::                                                                                                    | ΕΜΑ Εθνικό Μητρώο Αιμοδοτών ≡-                                                                                                    | de la companya de la companya de la comp | grnet                                               | Ελνηνικά / English<br>Έχτε συνδεθιέ ως STAGONA1 (Όροι Χρήσης) Αποσύνδεση (Φ                                                                                                    |
|----------------------------------------------------------------------------------------------------|----------------------------------------------------------------------------------------------------|----------------------------------------------------------------------------------------------------|-----------------------------------------------------|----------------------------------------------------------------------------------------------------|
| Manuschein   Bezugel Beurugsmahles   Beitering   Mattering Beurugsmahles   Betringen Beurugsmahles   Mattering Beurugsmahles   Mattering Beurugsmahles                                                                                                    | ΑΙΜΟΔΟΤΗΣΕΙΣ ^ Λίστα Εκκρε                                                                                                    | εμοτήτων                                                                                                    |                                                     | eXer execute 2 concerned (also child) and execute                                                                                                    |
| ENCANARY LAIMANON       Placesticat ©       Placesticat ©       Placesticat ©         texplacery sing res       and figuring modeling       intradifiguring figuring       and figuring modeling       intradifiguring         Amorticity and Explored Dickloper       and figuring modeling       intradifiguring figuring       intradifiguring       intradifiguring         Amorticity and Explored       intradifiguring       intradifiguring       intra                                                                                                    | Καταγραφή Αμοληφίας<br>Εκκριμή Ερωτηματολόγια<br>Εξορμήσος Ατελή Ερωτηματ                                                                                                    | τολόγια                                                                                                    | <b>6608</b><br>Μονάδες Αίματος με ημπελείς ελέγχους | 18<br>Μονάδες έτοιμες για καταχώριση τελικής κατάστοσης                                                                                                    |
| tytistaudigins Art/d [goruguno/wig 1/12/2018: (1)   Astractularus Coolegando Exbagoa   Astractularus Coolegando Exbagoa   Astractularus Coolegando Exbagoa   Astractularus Coolegando Exbagoa   Karaguan Young Katatusan;   Madas   Madas   Benogularus Katatusan;   Benogularus Katatusan;   Madas   Benogularus Katatusan;   Madas   Benogularus Katatusan;   Benogularus Katatusan;   Madas   Benogularus Katatusan;   Benogularus Katatusan;   Benogularus                                                                                                    | ΜΟΝΑΔΕΣ ΑΙΜΑΤΟΣ                                                                                                    | Περισσότερα 🗢                                                                                                    | Περισσότερο Ο                                       | Περισσότερα 🗢                                                                                                    |
| Anjurat Storgveister dis EEA              • A694A IATIA (*)            Longveistiguene EEA              • Ontoine Storge EEDA (*)            Longveistiguene EEA              • Ontoine Storge EEDA (*)            NYA              • Ontoine Abbrids EEDA (*)            Executions:             • Ontoine Abbrids EEDA (*)               • Ontoine Abbrids EEDA (*)            Anabitians Alurase               • Ontoine Abbrids EEDA (*)            Anabitians Alurase               • Ontoine Abbrids EEDA (*)            Anabitians Alurase               • Ontoine Abbrids EEDA (*)            Anabitians Alurase               • Ontoine Abbrids EEDA (*)            Addebians Torgitalv               • Ontoine Abbrids EEDA (*)                 • Ontoine Abbrids EEDA (*)               • Ontoine Abbrids EEDA (*)                 • Ontoine Abbrids EEDA (*)               • Ontoine Abbrids EEDA (*)                 • Ontoine Abbrids EEDA (*)               • Ontoine Abbrids EEDA (*)                 • Ontoine Abbrids EEDA (*)               • Ontoine Abbrids EEDA (*)                 • Ontoine Abbrids EEDA (*)               • Ontoine Abbrids EEDA (*) <t< td=""><td>Ιτοημασμότητα         Αττλή Ερυτηματία           Αποτολίηματα Ορολογικού Ελέχου         Αποτολήματα Ορολογικού Ελέχου           Καποτρίδηματα Ποριακού Ελέχου         Ε           Καποτρίδηματα Ορολογικού Ελέχου         Ε           Καποτρίδηματα Ορολογικού Ελέχου         Ε           Καποτρίδηματα Ορολογικού Ελέχου         Ε           Επατροβμοτης Καλύψας Αλθικών         Ε           Εδασβμοτης Καλύψας Αλθικών         Ε           Εδασβμοτης Καλύψας Αλθικών         Ε           ΣΕΛ         Ε</td><td>Advac         17/12/2016; (1)           &gt; JOHR SMITH [ ⊕]         12/12/2016; (4)           &gt; OKOMA EADB ETONYO EABB [ 2 ♥ ]         • AGMALA ANTONIO [ 2018] [ 2 ♥ ]           • OKOMA EADB ETONYO EABB [ 2 ♥ ]         • OKOMA EADB ETONYO EABB [ 2 ♥ ]           • OKOMA EADB ETONYO EABB [ 2 ♥ ]         • OKOMA EADB ETONYO EABB [ 2 ♥ ]           • OKOMA EADB ETONYO EABB [ 2 ♥ ]         • OKOMA EABB ETONYO EABB [ 2 ♥ ]           • OKOMA EABB ETONYO EABB [ 2 ♥ ]         • OKOMA EABB ETONYO EABB [ 2 ♥ ]           • OKOMA EABB ETONYO EABB [ 2 ♥ ]         • OKOMA EABB ETONYO EABB [ 2 ♥ ]           • OKOMA EABB ETONYO EABB [ 2 ♥ ]         • NOKOAD ENATIONYO EABB [ 2 ♥ ]           • OKOMA EABA ETONYO EABB [ 2 ♥ ]         • NOKOAD ENATIONYO EABB [ 2 ♥ ]           • OKOMA EARTERD ( ♥ ]         • OKOMA EARTERD (♥ ]           • OKOMA EARTERD (♥ ]         • AFRH HATRD (♥ ]           • AFRH HATRD (♥ ]         • NOKOADE (♥ )</td><td></td><td>Execution<br/>accute Taundannac, Aupobény<br/>accute Taundannac, Aupobény<br/>accut</td></t<> | Ιτοημασμότητα         Αττλή Ερυτηματία           Αποτολίηματα Ορολογικού Ελέχου         Αποτολήματα Ορολογικού Ελέχου           Καποτρίδηματα Ποριακού Ελέχου         Ε           Καποτρίδηματα Ορολογικού Ελέχου         Ε           Καποτρίδηματα Ορολογικού Ελέχου         Ε           Καποτρίδηματα Ορολογικού Ελέχου         Ε           Επατροβμοτης Καλύψας Αλθικών         Ε           Εδασβμοτης Καλύψας Αλθικών         Ε           Εδασβμοτης Καλύψας Αλθικών         Ε           ΣΕΛ         Ε | Advac         17/12/2016; (1)           > JOHR SMITH [ ⊕]         12/12/2016; (4)           > OKOMA EADB ETONYO EABB [ 2 ♥ ]         • AGMALA ANTONIO [ 2018] [ 2 ♥ ]           • OKOMA EADB ETONYO EABB [ 2 ♥ ]         • OKOMA EADB ETONYO EABB [ 2 ♥ ]           • OKOMA EADB ETONYO EABB [ 2 ♥ ]         • OKOMA EADB ETONYO EABB [ 2 ♥ ]           • OKOMA EADB ETONYO EABB [ 2 ♥ ]         • OKOMA EABB ETONYO EABB [ 2 ♥ ]           • OKOMA EABB ETONYO EABB [ 2 ♥ ]         • OKOMA EABB ETONYO EABB [ 2 ♥ ]           • OKOMA EABB ETONYO EABB [ 2 ♥ ]         • OKOMA EABB ETONYO EABB [ 2 ♥ ]           • OKOMA EABB ETONYO EABB [ 2 ♥ ]         • NOKOAD ENATIONYO EABB [ 2 ♥ ]           • OKOMA EABA ETONYO EABB [ 2 ♥ ]         • NOKOAD ENATIONYO EABB [ 2 ♥ ]           • OKOMA EARTERD ( ♥ ]         • OKOMA EARTERD (♥ ]           • OKOMA EARTERD (♥ ]         • AFRH HATRD (♥ ]           • AFRH HATRD (♥ ]         • NOKOADE (♥ )                                                                                                    |                                                     | Execution<br>accute Taundannac, Aupobény<br>accute Taundannac, Aupobény<br>accut |
|                                                                                                    | Απήματα Ιονοργασίος από ΕΕΑ           Συκαργαζίμουν ΕΕΑ           Ινκα           Εκκοριώτητες           Αποθήματα Αίματος           ΔΟΡΟΛΣΕΙΕ           Διάρθωση Στοχρίων           Ερωπημοτοιοτίων                                                                                                    | ADHAL NIZIA (     ADHAL NIZIA (     A)     ONICIA ZZAGE [     A)     ONICIA ZZAGE [     A)                                                                                                    | 1<br>1<br>9<br>9<br>1                               |                                                                                                    |
|                                                                                                    |                                                                                                    | Conversion<br>Properties<br>Association                                                                                                    | taris (1) Dia taka Buanto (1) Caller                |                                                                                                    |

Αναφορικά με τις Μονάδες Αίματος σε εκκρεμότητα, μπορούν να εντοπιστούν από την δεύτερη καρτέλα «Μονάδες Αίματος με ημιτελείς ελέγχους». Στην συγκεκριμένη κατηγορία εντάσσονται όλες εκείνες οι μονάδες για τις οποίες δεν έχουν ολοκληρωθεί οι αντίστοιχες διαδικασίες ελέγχου.

Τα δεδομένα που επιστρέφονται είναι σε μορφή λίστας που περιλαμβάνει τόσο τις μονάδες όσο και τα αντίστοιχα αποτελέσματα των ελέγχων που διεξήχθησαν, όπως φαίνεται και στην *Εικόνα 128*.

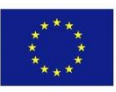

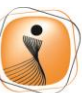

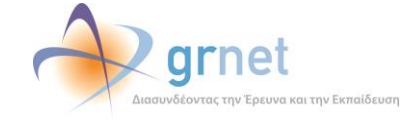

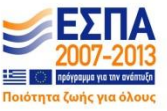

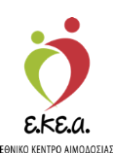

Εικόνα 128: Εμφάνιση Μονάδων Αίματος με ημιτελείς ελέγχους

| ΕΜΑ Εθνικό Μητρώο Αιμοδοτο      | ών ≡•                                            | 🧿 📣 grnet 💦 🏓                                          |                                                           | Ελληνικά / Englis                                                                                                    |
|---------------------------------|--------------------------------------------------|--------------------------------------------------------|-----------------------------------------------------------|----------------------------------------------------------------------------------------------------|
| ΑΙΜΟΔΟΤΗΣΕΙΣ                    |                                                  |                                                        |                                                           | effer onoron m? Surgeon (Color shaled?) surgeoneals                                                                                                    |
| Καταγραφή Αιμοληψίας            | The fact the property as                         |                                                        |                                                           |                                                                                                    |
| Εκκρεμή Ερωτηματολόγια          | 1629                                             | 6608                                                   | 16                                                        |                                                                                                    |
| Εξορμήσεις                      | Ατελή Ερωτηματολόγια                             | Μονάδες Αίματος με ημιτελείς ει                        | λέγχους Μονάδες έτ                                        | οιμες για καταχώριση τελικής κατάστασης                                                                                                    |
| ΜΟΝΑΔΕΣ ΑΙΜΑΤΟΣ                 | Περισσότερα 🗢                                    | Переол                                                 | διερα 🛇                                                   | Περιοφότερα 🖨                                                                                                    |
| Ιχνηλασιμότητα                  |                                                  |                                                        |                                                           |                                                                                                    |
|                                 |                                                  | Αποτελέσματα Ομάδας Αίματος                            | Αποτελέσματα Μοριακών ελέγχων                             | Αποτελέσματα Ορολογικών ελέγχων                                                                                                    |
| Attorneguate Operayikau Everyou | Μονάδες αίματος καταχωρημένες σε ερωτηματολόγιο: | 11/12/2018: (1)<br>+ 102518123456                      | 11/12/2018 (2)<br>o 102518123456                          | 11/12/2018: (2)<br>o 102518123456                                                                                                    |
| Anortheopere inopiokeo Exegeo   |                                                  | 14/11/2018: (1)                                        | o 102518123458                                            | o 102518123458                                                                                                    |
| Καταγραφή Ομάδας Αίματος        |                                                  | o 102518210297                                         | 14/11/2018: (1)                                           | 14/11/2018: (1)                                                                                                    |
| Καταχώριση Τελικής Κατάστασης   |                                                  | 05/10/2018: (12)                                       | <ul> <li>102518210297</li> <li>19/10/2019: (1)</li> </ul> | <ul> <li>102518210297</li> <li>19(10/2019-(1))</li> </ul>                                                                                                    |
| Μονάδας                         |                                                  | <ul> <li>102518005609</li> <li>102518005609</li> </ul> | <ul> <li>102518005999</li> </ul>                          | <ul> <li>102518.005999</li> </ul>                                                                                                    |
|                                 |                                                  | · 102518005610                                         | 05/10/2018: (12)                                          | 05/10/2018: (12)                                                                                                    |
| ΚΑΛΥΨΕΙΣ                        |                                                  | <ul> <li>102518005611</li> <li>102518005612</li> </ul> | <ul> <li>102518005608</li> </ul>                          | <ul> <li>102518005608</li> </ul>                                                                                                    |
| Εισερχόμενες Καλύψεις Ασθενών   |                                                  | <ul> <li>102518005613</li> </ul>                       | <ul> <li>102518005609</li> <li>102518005610</li> </ul>    | <ul> <li>102518005609</li> <li>102518005609</li> </ul>                                                                                                    |
|                                 |                                                  | o 102518005614                                         | e 102518005610                                            | a 102518005611                                                                                                    |
| Εξερχόμενες Καλύψεις Ασθενών    |                                                  | o 102518005615                                         | o 102518005612                                            | <ul> <li>102518005612</li> </ul>                                                                                                    |
|                                 |                                                  | <ul> <li>102518005616</li> </ul>                       | · 102518005613                                            | 102518005613                                                                                                    |
| ΣΕΑ                             |                                                  | o 102518005617                                         | · 102518005614                                            | 0.2518005614     0     0     0     0     0     0     0     0     0     0     0     0     0     0     0     0     0     0     0     0     0     0     0     0     0     0     0     0     0     0     0     0     0     0     0     0     0     0     0     0     0     0     0     0     0     0     0     0     0     0     0     0     0     0     0     0     0     0     0     0     0     0     0     0     0     0     0     0     0     0     0     0     0     0     0     0     0     0     0     0     0     0     0     0     0     0     0     0     0     0     0     0     0     0     0     0     0     0     0     0     0     0     0     0     0     0     0     0     0     0     0     0     0     0     0     0     0     0     0     0     0     0     0     0     0     0     0     0     0     0     0     0     0     0     0     0     0     0     0     0     0     0     0     0     0     0     0     0     0     0     0     0     0     0     0     0     0     0     0     0     0     0     0     0     0     0     0     0     0     0     0     0     0     0     0     0     0     0     0     0     0     0     0     0     0     0     0     0     0     0     0     0     0     0     0     0     0     0     0     0     0     0     0     0     0     0     0     0     0     0     0     0     0     0     0     0     0     0     0     0     0     0     0     0     0     0     0     0     0     0     0     0     0     0     0     0     0     0     0     0     0     0     0     0     0     0     0     0     0     0     0     0     0     0     0     0     0     0     0     0     0     0     0     0     0     0     0     0     0     0     0     0     0     0     0     0     0     0     0     0     0     0     0     0     0     0     0     0     0     0     0     0     0     0     0     0     0     0     0     0     0     0     0     0     0     0     0     0     0     0     0     0     0     0     0     0     0     0     0     0     0     0     0     0     0     0     0     0     0     0     0     0     0     0     0     0     0 |
| Απήματα Συνεργασίας από ΣΕΑ     |                                                  | <ul> <li>102518005618</li> <li>102518005618</li> </ul> | <ul> <li>102518005615</li> </ul>                          | o 102518005615                                                                                                    |
|                                 |                                                  | e 102518005619                                         | o 102518005616                                            | o 102518005616                                                                                                    |
| Συνεργαζόμενοι ΣΕΑ              |                                                  | 04/10/2018: (13)                                       | <ul> <li>102518005617</li> </ul>                          | o 102518005617                                                                                                    |
|                                 |                                                  | • 102518005594                                         | <ul> <li>102518005618</li> <li>102510005618</li> </ul>    | o 102518005618                                                                                                    |
| NYA                             |                                                  | a 102518005595                                         | 0 102518005019                                            | 0 102518005619                                                                                                    |
| Tanan America                   |                                                  | <ul> <li>102518005597</li> </ul>                       | 04/10/2018: (13)                                          | 04/10/2018: (13)                                                                                                    |
| Exception                       |                                                  | · 102518005598                                         | 0 102518005595                                            | 0 102518005595                                                                                                    |
| AmoRhuma Alumor                 |                                                  | • 102518005599                                         | e 102518005596                                            | e 102518005596                                                                                                    |
|                                 |                                                  | o 102518005600                                         | o 102518005597                                            | o 102518005597                                                                                                    |
| AIOPOOTEIT                      |                                                  | <ul> <li>102518005601</li> </ul>                       | o 102518005598                                            | o 102518005598                                                                                                    |
|                                 |                                                  | • 102518005602                                         | o 102518005599                                            | o 102518005599                                                                                                    |
| Διόρθωση Στοιχείων              |                                                  | • 102518005603                                         | o 102518005600                                            | o 102518005600                                                                                                    |
| Ερωτηματολογίων                 |                                                  | <ul> <li>102518005604</li> <li>102518005605</li> </ul> | o 102518005601                                            | o 102518005601                                                                                                    |
|                                 |                                                  |                                                        | ETTA                                                      | - 100510005500                                                                                                    |
|                                 |                                                  | Tino siver buvece                                      |                                                           |                                                                                                    |

Αναφορικά με την τελευταία κατηγορία αναζήτησης των εκκρεμοτήτων και των μονάδων έτοιμων για Καταχώριση Τελικής Κατάστασης Μονάδων Αίματος, το σύστημα επιστρέφει τις αντίστοιχες μονάδες όπως φαίνεται και στην Εικόνα 129.

Εικόνα 129: Εμφάνιση Μονάδων για Καταχώριση Τελικής Κατάστασης Μονάδων Αίματος

| ΕΜΑ Εθνικό Μητρώο Αιμοὂοτών ≡-                            |                                                                              | net                                |                       | EMyviká / English                                       |
|-----------------------------------------------------------|------------------------------------------------------------------------------|------------------------------------|-----------------------|---------------------------------------------------------|
| ΑΙΜΟΔΟΤΗΣΕΙΣ Λίστα Εκκρεμοτή                              | των                                                                          | Samadhanna ni Ganna na ng kan      | im Billi              | Έχετε συνδεθεί ως \$ΤΑGΟΝΑΊ (Upoi Χρησης) Αποσυνδεση (Φ |
| Καταγραφή Αυμοληψίας<br>Εντορχή δενταγοτριάτο             | 0                                                                            | 6608                               |                       | 18                                                      |
| Εξορμήσος Ατελή Ερωτηματολόγια                            |                                                                              | Μονάδες Αίματος μ                  | ε ημιτελείς ελέγχους  | Μονάδες έτοιμες για καταχώριση τελικής κατάστασης       |
| ΜΟΝΑΔΕΣ ΑΙΜΑΤΟΣ                                           | Περισσότερα 🗢                                                                |                                    | Περισσότερο 🔿         | Rescobrase 🗢                                            |
| ίχνηλασιμότητα                                            | Καταχώριση Τελικής Κατάστασης Ν                                              | Ιονάδας                            |                       |                                                         |
| Αποτελέσματα Ορολογικού Ελέχχου Μονάδες αίματος σε εκκρει | μότητα: 09/09/2018: (1)                                                      |                                    |                       |                                                         |
| Αποτελέσματα Μοριακού Ελέχχου                             | 02/09/2018: (1)                                                              |                                    |                       |                                                         |
| Καταγραφή Ομάδας Αίματος                                  | <ul> <li>102518005099</li> <li>28/07/2018: (16)</li> </ul>                   |                                    |                       |                                                         |
| Καταχώριση Τελικής Κατάστασης<br>Μονάδας                  | <ul> <li>102518004502</li> <li>102518004509</li> <li>102518004404</li> </ul> |                                    |                       |                                                         |
| ΚΑΛΥΨΕΙΣ                                                  | <ul> <li>102518004503</li> <li>102518004501</li> </ul>                       |                                    |                       |                                                         |
| Εισερχόμενες Καλύψεις Ασθενών                             | <ul> <li>102518004505</li> <li>102518004496</li> </ul>                       |                                    |                       |                                                         |
| Εξερχόμενες Καλύψεις Ασθενών                              | <ul> <li>102518004498</li> <li>102518004504</li> </ul>                       |                                    |                       |                                                         |
| ΣΕΑ                                                       | <ul><li>102518004495</li><li>102518004497</li></ul>                          |                                    |                       |                                                         |
| Αιτήματα Συνεργασίας από ΣΕΑ                              | <ul> <li>102518004508</li> <li>102518004508</li> </ul>                       |                                    |                       |                                                         |
| Συντργαζόμενοι ΣΕΑ                                        | <ul> <li>102518004507</li> <li>102518004510</li> <li>102518004510</li> </ul> |                                    |                       |                                                         |
| NYA                                                       | a 102518004440                                                               |                                    |                       |                                                         |
| Εκκρεμότητες                                              |                                                                              |                                    |                       |                                                         |
| Αποθέματα Αίματος                                         |                                                                              |                                    |                       |                                                         |
| Διοροχείε                                                 |                                                                              |                                    |                       |                                                         |
| Epernuarohoyiw                                            |                                                                              |                                    |                       |                                                         |
|                                                           | Experies<br>Administration                                                   | Thuse Chicago                      | s Buvonti<br>Vitazian |                                                         |
|                                                           | Me to ou                                                                     | γχρηματοδοτηση της Ελλάδας και της | Endowersky Exclose    |                                                         |

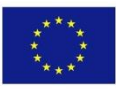

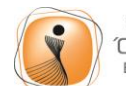

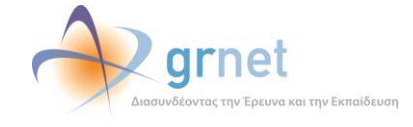

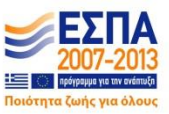

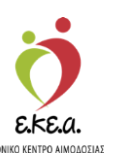

## 12 Αναφορές

Στην καρτέλα **«Μονάδες Αίματος Ανά Ημέρα»** ο χρήστης μπορεί να δει μια αναφορά της κατάστασης αιμοληψίας μονάδων αίματος που λήφθηκαν εντός κάποιου χρονικού διαστήματος (αναζήτηση με βάση την ημερομηνία, *Εικόνα 130*) ή μίας συγκεκριμένης μονάδας (αναζήτηση με βάση τον Αριθμό Μονάδας, *Εικόνα 131*). Αφού ο χρήστης επιλέξει τα κριτήρια αναζήτησης που επιθυμεί, έχει τη δυνατότητα να εκτυπώσει τον πίνακα των αποτελεσμάτων πατώντας το κουμπί **«Εκτύπωση»**.

| ΕΜΑ Εθνικό Μητρώο Αιμοδο              | οτών ≡+                       |              | 🤦 🕐 grn                                                                | et                    |            | Έχετε συνδεθεί ως 514 | Ελληνικά / Επιβική<br>IGONA1 (Όροι Χρήσης) Αποσύνδεση 😁 |
|---------------------------------------|-------------------------------|--------------|------------------------------------------------------------------------|-----------------------|------------|-----------------------|---------------------------------------------------------|
| ΜΟΝΑΔΕΣ ΑΙΜΑΤΟΣ                       | <ul> <li>Emiliégie</li> </ul> | Από:         |                                                                        |                       | Έως:       |                       | Ο Καθάρισμα                                             |
| Ιχνηλασιμότητα                        | Ημερομηνία                    | • 21/11/2018 |                                                                        |                       | 21/12/2018 |                       | ٩                                                       |
| Αποτελέσματα Ορολογικού Ελέγχου       | Ημερ. Λήψης                   | Αρ. Μονάδας  | Ολοκλήρωση Αιμοληι                                                     | φίας                  | _          |                       | _                                                       |
| Αποτελέσματα Μοριακού Ελέγχου         | 17/12/2018                    | 102518009876 | Ολοκληρώθηκε                                                           |                       |            |                       |                                                         |
| Καταγραφή Ομάδας Αίματος              | 11/12/2018                    | 102518123458 | Ολοκληρώθηκε                                                           |                       |            |                       |                                                         |
| Konscioura Triusie Katómane           | 11/12/2018                    | 102518123456 | Ολοκληρώθηκε                                                           |                       |            |                       |                                                         |
| Μονάδας                               | 29/11/2018                    | 102518012345 | Ολοκληρώθηκε                                                           |                       |            |                       |                                                         |
| καλύψεις                              |                               |              |                                                                        |                       |            |                       |                                                         |
| Εισερχόμενες Καλύψεις Ασθενών         |                               |              |                                                                        |                       |            |                       |                                                         |
| Εξερχόμενες Καλύψεις Ασθενών          |                               |              |                                                                        |                       |            |                       |                                                         |
| ΣΕΑ                                   |                               |              |                                                                        |                       |            |                       |                                                         |
| Αιτήματα Συνεργασίας από ΣΕΑ          |                               |              |                                                                        |                       |            |                       |                                                         |
| Συνεργαζόμεναι ΣΕΑ                    | Πλήθος εγγραφών: 4            |              |                                                                        |                       |            | Μέγεθος σελίδος 10 🔹  |                                                         |
| NYA                                   |                               |              |                                                                        |                       |            |                       | A Genimeen                                              |
| Εκκρεμότητες                          |                               |              |                                                                        |                       |            |                       | - Statemann                                             |
| Αποθέματα Αίματος                     |                               |              |                                                                        |                       |            |                       |                                                         |
| ΔΙΟΡΘΩΣΕΙΣ                            |                               |              |                                                                        |                       |            |                       |                                                         |
| Διάρθωση Στοιχτίων<br>Ερωτηματολογίων |                               |              |                                                                        |                       |            |                       |                                                         |
| Ενημέρωση Στοιχείων Αιμοδότη          |                               |              |                                                                        |                       |            |                       |                                                         |
| ΑΝΑΦΟΡΕΣ                              |                               |              |                                                                        |                       |            |                       |                                                         |
| Μονάδες Αίματος Ανά Ημέρα             |                               |              |                                                                        |                       |            |                       |                                                         |
|                                       |                               |              | Expansion Tourn<br>Paparation Tourn<br>Paparation Touris<br>Paparation | Unpost Restar         | ΕΣΠΑ       |                       |                                                         |
|                                       |                               |              | Με τη συγχρηματοδότηση της Ελλά                                        | δας και της Ευρωπακής | Ένωσης     |                       |                                                         |

Εικόνα 130: Αναφορές με βάση την ημερομηνία

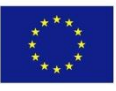

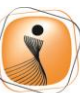

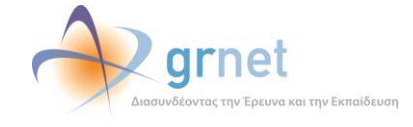

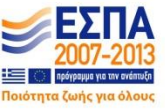

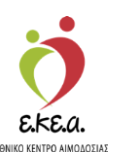

Εικόνα 131: Αναφορές με βάση τον Αριθμό Μονάδας

| ΕΜΑ Εθνικό Μητρώο Αιμοδ                  | οτών ≡ <del>+</del>                                  |                             | 👲 🔶 grnet 🛃 📥                                                                                                    | Ελληνικά / English<br>Έχετε συνδεθεί ως STAGONA1 (Οροι Χρήσης) Αποσύνδεση (● |
|------------------------------------------|------------------------------------------------------|-----------------------------|----------------------------------------------------------------------------------------------------|------------------------------------------------------------------------------|
| ΜΟΝΑΔΕΣ ΑΙΜΑΤΟΣ<br>Ιχνηλασιμότητα        | <ul> <li>Επιλέξτε</li> <li>Μονάδα Αίματος</li> </ul> | Ap. Mováčac<br>102518009876 |                                                                                                    | ο κατορόπολ<br>Φ                                                             |
| Αποτελέσματα Ορολογικού Ελέγχου          | Ημερ. Λήψης                                          | Αρ. Μονάδας                 | Ολοκλήρωση Αιμοληψίας                                                                                                    |                                                                              |
| Αποτελέσματα Μοριακού Ελέγχου            | 17/12/2018                                           | 102518009876                | Ολοκληρώθηκε                                                                                                    |                                                                              |
| Καταγραφή Ομάδας Αίματος                 |                                                      |                             |                                                                                                    |                                                                              |
| Καταχώριση Τελικής Κατάστασης<br>Μονάδας |                                                      |                             |                                                                                                    |                                                                              |
| καλυψειΣ                                 |                                                      |                             |                                                                                                    |                                                                              |
| Εισερχόμενες Καλύψεις Ασθενών            |                                                      |                             |                                                                                                    |                                                                              |
| Εξερχόμενες Καλύψεις Ασθενών             |                                                      |                             |                                                                                                    |                                                                              |
| ΣΕΑ                                      |                                                      |                             |                                                                                                    |                                                                              |
| Αιτήματα Συνεργοσίας από ΣΕΑ             |                                                      |                             |                                                                                                    |                                                                              |
| Συνεργαζόμενοι ΣΕΑ                       | Πλήθος εγγραφων: 1                                   |                             |                                                                                                    | Μέγεθος σελίδος <u>10</u> • [4 4 <u>1</u> / 1 ▶ ▶]                           |
| NYA                                      |                                                      |                             |                                                                                                    | θ Εκτύπωση                                                                   |
| Εκκρεμότητες                             |                                                      |                             |                                                                                                    |                                                                              |
| Αποθέματα Αίματος                        |                                                      |                             |                                                                                                    |                                                                              |
| ΔΙΟΡΘΩΣΕΙΣ                               |                                                      |                             |                                                                                                    |                                                                              |
| Διάρθωση Στοιχείων<br>Ερωτηματολογίων    |                                                      |                             |                                                                                                    |                                                                              |
| Ενημέρωση Στοιχείων Αιμοδότη             |                                                      |                             |                                                                                                    |                                                                              |
| ΑΝΑΦΟΡΕΣ                                 |                                                      |                             |                                                                                                    |                                                                              |
| Μονάδες Αίματος Ανά Ημέρα                |                                                      |                             |                                                                                                    |                                                                              |
|                                          |                                                      |                             | Popuration Touco<br>Popuration Touco<br>Popurations<br>Avenues<br>Avenues |                                                                              |
|                                          |                                                      |                             | Με τη συγχρηματοδότηση της Ελλάδας κει της Ευρωπαικής Ένωσης                                                                                                    |                                                                              |

# 13 Ενημέρωση για την δημιουργία λογαριασμού αιμοδότη- Προϋποθέσεις για λήψη κωδικού εγγραφής

Προκειμένου ένας αιμοδότης να μπορεί να δημιουργήσει λογαριασμό χρήστη στο ΕΜΑ θα πρέπει να συντρέχουν οι παρακάτω προϋποθέσεις:

1. Ο αιμοδότης να προσφέρει αίμα Εθελοντικά ή για Σύλλογο Εθελοντών Αιμοδοτών (όχι για συγγενικό περιβάλλον). Η πληροφορία αυτή δηλώνεται στο έντυπο "ερωτηματολόγιο αιμοδότη" κατά τη διαδικασία της αιμοδοσίας.

2. Τα αποτελέσματα του ορολογικού και του μοριακού ελέγχου του αίματος να είναι αρνητικά.

3. Όλοι οι έλεγχοι της μονάδας (μοριακός και ορολογικός) να έχουν καταχωρισθεί και επικυρωθεί στο ΕΜΑ.

Όταν ικανοποιούνται οι τρείς παραπάνω συνθήκες, το ΕΜΑ αποστέλλει έναν κωδικό εγγραφής στον αιμοδότη, προκειμένου αυτός να μεταβεί στην ιστοσελίδα του ΕΜΑ και να πραγματοποιήσει

τη διαδικασία δημιουργίας λογαριασμού του. Ο κωδικός αυτός

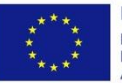

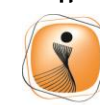

ψηφιακήελλάδα Όλα είναι δυνατά Επιχειρησιακό Πρόγραμμα "Ψηφιακή Σύγκλιση"

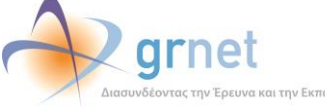

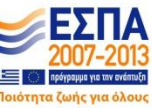

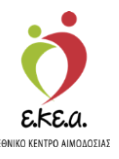

αποστέλλεται στον αιμοδότη μέσω email ή SMS, στην ηλεκτρονική διεύθυνση ή το κινητό τηλέφωνο που έχει δηλώσει ο αιμοδότης στο έντυπο "ερωτηματολόγιο αιμοδότη" και έχει ισχύ για ένα μήνα.

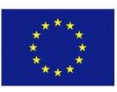

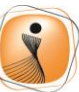

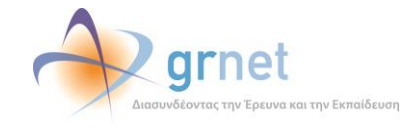

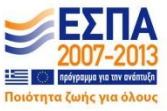